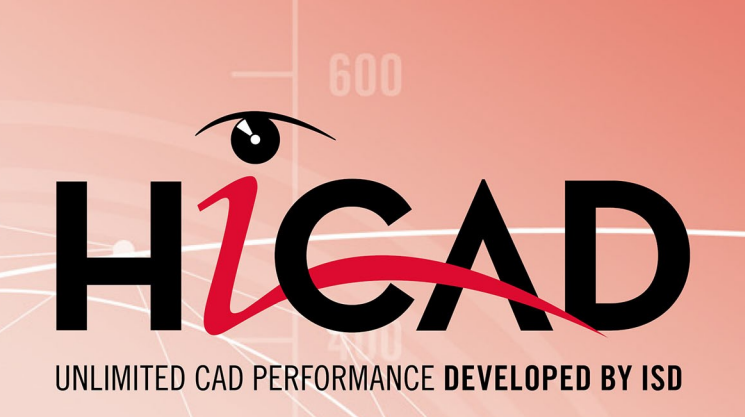

# Quoi de neuf

Version 2020 Aperçu de l'actualité Publié le: 09/11/2020

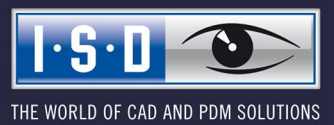

isdgroup.com

# TOC

| ases/Généralités                                                         |          |
|--------------------------------------------------------------------------|----------|
| Service Pack 2 2020 (V. 2502)                                            |          |
| Le nouvel outil de rendu (Renderer) - Mise à jour à l'OpenGL Version 4.3 | 15       |
| Interface utilisateur et commande                                        |          |
| Nouveaux paramètres de l'auto-pilote dans la barre d'outils.             |          |
| Nouvelle barre d'outils Affichage                                        |          |
| Afficiage du systeme de coordonnees - Systeme de coordonnees d'insertion | 19<br>19 |
| Nouvelle calculatrice.                                                   |          |
| Fenêtres d'ancrage - Zoomer les contenus.                                |          |
| Capture d'élément auxiliaire simplifiée.                                 |          |
| Saisies d'une échelle nord-américaine.                                   |          |
| Module HiCAD VI / AV complété                                            |          |
| Configuration débutant - Paramètres d'esquisses                          |          |
| Suivre les modifications de catalogue                                    |          |
| Dérivation de dessin                                                     |          |
| Actualiser les dessins - Feuille active                                  |          |
| Modification des parametres - Kedisposer les vues.                       |          |
| Cotation des tôles pliées                                                |          |
| Optimisation des points d'attache.                                       |          |
| Transitions tangentielles pour la cotation de contour                    |          |
| Nomenclature - Tous les éléments visibles dans la feuille active.        |          |
| Ajouter un élément, via le catalogue de pièces standardisées.            |          |
| Variables et formules imbriquées                                         |          |
| Service Pack 1 2020 (V. 2501).                                           |          |
| Restaurer l'interface utilisateur de HiCAD                               |          |
| Repérage                                                                 |          |
| Passage au nouveau repérage standard                                     |          |
| Tôles pliées avec côté visible                                           |          |
| ICN Etendu.                                                              |          |
| Nouvelle leftetre de l'ICN pour les vues                                 |          |
| Identification des éléments importés dans l'ICN.                         |          |
| Filtre d'élément - Éléments importés                                     |          |
| Insertion répétée depuis le presse-papier HiCAD.                         | 43       |
| Dérivation de dessin                                                     |          |
| Lisibilité des cotes en série de référence                               |          |
| Sauvegarde automatique des données - Intervalle de temps par scène.      |          |
| Divers.                                                                  | 45       |
| Suppression d'éléments                                                   |          |
| ATTICNAGE OU SYSTEME DE COOFDONNEES.                                     | 45       |
| Major Release 2020 (V. 2500)                                             |          |
| Licences                                                                 | 47       |
| Performance                                                              |          |
| Sauvegarde automatique des données                                       |          |

| Police ISOCPEUR.                                                                               |           |
|------------------------------------------------------------------------------------------------|-----------|
| ICN Étendu.                                                                                    |           |
| Activer/Désactiver la représentation des systèmes de coordonnées et l'orientation des éléments | 51        |
| Options de point                                                                               |           |
| Position Z absolue (AZ).                                                                       |           |
| Point de nuage de points (PW)                                                                  |           |
| Répertoires.                                                                                   |           |
| Intitulés améliorés des répertoires dans les paramètres de HiCAD.                              |           |
| Actualiser les catalogues                                                                      | 55        |
| Dérivation de dessin                                                                           |           |
| Règles de cotation.                                                                            |           |
| Importation de formats étrangers                                                               |           |
| Insérer des formats étrangers 3D comme éléments dans la scène en cours.                        |           |
| Importer des scenes.                                                                           | 60        |
| Modelisations HUM dans le Design Checker                                                       |           |
| 2-D.                                                                                           | 63        |
| Service Pack 2 2020 (V 2502)                                                                   | 63        |
| New Visualisation toolbar                                                                      | 63        |
| New Autonilot settings toolbar                                                                 | 63        |
| North American scale                                                                           | 64        |
| New pocket calculator                                                                          | 67        |
| Service Pack 1 2020 (V 2501)                                                                   | 83        |
| Point from point cloud                                                                         | 83        |
| Mark attributes in annotations as Favourites                                                   |           |
| Further point options of the Autonilat during sketching                                        | 00        |
| Standard-compliant information on surface finish                                               | 60        |
| Insert nivel granhics                                                                          | 69        |
| Major Palaces 2020 (V 2500)                                                                    | 70        |
| Major Release 2020 (V 2000).                                                                   |           |
| Import drawings                                                                                |           |
| Changed dialogue for all ribule selection.                                                     |           |
| Z-D text settings.                                                                             | /1        |
| 3D                                                                                             |           |
| Service Pack 2 2020 (V. 2502)                                                                  |           |
| Usiner et modéliser                                                                            |           |
| Filetage intérieur/extérieur avec fin de filet                                                 |           |
| Fenêtre de dialogue modifiée pour la répétition paramétrique et modèle de trou                 |           |
| Diviser le long de la direction                                                                |           |
| VUCS.<br>Nouvelle fenêtre de dialogue nour la vue de détail Paralléléninède / Snhère           | /8/<br>۶۹ |
| Nouvelle fenêtre de dialogue pour sélectionner les motifs de hachures.                         |           |
| Nouvelle fenêtre de dialogue pour créer des vues.                                              |           |
| Propriétés de vues des ensembles dans le menu contextuel                                       |           |
| Modifier la representation de plusieurs vues.<br>Masquer des éléments dans plusieurs vues      |           |
| Masquer des ciclifents dans phosedis vacs                                                      | 02        |
| ו וברבא ארשותסו מואבבא / האווישבא ווחו ווובא                                                   |           |

| Saisie de longueur de serrage à l'insertion de rivets.<br>Modifier les usinages normés.                      | 83<br>. 83 |
|----------------------------------------------------------------------------------------------------|------------|
| Esquisses.                                                                                                   | . 84       |
| Extension du module HiCAD VI / AV                                                                            | .84        |
| Mise en évidence des points isolés.                                                                          | .84        |
| Esquisses parametrees dans les vues en coupe                                                                 | .00        |
| Outil d'esquisse 3D - Création des arcs modifiée.                                                            | . 86       |
| Options de point complétées dans l'auto-pilote                                                               | .86        |
| Service Pack 1 2020 (V. 2501)                                                                                | . 88       |
| Esquisses.                                                                                                   | . 88       |
| Esquisses 3D complétées.<br>Autres entière de painte dans l'aute pilete pandant l'acquiese                   | . 88<br>00 |
| Autres options de points dans l'auto-phote pendant l'esquisse                                                | 90         |
| Cotation et annotation                                                                                       | 91         |
| Cotation automatique - optimisation du point d'attache                                                       | .91        |
| Données conformes à la norme des finitions de surface                                                        | . 92       |
| Attributs dans les annotations identifiés comme Favoris.                                                     | . 93       |
| Vues                                                                                                    | . 94       |
| Représentation rapide automatique                                                                            | .94        |
| Réprésentation des vues ondrées interfoniques<br>Déterminer la direction de coupe pour les vues interrompues | 90.<br>97  |
| Pronriétés des éléments                                                                                      | 98         |
| Orientation des éléments pour rabats de tôle et zones de pliage.                                             |            |
| Ensembles et éléments non pertinents pour la dimension                                                       | 98         |
| Usinages normés                                                                                              | . 99       |
| Mode Bord sélectionnable pour les modèles de trou.                                                           | . 99       |
| Complement pour filetage interieur/extéleur                                                                  | 100        |
| Major Release 2020 (V. 2500)                                                                                 | 102        |
| Créer des éléments                                                                                           | 102        |
| Systeme de coordonnees d'element des ensembles.                                                              | 102        |
| VUES                                                                                                    | 104        |
| Nouvelles icônes pour afficher/masquer les éléments.                                                         | 104        |
| Visibilité des textures dans HiCAD-Viewer.                                                                   | 105        |
| Paramètres de la représentation ombrée                                                                       | 105        |
| vues interrompues.                                                                                           | 105        |
| SIMUIATION.<br>Abandon de l'"ancienne" simulation de montage                                                 | 106        |
|                                                                                                    | 100        |
| Attribution de cote                                                                                          | 107        |
| Texte et annotation.                                                                                         | 107        |
| Paramètres pour l'annotation d'élément                                                                       | 107        |
| Supprimer des annotations d'élément.                                                                         | 108        |
| Boite de dialogue pour la selection d'attribut                                                               | 109        |
| Pières standardisées / Ilsinages normés                                                                      | 111        |
| Filetage intérieur/extérieur complètement modifié                                                            | 111        |
| Direction d'usinage                                                                                          | 112        |
| Usinages normés / Trou oblong                                                                                | 113        |
| Esquisses.                                                                                                   | 114        |
|                                                                                                    |            |

| Choix d'élément dans les fonctions Esquisse.<br>Aperçu des plans d'usinage à la création d'esquisse.<br>Nouveau mode d'esquisse pour les Esquisses 3D. |     |
|----------------------------------------------------------------------------------------------------|-----|
| Usiner / Modéliser                                                                                                    |     |
| Masquer les points / le système d'axes                                                                                                    |     |
| Fonction Envelopper déplacée                                                                                                    |     |
| Calcul automatique des dimensions des ensembles.                                                                                                    |     |
| Catalogue Editor                                                                                                    |     |
| Service Pack 2 2020 (V 2502)                                                                                                    |     |
| Derive new standard parts from existing standard parts                                                                                                 |     |
| Track catalogue changes.                                                                                                    |     |
| Change order of catalogues                                                                                                    |     |
| HILTI HSA-Segment anchor                                                                                                    |     |
| ALUCOBOND® semi-finished products.                                                                                                    |     |
| Fasteners USA                                                                                                    |     |
| SYSTEA and BWM profiles.                                                                                                    |     |
| Service Pack 1 2020 (V 2501)                                                                                                    | 126 |
| Thread-cutting screws                                                                                                    | 126 |
| HILTI anchors                                                                                                    | 126 |
| HILTI plastic dowels                                                                                                    | 127 |
| WELKO fasteners                                                                                                    | 128 |
| Fabco and HFT fasteners                                                                                                    | 129 |
| Major Belease 2020 (V 2500)                                                                                                    | 120 |
|                                                                                                    | 130 |
|                                                                                                    |     |
| US Peame Standard C 2102                                                                                                    |     |
| Additional direction arrows                                                                                                    |     |
| Auditional unection allows.                                                                                                    |     |
| Multi-language entries in bz column.                                                                                                    |     |
| Point clouds                                                                                                    |     |
| Service Pack 2 2020 (V 2502)                                                                                                    |     |
| Create / edit clipping boxes.                                                                                                    |     |
| Part attributes of point clouds                                                                                                    |     |
| Align point clouds                                                                                                    |     |
| Service Pack 1 2020 (V 2501)                                                                                                    |     |
| Update point cloud references.                                                                                                    |     |
| Improved updating of point clouds.                                                                                                    |     |
| Point from point cloud                                                                                                    |     |
| Point Cloud Converter                                                                                                    | 140 |
| Improved clipping                                                                                                    |     |
| Fitting direction determination for import.                                                                                                    |     |
| Plane from point cloud                                                                                                    |     |
| Feature Technology.                                                                                                    | 145 |
| Service Pack 2 2020 (V 2501).                                                                                                    |     |
|                                                                                                    |     |

| Updating dependent parts in locked assemblies upon loading.                      | 145 |
|----------------------------------------------------------------------------------|-----|
| Nested variables and formulas.                                                   | 145 |
| Delete feature log of part with sub-parts                                        |     |
| Redesigned display of feature log.                                               | 146 |
| Service Pack 1 2020 (V 2501).                                                    |     |
| Improvements for dependent assemblies.                                           |     |
| Weld seam tags for automatically derived drawings without feature log.           | 148 |
| Major Release 2020 (V 2500)                                                      |     |
| Further improved Use of variables dialogue window                                |     |
| Access to variables of other parts.                                              | 149 |
| Display of sketches with external references.                                    |     |
| Merging of "Dependent part" and "Dependent assembly" function.                   |     |
| New API functions.                                                               |     |
| Weld seam tags without Feature log                                               | 152 |
|                                                                                  | 150 |
| Parametrics (HUM)                                                                |     |
| Service Pack 2 2020 (V 2502)                                                     |     |
| More meaningful error messages for inconsistent HCM models.                      |     |
| New Visualisation toolbar.                                                       |     |
| Visualization of the sketch plane                                                | 153 |
| Coordinate system elements in the ICN                                            |     |
| Stable area distance                                                             | 156 |
| Show/hide parts in the ICN                                                       |     |
| Service Pack 1 2020 (V 2501).                                                    |     |
| Part HCM                                                                         |     |
| Improved placing of HCM dimensions.                                              |     |
| Changing constraints                                                             |     |
| Part HCM: Display and change of orientation of a constraint via dialogue window. |     |
| Error messages for problematic constraints.                                      | 159 |
| HCM entries in the ICN.                                                          |     |
| ICN: Expanded and collapsed entries are kept                                     |     |
| Change order of constraints in ICN                                               | 160 |
| Tooltips for error and warning icons.                                            |     |
| 3-D sketching tool: Automatically generated HCM constraints.                     |     |
| Display of points in sketches and 3-D sketches.                                  | 161 |
| Sketch HCM                                                                       |     |
| Point option M.                                                                  |     |
| Error messages for problematic constraints.                                      |     |
| Lock rotation for Concentricity constraints in Assembly HCM                      |     |
| Influence of positive/negative sign on dimensional constraints in Assembly HCM   |     |
| Major Release 2020 (V 2500).                                                     |     |
| Automatic assignment of HCM constraints in the new 3-D sketching tool.           |     |
| Error messages in the Part HCM                                                   |     |
| Revised assigning of positional and dimensional constraints for assemblies       |     |
| HCM tests in the Design Checker.                                                 |     |

| Performance                                                               |     |
|---------------------------------------------------------------------------|-----|
| Further improved HCM constraint display in the ICN                        |     |
| Equal distance constraint applied to surfaces.                            |     |
| Example:                                                                  |     |
| Show constraints with errors in structure.                                |     |
| Delete and deactivate the HCM constraints of a part                       |     |
| Tooltips for HCM constraints                                              |     |
| Configuration Management                                                  |     |
| Service Pack 2 2020 (V 2502)                                              |     |
| Track catalogue changes.                                                  |     |
| Service Pack 1 2020 (V 2501)                                              |     |
| Switch to new standard itemisation.                                       |     |
| Major Release 2020 (V 2500).                                              |     |
| ABWPOL.DAT settings moved to Configuration Editor.                        |     |
| Assigning of views for model drawings without Sheet and Model area.       |     |
| Pill of Materials / Penert Manager                                        | 177 |
|                                                                           |     |
| Service Pack 2 2020 (V. 2502)                                             |     |
| Bowis - All visible parts on active sheet                                 |     |
| Service Pack   2020 (V 2501).                                             | I/8 |
| Steel Engineering BOMS - nandling of structure assemblies.                |     |
| Major Release 2020 (V 2500).                                              |     |
| Steel Engineering BOMs - Selectable length attribute for bar optimization |     |
| Steel Engineering Dows - New parameter for Sheet wetar parts with image   |     |
| HiCAD GUI Creator                                                         |     |
| Major Release 2020 (V 2500)                                               |     |
| Default values for Toolbox objects.                                       |     |
| CatalogEntry.                                                             |     |
| Interfaces                                                                |     |
| Service Pack 2 2020 (V 2502)                                              | 182 |
| Favourites for 3-D import                                                 |     |
| 3-D export by views                                                       |     |
| 2-D import                                                                |     |
| AutoCAD DXF/DWG.                                                          |     |
| Z-D Import via the HIGAD Start Centre                                     |     |
| IFC export - Part filter for geometry merging                             |     |
| Somice Deck 1 2020 (V 2501)                                               | 100 |
| Service Fack   2020 (V 2001).<br>Marking of imported 3-D parts in the ICN |     |
| Save as DXF/DWG                                                           | 188 |
| BOM-relevance for IFC import                                              | 188 |
| Changed menu for 2-D import                                               |     |
|                                                                           |     |

| Major Release 2020 (V 2500).                                                                                                    |     |
|----------------------------------------------------------------------------------------------------|-----|
| Update to CADfix 12 SP1                                                                                                    |     |
| Import files via interfaces.                                                                                                    |     |
| Insert 3-D foreign formats as parts in current drawing                                                                             |     |
| IFC import - Filter option and multiple selection with CTRL or SHIFT key.                                                          |     |
| 3DPDF - Enhancements                                                                                                    |     |
| SDK Update to 2.18.1.                                                                                                    |     |
| Taking into account of free edges and sketches.                                                                                    |     |
| Tôle.                                                                                                    |     |
| Service Pack 2 2020 (V. 2502).                                                                                                    |     |
| Nouvelle zone de pliage avec raccourcissement                                                                                      |     |
| Développement de tôle avec estampe et matrice                                                                                      |     |
| Fenêtres de dialogue modifiées pour les fonctions de sélection d'esquisse                                                          |     |
| Design Checker - nouveau test pour les tôles pliées                                                                                |     |
| Tôles de l'acier revêtues de la même façon que les tôles pliées.                                                                   |     |
| Service Pack 1 2020 (V. 2501)                                                                                                    | 198 |
| Développement de tôle                                                                                                    | 198 |
| Découper et Ajouter dans le menu contextuel pour développement de tôle                                                             |     |
| Marquage des développements non corrigés dans l'ICN                                                                                |     |
| Cotation automatique - Optimisation des points d'attache.                                                                          |     |
| La projection prend en compte la determination du "cote visible de tole"<br>Prolongement des arêtes fraisées lors d'une projection |     |
| Nouveau côté visible nour la tôle nliée                                                                                            | 202 |
| Tôles pliées avec côté visible.                                                                                                    |     |
| Revêtir une tôle pliée par sélection multiple                                                                                      |     |
| Tôle depuis solide                                                                                                    |     |
| Implémentation des Favoris dans les variantes de design                                                                            |     |
| Insertion de pièces standardisées en option                                                                                        |     |
| Aucun système de coordonnées pour définir les vues sur les rabats de tôle et les zones de pliage                                   |     |
| Modèle de trou autorisé sur les projections développées.                                                                           |     |
| Maior Release 2020 (V. 2500)                                                                                                    | 208 |
| Cassette de tôle avec zone de fraisage-pliage                                                                                      | 208 |
| Développement de tôle                                                                                                    | 208 |
| Usinages des développements de tôle                                                                                                |     |
| Développements dans l'ICN.                                                                                                    |     |
| Atticher les zones de découpe.                                                                                                    |     |
| Exportation des développements de tâle                                                                                             |     |
| Éditer optionnellement les usinages lors d'une exportation ToPs GEO.                                                               |     |
| Déterminer l'orientation de la polyligne lors d'une exportation DXF de tôle pliée                                                  |     |
| Tôle depuis solide                                                                                                    | 212 |
| Cassettes ALUCOBOND®SZ20 : jonction latérale avec rabat supplémentaire                                                             |     |
| Favoris pour variante de design                                                                                                    | 213 |
| Amélioration des instructions utilisateur.                                                                                         |     |
| Accès rapide pour la sélection du répertoire.                                                                                      | 214 |
| Transfert de ABWPOL.DAT dans le Gestionnaire de Configuration                                                                      | 214 |
| Direction d'usinage                                                                                                    |     |
|                                                                                                    |     |

| Fin de l'ancienne Macro Tôle de base-Tôle pliée                     |     |
|---------------------------------------------------------------------|-----|
| Steel Engineering                                                   |     |
| Service Pack 2 2020 (V 2502).                                       |     |
| Railings                                                            |     |
| - Posts from double profiles.                                       |     |
| Connections                                                         |     |
| Cross-bracing between two perpendicular beam (2602).                |     |
| Stabilizing pine connection (2702)                                  |     |
| Macro-based connections                                             |     |
| Steel Engineering plates - Visible side and coating                 |     |
| Sketch selection in the Laminated glass dialogue window.            | 222 |
| Divide along direction.                                             |     |
| More convenient creation of sketch-based series beams and profiles. |     |
| Service Pack 1 2020 (V 2501)                                        | 224 |
| Connections                                                         | 224 |
| Favourites management.                                              |     |
| Strap joint (2310)                                                  |     |
| Cross-bracing (2603).                                               |     |
| BOM templates for Steel Engineering                                 |     |
| Others                                                              |     |
| Changed default settings for Notches                                |     |
| Major Release 2020 (V 2500)                                         | 226 |
| Indication of beam orientation                                      | 220 |
| Connections                                                         |     |
| Strap joint (2310).                                                 |     |
| Cross-bracing (2602)                                                |     |
| Galvanisation                                                       |     |
| Usage of assemblies                                                 |     |
| DAST connections.                                                   |     |
| Stairs and Railings.                                                |     |
| Railing Configurator.                                               |     |
| Variant Editor for Railings                                         |     |
| Semi-finished products as sub-items for series beams.               |     |
| Steel Engineering - Management + BIM                                |     |
| Service Pack 2 2020 (V 2502)                                        |     |
| Total quantity of a part in an assembly (COMPONENT_REFASSEMBLY).    |     |
| Output construction section lists in drawing.                       |     |
| Management of template drawings                                     |     |
| Rework of template/profiles installation drawings via script        |     |
| Service Pack 1 2020 (V 2501).                                       |     |
| Type of part referencing                                            |     |
| Script for rework of model drawings.                                |     |
| Drawing number generation.                                          |     |

| Output associated assen    | nblies.                                     |      |
|----------------------------|---------------------------------------------|------|
| AutoCreate General Prod    | uction Documents                            |      |
| User defined objects (UT   | 0)                                          |      |
| Customer-specific and u    | sage-dependent title blocks                 |      |
| Major Release 2020 (V 2    | 2500)                                       |      |
| Withdraw releases          |                                             |      |
| Delete unused Sheet area   | as                                          |      |
| Automatic export of CAM    | and drawing data to the Windows file system |      |
| Working across projects.   |                                             |      |
| Metal Engineering          |                                             | 249  |
| Service Pack 2 2020 (V     | 2502)                                       | 2/19 |
| Skotch selection in the L  | 2002).                                      | 249  |
| Revised Foil function      |                                             | 250  |
|                            | 0001)                                       |      |
| Service Pack I ZUZU (V     | 2501)                                       |      |
| Connections - Favourites   | management                                  |      |
| Element Installation       |                                             |      |
| Service Pack 2 2020 (V     | 2502)                                       |      |
| Open template drawing.     |                                             |      |
| Changed dialogue for ske   | etch selection                              |      |
| ALUCOBOND® SZ 20 tra       | ay panels - Window connection               |      |
| Design Variant - Flange    | for SZ20                                    |      |
| Transfer parameterisation  | )n                                          |      |
| Service Pack 1 2020 (V     | 2501).                                      |      |
| Template drawings          |                                             |      |
| ALUCOBOND® SZ-20 pa        | anels and sub-structures                    |      |
| Window connection with     | base profile and additional sheet           |      |
| Length of S- and Z-profil  | es                                          |      |
| Attic connections with ar  | nd without lug                              |      |
| Window connection witho    | put side flanges.                           |      |
| Configurable rivet distar  | 1ces on attic stiffeners                    |      |
| ALUCOBOND® riveted -       | Individual edge distances                   |      |
| ALUCOBOND® suspende        | ed - Window connection without side flanges |      |
| Optional insertion of star | ndard parts                                 |      |
| Leg position for GIP L-pro | ofiles                                      |      |
| HILTI profiles for ALUCOE  | 30ND facades                                |      |
| CS 20 Window end profile   | e                                           |      |
| Major Release 2020 (V 2    | 2500)                                       |      |
| Element installation - Cr  | eate new                                    |      |
| Working with selection gr  | roups                                       |      |
| ALUCOBOND® panels -        | General                                     |      |
| Bend zone end suitable f   | or milling.                                 |      |
| ALUCUBUND® panels -        | riocessing direction and symbol             |      |
| All bend edges as milling  | g edges                                     |      |
|                            |                                             |      |

| Mitre cut with milling edge.                                           |     |
|------------------------------------------------------------------------|-----|
| ALUCOBOND® panels, suspended                                           |     |
| Window connection without flanges                                      |     |
| Sub-structure - Rivet distances on attic reinforcing bracket           |     |
| ALUCOBOND® SZ-20 tray panels.                                          |     |
| Installation on triangular areas.                                      |     |
| Lateral connection with additional flange                              | 276 |
| Save variants for Element installation /Sub-structure                  | 278 |
| User-specific dialogue windows                                         | 279 |
| Reset wall brackets and sub-structures.                                |     |
| Profile Installation                                                   |     |
| Service Pack 2 2020 (V 2502)                                           | 280 |
| New view option: Contour, combined.                                    |     |
| Selecting and creating sketches in the "Profile installation" dialogue |     |
| Roof inclinations: Definition via inclination angle                    |     |
| Service Pack 1 2020 (V 2501)                                           | 283 |
| Creation of inclined roof sections                                     | 200 |
| lisage for edge profiles                                               | 205 |
| Attributes for the installed width of the room closing profiles        | 285 |
| Major Pologeo 2020 (V 2500)                                            | 200 |
| Majul Release 2020 (V 2000).                                           | 200 |
| Euge promes from multiple sketches.                                    |     |
|                                                                        |     |
| Deactivate preview                                                     |     |
| Plant Engineering                                                      |     |
| Service Pack 2 2020 (V 2502).                                          |     |
| Classify pipeline article                                              |     |
| Move pipe parts                                                        |     |
| Combined BOM / length list                                             |     |
| Calculate weight of pipeline                                           |     |
| Dynamic route change                                                   |     |
| Create straight sections.                                              |     |
| Select target point.                                                   |     |
| Select lixed point                                                     | 302 |
| Service Pack 1 2020 (V 2501)                                           | 303 |
| Part Tools                                                             | 303 |
| Modified Ribbons and Pull-down menus.                                  |     |
| Select part chain                                                      |     |
| Copy parts.                                                            |     |
| Plant Engineering Settings                                             |     |
| Part search                                                            |     |
| Isometry and Pipe plan.                                                |     |
| Multiple selection when starting the isometry.                         |     |
| Insert loose flange as regular flange                                  |     |
| 0                                                                      |     |

| Insert placeholder.                                                   |     |
|-----------------------------------------------------------------------|-----|
| Pineline Tools                                                        | 318 |
| Calculate transition: Improved dialogue.                              |     |
| Major Release 2020 (V 2500)                                           |     |
| Restructured Ribbon and context menus.                                |     |
| Pipelines                                                             |     |
| Activate pipeline                                                     |     |
| Change pipeline route.                                                |     |
| Set Local CS                                                          |     |
| Guidelines                                                            | 323 |
| Pipeline selection for automatic placing of parts.                    |     |
| Mitre cuts during automatic placing of parts                          |     |
| Parts - New automatisms for parts.                                    |     |
| Calculate transitions                                                 |     |
| Delete counter-flanges.                                               |     |
|                                                                       | 220 |
| Service Deck 1 2020 (V 2501)                                          |     |
| Service Fack 1 2020 (V 2001).                                         | 320 |
|                                                                       |     |
| Major Release 2020 (V 2300)                                           |     |
| Support of nominal diameters in millimetres and inches                |     |
|                                                                       |     |
| Viewer                                                                |     |
| Major Relase 2020 (V 2500).                                           |     |
| Visibility of textures.                                               |     |
| Notes on HELiOS Updates                                               |     |
| Maior Release 2020 (V 2500)                                           | 335 |
| Important Notes on Updates for Administrators.                        |     |
|                                                                       | 220 |
| HELIUS Desktop                                                        |     |
| Service Pack 2 2020 (V 2502)                                          |     |
| Enhanced Mask Editor                                                  |     |
| Intelligent "Delete" behaviour of objects.                            |     |
| Settings for the Workspace.                                           |     |
| warking "empty" archive documents when loading, viewing and exporting |     |
| Major Release 2020 (V 2500).                                          |     |
| New mask format and central mask configuration.                       |     |
| New Mask Editor                                                       |     |
| Start search with F3.                                                 |     |
| ReleaseNext: Distinguishing between all objects and Admin objects.    |     |

| HELIOS in HiCAD.                                     |  |
|------------------------------------------------------|--|
| Major Release 2020 (V 2500)                          |  |
| Open, with options: Reduced loading                  |  |
| HELIOS Spooler                                       |  |
| Service Pack 2 2020 (V 2502)                         |  |
| Print Client: Bundling of jobs by document number    |  |
| HELiOS Options: Include model area                   |  |
| AutoCAD plot area definition                         |  |
| Installation                                         |  |
| Service Pack 1 2020 (V 2501).                        |  |
| Extension of the installation.                       |  |
| Major Release 2020 (V 2500)                          |  |
| Notes on Update installations/ New postprocessing.   |  |
| "Change" option for MultiCAD settings                |  |
| HELIOS MS Office Interface                           |  |
| Service Pack 2 2020 (V 2502)                         |  |
| Add attachments to E-mails.                          |  |
| HELiOS options with automatic login.                 |  |
| Service Pack 1 2020 (V 2501).                        |  |
| Transfer of forwarded E-mails as separate documents. |  |
|                                                      |  |

## **Bases/Généralités**

## Annonce Windows® 7

En janvier 2020, Microsoft® cessera de prendre en charge le système d'exploitation Windows® 7. Aussi, pour des raisons de compatibilités, HiCAD 2020 SP2 et HELiOS 2020 SP2 seront les dernières versions de notre système CAO et PDM à supporter Windows© 7. De la même manière, les serveurs de systèmes d'exploitation correspondants (Windows Server 2008 R2 et plus ancien) ne seront plus supportés.

## Abandon de l'"ancien" repérage HiCAD

À partir de HiCAD 2019, l'« ancien » mode de repérage (système de numérotation des éléments), c'est-àdire le repérage jusqu'à HiCAD 2017, ne sera plus disponible que pour les scènes qui ont déjà été repérées avec ce mode de repérage. À partir de HiCAD 2021, seul le « nouveau » mode de repérage sera supporté !

## Abandon des "anciennes" versions OpenGL

À partir de HiCAD 2021, seule la Version 4.3 de OpenGL sera utilisée pour tous les modules de HiCAD. Cela ne valait jusqu'à lors que pour le module **HiCAD Nuage de points**. Autrement dit, HiCAD 2021 ne fonctionnera que sur les ordinateurs équipés d'une carte graphique supportant OpenGL Version 4.3 ou supérieure. Veuillez prendre note également, pour de plus amples informations, des remarques suivantes.

## Abandon de l'ancien format des figures (FIG)

Dès HiCAD 2017, nous avons pris en charge de FGA comme format de figure (anciennement FIG). À partir de HELiOS 2021 (Version 2600.0), il sera considéré que les figures sauvegardées dans HELiOS seront converties au nouveau format ou nous convertirons les figures encore existantes automatiquement dans le cadre de la mise à jour de la subversion de la base de données à la Version 2600.0.

## Service Pack 2 2020 (V. 2502)

## Le nouvel outil de rendu (Renderer) - Mise à jour à l'OpenGL Version 4.3

HiCAD utilise comme sortie graphique OpenGL, jusqu'à maintenant la version 2.0. Comme nous l'annoncions déjà, à partir de HiCAD 2021, seul OpenGL Version 4.3 sera encore utilisé pour tous les modules. Jusqu'alors cela ne valait que pour le module HiCAD Nuage de points. Autrement dit, HiCAD 2021 ne fonctionnera plus sur votre ordinateur sans une carte graphique séparée.

Les facteurs décisifs dans le développement du nouveau moteur de rendu constituent la gamme étendue de fonctions destinée à la sortie graphique, et ceci grâce à l'utilisation de nouvelles fonctions OpenGL et la possibilité de réaliser des futures améliorations notables dans les performances de sortie graphique. Avec HiCAD 2021, la sortie graphique est largement accélérée, ce qui se traduit par une fréquence d'images plus élevée (images/ seconde). Les fonctions de visualisation telles que le zoom, la rotation ou le déplacement sont ainsi considérablement plus rapides et apparaissent encore plus fluides.

Pour vous donner la possibilité de faire connaissance en avant-première du nouvel outil de rendu, celui-ci sera livré avec le Service Pack 2 de HiCAD 2020 et pourra être activé par ordinateur si nécessaire. Il offre déjà des optimisations de performances significatives dans des situations particulières.

#### Prière :

Si vous effectuez une mise à jour vers HiCAD 2020 SP2, nous vous prions également d'activer, au moins sur certains postes de travail, le nouvel outil de rendu (à la condition que sa carte graphique supporte OpenGL 4.3).

Avec HiCAD 2020 SP2, vous avez toujours la possibilité de passer d'un rendu à l'autre. De cette façon, vous pouvez contribuer à la détection précoce d'éventuels problèmes avec le nouvel outil de rendu. Bien entendu, ce moteur de rendu a déjà été soumis à des vérifications approfondies dans le cadre de notre processus de tests qualité, mais son utilisation dans la pratique quotidienne peut nous fournir d'autres informations importantes. Cela permettra aux futures mises à jour de HiCAD 2021 ou des versions plus récentes d'être effectuées sans problème.

Nous vous remercions par avance de votre participation.

#### Comment activer et désactiver le nouvel outil de rendu :

Pour passer de l'ancien outil de rendu au nouveau, vous devez tout d'abord modifier votre Registry de Windows de la façon suivante :

Dans l'Éditeur du Registre Ordinateur\HKEY\_CURRENT\_USER\SOFTWARE\ISD Software und Systeme\HiCAD 2020

effectuez un clic droit sur l'entrée **Feedback** et créez une nouvelle entrée de type Valeur DWORD 32 bit au nom de **BetaRendererActivation**.

| Modifier la valeur DWOR | D 32 bits X                        |
|-------------------------|------------------------------------|
| Nom de la valeur :      |                                    |
| BetaRendererActivation  |                                    |
| Données de la valeur :  | Base<br>Hexadécimale<br>O Décimale |
|                         | OK Annuler                         |

Les valeurs suivantes seront supportées :

- 0 Les paramètres du Gestionnaire de Configuration **Paramètres système > Graphique > Utilisation de OpenGL Beta-Renderer** seront utilisés.
- 1 Le nouvel outil de rendu sera activé indépendamment du paramétrage dans le Gestionnaire de Configuration.
- 2 L'ancien outil de rendu sera activé indépendamment du paramétrage dans le Gestionnaire de Configuration.

## Interface utilisateur et commande

Nouveaux paramètres de l'auto-pilote dans la barre d'outils

Via la barre d'outils **Paramètres de l'auto-pilote** dans le bas de la surface utilisateur de HiCAD, il est désormais possible de contrôler quels points de l'auto-pilote seront proposés comme points de capture. Dans la barre d'outils, les points de capture possibles sont surlignés en couleur.

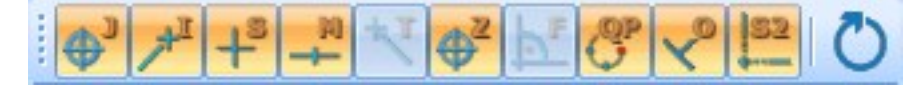

Via cette barre, vous pouvez contrôler par Activer / Désactiver le symbole quelles options de point devront être vis-

ibles dans l'auto-pilote. Si par exemple vous cliquez sur 💹, la capture des points isolés sera alors désactivée.

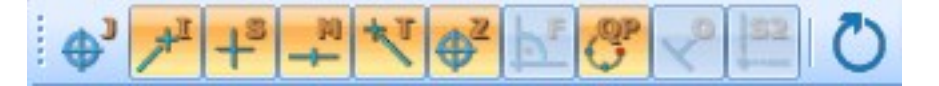

Les paramètres de l'auto-pilote alors sélectionnés valent pour la session active de HiCAD. Vous pouvez spécifier quels paramètres devront être actifs au redémarrage de HiCAD dans le Gestionnaire de Configuration sous **Para**mètres système > Identification au moyen du paramètre Liste des options de capture de point.

| ier Éditer Vue Extras ISD                                             |   |                                                                                         |           |                                                      |
|-----------------------------------------------------------------------|---|-----------------------------------------------------------------------------------------|-----------|------------------------------------------------------|
| 5 😂   💱 12 13 💱                                                       |   | A 🛛 🕢 📄                                                                                 | Ut        | ilisateur Administrateur - 🖌                         |
| Paramétres système                                                    | * | Description                                                                             | Valeur    | Commentaire                                          |
| HCM des ensembles                                                     |   | Activer l'option de capture                                                             | ~         |                                                      |
| Banérana (positionnement)                                             |   | Liste des options de capture de point                                                   | JISMTZFQC | OS2 Sélection: JISMTZFQOS2                           |
| <ul> <li>Repérage (positionnement)</li> <li>Plan d'usinage</li> </ul> |   | Intervalle de temps maximale pour l'affichage dynamique dans le mode de capture d'objet | 10        | en 1/100 sec.                                        |
|                                                                       |   | Interval temps pour double-clic                                                         | 10        | en 1/100 sec.                                        |
| Configuration initiale                                                |   | Rayon de capture                                                                        | 2         | en mm                                                |
| Répertoires                                                           | H | Paramètre standard option de point                                                      | relatif ® | <ul> <li>Option de point (A, R ou K)</li> </ul>      |
| Charger/Enregistrer Sauvegarde des données                            |   | Option de point IX/IY/XY activée                                                        | Oui, dont | Option de point on/off ou incluant sous-<br>éléments |
| Identification                                                        |   | Représentation de la grille d'identification                                            | -1: Point | t 🔹 -1=Point, 0=Pt.Signature, >0=Type de lign        |
| Référencement                                                         | - | Demande de points coïncidents                                                           | ~         |                                                      |
|                                                                       |   | Identifier des arêtes occultées dans les vues ombrées                                   | ~         |                                                      |

Le paramètre par défaut prédéfini par ISD est JISMTZFQOS2, donc qu'il soit possible de capturer les points isolés, les points finaux, les vrais points d'intersection, les points médians, les points de tangente, les centres, les pieds de perpendiculaire, les points quadrants, les points en ligne et les points d'intersection théoriques.

Lorsque vous cliquez dans la barre d'outils **Paramètres de l'auto-pilote** sur le symbole **M**, les paramètres du Gestionnaire de Configuration seront réinitialisés.

## Dease note:

- Les paramètres de l'auto-pilote s'appliquent pour les options de point de la 2D et de la 3D.
- Les options de point qui sont désactivées depuis la fonction active <u>ne peuvent pas</u> être activées dans les paramètres de l'auto-pilote.
- La barre d'outils Paramètres de l'auto-pilote peut être activée / désactivée sous Paramètres > Barres d'outils.

## Nouvelle barre d'outils Affichage

La barre d'outils disponibles jusqu'à maintenant **Affichage du système de coordonnées** a été complétée d'autres fonctions permettant d'afficher ou de masquer rapidement des objets, et a donc été renommée en **Affichage**. Les fonctions de cette barre d'outils vous permettent d'activer/désactiver d'un clic l'affichage des systèmes de coordonnées, des points isolés, des cotes, des contraintes HCM, etc. Dans certains cas, notamment pour les grandes constructions, cela vous facilitera le travail. Toutes les cotes de la scène peuvent, par exemple de cette manière, être masquées, sans avoir à lancer une fonction dans un menu contextuel ou dans un onglet.

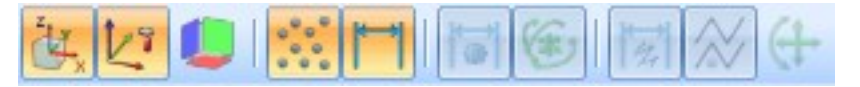

Les nouvelles fonctions sont les suivantes :

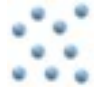

#### Contrôler l'affichage des points isolés (scène)

Afficher/Masquer tous les points isolés de la scène par un clic.

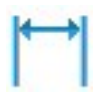

#### Contrôler l'affichage des cotes (scène)

Afficher/Masquer toutes les cotes 2D et 3D de la scène par un clic. Cela vaut pour les cotes du dessin comme pour les cotes paramétriques.

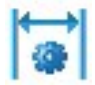

Contrôler l'affichage des cotes (HCM des éléments 3D)

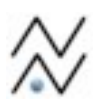

Contrôler l'affichage des contraintes (HCM des éléments 3D)

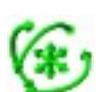

Contrôler l'affichage des degrés de liberté (HCM de la chaîne d'arêtes 3D)

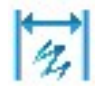

Contrôler l'affichage des cotes (HCM de la chaîne d'arêtes 3D)

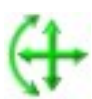

Contrôler l'affichage des degrés de liberté (HCM de la chaîne d'arêtes 3D)

Affichage du système de coordonnées - Système de coordonnées d'insertion

La représentation en relief du système de coordonnées d'insertion (2) a été améliorée pour mieux la différencier de celle du système de coordonnées d'élément (1).

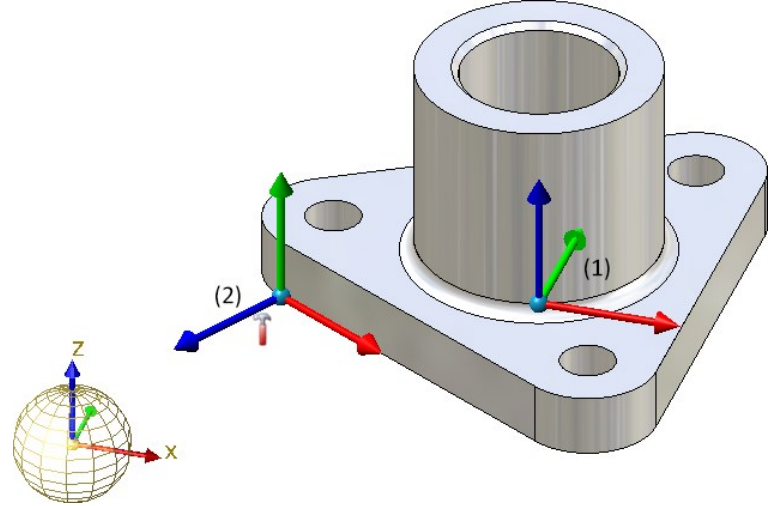

Nouveau symbole pour Élément avec arêtes libres

Dans l'affichage de la structure d'élément de l'ICN, le symbole pour les éléments avec arêtes libres a été modifié.

Le nouveau symbole est le suivant :

### Nouvelle calculatrice

La calculatrice virtuelle de HiCAD a été modernisée dans son design.

|   |   |   |   |                |      |      |      |       |      | 0  |
|---|---|---|---|----------------|------|------|------|-------|------|----|
| % | 1 | x | - | +              | _    | ×    | +    | -     | Pos1 | Fi |
| 7 | 8 | 9 |   | (              | )    | abs  | sign | log   | aint | ┝  |
| 4 | 5 | 6 | + | x <sup>2</sup> | sin  | cos  | tan  | log2  | nint | 1  |
| 1 | 2 | 3 | 0 | 1              | asin | acos | atan | log10 | arc  |    |
| ( | ) |   | • | π              | sinh | cosh | tanh | exp   | grd  |    |

Dans de nombreux cas, HiCAD indique une valeur par défaut que vous pouvez appliquer directement à la fonction ou bien corriger. Vous mettez fin à la saisie

- avec un clic sur le bouton gauche de la souris ou
- en appuyant sur la touche ENTRÉE du clavier ou
- par OK.

#### Touches spéciales :

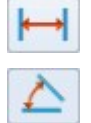

Sert à prendre en compte des distances et des angles à partir d'un objet disponible sur la scène. Vous pouvez également appeler cette fonction dans le menu contextuel que vous activez par un clic droit dans le champ de saisie de la calculatrice. Les fonctions proposées ici à partir du menu des distances et angles correspondent aux fonctions de même nom de l'onglet **Informations**. En supplément, vous disposez à partir du menu **Distance** de la fonction 3D **Lignes de fissure** qui vous permet de reprendre la distance des lignes de fissure d'un profilé en acier.

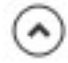

Cache le clavier de la calculatrice :

| 🖋 Calculatrice | ×       |
|----------------|---------|
|                | $\odot$ |

## Fenêtres d'ancrage - Zoomer les contenus

Les contenus des diverses fenêtres d'ancrage peuvent être agrandis ou réduits de façon dynamique. Cela est possible pour les fenêtres d'ancrage

- Vues,
- Structures d'élément 2D/3D,
- Feature,
- HCM (2D) et HCM (3D),
- Variables d'élément et
- Éclatée.

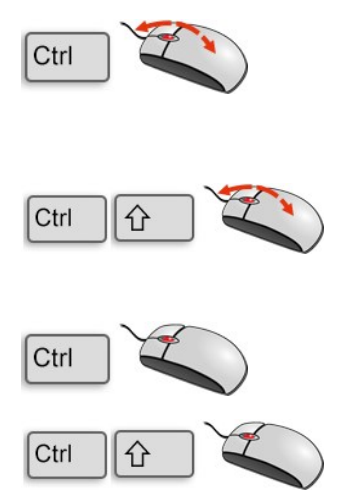

## Zoomer le contenu d'une fenêtre

Pour agrandir/réduire individuellement le contenu d'une fenêtre d'ancrage, déplacez votre curseur de la souris dans la fenêtre et utilisez la molette en maintenant la touche CTRL appuyée.

## Zoomer le contenu de toutes les fenêtres

Pour agrandir/réduire le contenu de toutes les fenêtres, utilisez la molette de la souris en maintenant les touches CTRL et MAJ appuyées.

### Réinitialiser le zoom

Le zoom de la fenêtre active peut être réinitialisé en appuyant simultanément sur la touche CTRL et le bouton du milieu de la souris. Pour réinitialiser le zoom de toutes les fenêtres, appuyez respectivement sur CTRL, MAJ et le bouton du milieu de la souris.

## Capture d'élément auxiliaire simplifiée

Aussi longtemps qu'aucune fonction n'est activée, il est possible à partir du SP2 d'activer la capture d'élément auxiliaire automatiquement en pressant et en maintenant la pression sur le bouton MAJ (Shift) - indépendamment du mode d'identification paramétré. Si vous appuyez ensuite sur le bouton droit de la souris tout en maintenant la touche MAJ (Shift) enfoncée, le menu contextuel de l'élément de géométrie respectif sera directement activé. Vous pouvez ainsi accéder plus rapidement au menu contextuel de chacun des éléments de géométrie. D'autre part, il s'agit d'un moyen pratique de retrouver à partir de la Géométrie un Feature dans l'ICN, notamment dans les scènes complexes.

## Saisies d'une échelle nord-américaine

Les échelles sont utilisées dans HiCAD comme

- échelle principale d'une scène,
- échelle d'une vue,
- échelle d'un élément 2D, et
- échelle des dessins d'élément individuel de la construction en acier.

Les échelles peuvent être sélectionnées dans les fenêtres de dialogue correspondantes de HiCAD à partir d'une liste de choix. Par ailleurs, dans de nombreux cas, une saisie directe de l'échelle est également possible. Vous pouvez définir quelles échelles dans les listes de choix des fonctions HiCAD seront disponibles à partir du fichier **SZENE-MASSSTAB.TXT** du sous-répertoire **MAKRO2D** de HiCAD ou, dans le cas des dessins d'élément individuel de la construction en acier, dans le fichier **StbEtZng\_MASSSTAB.DAT** du sous-répertoire **sys** de HiCAD. Nous précisions ici que, par défaut, HiCAD suit la logique européenne d'affichage des échelles, c'est-à-dire selon la forme *n:m*, par exemple 1:1, 1:10, 5:1, etc.

| SZENE_MASSTAB.TXT | E StbEtZng_MASSSTAB.DAT           |
|-------------------|-----------------------------------|
| 1 1:1             | 1 #                               |
| 2 1:2             | 2 # Einzelteilzeichnung: Massstab |
| 3 1:2.5           | 3 #                               |
| 4 1:5             | 4 # 1. Zeile: Bezeichnung         |
| 5 1:10            | 5 # 2. Zeile: Massstabsfaktor     |
| 6 1:20            | 6 #                               |
| 7 1:50            | 7 1:100                           |
| 8 1:100           | 8 0.01                            |
| 9 1:200           | 9 1:75                            |
| 10 2:1            | 10 0.0133                         |
| 11 5:1            | 11 1:50                           |
| 12 10:1           | 12 0.02                           |
| 13 20:1           | 13 1:25                           |
| 14 50:1           | 14 0.04                           |
| 15 100:1          | 15 1:20                           |
| 16                | 16 0.05                           |
| 17                | 17 1:10                           |
|                   | 18 0.1                            |
|                   | 19 1:5                            |
|                   | 20 0.2                            |
|                   | 21 1:2,5                          |
|                   | 22 0.4                            |
|                   | 23 1:2                            |
|                   | 24 0.5                            |
|                   | 25 1:1                            |
|                   | 26 1.0                            |
|                   | 27 2:1                            |
|                   | 28 2.0                            |
|                   | 29 5:1                            |
|                   | 30 5.0                            |
|                   | 31 10:1                           |
|                   | 32 10.0                           |

Échelles par défaut (image de droite avec 1<sup>re</sup> ligne : dénomination, 2<sup>e</sup> ligne : facteur d'échelle)

Le format des échelles américaines est différent de celui de l'Europe. C'est pourquoi HiCAD offre la possibilité de compléter en conséquence les fichiers ci-dessus en définissant d'autres saisies d'échelle. Voici, dans les tableaux suivants, quelques exemples de saisies typiques des échelles en Amérique du Nord.

| 1/128"=1'-0" | 1/8"=1'-0" | 1"=1'-0"    |
|--------------|------------|-------------|
| 1/64"=1'-0"  | 1/4"=1'-0" | -1/2"=1'-0" |
| 1/32"=1'-0"  | 3/8"=1'-0" | 3"=1'-0"    |
| 1/16"=1'-0"  | 1/2"=1'-0" | 6"=1'-0"    |
| 3/32"=1'-0"  | 3/4"=1'-0" | 1'-0"=1'-0" |

' pied, " pouce, 1 pied = 12 pouces, 1 pouce = 2,54 cm

| Table        | eau de conv | ersion   |
|--------------|-------------|----------|
| Échelle      | Facteur     | Décimale |
| 1'=1'-0"     | 1:1         | 1.0      |
| 6"=1'-0"     | 1:6         | 0.5      |
| 1-1/2"=1'-0" | 1:8         | 0.125    |
| 1"=1'-0"     | 1:12        | 0.08333  |
| 3/4"=1'-0"   | 1:16        | 0.06250  |
| 1/2"=1'-0"   | 1:24        | 0.41667  |
| 3/8"=1'-0"   | 1:32        | 0.031250 |
| 1/4"=1'-0"   | 1:48        | 0.020833 |
| 3/16"=1'-0"  | 1:64        | 0.015625 |
| 1/8"=1'-0"   | 1:96        | 0.010417 |
| 3/32"=1'-0"  | 1:128       | 0.007813 |
| 1/16"=1'-0"  | 1:192       | 0.005208 |
| 1/32"=1'-0"  | 1:384       | 0.002604 |
| 1/64"=1'-0"  | 1:768       | 0.001302 |
| 1/128"=1'-0" | 1:1536      | 0.000651 |

### Modifier le fichier SZENE-MASSSTAB.TXT

Pour structurer le fichier, vous pouvez ajouter autant que vous voulez des lignes vides et des commentaires, les lignes de commentaire devant commencer par le caractère #. Chaque saisie d'échelle doit se trouver sur une ligne séparée. Pour la saisie des échelles, veuillez suivre le codage suivant.

| Codag | ge                                                                                               | Exemple                                            |
|-------|--------------------------------------------------------------------------------------------------|----------------------------------------------------|
| 1.    | Saisie du format des échelles n:m                                                                | 1:10                                               |
|       |                                                                                                  | 1:1                                                |
|       |                                                                                                  | 2:1                                                |
|       |                                                                                                  | 5:1                                                |
| 2.    | Saisie comme facteur                                                                             | 0.1                                                |
|       |                                                                                                  | 1                                                  |
|       |                                                                                                  | 2                                                  |
|       |                                                                                                  | 5                                                  |
| 3.    | Comme facteur avec texte d'affichage                                                             | 2.5 (2'-6" = 1'-                                   |
|       | Le facteur se trouve au début de la ligne, le texte d'affichage ensuite entre par-               | 0")                                                |
|       | e nu leses.<br>Le texte d'affichage sera utilisé par HiCAD dans les fenêtres de dialogues et les | $1(1^{-0^{\prime\prime}} = 1^{-0^{\prime\prime}})$ |
|       | informations.                                                                                    |                                                    |
|       |                                                                                                  |                                                    |
| 4.    | Dans le format des échelles avec texte d'affichage                                               | 1:12 (1"=1'-0")                                    |
|       | L'échelle se trouve au début de la ligne, le texte d'affichage ensuite entre par-<br>enthèses.   | 1:48 (1/4" = 1'-<br>0")                            |
|       | Le texte d'affichage sera utilisé par HiCAD dans les fenêtres de dialogues et les informations.  |                                                    |

Au moyen des codages 3 et 4, il est possible exemplairement de définir des saisies d'échelle US.

## Exemple d'un fichier SZENE-MASSSTAB.TXT complété

| SZENE | _MASSTAB.TXT 🛛 🔚 StbEtZng_MASSSTAB.DAT 🔀          |
|-------|---------------------------------------------------|
| 1     | # Maßstäbe / scale definitions                    |
| 2     | # Europäisch / European                           |
| 3     | 1:1                                               |
| 4     | 1:2                                               |
| 5     | 1:2.5                                             |
| 6     | 1:5                                               |
| 7     | 1:10                                              |
| 8     | 1:20                                              |
| 9     | 1:50                                              |
| 10    | 1:100                                             |
| 11    | 1:200                                             |
| 12    | 2:1                                               |
| 13    | 5:1                                               |
| 14    | 10:1                                              |
| 15    | 20:1                                              |
| 10    | 50:1<br>100-1                                     |
| 10    | 100:1                                             |
| 10    | # http://                                         |
| 20    | $\frac{1}{1.1526}$ (1/120"-1'_0")                 |
| 21    | 1.1550 (1/120 - 1 - 0)<br>1.768 (1/64" - 1' - 0") |
| 22    | 1.384 (1/32"=1'=0")                               |
| 23    | 1.192 (1/16"=1'-0")                               |
| 2.4   | 3:384(3/32"=1'-0")                                |
| 25    | 1:96 (1/8"=1'-0")                                 |
| 26    | 1:48 (1/4"=1'-0")                                 |
| 27    | 3:96 (3/8"=1'-0")                                 |
| 28    | 1:24 (1/2"=1'-0")                                 |
| 29    | 3:48 (3/4"=1'-0")                                 |
| 30    | 1:12 (1"=1'-0")                                   |
| 31    | 3:24 (1-1/2"=1'-0")                               |
| 32    | 0.25(3"=1'-0")                                    |
| 33    | 0.5 (6"=1'-0")                                    |
| 34    | 1 (1'-0"=1'-0")                                   |

Vous trouverez de plus amples informations dans la rubrique Bases et généralités > Personnalisation de HiCAD > Définition des échelles.

## Module HiCAD VI / AV complété

La solution Viewer de HiCAD VI / AV permet de visualiser les scènes HiCAD et les dessins importés via des interfaces. Par ailleurs, le module prend en charge l'édition/la génération de plot et l'exportation de données. Afin de pouvoir créer et modifier des esquisses pour les vues en coupe et de détail, la barre de menu sous **Esquisse** est complétée désormais des fonctions correspondantes.

| -               | ) 📨 - 🔚 🛃 - 💼 🎼        | ÷ ( م ا ا     |              |                      |          |             |
|-----------------|------------------------|---------------|--------------|----------------------|----------|-------------|
|                 | Scène Cotation+Ar      | nnotation 3D  | ∕ues Cot     | tation+Annotation 2D | Esquisse | Information |
| الم<br>Esquisse | Ligne Rectangle Cercle | Rogner Suppr. | Trier<br>LE* |                      |          |             |
| Nouveau         | Dessiner               | Usiner        | Outils       |                      |          |             |

| Fonctions |                                                     | Effet                                                            |
|-----------|-----------------------------------------------------|------------------------------------------------------------------|
| N         | Créer une nouvelle esquisse<br>et sous-fonctions    | Création d'une nouvelle esquisse                                 |
| e P       | Esquisser une polyligne<br>et sous-fonctions        | Insertion de polylignes, de tangentes et de droites              |
|           | Esquisser un rectangle<br>et sous-fonctions         | Insertion de rectangles                                          |
|           | Esquisser un cercle<br>et sous-fonctions            | Insertion de cercles complets                                    |
| X         | Rogner jusqu'à un point<br>et sous-fonctions        | Rognage/Usinage d'éléments d'esquisse                            |
| *         | Supprimer lignes et points isolés et sous-fonctions | Suppression de lignes-éléments et de points                      |
|           | Trier les lignes-éléments<br>et sous-fonctions      | Triage des lignes-éléments de l'esquisse active et autres outils |

## Configuration débutant - Paramètres d'esquisses

Les paramètres d'esquisses pour la **Configuration débutant** ne s'appliquaient jusqu'à maintenant qu'à la création de nouvelles esquisses des fonctions **Créer une nouvelle esquisse dans le plan** et **Créer une nouvelle esquisse 3D**, ainsi que sur les fonctions sous **Standard 3D > Usiner avec esquisse**. Pour les autres fonctions qui utilisent les esquisses destinées à la création ou la modification des éléments, ainsi que pour la création de nouvelles esquisses, cela n'était alors pas le cas. C'était alors toujours, comme plan d'esquisse, le plan XY du système de coordonnées universel qui était utilisé.

À partir du SP2, le mode de fonctionnement lors de la création de nouvelles esquisses a été harmonisé, c'est-à-dire que les paramètres des configurations pour débutants s'appliquent désormais à toutes les fonctions où des esquisses peuvent être utilisées et nouvellement créées, par exemple pour dériver des tôles pliées à partir d'esquisses, pour le calepinage des éléments, et bien d'autres encore. Cela permet pour ces fonctions, que l'on demande à l'utilisateur de déterminer le plan de l'esquisse avant la création d'une nouvelle esquisse.

| Configuration-Débutant                                                                 | ×       |
|----------------------------------------------------------------------------------------|---------|
| - Paramètres                                                                           | E       |
| Reprendre les paramètres depuis la base de données de configuration.                   |         |
| Paramètres manuels                                                                     |         |
| Charger les paramètres à partir de la base de données de configuration                 |         |
| - Général                                                                              |         |
| Mode d'identification par défaut: Objet                                                | •       |
| – Esquisse et Esquisse 3D –                                                            |         |
| BDS pour utiliser la surface active comme plan (mode capture d'élément aux.)           |         |
| Déterminer le plan pour une nouvelle esquisse (uniquement pour esquisse planaire)      |         |
| ✓ Plans du système de coordonnées universel pour nouvelle esquisse (aussi Esquisse 3D) |         |
| Pivoter nouv. esquisse planaire parallèle à l'écran dans la vue de modélisation: Non   | •       |
| Modélisation de solide 3D                                                              |         |
| Pivoter la vue de modélisation en perspective dans l'aperçu                            |         |
| ОК                                                                                     | Annuler |

## Suivre les modifications de catalogue

Jusqu'alors, il était possible de spécifier dans le Gestionnaire de Configuration sous **Paramètres système > Catalogue** le mode de fonctionnement des modifications du catalogue dans HiCAD. À partir de HiCAD 2020 SP2, ces paramètres ont été supprimés du Gestionnaire de Configuration. À la place, vous disposez dorénavant sous **Paramètres** dans le menu **Catalogues** du bouton **Suivre les modifications de catalogue**.

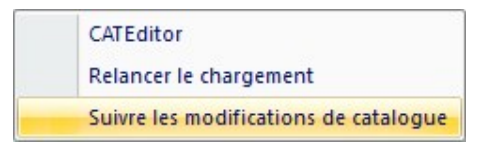

Lorsque le bouton est activé, les catalogues seront alors régulièrement vérifiés sur leur actualisation durant un session HiCAD. Ce contrôle d'actualisation des catalogues peuvent dans certains cas nettement freiner la performance de HiCAD. Si le bouton est actif, cela vous sera signifié au lancement de HiCAD. Par défaut, le bouton est inactif, c'est-à-dire que les catalogues ne seront chargés qu'une seule fois, au démarrage de HiCAD. Il ne sera plus tard plus vérifié sur des données actuelles sont disponibles. Si vous souhaitez cependant actualiser les catalogues après qu'ils aient été modifiés, vous disposez alors de la fonction **Relancer le chargement**. Cela vous offre la possibilité d'actualiser les catalogues après leur modification sans avoir à quitter HiCAD et sans perdre en performance du fait d'une vérification constante de leur actualité.

Le statut actuelle du bouton (actif/inactif) est entré dans le Registre Windows. Si le bouton est actif, cela vous sera signifié au démarrage de HiCAD.

| HiCAD                                                                                                    | ×                                        |
|----------------------------------------------------------------------------------------------------|------------------------------------------|
| L'option "Suivre les modifications de catalogue" e<br>Cela provoque un temps d'attente plus long pour<br>Il est conseillé de décocher cette option,<br>lorsque les modifications du catalogue sont termi | st active.<br>plusieurs actions.<br>née. |
|                                                                                                    | OK                                       |

## Dérivation de dessin

## Actualiser les dessins - Feuille active

Pour l'actualisation des dessins dérivés, il est dorénavant possible d'actualiser plus simplement la feuille active. La boîte de sélection a été pour cela complété d'une case correspondante.

| Sélection de feuille | Sélection d'élément |
|----------------------|---------------------|
| Tout                 | ▼ Tout ▼            |
| Feuille active       |                     |
| Tout                 |                     |
| Feuille 2            |                     |
| Feuille 3            |                     |
| Feuille 4            | vues en coupe       |
| Feuille 5            |                     |
| Feuille 6            | OK Annuler          |

#### Modification des paramètres - Redisposer les vues

Lorsque dans un dessin d'exécution existant, les paramètres ont été modifiés, puis que les dessins sont actualisés, HiCAD a jusqu'à maintenant toujours redisposé toutes les vues sur la feuille. À partir de HiCAD 2020 SP2, il est possible de paramétrer cela de manière individualisée. Pour ce faire, la fenêtre de dialogue des fonctions

| Modifier les paramètres, Feuille de dessin active |
|---------------------------------------------------|
| Modifier les paramètres, Groupe de vues actif     |
| Modifier les paramètres, Vue active               |

a été complétée de l'option Redisposer les vues, par exemple

|                                 | Horizontal | Vertical |
|---------------------------------|------------|----------|
| Entre les groupes de vues       | 10         | 10       |
| lise en page                    |            |          |
| Cadre :                         | Largeur    | Hauteur  |
| Adapter le cadre DIN 💌          | 0          | 0        |
| Ajouter un cadre de dessir      | 1          |          |
| Remplir le cartouche            |            |          |
| 🖸 Aiuster Kácholle – la taile i |            |          |
| Ajuster recheile a la talle t   |            |          |
| Redisposition des vues          | /          |          |
| Redisposer les vues             |            |          |
|                                 |            |          |

## Dease note:

Si modifier les paramètres ajoutent d'autres vues, il peut être nécessaire de les organiser manuellement.

## Vues en coupe des tôles pliées

À partir de HiCAD 2020 SP2, la direction du regard des vues en coupe des tôles pliées sera dirigée dans les dessins d'exécution vers la droite ou vers le bas. Les coupes d'alignement sont donc situées à droite ou en bas.

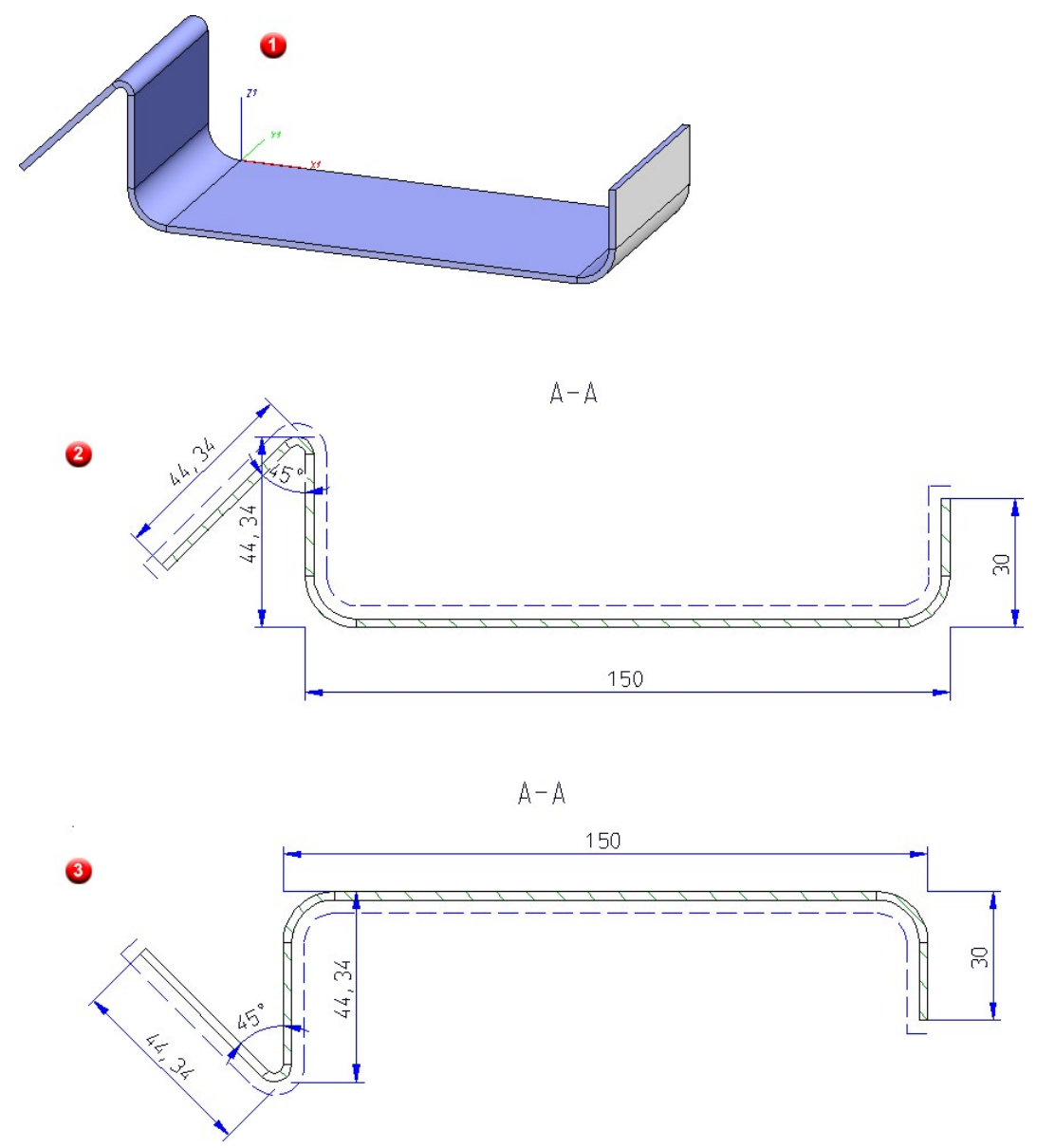

(1) Modélisation 3D dans l'axonométrie, (2) Vue en coupe dans le dessin d'exécution avant HiCAD 2020 SP2, (3) Vue en coupe dans le dessin d'exécution à partir de HiCAD 2020 SP2

Veuillez noter que le fait d'actualiser les dessins existants peut modifier la position des coupes.

### Cotation des tôles pliées

Dans la configuration pour le type d'utilisation **Tôles pliées DEFAULT(KANTBLECHE)** la règle de cotation pour la vue de face et la vue de dessus **157 Usinages dans les tôles pliées** est prédéfinie de la façon suivante :

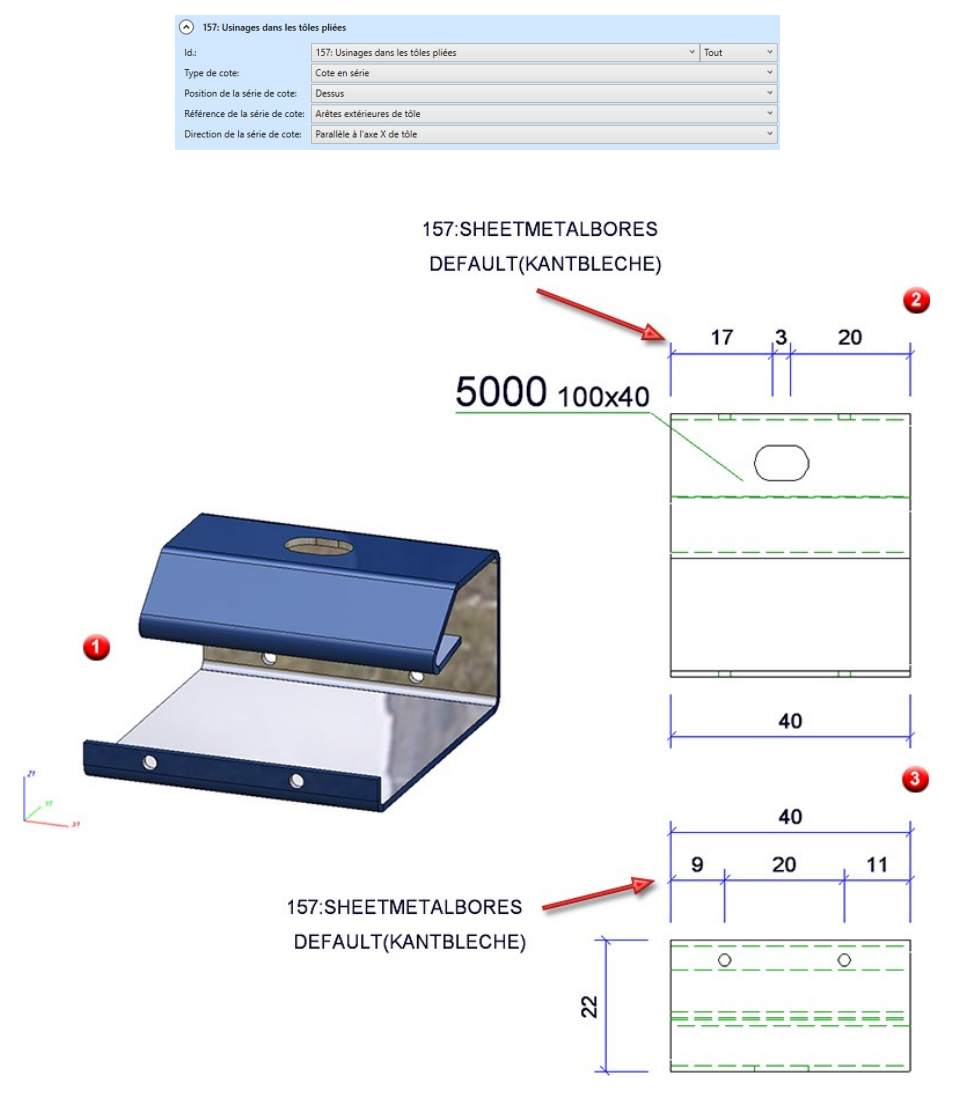

(1) Modélisation 3D, (2) Vue de face et (3) Vue de dessus dans le dessin d'exécution

#### Optimisation des points d'attache

À partir du SP1, les lignes d'attache de cote, pour les projections développées des tôles pliées cotées automatiquement (pour les lignes d'attache non raccourcies) ne sont plus dessinées que jusqu'au point le plus proche de l'objet à coter, c'est-à-dire jusqu'au point suivant sur le contour. À partir du SP2, cela s'applique également aux tôles pliées, aux tôles en acier et aux vitres.

#### Transitions tangentielles pour la cotation de contour

Pour la cotation automatique des contours, la sélection des points d'attache a été modifiée. Cette modification s'applique aux tôles pliées (projections développées incluses), les tôles en acier et les vitres.

Jusqu'à maintenant, pour la cotation des contours, ce sont les points finaux des arêtes individuelles qui étaient cotés. Cela n'est pourtant pas, dans la pratique, ce qui est voulu. À partir du SP2, les points d'attache suivants seront donc pris en compte pour les cotations de contour :

#### Contours extérieurs

- Les lignes perpendiculaires à la ligne de cote.
- Les points à l'extrémité des contours extérieurs situés dans la direction de la cote (y compris les points situés sur un arc ou une ligne de forme libre).
- Tous les points avec une flexion.
   En sont exclus les arrondis inversés dont le centre se trouve sur les deux lignes adjacentes.
- Les points d'intersection théoriques des arrondis dans le contour extérieur.
   Pour chaque arc qui est bilatéralement adjacent à une ligne droite tangentielle, l'intersection théorique des deux lignes est cotée si l'angle des deux lignes est supérieur à 50 degrés (c'est-à-dire pas pour les angles très aigus). Lors du fusionnement avec d'autres cotes, les points d'intersection théoriques sont supprimés en premier, ce qui affecte la longueur des lignes d'attache des cotes.

#### Perçages/Découpages

Les centres des cercles complets, des perçages et des trous oblongs.
 En fonction des paramètres sous Scène > Repérer/Détailler > Cotat. > Paramètres pour les cotations :

| M Perçages / Boulonnages                                      | X                 |
|---------------------------------------------------------------|-------------------|
| – Perçages / Boulonnages - Diamètre                           |                   |
| Coter le diamètre des perçages simples                        |                   |
| Coter le diamètre des perçages standardisés                   |                   |
| Coter le diamètre des boulonnages standardisés                |                   |
| Coter le diamètre des perçages / boulonnages dans les él.sec. |                   |
| Coter les trous oblongs via:                                  | ntre / Diamètre 🔹 |

• Les lignes, points et points d'intersection théoriques comme pour les contours extérieurs.

Cette modification concerne les règles de cotation pour les contours extérieurs et les perçages/découpages des tôles pliées (projections développées incluses), les tôles de la construction en acier et les vitres.

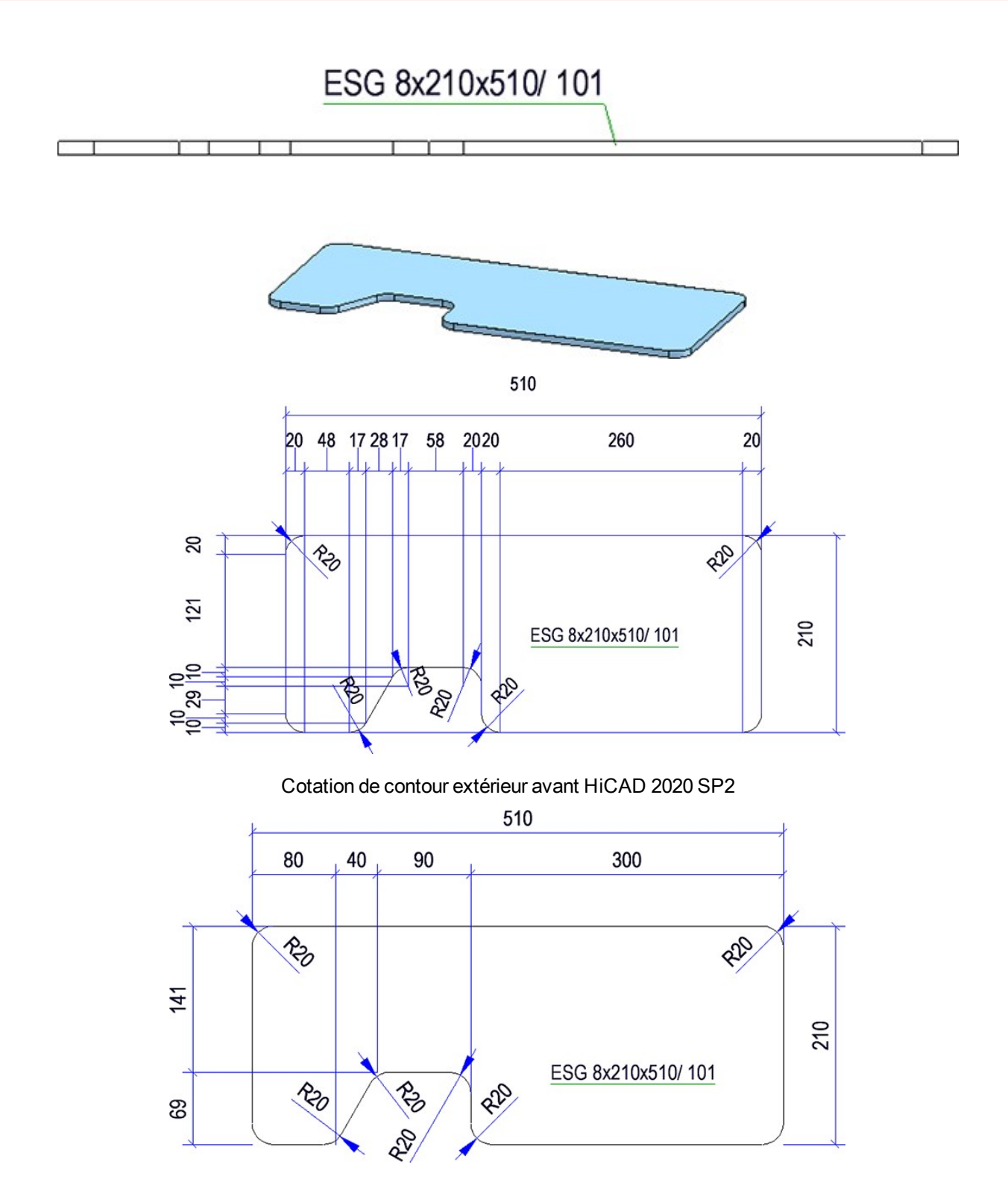

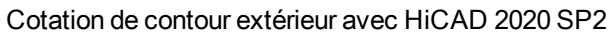

## Nomenclature - Tous les éléments visibles dans la feuille active

Pour la création des nomenclatures, il est dorénavant possible de prendre en compte uniquement les éléments visibles de la zone de feuille active. Pour cela, les **paramètres des nomenclatures** ont été complétés en conséquence.

| 🥦 Paramètres Report Manager                              | × |
|----------------------------------------------------------|---|
| - Sélection selon fiche d'article HELiOS                 |   |
| <ul> <li>Éléments avec fiche d'article HELiOS</li> </ul> |   |
| ✓ Éléments sans fiche d'article HELiOS                   |   |
| - Sélection selon visibilité                             | - |
| Tous les éléments                                        |   |
| ○ Tous les él. visibles                                  |   |
| O Tous les él. visibles dans la vue active               |   |
| O Tous les él. visibles dans la feuille active           |   |
| – Sélection selon type d'élément –                       |   |
| <ul> <li>Tous les éléments</li> </ul>                    |   |
| ⊖ Éléments 2D                                            |   |
| ○ Éléments 3D                                            |   |
| - Général                                                |   |
| Nbre de niveaux: Tout                                    |   |
| Tenir compte de la pertinence de nomenclatur             | e |
| OK Annuler                                               |   |

Ajouter un élément, via le catalogue de pièces standardisées

La fonction **Scène > Insérer un élément > Cat.** a été complétée. Lorsque HiCAD vous invite à déterminer le point d'appui sur la scène, vous pouvez désormais activer un menu contextuel par un clic droit :

| <u>ا</u> | Sélection       |
|----------|-----------------|
| nner     | 🖏 Nouveau choix |
| lectio   | 🧄 Origine       |
| 56<br>0  | Annuler         |

Vous avez alors la possibilité de sélectionner un autre élément de catalogue, d'appliquer l'origine du système de coordonnées comme point cible ou d'annuler l'exécution de la fonction.

Par ailleurs, la fonction reste active après l'insertion de l'élément de catalogue. Vous pouvez ainsi insérer plusieurs fois l'élément de catalogue sélectionné ou, par un clic droit de la souris, réactiver le menu contextuel.

Vous mettez fin à la fonction par un clic du milieu de la souris ou en sélectionnant la fonction **Annuler** du menu contextuel.

## Variables et formules imbriquées

Pour déterminer la valeur d'une variable, il est désormais possible d'indiquer une formule qui contient d'autres variables. Surtout pour les éléments complexes, la structure de variable peut devenir bien plus claire.

C'est pourquoi les variables sont autorisées à être imbriquées les unes dans les autres aussi profondément que souhaité :

| Part variables   |                                                | <b>Ļ</b> | × |
|------------------|------------------------------------------------|----------|---|
| 📲 📲 📲 🧆 🏷 🙀      |                                                |          |   |
| Name             | Value                                          |          | K |
| 🖌 🔕 Housing {}{} |                                                |          |   |
| distance_recess  | 11.7 (outer_edge + hole_diameter + inner edge) |          |   |
| total_length     | 100                                            |          |   |
| length_recess    | 76.6 (total_length - (2 * distance_recess))    |          |   |
| hole_diameter    | 2.7                                            |          |   |
| outer_edge       | 5                                              |          |   |
| inner_edge       | 4                                              |          |   |

Toutefois, aucune structure cyclique ne peut apparaître (la variable A se réfère à la variable B qui se réfère ellemême à la variable A) puisque ces dernières ne peuvent être calculées. Auquel cas, le calcul automatique de la valeur de la formule n'est plus possible. Les dernières valeurs seront conservées et un symbole d'erreur s'affichera à côté des variables concernées. En outre, lorsque le pointeur de la souris sera placé dessus, une info-bulle explicative s'affichera :

| Part variables       |            | 1                                        |
|----------------------|------------|------------------------------------------|
| Pi Pi Pi 🧼 🍫 🙀 🤊     | à K        | Cyclic dependencies between the variable |
| Name                 | Value      | width := length * 2                      |
| Housing {Assembly}{} |            | length := width - 3                      |
| 🥶 width              | length * 2 | \                                        |
| 🧾 height             | width * 2  | 1                                        |
| Iength               | width - 3  | R                                        |

Dans ce cas, corrigez la dépendance cyclique en modifiant la formule afin de faire disparaître les signaux d'erreurs et de réactiver le calcul automatique des valeurs de la formule.

## Service Pack 1 2020 (V. 2501)

## Restaurer l'interface utilisateur de HiCAD

Si vous voulez réinitialiser l'interface utilisateur de HiCAD, par exemple, parce que la fenêtre ICN ne s'affiche plus alors qu'elle est bien activée sous 🖉 Paramètres > Fenêtre d'ancrage, ou bien parce que dans la barre d'outils ou de menu de HiCAD, des icônes qui n'ont rien à y faire s'affichent, vous disposez alors dans ce but dans le répertoire EXE de HiCAD du programme

#### HiCADGUIReset.exe

Cet outil réinitialise l'ensemble de l'interface utilisateur de HiCAD, c'est-à-dire tous les paramètres correspondants dans le Registry Windows, ainsi que dans le répertoire %APPDATA%, dans son état après une nouvelle installation de HiCAD.

Au lancement du programme, la fenêtre de dialogue suivante s'ouvre :

| t                     | [] |
|-----------------------|----|
| re GUI delivery state | •  |
| re GUI delivery state |    |

HiCAD doit être fermé avant de lancer le programme. Si ce n'est pas le cas, le message suivant s'affiche :

|  | Ractora GUI defivery state |  |
|--|----------------------------|--|
|--|----------------------------|--|

Fermez HiCAD. HiCADGUIReset ne doit pas être fermé auparavant !

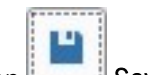

Vous démarrez la restauration par un clic sur le bouton Restore GUI delivery state. Avec la fonction

## GUI settings et

Load GUI settings, vous pouvez sauvegarder les paramètres actuels et les charger à tout moment. Le format du fichier de sauvegarde est hicadgui. Cette fonction a également son utilité si vous utilisez HiCAD sur différents postes de travail, par exemple sur un ordinateur portable et sur un ordinateur avec deux moniteurs. Vous pouvez simplement enregistrer les paramètres des deux postes de travail et charger ensuite le fichier de paramètres correspondant à la sauvegarde.

## Avant de démarrer la réinitialisation, vous devriez toujours enregistrer vos paramètres actuels.

Veuillez noter qu'après avoir restauré les paramètres par défaut, les barres d'outils personnalisées ne seront plus disponibles!
### Repérage

#### Passage au nouveau repérage standard

À partir de HiCAD 2020 SP1, vous pouvez déterminer dans le Gestionnaire de Configuration le mode de fonctionnement lors du repérage d'une scène dans laquelle le repérage jusqu'à HiCAD 2017 a encore été utilisé. Vous disposez pour cela sous **Paramètres système > Repérage** du paramètre **Passer au 'Repérage standard depuis HiCAD 2018'**.

| hier Éditer Vue Extras ISD                                             |                                                    |                                       |                                                                                                    |
|------------------------------------------------------------------------|----------------------------------------------------|---------------------------------------|----------------------------------------------------------------------------------------------------|
| ⑤ 2 ₽ 12 13 ₽                                                          | AA 🛛 💿 🖕                                           |                                       | Utilisateur Administrateur -                                                                                                    |
| 🔺 📰 Configuration active : (Configuration de base) 🐣                   | Description                                        | Valeur                                | Commentaire                                                                                                    |
| B Dessin     Dessin     Dérivation automatique de dessin               | Mode de repérage                                   | Repérage standard depuis HiCAD 2018 👻 | Le mode de repérage sera fixé lors du premier accès<br>paramètres de repérage comme, propriétés de la so                                        |
| Modélisation     Gonstruction Acier     =                              | Passer au 'Repérage standard<br>depuis HiCAD 2018' | Optionnel ~                           | Proposer, pour les scènes avec un 'Repérage jusqu'<br>HiCAD 2017' ancien actif, un changement au nouve<br>'Repérage standard depuis HiCAD 2018' |
| <ul> <li>Econstruction Métal</li> <li>Calepinage de profilé</li> </ul> | Paramètre par défaut                               | Construction Acier                    | Préréglages qui ont été saisis comme propriétés de<br>scène lors de la fixation du mode de repérage 'Stan                                       |
| Construction d'installation                                            | Actualiser le texte de repère                      | Après chaque modification ~           | Moment auquel le texte de repère devrait être actua                                                                                             |
| Tôle pliée Simulation de montage                                       |                                                    |                                       |                                                                                                    |
| Analyse                                                                |                                                    |                                       |                                                                                                    |
| Interfaces                                                             |                                                    |                                       |                                                                                                    |
| PDM                                                                    |                                                    |                                       |                                                                                                    |
| Compatibilité                                                          |                                                    |                                       |                                                                                                    |
| ▲ I Paramètres système                                                 |                                                    |                                       |                                                                                                    |
| HCM des ensembles                                                      |                                                    |                                       |                                                                                                    |
| HCM des esquisses                                                      |                                                    |                                       |                                                                                                    |
| Repérage                                                               |                                                    |                                       |                                                                                                    |

Les paramètres suivants sont possibles :

#### Jamais

Aucun message ni alerte n'apparaît. Cela veut dire que c'est toujours le Repérage jusqu'à HiCAD 2017 qui sera utilisé.

#### Optionnel

Un message apparaît indiquant que la scène utilise le Repérage jusqu'à HiCAD 2017.

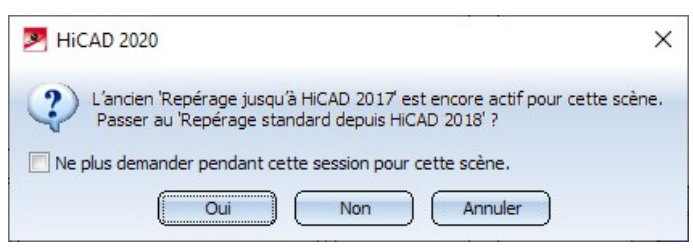

Vous avez la possibilité de déterminer si le repérage doit être converti au repérage standard ou non. Par **Annuler**, un terme est mis à la fonction de repérage.

#### Imposé

Un message indiquant que la scène utilise le Repérage jusqu'à HiCAD 2017 apparaît ici également.

| MiCAD 2020                                                                                                    | ×           |
|----------------------------------------------------------------------------------------------------|-------------|
| L'ancien 'Repérage jusqu'à HiCAD 2017' est encore actif pour ce<br>Passer au 'Repérage standard depuis HiCAD 2018' ? | ette scène. |
| OK Annuler                                                                                                    |             |

Vous n'avez ici, cependant, que la possibilité par **OK** de passer au Repérage standard ou de mettre un terme à la fonction de repérage.

Le paramètre par défaut défini par ISD est Optionnel.

#### Tôles pliées avec côté visible

Les tôles pliées, pour lesquelles un ld. pour le côté visible est attribué, seront prises en compte lors d'une recherche d'élément identique. Si la scène contient, par exemple, deux tôles pliées de même taille dont l'une possède un ld. de côté visible, les tôles ne seront alors pas considérées comme identiques et obtiendront des numéros de repérage différents.

## ICN Étendu

### Nouvelle fenêtre de l'ICN pour les vues

La Fenêtre ICN pour les vues a été complètement retravaillée et facilite dorénavant le travail avec un grand nombre de vues. Les zones de modélisation et de feuille sont identifiées par de nouveaux symboles. À l'instar de la structure d'élément, la structure des vues peut dorénavant être, de façon optionnelle, représentée en colonnes. Pour chaque vue, un symbole est présent pour chacun des types de vues, le nom de la vue, un symbole est présent pour le mode de représentation, ainsi que pour l'échelle de la vue. Ce qui est également nouveau est la barre de fonctions étendue qui vous permet, entre autres, de créer de nouvelles zones de feuille et de les actualiser , sans avoir à activer auparavant un menu contextuel. Signalons également le mode de tri automatique qui assure de ranger directement les vues de feuille en fonction de leur dénomination. Ce mode peut être désactivé et réactivé.

Ce qui est encore nouveau est que certaines vues peuvent être identifiées de façon supplémentaire. Cela concerne les vues qui sont masquées de la scène, les vues qui sont figées, les vues en représentation rapide, ainsi que les projections développées pour lesquelles la mise à jour avec la fonction **Verrouiller la correction de la tôle** du menu contextuel des développements a été verrouillée.

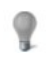

La vue est masquée sur la scène.

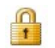

La vue est gelée, c'est-à-dire qu'elle est certes visible, mais qu'elle ne peut pas être modifiée.

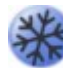

Ce symbole identifie les projections développées de tôle pour lesquelles la mise à jour avec la fonction **Verrouiller la correction de la tôle** du menu contextuel des développements a été verrouillée.

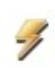

La vue est affichée en représentation rapide.

| Désignation                 |                                                                                                    | Échelle |                             |
|-----------------------------|----------------------------------------------------------------------------------------------------|---------|-----------------------------|
| Modélisation 3D             |                                                                                                    |         | - V Structure multi-colonne |
| 🗇 Vue 1                     |                                                                                                    | 1:1     | Fermer                      |
| 🔐 🍘 Développement           | 6                                                                                                    | 1:1     |                             |
| E Feuille 1                 |                                                                                                    |         |                             |
| 🗇 <u>Vue de face</u>        | ø                                                                                                    | 1:1     |                             |
| የ 🗇 Vue latérale, de gauche | ø                                                                                                    | 1:1     |                             |
| 🔒 🗇 Vue de dessus           | 1                                                                                                    | 1:1     |                             |
| 🗇 Axonométrie ing. 2        | Ø                                                                                                    | 1:1     |                             |
| 🔛 Feuille 2                 |                                                                                                    |         |                             |
| 🔒 🗊 Vue 3                   | 1 de la companya de la companya de l | 1:1     |                             |
| E Feuille 25                |                                                                                                    |         |                             |
| 🏽 🗊 💓 В - В                 | 1                                                                                                    | 1:1     |                             |

Pour les vues qui possèdent plusieurs propriétés, par exemple des vues de liste qui sont à la fois des vues en coupe et éclatée, plusieurs symboles s'afficheront.

#### Identification des développements de tôle

Les projections développées pour lesquelles la mise à jour a été verrouillée par la fonction Verrouiller la correction

de la tôle du menu contextuel de développement de tôle, sont dorénavant identifiées dans l'ICN par le symbole .

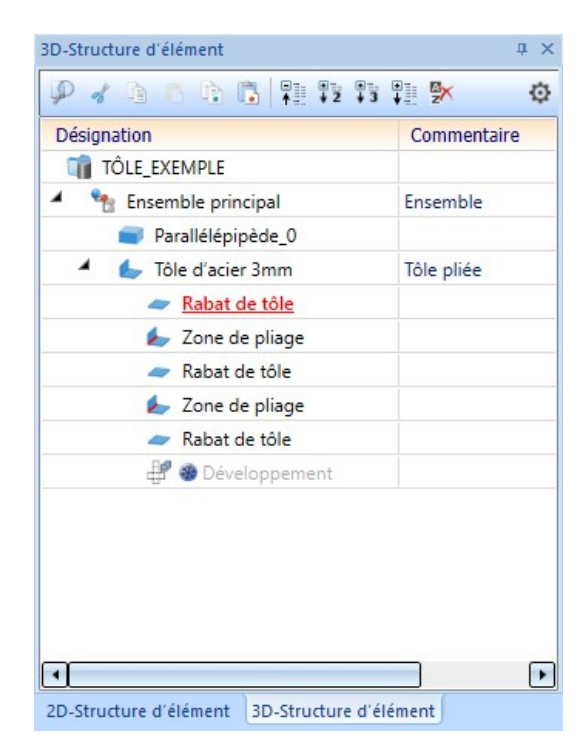

## Identification des éléments importés dans l'ICN

Tous les éléments, qui ont été insérés sur la scène avec la fonction **Importation 3D**, sont identifiés dans l'ICN par le symbole S. En déplaçant votre curseur sur le symbole, vous obtenez dans une fenêtre pop-up des informations sur l'élément correspondant, par exemple le format de fichier importé et la version HiCAD avec laquelle l'élément a été importé.

| Structure d'élément      |               | ×        |  |
|--------------------------|---------------|----------|--|
| > 🖌 🖻 🖪 📴 🖫 📲 🂱 💱        | ¥] <b>%</b> × | Ø        |  |
| ésignation               | Commentaire   | Repéra 🔺 |  |
| <u> </u>                 |               |          |  |
| 🖌 🐂 🥐 Élément vide       |               |          |  |
| BRIDE                    |               |          |  |
| 7750 Écrou à pont        |               |          |  |
| 🧃 🧐 STEP, 2501.0-243 ].  |               |          |  |
| 9 0000049873_Rond        |               |          |  |
| 🥃 🧿 0000113297_Gouj      |               |          |  |
| 🥣 🧿 0000049891_Bagu      |               |          |  |
| 💼 🐵 0000049891_Bagu      |               |          |  |
| 🖌 🛛 💼 🛞 DIN 444_Boulon à |               |          |  |
|                          |               |          |  |

## Filtre d'élément - Éléments importés

Les éléments insérés sur la scène à l'aide de la fonction Importation 3D peuvent également être recherchés via la

fonction **Rechercher** I de la barre d'outils transparente. Pour ce faire, la fenêtre de dialogue de filtre d'élément a été complétée en conséquence.

| Filtres d'élément     |                                                                                                    | ×                                   |
|-----------------------|----------------------------------------------------------------------------------------------------|-------------------------------------|
|                       | Liste de sélection                                                                                                    |                                     |
| iltre manuel Tout Déf | ini par l'utilisateur                                                                                                    |                                     |
| Type d'élément: Élé   | ment                                                                                                    | Modifier 👻                          |
| Ajouter un critère:   | •                                                                                                    |                                     |
| iléments trouvés:     | Texte de repère<br>Type d'él.<br>Type d'élément DSTV<br>Type d'utilisation<br>Type de jonction<br>Type de jonction 2<br>Type de jonction 3<br>Type de jonction 4<br>Type de revêtement<br>Type préféré<br>Unité | Iscules/minuscules Exécuter Annuler |
|                       | Attribut spécial                                                                                                    |                                     |
|                       | Attribut de système                                                                                                    |                                     |
|                       | Couleur d'arête                                                                                                    |                                     |
|                       | Couleur de surface                                                                                                    |                                     |
|                       | Élément détaché (Métal)                                                                                                    |                                     |
|                       | Élément LogiKal                                                                                                    |                                     |
|                       | Élément principal                                                                                                    |                                     |
|                       | Importé N                                                                                                    |                                     |
|                       | Modélisation des données                                                                                                    |                                     |
|                       | Profilé fermant l'espace (Calepinage de profile)                                                                                                    | •                                   |

### Insertion répétée depuis le presse-papier HiCAD

Jusqu'à maintenant l'insertion depuis le presse-papier de HiCAD était exécutée en boucle, c'est-à-dire qu'après avoir inséré depuis le presse-papier, la fonction restée toujours active permettant d'insérer le contenu du presse-papier plusieurs fois à différents endroits de la scène.

À partir de HiCAD 2020SP, ce mode de fonctionnement peut être défini dans la Gestionnaire de Configuration sous **Paramètres système > Divers**, et ce en cochant / décochant la case **Insérer en boucle depuis le presse-papier**.

- Si la case est cochée, la fonction Insérer à partir du presse-papier HiCAD reste alors active après la première utilisation, de sorte qu'il reste possible d'insérer plusieurs fois le contenu du presse-papier à différents endroits de la scène. Vous mettez fin à la fonction par un clic sur la molette (bouton du milieu) de la souris.
- Si la case est décochée, la fonction Insérer à partir du presse-papier HiCAD sera fermée automatiquement après la première insertion. C'est le paramètre prédéfini par ISD dès le SP1 pour une nouvelle installation du logiciel.

Lors d'une installation de mise à jour, le mode de fonctionnement jusque-là valable reste inchangé, c'est-à-dire que l'insertion répétée est toujours prédéfinie.

## Dérivation de dessin

#### Lisibilité des cotes en série de référence

La création de cotes en série de référence a été améliorée en évitant la collision des chiffres de cote.

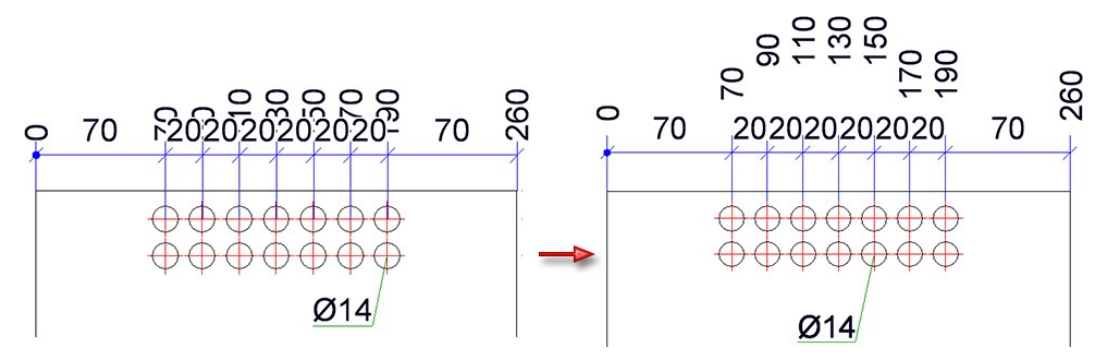

Sauvegarde automatique des données - Intervalle de temps par scène

À partir de HiCAD 2020 SP1, l'intervalle de temps de la sauvegarde automatique des données vaut **par scène ouverte**, c'est-à-dire que HiCAD prend en compte, lorsque vous changez de scène, le temps écoulé avec la scène en cours. Concernant la scène pour laquelle vous avez changée, l'intervalle de temps ne commence qu'à partir du premier changement de la scène ou qu'à un laps de temps restant dont HiCAD aura tenu compte auparavant pour cette scène.

#### Un exemple :

L'intervalle de temps indique 10 minutes et vous travaillez avec trois temps différents K1, K2 et K3 selon les scènes ouvertes.

| Timer   |                                                                                                | Temps rest-<br>ant |
|---------|------------------------------------------------------------------------------------------------|--------------------|
| [00:00] | Vous avez chargé K1 et travaillez 9 minutes sur K1.                                            | K1 = 1 min.        |
| [09:00] | Vous passez à une scène vide, chargez K2 et travaillez 11 min. sur K2.                         |                    |
| [19:00] | Après 10 minutes, l'intervalle de temps pour K2 est dépassé et une sauvegarde de K2 est créée. | K2 = 9 min.        |
| [20:00] | Vous passez de nouveau à K1 et travaillez 4 min. sur K1.                                       |                    |
| [21:00] | Après 1 min., une sauvegarde de K1 est effectuée.                                              |                    |
| [24:00] | Vous passez à une scène vide, chargez K3 et travaillez 12 min. sur K3.                         | K1 = 7 min.        |
| [34:00] | Après 10 min., une sauvegarde de K3 est effectuée.                                             |                    |
| [36:00] | Vous passez à K2 et travaillez 13 min. sur K2.                                                 | K3 = 8 min.        |
| [45:00] | Après 9 min., K2 est sauvegardée.                                                              |                    |
| [49:00] | Vous passez à K1.                                                                              | K2 = 6 min.        |
| etc.    |                                                                                                |                    |

### Divers

#### Suppression d'éléments

En supprimant des éléments de la scène par le menu contextuel de l'ICN ou par la scène, l'élément qui était actif avant la suppression de cet élément devient alors l'élément actif. En supprimant l'élément actif, c'est alors le premier élément de la structure d'élément qui devient actif.

Lors d'une sélection multiple, le mode de fonctionnement est le même. Cela signifie qu'en supprimant la sélection multiple, devient alors actif l'élément qui était actif avant la suppression de la sélection multiple. Si l'élément actif fait partie de la liste des éléments supprimée, c'est alors le premier élément de la structure d'élément qui devient actif.

#### Affichage du système de coordonnées

Dans la barre d'outils **Affichage du système de coordonnées**, le symbole pour l'orientation des éléments a été modifié.

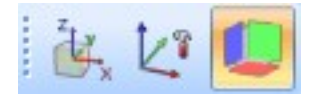

## Major Release 2020 (V. 2500)

#### Nouvel Éditeur de masque dans HELiOS 2020

En raison de la révision complète de l'éditeur de masque dans HELiOS 2020, le format de masque précédent .MSK a été modifié en .XML. En outre, les fichiers de masque sont désormais gérés en dehors du répertoire d'installation, ce qui entraîne certaines modifications de l'architecture du système, ce dont les administrateurs doivent prendre connaissance de toute urgence :

- Les masques des anciennes versions (avant 2500.0), qui étaient auparavant stockés dans le répertoire SYS de l'installation, sont automatiquement convertis au nouveau format XML par une installation de mise à jour et stockés dans %Programdata%.
- Les nouveaux masques dans %Programdata% ne doivent en aucun cas être écrasés, car il s'agit de l'"état de livraison", qui sera mis à jour par les installations de mise à jour ultérieures. Si les masques sont édités et modifiés avec l'éditeur de masques, vous devez alors les stocker et les lancer dans %Appdata%.

Veuillez lire les instructions d'installation avant de procéder à la mise à jour pour HiCAD / HELiOS 2020.

### Licences

Le nouveau module d'extension HiCAD Nuage de points fournit une solution cohérente pour l'affichage intégré des nuages de points dans HiCAD. En plus de l'importation des formats de fichiers Nuages de points communs, le Nuage de points importé peut être placé et segmenté dans HiCAD. Pour les scènes de géométries CAO, vous pouvez également vous référer spécifiquement à des informations de points provenant du nuage de points. Pour pouvoir utiliser le nouveau module, vous devez être possession d'un des modules de base HiCAD Creator ou HiCAD Solution.

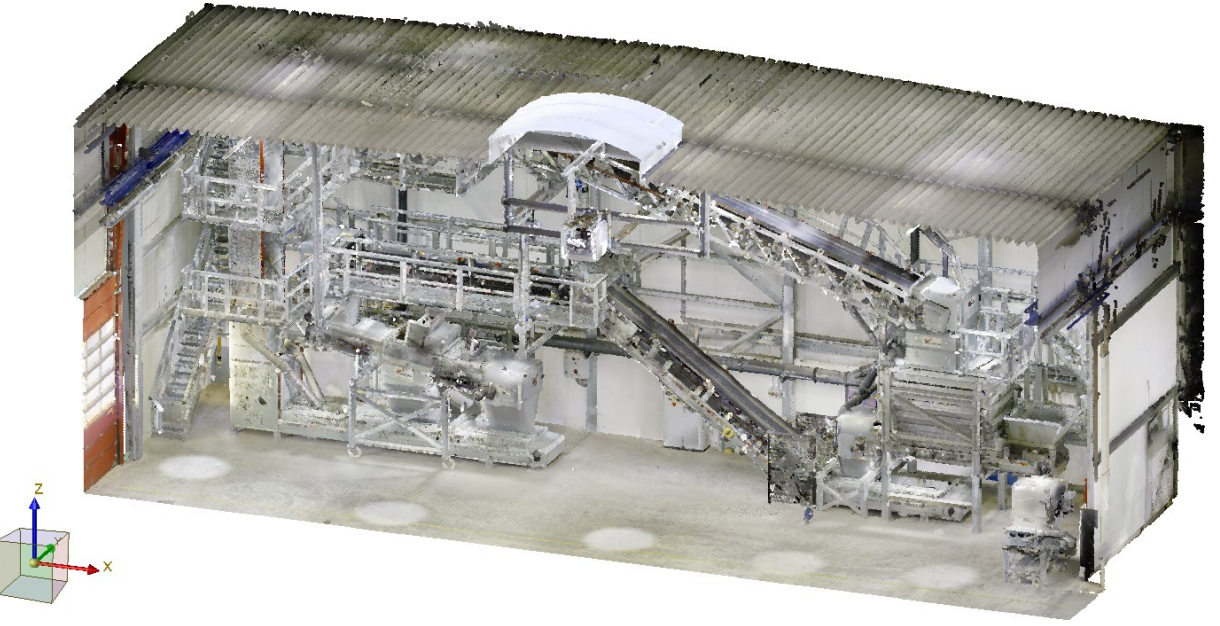

Exemple d'un Nuage de points importé HiCAD (Image : VHV Anlagenbau GmbH, Hörstel)

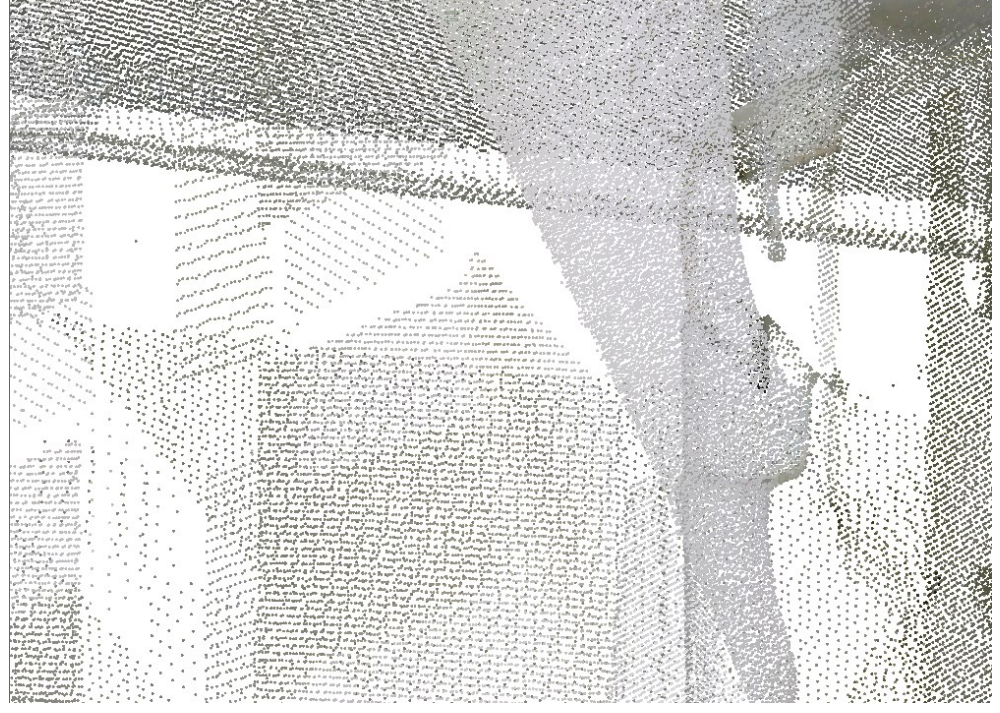

Détail fortement agrandi du nuage de points montré ci-dessus Vous pouvez trouver un exemple de nuages de points ici.

- Les fonctions du bâtiment (dans la fenêtre d'ancrage sous **Bâtiment, général**) sont dorénavant également disponibles dans les modules suivants :
  - Tôle Professional
  - Profilés
  - Construction métallique
  - Construction en acier
  - Construction en acier / Escaliers
  - Calepinage des profilés
  - Calepinage des éléments

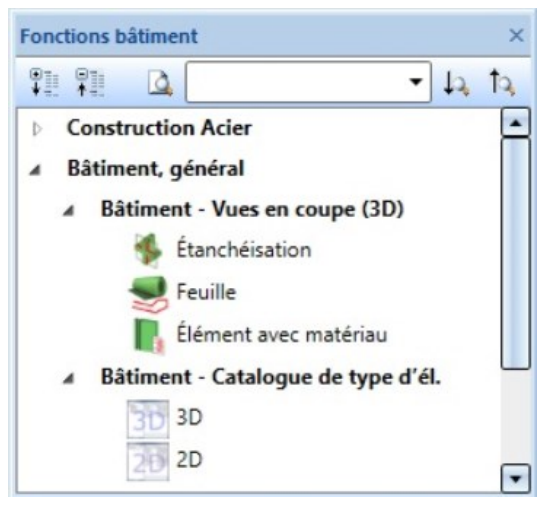

Le module de base HiCAD Spooler comprend dorénavant les mêmes fonctionnalités que HiCAD Solution, donc par exemple aussi les fonctions de repérage et de dérivation de dessin. En outre, le module peut être interconnecté aux mêmes modules d'extension que HiCAD Solution, ex. avec le module HiCAD Profilés.

## Performance

- Les fonctions de cotation HiCAD sont maintenant beaucoup plus rapides grâce à une amélioration en interne.
- Dans les grands scènes/ensembles, l'annulation (undo) après répétition des ensembles est maintenant beaucoup plus rapide.
- Avec HiCAD 2020, la modification des numéros de repère, de même que l'actualisation des bulles d'annotation sont devenus beaucoup plus rapides.

### Sauvegarde automatique des données

La sauvegarde automatique des données a été améliorée, notamment concernant les intervalles de sauvegarde :

- La minuterie (timer) pour la sauvegarde automatique des données n'est activée qu'à partir du moment où la scène est chargée en entier et que toutes les actualisations ont été exécutées.
- En enregistrant une scène, la minuterie est remise à zéro.
- Les symboles ont été agrandis.

## Police ISOCPEUR

HiCAD 2020 supporte la police ISOCPEUR qui est notamment recommandée par l'association autrichienne de la construction métallique. Si cette police de caractères est installée sur votre ordinateur ou en réseau, elle pourra alors être, à l'instar de la police Arial, être sélectionnée ultérieurement comme police standard via la Configuration des paramètres (ParKonfigComp.exe / ParKonfigUser.exe). Si ce n'est pas le cas, la police est représentée grisée dans la fenêtre de dialogue.

| СM | odèles standard<br>⊢Module<br>← Construction mécanique<br>← Acier / Métal                                               |                        | Police<br>C HiCAD<br>C Arial |   |
|----|----------------------------------------------------------------------------------------------------|------------------------|------------------------------|---|
|    | Configuration d'installation     Configuration d'attribut selc     Solution standard HiCAD /     Configuration Débutant | n DSTV Acier           | Gestion + BIM                |   |
| См | odèles personnalisés<br>Fichier de configuration                                                                        | <isd default=""></isd> |                              | ¥ |

La police ISOCPEUR <u>ne fait pas</u> partie du contenu de la livraison de HiCAD et <u>ne sera pas</u> installée avec HiCAD.

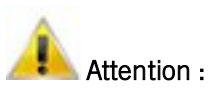

En exécutant la configuration des paramètres, vous modifiez les paramètres spécifiques au client, les bulles, les cadres de dessin, etc. en paramètres prédéfinis par ISD.

## ICN Étendu

Dans les Paramètres pour la Structure d'élément 3D, vous pouvez maintenant choisir d'identifier les éléments avec des erreurs de Feature ou de Contraintes HCM dans la structure d'élément.

| aran | nètres (ICN-3D)                                     |
|------|-----------------------------------------------------|
| -    | Structure multi-colonne                             |
| C    | olonne n° de repère                                 |
| [    | Afficher le texte de repère                         |
| 1    | Numéros de repère non valides                       |
|      | O Marquer par un astérisque                         |
|      | Différencier par les couleurs                       |
|      | Blue 👻                                              |
|      | <b>123</b> 123 (123)                                |
| C    | olonnes utilisateur                                 |
| [    | Nombre total                                        |
| [    | Poids                                               |
| [    | Dénomination 2                                      |
| HE   | Lios                                                |
| ✓ /  | Afficher les attributs 😰                            |
| Éte  | ndu                                                 |
|      | Afficher erreur de Feature.                         |
|      | Afficher les erreurs HCM des ensembles (d'élément). |
|      | Afficher erreurs HCM des esquisses.                 |
|      | Fermer                                              |

| 3D-Structure d'éléments                      | ф ×      |
|----------------------------------------------|----------|
| 🖉 🖌 🗈 🗈 🖺 💱 💱 💱 💱                            | ¢        |
| Désignation                                  | <b>▲</b> |
| 1 HALLE                                      |          |
| Ensemble principal (Ensemble) (0)            |          |
| <b>1</b> € <b>1 4 4 4 4 4 4 4 4 4 4</b>      |          |
| Ensemble IPE 270 {Ensemble} {0}              |          |
| Erreur dans le Feature d'élément secondaire. |          |
| 12 In Encombio IIIE 2201 Payon on al III     |          |

## Activer/Désactiver la représentation des systèmes de coordonnées et l'orientation des éléments

Pour une meilleure maîtrise des systèmes de coordonnées, le système de coordonnées des éléments et d'insertion de chaque élément actif peut être, à partir de HiCAD 2020, activé ou désactivé directement via les symboles correspondants dans le bas de l'interface utilisateur. Vous pouvez pour cela également recourir à la touche F8 pour (dés)activer le système de coordonnées des éléments, ou bien la combinaison de touche Maj. + F8 pour (dés)activer le système de coordonnées d'insertion.

| Sélectionner fonction/objet (BDS=Sélection suppl.) | <br>1 🔹 🎢 | 14 1/8 🚺 |
|----------------------------------------------------|-----------|----------|
|                                                    |           |          |

S'il est activé, une représentation en silhouette du système de coordonnées correspondant est affichée.

L'illustration suivante montre un exemple avec le système de coordonnées des éléments et d'insertion activé.

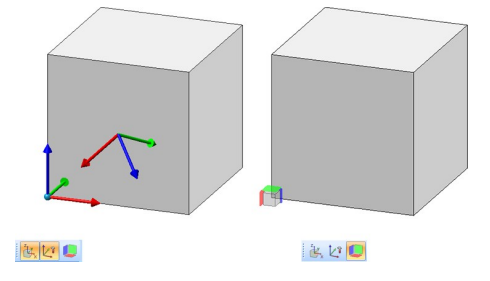

En outre, vous pouvez afficher/masquer l'orientation d'un élément que vous avez définie avec la fonction **Ori**entation de l'élément dans le menu contextuel des éléments, ainsi que l'orientation du profilé. Pour ce faire, cliquez sur le symbole

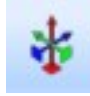

## Afficher l'orientation du profilé ou l'orientation du dessin de l'élément 3D actif

Cela n'est cependant possible que si dans le Gestionnaire de Configuration sous **Paramètres système > Visu**alisation > Représenter l'orientation du dessin de l'élément 3D actif ou Paramètres système > Visualisation > Représenter l'orientation du profilé Acier actif le paramètre Activer/Désactiver avec la touche F6 a été sélectionné. Options de point

Position Z absolue (AZ)

À l'instar des options de point AX et AY, vous disposez dorénavant de l'option de point (AZ) Position Z absolue

À l'aide de cette option, vous déterminez un point à partir de la saisie de sa coordonnée Z et récupérez les coordonnées X et Y du dernier point.

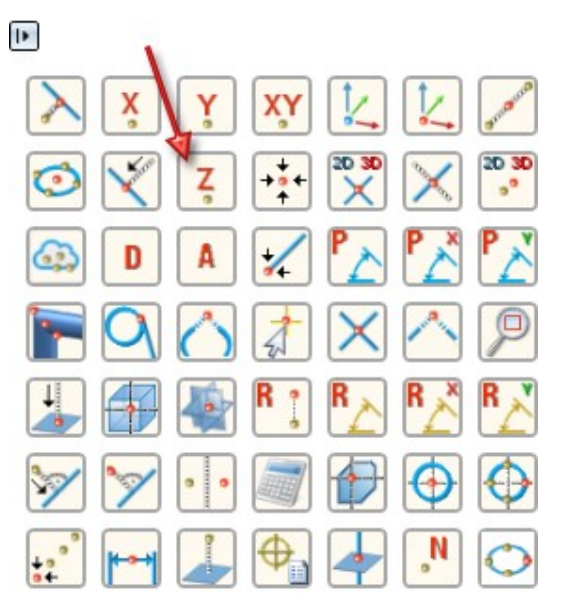

Point de nuage de points (PW)

L'option (PW) Point de nuage de points

sera utile à l'utilisation du module **HiCAD Nuage de points**.

## Répertoires

## Accès rapide pour la sélection des répertoires

À l'instar de la boîte de dialogue pour charger et enregistrer des fichiers, il est dorénavant possible de définir des répertoires pour un accès rapide lors de la sélection des répertoires, par exemple à l'exportation au format DXF de projections développées de tôle.

| MiCAD                       |                       |        |             |                                                            | × |
|-----------------------------|-----------------------|--------|-------------|------------------------------------------------------------|---|
| 🗢 🔹 🚖 > Disque local        | (C:) > HiCAD > Szenen |        |             | <ul> <li>✓ Z</li> <li>Recherche rapide (Ctrl+F)</li> </ul> | v |
|                             |                       |        |             |                                                            |   |
| 👻 📩 Accès rapide            | Nom                   | Taille | Туре        | Générer données LVD                                        |   |
| 😽 dokuszenen                | DILE1000.DXF          | 291 KB | Fichier DXF | F Mode: O Complet                                          |   |
| 💺 Szenen                    |                       |        |             | Uniq. contour de coupe                                     |   |
| 😼 Temp                      |                       |        |             | Paramètres DXF: DAT 🔻                                      |   |
| 😽 Users                     |                       |        |             |                                                            | ~ |
| 😽 Vorlagen                  |                       |        |             |                                                            |   |
| 😼 Documents                 |                       |        |             |                                                            |   |
| 🕨 💌 Scènes HiCAD            |                       |        |             |                                                            |   |
| 👻 💻 Cet ordinateur (DEDTM04 |                       |        |             |                                                            |   |
| 🕨 🚨 Martin Dupond           |                       |        |             |                                                            |   |
| Disque local (C:)           |                       |        |             |                                                            |   |
| ▼ 🥪 Daten (D:)              |                       |        |             |                                                            |   |
| 👻 📙 hicad_svn               |                       |        |             |                                                            |   |
| 👻 👢 250X                    |                       |        |             |                                                            |   |
| 🕨 📒 dev                     |                       |        |             |                                                            |   |
| 🕨 📒 docs                    |                       |        |             |                                                            |   |
| < > >                       | <                     |        | >           |                                                            |   |
| Nom de fichier: Tôle_1002   |                       |        |             | ~ AutoCAD (*.dxf)                                          | × |
| 1 Élément(s)                |                       |        |             | Enregistrer Annuler                                        |   |

Intitulés améliorés des répertoires dans les paramètres de HiCAD

Les intitulés pour les répertoires de HiCAD dans la fenêtre de dialogue de la fonction **Paramètres > Réper**toires ont été améliorés.

| uitter Paramétres         |     |                                     |                                                    |
|---------------------------|-----|-------------------------------------|----------------------------------------------------|
| HICAD                     | Id. | Répertoires                         | Désignation                                        |
| Types de ligne            | -   | € c:\hicad svn\250X\dev\install\svs | Répertoire du système                              |
|                           | A:  | C:\hicad syn\250X\dev               | Scènes                                             |
| Definitions               | B:  | a c:\hicad svn\250X\dev             | Pièces standardisées (2D)                          |
| 🔤 Combinaisons de couleur | C   | C:\hicad syn\250X\dev               | Scènes (Répertoire par défaut)                     |
| - 🚔 Répertoires           | D:  | a c:\hicad syn\250X\dev\install\ega | Images d'apercu                                    |
| Autres répertoires        | E:  | C:\hicad syn\250X\dev               | Scènes                                             |
| www. Deservation do been  | E:  | c:\hicad syn\250X\dev               | Scènes                                             |
| Parametre de base         | G:  | c:\hicad syn\250X\dev               | Scènes                                             |
| Construction Acier        | H:  | c:\hicad syn\250X\dev               | Scènes                                             |
|                           | 1:  | C:\hicad syn\250X\dev               | Scènes                                             |
|                           | J:  | c:\hicad syn\250X\dev               | Scènes                                             |
|                           | K:  | c:\hicad syn\250X\dev               | Répertoire de matériaux                            |
|                           | L:  | C:\hicad svn\250X\dev               | Éléments référencés (répertoire par défaut)        |
|                           | M:  | c:\hicad syn\250X\dev               | Éléments référencés (répertoire d'échange)         |
|                           | N:  | C:\hicad syn\250X\dev               | Nuages de points                                   |
|                           | 0:  | c:\hicad syn\250X\dev\install\pne   | uSymboles pneumatiques (2D)                        |
|                           | P:  | C:\hicad svn\250X\dev\install\plo   | Fichiers temp. de plot                             |
|                           | Q;  | C:\hicad svn\250X\dev               | Scènes                                             |
|                           | R:  | a c:\hicad syn\250X\dev             | Instruction utilisateur Tôle                       |
|                           | S:  | a c:\hicad syn\250X\dev             | Scènes                                             |
|                           | T:  | a c:\hicad svn\250X\dev             | Scènes                                             |
|                           | U:  | a c:\hicad svn\250X\dev             | Scènes                                             |
|                           | V:  | c:\hicad svn\250X\dev               | Scènes                                             |
|                           | W:  | c:\hicad syn\250X\dev               | Symboles d'électrotechnique (2D)                   |
|                           | X:  | C:\hicad svn\250X\dev               | Fichiers temp. d'interface                         |
|                           | Y:  | C:\hicad svn\250X\dev               | Fichiers de programmation personnalisée            |
|                           | Z:  | a c:\hicad svn\250X\dev\install\svs | Répertoire du système                              |
|                           | 0:  | a c:\hicad svn\250X\dev             | Instruction utilisateur 2D                         |
|                           | 1:  | a c:\hicad svn\250X\dev             | Instruction utilisateur 3D                         |
|                           | 2:  | a c:\hicad svn\250X\dev             | Instruction utilisateur Acier                      |
|                           | 3:  | a c:\hicad svn\250X\dev             | Instruction utilisateur, HCM                       |
|                           | 4:  | a c:\hicad svn\250X\dev             | Scènes                                             |
|                           | 5:  | a c:\hicad svn\250X\dev             | Instruction utilisateur, Plan, tuvauterie          |
|                           | 6:  | a c:\hicad syn\250X\dev             | Éléments, Plan, de tuvauterie                      |
|                           | 7:  | a c:\hicad svn\250X\dev             | Modules schéma T+I                                 |
|                           | 8:  | a c:\hicad svn\250X\dev             | Projets schéma T+I                                 |
|                           | 9:  | a c:\hicad svn\250X\dev             | Bibliothèques schéma T+1                           |
|                           | #:  | C:\bicad syn\250X\dev               | Sauvegardes autom, de données, autres fichiers tem |

## Actualiser les catalogues

Dans le Gestionnaire de Configuration ISD, il est possible de déterminer le mode de fonctionnement dans HiCAD en cas de modifications des catalogues. Vous trouvez pour cela sous ... > Paramètres système > Catalogues le paramètre Suivre les modifications de catalogue. Le paramètre prédéfini par ISD est Ne pas suivre, cela signifie que les données des catalogues ne seront alors chargées dans HiCAD qu'une fois à son démarrage. Il ne sera par la suite plus vérifié si de nouvelles données y seraient disponibles. La raison est que la vérification d'actualisation des catalogues HiCAD peut en diminuer considérablement la performance dans certains cas.

La nouvelle fonction **Relancer le chargement** offre dès HiCAD 2020 la possibilité d'actualiser les catalogues après modifications, sans avoir à quitter HiCAD et sans perte de performance par des vérifications répétées de son caractère d'actualité.

Vous trouvez cette fonction sous Paramètres > Catalogues.

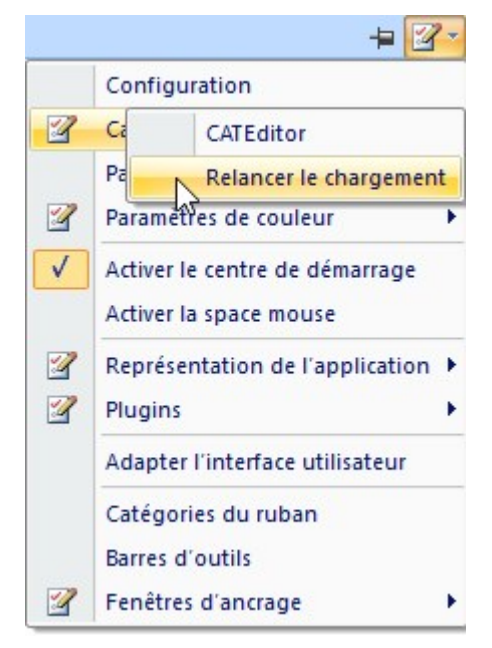

### Dérivation de dessin

#### Règles de cotation

- Dans le Gestionnaire de Configuration, dans les paramètres de base pour les tôles pliées dépendant du type d'utilisation (Configuration DEFAULT(KANTBLECHE), les cotes dans toutes les vues avec l'Id.
  - 135 Cotes de segment paramétriques des tôles pliées (SHEETMETAL\_PARA\_DISTANCE) et
  - 136 Cotes angulaires paramétriques des tôles pliées (SHEETMETAL\_PARA\_ANGLE)

ont été supprimées. C'est pourquoi les règles de cotation de cette configuration ont été modifiées (uniquement en cas de nouvelle installation).

 Dans le Gestionnaire de Configuration, dans les paramètres pour les Assemblages de pilier et les Assemblages de poutre dépendant du type d'utilisation (Configuration ASSEMBLY\_COLUMN et ASSEMBLY\_BEAM), les cotes dessinées dans les vues de dessus ont été supprimées (uniquement en cas de nouvelle installation) :

| $\odot$ | 68: Surface de l'âme des éléments attachés de tôle, devant l'âme, via perçages ou contour extérieur<br>Cote en série, Dessous                                                                   | 9          |
|---------|----------------------------------------------------------------------------------------------------|------------|
|         | Profile suns elements allaches, Parallele a l'axe au profile                                                                                                    | Ð          |
| $\odot$ | 68: Surface de l'âme des éléments attachés de tôle, devant l'âme, via perçages ou contour extérieur<br>Cote en série, À l'intérieur<br>Arête sup. et inf., Perpendiculaire à l'axe du profilé   | X          |
| $\odot$ | 69: Surface de l'âme des éléments attachés de tôle, derrière l'âme, via perçages ou contour extérieur<br>Cote en série, Dessus<br>Profilé sans éléments attachés, Parallèle à l'axe du profilé  | ٩          |
| $\odot$ | 69: Surface de l'âme des éléments attachés de tôle, derrière l'âme, via perçages ou contour extérieur<br>Cote en série, À l'intérieur<br>Arête sup. et inf., Perpendiculaire à l'axe du profilé | °×         |
| Øv      | /ue de face (10) 🔀 Vue de l'arrière (0) 🗗 Vue de gauche (0) 🗗 Vue de droite (0)                                                                                                    | dessus (6) |

 Dans le Gestionnaire de Configuration, dans les paramètres pour les Assemblages de pilier et les Assemblages de poutre dépendant du type d'utilisation (Configuration ASSEMBLY\_COLUMN et ASSEMBLY\_BEAM), les cotes dessinées dans les vues de face ont été supprimées (uniquement en cas de nouvelle installation) :

| $\odot$ | 66: Éléments attachés de tôle sur côté sup. du profilé, via perçages ou contour extérieur<br><i>Cote en série, Dessus</i>                                                           |
|---------|----------------------------------------------------------------------------------------------------|
| _       | Profilé sans éléments attachés, Parallèle à l'axe du profilé                                                                                                    |
| ⊘       | 66: Éléments attachés de tôle sur côté sup. du profilé, via perçages ou contour extérieur<br>Cote en série, À l'intérieur<br>Arête sup. et inf., Perpendiculaire à l'axe du profilé |
| $\odot$ | 67: Éléments attachés de tôle sur côté inf. du profilé, via perçages ou contour extérieur<br>Cote en série, Dessous<br>Profilé sans éléments attachés, Parallèle à l'axe du profilé |
| ⊘       | 67: Éléments attachés de tôle sur côté inf. du profilé, via perçages ou contour extérieur<br>Cote en série, À l'intérieur<br>Arête sup. et inf., Perpendiculaire à l'axe du profilé |
| •       |                                                                                                    |
|         | Vue de face (10) 😥 Vue de l'arrière (0) 😥 Vue de gauche (0) 🕼 Vue de droite (0)                                                                                                    |

- Pour les règles de cotation
  - 64 Longueur du troncage au début du profilé (SECTIONAL\_LENGTH\_BEGIN) et
  - 65 Longueur du troncage à la fin du profilé (SECTIONAL\_LENGTH\_END)

est également autorisé dès HiCAD 2020 comme type de cote, en plus de **Cote en série**, également **Cote indi**viduel. En sélectionnant comme type de cote **Cote en série**, la série de cote sera alors dès HiCAD 2020 allongé - en fonction de la référence sélectionnée - et deviendra une cote en série. En sélectionnant comme type de cote **Cote individuel**, seule la longueur du troncage sera alors cotée. En actualisant les scènes d'une version de HiCAD antérieure à 2020, seul le troncage sera encore et toujours coté et aucune cote en série ne sera créée !

#### Un exemple :

L'illustration montre une scène avec profilés tronqués.

|        | 4                       | 5                                               |                          |
|--------|-------------------------|-------------------------------------------------|--------------------------|
|        | 3                       |                                                 | 1                        |
|        | 3D-Structure d'élément  | 1 F1 F2 F3 F1 🛠                                 | Ţ,                       |
| 2      | Désignation             | Commentaire                                     | Repér                    |
|        | CÈNE 2                  |                                                 |                          |
|        | 🔺 🜗 🐂 Ensemble IPE      | Ensemble                                        | 1                        |
|        | 1 T IPF 300             | Profilás en l                                   |                          |
| Y      | - <u></u>               | Fromes en r                                     | 100                      |
| Ť      | 1 IPE 300               | Profilés en l                                   | 100                      |
| Ť      | 1 IPE 300     1 IPE 300 | Profilés en l<br>Profilés en l                  | 100<br>101<br>102        |
| ¥<br>Z |                         | Profilés en I<br>Profilés en I<br>Profilés en I | 100<br>101<br>102<br>103 |

Pour cette scène, un dessin a été dérivé en ne prenant compte que des profilés et en ne générant que les vues de dessus.

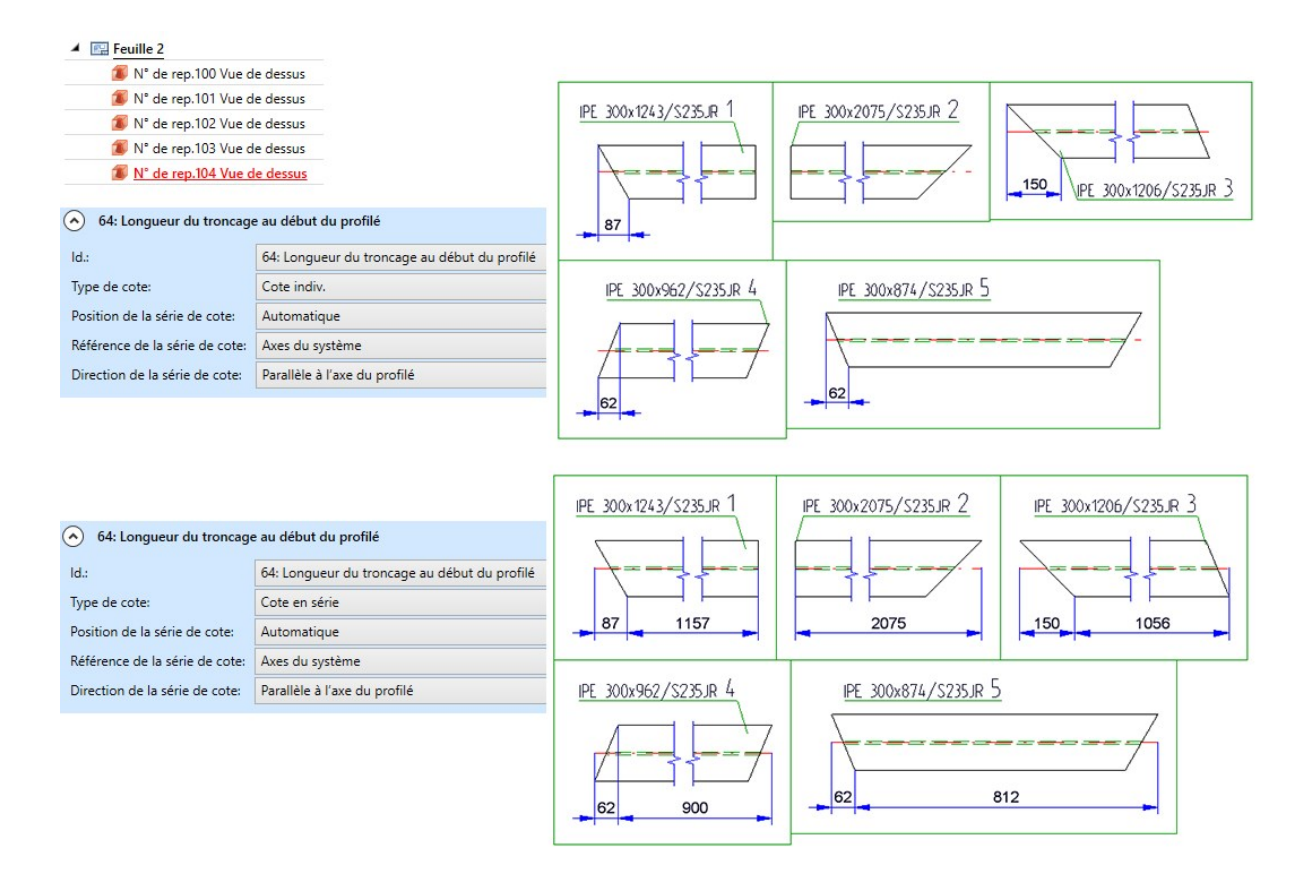

## Importation de formats étrangers

Insérer des formats étrangers 3D comme éléments dans la scène en cours

Les données des formats 3D

- STEP (\*.stp, \*.step)
- STL (\*.stl) (le fichier STL doit être en format ASCII !)
- IGES (\*.igs, \*.iges)
- VDAFS (\*.vda)
- CATIAV4 et CATIAV5 (\*.MDL, \*.Model, \*.EXp, \*.ISO, \*.DLV3, \*.CATPart, \*.CATProduct)
- ACIS (\*.SAT)
- Parasolid (\*.x\_t, \*.xmt\_txt, \*.x\_b)
- ProE (\*.prt)
- Unigraphics (\*.prt)
- SolidWorks (\*.sldasm, \*.sldprt)
- Inventor (\*.ipt, \*.iam)
- AutoCAD (\*.dxf, \*.dwg)
- JT (\*.jt)
- PLMXML (\*.plmxml)
- IFC (\*.ifc, \*.ifczip)

peuvent dorénavant être insérées dans la scène en cours. Pour cela, la fonction d'alors **Scène > Insérer un élé**ment > Expl. > Format STL a été renommée en Importation 3D et complétée en conséquence.

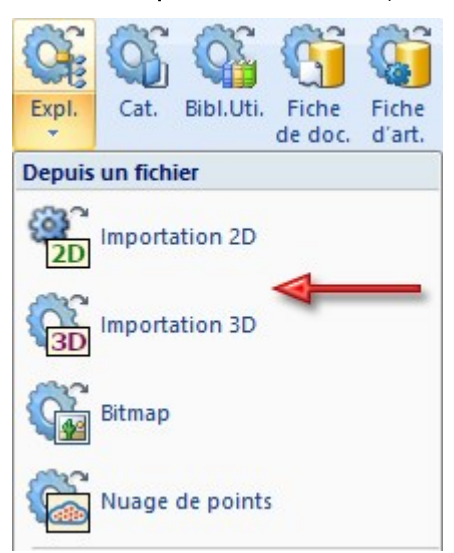

Les éléments seront insérés sur la scène en cours comme ensemble avec le nom du fichier choisi.

#### Importer des scènes

Pour l'importation de scènes 2D/3D via des interfaces, dès HiCAD 2020, une différence est faite entre importation 2D et 3D. Pour cela, la fonction d'alors **Scène > Nouveau/Ouvrir > Ouvrir > STEP, IGES...** a été départagée en deux nouvelles fonctions.

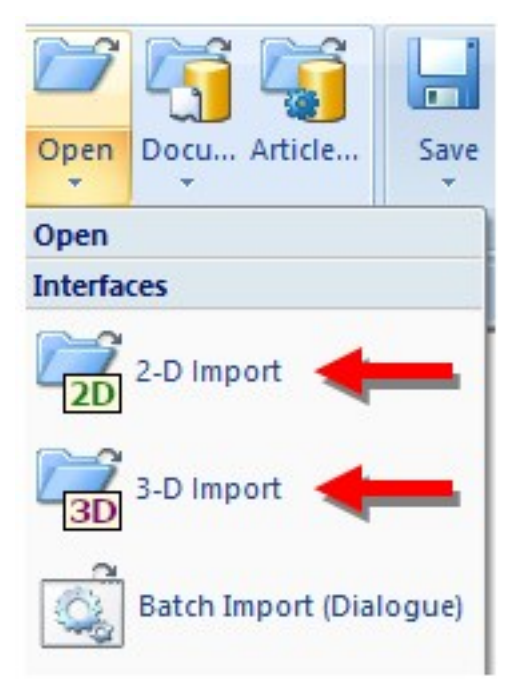

## Modélisations HCM dans le Design Checker

Le Design Checker a été complété d'autres vérifications pour les modélisations HCM.

| A MCM                                                  |   |
|--------------------------------------------------------|---|
| Esquisses avec erreurs HCM                             |   |
| <ul> <li>Esquisse avec références externes</li> </ul>  |   |
| Esquisses non définies pleinement                      | ſ |
| Ensembles avec erreurs HCM                             | L |
| Ensembles non définis pleinement                       |   |
| Construction Acier                                     |   |
| Numéros de repère non valides                          | ſ |
| · [ _ ]                                                | F |
|                                                        |   |
| Résultats de test                                      |   |
| P1: 91:                                                | 2 |
| Sélectionner tests et démarre                          | r |
|                                                        |   |
| Exécution de test                                      |   |
| Exécution de test     Scène    Liste de sélection      |   |
| Exécution de test<br>Scène Liste de sélection<br>Test: |   |

- Esquisses avec erreurs HCM liste toutes les esquisses qui contiennent des références erronées.
- Esquisses avec références externes liste toutes les esquisses qui contiennent des contraintes HCM référencées en externe.
- Esquisses non définies pleinement liste chacune des esquisses qui ne sont pas définies pleinement.
- Ensembles avec erreurs HCM recherche les ensembles qui contiennent des références erronées.
- Ensembles non définis pleinement liste tous les ensembles qui contiennent une modélisation HCM qui n'est pas définie pleinement.

# 2-D

## Service Pack 2 2020 (V 2502)

## New Visualisation toolbar

The previous "CS display" toolbar has been extended with additional functions for fast hiding and showing of objects and renamed to **Visualisation**. With the new functions you can, among others, enable/disable the visibility of isolated points and 2D dimensions with one click. This allows for example to hide all dimensions of a drawing without having to call a function from the context menu or ribbon first.

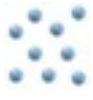

Toggle visibility of isolated points

AAll isolated points and the point identification of the construction can be switched on/off with one click.

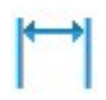

Toggle visibility of dimensions

All 2-D and 3-D dimensions of a drawing can be switched on/off with one click. This applies to both drawing dimensions and parameter dimensions.

## New Autopilot settings toolbar

The **Autopilot settings** toolbar below the drawing area can now be used to control which points the autopilot offers as snap points. In the toolbar the possible snap points are highlighted.

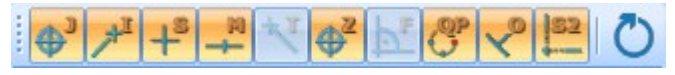

With this bar you can control which point options should be visible on the Autopilot by activating / deactivating the

icons. For example, if you click on **example**, the snapping of isolated points is disabled.

The currently selected Autopilot settings apply to the active HiCAD session. You can define which settings should be active when restarting HiCAD in the Configuration Editor at **System settings > Identification > List of point snap options**.

If you click on the 💟 icon in the **Autopilot settings** toolbar, the settings from the Configuration Editor are restored.

## North American scale

Scales in HiCAD are used as

- main scale of a model drawing,
- Scale of a view,
- Scale of a 2-D part, and
- Scale of Steel Engineering detail drawings.

The scale can be selected from a selection box in the corresponding HiCAD function dialogues. In addition, in many cases it is also possible to enter a scale directly. The scales available in the selection boxes of the HiCAD functions are defined in the file **SZENE-MASSSTAB.TXT** in the HiCAD subdirectory **MAKRO2D** for 2D parts. Please note that HiCAD supports the European scale logic by default, i.e. scale specifications in the form n:m, e.g. 1:1, 1:10, 5:1 etc

| 2-D part scale |             | ×      |
|----------------|-------------|--------|
| Scale:         | 1/16"=1'-0" | •      |
|                | ОК          | Cancel |

However, the US scale logic differs from that in Europe. Therefore HiCAD offers the possibility to extend the file **SZENE-MASSSTAB.TXT** accordingly by defining further scale specifications.

| SZEN | E_MASSTAB.TXT 🔀 🔚 StbEtZng_MASSSTAB.DAT 🗷 |
|------|-------------------------------------------|
| 1    | # Maßstäbe / scale definitions            |
| 2    | # Europäisch / European                   |
| 3    | 1:1                                       |
| 4    | 1:2                                       |
| 5    | 1:2.5                                     |
| 6    | 1:5                                       |
| 7    | 1:10                                      |
| 8    | 1:20                                      |
| 9    | 1:50                                      |
| 10   | 1:100                                     |
| 11   | 1:200                                     |
| 12   | 2:1                                       |
| 13   | 5:1                                       |
| 14   | 10:1                                      |
| 15   | 20:1                                      |
| 16   | 50:1                                      |
| 17   | 100:1                                     |
| 18   | time Editoria                             |
| 19   | # US                                      |
| 20   | 1:1536 (1/128"=1'-0")                     |
| 21   | 1:768 (1/64"=1'-0")                       |
| 22   | 1:384 (1/32"=1'-0")                       |
| 23   | 1:192 (1/16"=1'-0")                       |
| 24   | 3:384(3/32"=1'-0")                        |
| 25   | 1:96 (1/8"=1'-0")                         |
| 26   | 1:48 (1/4"=1'-0")                         |
| 27   | 3:96 (3/8"=1'-0")                         |
| 28   | 1:24 (1/2"=1'-0")                         |
| 29   | 3:48 (3/4"=1'-0")                         |
| 30   | 1:12 (1"=1'-0")                           |
| 31   | 3:24 (1-1/2"=1'-0")                       |
| 32   | 0.25(3"=1'-0")                            |
| 33   | 0.5 (0"=1'-0")                            |
| 34   | T (TO=TO)                                 |
| )    |                                           |

Example of an expanded SZENE-MASSSTAB.TXT file

' foot, " inch, 1 foot = 12 inches, 1 inch = 2,54 cm

#### Changing the file SZENE-MASSSTAB.TXT

To structure the file, any empty lines and comments can be inserted, whereby comment lines must begin with the # character. Each scale specification must be in a separate line. The following notations are supported for the scale specification.

| Notati | Notation                                                                            |                     |  |  |
|--------|-------------------------------------------------------------------------------------|---------------------|--|--|
| 1.     | Specification in the scale format n:m                                               | 1:10                |  |  |
|        |                                                                                     | 1:1                 |  |  |
|        |                                                                                     | 2:1                 |  |  |
|        |                                                                                     | 5:1                 |  |  |
| 2.     | Specification as factor                                                             | 0.1                 |  |  |
|        |                                                                                     | 1                   |  |  |
|        |                                                                                     | 2                   |  |  |
|        |                                                                                     | 5                   |  |  |
| 3.     | As factor with display text                                                         | 2.5 (2'-6" = 1'-0") |  |  |
|        | The factor is at the beginning of the line, the display text in brackets behind it. | 1 (1`-0" = 1'-0")   |  |  |
|        | The display text is used by HiCAD in dialogues and info messages.                   |                     |  |  |
| 4.     | In the scale format with display text                                               | 1:12(1"=1'-0")      |  |  |
|        | The scale is at the beginning of the line, the display text in brackets behind it.  | 1:48 (1/4" = 1'-0") |  |  |
|        | The display text is used by HiCAD in dialogues and info messages.                   |                     |  |  |

Notations 3 and 4 are suitable for US scale specifications.

## Please note:

Further information on **Definition of Scales** can be found in the same named topic in the Basics Help.

## New pocket calculator

The HiCAD pocket calculator has been redesigned.

| P Po | oint:   |   |   |        |          |      |      |       |      | $\times$ |          |        |  |  |
|------|---------|---|---|--------|----------|------|------|-------|------|----------|----------|--------|--|--|
|      |         |   |   | Pick d | istance  |      |      |       |      | $\odot$  |          |        |  |  |
| %    | / x - ← |   | × | +      | <b>→</b> | Pos1 | Pos1 | Pos1  | Pos1 | Pos1     | Pos1     | End    |  |  |
| 7    | 8       | 9 |   | (      | )        | abs  | sign | log   | aint | ⊨        |          |        |  |  |
| 4    | 5       | 6 | + | x²     | sin      | cos  | tan  | log2  | nint | $\Delta$ | Distance |        |  |  |
| 1    | 2       | 3 | • | 1      | asin     | acos | atan | log10 | arc  |          |          |        |  |  |
| (    | D       |   | ^ | π      | sinh     | cosh | tanh | exp   | grd  |          |          |        |  |  |
|      |         |   |   |        |          |      | C    | ж     | Ca   | ncel     |          |        |  |  |
|      |         |   |   |        |          |      |      |       |      |          |          |        |  |  |
|      |         |   |   |        |          |      |      |       |      |          |          |        |  |  |
|      |         |   |   |        |          |      |      |       |      |          |          | Cancel |  |  |

In many cases HiCAD offers a default value which you can either apply or modify. You end the value input

- by clicking the left mouse button, or
- by pressing the ENTER key on your keyboard, or
- by clicking on the **OK** button.

#### Special keys:

The two buttons for End Distances and Angles are used to transfer from existing construction objects.

Alternatively, you can call these functions in the context menu, which you activate in the calculator input field with the right mouse button. The functions of the Distance and Angle menu displayed here correspond to the functions with the same name in the **Information** menu.

## Service Pack 1 2020 (V 2501)

Point from point cloud

The point option **(PW)** Point from point cloud is now also available in the 2-D point options menu. The point option can also be called via the keyboard by pressing the **C** key.

## Mark attributes in annotations as Favourites

When selecting attributes for annotations, you can mark frequently used attributes as favourites for faster access.

To do this, simply click on the M symbol next to the attribute name. The symbol then turns yellow M. Attributes marked in this way are listed in the selection window under **Favourites**.

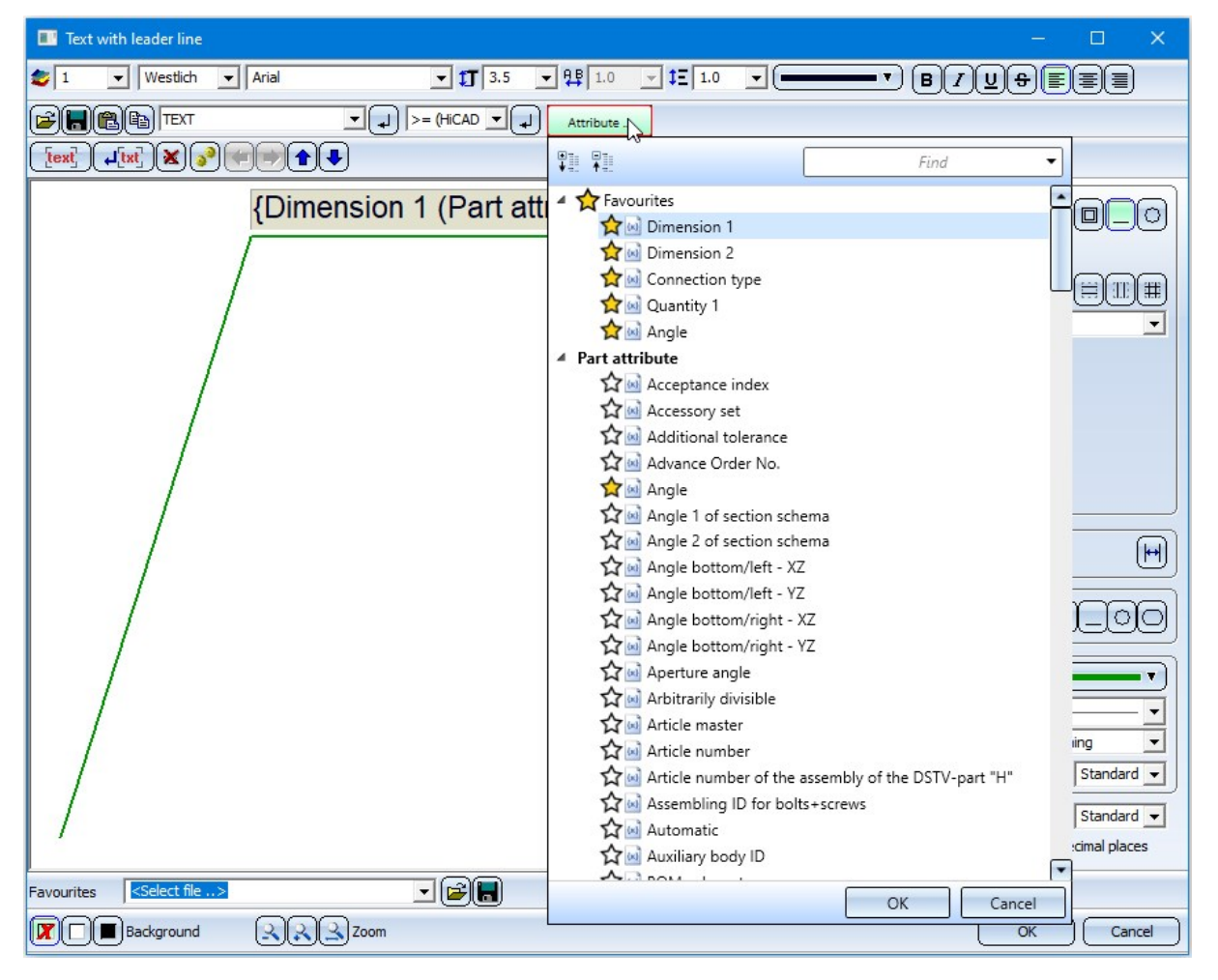

To remove an attribute from the favorites list, simply click on the corresponding 🛱 symbol - either directly in the Favourites list or in the attributes list.

## Further point options of the Autopilot during sketching

When drawing with the 2-D geometry functions, the Autopilot - depending on the cursor position - now also displays the point options

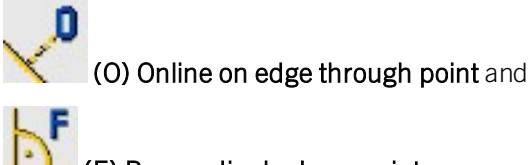

## (F) Perpendicular base point

is displayed when the cursor is near a straight line.

If the cursor is near a circle, the **(F) Perpendicular base point** and **(T) Tangential point** options are now also displayed. For arcs and ellipses the behaviour is the same.

## Standard-compliant information on surface finish

From SP1 onwards, all information on the surface finish is displayed in the same font size and line width. After a new installation of HiCAD, the default setting for the text height of the surface symbols in the file SURFSYM.INI 3.5 mm.

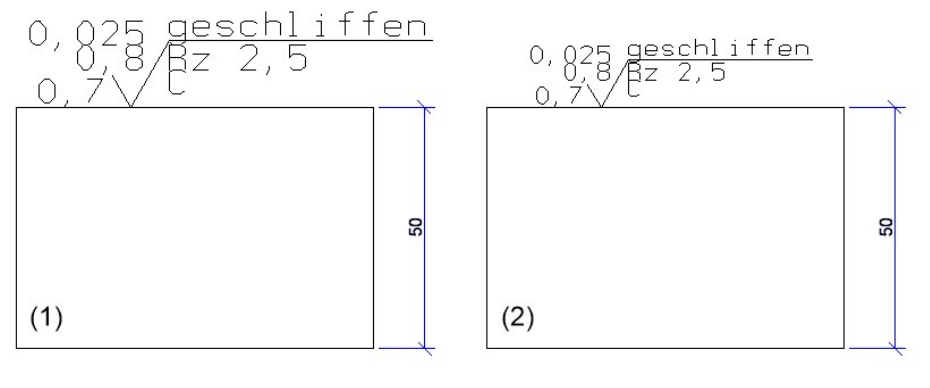

(1) before HiCAD 2020 SP1 (2) from HiCAD 2020 SP1 onwards

### Insert pixel graphics

Pixel graphics - such as company logos - in the formats BMP, GIF, PCX, TIF and JPG as well as EMF files (Enhanced Meta Files) can be inserted either with the function **Drawing > Insert Part > Exp... > Bitmap** or with CTRL+V from the clipboard into the current HiCAD model drawing. They are assigned to the 2-D part structure and have the name  $\_B\_M\_P\_$ .

The internal behaviour of these two procedures was different until now. From HiCAD 2020 SP1 onwards the two procedures have been unified and stabilized. This means, in particular, that checking the 2-D part structure via **Information > Check** > 2-D Geometry no longer indicates errors if the model drawing contains pixel graphics.

## Major Release 2020 (V 2500)

## Import drawings

When importing 2-D/3-D drawings via interfaces, HiCAD 2020 will distinguish between 2-D and 3-D imports. For this purpose the previous function **Drawing > New/Open > STEP, IGES, ...** has been split into two new functions:

| 👝 🗋 🖾 - 📙 🗟 - 🍺         | 1#1 <b>?</b> (*) =            |  |  |  |
|-------------------------|-------------------------------|--|--|--|
| Drawing 3-D Standa      | rc Sheet Metal Steel Engine M |  |  |  |
|                         | 🗁 🟹 🏹 님                       |  |  |  |
| New Docu Article Assign | Open Docu Article Save        |  |  |  |
| New/Ope                 | Open                          |  |  |  |
| Switch drawing          | Interfaces                    |  |  |  |
| DRAWING1 DRAWING2       | 2-D Import                    |  |  |  |

## Changed dialogue for attribute selection

The **Attributes** button is now available for selecting attributes in the label editor. After clicking on this button the selection list for attributes is displayed, which is divided into different attribute groups.

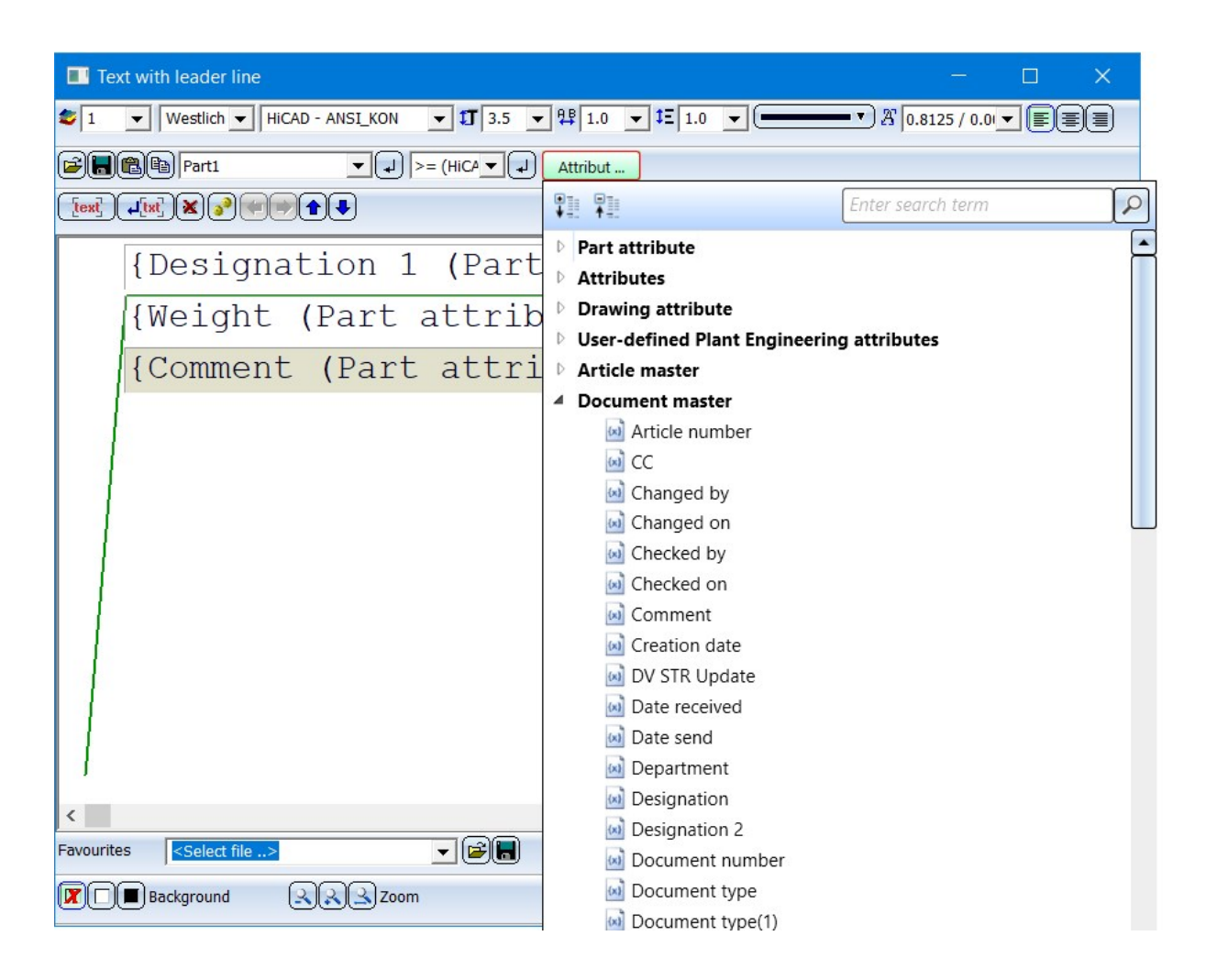

## 2-D text settings

The default settings for fonts can now be set separately for 2-D and 3-D text in the Configuration Editor. The corresponding parameters can be found there at **Drawing > Annotations Text**.

# 3D

Service Pack 2 2020 (V. 2502)

Usiner et modéliser

Filetage intérieur/extérieur avec fin de filet

Pour la fonction **Filetage intérieur/extérieur**, les fins de filet sont désormais également disponibles pour les extrémités.

Pour déterminer la longueur de la fin de filet, vous disposez des options suivantes :

 Comme partie de la longueur de filetage
 La fin de filet est de la longueur indiquée dans le champ Valeur. La longueur du filetage indiqué sera raccourcie en conséquence.

#### • Valeur, en plus de la longueur de filetage

Cette possibilité ne vous est proposée que pour les options de longueur **Longueur fixe** et **Longueur jusqu'au point**. La valeur indiquée détermine la longueur de la fin de filet, la longueur du filetage ne change pas. Si la somme de la longueur du filetage et de la fin de filet est plus grande que la longueur possible du filetage, la fin de filet sera alors automatiquement raccourcie.

• Facteur du pas, comme partie de la longueur de filetage

Le facteur indiqué sera multiplié avec le pas de filet. Le résultat est la longueur de la fin de filet. La longueur du filetage indiquée sera raccourcie en conséquence.

#### Facteur du pas, en plus de la longueur de filetage

Cette possibilité ne vous est proposée que pour les options de longueur **Longueur fixe** et **Longueur jusqu'au point**. Le facteur indiqué sera multiplié avec le pas de filet. Le résultat est la longueur de la fin de filet, la longueur du filetage ne change pas. Si la somme de la longueur du filetage et de la fin de filet est plus grande que la longueur possible du filetage, la fin de filet sera alors automatiquement raccourcie.
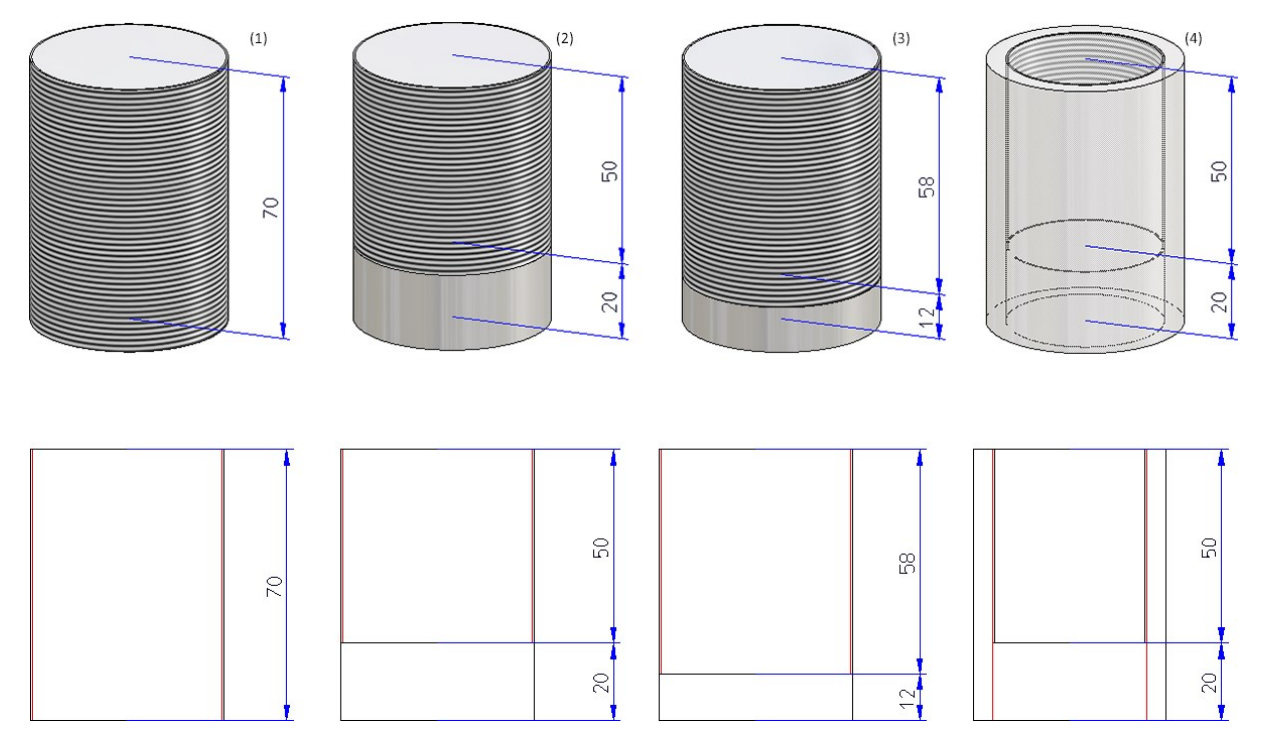

(1) Filetage DIN 13 -M50x1.5, (2) Fin de filet Longueur 20, (3) Fin de filet Facteur 8, (4) Filetage intérieur DIN 40x1.5 avec fin de filet

Fenêtre de dialogue modifiée pour la répétition paramétrique et modèle de trou

Pour la fonction **Répéter > Param.** 

, la fenêtre de dialogue, dans le cadre d'un modèle polyligne, a légère-

ment changée pour sélectionner une esquisse. Les fonctions Modifier l'esquisse 🔰, Créer une nouvelle

esquisse dans le plan ret Créer nouvelle esquisse 3D sont maintenant directement accessibles au niveau le plus haut de la fenêtre.

| - Modèle polyligne       | <u> </u>                              |
|--------------------------|---------------------------------------|
| Sélectionner polyligne   | · · · · · · · · · · · · · · · · · · · |
| Saisie de valeur initi 🔻 | 0 🗸                                   |
| Pas de fixation 🔹        | Sélectionner point                    |
| Répétitions: 2           | <b>•</b>                              |
| Distance individuelle    | ▼ 10 ▼                                |

De la même façon pour la fonction **Modèle de trou**, la fenêtre de dialogue pour la définition de la zone et la zone à éviter a été changée.

| 🥦 Modèle de trou                  | ×     |
|-----------------------------------|-------|
| - Paramètres de base              |       |
| Système de coordonnées à utiliser |       |
| Définition de la zone             | 🔊 🕅 📈 |
| Offset: 0 -                       |       |
| Zone à éviter                     | 🗊 😽 📈 |

Diviser le long de la direction

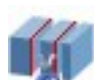

À l'aide de la nouvelle fonction **Diviser le long de la direction** sous **Standard 3D > Usiner > Rogner**, vous pouvez diviser en plusieurs pièces les éléments 3D de type Solide le long d'une direction. Vous disposez pour cela de différentes options de division, par exemple, les éléments individuels peuvent obtenir des longueurs différentes. Par ailleurs, cette fonction crée un Feature correspondant, de sorte que la division pourra être modifiée par la suite.

| Diviser le le | ong de la direction                                | <u>201</u>                                       |                       | ×              |                                           |
|---------------|----------------------------------------------------|--------------------------------------------------|-----------------------|----------------|-------------------------------------------|
| - Direction - |                                                    |                                                  |                       |                |                                           |
| Direction     |                                                    |                                                  |                       | 1              |                                           |
| Inverser la   | direction                                          |                                                  |                       |                |                                           |
| - Paramètres  |                                                    |                                                  |                       |                |                                           |
| Fente:        |                                                    | 20                                               |                       | •              |                                           |
| Nombre:       |                                                    | 4                                                |                       | •              |                                           |
| Longueur inc  | dividuelle à partir 🔨                              | 190                                              |                       |                |                                           |
| -             | Longueur individuelle<br>Le nombre spécifié déter  | rmine la longi                                   | ieur de c             | haque él       | lément.                                   |
| -             | Longueur totale<br>La longueur individuelle        | résulte du no                                    | mbre d'é              | léments        | et de la longueur totale spécifiée.       |
|               | Longueur individuelle<br>Le vecteur de direction i | <b>à partir de l</b> a<br>ndique la lon <u>g</u> | a directi<br>queur de | on<br>chaque ( | élément.                                  |
|               | Longueur totale à par<br>La longueur individuelle  | tir de la direc<br>résulte de la                 | tion<br>longueur      | du vecti       | eur directionnel et du nombre d'éléments. |
| -             | Longueurs individuell<br>Les longueurs individuel  | es différente<br>lles seront cha                 | <b>s</b><br>icune ind | iquées.        |                                           |

La direction, chaque point de division et chaque fente seront visualisés sur la scène.

Chaque section est un élément propre de la structure d'élément, au même niveau de hiérarchie que l'élément d'origine et portant le même nom. L'élément d'origine obtient un Feature avec comme nom **Division**, toutes les autres sections obtiennent un Feature avec comme nom **de la division**. Par un double-clic sur un des Features, la division peut être modifiée ultérieurement. Toutes les sections seront alors corrigées en conséquence.

| 🏥 🗷 🖄 📷 e 🟗 💱 📜            |                            |                            |
|----------------------------|----------------------------|----------------------------|
| Désignation                | 🏥 🗷 🗄 🚺 e 🖡 💱 📜            | 💼 💿 🗿 💼 e 👫 💱 🚛            |
| Þ 🌮 (1) IPE 240            | Désignation                | Désignation                |
| (3) Division               | Þ 🏂 (1) IPE 240            | 👂 🐠 (1) de la division     |
|                            | (3) Division               | → (2) Position d'insertion |
| → (2) Position d'insertion | → (2) Position d'insertion |                            |

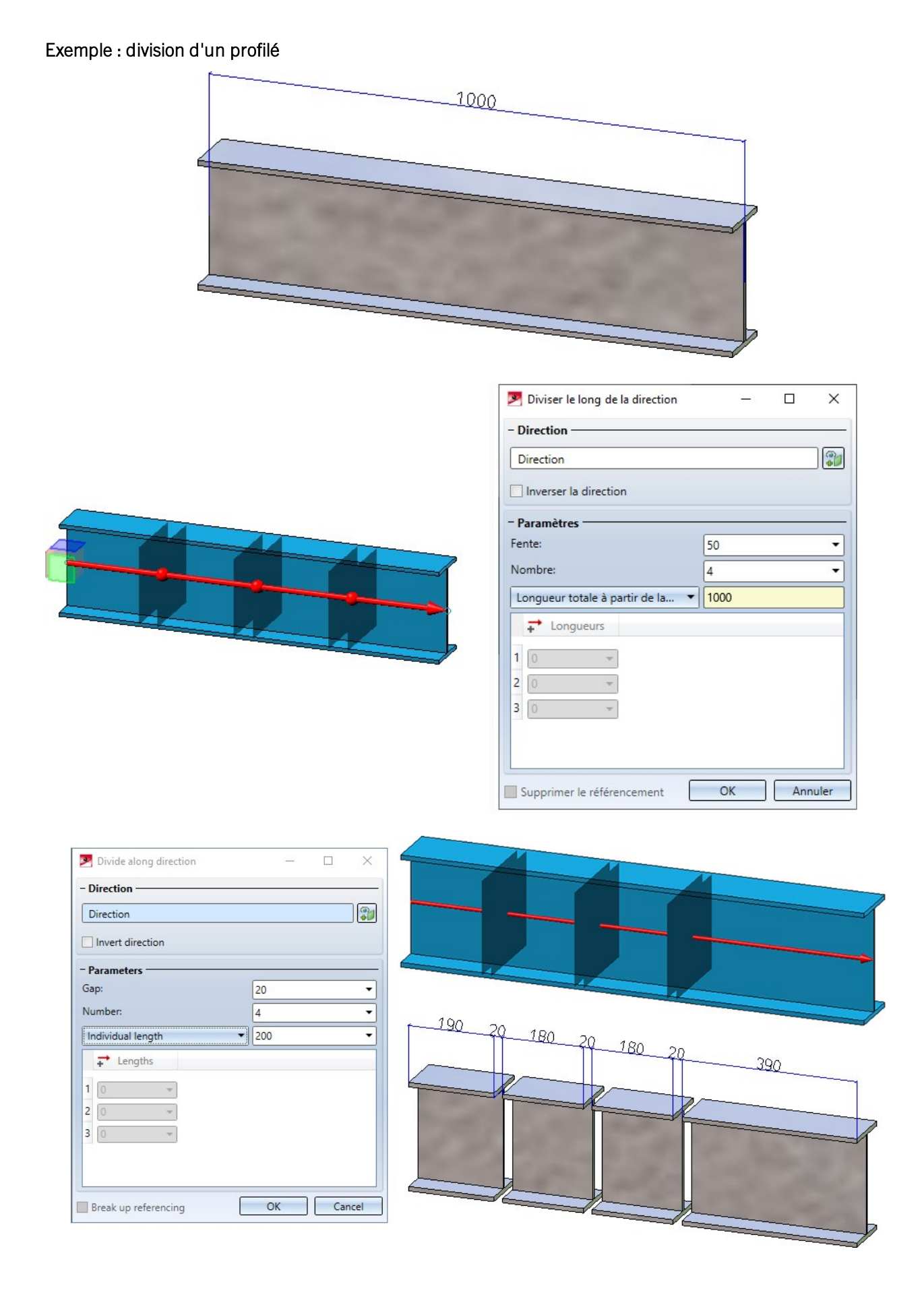

| 💌 Diviser le long de la direction 🛛 🗕 🗙 |                                        |
|-----------------------------------------|----------------------------------------|
| - Direction                             |                                        |
| Direction                               |                                        |
| Inverser la direction                   | 100 20 300 20                          |
| - Paramètres                            | 400 20 111                             |
| Fente: 20 -                             |                                        |
| Nombre: 4                               |                                        |
| Differentes longueurs individ           |                                        |
| ↓ Longueurs                             | The second second second second second |
|                                         |                                        |
| 2 300 -                                 |                                        |
| 3 400 -                                 |                                        |
|                                         |                                        |
|                                         |                                        |
| Supprimer le referencement OK Annuler   |                                        |

Exemple : division d'un élément 3D

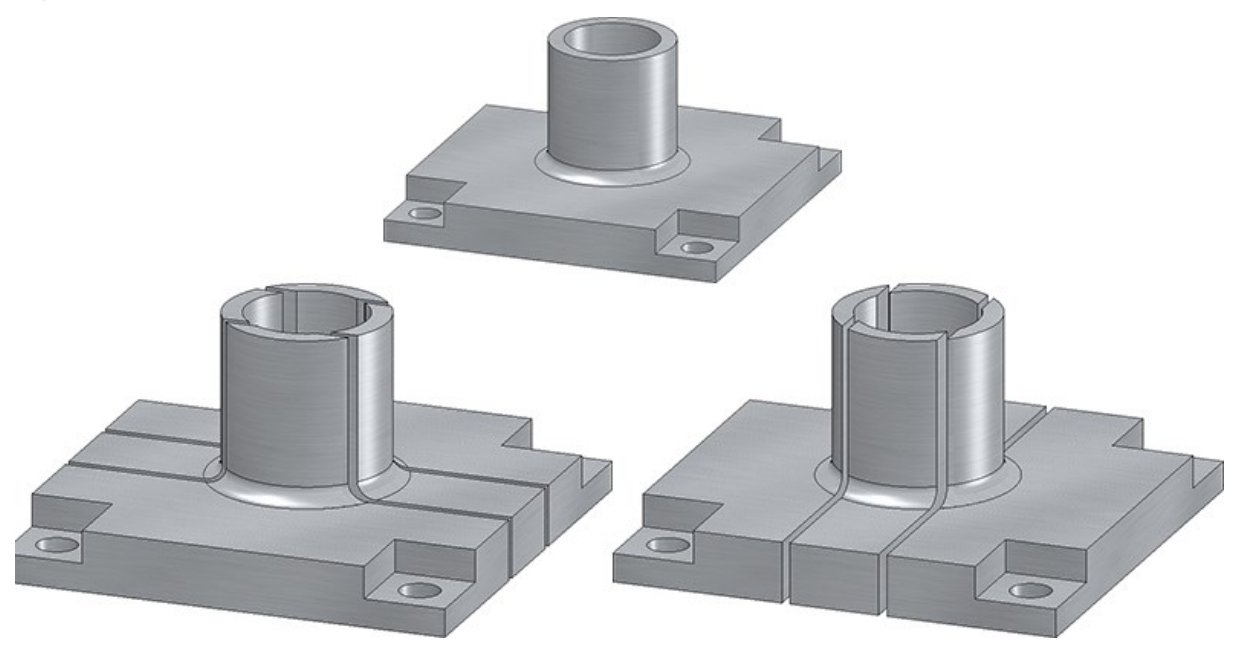

La fonction est également disponible sous Construction Acier > Prolonger > Diviser.

Lorsque vous apportez des modifications dans le Feature sur l'élément d'origine qui se trouve avant le Feature **Division**, seul l'élément d'origine sera alors recalculé. La division est effectuée à la même position par rapport au système de coordonnées de l'élément. Cela signifie que ni les points de division ni les sections ne sont recalculés. Pour corriger toutes les sections, recourez alors à la fonction **Actualiser** du menu contextuel de Feature de la division.

# Vues

Nouvelle fenêtre de dialogue pour la vue de détail Parallélépipède / Sphère

Les anciennes fonctions pour la vue de détail Parallélépipède et la vue de détail Sphère ont été regroupées dans la

nouvelle fonction Vue de détail Parallélépipède / Sphère 🖳

Dans la fenêtre de dialogue **Vue de détail**, vous pouvez passer d'un mode à l'autre.

| Vue de détail                                 | Parallélépipède/Sphère ×   | Vue de de                | étail Parallélépipède/S | × |
|-----------------------------------------------|----------------------------|--------------------------|-------------------------|---|
| - Dimensions -                                | 10                         | - Dimension              | s                       |   |
| Longueur (X):<br>Largeur (Y):<br>Hauteur (Z): | 10 <b>*</b><br>10 <b>*</b> | - Propriétés<br>Échelle: | de vue                  | - |
| - Propriétés de<br>Échelle:                   | vue                        |                          | OK Annuler              |   |
| - <b>V Hachures</b> -<br>Distance:<br>Angle:  | 5 <b>•</b><br>30 <b>•</b>  |                          |                         |   |
| Modèle:                                       |                            |                          |                         |   |
|                                               | OK Annuler                 |                          |                         |   |

La nouvelle fenêtre est bien plus facile d'utilisation. À titre d'exemple, le parallélépipède et la sphère sont désormais visualisés par un aperçu et la taille peut être modifiée de façon dynamique au moyen du curseur.

Il est par ailleurs possible, à partir du SP2, de modifier ultérieurement des vues de détail de type Parallélépipède / Sphère. Utilisez pour cela la fonction **Modifier la vue de détail** dans l'onglet **Vues** ou dans le menu contextuel pour les vues. La fenêtre de dialogue correspondante s'ouvrira alors automatiquement. Nouvelle fenêtre de dialogue pour sélectionner les motifs de hachures

La sélection de motifs de hachures dans les fonctions des vues a été améliorée. Cela concerne les fonctions suivantes :

- Nouvelle vue en coupe,
- Modifier la vue en coupe,
- Créer une vue de détail,
- Modifier la vue de détail,
- Créer une nouvelle coupe partielle,
- Modifier la coupe partielle,
- Hachures dans coupe + coupe partielle.

Pour sélectionner un motif de hachures, la fenêtre de dialogue **Sélection de hachures** s'ouvre désormais. En déplaçant le curseur sur un des motifs, d'autres informations à son sujet s'affichent. Par un clic sur le symbole de la loupe, en bas à gauche, il est également possible d'agrandir l'affichage des motifs.

| Sélection  | on de hachure   | 25             |              |             |             |             |              |               |             | ×    |
|------------|-----------------|----------------|--------------|-------------|-------------|-------------|--------------|---------------|-------------|------|
|            |                 |                |              |             |             |             | Sai          | sir nom de re | cherche     | P    |
| Couleur 0  | Couleur 1       | Couleur 2      | Couleur 3    | Couleur 4   | Couleur 5   | Couleur 6   | Couleur 7    | Couleur 8     | Couleur 9   |      |
| Couleur 10 | Couleur 11      | Couleur 12     | Couleur 13   | Couleur 14  | Couleur 15  | Couleur 16  | Couleur 17   | Couleur 18    | Isolation,  |      |
| Surface de | Acier allié     | Acier non      | Fonte de fer | Métal léger | Métal lourd | Béton armé  | Béton non    | Verre         | Bois massif |      |
| Isolation, | Métal léger     | Béton          | Matériau     | Maçonner    | Pierre nat  | Matériau    | Bois lamellé | Isolation,    | Verre       |      |
| Paurralat  | Mostian al      | Pair marsif    |              | Paulitama   |             | Métal léasa | Acian mét    | Têle seier    | Cardon d'   |      |
| Profilé    | étanche artific | iel, Âme plast | tique        | neveleme    | South State | wetar leger | Acier, met   |               | Cordon d    |      |
| rdon d'    | Acrylique,      | Acrylique,     | Béton non    | Béton armé  | Gravier     | Sable       | Matière d    | Feuille       |             |      |
|            |                 |                |              |             |             |             |              | OK            | Annu        | uler |

Si, dans le Gestionnaire de Configuration sous **Dessin > Vues**, le paramètre **Hachures de surface de coupe** indique **Selon matériau**, la sélection des hachures dans les fenêtres de dialogue n'a alors aucun effet.

Nouvelle fenêtre de dialogue pour créer des vues

La fenêtre de dialogue pour sélectionner la projection, à la création d'une nouvelle vue, est été remplacée dans le SP2.

| Projections                           |
|---------------------------------------|
| - Référence                           |
| Système de coordonnées universel      |
| O Système de coordonnées des éléments |
| - Vue                                 |

Cela concerne les fonctions suivantes :

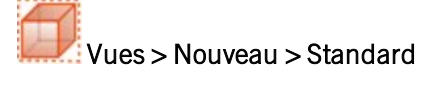

Vues > Nouveau > Liste

Vues > Nouveau > Liste > Liste issue de vue de réf.

Vues > Nouveau > Liste > Liste d'élément active

Propriétés de vues des ensembles dans le menu contextuel

Comme pour d'autres éléments 3D, vous disposez désormais pour les ensembles dans le menu contextuel **Ensembles** sous **Propriétés** de l'encart **Propriété dans vue**.

|     | Propriétés                          |
|-----|-------------------------------------|
|     | Modifier                            |
| 2   | Type d'ensemble                     |
|     | Pertinence de nomenclature          |
| 1   | Type d'utilisation                  |
| *   | Couleur de surface                  |
| *   | Couleur d'arête                     |
|     | Type de ligne                       |
|     | Strate                              |
| j.  | Variables d'élément                 |
| , I | Renommer                            |
|     | Propriété dans vue                  |
| ¥   | Couleur de surface                  |
| ×   | Couleur d'arête                     |
|     | Type de ligne                       |
| 40  | Transparence                        |
| 25  | Hachures dans coupe+coupe partielle |
|     | Ligne de revêtement                 |
|     | Information sur géométrie           |
|     | Surface/Volume/Masse                |
| 4   | Surface effective de l'ensemble     |
|     | Orientation de l'élément            |
|     | Vue de face                         |
|     | Vue de dessus                       |
| X   | Réinitialiser                       |

Ces fonctions permettent de définir la représentation de l'ensemble dans la vue active.

#### Modifier la représentation de plusieurs vues

Lorsque plusieurs vues sont surlignées dans l'ICN, il est alors possible de modifier la représentation de toutes les vues sélectionnées en une seule fois.

Veuillez prendre en considération les points suivants :

- 1. L'affichage d'avancée du processus est appliqué à toutes les vues. Cela vaut également pour l'annulation du calcul de Hidden-Line avec la touche ECHAP. Les vues qui n'ont pas encore été calculées seront alors affichées en représentation rapide.
- 2. Si vous lancez la fonction avec la touche CTRL enfoncée, les vues seront alors toujours converties en représentation exacte. Cela vaut également lorsque la représentation rapide automatique est activée.
- 3. Si plusieurs vues qui ont déjà toutes la représentation souhaitée sont sélectionnées, mais qu'elles se trouvent en représentation rapide, HiCAD demande alors si les vues doivent être converties en représentation exacte.

| HiCAD 2020                                                                                                    |
|----------------------------------------------------------------------------------------------------|
| Les vues sélectionnées sont déjà Hidden Line, mais en représentation rapide.<br>Convertir les vues sélectionnées en représentation exacte ? |
| Oui                                                                                                    |

#### Masquer des éléments dans plusieurs vues

Les éléments peuvent désormais être masqués en une seule fois dans toutes les vues sélectionnées en cours. Pour ce faire, sélectionnez tout d'abord toutes les vues de votre choix dans l'ICN. Sélectionnez ensuite, dans l'ICN ou sur la scène, les éléments à masquer, puis cliquez dans le menu contextuel (clic droit de la souris) sur la fonction Liste des éléments, masquer dans la vue active. Les éléments sont ainsi masqués dans toutes les vues sélectionnées dans l'ICN.

## Pièces standardisées / Usinages normés

#### Saisie de longueur de serrage à l'insertion de rivets

À l'insertion de rivets, la zone de longueur de serrage d'un sous-type sera également affichée. Pour cela, les tableaux du catalogue pour les rivets ont été complétés, sous Éléments de serrage > Rivets ainsi que sous Normes d'usine > Éléments de serrage (utilisateur) > Rivets (utilisateur), par la longueur de serrage minimale (SMIN) et maximale (SMAX).

À l'insertion de rivets, ces valeurs seront affichées dans la liste de choix. En sélectionnant un sous-type, la fenêtre de dialogue **Longueur de serrage** est prédéfinie avec la valeur SMAX du sous-type choisi. Cette valeur peut être modifiée, mais elle ne peut être inférieure à la SMIN ni supérieure à la SMAX.

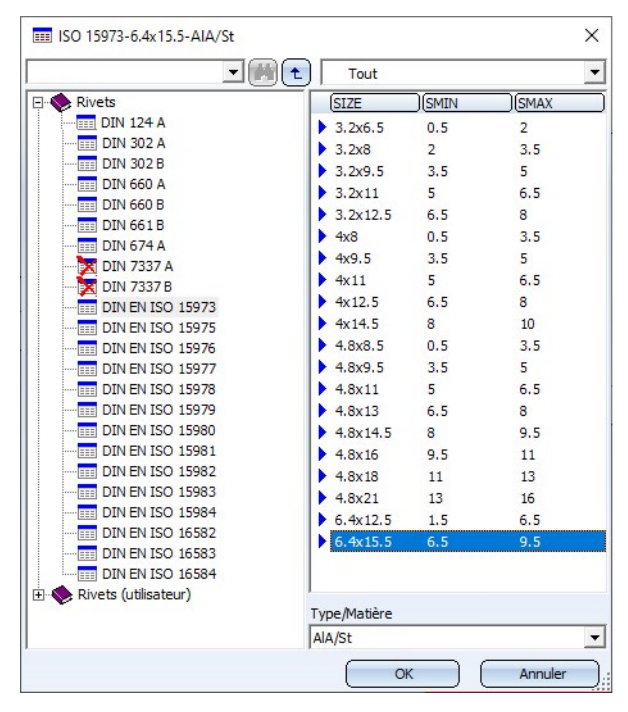

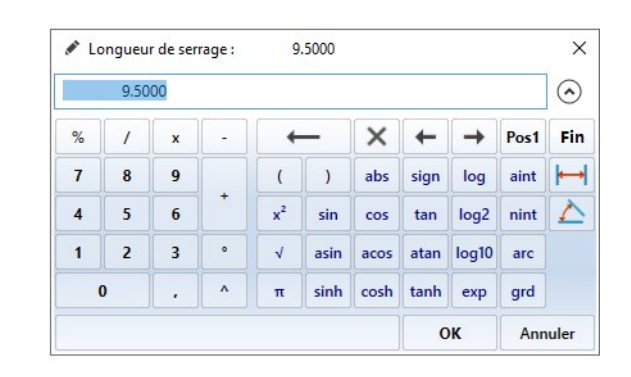

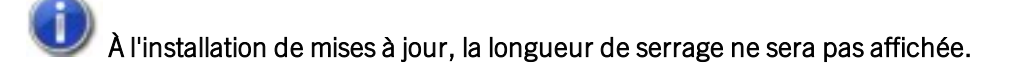

#### Modifier les usinages normés

Les usinages normés que vous créez avec les fonctions regroupées sous **Standard 3D > Usinage normé** peuvent également, à partir de SP2, être modifiés par un double-clic sur l'entrée correspondante de l'historique de Feature. Cela vaut pour tous les usinages normés qui nécessitent une sélection dans le catalogue ainsi que pour les perçages débouchants et les lettrages.

# Esquisses

## Extension du module HiCAD VI / AV

La solution Viewer de HiCAD VI / AV permet de visualiser les scènes et dessins HiCAD à partir de systèmes tiers. Par ailleurs, le module prend en charge l'édition/la génération de plot et l'exportation de données. Afin de pouvoir créer et modifier des esquisses pour les vues en coupe et de détail, la barre de menu sous **Esquisse** est complétée désormais des fonctions correspondantes.

## Mise en évidence des points isolés

Si dans les paramètres HCM pour esquisses, la case **Saisir les contraintes** est cochée ou qu'une esquisse est paramétrée manuellement, les points de l'esquisse seront alors surlignés en couleur. À partir du SP2, cela s'applique également aux points isolés d'une esquisse. Les points initiaux et finaux des lignes de l'esquisse seront identifiés par un cercle plein (1), les points isolés de l'esquisse par un cercle plein avec un anneau (2). Cela vaut pour les esquisses planaires et les esquisses 3D.

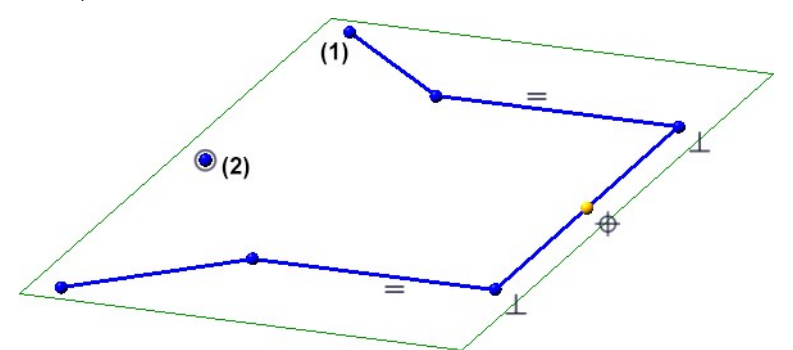

La taille et la couleur du surlignage sont spécifiées dans le Gestionnaire de Configuration sous **Paramètres système** > HCM des esquisses.

| Eichier Éditer Vue Extres ISD                                     |   |                                                                | in new bielgabl           | 1 /                                    |  |  |  |  |
|-------------------------------------------------------------------|---|----------------------------------------------------------------|---------------------------|----------------------------------------|--|--|--|--|
|                                                                   |   | A   0 ]                                                        | Utilisateur               | Administrateur 👻 🧟                     |  |  |  |  |
| Interfaces                                                        | * | Description                                                    | Valeur                    | Commentaire                            |  |  |  |  |
| <ul> <li>PDM</li> </ul>                                           |   | Afficher les erreurs HCM dans la structure<br>d'élément ?      | Paramétrer dans l'ICN 🛛 👻 | Afficher les erreurs HCM dans l'ICN ?  |  |  |  |  |
| <ul> <li>III Compatibilité</li> <li>Paramètres système</li> </ul> |   | Affichage des contraintes de cote des<br>esquisses inférieures |                           |                                        |  |  |  |  |
| HCM des ensembles                                                 |   | Utiliser des références externes                               | ~                         |                                        |  |  |  |  |
| HCM des esquisses                                                 | = | Taille du surlignage des points d'esquisse                     | 5                         | Indication en pixels, 0=désactivé      |  |  |  |  |
| 📰 Repérage                                                        |   | Surlignage des points isolés                                   |                           |                                        |  |  |  |  |
| Esquisses                                                         |   | Couleur de symbole                                             | 5: Dark blue 🔻            | Couleur du surlignage des points isolé |  |  |  |  |
| Configuration initiale  Répertoires  Charger/Enregistrer          |   |                                                                |                           |                                        |  |  |  |  |

Si les points d'esquisse ne doivent pas être mis en évidence par un surlignage, indiquez alors pour le paramètre **Taille du surlignage des points d'esquisse** la valeur 0.

## Esquisses paramétrées dans les vues en coupe

Si une esquisse paramétrée avec l'objectif **Créer/Éditer** est active dans une vue en coupe, les points finaux de ligne et les degrés de liberté de l'esquisse y seront alors également visualisés.

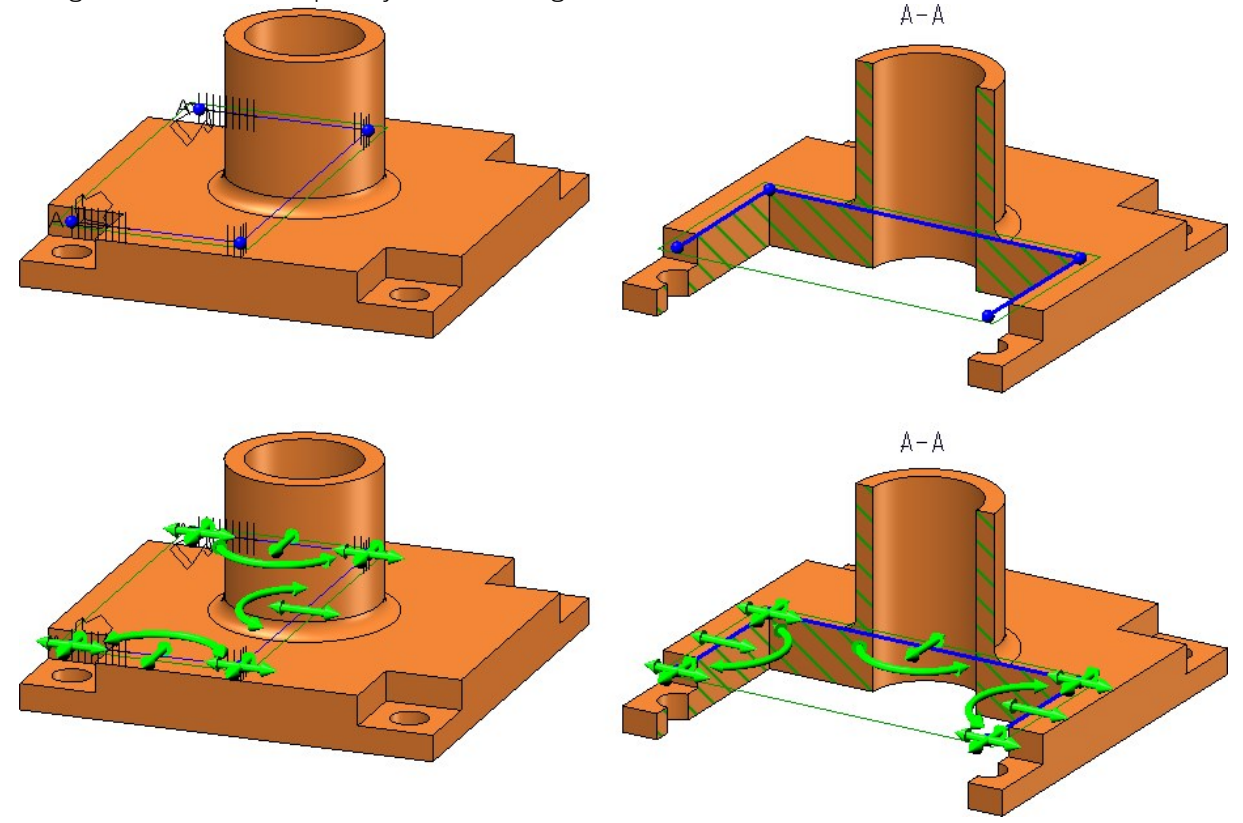

Taille des plans d'esquisse

HiCAD place un cadre vert autour de la géométrie d'une esquisse, représentant le plan de l'esquisse et enfermant complètement la géométrie de l'esquisse. À partir de HiCAD 2020 SP2, les contraintes HCM de cotes et de position de l'esquisse sont également prises en compte.

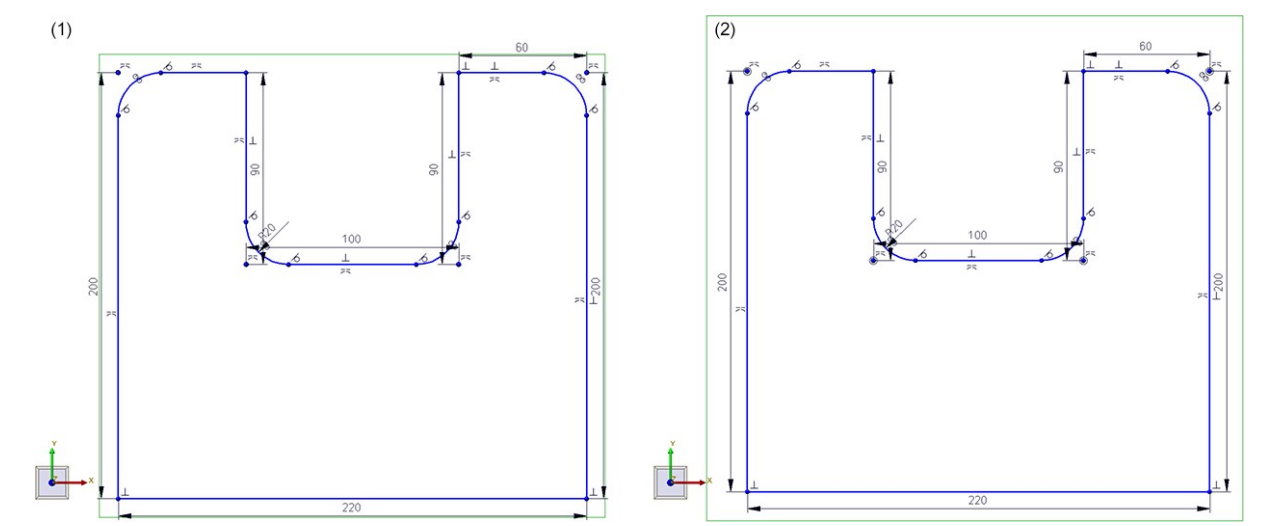

(1) avant HiCAD 2020 SP2, (2) à partir de HiCAD 2020 SP2

#### Outil d'esquisse 3D - Création des arcs modifiée

À l'ajout d'arcs, à partir de SP2, le rayon de l'arc et l'angle d'ouverture sera affiché au niveau du curseur. Si vous souhaitez utiliser un rayon en particulier, appuyez alors sur la touche espace ou utilisez la fonction Saisie de valeur, puis saisissez le rayon de l'arc. Vous déterminez le point final de l'arc soit en cliquant avec la souris soit avec une option de points.

Sélectionnez tout d'abord le rayon de l'arc. Déplacez le curseur jusqu'à ce que le rayon de votre choix s'affiche et cliquez avec le curseur. La direction (tangentielle ou non tangentielle) dans laquelle l'arc sera tracé dépend de la position du clic au moment d'avoir sélectionné la fonction.

Si vous souhaitez utiliser un rayon en particulier, appuyez alors sur la touche espace ou utilisez la fonction Saisie de valeur, puis saisissez le rayon de l'arc.

Vous déterminez le point final de l'arc soit en cliquant avec la souris (l'angle d'ouverture s'affiche alors) soit avec une option de points.

En sélectionnant à nouveau le dernier point déterminé, le dessin d'un arc est commencé automatiquement.

Si vous spécifiez une direction, l'arc sera alors dessiné dans le plan qui est couvert par la direction spécifiée et la tangente de la dernière arête au niveau du point de jonction.

#### Options de point complétées dans l'auto-pilote

Les options de point affichées dans l'auto-pilote

- (T) Point de tangente
- (0) E ligne sur arête via point
- (S2) Point d'intersection théorique
- Pied de la perpendiculaire (F)

sont disponibles pour les esquisses planaires et les esquisses 3D. L'option de point F ne s'affiche cependant que durant une fonction qui demande à sélectionner plusieurs points, par exemple pour la sélection d'une direcetion. Veuillez également les limites suivantes en fonction de la chaque situation.

#### Esquisses planaires

|                                       |   |                       |              | Т            | F            | 0 | S2 |
|---------------------------------------|---|-----------------------|--------------|--------------|--------------|---|----|
| Esquisse > Dessiner > Rectangle >     |   | ×                     | X            | $\checkmark$ | $\checkmark$ |   |    |
| Esquisse > Dessiner > Ellipse         |   | X                     | X            | $\checkmark$ | $\checkmark$ |   |    |
| Esquisse > Dessiner > Ellipse > Ellip |   | X                     | X            | $\checkmark$ | $\checkmark$ |   |    |
|                                       |   |                       |              |              |              |   |    |
| Esquisses 3D                          |   |                       |              |              |              |   |    |
|                                       | Т | F                     | 0            | S2           |              |   |    |
| Esquisse > Nouveau > Point            | X | $\boldsymbol{\times}$ | $\checkmark$ | $\checkmark$ |              |   |    |
| Esquisse > Dessiner > Main levée      | X | ×                     | $\checkmark$ | $\checkmark$ |              |   |    |
| Esquisse > Dessiner > Texte           | × | ×                     | $\checkmark$ | $\checkmark$ |              |   |    |

#### Direction/Axe

Pour sélectionner une direction ou un axe via deux points, un point T, F, O et S2 vous sera proposé pour le deuxième point, et non pour le premier point. Cela concerne les fonctions d'esquisse suivantes :

- Esquisse > Dessiner > Main levée > Courbe de transition
- Esquisse > Dériver > Appliquer > Dirigé
- Esquisse > Transformer > Déplacer
- Esquisse > Transformer > Pivoter
- Esquisse > Transformer > Pivoter > Déplacer+Pivoter
- Esquisse > Transformer > Retourner
- Esquisse > Transformer > Mettre à l'échelle
- Esquisse > Répéter > Déplacer
- Esquisse > Répéter > Pivoter
- Esquisse > Répéter > Pivoter > Déplacer+Pivoter
- Esquisse > Répéter > Retourner
- Esquisse > Répéter > Mettre à l'échelle

#### Chaîne d'arêtes HCM

Pour toutes ces fonctions, les points S et S2 seront proposés, à l'exception de Glisser.

# Service Pack 1 2020 (V. 2501)

Esquisses

## Esquisses 3D complétées

Avec le SP1, l'outil d'Esquisse 3D dispose de nombreux compléments. Pour cette raison, la fenêtre de dialogue ainsi que le menu contextuel ont été modifiés :

| 💌 Esquisse 3D 🛛 🗙   |                                                                                                    |
|---------------------|----------------------------------------------------------------------------------------------------|
| - Mode              |                                                                                                    |
| - Grille            |                                                                                                    |
| - Référence d'angle | Divers                                                                                                   |
| Absolu     Relatif  | <ul> <li>Sélectionner direction</li> <li>Arc</li> <li>Saisie de valeur</li> <li>Touche Espace</li> </ul> |
| Grille OK Appliquer | Annuler saisie       Annuler       Esc                                                                   |

- Le mode d'esquisse **Direction + Distance** a disparu. À la place, vous utilisez dorénavant pour modifier la direction la fonction **Sélectionner direction** dans le menu contextuel.
- Si vous souhaitez saisir via le clavier une distance, une longueur ou un rayon, vous pouvez alors, au lieu de la touche d'espace, utiliser également la fonction **Saisie de valeur** du menu contextuel.
- En cochant la case à côté du champ Grille de distance de la fenêtre de dialogue, la valeur pour la grille de distance sera alors adaptée automatiquement lors d'un zoom sur la scène. Il s'agit d'un paramètre prédéfini par ISD.
- La représentation des distances et des angles pendant l'esquisse a été améliorée.

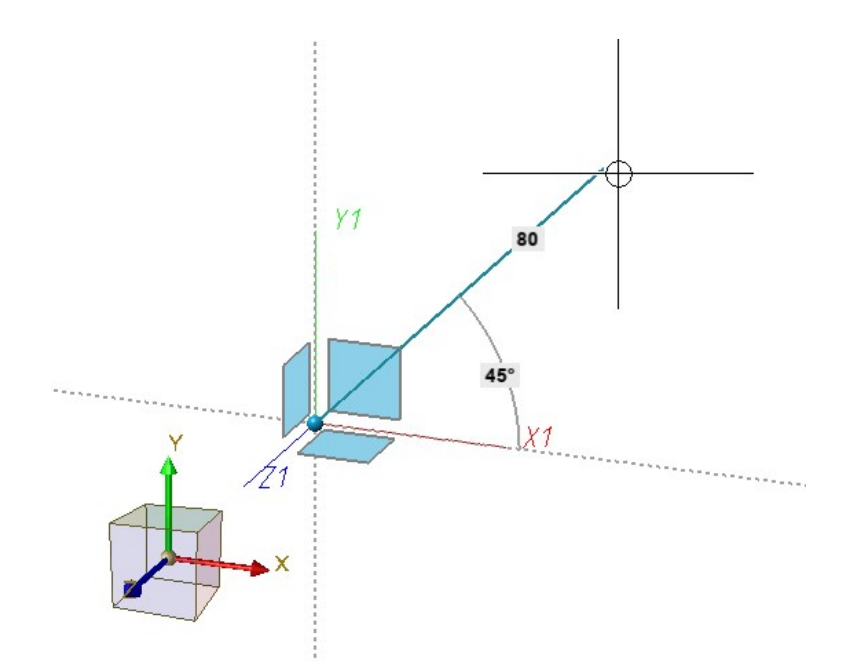

• En cochant la case **Grille**, il est possible d'afficher des lignes et des points de grille comme aide à la construction pour déterminer des angles et des distances, par exemple :

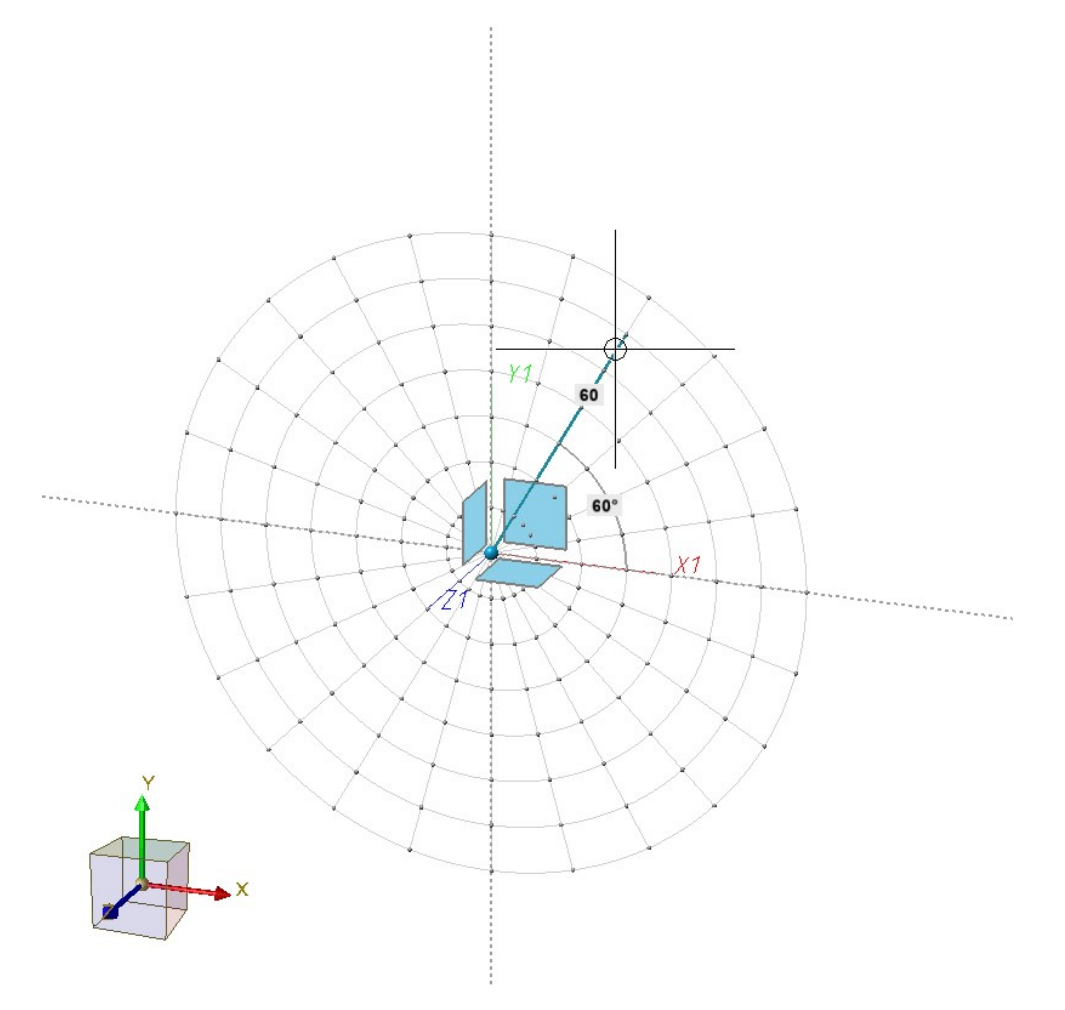

• En poursuivant une polyligne, il est également possible de dessiner un arc de manière directe.

- Au moment de sélectionner un point initial, l'auto-pilote propose également l'option de point (O) En ligne sur arête et au moment de déterminer le point suivant, il propose aussi bien (O) que (F) Pied de la perpendiculaire. Cela dépend de la position du curseur.
- Les points de jonction des éléments d'Installation seront particulièrement pris en considération pendant l'esquisse. i le premier point est un point de jonction, alors ce point est utilisé pour définir une direction de grille. Cela signifie que les lignes suivantes sont tracées dans cette direction.

#### Autres options de points dans l'auto-pilote pendant l'esquisse

Aussi bien pour les esquisses planaires que pour les esquisses 3D, les options de point suivantes, en fonction de la position du curseur, seront proposées dans l'auto-pilote :

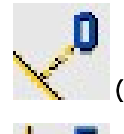

(O) En ligne sur arête via point et

## 

lorsque le curseur se trouve à proximité d'une ligne droite.

Si le curseur se trouve proche d'un cercle, alors les options (F) Pied de la perpendiculaire et (T) Point de tangence seront y affichées. Pour les esquisses 3D, cela ne vaut cependant que lorsque le cercle et le dernier point se trouve sur un plan. Pour les arcs et les ellipses, le mode de fonctionnement est le même.

#### **Divers**

• La fonction Esquisse 3D est dorénavant disponible également dans le menu contextuel de la scène.

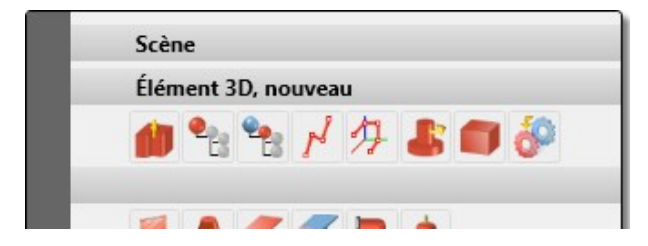

Si dans les paramètres HCM des Esquisses, la détermination automatique des contraintes est activée (Esquisse > HCM > Outils > Paramètres), les points initiaux et finaux des lignes et des arcs d'esquisse seront alors, dès le SP1, représentés par des petits points bleus. La taille des points peut être définie dans le Gestionnaire de Configuration sous Paramètres système > HCM des esquisses avec le paramètre Taille du surlignage des points d'esquisse.

# Cotation et annotation

#### Cotation automatique - optimisation du point d'attache

Lors de cotations créées automatiquement, la ligne d'attache (lignes d'attache non interrompues) ne sera, à partir de HiCAD 2020 SP1, plus représentée que jusqu'au point le plus proche de l'objet à coter, c'est-à-dire jusqu'au point consécutif sur le contour. Ceci s'applique aux projections développées des tôles pliées cotées automatiquement.

L'illustration suivante montre une tôle pliée avec découpage et le projection développée cotée automatiquement de la tôle.

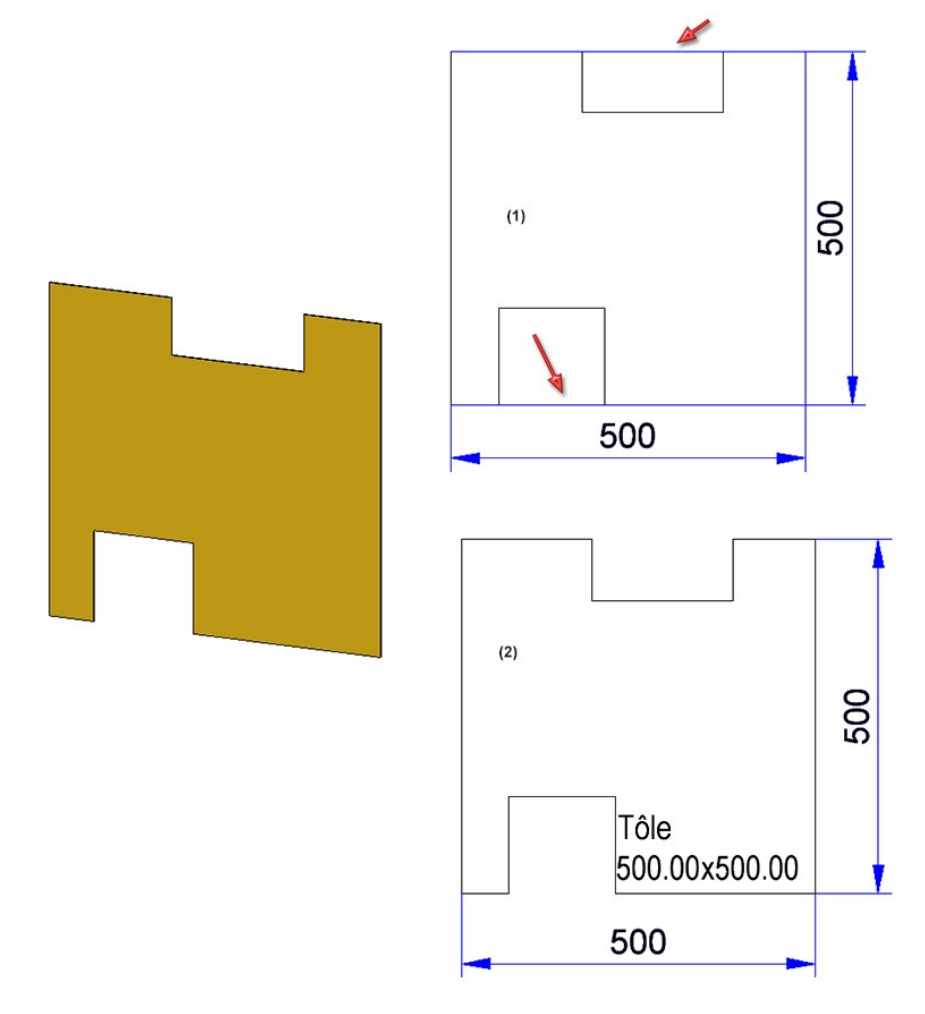

(1) avant, (2) à partir de HiCAD 2020 SP1

Please note:

Si une cote créée automatiquement est modifiée manuellement, il est alors possible que l'optimisation décrite cidessus ne soit pas prise en compte dans certains cas. Cela vaut par exemple lorsque, pour reprendre l'exemple précédent, la cote de droite est déplacée complètement sur le côté opposé.

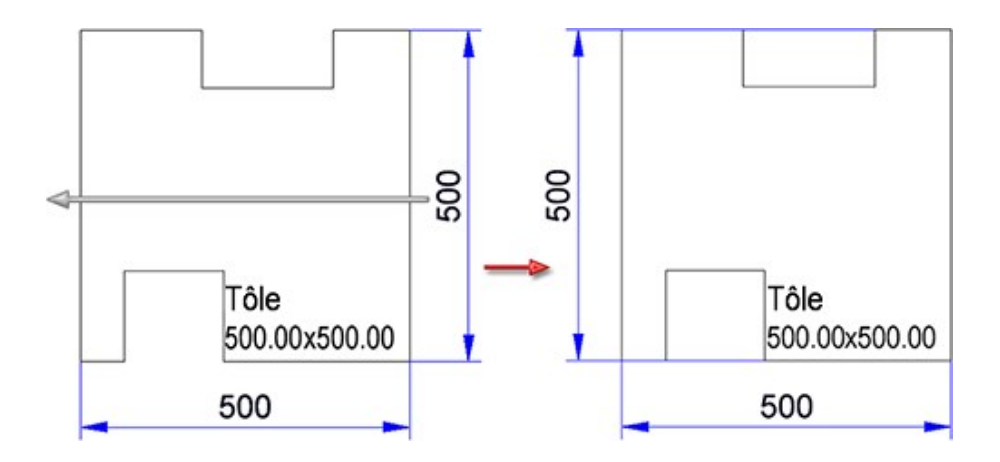

Données conformes à la norme des finitions de surface

Toutes les données de l'État de surfaces, seront, dès SP1, affichées dans la même taille de caractère et largeurs de ligne. Après avoir réinstallé HiCAD, le paramètre prédéfini pour la hauteur du texte des symboles des états de surface est, dans le fichier surfsym.ini, de 3.5 mm.

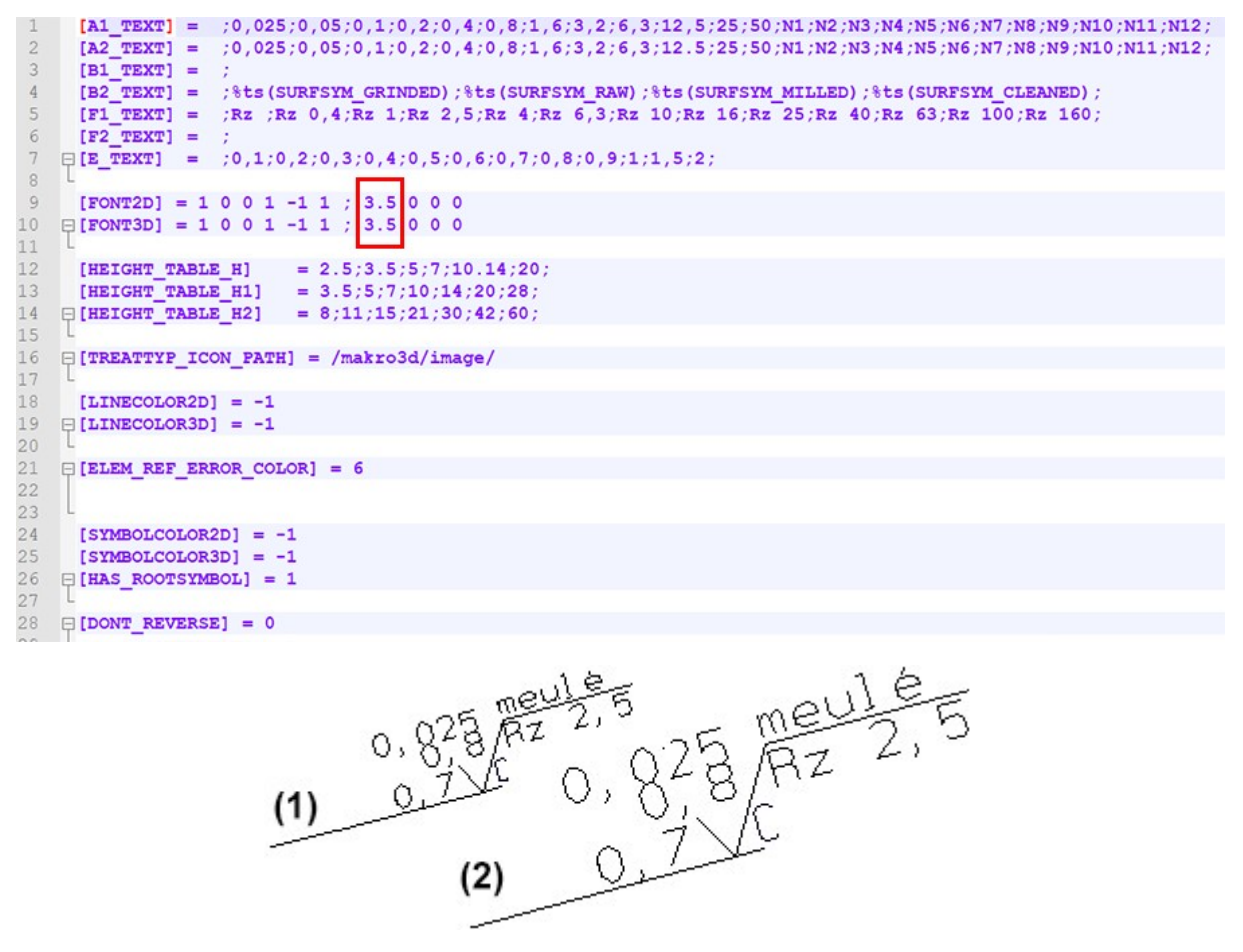

(1) à partir de HiCAD 2020 SP1, (2) avant le SP1

#### Attributs dans les annotations identifiés comme Favoris

Pour la sélection des attributs pour les annotations, vous avez dorénavant la possibilité d'identifier les attributs souvent utilisés comme Favoris pour un accès rapide. Pour cela cliquez sur le symbole **c** situé à côté du nom de l'attribut. Le symbole est échangé par **c**. Les attributs identifiés de la sorte sont alors disponibles dans la fenêtre de sélection directement sous **Favoris**.

| ŧ   | ₽<br><b>1</b>               | Rechercher                         | •    |
|-----|-----------------------------|------------------------------------|------|
| 4 2 | Favoris                     |                                    | -    |
|     | ☆ 🗟 Dimension 1             |                                    |      |
|     | ☆ 🗟 Étape de construction   | n                                  |      |
|     | ☆ 🗟 Type d'él. de const.    |                                    |      |
|     | ☆ 🗟 Nombre total            |                                    |      |
|     | 🟫 应 N° de repère            |                                    |      |
| A A | ttribut d'élément           |                                    |      |
|     | 🟠 🗟 Angle                   |                                    |      |
|     | 🏠 🗟 Angle 1 du schéma de    | e coupe                            |      |
|     | 🏠 🗟 Angle 2 du schéma de    | e coupe                            |      |
|     | 🟠 🗟 Angle bas/gauche - X    | Z                                  |      |
|     | ☆ 🗟 Angle bas/gauche - Y    | Z                                  |      |
|     | 🟠 🗟 Angle d'ouverture       |                                    |      |
|     | 🟠 🗟 Angle haut/droite - X   | Z                                  |      |
|     | 🟠 🗟 Angle haut/droite - Yž  | Z                                  |      |
|     | Annotation de comma         | ande                               |      |
|     | 🟠 🗟 Attribut définissable u | utilisateur 1                      |      |
|     | 🟠 🗟 Attribut définissable u | utilisateur 2                      |      |
|     | 🗘 🗟 Attribution symbole T   | T+I                                |      |
|     | 🗘 🗟 Automatique             |                                    |      |
|     | 🟠 应 Bombage                 |                                    |      |
|     | 🗘 🗟 Caractéristique         |                                    |      |
|     | 🛱 🗟 Carré de grille         |                                    |      |
|     | 🗘 🗟 Catégorie de contrôle   | e soudure                          |      |
|     | Classe d'exécution, so      | oudure                             |      |
|     | 🗘 🔟 Clé indépendante de     | la langue d'un catalogue d'élément | ts 😱 |
|     | A.3                         |                                    |      |
| 8   |                             | OK Annule                          | r    |

Pour supprimer un attribut de la liste des favoris, cliquez simplement sur le symbole 🛱 de l'attribut en question, soit directement dans la liste des favoris, soit dans la liste des attributs.

# Vues

## Représentation rapide automatique

Pour les scènes complexes, il est possible que l'actualisation des vues en mode **Hidden Line** notamment provoque un long temps d'attente. Pour éviter cela, HiCAD offre la possibilité, pour la représentation des vues à long temps de calcul, d'utiliser temporairement une représentation Quick Hidden Line (ladite Représentation rapide) au lieu d'un calcul exact en Hidden Line. Cela augmente considérablement les capacités lors de modification et d'actualisation des vues. Les situations où ce mode est très utilisé sont par exemple

- ouvrir les scènes avec une actualisation des éléments référencés ou
- passer de la vue de modélisation à une zone de feuille avec de nombreuses vues.

Dans le tableau suivant, nous vous indiquons quelle représentation rapide correspond une représentation exacte.

| Représentation exacte    | Représentation rapide correspondante       |
|--------------------------|--------------------------------------------|
| Hidden Line              | Quick Hidden Line                          |
| Hidden Line en pointillé | Quick Hidden Grey                          |
| Ombré avec Hidden Line   | Ombré avec arêtes                          |
| Modélisation en verre    | Wireframe (ne peut être choisi séparément) |

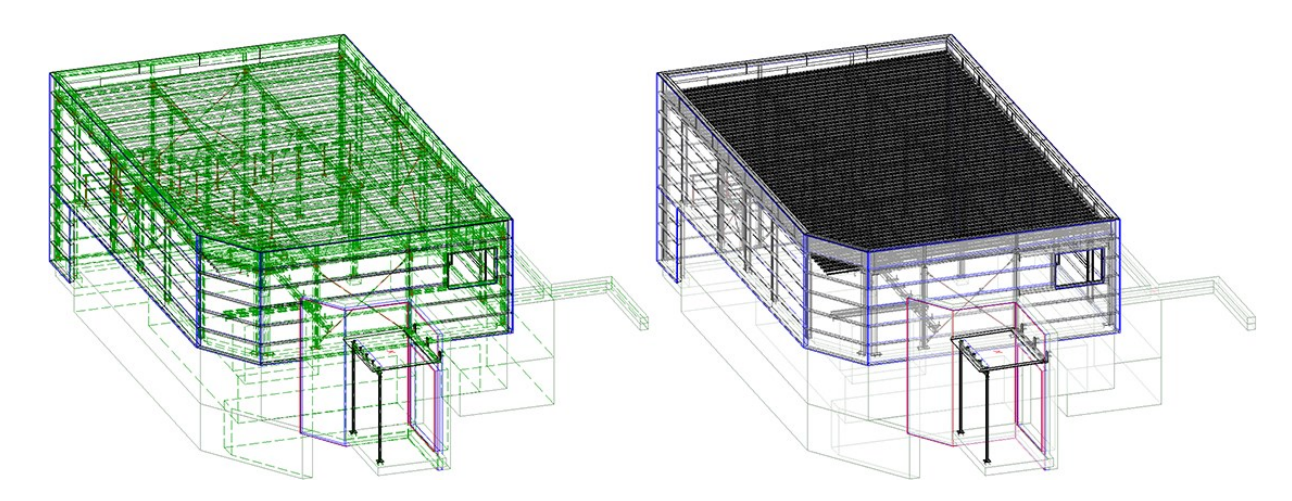

## À gauche : représentation exacte - Hidden Line en pointillé ; À droite : représentation rapide - Quick Hidden Grey (Scène : Metallbau Wilhelmer Projekt GmbH, Kolbnitz, Autriche)

La représentation rapide peut être activée selon la scène, c'est-à-dire que vous pouvez activer ou désactiver le mode en fonction des besoins ou de la taille de la scène. Cela peut être opéré aussi bien automatiquement que manuellement. En outre, il est possible de spécifier le mode de fonctionnement au moment de l'enregistrement, lor-sque la scène comprend des vues avec représentation rapide.

Dans le Gestionnaire de Configuration, vous disposez à ce sujet, sous **Paramètres système > Visualisation > Vues**, des paramètres suivants :

#### Représentation rapide automatique dans les nouvelles scènes

Ce paramètre détermine pour les scènes nouvellement créées, ainsi que pour les scènes créées avec HiCAD 2019 ou antérieurement, la représentation rapide automatique doit être active. Si le paramètre est sur **Activer**, HiCAD décide alors automatiquement quand la représentation rapide est nécessaire. Le paramètre prédéfini par ISD est **Désactiver**, c'est-à-dire que la représentation rapide doit être activée manuellement en fonction des besoins.

#### Représentation rapide au moment de sauvegarder

Avec ce paramètre, vous déterminez quel sera, au moment de sauvegarder, le mode de fonctionnement lorsque la scène comprend des vues en représentation rapide. Le paramètre prédéfini par ISD est **Sauvegarder les vues uniquement en représentation exacte**.

| 💾 Éditeur de configuration ISD - HiCAD 25.2.0.258 [C:\/                                     | ProgramData\ISD Software und Systeme\HiCAD 2020\HiCAD.cfg                                               | db]                          | - 🗆 X                                                                                                    |
|---------------------------------------------------------------------------------------------|----------------------------------------------------------------------------------------------------|------------------------------|----------------------------------------------------------------------------------------------------|
| Fichier Éditer Vue Extras ISD                                                               |                                                                                                    |                              |                                                                                                    |
| / 🕥 🖉 🕴 🖳 🕮 📲                                                                               | A 0                                                                                                    |                              | Utilisateur Administrateur - 🧟 🚽                                                                                                    |
| III Répertoires                                                                             | Description                                                                                             | Valeur                       | Commentaire                                                                                                    |
| Charger/Enregistrer Sauvegarde des données                                                  | Représentation du filetage dans vues ombrées                                                            | Avec texture de filetage 🛛 👻 | *                                                                                                    |
| Genergine es donnes     Genergine es donnes     Genergine es donnes     Genergine es donnes | Valeur seuil pour représentation OpenGL simplifiée<br>(parallélépipède enveloppant)                     | 10                           | Les éléments qui à l'écran paraissent plus petits que le nombre de<br>pixels sont dessinés de manière simplifiée. Pour les types de<br>réprésentation ombré et Quick |
| Annotations     Graphique                                                                   | Valeur seuil pour représentation OpenGL simplifiée<br>(omission)                                        | 1                            | Les éléments qui à l'écran seraient plus petits que le nombre de<br>pixels ne sont pas dessinés. Pour les types de réprésentation<br>ombré et Quick                  |
| Visualisation                                                                               | Verrouillage automatique des vues orthogonales<br>nouvellement créés dans les zones de feuille          | Ne pas verrouiller 🛛 🗸       |                                                                                                    |
| 3D                                                                                          | Verrouillage automatique des vues de coupe et de détail<br>nouvellement créés dans les zones de feuille | Comme vue original 🛛 👻       |                                                                                                    |
| <ul> <li>Arrière-plan de poste de travail</li> <li>Éclairage de poste de travail</li> </ul> | Verrouillage automatique de vues de développement<br>nouvellement créées                                | Ne pas verrouiller           |                                                                                                    |
| Stéréoscopie     Fin Vues                                                                   | Verrouillage automatique des vues nouvellement créées<br>de la dérivation de dessin                     | Verrouiller ~                | E                                                                                                    |
| Groupe de vues     Feature                                                                  | Représentation rapide automatique dans les nouvelles scènes.                                            | Désactiver 🗸                 | Ne s'applique qu'aux constructions nouvellement créées ainsi<br>qu'aux constructions enregistrées avec HiCAD 2019 ou plus<br>anciennes.                              |
| Lignes 2D                                                                                   | Représentation rapide au moment de sauvegarder                                                          | Sauvegarder les vues unic 👻  |                                                                                                    |
| Paramètres système > Visualisation > Vues                                                   |                                                                                                    |                              |                                                                                                    |

#### Représentation des vues ombrées interrompues

Depuis HiCAD 2020, les vues interrompues sont également disponibles pour les vues ombrées (type de représentation **Ombré avec/sans arêtes** ou **Quick Hidden Line / Quick Hidden Grey**). À partir du SP1, les marquages de l'interruption sont dorénavant représentés dans les couleurs sélectionnées dans les paramètres de vue interrompue pour les lignes de rupture.

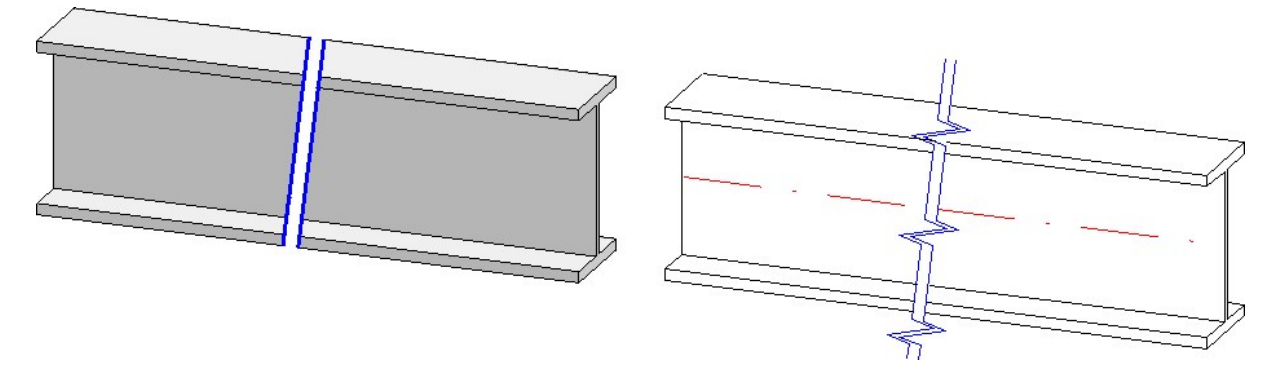

Veuillez noter à ce propos que, pour les vues ombrées interrompues, seule la couleur est prise en compte.

Déterminer la direction de coupe pour les vues interrompues

À partir de HiCAD 2020 SP1, vous avez la possibilité de déterminer individuellement la direction de coupe, c'est-àdire la direction du tracé des lignes de rupture. La fenêtre de dialogue pour la Vue interrompue a été en conséquence complétée.

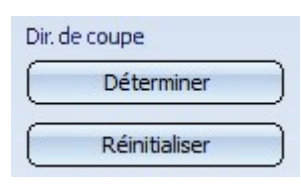

Une fois une zone d'interruption ajoutée, cliquez alors pour modifier la direction de coupe sur **Déterminer**. Spécifiez ensuite la direction de votre choix en déterminant deux points, en sélectionnant une arête ou une surface. En sélectionnant une surface, c'est la surface normale qui sera utilisée. Une fois la direction de coupe déterminée, les lignes de rupture seront alors parallèles à la projection de la direction de coupe dans le plan de l'écran. Sinon, la coupe est orthogonale à la direction de l'interruption, c'est-à-dire la direction dans laquelle les zones de l'élément sont rapprochées l'une vers l'autre. Avec un clic sur **Réinitialiser**, la direction de coupe sera à nouveau abandonnée.

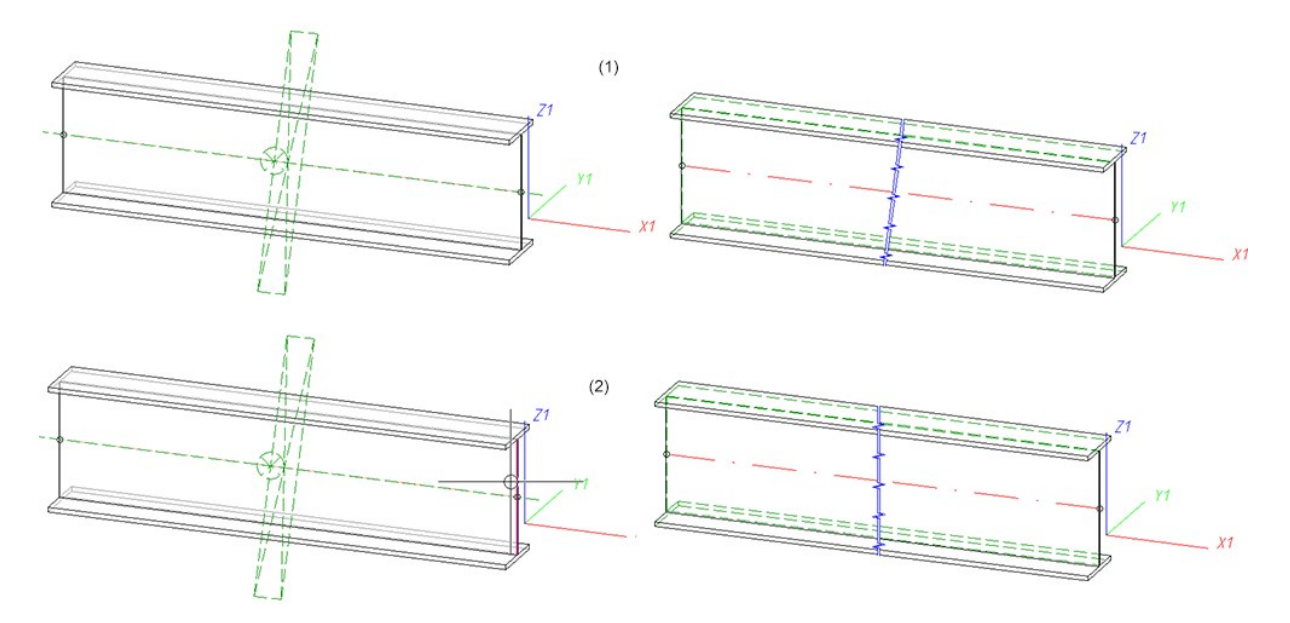

(1) Vue interrompue sans ligne de coupe, (2) Vue interrompue avec arête perpendiculaire comme ligne de coupe

# Propriétés des éléments

#### Orientation des éléments pour rabats de tôle et zones de pliage

Puisque pour les rabats de tôle et les zones de pliage, aucun dessin d'exécution ne peut être créé, l'orientation se référencera, à partir de HiCAD 2020 SP1, toujours, pour l'orientation sélectionnée dans le menu contextuel pour les éléments 3D grâce aux fonctions sous **Propriétés > Orientation de l'élément**, à l'élément principal de tôle.

Les orientations des rabats de tôle et des zones de pliage, qui ont été définies par des versions de

HiCAD antérieures, peuvent être supprimées avec la fonction **Réinitialiser** *M*. Pour ce faire, l'élément principal de tôle doit être actif. L'orientation de la vue de l'élément principal de tôle est indiquée pour ces rabats de tôle et ces zones de pliage.

#### Ensembles et éléments non pertinents pour la dimension

Tous les éléments ne sont pas pertinents pour la dimension des ensembles. HiCAD offre en ce sens la possibilité d'identifier ces éléments comme non pertinents pour la dimension. Ces éléments seront alors ignorés dans tous les éléments et ensembles subordonnés lors du calcul des dimensions.

Pour identifier un élément comme non pertinent pour la dimension, il faut lui donner comme attribut d'élément **Ignorer pour les dimensions** (Nom d'attribut : **#NDR**, Type d'attribut : **Entier**). En attribuant à cet attribut la valeur 1, il devient alors non pertinent pour la dimension.

Pour pouvoir utiliser cet attribut, vous devez compléter manuellement le masque des attributs et/ou la fenêtre des propriétés de l'ICN. Les masques et fenêtres fournies à la livraison de HiCAD , cet attribut est en effet <u>non</u> prédéfini.

# Usinages normés

#### Mode Bord sélectionnable pour les modèles de trou

Dans les **Modèles de trou**, il est possible dorénavant de sélectionner via le **Mode Bord** comment il sera procédé pour les trous qui ne doivent pas être créés complètement à l'intérieur de la zone d'usinage. En plus de l'option **Pas de trou sur le bord**, correspondant jusque-là au mode de fonctionnement de HiCAD et qui ne crée des trous uniquement lorsqu'ils se trouvent complètement à l'intérieur de la zone d'usinage, vous disposez dorénavant des options **Trou complet sur le bord** qui crée en entier les trous qui ne se trouvent qu'en partie sur la zone d'usinage, ainsi que **Sectionner le trou sur le bord** qui ne crée qu'une partie des trous qui se trouvent dans la zone d'usinage.

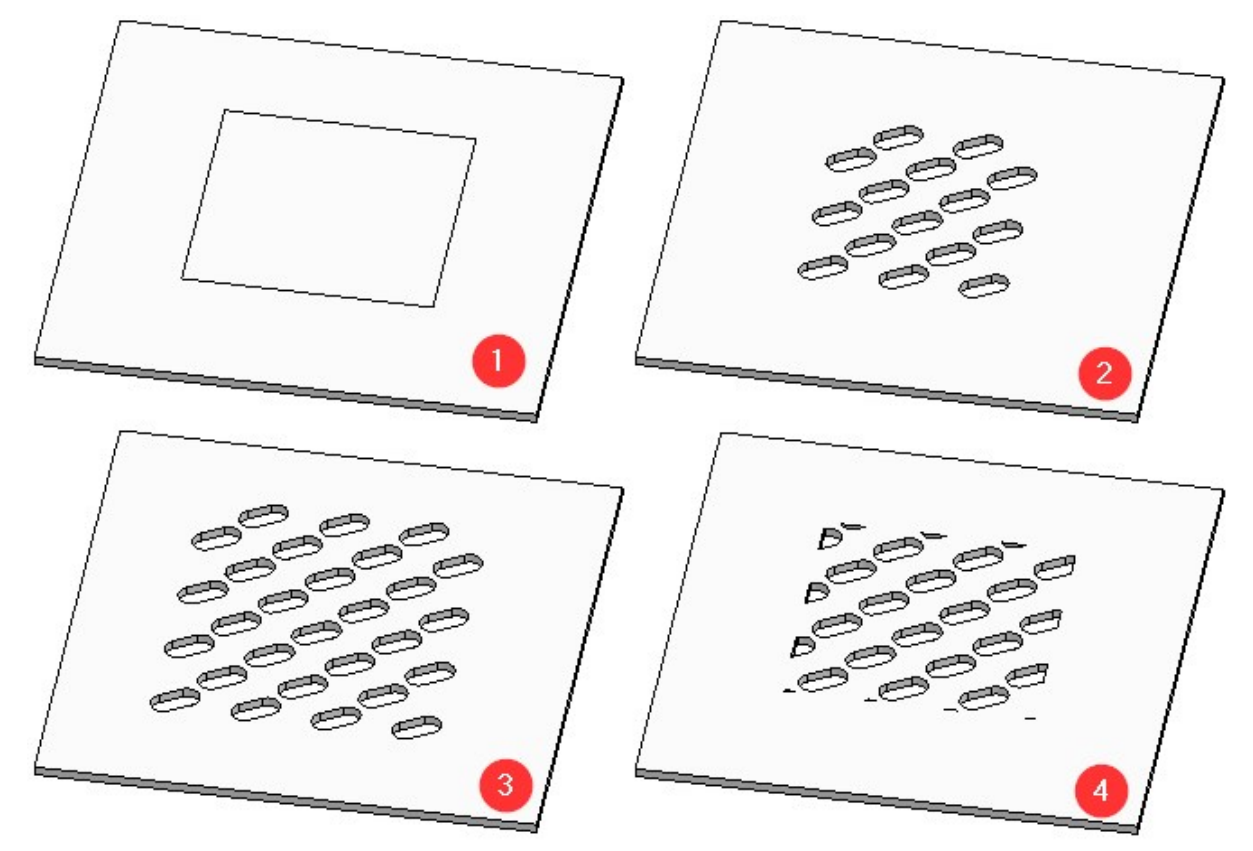

(1) Spécimen : tôle avec zone d'usinage, (2) Pas de trou sur le bord, (3) Tour complet sur le bord, (4) Sectionner le trou sur le bord

Complément pour filetage intérieur/extéieur

La fonction Filetage intérieur/extérieur 🕌 a été complétée :

- Au lieu d'une surface cylindrique, il est dorénavant possible de sélectionner également une arête sur un côté du cylindre.
- Lors de la prévisualisation, la texture du filetage sera représentée.
- La forme du début et de la fin du filetage peut dorénavant être sélectionnée.

| Sélectionner su      | face d'insertion et direction de filetage |     |
|----------------------|-------------------------------------------|-----|
| Paramètres ———       |                                           |     |
| Type de filetage:    | DIN 13                                    | -   |
| Orientation:         | O Gaucher                                 |     |
| Туре:                | F                                         | •   |
| Taille:              | M1,1x0,2                                  | • • |
| Longueur:            | Longueur totale                           | •   |
| Forme initiale:      | Sans                                      | •   |
| Forme finale:        | Sans                                      | •   |
| Représenter les file | etages                                    |     |
| Représentation exa   | acte (i)                                  | -   |

Les formes suivantes sont à votre disposition :

| Filetage extérieur                                                                                                    | Filetage<br>intérieur                                                               |
|----------------------------------------------------------------------------------------------------|-------------------------------------------------------------------------------------|
| Sans                                                                                                    | Sans                                                                                |
| <b>Chanfrein</b><br>Indiquez la longueur du chanfrein ou sélectionnez <b>Symétrique</b> si vous souhaitez<br>créer un chanfrein avec un angle de 45°. Dans ce cas, la longueur du chanfrein<br>est obtenue automatiquement. Le chanfrein ne sera créé qu'avec un niveau de<br>détail exact. | Fraisage<br>Le fraisage ne<br>sera créé<br>qu'avec un<br>niveau de détail<br>exact. |
| Pointe<br>Indiquez la longueur de la pointe.                                                                                                    |                                                                                     |
| Conicité<br>Indiquez la longueur et le diamètre du cône.                                                                                                    |                                                                                     |

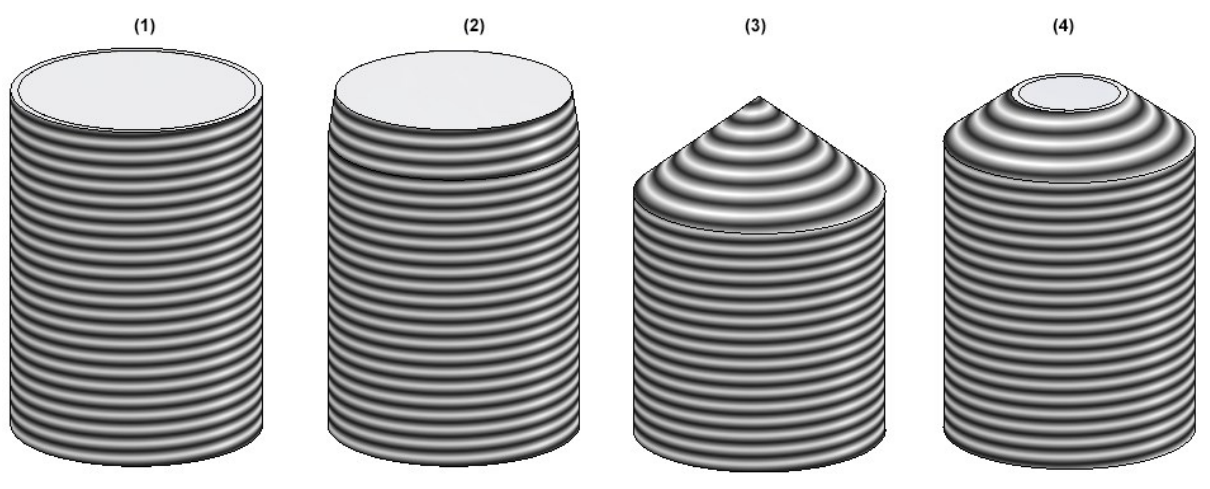

(1) sans (2) chanfrein, (3) pointe, (4) conicité

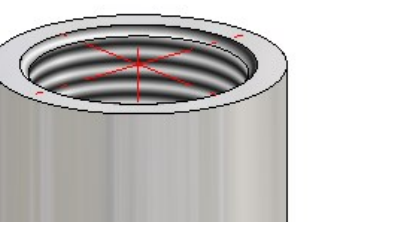

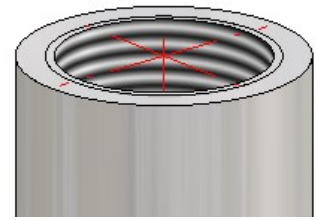

Filetage intérieur avec et sans fraisange

# Major Release 2020 (V. 2500)

Créer des éléments

La fonction Élément dépendant <sup>Q</sup> est maintenant disponible directement dans le ruban **Standard 3D**, dans le groupe de fonctions **Nouveau**.

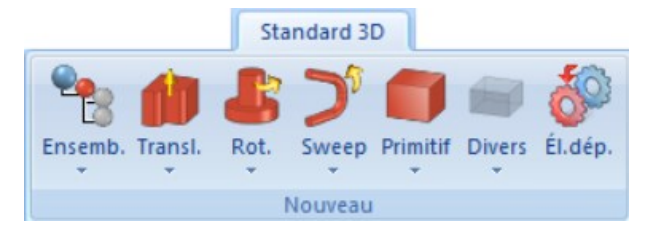

#### Système de coordonnées d'élément des ensembles

Tout comme chaque élément, un ensemble possède également un système de coordonnées d'élément qui lui est propre. Ce système de coordonnées peut, comme jusqu'à maintenant, être déterminé automatiquement par HiCAD, ou bien, à partir de HiCAD 2020, être spécifié par vous au moment de créer un ensemble vide, ainsi qu'au moment de constituer un ensemble à partir des éléments existants. Vous disposez dorénavant pour cela dans le Gestionnaire de Configuration de ISD, et ce sous **Modélisation > Création d'élément > Ensembles** d'un paramètre correspondant.

| Éditeur de configuration ISD - HiCAD 25.2.0.258                                                                                                    | [C:\ProgramData\ISD Software und                            | d Systeme\HiCAD 202 | 0\HiCAD.cfgdb] — 🗆 🗙                                                                                                    |
|----------------------------------------------------------------------------------------------------|-------------------------------------------------------------|---------------------|----------------------------------------------------------------------------------------------------|
| Fichier Éditer Vue Extras ISD                                                                                                    |                                                             |                     |                                                                                                    |
| / 🕥 🖉 🕴 🖺 🖓 📲                                                                                                    | AA   @ ]                                                    | Utilisateur         | Administrateur - 🧟                                                                                                    |
| ⊿ 🛅 HiCAD 🔶                                                                                                    | Description                                                 | Valeur              | Commentaire                                                                                                    |
| <ul> <li>Configuration active : (Configuration de</li> <li>Dessin</li> <li>Dérivation automatique de dessin</li> <li>Modélisation</li> <li>Grille</li> </ul> | Système de coordonnées<br>au moment de créer un<br>ensemble | Demander Y          | Définit comment le système de coordonnées<br>de l'élément est déterminé lorsque les<br>ensembles sont créés manuellement. Ce<br>paramètre ne s'applique pas à la création<br>automatique des ensembles et pas, de façon<br>pénérale aux ensembles principaux. |
| Création d'élément     Ensembles     Reflet     Annrovimation nolvédrique     III  Modélisation > Création d'élément > Ensembles                             |                                                             |                     |                                                                                                    |

Les paramètres suivants sont possibles :

Système de coordonnées standard

Le système de coordonnées d'élément sera déterminé automatiquement par HiCAD et correspond au système de coordonnées universel. Aucune demande vous est faite. Il s'agit là du mode de fonctionnement appliqué jusque-là et se trouve être le paramètre prédéfini par ISD.

#### Demander

Si c'est ce paramètre qui est sélectionné, HiCAD vous invite alors, à l'instar de la fonction Plan d'usinage, de déterminer un plan. Ce plan est le plan de sol/la vue de dessus du système de coordonnées de l'élément. Pour déterminer ce plan, vous avez les possibilités suivantes à disposition :

• Pour spécifier le plan, identifiez dans l'ordre de votre choix des points, des arêtes, des surfaces ou encore des plans d'usinage de la scène. Le système de coordonnées standard sera alors orienté de telle sorte que

le plan XY se trouve sur le plan choisi.

- Vous sélectionnez par le bouton du milieu de la souris le système de coordonnées universel.
- Vous activez par le bouton droit de la souris un menu contextuel donnant accès à d'autres fonctions.

|    | Perpendiculaire à la ligne/direction                   |     |
|----|--------------------------------------------------------|-----|
|    | Tangentiel par rapport aux surfaces, parallèle au plan |     |
|    | Plan d'écran                                           |     |
|    | Depuis nuage de points                                 |     |
| 1  | Depuis nuage de points avec axe X                      |     |
| 1) | Système de coordonnées actif                           |     |
| 4  | Système de coordonnées universel                       | BMS |
| 3  | Annuler saisie                                         |     |
| ۲  | Annuler                                                | Esc |

Les fonctions du menu sont analogues aux fonctions du même nom disponibles pour les plans d'usinage.

Les paramètres du Gestionnaire de Configuration ne s'appliquent pas aux ensembles principaux. Pour les ensembles principaux nouvellement créés, le système de coordonnées d'élément correspond toujours au système de coordonnées universel.

## Vues

Vue éclatée avec AutoDirection

Avec HiCAD 2020, vous disposez dorénavant, grâce à la fonction AutoDirection d'un nouveau type de mouvement possible pour les vues éclatées.

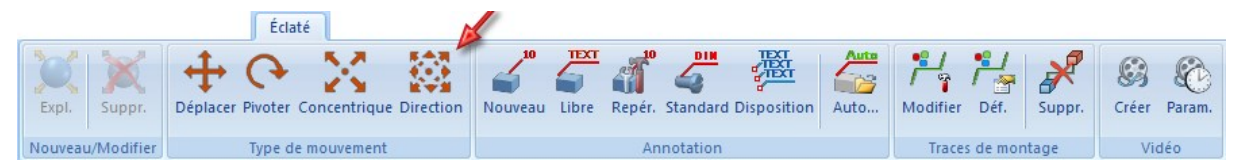

À l'aide de cette fonction, il est possible de définir, dans le mode Éclaté, les déplacements avec l'AutoDirection. Comme pour le déplacement, plusieurs éléments peuvent ici également être déplacés en même temps de façon linéaire. À la différence qu'ici les éléments ne seront pas déplacés à la même distance, mais répartis le long de la direction choisie par rapport à un élément en particulier (appelé élément fixe). Il est ainsi possible de déplacer plusieurs éléments en une fois et en même temps dans une direction positive et négative, en fonction de la position des éléments par rapport à l'élément fixe.

Examinons la scène d'origine représentée à gauche dans l'illustration suivante. Notre but est de déplacer en une fois les éléments sélectionnés, dans notre image surlignés en bleu (1), de part et d'autre de l'élément fixe (2), en fonction de leur position par rapport à l'élément (2). Le résultat souhaité est représenté en bas de l'illustration. Cela est rendu possible grâce à l'AutoDirection.

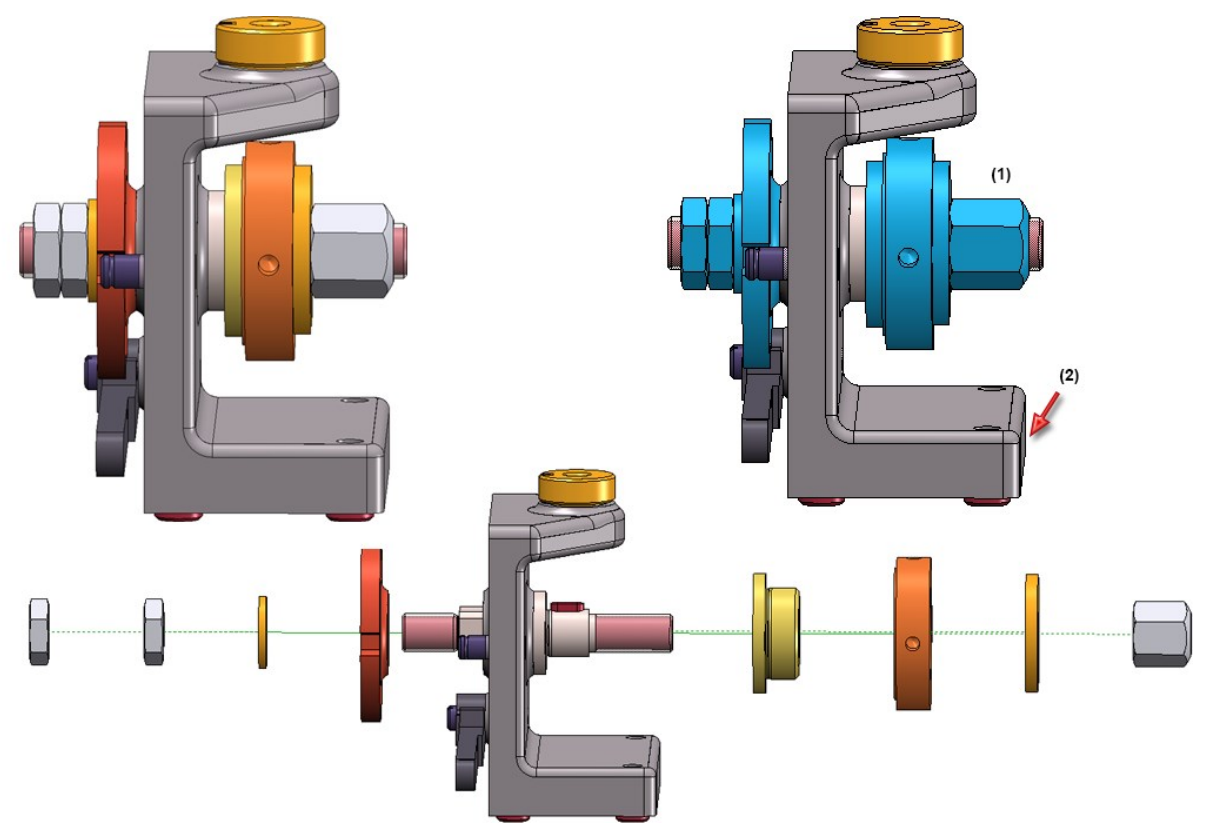

## Nouvelles icônes pour afficher/masquer les éléments

Les icônes pour afficher/masquer les éléments dans les Vues 3D ont été remaniées pour plus de clarté. On les retrouve non seulement dans la barre ruban **Vues**, mais aussi dans le menu contextuel pour les vues et cela concerne les fonctions suivantes :

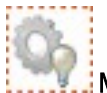

Masquer les éléments dans la vue active, individuellement (Vues > Éléments > Masquer)

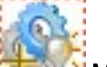

Masquer tous les éléments dans la vue active et afficher individuellement (Vues > Éléments > Dés./Act.)

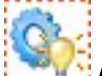

Afficher les éléments dans la vue active (Vues > Éléments > Afficher)

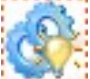

Afficher tous les éléments dans la vue active (Vues > Éléments > Afficher tout)

## Visibilité des textures dans HiCAD-Viewer

Les paramètres pour les textures avec la fonction **Représentation ombrée** seront également pris en compte au moment d'ouvrir la scène dans la Visionneuse HiCAD-Viewer. Cela signifie que les paramètres qui dépendent de la fonction **Vues > Représentation > Ombré > Propriétés (Paramètres de la représentation ombrée)** détermineront si et dans quelle vue les textures seront affichées dans la Visionneuse.

## Paramètres de la représentation ombrée

Les fonctions **Représentation ombrée, vue active** et **Représentation ombrée, toutes les vues** ont été renommées et munies de nouvelles icônes :

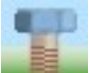

Propriétés > Paramètres de la représentation ombrée, vue active

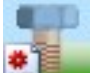

Propriétés > Paramètres de la représentation ombrée, toutes les vues

## **Vues interrompues**

À partir de HiCAD 2020, les Vues interrompues sont également possible dorénavant pour les vues ombrées.

Jusqu'à maintenant les vues avec le type de représentation

- Ombré avec/sans arêtes et
- Quick Hidden Line / Quick Hidden Grey

étaient toujours représentées non interrompue, même quand la vue avait été en fait interrompue. Pour les scènes qui ont été créées avec une version antérieure à HiCAD 2020 et qui possèdent de telles vues, il est possible dorénavant, dans le Gestionnaire de Configuration, sous **Compatibilité > Vues**, de déterminer quel sera le mode de fonctionnement à l'ouverture de ces scènes.

| Editeur de configuration ISD - HICAD 25.2.0.                                       | 258 [C: | \ProgramData\ISD Software und Systeme\HiCAD 2020\H                                                       | IICAD.ctgdb]                                                                                                    |                                   |                                                         | -                                      |                     | ×       |
|------------------------------------------------------------------------------------|---------|----------------------------------------------------------------------------------------------------|----------------------------------------------------------------------------------------------------|-----------------------------------|---------------------------------------------------------|----------------------------------------|---------------------|---------|
| Fichier Éditer Vue Extras ISD                                                      |         |                                                                                                    |                                                                                                    |                                   |                                                         |                                        |                     |         |
| / 🕥 🖉 🕴 12 13 🏥                                                                    |         | A 0                                                                                                    |                                                                                                    |                                   | Utilisateur Administra                                  | teur                                   |                     | - 🧖     |
| V III POWI                                                                         | *       | Description                                                                                              | Valeur                                                                                                    | Commen                            | taire                                                   |                                        |                     |         |
| <ul> <li>Compatibilité</li> <li>Développement de tôle jusqu'à</li> </ul>           | F       | Attibution des vues dans les scènes sans feuille ni<br>zone de modélisation                              | Feuille Y                                                                                                    | La zone de<br>chargeme            | e modélisation et une feu<br>nt. Les vues existantes se | ille seront créées<br>ront assignées à | lors du<br>l'une de | es deux |
| <ul> <li>Image: Annotations</li> <li>Image: Repérage jusqu'à HiCAD 2017</li> </ul> |         | Traitement des vues interrompues non représentées<br>dans les vues ombrées au moment d'ouvrir le fichier | Représenter les vue interrompues Y                                                                                                    | Avant HiC<br>Quick Hid            | AD 2020, les vues ombré<br>den Line/Grey) étaient to    | es (ombrées avec<br>oujours affichées  | :/sans a<br>non     | rêtes e |
| <ul> <li>Vues</li> <li>Paramètres système</li> </ul>                               |         |                                                                                                    | Supprimer les vues interrompues<br>Représenter les vue interrompues                                                                                        | vue interrompues trait interrompi |                                                         | Jue.                                   |                     |         |
| HCM des esquisses                                                                  | -       |                                                                                                    | Demander à l'utilisateur (si impossible, alors supprimer les interrompues)<br>Demander à l'utilisateur (si impossible, alors représenter les interrompues) |                                   |                                                         |                                        |                     |         |

Le paramètre prédéfini par ISD est Représenter les vues interrompues.

# Simulation

Abandon de l'"ancienne" simulation de montage

Les anciennes fonctions **Simulation de montage** et **Simulation (Compatibilité)**, qui jusqu'à maintenant se trouvaient dans la barre d'outils (**Paramètres > Barres d'outils**), ne sont plus disponibles à partir de HiCAD 2020. Pour faire des simulations, veuillez à partir de maintenant utiliser les fonctionnalités de la fenêtre d'ancrage **Simulations**.

# Cotation

#### Attribution de cote

Jusqu'à maintenant, les cotes, à leur création, étaient toujours attribuées à l'élément actif. À partir de HiCAD 2020, les cotes peuvent, à leur création, être attribuées soit à l'élément actif ou à l'élément auquel appartient le 1<sup>er</sup> point d'attache. Cela peut être déterminé avec la fonction **Définir les paramètres de cote pour les nouvelles cotes générales** dans l'onglet **Système**.

|                                                                                     | mportem<br>Non                           | ent lors de création)                                                                     | d'arc dans plan d'i | usinage ?                                                                              |
|-------------------------------------------------------------------------------------|------------------------------------------|-------------------------------------------------------------------------------------------|---------------------|----------------------------------------------------------------------------------------|
|                                                                                     | Dema<br>Attributio<br>C Éléma<br>S Éléma | nder si des points se superposent<br>n de cote<br>ent actif<br>ent du 1er point d'attache |                     |                                                                                        |
| Annotations                                                                         | *                                        | Description                                                                               | Valeur              | Commentaire                                                                            |
| D 📰 Texte                                                                           |                                          | Tenir compte du plan d'usinage ?                                                          | Non ~               | Tenir compte du plan d'usinage en définissant les cotes ?                              |
| <ul> <li>Cotation 2D</li> <li>Cotation 3D</li> </ul>                                |                                          | Déterminer si des points se superposent ?                                                 |                     | Demander lors de l'identification des points d'attache<br>pour les points superposés ? |
| <ul> <li>Cote HCM</li> <li>Cotes interactives</li> <li>Cote de paramètre</li> </ul> |                                          | Attribution de cote                                                                       | Élément actif 🗡     | À quel élément assigner une cote ?                                                     |

Le paramètre de cet onglet peut être prédéfini dans le Gestionnaire de Configuration, et ce sous **Paramètres sys**tème > Cotes interactives > Attribution de cote. Le paramètre prédéfini par ISD pour l'attribution de cote est Élément actif.

Texte et annotation

Paramètres pour l'annotation d'élément

La fonction Paramètres de l'annotation d'élément will se trouve, à partir de HiCAD 2020, dans le sous-menu de

la fonction Annotation d'élément, nouveau

| Text<br>Nouveau | Annot.         | Renvoi                   | Repér. | Standard |
|-----------------|----------------|--------------------------|--------|----------|
|                 | Paramé<br>TEXT | è <b>tres</b><br>Modifie | r      |          |

Supprimer des annotations d'élément

Les fonctions pour supprimer des annotations d'élément se trouvent, à partir de HiCAD 2020, dans le sous-menu de

la fonction Supprimer le texte

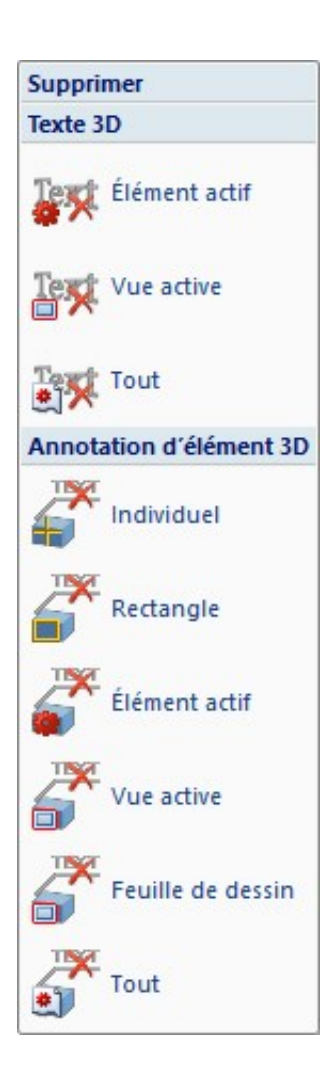

Dans ce menu, se trouve la nouvelle fonction **Supprimer l'annotation d'élément 3D, feuille de dessin** Cette fonction permet de supprimer toutes les annotations de la feuille de dessin active.

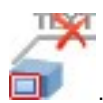
Boîte de dialogue pour la sélection d'attribut

Pour la sélection des attributs dans l'éditeur d'annotation, le bouton **Attributs** est maintenant disponible. Après un clic sur ce bouton, la liste de sélection pour les attributs s'affiche en regroupant plusieurs attributs pour permettre ainsi une sélection plus facile des attributs.

|                                                                                                    | Rechercher 🔹 |
|----------------------------------------------------------------------------------------------------|--------------|
| <ul> <li>Attribut d'élément</li> <li>Attributs</li> <li>Attribut de scène</li> <li>Équipements-Attributs per</li> <li>Fiche d'article</li> <li>Fiche de document</li> <li>Projet</li> </ul> | rsonnalisés  |
|                                                                                                    | OK Annuler   |

La liste de sélection peut être déployée et repliée et filtrée par une recherche, par exemple :

| •                  | repère 🔹 🗙                                          |
|--------------------|-----------------------------------------------------|
| Attribut d'élément | nt                                                  |
| ☆ 🖬 Indice d       | e repère                                            |
| 🕁 🖬 LV Repè        | re 5                                                |
| 🗘 🖬 Numéro         | de repère de commande                               |
| 🕁 应 Numéro         | de repère de l'ensemble de l'él. DSTV "H"           |
| 🟠 🖬 Numéro         | de repère du 1er élément soudé                      |
| 🟠 🗟 Numéro         | de repère du 2e élément soudé                       |
| ☆ 🗟 N° de re       | apère                                               |
| 🟠 🗟 Repère l       | LV 1                                                |
| 🗘 🖬 Repère l       | LV 2                                                |
| 🗘 🗟 Repère l       | LV 3                                                |
| 🗘 🗟 Repère l       | LV 4                                                |
| 🕁 🗟 Texte de       | e repère                                            |
| Attribut de scène  | 3                                                   |
| Liste de           | numéros de repère d'un dessin de fabrication (pour  |
| 🛱 🖬 Numéro         | o de repère d'un ensemble appartenant au dessin d'é |
| Fiche de docume    | nt                                                  |
| 🗘 🖬 Numéro         | o de repère                                         |
|                    |                                                     |
|                    |                                                     |
|                    |                                                     |
|                    |                                                     |
|                    | OK Annuler                                          |

Modifier un texte 3D

Le mode de fonctionnement des Textes 3D a été modifié. Les textes qui ont été insérés à partir de HiCAD 2020 sur la scène, peuvent non seulement être sélectionnés par leur point de référence, mais également via un point quelconque sur le texte. Cela facilite la sélection et augmente la rentabilité. Par ailleurs, le texte sera créé automatiquement avec un découpage.

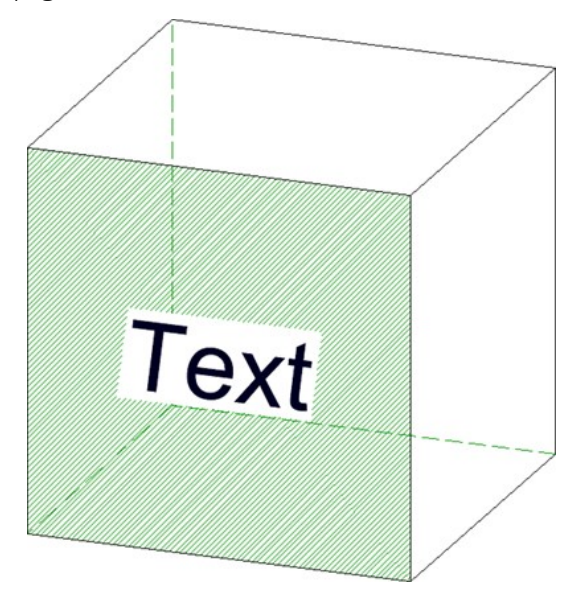

- Les fonctions
  - Copier le texte actif et déplacer via 2 points (3D) et
  - Déplacer texte, via 2 points (3D)

ne sont plus disponibles.

 Les paramètres prédéfinis pour le type de caractère peuvent dorénavant être déterminés dans le Gestionnaire de Configuration séparément pour le texte 2D et le texte 3D. Les paramètres correspondants se trouvent sous Dessin > Annotations > Texte. Pièces standardisées / Usinages normés

Filetage intérieur/extérieur complètement modifié

La fonction **Standard 3D > Usinage normé > Fileter** pour la création de filetages intérieurs/extérieurs a été complètement modifiée.

| 🥦 Filetage                                                                         |                   | ×                   |  |  |
|------------------------------------------------------------------------------------|-------------------|---------------------|--|--|
| - Surface d'insertion<br>Sélectionner surface d'insertion et direction de filetage |                   |                     |  |  |
| - Paramètres                                                                       |                   |                     |  |  |
| Type de filetage:                                                                  | DIN 13            |                     |  |  |
| Orientation:                                                                       | Gaucher Oroitier  |                     |  |  |
| Туре:                                                                              | F                 |                     |  |  |
| Taille:                                                                            | M1,1x0,2          | <ul><li>✓</li></ul> |  |  |
| Longueur:                                                                          | Longueur totale 🔹 |                     |  |  |
| Forme initiale:                                                                    | Sans 🔻            |                     |  |  |
| Forme finale:                                                                      | Sans 👻            |                     |  |  |
| ✓ Représenter les fileta                                                           | ges               |                     |  |  |
| Représentation exact                                                               | ie (j)            |                     |  |  |
| Appliquer immédiatement 🦳                                                          |                   |                     |  |  |
|                                                                                    | OK Annuler Applic | quer                |  |  |

**Direction d'usinage** 

Le tableau Flèches de direction (Catalogue Normes d'usine > Symbole > Flèches) a été complété par de nou-

velles tailles de flèche. Celles-ci sont disponibles pour la fonction Direction d'usinage

| 📰 Symbole de direction 10 mm         |                                                                                                    | ×        |
|--------------------------------------|----------------------------------------------------------------------------------------------------|----------|
|                                      | Tout                                                                                                    | •        |
| Flèches         Flèches de direction | BZ         Symbole de direction 10 mm         Symbole de direction 20 mm         Symbole de direction 200 mm         Symbole de direction 200 mm         Symbole de direction 30 mm         Symbole de direction 30 mm         Symbole de direction 500 mm         Symbole de direction, Panneau composite 10 mm         Symbole de direction, Panneau composite 100 mm         Symbole de direction, Panneau composite 200 mm         Symbole de direction, Panneau composite 200 mm         Symbole de direction, Panneau composite 200 mm         Symbole de direction, Panneau composite 30 mm         Symbole de direction, Panneau composite 50 mm         Symbole de direction, Panneau composite 50 mm         Symbole de direction, Panneau composite 500 mm         Symbole de direction, unilatéral 10 mm         Symbole de direction, unilatéral 20 mm         Symbole de direction, unilatéral 200 mm         Symbole de direction, unilatéral 30 mm         Symbole de direction, unilatéral 30 mm         Symbole de direction, unilatéral 30 mm         Symbole de direction, unilatéral 30 mm         Symbole de direction, unilatéral 50 mm         Symbole de direction, unilatéral 50 mm         Symbole de direction, unilatéral 500 mm         Symbole de direction, unilatéral 500 mm |          |
|                                      | ОК Апп                                                                                                    | uler ).: |

Usinages normés / Trou oblong

 Dans les paramètres pour les usinages normés, le texte de la fenêtre De part en part a été remplacé par Illimité.

| 🔊 Paramètres 🛛 🗙                                 |
|--------------------------------------------------|
| - Géométrie                                      |
| Représenter les perçages                         |
| Représenter les axes                             |
| ✓ Représenter les filetages                      |
| - Degré de détail                                |
| ✓ Représentation exacte                          |
| - Profondeur de perçage                          |
| <ul> <li>Jusqu'à prochaine surface</li> </ul>    |
| ○ Illimité                                       |
| - Plan de référence pour profondeur de perçage - |
| Surface d'entrée                                 |
| O Plan d'usinage                                 |
| - Mode d'insertion                               |
| Déterminer le plan d'usinage                     |
| O Plan d'usinage actif                           |
| Ne plus afficher la fenêtre                      |
| OK Annuler                                       |

 Dans la fenêtre de dialogue de la fonction Trou oblong, la case à cocher De part en part a été remplacée par les options Illimité et Profondeur de perçage.

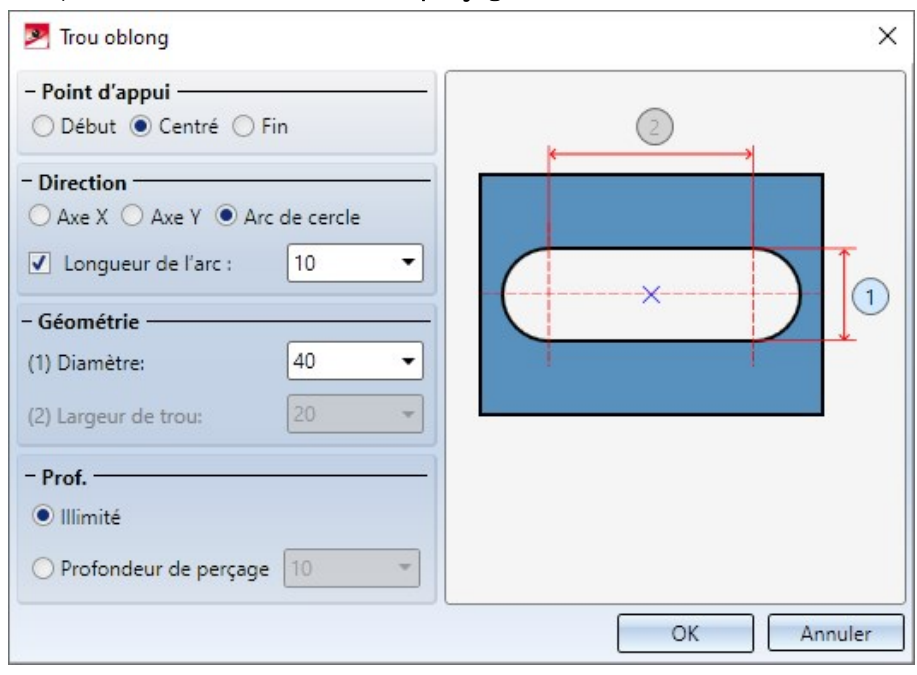

#### Esquisses

#### **Spirales**

Dans la fenêtre de dialogue de la fonction **Spirales** , vous pouvez désormais également spécifier un angle de

torsion au lieu d'un nombre de torsion. Utilisez les symboles 🚝 et 🗺 pour passer d'une option à l'autre.

| - Paramètres de base    |                            |
|-------------------------|----------------------------|
|                         | Sélectionner axe           |
| Sél                     | ectionner le point initial |
| Diamètre:               | 10  Automatique            |
| Direction de la spire:  |                            |
| Angle initial:          | 0 -                        |
| Hauteur:                | 10 🔹 🗸 🗌 Longueur d'axe    |
| Spire/Angle de torsion: | <b>A</b>                   |
| Pas:                    | 1 ▼ <                      |
| Paramètres avancés      | •                          |
|                         | OK Annuler Appliquer       |

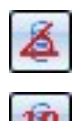

Lorsque ce symbole est visible, c'est alors le mode **Spire** qui est actif. Saisissez alors le nombre de spires de votre choix. L'angle de torsion sera alors calculé automatiquement.

Lorsque ce symbole est visible, c'est alors le mode **Angle de torsion** qui est actif. Saisissez alors l'angle de torsion de votre choix. Le nombre de spires sera alors calculé automatiquement.

#### Choix d'élément dans les fonctions Esquisse

Dans certaines scènes, il peut arriver que des esquisses ou des lignes d'esquisse soient recouvertes par d'autres esquisses ou lignes d'esquisse. Pour éviter de supprimer ou de rogner accidentellement les mauvaises esquisses ou lignes d'esquisse, HiCAD vous offre la possibilité de déterminer, à l'utilisation de ces fonctions, si vous voulez sélectionner uniquement les lignes de l'esquisse active, ou les lignes de toutes les esquisses. Ce mode de fonctionnement peut être déterminé dans le Gestionnaire de Configuration sous **Paramètres système > Esquisses > Choix d'élément dans les fonctions Esquisse**. Le paramètre prédéfini par ISD et qui correspond au mode de fonctionnement jusqu'à maintenant (antérieur à HiCAD 2020), est **Dans toutes les esquisses**.

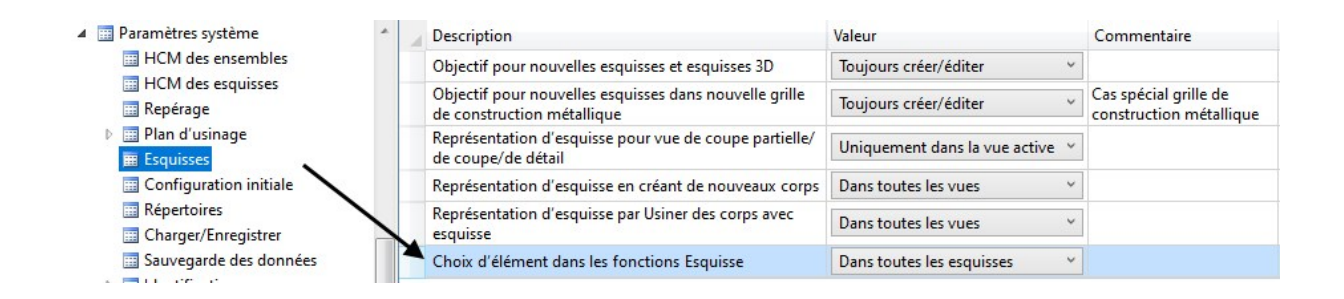

Aperçu des plans d'usinage à la création d'esquisse

Si, dans la **Configuration Débutant**, la case **Plans du système de coordonnées universel pour nouvelle esquisse** (aussi Esquisse 3D) est cochée, s'affichera alors à la création d'une nouvelle esquisse un aperçu des plans du système de coordonnées universel. Vous pouvez alors, simplement avec le curseur, sélectionner un des plans par défaut affichés en aperçu.

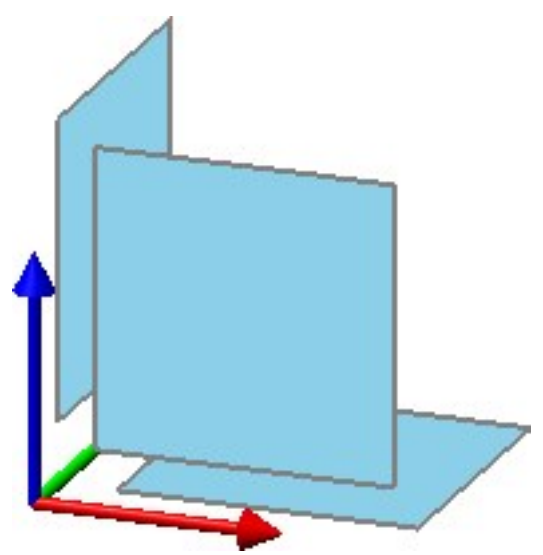

Cet aperçu est, depuis HiCAD 2020, représenté bien plus grand.

Nouveau mode d'esquisse pour les Esquisses 3D

À l'instar des esquisses planaires, avec le nouvel outil d'esquisse 3D, vous disposez dorénavant, également pour les esquisses 3D, d'une fenêtre confortable pour créer des polylignes tridimensionnelles.

Lorsqu'une esquisse 3D est active, à l'utilisation de la fonction Ligne (Esquisse > Dessiner > Ligne), l'outil Esquisse 3D démarre automatiquement.

| 💌 Esquisse 3D                                                            | ×        |
|--------------------------------------------------------------------------|----------|
| - Mode                                                                   |          |
| Grille       Grille de distance:       10       Grille d'angle:       15 | ĵ)-<br>▼ |
| <ul> <li>Référence d'angle</li> <li>Absolu</li> <li>Relatif</li> </ul>   |          |
| Grille OK Applique                                                       | er 🛛     |

L'outil d'esquisse simplifie le processus de conception en affichant automatiquement des lignes auxiliaires le long d'une grille prédéfinie en partant du dernier point d'une ligne et en affichant, selon le mode sélectionné, les angles, distances ou rayons correspondants au niveau du curseur. Sur cette grille, vous pouvez, par exemple, déterminer la direction et la longueur d'une ligne d'un clic de souris par des mouvements appropriés du curseur. Puisque les esquisses 3D - tout comme les autres éléments 3D - ont un système de coordonnées d'élément, vous pouvez changer le plan dans lequel vous dessinez comme vous le souhaitez pendant le dessin. Ce plan de dessin est toujours parallèle au plan sélectionné et passe par le dernier point déterminé.

Usiner / Modéliser

#### Masquer les points / le système d'axes

Pour les fonctions

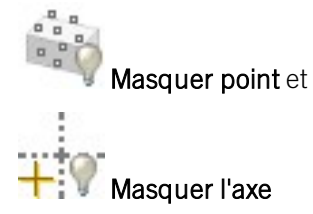

la fonction reste active après sélection d'un point / d'une arête d'axe, cela veut dire que d'autres points/arêtes à masquer peuvent être sélectionné(e)s. Vous mettez un terme aux fonctions par un clic sur le bouton du milieu de la souris.

#### Fonction Envelopper déplacée

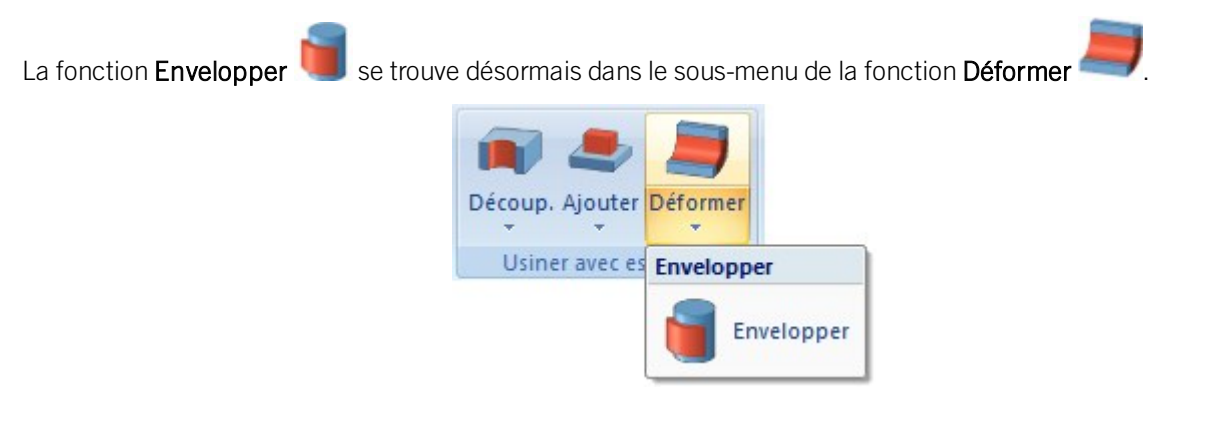

#### Calcul automatique des dimensions des ensembles

Pour les ensembles, les dimensions des éléments appartenant à l'ensemble peuvent être utilisées pour générer automatiquement les attributs Longueur, Hauteur et Largeur de l'ensemble afin de les entrer dans les attributs de l'ensemble. Jusqu'à maintenant, cela ne s'appliquait qu'aux ensembles créés automatiquement dans la Construction Acier et Métallique. Tous les éléments de solides appartenant à l'ensemble sont inclus dans le calcul, à l'exception des pièces standardisées et achetées avec le type d'insertion **Montage sur chantier**.

#### Les ensembles de structure sont exclus du calcul automatique.

Si et quand les dimensions des ensembles seront calculées à la modification d'un élément, est déterminé dans le Gestionnaire de Configuration, et ce sous **Modélisation > Propriétés d'élément > Calculer les dimensions de l'ensemble**.

| ▲ 🦺 HiCAD                                                            | 4 | Description                             | Valeur                                                                                                    | Commentaire                                                                                  |               |
|----------------------------------------------------------------------|---|-----------------------------------------|----------------------------------------------------------------------------------------------------|----------------------------------------------------------------------------------------------|---------------|
| Configuration active : (Configuration de                             |   | 🥒 Calcul de poids                       | Toujours ~                                                                                                    |                                                                                              |               |
| <ul> <li>Dessin</li> <li>Dérivation automatique de dessin</li> </ul> |   | Matériau                                | <pas cat="" dans="" de="" le="" saisie="" td="" 🗊<="" 🗙=""><td>Matériau depuis le catalogue</td><td></td></pas> | Matériau depuis le catalogue                                                                 |               |
| ▲ I Modélisation                                                     |   | / Calculer les dimensions de l'ensemble | Toujours ~                                                                                                    | Calcul des dimensions de l'ensemble en cas de modification d'élément.                        |               |
| Grille     Gride     Gride     Gride                                 |   | 🥒 Calculer la quantité dans l'ensemble  | Ne pas calculer automatiquement<br>Les attributs d'éléments des dimensions d'élém                               | nent de construction ne sont pas actualisés en cas de modification des éléments de construct | tion.         |
| Propriétés d'élément Modification de la structure d'élé              |   |                                         | Lors du repérage uniquement<br>Les attributs d'éléments des dimensions d'élém                                   | nent de construction sont actualisés au moment du repérage.                                  |               |
| D Soudures                                                           |   |                                         | Toujours<br>Les attributs d'éléments des dimensions d'élém                                                      | nent de construction sont actualisés immédiatement en cas de modification des éléments de    | construction. |
| Construction Acier                                                   |   |                                         |                                                                                                    |                                                                                              |               |

Les paramètres suivants y sont possibles :

Ne pas calculer automatiquement

Les attributs de l'ensemble ne seront pas actualisés. Il s'agit du paramètre par défaut prédéfini par ISD.

- Lors du repérage uniquement Les attributs seront actualisés au moment du repérage.
- Toujours

Les attributs de l'ensemble seront actualisés immédiatement, c'est-à-dire après chaque modification des éléments ou ajout d'autres éléments.

Pour calculer les dimensions, un parallélépipède enveloppant l'ensemble est déterminé en interne, c'est-à-dire le plus petit pavé ou cube qui entoure complètement les éléments de l'ensemble concerné. L'orientation du parallélépipède enveloppant joue également un rôle dans le calcul des dimensions. Celle-ci est déterminée en fonction de la priorité qui suit :

- 1. Orientation de l'élément modifié ou nouvellement ajouté, c'est-à-dire la vue sélectionnée dans le menu contextuel des éléments sous Propriétés > Orientation de l'élément.
- 2. Orientation de l'élément principal de l'ensemble.
- 3. Système de coordonnées de l'élément principal de l'ensemble.
- 4. Système de coordonnées de l'ensemble lui-même.

La première option disponible est utilisée. Comme chaque ensemble possède un système de coordonnées d'élément, une orientation sera toujours utilisable et les dimensions peuvent être calculées.

L'affectation des axes du système de coordonnées aux valeurs est :

- x : Longueur
- y : Largeur
- z: Hauteur

Si l'orientation de l'élément (point 1 ou 2) est utilisée, la longueur/hauteur est dérivée de la vue de face et la largeur est perpendiculaire à celle-ci. Cette affectation <u>ne peut pas</u> être configurée.

# **Catalogue Editor**

# Service Pack 2 2020 (V 2502)

#### Derive new standard parts from existing standard parts

As of SP2 you have the possibility to derive new standard parts from existing standard parts. Currently, tables of the following catalogues can be copied:

- Processings, general,
- Semi-finished products,
- Fasteners, and
- Factory standards.

This means in particular that you can use all the geometries and tables for fasteners and semi-finished products created by the ISD to derive your own tables for standard parts with similar geometry. For example, you can quickly derive tables for bolts/nuts of a similar DIN from an already existing table of bolts/nuts of a specific DIN. To do this, you use the new **Copy table** function to copy an existing table and then modify the copy.

Standard parts created in this way behave in the same way as the standard parts in the original table and can be inserted in exactly the same way. For example, they can be inserted with the same function, their display can be switched analogously and - in the case of Fasteners - they can also be used in boltings.

The IPT file of the copy is always stored in the **Factory standards** catalogue and can only be assigned to meaningful catalogues in the Catalogue Editor. This depends on the standard part type of the output table.

For example, if you have selected the DIN 557 table in the **Fasteners > Nuts > Square nuts** catalogue, the copy can only be assigned to the **User-defined fasteners > User-defined nuts** catalogue and its sub-folders.

If you have copied a table from the **Semi-finished products > Beams + Profiles > I-Beams** catalogue, the copy can only be assigned to the **Factory standards > Factory beams** folder and its sub-folders.

| Table name                                                                            |                                                                                                    | Catalogue                                                                                                    |               |
|---------------------------------------------------------------------------------------|----------------------------------------------------------------------------------------------------|----------------------------------------------------------------------------------------------------|---------------|
| Representatio                                                                         | on                                                                                                    |                                                                                                    | Transfer data |
| Category                                                                              |                                                                                                    |                                                                                                    |               |
| Square nut                                                                            | <u></u>                                                                                                 |                                                                                                    | ( 1)          |
| Dependency -                                                                          | <b>_</b>                                                                                                | Iype                                                                                                    | (only ISD)    |
| ļ                                                                                     |                                                                                                    |                                                                                                    |               |
|                                                                                       | 1                                                                                                    |                                                                                                    |               |
| Designation                                                                           | Data type                                                                                               | Comment                                                                                                    | Default value |
| Designation<br>ID                                                                     | Data type<br>Integer                                                                                    | Comment                                                                                                    | Default value |
| Designation<br>ID<br>MOD                                                              | Data type<br>Integer<br>Text                                                                            | Comment                                                                                                    | Default value |
| Designation<br>ID<br>MOD<br>STATUS                                                    | Data type<br>Integer<br>Text<br>Integer                                                                 | Comment                                                                                                    | Default value |
| Designation<br>ID<br>MOD<br>STATUS<br>BZ                                              | Data type<br>Integer<br>Text<br>Integer<br>Text                                                         | Comment<br>Availability<br>Description of selection for i                                                       | Default value |
| Designation<br>ID<br>MOD<br>STATUS<br>BZ<br>SIZE                                      | Data type<br>Integer<br>Text<br>Integer<br>Text<br>Text<br>Text                                         | Comment<br>Availability<br>Description of selection for i                                                       | Default value |
| Designation<br>ID<br>MOD<br>STATUS<br>BZ<br>SIZE<br>MATERIAL<br>OBEREI                | Data type<br>Integer<br>Text<br>Integer<br>Text<br>Text<br>Text<br>Text<br>Text                         | Comment<br>Availability<br>Description of selection for i<br>Type/Material/Strength class                       | Default value |
| Designation<br>ID<br>MOD<br>STATUS<br>BZ<br>SIZE<br>MATERIAL<br>OBERFL<br>TYPF        | Data type<br>Integer<br>Text<br>Integer<br>Text<br>Text<br>Text<br>Text<br>Text<br>Text                 | Comment<br>Availability<br>Description of selection for i<br>Type/Material/Strength class                       | Default value |
| Designation<br>ID<br>MOD<br>STATUS<br>BZ<br>SIZE<br>MATERIAL<br>OBERFL<br>TYPE<br>GEW | Data type<br>Integer<br>Text<br>Integer<br>Text<br>Text<br>Text<br>Text<br>Text<br>Text<br>Text<br>Text | Comment<br>Availability<br>Description of selection for i<br>Type/Material/Strength class<br>Thread designation | Default value |
| Designation<br>ID<br>MOD<br>STATUS<br>BZ<br>SIZE<br>MATERIAL<br>OBERFL<br>TYPE<br>GEW | Data type<br>Integer<br>Text<br>Integer<br>Text<br>Text<br>Text<br>Text<br>Text<br>Text<br>Text<br>Text | Comment<br>Availability<br>Description of selection for i<br>Type/Material/Strength class<br>Thread designation | Default value |

The dialogue window of the **Copy table** function.

#### Track catalogue changes

Up to now, you could define in the Configuration Editor at System settings > Catalogues

- how catalogue changes should be handled in HiCAD and
- how catalogue tables should be handled.

With HiCAD 2020 SP2, these settings have been removed from the configuration management. The parameter "Handling of catalogue tables" has been omitted without replacement. Instead of the parameter **Track catalogue changes**, HiCAD provides a corresponding switch at **Settings > Catalogue**.

#### Change order of catalogues

The order of the catalogues can now be changed if necessary. This affects both the display in the Catalogue Editor and the catalogue selection in HiCAD. For example, you can put the catalogues that are important to you and most frequently used by you in the front positions.

The following options are available for changing the sequence:

- You click with the cursor on the name of the catalogue to be moved and move the selected catalogue up or down with the key combinations CTRL + Move Up or CTRL + Move Down.
- You activate the context menu for catalogues by clicking with the right mouse button on the name of the catalogue to be moved and use the functions at **Move catalogue**.

| Change alias name         |   |          |        |
|---------------------------|---|----------|--------|
| Sort catalogue            |   |          |        |
| Export without part files |   |          |        |
| Synchronize               |   |          |        |
| Move catalogue            | > | One up   | Ctrl+↑ |
|                           |   | One down | Ctrl+1 |
|                           |   | To top   |        |
|                           |   |          |        |

### Dease note:

- The order you have set will be retained during a catalogue update.
- Moving is only possible within the same level, i.e. a catalogue cannot leave its level.

#### HILTI HSA-Segment anchor

Segment anchors are single parts when inserted in HiCAD, whereas the real anchor consists of several parts. As of HiCAD 2020 SP2, the corresponding catalogue table contains the material of the expanding part in the TYPE column.

The table HSA Segment Anchors under Factory standards > User-defined fasteners > User-defined anchors > Hilti has been extended by anchors of the type

- HSA-R2 and
- HSA-BW.

# $ALUCOBOND^{ end{tabular}{R}}$ semi-finished products

The ALUCOBOND® semi-finished products of 3A Composites GmbH available in the catalogue have been extended by semi-finished products for North America. As of SP2 the following tables are available:

| Catalogue                                                                                  | Table                                                    |
|--------------------------------------------------------------------------------------------|----------------------------------------------------------|
| Textures and Colours > Colours                                                             | ALUCOBOND_US_FARBEN                                      |
| Factory standards > Sheets > ALUCOBOND US                                                  | <ul> <li>ALUCOBOND ANODIZED</li> </ul>                   |
|                                                                                            | <ul> <li>ALUCOBOND BRUSHED</li> </ul>                    |
|                                                                                            | <ul> <li>ALUCOBOND COLOR-<br/>SHIFTING</li> </ul>        |
|                                                                                            | <ul> <li>ALUCOBOND METALLIC</li> </ul>                   |
|                                                                                            | <ul> <li>ALUCOBOND MICA,</li> </ul>                      |
|                                                                                            | ALUCOBOND MIRROR                                         |
|                                                                                            | ALUCOBOND SOLID                                          |
|                                                                                            | <ul> <li>ALUCOBOND TEXTURED</li> </ul>                   |
|                                                                                            | <ul> <li>ALUCOBOND PATTERN</li> </ul>                    |
|                                                                                            | ALUCOBOND WOODGRAIN                                      |
| Factory standards > Surface treatment > Profile and element Installation<br>> ALUCOBOND US | <ul> <li>Coating ALUCOBOND<br/>ANODIZED</li> </ul>       |
|                                                                                            | <ul> <li>Coating ALUCOBOND<br/>BRUSHED</li> </ul>        |
|                                                                                            | <ul> <li>Coating ALUCOBOND<br/>COLOR-SHIFTING</li> </ul> |
|                                                                                            | <ul> <li>Coating ALUCOBOND<br/>METALLIC</li> </ul>       |
|                                                                                            | <ul> <li>Coating ALUCOBOND<br/>MICA,</li> </ul>          |
|                                                                                            | <ul> <li>Coating ALUCOBOND<br/>MIRROR</li> </ul>         |
|                                                                                            | <ul> <li>Coating ALUCOBOND<br/>SOLID</li> </ul>          |
|                                                                                            | <ul> <li>Coating ALUCOBOND<br/>TEXTURED</li> </ul>       |
|                                                                                            | <ul> <li>Coating ALUCOBOND<br/>PATTERN</li> </ul>        |
|                                                                                            | <ul> <li>Coating ALUCOBOND<br/>WOODGRAIN</li> </ul>      |

# Fasteners USA

Multiple fasteners for the American market have been added to the catalogue **Factory standards > User-defined fasteners**:

| Catalogue                                                             | Table                                                    |
|-----------------------------------------------------------------------|----------------------------------------------------------|
| User-defined rivets / Fastenal                                        | <ul> <li>Rivet 120° Countersunk Head</li> </ul>          |
|                                                                       | <ul> <li>Rivet Dome Head</li> </ul>                      |
| User-defined rivets /Rivet King / Multigrip / MultigripRT "Aesthetic" | <ul> <li>Dome Head MGRT</li> </ul>                       |
|                                                                       | <ul> <li>Large Flange MGRT</li> </ul>                    |
|                                                                       | <ul> <li>Countersunk MGRT</li> </ul>                     |
| User-defined bolts+screws / Fastenal / Self-Drilling Screws           | <ul> <li>Phillips Drive Pan Head</li> </ul>              |
| User-defined bolts+screws / Fastenal / Self-Drilling Screws           | <ul> <li>Hex-Unslotted Hex Washer<br/>Head</li> </ul>    |
| User-defined bolts+screws / Fastenal / Sheet Metal Screws             | <ul> <li>Indented Hex Washer head<br/>Slotted</li> </ul> |
| User-defined bolts+screws / SENCO                                     | <ul> <li>Rex Drive Flat Pan Head</li> </ul>              |

# SYSTEA and BWM profiles

The **Factory standards** catalogue has been extended by special profiles for Roof Wall Facade and Purchased/Factory standard parts from Systea and BWM:

| Catalogues                                                                    | Table                                        |
|-------------------------------------------------------------------------------|----------------------------------------------|
| Special profiles by Systea and BWM                                            | ·                                            |
| Factory standards / Series / Roof Wall Facade / Special profiles / BWM        | <ul> <li>ATK 103</li> </ul>                  |
|                                                                               | <ul> <li>Hat profiles</li> </ul>             |
|                                                                               | <ul> <li>ATK 106 SZ</li> <li>20</li> </ul>   |
|                                                                               | <ul> <li>Support pro-<br/>files</li> </ul>   |
| Factory standards / Series / Roof Wall Facade / Special profiles / Systea     | <ul> <li>Hat profiles</li> </ul>             |
|                                                                               | <ul> <li>Mounting pro-<br/>files</li> </ul>  |
|                                                                               | <ul> <li>Holding<br/>tracks</li> </ul>       |
|                                                                               | ■ UBENG2                                     |
| Agraffes                                                                      | /                                            |
| Factory standards / Purchased/Factory standard parts / Agraffes / BWM         | <ul> <li>ATK 103</li> </ul>                  |
| Factory standards / Purchased/Factory standard parts / Agraffes / Systea      | ■ UBENG2                                     |
| Clamps                                                                        |                                              |
| Factory standards / Purchased/Factory standard parts / Clamps/ Systea         | <ul> <li>NBK Terrat</li> </ul>               |
| Thermostop                                                                    |                                              |
| Factory standards / Purchased/Factory standard parts / Thermostop             | BWM                                          |
| Wall consoles                                                                 |                                              |
| Factory standards /Purchased/Factory standard parts / Wall consoles / BWM     | <ul> <li>L-Wall<br/>bracket</li> </ul>       |
|                                                                               | <ul> <li>U-Holder<br/>Type S</li> </ul>      |
|                                                                               | <ul> <li>U-Holder</li> <li>Type N</li> </ul> |
| Factory standards / Purchased/Factory standard parts / Wall consoles / Systea | <ul> <li>L-Wall con-<br/>soles</li> </ul>    |
|                                                                               | <ul> <li>U-Wall con-<br/>soles</li> </ul>    |

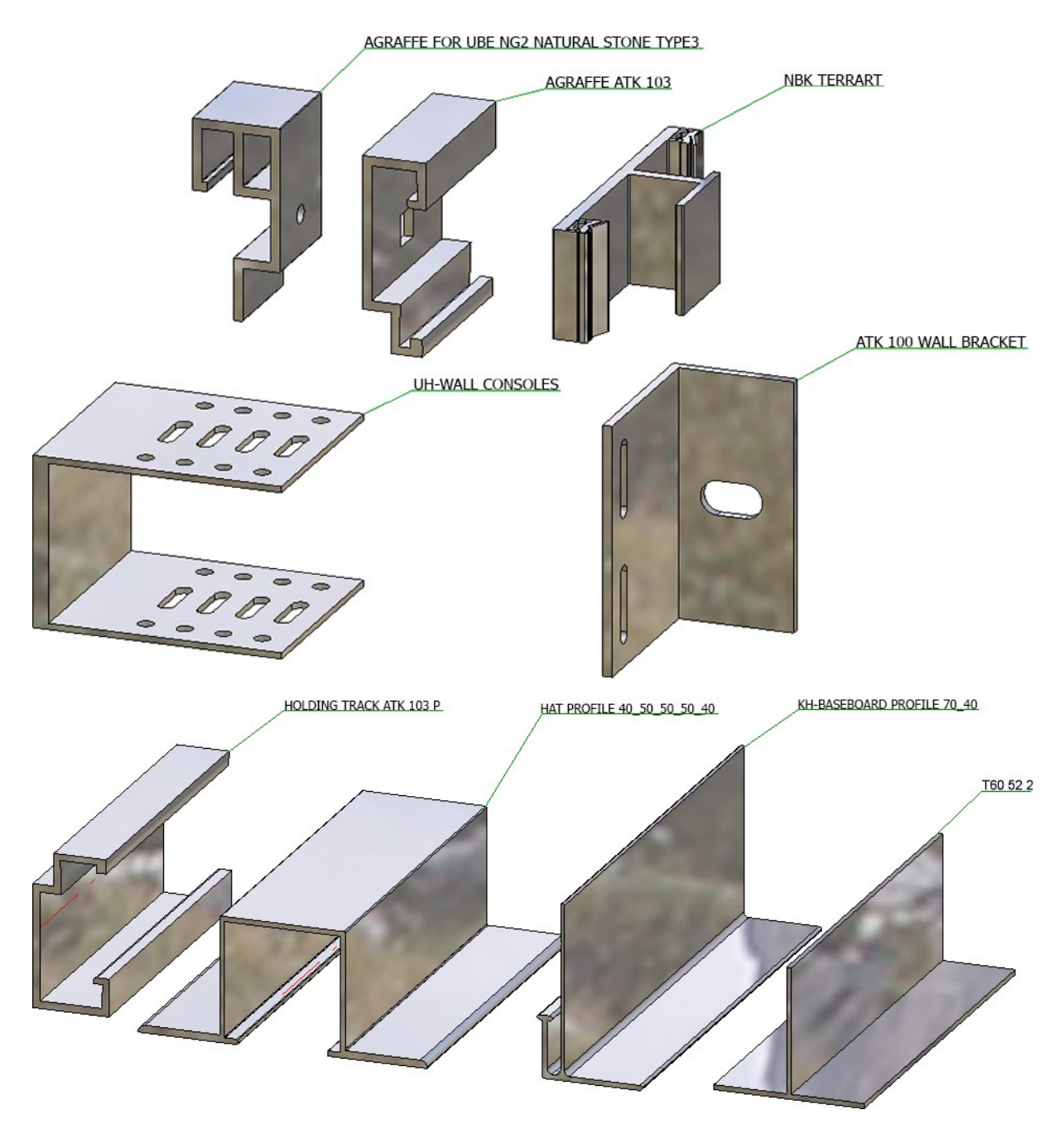

The special profiles can be inserted via Steel Engineering > New > Cat., the other parts via 3-D Standard > Standard ard Parts > BoltScrew > Purchased/Factory standard parts.

# Service Pack 1 2020 (V 2501)

#### Thread-cutting screws

New in the catalogue Fasteners > Bolts+Screws > Thread-cutting screws are the screws of the type

- DIN 7504 P Cross-recessed thread-cutting screw PH),
- DIN 7504 N (Oval head thread-cutting screw),
- DIN 7504 K (Hexagon head thread-cutting screw) and
- DIN 7504 (Thread-cutting screw OTX).

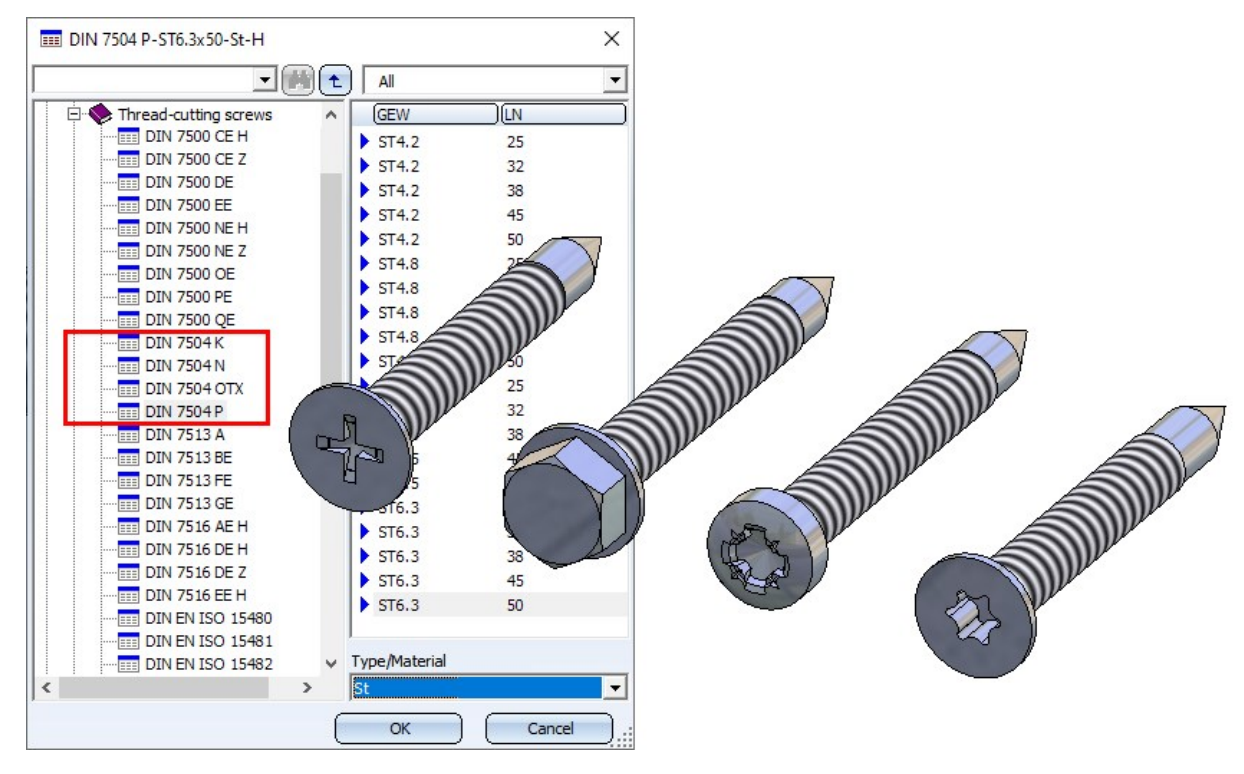

#### **HILTI** anchors

- New in the Catalogue Editor at Factory standards > User-defined fasteners > User-defined anchors > Hilti > HSA Segment anchor are the HILTI expansion anchors.
- New at Factory standards > User-defined fasteners > User-defined anchors > Hilti are the tables:
  - HUS HILTI Screw anchors and
  - HSC-I Undercut anchors.
- Also new are the HILTI shear connector cartridges HVU2 and HVU-TZ. You can find the corresponding tables at Factory standards > Purchased/Factory standard parts > Shear connector cartridge > HILTI. \HVU2 (ID 335701298) and HVU-TZ (ID 335701299). The corresponding 3-D parts are BOM-relevant dummy parts.

#### HILTI plastic dowels

New in the Catalogue Editor at **Factory standards > User-defined dowels > Hilti** are the following tables with HILTI plastic dowels:

- HUD-1 and
- HPS-1.

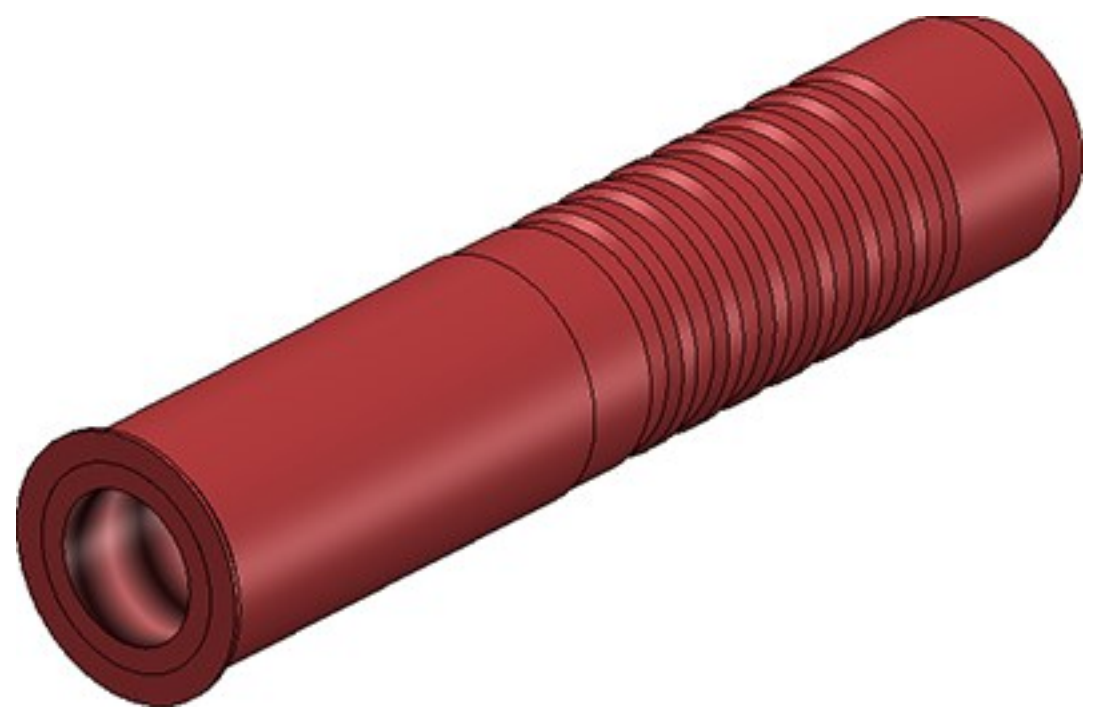

Also, wood screws according to DIN 96 are now available especially for these dowels. You can find them at **Fasteners > Bolts+Screws > Wood screws**.

### WELKO fasteners

New in the Catalogue Editor are WELKO studs, pins and sleeves. You can find them at Factory standards > Userdefined fasteners > User-defined studs > KVT-fastening > FASTEKS WELKO:

| EEE FASTEKS WELKO                                                                                                    | $\times$        |
|----------------------------------------------------------------------------------------------------|-----------------|
| Studs     Welded studs     DIN EN 22340 A     DIN EN 22341 A     DIN EN 22341 B                                                 | All             |
| DIN EN ISO 1234<br>DIN EN ISO 13918 SD<br>User-defined studs<br>KVT-Fastening<br>FASTEKS WELKO<br>Welding studs<br>Welding pins | Welding pins    |
| Welding sleeves                                                                                                    | Welding sleeves |
| ОК                                                                                                    | Cancel          |

### Fabco and HFT fasteners

New in the catalogue Factory standards > User-defined fasteners > User-defined bolts+screws > HFT are the following tables:

Fabco special screws for roof and wall:

- E-VS A
- E-VS FC
- E-X A
- E-X BZ

HFT facade screws:

- E-X BR RS SEC 12
- E-X BR 2 SEC 12
- E-VS 8 A

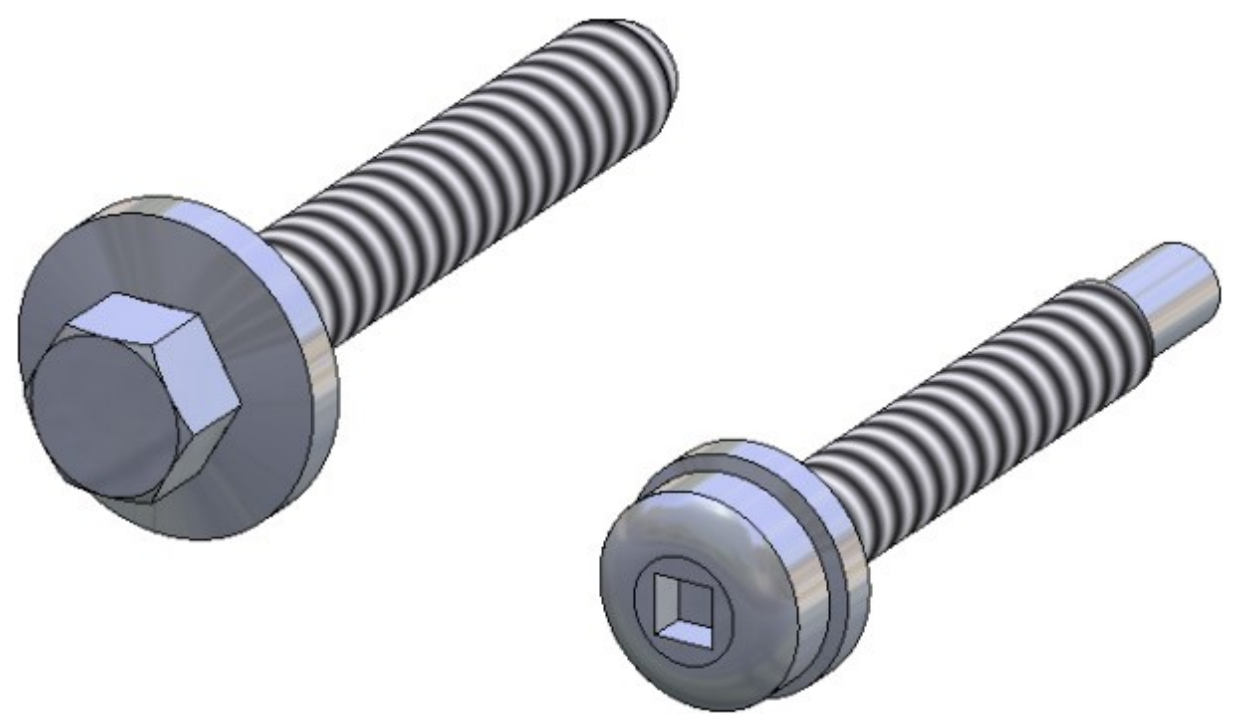

Major Release 2020 (V 2500)

### HILTI anchors

New in the catalogue Factory standards > User-defined fasteners > User-defined anchors > Hilti are the anchors of the types HST2 and HST3.

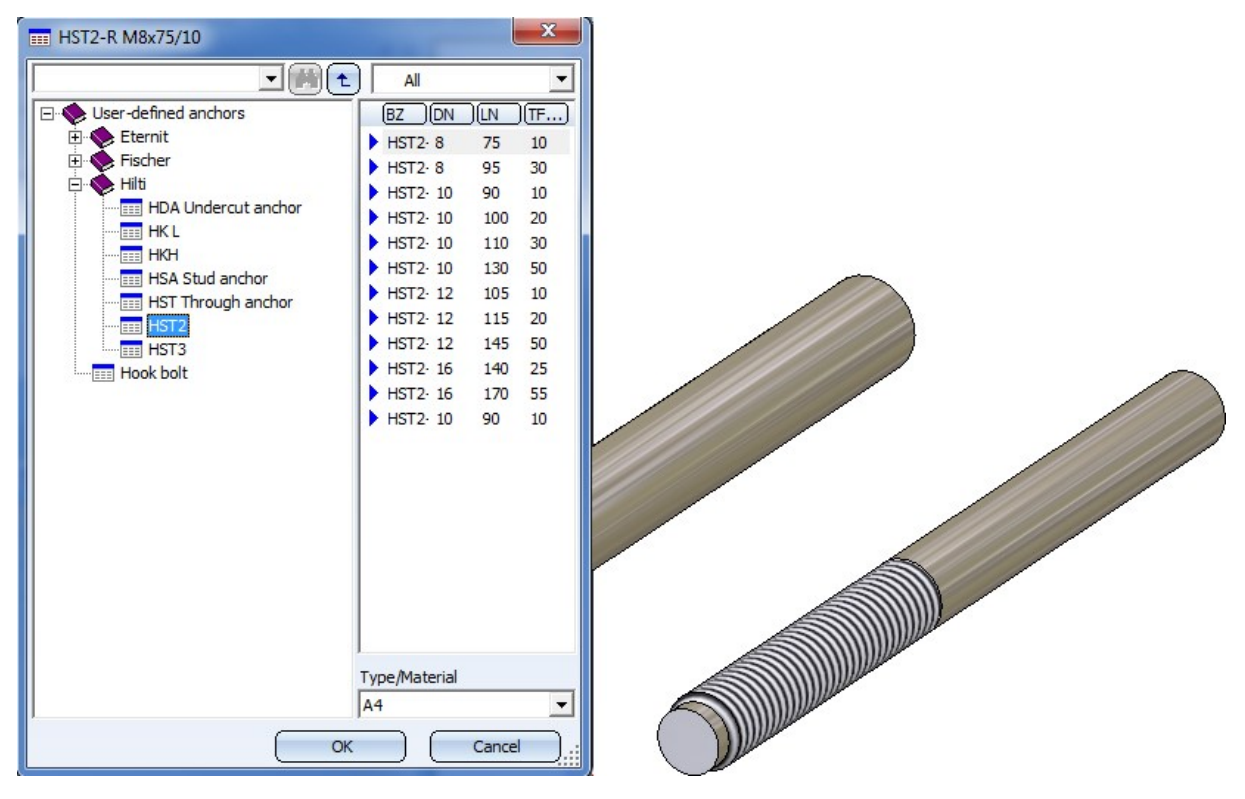

# BRUCHA folded profiles

In the catalogue Factory standards > Series > Roof wall facade > Lightweight profiles you will find new profiles of the company BRUCHA for profile installation.

| Results                                                    |                                                                                    |   |
|------------------------------------------------------------|------------------------------------------------------------------------------------|---|
| Entry                                                      | In Catalogue                                                                       |   |
| Brucha                                                     | Catalogues/Factory standards/Series/Roof wall facade/Lightweight profiles          |   |
| Z1 Verge profile (without projection)                      | Catalogues\Factory standards\Series\Roof wall facade\Lightweight profiles\Brucha   |   |
| Z18 Trickle profile                                        | Catalogues\Factory standards\Series\Roof wall facade\Lightweight profiles\Brucha   |   |
| Z19 Panel bearer for vertical installation                 | Catalogues\Factory standards\Series\Roof wall facade\Lightweight profiles\Brucha = |   |
| Z19a Panel bearer horizontal                               | Catalogues\Factory standards\Series\Roof wall facade\Lightweight profiles\Brucha   |   |
| Z19b Base profile with slotted hole                        | Catalogues\Factory standards\Series\Roof wall facade\Lightweight profiles\Brucha   |   |
| Z19c Base profile                                          | Catalogues\Factory standards\Series\Roof wall facade\Lightweight profiles\Brucha   |   |
| Z2 Verge profile (with projection)                         | Catalogues\Factory standards\Series\Roof wall facade\Lightweight profiles\Brucha   |   |
| Z21 External angle isosceles                               | Catalogues\Factory standards\Series\Roof wall facade\Lightweight profiles\Brucha   |   |
| Z21a External angle scalene                                | Catalogues\Factory standards\Series\Roof wall facade\Lightweight profiles\Brucha   |   |
| Z22 External corner cover                                  | Catalogues\Factory standards\Series\Roof wall facade\Lightweight profiles\Brucha   | ~ |
| Z24 End face covering profile incl. 2 mounting brackets    | Catalogues\Factory standards\Series\Roof wall facade\Lightweight profiles\Brucha   |   |
| Z24a End face covering profile for horizontal installation | Catalogues\Factory standards\Series\Roof wall facade\Lightweight profiles\Brucha   |   |
| Z24ab End face covering profile for horizontal installatio | Catalogues\Factory standards\Series\Roof wall facade\Lightweight profiles\Brucha   |   |
| Z24b End face covering profile horizontal m.               | Catalogues\Factory standards\Series\Roof wall facade\Lightweight profiles\Brucha   |   |
| Z24c Cover strip                                           | Catalogues\Factory standards\Series\Roof wall facade\Lightweight profiles\Brucha   |   |
| Z24d Z-profile                                             | Catalogues\Factory standards\Series\Roof wall facade\Lightweight profiles\Brucha   |   |
| Z25 Bottom track profile/sheet metal cover                 | Catalogues\Factory standards\Series\Roof wall facade\Lightweight profiles\Brucha   |   |
| Z6 Compensation profile for Z1/Z2                          | Catalogues\Factory standards\Series\Roof wall facade\Lightweight profiles\Brucha + |   |
| •                                                          | III + + + + + + + + + + + + + + + + + +                                            |   |
|                                                            |                                                                                    |   |
|                                                            | OK Cancel                                                                          |   |
|                                                            |                                                                                    |   |

#### JIS Beams - Standard G 3192

The JIS standard G 3192 contains in some cases, besides the standard description, an annex where further crosssection geometries are stored. In those cases where HiCAD obtains the geometry from the annex, an additional table with the standard geometries exists. The names of these tables have a supplement called **(Standard)**, the tables with the geometries from the annex have the supplement **(Annex n)**, with *n* being the number of the annex. This applies to the following tables:

- Semi-finished products > Beams+Profiles > I-Beams
  - JIS G 3192 H (Standard)
  - JIS G 3192 I (Standard)
  - JIS G 3192 ISB (Annex 5)
  - JIS G 3192 ISC (Annex 6)

#### Semi-finished products > Beams+Profiles > L-Beams

- JIS G 3192 L (Annex 7)
- JIS G 3192 LE (Annex 1)
- JIS G 3192 LE (Standard)
- JIS G 3192 LU (Annex 2)
- JIS G 3192 LU (Standard)
- JIS G 3192 L (Standard)

#### Semi-finished products > Beams+Profiles > U-Beams

- JIS 3192 CH (Annex 4)
- JIS 3192 U (Standard)
- Semi-finished products > Beams+Profiles > T-Beams
  - JIS 3192 T (Annex 9)
  - JIS 3192 T (Standard)

By activating/deactivating the tables in the **CatalogueMaker** you can determine whether JIS beams are to be inserted according to standard description or according to annex.

### Additional direction arrows

New symbol sizes are available in the table Direction arrows (in the catalogue Factory standards > Symbols >

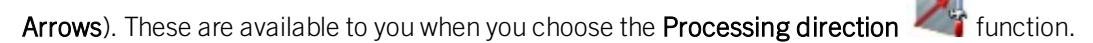

|                                               |    | E L | <b>₩</b> 12 0 | te te te te e e e e e e e e e e          |                                 |
|-----------------------------------------------|----|-----|---------------|------------------------------------------|---------------------------------|
| Bend zone tooling                             |    | ID  | MOD STATUS    | BZ                                       | NAME                            |
| E Sheet dimensions                            | 1  | 1   | •             | Direction symbol 10 mm                   | SYMBOLE\RICHTUNGSSYMBOL.FGA     |
| Railing                                       | 2  | 16  |               | Direction symbol 100 mm                  |                                 |
| E Glass panes                                 | 2  | 10  |               | Direction symbol too min                 |                                 |
| IFC interface                                 | 3  | 2   |               | Direction symbol 20 mm                   | SYMBOLE\RICHTUNGSSYMBOLFGA      |
| ⊞ 🔶 Sheets                                    | 4  | 17  |               | Direction symbol 200 mm                  | SYMBOLE\RICHTUNGSSYMBOL.FGA     |
| Hole patterns                                 | 5  | 3   | •             | Direction symbol 30 mm                   | SYMBOLE\RICHTUNGSSYMBOL.FGA     |
| Macros                                        | 6  | 4   | •             | Direction symbol 40 mm                   | SYMBOLE\RICHTUNGSSYMBOL.FGA     |
| Multi-part standard beams                     | 7  | 5   |               | Direction symbol 50 mm                   | SYMBOLE/RICHTUNGSSYMBOLEGA      |
| Metal Engineering Connections                 | 8  | 18  |               | Direction symbol 500 mm                  | SYMBOLE/RICHTUNGSSYMBOLEGA      |
| Newel staircase                               |    | 11  |               | Direction symbol Composite panel 10 mm   |                                 |
| Surface treatment                             | 9  |     | •             | Direction symbol Composite panel 10 mm   | SYMBOLE\RICHTUNG_VERBUNDPLATTE. |
| Embossing tools                               | 10 | 19  |               | Direction symbol, Composite panel 100 mm | SYMBOLE\RICHTUNG_VERBUNDPLATTE. |
| E-S Grid                                      | 11 | 12  |               | Direction symbol Composite panel 20 mm   | SYMBOLE\RICHTUNG_VERBUNDPLATTE. |
| E Symbols                                     | 12 | 20  |               | Direction symbol, Composite panel 200 mm | SYMBOLE\RICHTUNG_VERBUNDPLATTE. |
| Metal Engineering                             | 13 | 13  |               | Direction symbol Composite panel 30 mm   | SYMBOLE\RICHTUNG_VERBUNDPLATTE. |
| Arrows     Direction arrows                   | 14 | 14  |               | Direction symbol Composite panel 40 mm   | SYMBOLE\RICHTUNG_VERBUNDPLATTE. |
| Placement symbols                             | 15 | 15  |               | Direction symbol Composite panel 50 mm   | SYMBOLE\RICHTUNG VERBUNDPLATTE  |
| Steel Engineering                             | 16 | 21  |               | Direction symbol. Composite panel 500 mm |                                 |
| Parts and Processings                         | 17 | 6   |               | Direction symbol one-sided 10 mm         |                                 |
| Part types                                    |    |     |               |                                          |                                 |
|                                               | 18 | 22  |               | Direction symbol, one-sided 100 mm       | SYMBOLE\RICHTUNG_EINSEITIG.FGA  |
| Composite panels, groove form                 | 19 | 7   |               | Direction symbol, one-sided 20 mm        | SYMBOLE\RICHTUNG_EINSEITIG.FGA  |
| Installation Planning - Parts and Processings | 20 | 23  |               | Direction symbol, one-sided 200 mm       | SYMBOLE\RICHTUNG_EINSEITIG.FGA  |
| 🖶 🔶 Usage                                     | 21 | 8   | •             | Direction symbol, one-sided 30 mm        | SYMBOLE\RICHTUNG_EINSEITIG.FGA  |
| H                                             | 22 | 9   |               | Direction symbol, one-sided 40 mm        | SYMBOLE\RICHTUNG EINSEITIGEGA   |
| LogiKal materials                             | 22 | 10  |               | Disastian number and sided 50 mm         |                                 |
| Fasteners                                     | 23 | 10  |               | Direction symbol, one-sided 50 mm        | STWBULE/RICHTUNG_EINSETTIG.FGA  |
| Materials                                     | 24 | 24  | •             | Direction symbol, one-sided 500 mm       | SYMBOLE\RICHTUNG_EINSEITIG.FGA  |

# Multi-language entries in BZ column

The designations in the column **BZ** now exist in different languages.

# **Point clouds**

Service Pack 2 2020 (V 2502)

# Create / edit clipping boxes

Both when creating and editing clipping boxes, the autopilot now displays snap points. This allows you to set the edges of clipping boxes to exactly one point. You can also use the options of the Point Options menu to set the clipping box edges, especially the **(PW) Point from point cloud** point option.

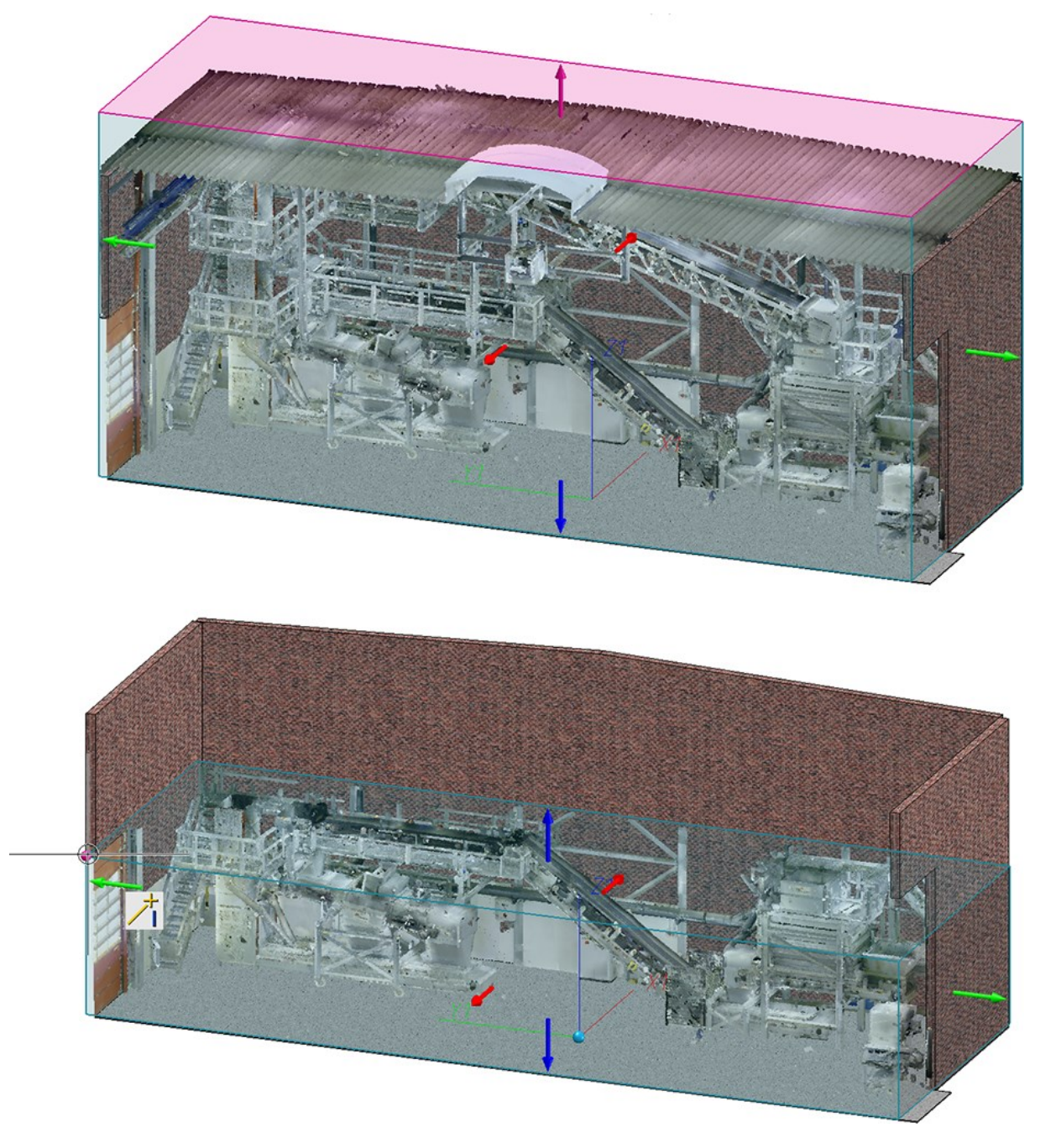

# Part attributes of point clouds

The Part attributes dialogue window for point clouds has been optimized.

| A Part attributes |                                         | _  |       | × |
|-------------------|-----------------------------------------|----|-------|---|
| Part name         | VHV Technikum                           |    |       |   |
| Article number    | VHV Technikum                           |    |       |   |
| Designation 1     | Point cloud Example                     |    |       |   |
| Point cloud path  | HICAD-N:WHV TECHNIKUMWHV TECHNIKUM.Ispr | oj |       |   |
|                   | Apply changes                           | C  | ancel |   |

### Align point clouds

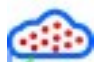

New in the **Point cloud** Ribbon tab is the function **Align point cloud C**. This function allows you to change the alignment selected when inserting a point cloud into the model drawing.

The alignment is changed by defining two points.

- 1. The first point defines the new origin of the part coordinate system.
- 2. The second point determines the X-direction of the part coordinate system.

The determination of the two points and the installation direction are graphically visualized in the drawing. To determine the points, you can also use the point option **Point cloud point (PW)** (not automatically active). Point cloud points always lie on the visible part of the point cloud and are represented by a red point on the cursor.

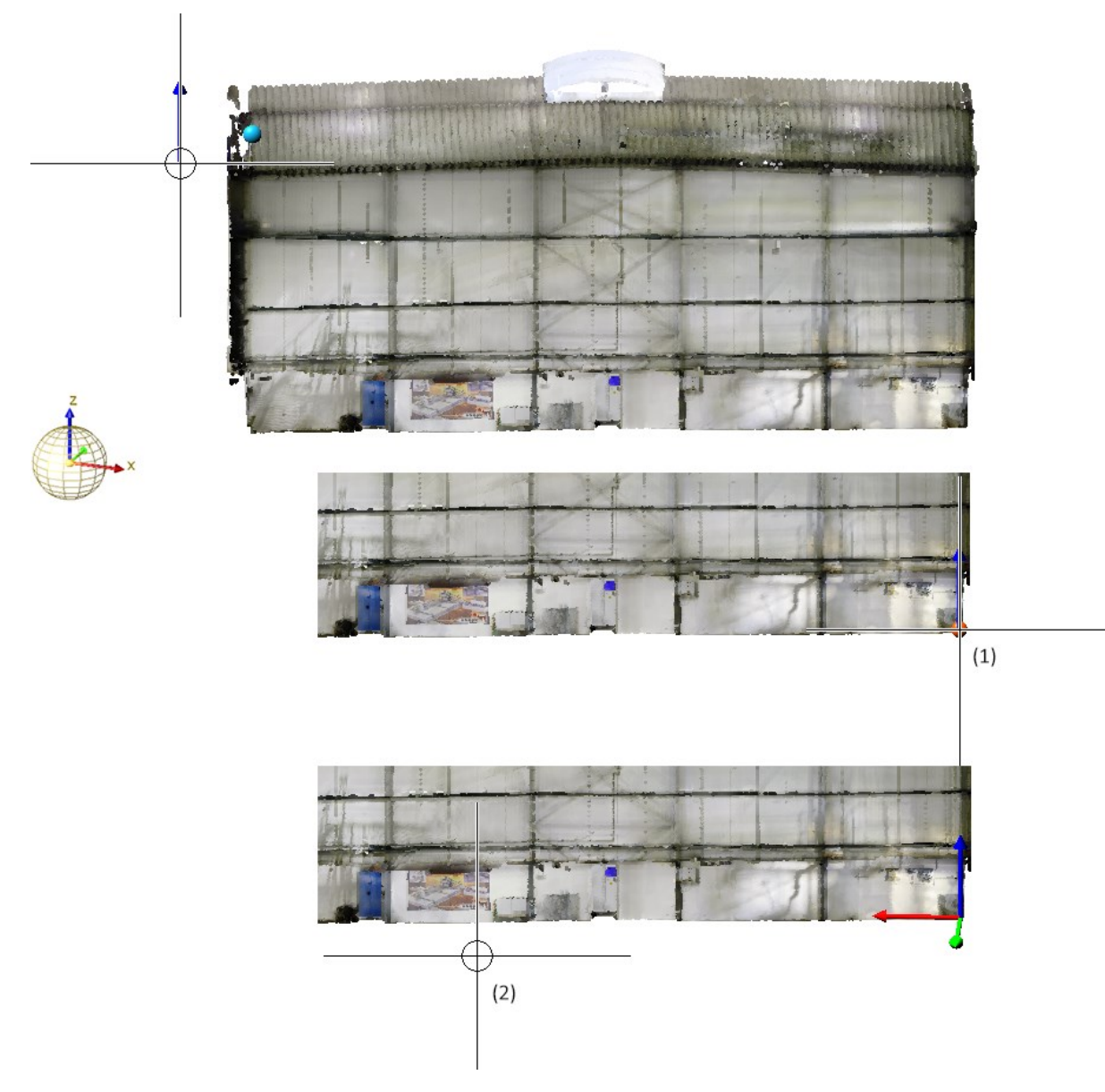

#### Result:

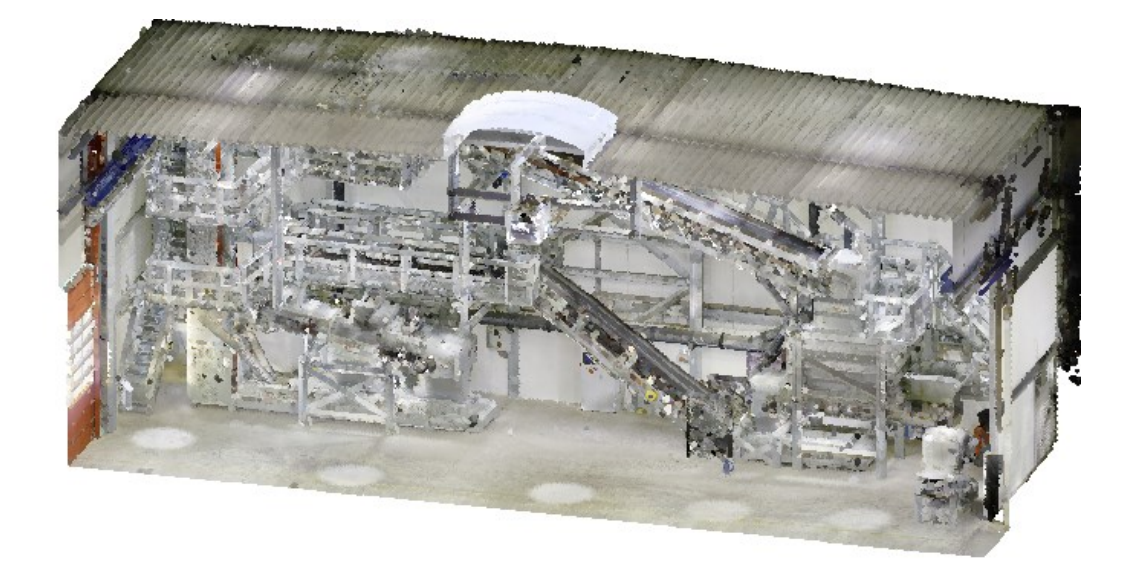

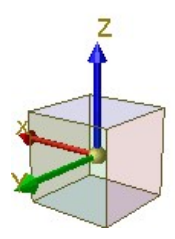

#### Tip:

The **Point cloud point (PW)** point option is not automatically active when determining the points required to perform this function. In certain situations, it may therefore be useful to determine isolated points before alignment in order to better select the origin and X-direction of the point cloud. Isolated points can also be point cloud points.

# Service Pack 1 2020 (V 2501)

#### Update point cloud references

New on the **Point Cloud** Ribbon tab is the **Update point cloud references** function.

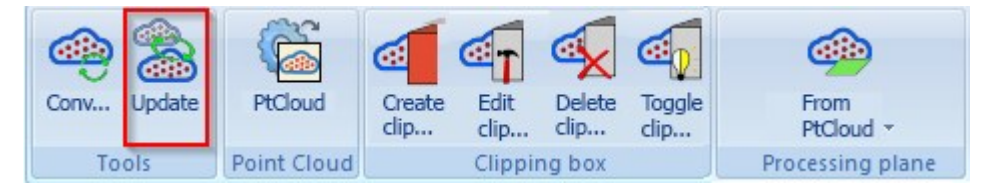

This function allows point cloud references to be updated, for example to replace point clouds imported into a model drawing with other point clouds or to change the path where the point cloud was stored.

| Micad         |                  |       |                    |         |             |           |                  | ×            |
|---------------|------------------|-------|--------------------|---------|-------------|-----------|------------------|--------------|
| 🗢 🔹 🛊 \star « | hicad_svn > 250X | > dev | > Install > Punktw | olken > |             | ~ 💈       | QuickSearch (C   | TRL+F) ~     |
|               |                  |       |                    |         |             |           |                  |              |
|               | - pio            | ^ N   | ame                | Size    | Туре        | si        | Changed on       | Date Created |
|               | pmu              |       | Beispiele          |         |             | Folder    | 17.04.2020 13:45 | 15.04.202    |
| •             | 👢 pmu_hel        |       | Station018         |         |             | Folder    | 15.04.2020 10:24 | 15.04.202    |
| •             | 🔍 pneu           | 1     | VHV Technikum      |         |             | Folder    | 23.04.2020 16:38 | 15.04.202    |
| •             | 👢 Printdat       |       | manitou            |         |             | Folder    | 15.04.2020 10:23 | 15.04.202    |
| -             | 🐛 Punktwolken    |       |                    |         |             |           |                  |              |
|               | 🕨 👢 Beispiele    |       |                    |         |             |           |                  |              |
|               | 🕨 📒 manitou      | ~     |                    |         |             |           |                  |              |
| <             | 2                | <     |                    |         |             |           |                  | >            |
| File name :   |                  |       |                    |         | ~           | Point clo | ud (*.lsproj)    | v            |
| 4 Items       |                  |       |                    | Open,   | , read-only |           | Open             | Cancel       |

Select the new point cloud or point cloud path in the dialogue window and click **Open**.

The point cloud will be replaced or the point cloud reference will be updated.

### Improved updating of point clouds

HiCAD model drawings or parts with point clouds do not contain the point cloud data but only a reference to the corresponding project point cloud, i.e. to the path in which the point cloud is located during import. If you transfer files with point clouds to a third party, i.e. to another HiCAD workstation, then you must also pass on the folder with the project point cloud in addition to the SZA or KRA file. At the same time, it had to be ensured that this folder also existed on the "new workstation". From HiCAD 2020 SP1 on, the updating of point cloud references when opening a corresponding SZA or KRA file has been improved.

- If the directory set as drive N in the filegrup.dat is part of the point cloud path, the point cloud will be found.
- If the directory set for drive N is moved, the point cloud is still found within this folder. However, this applies only if the point cloud has been added in a version from HiCAD 2020 SP1 onwards. This does not apply to already existing model drawings created with HiCAD 2020.

#### An example:

The directory C:\HiCAD\Point clouds is set as drive N. The point cloud file VHV Technikum.lsproj is located in the folder C:\HiCAD\Punktwolken\Examples\User\VHVTechnikum The model drawing with the point cloud is saved.

The model drawing is then opened on a computer on which the same directory is set for drive N. The point cloud file VHV Technikum.lsproj is located there in the folder C:\HiCAD\Punktwolken\VHVTechnikum. -> The point cloud is found.

If HiCAD does not find a point cloud contained in a model drawing when loading it, the Update point cloud ref-

erences dialogue window is automatically displayed. If you move the cursor over the **U** symbol, further information will be displayed.

| Part name     | File name            | File path                                   |
|---------------|----------------------|---------------------------------------------|
| VHV Technikum | VHV Technikum.lsproj | C:\hicad_svn\250X\dev\Install\Punktwolken\V |
|               |                      |                                             |

After clicking on the magnifying glass symbol and selecting the desired path / file, close the dialogue window with **OK**.

The point cloud reference will be updated and the point cloud will be exchanged if necessary.

#### Point from point cloud

- The point option (PW) Point from point cloud is also available in the 2-D Point options menu.
- The point option can also be accessed from the keyboard by pressing the **C** key.

### Point Cloud Converter

When calling the **Point Cloud Converter** (PointCloudConverterConsole.exe) from the command line, the parameter for colour/intensity of point clouds is no longer available

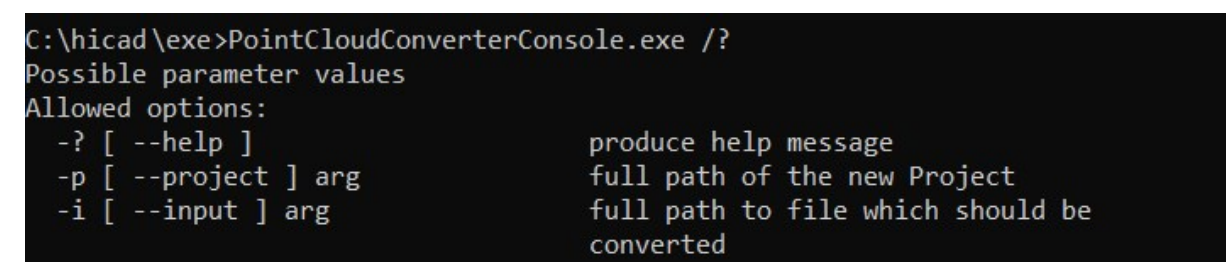

The import of E57 files uses the colour by default.

#### Improved clipping

When creating and editing clipping boxes, if you point the cursor at a directional arrow, the corresponding area will now be marked and you can reduce or enlarge the box by dynamically dragging the area in the selected direction.

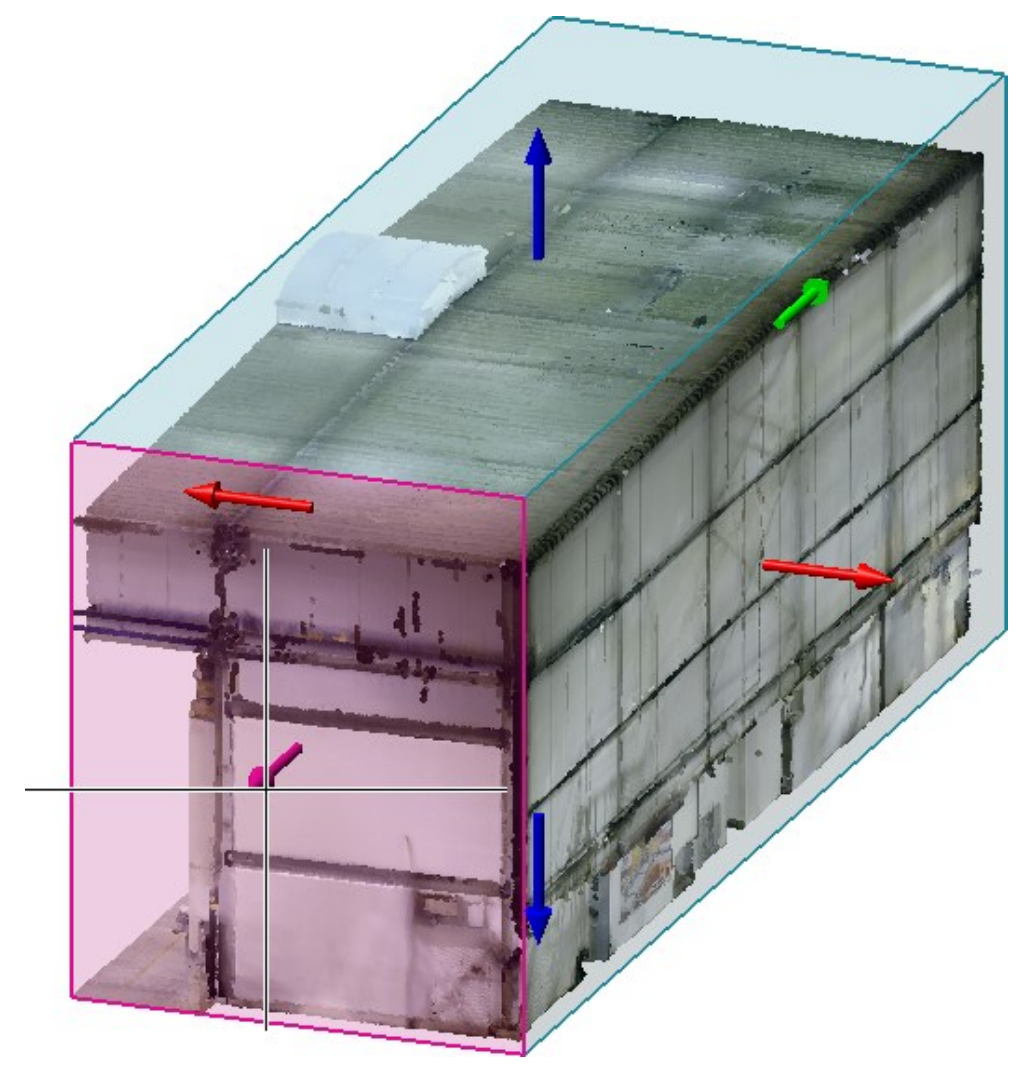

#### Fitting direction determination for import

To align the point cloud in the construction, HiCAD now requests the determination of two point cloud points after importing a point cloud. These are always located on the visible part of the scanned object. These points, together with the Z-direction of the point cloud, define the part coordinate system. To determine the point cloud points, HiCAD automatically activates the point option (PW) Point from point cloud.

- 1. Specify the first point cloud point. This defines the origin of the Part CS.
- 2. The second point cloud point determines the X direction of the Part CS.

The determination of the two points and the installation direction are graphically visualized in the model drawing. Point cloud points are represented by a red point.

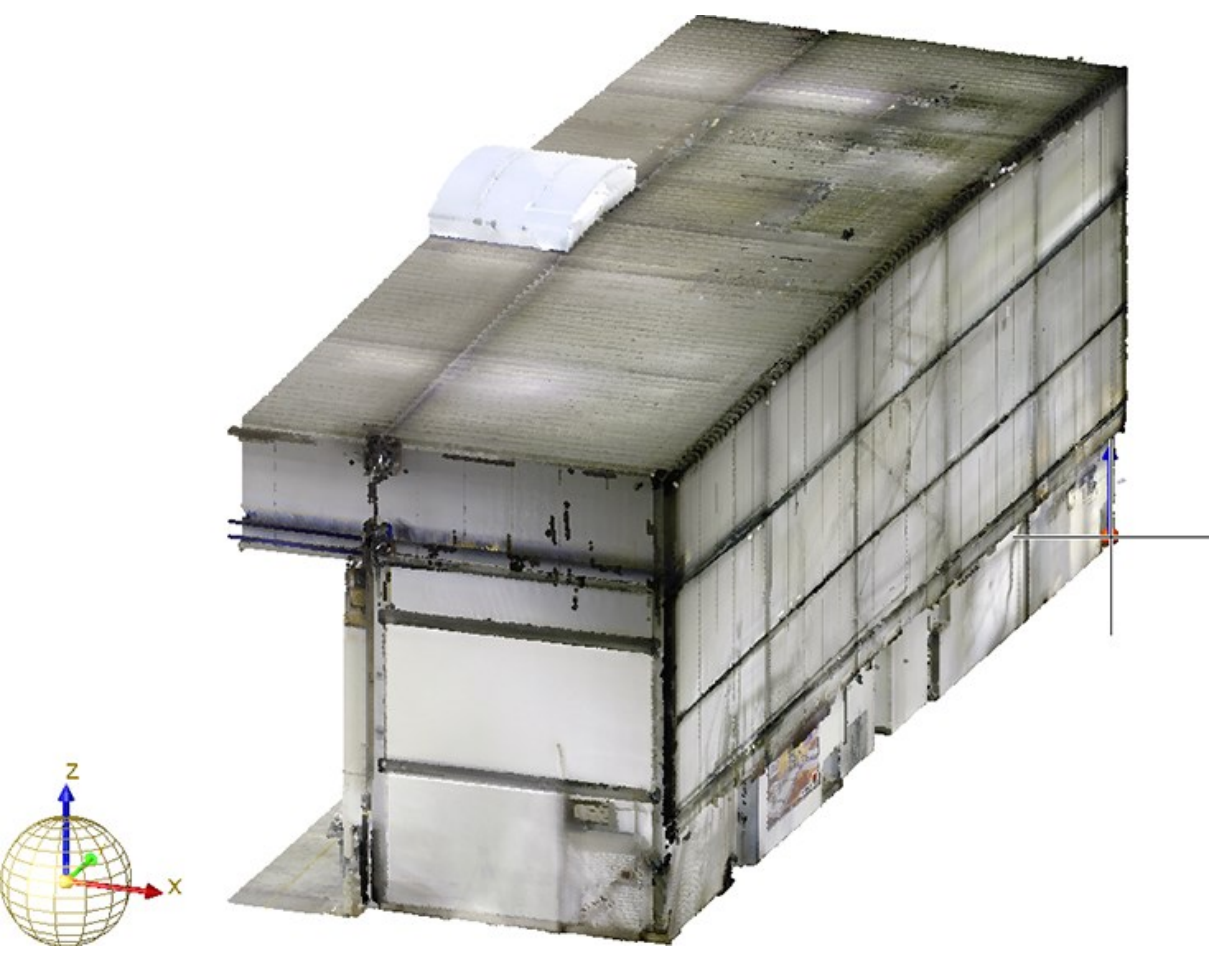

Determining of first point (Image: VHV Anlagenbau GmbH, Hörstel)

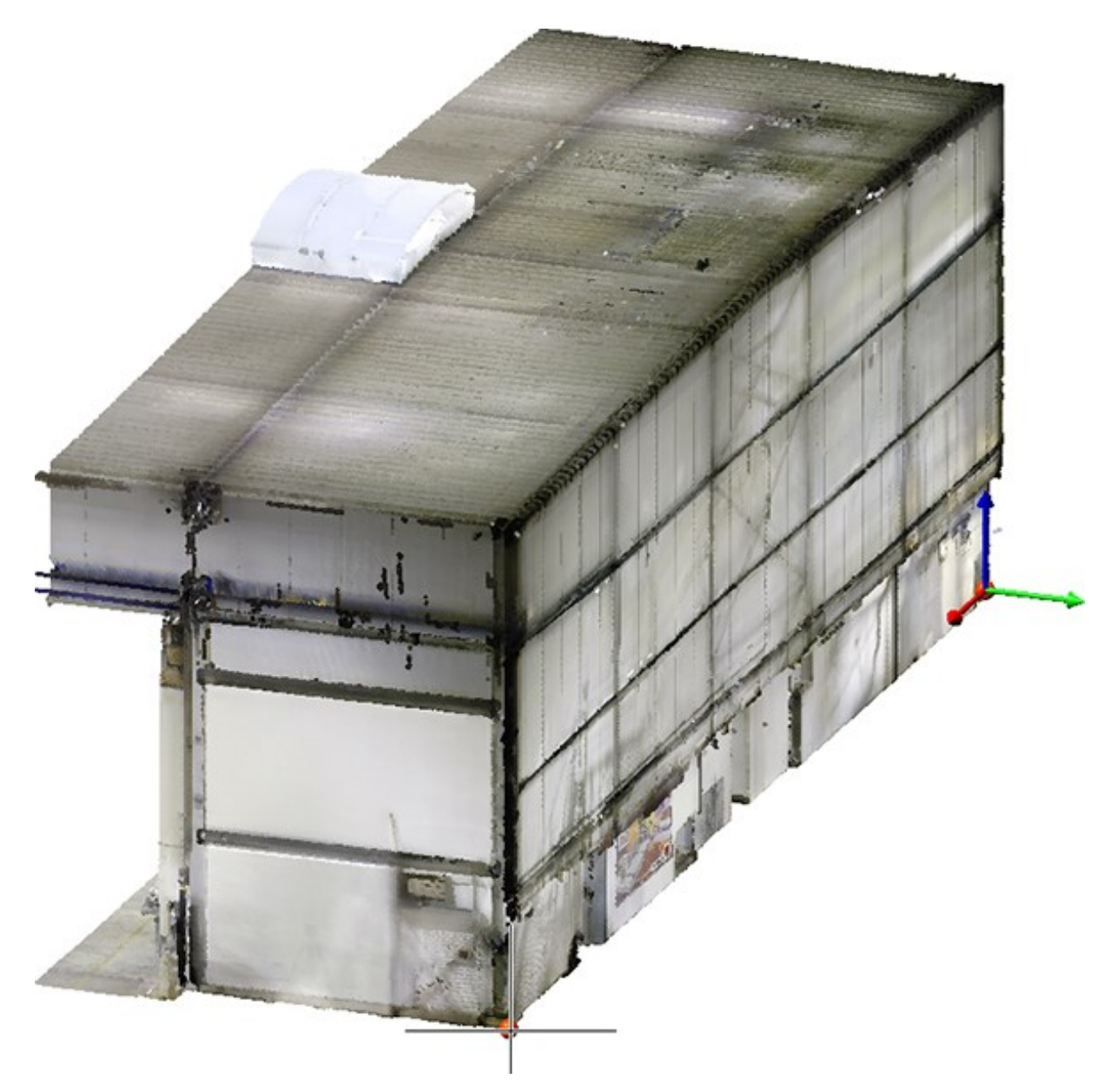

Determining of second point and visualisation of fitting direction (Image: VHV Anlagenbau GmbH, Hörstel)

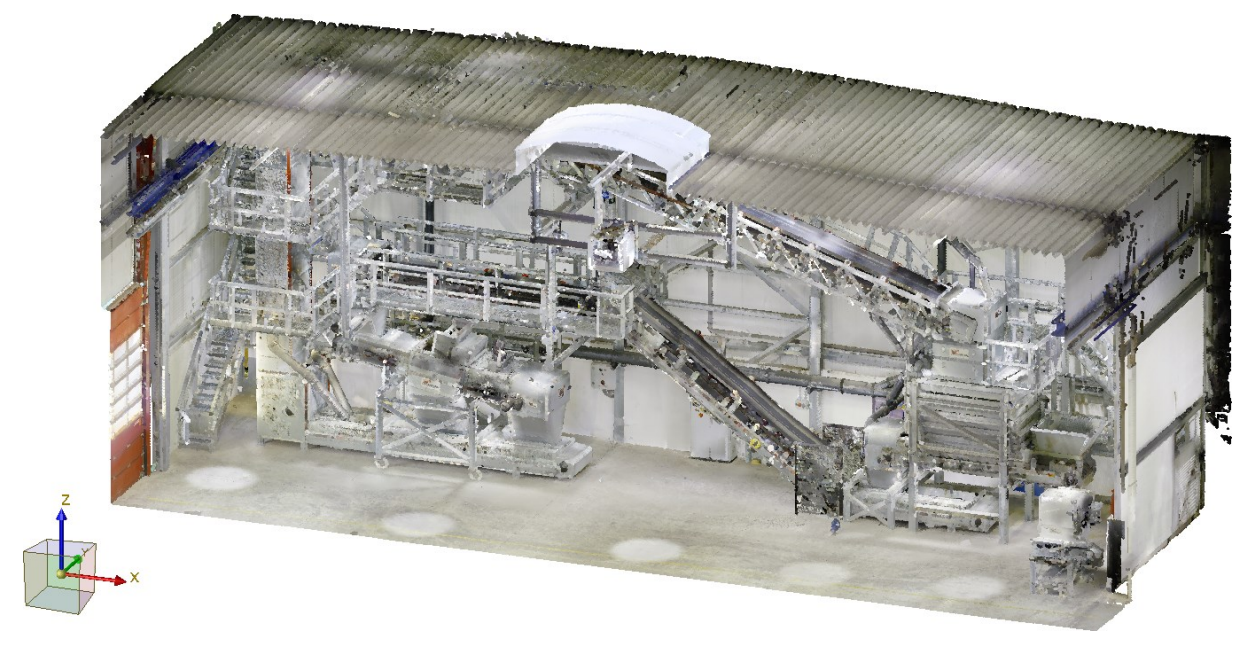

After determining the points, the point cloud is rotated so that the Part CS coincides with the World CS.

Example of a point cloud imported to HiCAD with Part CS (Image: VHV Anlagenbau GmbH, Hörstel)

Plane from point cloud

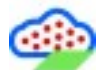

The new Select plane from point cloud function allows you to place a processing plane directly in a point cloud. This simplifies design and machining in the spatial view, for example, if a new building is to be fitted into an environment or a plant is to be installed in a room.

To define a processing plane, move the cursor to the desired position in the point cloud. HiCAD symbolizes the area around the current cursor position by a circle. By clicking with the mouse, the marked area is used to define the processing plane. Proceed as follows:

- If the plane is more vertical, then the X-axis is chosen so that it is perpendicular to the Z-axis of the world coordinate system. The Y-axis is chosen so that it forms a positive scalar product with the Z-axis of the world coordinate system, i.e. the angle is between 0° and 90°.
- If the plane is more horizontal, then the X- and Y-direction of the world coordinate system are taken over.

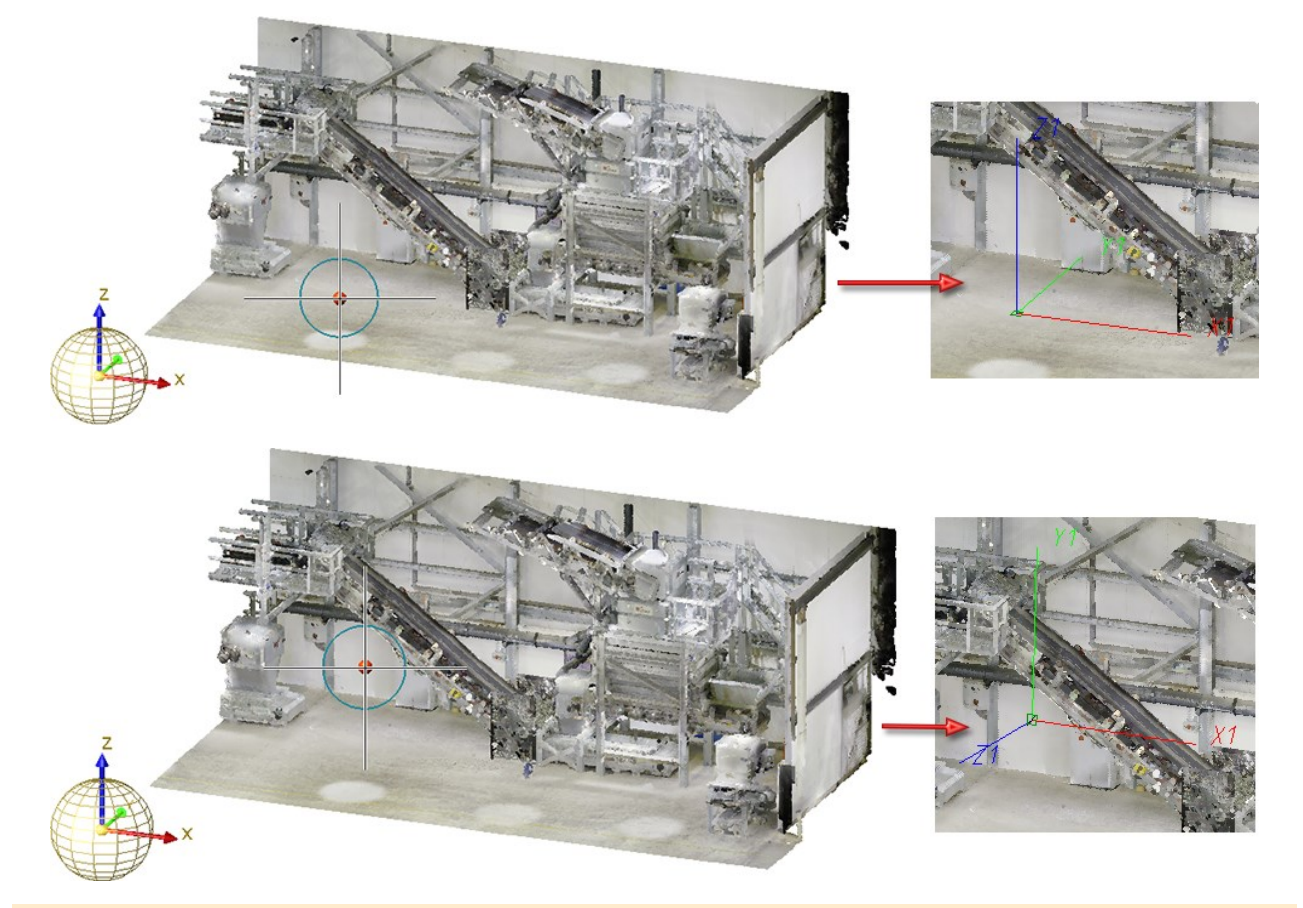

#### Please note:

When determining the processing plane you should make sure that the circle around the click point contains only points of the desired processing plane. To avoid unwanted results, it may be useful to zoom in before determining the click point. You can also use the mouse wheel while the circle is displayed.

Click To open a pull-down menu with the function Plane from point cloud, with X-axis define the plane by two additional points - the origin and a point on the X-axis.

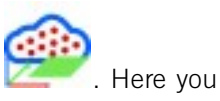
# **Feature Technology**

## Service Pack 2 2020 (V 2501)

## Updating dependent parts in locked assemblies upon loading

If a dependent part is contained in a locked assembly, it is now possible to have this part updated when loading the drawing. This was not possible before.

Any other update of the part is still not possible.

## Nested variables and formulas

It is now possible to specify a formula that contains additional variables when defining the value of a variable. Especially with complex parts, the variable structure can become much clearer.

Thereby variables may be nested arbitrarily deeply into each other:

| Part variables   |                                                | д | × |
|------------------|------------------------------------------------|---|---|
| 📲 📲 📲 🧆 🏷 🙀      |                                                |   |   |
| Name             | Value                                          |   | K |
| 🖌 🔕 Housing {}{} |                                                |   |   |
| distance_recess  | 11.7 (outer_edge + hole_diameter + inner edge) |   |   |
| total_length     | 100                                            |   |   |
| length_recess    | 76.6 (total_length - (2 * distance_recess))    |   |   |
| hole_diameter    | 2.7                                            |   |   |
| outer_edge       | 5                                              |   |   |
| inner_edge       | 4                                              |   |   |

However no cyclic structures may occur (variable a refers to variable b, which refers to variable a), since these cannot be computed. In this case the automatic calculation of the formula values is no longer possible. The last values are retained and an error mark is displayed at the affected variables, which shows an explanatory tooltip when the mouse pointer is moved over them:

| Part variables       |            | 1                                         |
|----------------------|------------|-------------------------------------------|
| Pi 💱 📔 🛛 🤌 🏷 🍕 🖲     |            | Cyclic dependencies between the variable: |
| Name                 | Value      | width := length * 2                       |
| Housing {Assembly}{} |            | lenath := width - 3                       |
| 🥶 width              | length * 2 |                                           |
| 🧾 height             | width * 2  | 1                                         |
| ا 🛃 length           | width - 3  | R                                         |

In this case, remove the cyclic dependency by editing the formulas to remove the error markings and reactivate the automatic calculation of the formula values.

## Delete feature log of part with sub-parts

For instance, if the feature log of an assembly is deleted through the **Delete feature log** function, then the feature log of all subordinate parts is always deleted as well.

Service Pack 2 and higher now displays the following information dialogue:

| 2 Pi      | art contains sub<br>elete? | -parts with | feature log |
|-----------|----------------------------|-------------|-------------|
| ✓ Also de | elete feature log          | of sub-pa   | rts         |
| (         | Yes                        | No          |             |

This dialogue allows you to cancel the deletion process by negating the query. In addition, you can choose the **Also delete feature log of sub-parts**option to have the feature logs of all sub-parts deleted at the same time (which was previously the default) - or you can leave them as they are by deactivating the option.

## Redesigned display of feature log

The window for displaying the feature log in the ICN has been revised and now presents itself in the form of a table analogous to the newly designed 3D part structure since HiCAD 2020.

| €<br>t   |
|----------|
| t        |
|          |
|          |
|          |
|          |
|          |
|          |
|          |
|          |
|          |
| d centre |
|          |
|          |

This change was accompanied by many additional convenient functions. For example, the toolbar now not only provides direct access to the functions **Recalculate**, **Calculate next feature** and **Calculate to end**, but the options **Automatic recalculation** and **Use external references** can also be directly activated and deactivated here.

Also the context menus have been reworked and now have a new design.

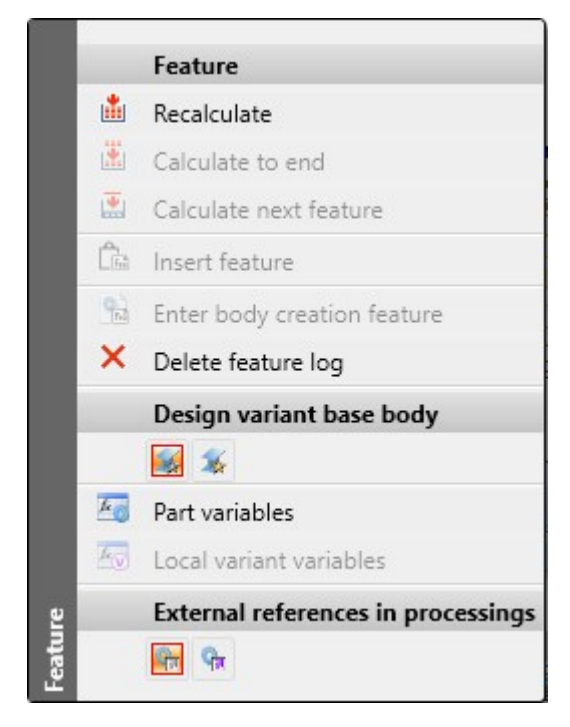

## Service Pack 1 2020 (V 2501)

## Improvements for dependent assemblies

- The **Dependent part** function in the **3-D Standard** tab is now greyed out as long as no part is selected to which this function can be applied.
- In addition, an information window appears after the function has been executed. This window disappears automatically even without clicking **OK** in order not to interrupt the workflow.

| Dependent part 🛛 🗙        | Dependent part 🗙                    |  |
|---------------------------|-------------------------------------|--|
| Part exchange successful. | Dependent part creation successful. |  |
| ОК                        | ОК                                  |  |

• The functions for temporary or even permanent switching off the update of dependent parts can now not only be found in the context menu of the feature entry but can also be activated after double-clicking the feature entry in the **Dependent part** dialogue window.

| Dependent part                                                            | - 🗆 X                                                                                             |
|---------------------------------------------------------------------------|---------------------------------------------------------------------------------------------------|
| - Switch Update off<br>Switch Update off<br>Switch Update off , permanent | Update<br>Update, with restoring of deleted parts<br>Update, with restoring of original positions |
| - Parts to be made dependent                                              | Switch Update off<br>Switch Update off , permanent                                                |
|                                                                           | Insert script execution (C#)                                                                      |

Weld seam tags for automatically derived drawings without feature log

When the feature log is not activated, weld seam tags are now also created for automatically derived drawings. Previously, when automatically deriving a drawing via an API variant such as the **Staircase Configurator** or the **Crossbracings**, it was possible that weld seam tags could not be created for all welds seams.

This behaviour has now been corrected so that corresponding weld seam tags are generated for all weld seams as expected. For older model drawings, it may be necessary to call the **Recalculate feature** function once before deriving the drawing.

## Major Release 2020 (V 2500)

## Further improved Use of variables dialogue window

The **Use of variables** window has been revised, now offering even more comfort in its use. The modifications are as follows:

• A button is now available in the toolbar of the **Part variables** docking window, which directly opens the **Use of variables** dialogue window.

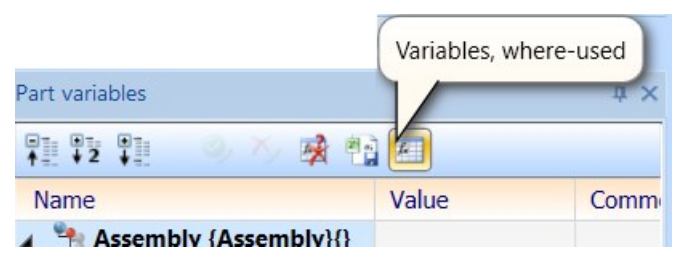

- Icons are now displayed in the Use of variables window: The icon preceding a variable indicates the type of the variable; in the same way, the respective icons are displayed preceding the parts, features and feature parameters.
- Unused variables are displayed in red.
- Formulas containing the respective variable are displayed in blue.

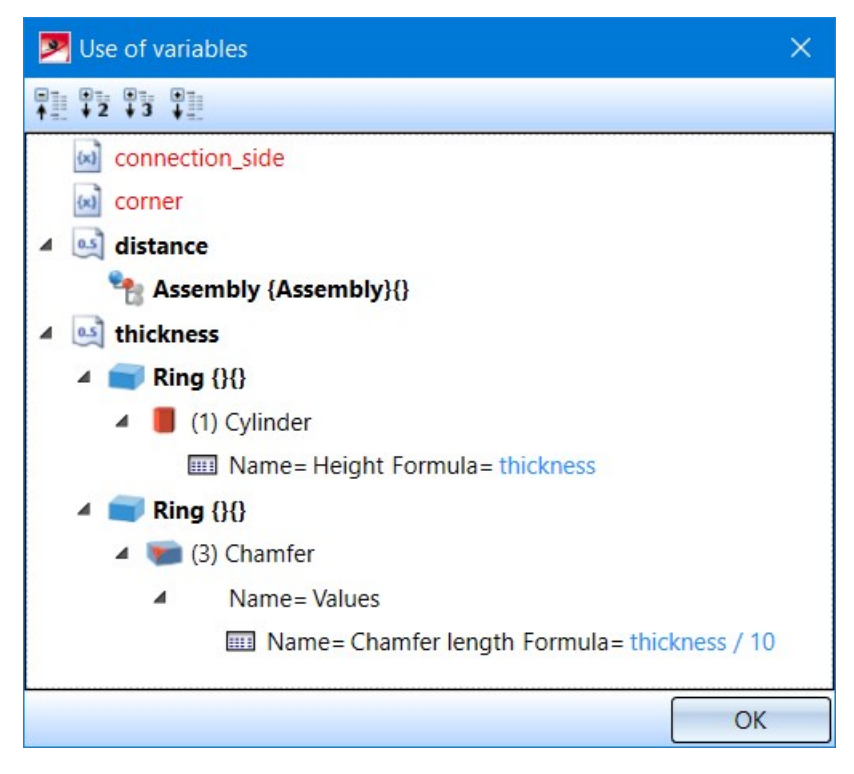

## Access to variables of other parts

It is now possible to access variables of any other parts within formulas. This allows part variables to be used independently of the part structure. In particular, the variables of a part can be accessed within views.

#### Example:

The diameter of the ring should depend on the diameter (part variable diameter) of the shaft.

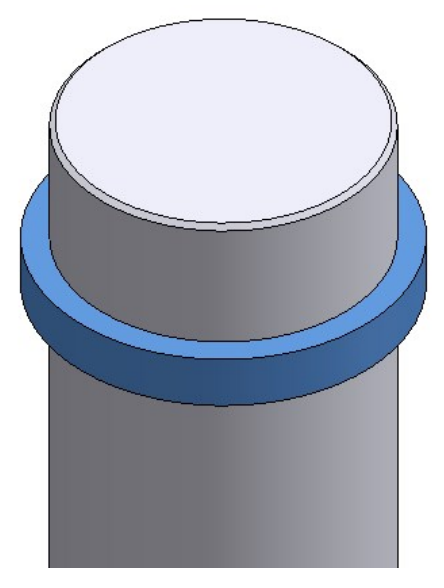

For this purpose, the ring contains a part variable of type part with the name shaft that refers to the shaft.

| ጆ Add new vari | able X             |
|----------------|--------------------|
| Variable name: | shaft 🔹            |
| Туре:          | Part               |
| Value:         | Shaft 200x60 {} {} |
| Comment:       |                    |
|                |                    |
|                |                    |
|                | OK Cancel Apply    |

The value of the variable diameter of the part shaft can then be accessed in a formula by using shaft.- diameter.

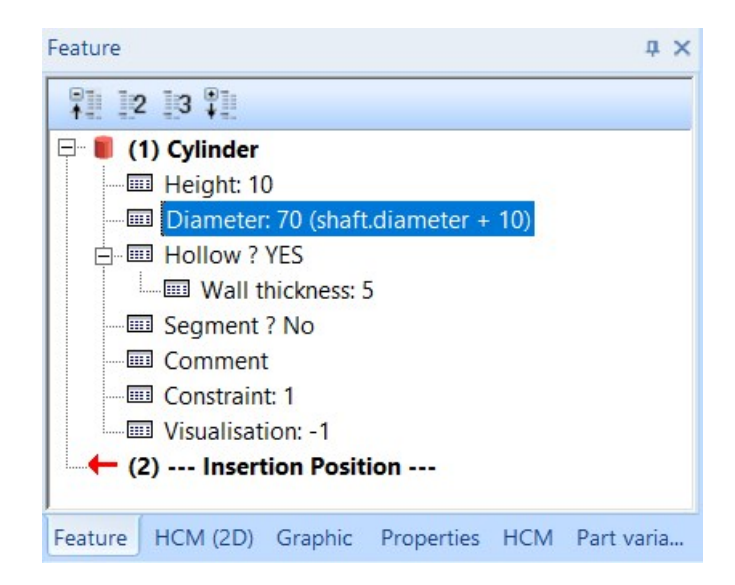

If the ring is now to be mounted on another shaft, only the shaft variable must be adjusted so that it refers to the new shaft (this must, of course, contain a diameter variable, otherwise the formula cannot be evaluated).

#### Display of sketches with external references

For entries in the feature log that refer to sketches, the sketch icon now directly indicates whether the sketch contains external references.

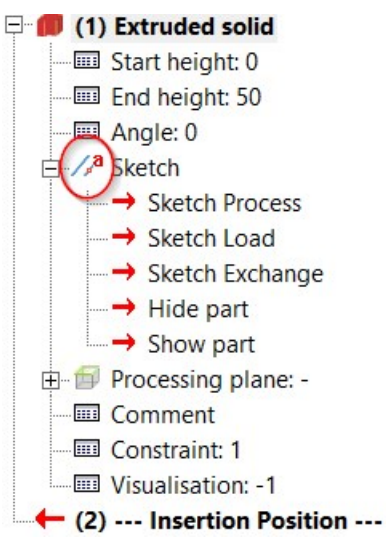

- eff symbolizes a sketch with external references that were actually used.
- Symbolizes a sketch that contains external references that were not used, for example, because the use
  of external references was deactivated.

With existing drawings it can happen that the symbol is only displayed correctly after a feature recalculation.

## Merging of "Dependent part" and "Dependent assembly" function

The functions **Dependent part** and **Dependent assembly** have been merged into one, new function. This new function is called **Dependent part**which, however, behaves like the former **Dependent assembly** function, while offering the following, additional options:

- You can now also choose single parts as base parts, as long as they are referenced.
- You can choose whether the selected parts are to be exchanged with the dependent parts, or if the latter are to be additionally created.
- The function can now be found in the **New** function group of the **3-D Standard** tab of the Ribbon.
- In the part selection list, the icons for the respective part types are now also displayed.

| Dependent part                                     | × |
|----------------------------------------------------|---|
| - Parts to be made dependent                       |   |
|                                                    |   |
| ▲ ☑ € Referenced assembly {Assembly}}              |   |
| 🔽 📦 Frame {}{                                      |   |
| 🗹 📦 Sealing {}                                     |   |
| 🗹 📫 Filling 🖓                                      |   |
| 🗹 🏟 Insert {}{                                     |   |
| Sketch ()                                          |   |
|                                                    |   |
| ✓ Make new sub-parts dependent parts upon updating |   |
| Exchange selected parts with new, dependent parts  |   |
| - Updating of properties                           |   |
|                                                    |   |
| Apply and update article master assignment         |   |
| I Track geometrical position of sub-parts          |   |
| ·                                                  |   |

## New API functions

Two new functions are available for working with API variants:

- Sketch.CreateAutoConstraints() corresponds to the calling of the function Sketch > HCM > Coinc...
   Automatic positional constraint.
- Sketch.CreateAutoDimensions() corresponds to the calling of the function Sketch > HCM > Smart dimensioning > Automatic dimensional constraint.

In both cases the selected function will be carried out with the default settings, i.e. without any further queries or offering any configuration options.

## Weld seam tags without Feature log

It is now possible to create and edit weld seam tags even without an activated Feature log. Up to now, when automatically deriving a drawing to an API variant such as the **Staircase Configurator** or the **Cross-bracing**, it was possible that weld seam tags could not be created for all weld seams

For older constructions, it may be necessary to call the **Recalculate feature** function once before deriving the drawing.

# **Parametrics (HCM)**

Service Pack 2 2020 (V 2502)

More meaningful error messages for inconsistent HCM models

When you performed an action that makes an existing HCM model inconsistent, a rather general error message used to appear:

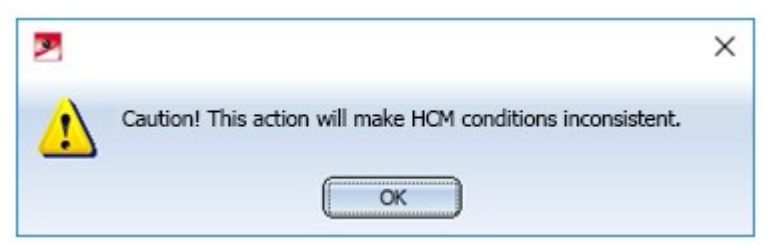

In HiCAD 2020 SP1 some errors have already been provided with new error messages. In Service Pack 2, further cases are added:

- If a constraint is generally not possible (e.g. Coincidence between two cylinders with different radii).
- When a part is moved to another assembly that is not included in the current assembly. In this case, the HCM constraint is now moved to a suitable assembly so that it can continue to be active. If this should not be possible, a message window appears.
- When deleting a part to which HCM-constraints refer.
- When transforming parts.
- When fixing a part that has constraints to another fixed part.
- When adding constraints that would redefine the model.
- When updating referenced parts.
- When a part is changed by a feature recalculation so that a constraint can no longer be resolved.
- When deleting an isolated point to which a constraint refers.

### New Visualisation toolbar

The functions Toggle visibility of dimensions (3-D Part HCM), Toggle visibility of degrees of freedom (3-D Part HCM), Toggle visibility of constraints (C-Edge-HCM) and Toggle visibility of degrees of freedom (C-Edge-HCM) have been removed from the Ribbons 3-D Standard and Sketch, and can now be found on the new Visualisation toolbar.

### Visualization of the sketch plane

For sketches in the model drawing, the sketch plane belonging to the sketch is always displayed as a green rectangle in the drawing. Until now, this rectangle was always dimensioned so that all line elements of the sketch fit into it. However, HCM dimensions and symbols were not taken into account, so they were displayed partly on and partly off the sketch plane.

This behavior has now been corrected so that these entities are also completely enclosed by the rectangle in the sketch plane.

## Coordinate system elements in the ICN

HCM constraints that refer to a coordinate system element such as a plane or an axis are now displayed in the ICN in a shortened form as "XY-plane" instead of e.g. "XY coordinate system plane". Similarly, axes are now displayed as "Z-axis" instead of "Z coordinate system axis". This makes the listing of conditions in the ICN more compact and clearer.

| 🕗 Di | imensio               | nal constraints                |
|------|-----------------------|--------------------------------|
| 4    | <mark> →  (1</mark> ) | Distance: 0                    |
|      |                       | Value: 0                       |
|      |                       | Plane: Fixing LH {}{}          |
|      |                       | YZ-plane: Holder {Assembly} {} |
|      |                       | Constraint: 1                  |
| -    | <b> →  (</b> 2)       | Distance: 108.5160             |
|      |                       | Value: 108.5160                |
|      |                       | Point: Cuboid_1 {}{}           |
|      | 1                     | X-axis: Holder {Assembly}{}    |
|      |                       | Constraint: 1                  |
|      |                       |                                |

In addition, the affected coordinate system elements are now also highlighted in the construction when a corresponding entry in the ICN is selected.

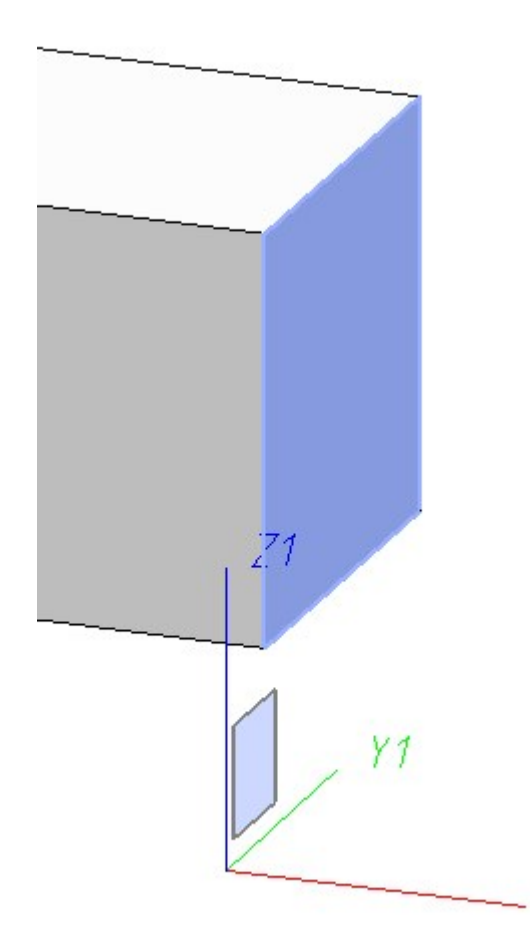

### Stable area distance

For distance constraints with area definition, the distance may be changed by the HCM within this definition. Up to now, the HCM has often used this option. However, as of SP2, the distance is only changed if there is no other way to calculate the HCM model.

## Show/hide parts in the ICN

If the HCM-ICN is set to display **By geometries**, the **Show in active view** and **Hide in active view** functions can now be found in the context menus of the parts. This allows for quick and convenient part display and hiding without having to search through the part structure first.

| НСМ                       |                |                 | <b>д</b> ×            |
|---------------------------|----------------|-----------------|-----------------------|
| 4 3 3 3 3 3 6 9           | <b>↓</b> ↓ 2   | 1 🖗             | Ø                     |
| Designation               |                |                 | Degrees of freedom    |
| 👂 🖢 Coordinate system: Ho | older {Ass     | embly}{}        | Fully defined         |
| 👂 💼 Fixing LH {}{}        |                |                 |                       |
| Cuboid_1 {}}              |                | HCM             |                       |
|                           | ۲              | Fix             |                       |
|                           | Q <sub>k</sub> | Show in active  | view                  |
|                           | Qį             | Hide in active  | view                  |
|                           |                | Activate const  | raints of part        |
|                           | •              | Deactivate cor  | nstraints of part 1 1 |
|                           | ×              | Delete constra  | ints of part          |
|                           | 0              | Activate part   |                       |
|                           | HCM            | Delete all cons | straints              |
| 1                         |                |                 | ] [                   |
| 7                         | degrees        | of freedom      |                       |

## Service Pack 1 2020 (V 2501)

## Part HCM

#### Improved placing of HCM dimensions

The algorithms for offsetting HCM dimensions have been improved to improve the offsetting of HCM dimensions. The improvements include:

- Dimensions in 3-D sketches now align with the sketch coordinate system, not the world coordinate system.
- For surfaces, if possible, the base points of dimensions are now selected so that no bend in the dimension line will be necessary any more.
- The plane direction for dimensions is now selected as for drawing dimensions.
- The same context menu as for drawing dimensions is available when placing dimensions.

#### Creation of Equal distance and Equal angle constraints via dialogue window

The Part HCM constraints **Equal angle** and **Equal distance** are now also created via the dialogue. The pin in the upper right corner of the dialogue (/) can be used to keep the 1st distance and/or the 1st angle even after clicking **Apply**. This allows for the convenient creation of several equal constraints one after the other.

| 💌 Equal d | istance                            | $\times$    |
|-----------|------------------------------------|-------------|
| - Geometr | ies (1st distance) —               |             |
|           | Select geometry                    | <u> </u>    |
|           | Select geometry                    |             |
| - Geometr | ies (2nd distance) Select geometry |             |
|           | Select geometry                    |             |
| Commen    | t ———                              | _           |
|           | Apply im                           | mediately [ |
|           | OK Cancel                          | Apply       |

#### Changing constraints

To change a constraint in the 3-D Part HCM, the corresponding dialogue window can now be opened by doubleclicking on the constraint in the ICN. In this way, changes can now be made directly in the dialogue window. Part HCM: Display and change of orientation of a constraint via dialogue window

The HCM constraints **Coincidence**, **Distance**, **Parallelism** and **Concentricity** dialogue windows now contain an additional **Orientation** section. Here, after selecting suitable geometries, the current orientation is displayed. By clicking on the respective button, the orientation can be adjusted. A real-time preview is displayed in the model drawing.

| Distance        |           | ×            |
|-----------------|-----------|--------------|
| - Geometries    |           |              |
| Plane           |           | <b></b>      |
| Plane           |           | <b></b>      |
| Q Drop          | dimension | <b>?</b>     |
| - Orientation   | 1 큤       |              |
| - Parameters    |           |              |
| Distance:       | 25        | •            |
| Area definition |           |              |
| Minimum value:  | 0         | Ŧ            |
| Maximum value:  | 25        | Ŧ            |
| - Comment       |           |              |
|                 |           | •            |
|                 | Apply in  | nmediately 🗌 |
| ОК              | Cancel    | Apply        |

This section in the dialogue window replaces the old **Orientation** function.

Error messages for problematic constraints

When an action such as creating or modifying an HCM constraint creates inconsistencies or other problems, a message box is now displayed to explain the error. If possible, suggestions for action to solve the problem are also offered directly:

• If an action on an HCM constraint causes a superordinate assembly to become inconsistent:

| MiCAD 2020                                                                         | ×                    |
|------------------------------------------------------------------------------------|----------------------|
| Caution! This action will make the HCM constraints in Assembly 'Container' {Assemb | oly}{} inconsistent! |
| ОК                                                                                 |                      |

• If a model is overdefined by a new constraint:

| HCM |                                                                    |
|-----|--------------------------------------------------------------------|
| ?   | Constraint overdefines the HCM model.<br>Create constraint anyway? |
|     | Yes No                                                             |

If a part is fixed that is already bound to another fixed part via constraint, a list of constraints is displayed. You can choose between the following actions: Delete removes these constraints and fixes the part. Do not delete leaves the constraints and fixes the part anyway. Cancel leaves the old constraints unchanged, but does not create a new fixing either.

| Fixing of parts                                       | ×                    |
|-------------------------------------------------------|----------------------|
| A Constraints exist between this and other fixed elem | ents:                |
| Constraint                                            |                      |
| l⊶l (1) Distance                                      |                      |
|                                                       |                      |
|                                                       |                      |
|                                                       |                      |
|                                                       |                      |
|                                                       |                      |
|                                                       |                      |
| Delete                                                | Do not delete Cancel |

## HCM entries in the ICN

#### ICN: Expanded and collapsed entries are kept

If you open or close positional and dimensional constraints of a part in the ICN, this state is now also maintained when the active part is changed. This means that when you later switch back to a part, the same entries will be expanded and collapsed as before the switch.

#### **References to deleted parts**

HCM references that refer to a deleted part now show the name of the deleted part in the ICN. This can be helpful to identify such constraints later.

#### Change order of constraints in ICN

The order of the HCM constraints in the ICN can now be changed by Drag & Drop.

| Designation            | Comment                 |  |  |
|------------------------|-------------------------|--|--|
| Positional constraints |                         |  |  |
| 👂 🍓 (2) Concentricity  | With locked rotation    |  |  |
|                        | Without locked rotation |  |  |

HCM constraints can only be moved within their group. Accordingly, positional constraints cannot be moved to the Dimensional constraints group and vice versa; likewise, in the **Sort by geometry** view, constraints can be moved only within their part.

Newly created constraints are always inserted at the end of the list.

#### Tooltips for error and warning icons

If an HCM model contains problematic constraints (for example, constraints on parts that no longer exist or overdefined parts), error or warning icons are displayed in the ICN to draw attention to these. These icons have now been added to the tooltips. This makes it easier to find out the reason for the error or warning.

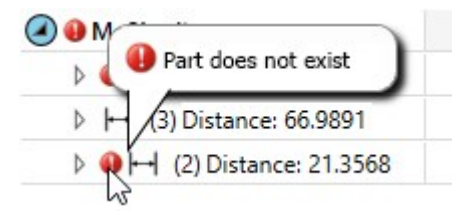

### 3-D sketching tool: Automatically generated HCM constraints

When using the new **Direction+Length** mode of the 3-D sketching tool the following HCM constraints are automatically created:

- If an existing edge or cylinder is selected as direction, a Parallelism constraint is set.
- If no parallelism to a coordinate system axis is set, a Perpendicular constraint to the plane is set.
- If the line is tangential to the last line and this was an arc, a Tangent constraint is created.

Display of points in sketches and 3-D sketches

If a sketch or 3-D sketch is selected as the active part, the end points of lines contained in the sketch are now highlighted in the model drawing, according to the logic of the HCM: Fully defined points are highlighted in green, fixed points in yellow. Overdefined points are highlighted in red. All other (underdefined) points are highlighted in blue.

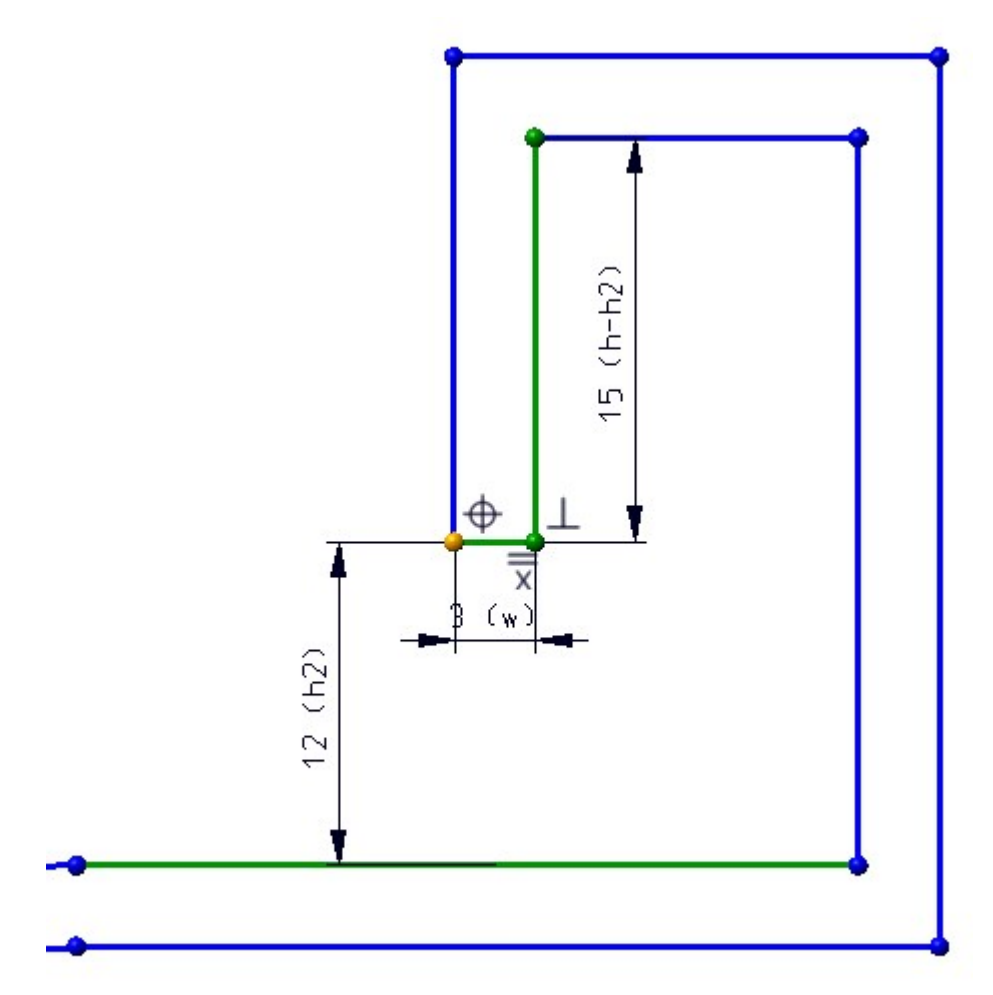

The size of the point can be changed in the **Configuration Editor** at **System settings > Sketch HCM > Size of highlighted sketch points**. If you set the size to 0, the points will no longer be highlighted.

| e Edit View Extras ISD                                                                                                    |   |                                                  |                  |                                         |
|----------------------------------------------------------------------------------------------------|---|--------------------------------------------------|------------------|-----------------------------------------|
| 🕤 🖉   👫 12 13 👫                                                                                                    |   | A 🛛 💿 🖕                                          | User A           | dministrator 🔹 🧟                        |
| Modelling                                                                                                    | * | Description                                      | Value            | Comment                                 |
| Steel Engineering                                                                                                    |   | Show HCM errors in part structure?               | Specify in ICN Y | Show HCM errors in ICN?                 |
| <ul> <li>Image: Metal Engineering</li> <li>Profile installation</li> </ul>                                                                                                    |   | Show dimensional constraints of sub-<br>sketches |                  |                                         |
| Plant Engineering                                                                                                    |   | Use external references                          | ✓                |                                         |
| Sheet Metal                                                                                                    | = | Size of highlighted sketch points                | 5                | Specification in pixels, 0=switched off |
| <ul> <li>Analysis</li> <li>Interfaces</li> <li>PDM</li> <li>Compatibility</li> <li>System settings</li> <li>Assembly HCM</li> <li>Sketch HCM</li> <li>Itemisation</li> <li>Processing plane</li> <li>Sketcher</li> </ul> |   |                                                  |                  |                                         |

### Sketch HCM

Point option M

When setting HCM constraints in sketches and 3-D sketches, the point option **M** (Mid-point of line/edge) is now offered again by the Autopilot.

Error messages for problematic constraints

When an action such as creating or changing an HCM constraint creates inconsistencies or other problems, a message box is now displayed to explain the error. If possible, suggestions for action to solve the problem are also offered directly:

• If a condition overdefines the HCM model, a dialog indicates this problem. You have the following options for dealing with it: Add anyway nevertheless creates the constraint, which means that the HCM model is now overdefined. Cancel will not create the constraint.

| Overdefined                       | ×      |
|-----------------------------------|--------|
| Constraint overdefines HCM model. |        |
| No entries found                  |        |
| Add anyway                        | Cancel |

If a sketch element is fixed that is already linked to another fixed element by constraints, a list of conditions appears. You can choose from the following actions: Delete removes these constraints and creates the fixing. Do not delete leaves the constraints and creates the new fixing. Cancel leaves the old constraints unchanged, but does not create a new fixing either.

| Fixing of parts                                      | ×                    |
|------------------------------------------------------|----------------------|
| Constraints exist between this and other fixed eleme | nts:                 |
| Constraint                                           |                      |
| ┝→  (1) Distance                                     |                      |
|                                                      |                      |
|                                                      |                      |
|                                                      |                      |
|                                                      |                      |
|                                                      |                      |
|                                                      |                      |
| Delete                                               | Do not delete Cancel |

## Lock rotation for Concentricity constraints in Assembly HCM

When creating a **Concentricity** constraint in the assembly HCM, the rotation can now be optionally locked. This makes it easier, for example, to achieve full definition when screws are present.

The Concentricity dialogue window now features a Lock rotation checkbox.

| Concentricity     |
|-------------------|
| - Geometries      |
| Select geometry   |
| Select geometry   |
| - Orientation     |
| <b>_</b>          |
| Apply immediately |
| OK Cancel Apply   |

The rotation lock can only be set between geometries such as two edges, but not between an edge and a point. In this case a corresponding message is displayed.

In the ICN a **Concentricity** constraint with rotation lock is indicated by a changed icon:

| Designation            | Comment                 |  |  |
|------------------------|-------------------------|--|--|
| Positional constraints |                         |  |  |
| ⑤ (1) Concentricity    | Without locked rotation |  |  |
| @ (2) Concentricity    | With locked rotation    |  |  |

In the context menu of Concentricity constraints in the ICN the new functions Lock rotation for concentricity

and **Unlock rotation for concentricity** are now available.

## Influence of positive/negative sign on dimensional constraints in Assembly HCM

The influence of the positive/negative sign on the direction of dimensional constraints was standardized.

- For distance constraints, at least one of the geometries must be a surface. If the distance constraint refers to several surfaces, the first selected surface is used as reference surface. A positive distance then points away from the body to which this surface belongs. Accordingly, a negative distance causes it to be measured "into the body".
- For angle constraints the current value is always positive.

When creating a new constraint or editing an existing one, the current value is now always given with the correct sign. A change of the sign then causes the alignment of the measurement to be changed accordingly. If the sign is not changed, the alignment remains unchanged.

For distance constraints that do not relate to surfaces (for example, the distance between two points), changing the sign has no effect on the model. If you enter a negative value here, a warning is displayed.

## Major Release 2020 (V 2500)

Automatic assignment of HCM constraints in the new 3-D sketching tool

The new sketching tool, which is available for the quick creation of 3-D sketches, can automatically assign HCM constraints. As an example, a short tutorial is available on how to create a 3-D sketch with HCM constraints as a basis for a handrail support in just a few steps.

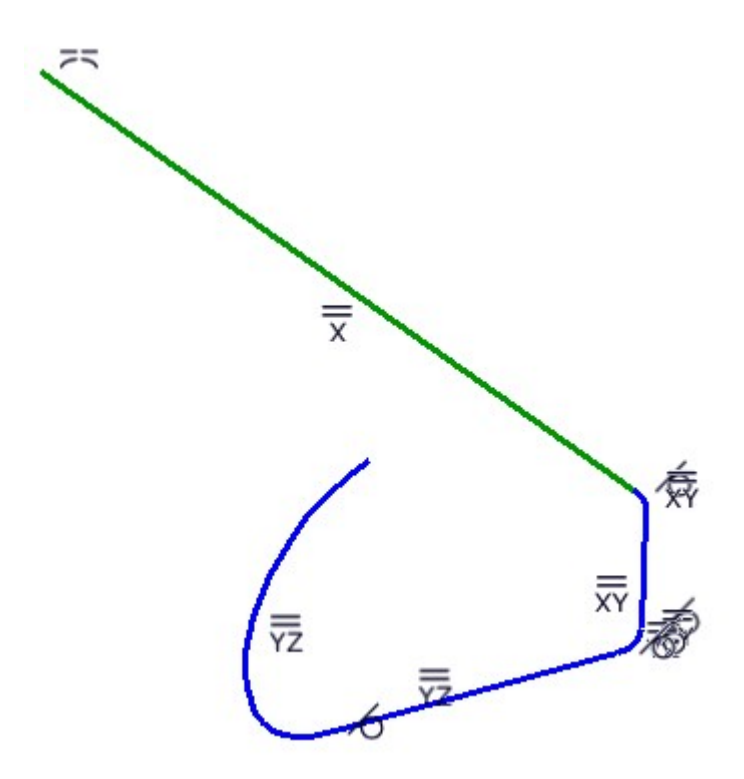

## Error messages in the Part HCM

Up to now, references to missing components in the HCM were displayed as **Errors**. Now a special handling for parts that are disabled by a feature constraint has been introduced. Such parts are also listed with the message Geometry does not exist, but instead of as errors only as a **A Warning**. The reason for this is that HCM constraints that refer to deactivated parts can also be considered as deactivated and therefore do not represent an error.

| HCM                      |               |         |                | μ× |
|--------------------------|---------------|---------|----------------|----|
| H 🕿 🐁 🐁 🛣 🐐 🖡            | ₩2 ₩ 5        | ×       |                | ø  |
| Designation              |               |         | Comment        |    |
| Dimensional constraint   | ts            |         |                |    |
| ◊ ④ H Distance: 68.9625  |               |         |                |    |
| ▲ ▲ → Distance: 68.96    |               |         |                |    |
| Point: Cylinder_0        | 00            |         |                |    |
| 🔺 🔔 🔹 Point: Cylinder    | _0{}{}        |         |                |    |
| 🔔 🔹 Geometry d           | loes not exis | t       |                |    |
| III Constraint: 1        |               |         |                |    |
| 12                       | 2 Degrees o   | f freed | om             |    |
| Feature HCM (2D) Graphic | Properties    | HCM     | Part variables |    |

In addition, a more meaningful error message is now issued if you assign a **Coincidence** constraint between two cylinders with different radii.

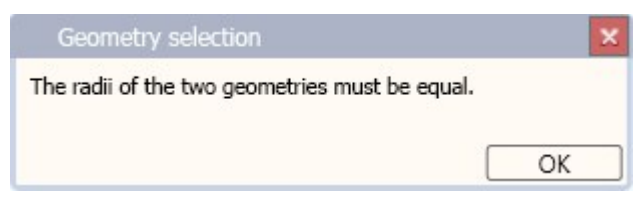

Revised assigning of positional and dimensional constraints for assemblies

The assignment of positional and dimensional constraints between parts of an assembly has been revised. The changes include:

• When creating constraints, a dialogue window is now displayed which queries the relevant geometries and allows for further settings such as the direct assignment of a comment for this constraint.

|               | Select   | geometry | / |   |
|---------------|----------|----------|---|---|
|               | Select g | geometry | / |   |
|               | Drop d   | imensior | 1 | 6 |
|               | R'       |          |   |   |
| Parameters –  |          |          |   |   |
| )istance:     |          |          |   |   |
| 🗌 Area defini | tion     |          |   |   |
| Minimum val   |          |          |   |   |
| Maximum va    |          |          |   |   |
| Comment —     |          |          |   |   |
|               |          |          |   | • |

- The **Distance with min/max. value** and **Angle with min/max. value** functions have been integrated to the **Distance** and **Angle** functions.
- After selecting the first part for a constraint, the constraint is now automatically displayed transparently to simplify the selection of an underlying part.
- It is now also possible to temporarily hide the area currently under the cursor by pressing the **ALT** key when selecting a geometry. By pressing the **Ctrl+ALT** key combination it is possible show such a hidden area again.
- The Change dimension, Move dimension line, Equal parameter and Equal direction functions have been removed from the Ribbon.
- By pressing the F4 key and the entry Show/Hide coordinate system in the context menu the part coordinate system can be shown and hidden.

## HCM tests in the Design Checker

The following new tests that allow you to examine the model drawing for specific situations are now available in the Design Checker:

| Design Checker                      | X     |
|-------------------------------------|-------|
| - Available checks                  | ]     |
| - I and without reature log         |       |
| Insert feature' item not at log end |       |
| ▲ V HCM                             |       |
| Sketches with HCM errors            |       |
| Sketches with external references   |       |
| Not fully defined sketches          |       |
| Assemblies with HCM errors          |       |
| Not fully defined assemblies        |       |
| Steel Engineering                   |       |
| 1                                   |       |
| - · ·                               |       |
| - Test results                      |       |
|                                     |       |
|                                     |       |
|                                     |       |
|                                     |       |
|                                     |       |
| Select tests and start              |       |
|                                     |       |
|                                     |       |
|                                     |       |
|                                     |       |
| - Test execution                    | ]     |
| Drawing      Selection list         |       |
| O beletion ist                      |       |
| Check:                              |       |
| Total program                       |       |
| Total prodress:                     |       |
|                                     | -     |
| Start                               | Close |
|                                     |       |

- Sketches with HCM errors lists all sketches that contain incorrect references.
- Sketches with external references lists all sketches that contain HCM constraints with external references.
- Not fully defined sketches lists all sketches that are not fully defined.
- Assemblies with HCM errors lists assemblies that contain errors, such as incorrect references or over-defined HCM models.
- Not fully defined assemblies lists all assemblies containing a HCM model that is not fully defined.

## Performance

Thanks to internal optimizations the performance during working with large model drawings with very many HCM constraints could be further improved.

## Further improved HCM constraint display in the ICN

The display of HCM constraints in the ICN has been further improved:

| Designation                  | Degrees of freedom | Comment |
|------------------------------|--------------------|---------|
| Part does not exist          |                    | 1       |
| ▲ ● H Distance: 8.1208       |                    |         |
| Point: Frame {}{             |                    |         |
| Point: Part does not exist n |                    |         |
| E Comment                    |                    |         |
| E Constraint: 1              |                    |         |
| ▷ 📵 🛏 Distance: 21.3568      |                    |         |
| ) 📕 Garage door {}{          | œ3 +3              |         |
| Frame {}{                    | œ3 +3              |         |

- The **Comment** column is now also displayed in the **Sort by geometries** view.
- The icons for incorrect constraints are now displayed next to the icons for the affected constraints/geometries.
- The filter function for constraints in the ICN now also affects the display of constraints in the model drawing. For example, if you activate a filter Constraints with external references in the ICN, then only these constraints will be displayed in the drawing.

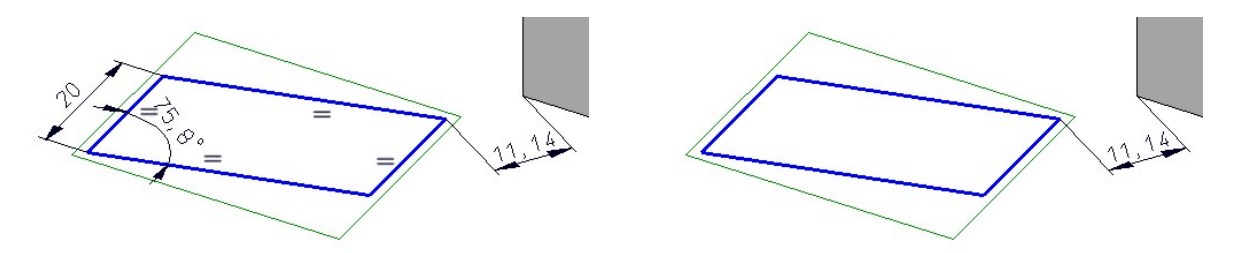

Left: Display of all constraints; Right: Filter "Constraints with external references"

## Equal distance constraint applied to surfaces

In the Assembly HCM, the **Equal distance** constraint could not yet be applied to surfaces. This constraint has been changed to allow for the use of surfaces.

However, it must be considered that the parts must already have a suitable position relative to each other when assigning the constraint. Otherwise, an error message will be displayed:

| P HiCAD 2020                                                                                                    | X                                            |
|----------------------------------------------------------------------------------------------------|----------------------------------------------|
| Caution! This action will make the HCM constraints in 'Assembly{Assembly}{}' inconsistent!<br>Please note that the position of the parts relative to each other must already be correct for the ca | culation of the "Equal distance" constraint. |
| С                                                                                                    |                                              |

#### Example:

The ring should be positioned centrally on the shaft. For this purpose, the **Equal distance** constraint is to be applied between the outer surfaces of the ring and the outer surfaces of the shaft. The position of the ring is correct in this example because it is already located between the outer surfaces of the shaft.

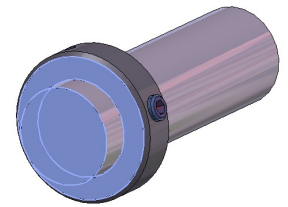

Result:

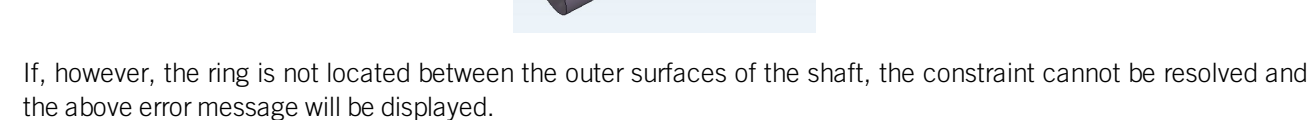

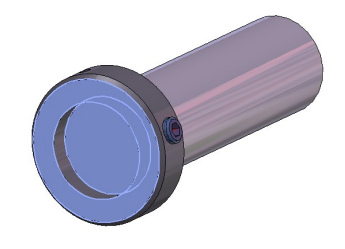

Show constraints with errors in structure

If a HCM model contains constraints which cannot be evaluated because of errors, you can now click on the red error mark to expand the structure in such a way that all errors are shown.

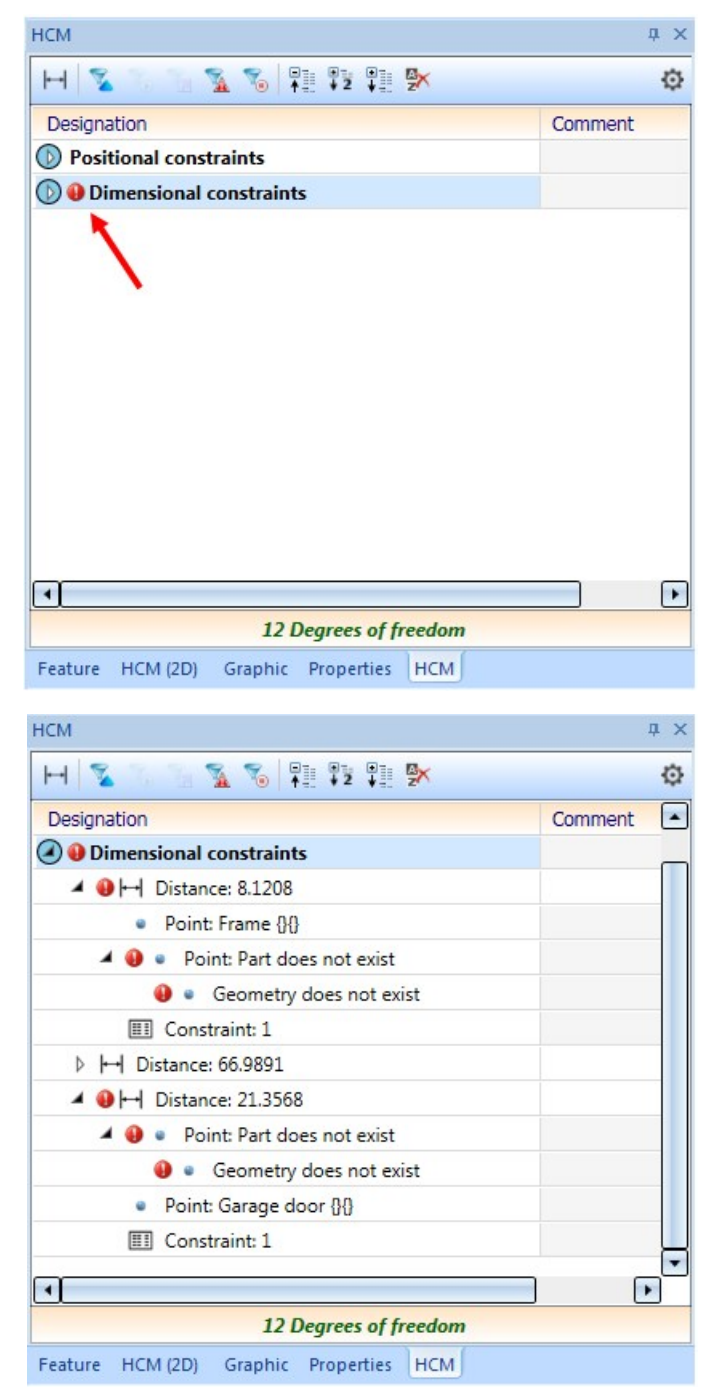

Quoi de neuf

## Delete and deactivate the HCM constraints of a part

In the Assembly HCM you have now the option to activate, deactivate or delete all constraints of one part at once.

To do this, switch the display of the HCM window in the ICN to **Sort by geometries** and right-click the desired part to open the following context menu:

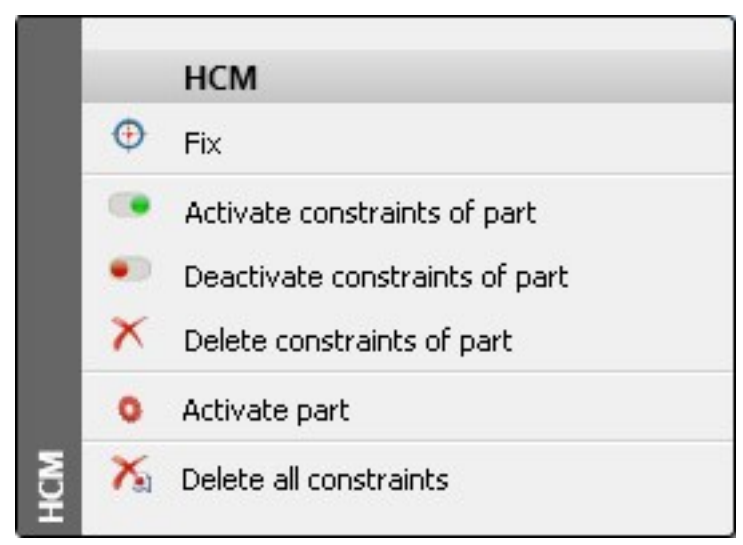

Here you will find the new functions **Activate constraints of part**, **Deactivate constraints of part** and **X Delete constraints of part**.

## Tooltips for HCM constraints

The tooltips that appear when you move the cursor over the icons of the HCM functions on the Ribbons now contain a short description of the respective function.

| Function         | Tooltip                                                         |
|------------------|-----------------------------------------------------------------|
| Coincidence      | Coincidences of C-edge elements                                 |
| Align to CS axis | Align lines to coordinate system axes                           |
| Tangent          | Tangential transition of distance, circle/circular arc, sphere  |
| Concentricity    | Symmetry around a common centre                                 |
| Mid-point        | Fix point in the middle between 2 geometry elements of a sketch |
| Symmetric        | Symmetry between distances, circles/circular arcs, points       |
| Equal radius     | Equal radius between circles/circular arcs                      |
| Equal distance   | Equal distance between sketch segments                          |
| Equal angle      | Equal value between angles                                      |
| Parallel         | Parallel alignment of edges, surfaces                           |
| Perpendicular    | Perpendicular position of distances and planes to each other    |
| Fix              | Fix/Unfix geometry                                              |
| Forced fixing    | Forced fixing, no transformation possible                       |

# **Configuration Management**

Service Pack 2 2020 (V 2502)

## Track catalogue changes

Up to now, the Configuration Editor at **System settings > Catalogues** could be used to define how catalogue changes should be handled in HiCAD. From HiCAD 2020 SP2 onwards these settings are no longer available in the Configuration Editor . Instead, the switch **Track catalogue changes** is now available at **Settings** in the **Catalogue** menu.

If the switch is active, the catalogues are regularly checked during a HiCAD session to ensure that they are up-todate. This actuality check can, however, significantly impair performance in some situations. If the switch is active, then this is indicated when HiCAD is started. By default, the switch is inactive by default, that is, the catalogues are loaded in HiCAD only once, when starting HiCAD. After that, the system does not check whether more recent data is available. To update the catalogues after changes, the function **Reload** is available. This offers the possibility to update catalogues after changes without having to leave HiCAD and without having to accept performance losses due to the constant check for up-to-dateness.

The current status of the switch (active/inactive) is entered into the Windows Registry. If the switch is active, the following message is displayed when starting HiCAD. Service Pack 1 2020 (V 2501)

Switch to new standard itemisation

As of HiCAD 2020 SP1, you can use the Configuration Editor to define the procedure for starting the itemization in a model drawing that still uses the itemization up to HiCAD 2017. To do this, open the Configuration Editor and choose System settings > Itemisation > Switch to 'Standard itemisation used since HiCAD 2018'.

## Major Release 2020 (V 2500)

## ABWPOL.DAT settings moved to Configuration Editor

The settings of the ABWPOL.DAT file have been moved to the Configuration Editor (ISDConfigEditor.exe).

You now find the settings for the neutral axis for approximative sheet development at Sheet Metal > Default setting.

Assigning of views for model drawings without Sheet and Model area

The settings

- Assigning of views in drawings without Sheet and Model area
- Handling of shortenings displayed as unshortened in shaded views

have now their own node in the Configuration Editor, at **Compatibility > Views**.

The detail drawings created with the Management+BIM module are always stored on Sheet 2 of the drawing. When printing via the HELiOS/HiCAD Spooler, all sheets will be printed - depending on the setting - i.e. also Sheet areas without production drawings such as Sheet 1.

By setting the parameter **Delete unused Sheet areas** to **Yes**, it is now possible to specify in the Configuration Editor at **PDM > Management+BIM > Production drawings** that Sheet areas with no production drawings are deleted. The default setting is **No**.

When creating/updating external CAM data in the formats DSTV-NC, DXF, DWG, NCW/NCX and STEP, and drawing data in the formats DXF, DWG and PDF, the corresponding files can also be automatically exported to the Windows file system if required. The appropriate parameters are available in the Configuration Editor at PDM > Management+BIM > External production documents.

By default, the Management+BIM module works project-related, i.e. the managed parts are usually clearly assigned to one project. When installing parts with reuse in other projects, such as purchased parts, you must assign the article master manually, as these parts are ignored by the BIM automatisms.

# **Bill of Materials / Report Manager**

Service Pack 2 2020 (V. 2502)

BOMs - All visible parts on active sheet

When creating Bills of Materials it is now possible to consider only the visible parts of the active sheet area. For this purpose the **Settings for BOMs** in HiCAD have been extended accordingly.

| 🔀 Report Manager settings                            | ×    |
|------------------------------------------------------|------|
| - Selection by HELiOS article maste                  | er — |
| ✓ Parts with HELiOS article master                   |      |
| ✓ Parts without HELiOS article mast                  | er   |
| - Selection by visibility                            |      |
| All parts                                            |      |
| O All visible parts                                  |      |
| <ul> <li>All parts visible in active view</li> </ul> |      |
| O All parts visible on active sheet                  |      |
| - Selection by part type                             |      |
| <ul> <li>All parts</li> </ul>                        |      |
| O 2-D Parts                                          |      |
| O 3-D Parts                                          |      |
| - General                                            |      |
| Number of levels: All                                | •    |
| Consider BOM-relevance                               |      |
| OK Cance                                             | el   |

## Service Pack 1 2020 (V 2501)

## Steel Engineering BOMs - handling of structure assemblies

Steel Engineering BOMs now allow you to define in the Excel template (HiCAD\_Stahlbau.2501.0.xlsx) how BOM-relevant structure assemblies should be handled in the shipping list. For this purpose the row **Ignore structure assemblies** is available on the sheet **Settings**.

|    | A                                 | В                        | C                                                                       | D              | E                    | F                                     | G                   |          |  |
|----|-----------------------------------|--------------------------|-------------------------------------------------------------------------|----------------|----------------------|---------------------------------------|---------------------|----------|--|
| 1  | Script file                       | HiCAD_Stahlbau.2501.0.cs |                                                                         |                |                      |                                       |                     |          |  |
| 2  | Export raw data                   | false                    |                                                                         |                |                      |                                       |                     |          |  |
| 3  | Language                          | en                       |                                                                         |                |                      |                                       |                     |          |  |
| 4  |                                   |                          |                                                                         |                |                      |                                       |                     |          |  |
| 5  | Consider site assembly            | false                    | If active, b                                                            |                |                      |                                       |                     |          |  |
|    |                                   | 1                        | 1: Europe:                                                              |                |                      |                                       |                     |          |  |
| 6  | Projection method for cut symbols |                          | 3: American projection                                                  |                |                      |                                       |                     |          |  |
| 7  | Assembly image height             | 150                      | Height of assembly images in shipping lists, 0: Deactivate image output |                |                      |                                       |                     |          |  |
| 8  | Assembly image width              | 0                        | Width of assembly images in shipping list, 0: Total table width         |                |                      |                                       |                     |          |  |
| 9  | Assembly image representation     | QuickHiddenLine          |                                                                         |                |                      |                                       |                     |          |  |
| 10 | Ignore structure assemblies       | false                    | If active, s                                                            | tructure assem | blies on Level 1 are | ignored in the shipping list and only | their sub-parts are | e output |  |
| 11 | Sheet metal part height           | 150                      | Height of Sheet Metal part images in Sheet Metal part list              |                |                      |                                       |                     |          |  |
| 12 | Combine loose parts               | true                     |                                                                         |                |                      |                                       |                     |          |  |

If this setting is set to **true**, then all structure assemblies on the first level of the part structure are ignored in the shipping list and only the sub-parts of these assemblies are taken into account.

The default setting is **false**.

## Major Release 2020 (V 2500)

### Steel Engineering BOMs - Selectable length attribute for bar optimization

For bar optimization in Steel Engineering BOMs you can now choose in the corresponding Excel template (HiCAD\_ Stahlbau.2500.0.xlsx), which attribute is to be used for length determination. For this purpose you can find the **Length attribute** option on the **Bar settings** table sheet.

Previously the attribute  $H_\$03$  (Profile length) was used here. The new default value for this option is  $H_\$24$  (Trimmed length).

| 33 | Prefer residual lengths | false | Preferring residual le<br>waste. |  |  |  |
|----|-------------------------|-------|----------------------------------|--|--|--|
| 34 | Lengh attributes        | H_§24 |                                  |  |  |  |
| 35 |                         |       |                                  |  |  |  |
| 36 |                         |       |                                  |  |  |  |

### Steel Engineering BOMs - New parameter for Sheet Metal parts with image

To be able to control the automatic page break when printing the sheet **Sheet Metal parts with image**, you have now the option to set the maximum height (added up row height) for automatic page break on the **Settings** sheet of the Excel template file (e.g. HiCAD\_Stahlbau.2500.0.xlsx). If a height is specified, a manual page break for grouped lists will be inserted before the group exceeding the height.

| 1  | A                                 | В                             | C               | D                | E                      | F                                 | G                | Н               | 1           |            | J               | K                                                  | L                 | N          |
|----|-----------------------------------|-------------------------------|-----------------|------------------|------------------------|-----------------------------------|------------------|-----------------|-------------|------------|-----------------|----------------------------------------------------|-------------------|------------|
| 1  | Script file                       | HiCAD Stahlbau.2500.0.cs      |                 |                  |                        |                                   |                  |                 |             |            |                 |                                                    |                   |            |
| 2  | Export raw data                   | false                         |                 |                  |                        |                                   |                  |                 |             |            |                 |                                                    |                   |            |
| 3  | Language                          | en                            |                 |                  |                        |                                   |                  |                 |             |            |                 |                                                    |                   |            |
| 4  |                                   |                               |                 |                  |                        |                                   |                  |                 |             |            |                 |                                                    |                   |            |
| 5  | Consider site assembly            | false                         | If active,      | boltings inserte | d on-site will be dec  | lared as loose parts in the shipp | ing              |                 |             |            |                 |                                                    |                   |            |
| 6  | Projection method for cut symbols | 1                             | 1: Europe       | ean Projection   |                        |                                   |                  |                 |             |            | Added up rov    | w height for a single pri                          | nted page prior t | to an      |
| 7  | Assembly image height             | 150                           | Height of       | assembly imaging | es in shipping lists   | 0: Deactivate image output        |                  |                 |             |            | automatic pa    | ge break.                                          | an bread for man  | and betw   |
| 8  | Assembly image width              | 0                             | Width of        | assembly imag    | es in shipping list, O | Total table width                 |                  |                 |             |            | will be inserte | specified, a manual pay<br>ad before the group ex- | pe break for grou | uped lists |
| 9  | Assembly image representation     | QuickHiddenLine               |                 |                  |                        |                                   |                  |                 |             |            | The height th   | hat fits on a page deper                           | nds on various    | inter .    |
| 10 | Sheet metal part height           | 150                           | Height of       | Sheet Metal pa   | art images in Sheet I  | Metal part list                   |                  |                 |             |            | parameters s    | such as print settings, p                          | rint areas,       |            |
| 11 |                                   |                               |                 |                  |                        |                                   |                  |                 |             |            | headers/foot    | ters.                                              |                   |            |
| 12 |                                   |                               |                 |                  |                        |                                   |                  |                 |             |            |                 |                                                    |                   |            |
| 13 | Bills of Materials                | Name                          | Create          | Structure Li     | s Filter attribute     | Filter criteria                   | Exclusion filter | Sort attributes | Cut symbols | Class      | 1               |                                                    |                   |            |
| 14 |                                   | Structure List                | true            | true             |                        |                                   | false            |                 | true        |            |                 |                                                    |                   |            |
| 15 |                                   | Quantity List                 | true            | false            | H %10                  | 27,31,32,46,47,48,49,50,51        | true             | %Posnr          | false       |            |                 |                                                    |                   |            |
| 16 |                                   | Profile totals list           | true            | false            | H %10                  | 1                                 | false            | %Posnr          | false       |            |                 |                                                    |                   |            |
| 17 |                                   | Packaging list                | true            | false            | H %10                  | 1                                 | false            | H %PI           | false       | Packaging  | List            |                                                    |                   |            |
| 18 |                                   | List of sawn beams            | true            | false            | H %10                  | 1                                 | false            | %Posnr          | true        |            |                 |                                                    |                   |            |
| 19 |                                   | Boltiscrew list               | true            | false            | H %10                  | 6.14.30.57.58                     | false            | %Posnr          | false       |            |                 |                                                    |                   |            |
|    |                                   | Boltissrow list               |                 |                  | H SDTV                 | Elbow, Tensioning elements,       | true             |                 |             |            |                 |                                                    |                   |            |
| 20 |                                   | Doitjaciew list               |                 |                  |                        | Turnbuckle                        | ude              |                 |             |            |                 |                                                    |                   |            |
| 21 |                                   | Shipping list                 | true            | true             |                        |                                   | false            |                 | false       | ShippingLi | ist             |                                                    |                   |            |
| 22 |                                   | Shipping list, short          | true            | false            |                        |                                   | false            | %Posnr          | false       | ShippingLi | istShort        |                                                    |                   |            |
| 23 |                                   | Plates                        | true            | false            | H_%10                  | 2                                 | false            | %Posnr          | false       |            |                 | -                                                  |                   |            |
| 24 |                                   | Sheet Metal                   | true            | false            | H_%10                  | 33                                | false            | %Posnr          | false       |            |                 |                                                    |                   |            |
| 25 |                                   | Sheet Metal parts with image  | true            | false            | H_%10                  | 33                                | false            | %Posnr          | false       | SheetList  | WithImages      | 480                                                | )                 |            |
| 26 |                                   | Unprocessed sheets            | true            | false            | H_%10                  | 33                                | false            | %Posnr          | false       | SheetList2 | 2               |                                                    |                   |            |
| 27 |                                   | Unprocessed plates with image | false           | false            | H_%10                  | 33                                | false            | %Posnr          | false       | SheetList  | 2WithImages     | 8                                                  | -                 |            |
| 28 |                                   | Steel plates and metal sheets | true            | false            | H_%10                  | 2,33                              | false            | %Posnr          | false       |            |                 |                                                    |                   |            |
| 29 |                                   | Gratings                      | true            | false            | H_%10                  | 56                                | false            | %Posnr          | false       |            |                 |                                                    |                   |            |
| 30 |                                   | Glazing                       | true            | false            | H_%10                  | 55                                | false            | %Posnr          | false       |            |                 |                                                    |                   |            |
| 31 |                                   | Bar list                      | true            | false            | H %10                  | 1                                 | false            | H §03           | true        | BarList    |                 |                                                    |                   |            |
| 32 |                                   | Bar - Summary                 | true            | false            | -                      |                                   | false            | -               | false       | BarSumm    | ary             |                                                    |                   |            |
| 33 |                                   |                               | false           | false            |                        |                                   | false            |                 | false       |            |                 |                                                    |                   |            |
| 34 |                                   |                               | false           | false            |                        |                                   | false            |                 | false       |            |                 |                                                    |                   |            |
| 35 |                                   |                               | false           | false            |                        | *                                 | false            |                 | false       |            |                 |                                                    |                   |            |
| 36 |                                   |                               |                 |                  | /                      |                                   |                  |                 |             |            |                 |                                                    |                   |            |
| 37 |                                   |                               |                 |                  | /                      |                                   |                  |                 |             |            |                 |                                                    |                   |            |
| 38 |                                   | The BOM configuration         | on table must   | be a named are   | a                      |                                   |                  |                 |             |            |                 |                                                    |                   |            |
| 39 |                                   | "BOMTemplateConfig            | " (area without | ut column heade  | ers).                  |                                   |                  |                 |             |            |                 |                                                    |                   |            |
| 40 |                                   | L                             |                 |                  |                        |                                   |                  |                 |             |            |                 |                                                    |                   |            |

The maximum height depends on various parameters such as print settings, print areas, headers/footers.

To calculate the height you can switch, on an Excel sheet with more or less the same row heights (e.g. Structure list) and a sufficient number of filled in rows, to the **Page break preview** mode on the **View** tab. The height results from

- from the number of rows up to the first page break,
- minus the rows that are repeated on every printed page,
- multiplied with the row height.

The default value is 480 (32 rows\* Row height 15).
# **HiCAD GUI Creator**

## Major Release 2020 (V 2500)

## Default values for Toolbox objects

For Toolbox objects of the type EditBox, ComboBox, CheckBox and RadioButtons as well as CatalogEntry, default values can be set from HiCAD 2020 onwards.

## CatalogEntry

Variables for catalogue entries that were assigned to a installation element or railing component and have not been not defined as list variables are now automatically converted to list variables when the variant is saved. The text object **CatalogEntry** will then be automatically used for these variables when they are inserted into a user dialogue

# Interfaces

Service Pack 2 2020 (V 2502)

Favourites for 3-D import

Thze settings for the **3-D Import** function can now be saved as favourites. To do this, click on the symbol in the dialogue window. You can find more information on favourites management in the in the Manage Favourites topic of the HiCAD Basics Help. You can specify which favourite is used as the default in the import dialogue in the Configuration Editor at Interfaces > Import.

| 📑 ISD Configuration Editor - HiCAD 25.2.0.351 [C:\ProgramData\ISD Software und Systeme\HiCAD 2020\HiCAD.cfgdb] — 🛛 🛛 🗙 |                                        |                |                    |       |
|----------------------------------------------------------------------------------------------------|----------------------------------------|----------------|--------------------|-------|
| File Edit View Extras ISD                                                                                              |                                        |                |                    |       |
| / 🕥 😂 🕴 📲 📴                                                                                                    | æ                                      |                | User Administrator | - 🧟 🖕 |
| HiCAD     Image: Active configuration (Base configuration)                                                             | Description Default options for import | Value          | Comment            |       |
| a Drawing     avina drawing derivation                                                                                 | ACIS                                   | ISD defaults   |                    |       |
| <ul> <li>Image: Modelling</li> <li>Image: Steel Engineering</li> </ul>                                                 | Catia V4                               | ISD defaults   |                    |       |
| <ul> <li>metal Engineering</li> <li>Profile installation</li> </ul>                                                    | Catia V5                               | ISD defaults   |                    |       |
| <ul> <li>Plant Engineering</li> <li>Sheet Metal</li> </ul>                                                             | IFC                                    | ISD defaults   |                    |       |
| Assembling simulation                                                                                                  | Inventor                               | ISD defaults   |                    |       |
| Interfaces     General 3-D interfacer                                                                                  | Л                                      | ISD defaults   |                    |       |
|                                                                                                    | Parasolid                              | ISD defaults な |                    |       |
| 3-D PDF                                                                                                    | ProE                                   | ISD defaults   |                    |       |
| B PRC                                                                                                    | Solid Works                            | ISD defaults   |                    |       |
| III STL                                                                                                    | STEP                                   | ISD defaults   |                    |       |
| VRML     ANSYS Workbench                                                                                               | Unigraphics                            | ISD defaults   |                    |       |
| Cadenas                                                                                                    | VDAFS                                  | ISD defaults   |                    |       |
| HyperWorks     IFC     LogiKal     WinIso2D     PDM     ▼                                                              |                                        |                |                    |       |
| Interfaces > Import                                                                                                    |                                        |                |                    |       |

To preset a favourite for a file format, just click on the symbol and choose the desired favourite.

When starting the import dialogue, please note that the last selected settings for the respective file format are used as default. If you have not made any changes to the settings of the favourite defined in the configuration management, the favourite settings will be used.

Due to the favourites management, the following settings in the Configuration Editor are not applicable:

- Interfaces > General 3-D interfaces > Default options for import
- Interfaces > STL > Default options for import
- Interfaces > IFC > Default options for import except for the Attribute mapping configuration

For import via Drag&Drop from the Explorer, the import dialogue is now also displayed. This dialogue is preset with the file to be imported and the corresponding options for the file format are displayed. This does not apply to the import of 3-D DXF/DWG.

## 3-D export by views

From SP2 on the context menu for views provides the function **3-D Export (STEP, 3D PDF...) by views 43** Analogous to the 3-D export of model drawings, only the active view is exported here.

Export by views is possible for the following formats:

- 3D PDF
- Universal 3D
- Product Representation Compact
- 3DViewStation
- Step
- Autocad (DXF, DWG)
- IGES
- VDAFS
- CATIAV4
- CATIAV5
- ACIS
- Parasolid
- ProE
- ∎ JT
- PLMXML

Please note:

- Only parts that are visible in the view are exported.
- The export is also possible for sectional views.
- For exploded views only the export by views to 3D PDF, Universal 3D, Product Representation Compact and 3DViewStation is possible. During normal export, the parts are exported in their original position.
- Views of developed sheets cannot be exported.

## 2-D import

#### AutoCAD DXF/DWG

When importing 2-D files in the DXF/DWG format, the conversion file **ACADHCAD** can now be selected for import directly in the import dialogue.

| DXF settiings: | DAT | ~ |
|----------------|-----|---|
|                | DAT |   |
|                | DA1 |   |
|                | DA2 |   |
|                | DA3 |   |

As a result, the functions formerly available at **Drawing > New/Open > Open > Settings** have been withdrawn.

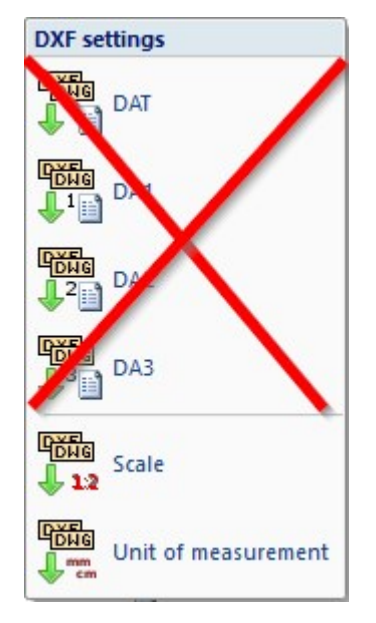

2-D import via the HiCAD Start Centre

BabCad (DXB), PC-Draft (V11) and ProCad (DXP) files can no longer be loaded via the Start Centre. The corresponding import functions can be found at Drawing > New/Open > Open > Further.

Starting with SP2 the Start Centre supports the import of ME10 files (MI) and files from Technovision (GAF).

## IFC import

When importing IFC files, the IFC objects to be imported can now also be selected by using attribute filters. The filter mode Attribute Filter is available for this in the **IFC import filter** dialogue window. Here you can filter the structure according to the attributes **Object name**, **Object type**, **Description** and **GUID**. You can also define one or more rules that must be fulfilled for an object to be selected. These rules can be linked with AND or OR.

| P IFC import filter |                                                                                                    | ×                                               |  |
|---------------------|----------------------------------------------------------------------------------------------------|-------------------------------------------------|--|
| - Filter Mode       |                                                                                                    |                                                 |  |
| Direct filter       | Attribute filter                                                                                                    |                                                 |  |
| - Filter definition |                                                                                                    |                                                 |  |
| Object name is *    |                                                                                                    |                                                 |  |
| Add rule:           | <ul> <li>✓ IfcBuilding (STEEL_IFC)</li> <li>✓ IfcElementAssembly (Assembly)</li> </ul>                                                                                                    | Ĥ                                               |  |
|                     | ✓ IfcBeam (IPE 100)                                                                                                    |                                                 |  |
|                     | 🖌 🗹 IfcElementAssembly (Assembly IPE 180)                                                                                                    |                                                 |  |
|                     | 🗹 lfcBeam (IPE 180)                                                                                                    |                                                 |  |
|                     | IfcElementAssembly (Assembly IPE 180)                                                                                                    |                                                 |  |
|                     | IfcBuildingElementProxy (Loose parts)                                                                                                    |                                                 |  |
|                     | ✓ IfcBeam (L EN 10056-1-200x100x12)                                                                                                    |                                                 |  |
|                     | IfcBeam (L EN 10056-1-200x100x12)                                                                                                    |                                                 |  |
|                     | If the second second se |                                                 |  |
|                     | ✓ IfcElementAssembly (Boltings)                                                                                                    |                                                 |  |
|                     | ✓ If CBuildingElementProxy (ISO 4017-W12x43-5).                                                                                                    | ✓ IfcBuildingElementProxy (ISO 4017-M12x45-5.6) |  |
|                     | ✓ If CBuildingElementProxy (ISO 7090-12-200 HV-St)                                                                                                    |                                                 |  |
|                     | ✓ IfcBuildingElementProxy (ISO 4032-M12-10)                                                                                                    | 50 -                                            |  |
|                     | ✓ IfcElementAssembly (Boltings)                                                                                                    |                                                 |  |
|                     | ✓ IfcBuildingElementProxy (ISO 4017-M12x45-5.                                                                                                    | 6)                                              |  |
|                     | ✓ IfcBuildingElementProxy (ISO 7090-12-200 HV-                                                                                                    | -St)                                            |  |
|                     | ✓ IfcBuildingElementProxy (ISO 7090-12-200 HV-                                                                                                    | -St)                                            |  |
|                     | ✓ IfcBuildingElementProxy (ISO 4032-M12-10)                                                                                                    |                                                 |  |
|                     | ✓ IfcElementAssembly (Bolting)                                                                                                    | •                                               |  |
|                     | Seneral                                                                                                    |                                                 |  |
|                     | Object type IfcElementAssembly                                                                                                    |                                                 |  |
|                     | Object name Boltings                                                                                                    |                                                 |  |
|                     | ID #5833                                                                                                    |                                                 |  |
|                     | GUID 2_stQJPQ9HTfriusVIhVOD                                                                                                    |                                                 |  |
|                     | Description                                                                                                    |                                                 |  |
|                     | Position 0                                                                                                    |                                                 |  |
|                     | Geometry origin (0; 0; 0)                                                                                                    |                                                 |  |
|                     | ОК                                                                                                    | Cancel                                          |  |

#### Please note:

You can use either direct filters or attribute filters. A combination of direct and attribute filters is not possible.

## IFC export - Part filter for geometry merging

This new parameter allows you to specify during **IFC export** that main and sub-parts are combined into one part during export - without Boolean operations.

To use part filters, activate the checkbox Part filter for geometry merging and then - after clicking the is sym-

bol - the part type. All parts filters defined with the **Search via toolbar (Part filter)** If function are supported. The following part filters are already predefined:

| Industry               | Part type                  |                                                                                                    |
|------------------------|----------------------------|----------------------------------------------------------------------------------------------------|
| General                | Referenced part            |                                                                                                    |
|                        | Sketch                     |                                                                                                    |
|                        | Solid                      |                                                                                                    |
| Plant Engineering      | Straight pipe              |                                                                                                    |
|                        | Elbow                      |                                                                                                    |
|                        | Pipeline                   |                                                                                                    |
| Sheet Metal            | Sheet                      |                                                                                                    |
| Mechanical Engineering | Standard part              |                                                                                                    |
| Steel Engineering      | Facade assembly            | <ul> <li>Mullion or transom<br/>assembly</li> <li>Mullion assembly</li> <li>Mullion joint</li> <li>Transom assembly</li> </ul>                                                                                                    |
|                        | Steel Engineering assembly | <ul> <li>Stabilizing pipe</li> <li>Console</li> <li>Cross-bracing</li> <li>Frame</li> <li>Column</li> <li>Girder</li> </ul>                                                                                                    |
|                        | General part               | ■ Glass                                                                                                    |
|                        | Facade part                | <ul> <li>Rubber seal</li> <li>Isolator</li> <li>Clamping strip or cover tray</li> <li>Mullion or transom</li> </ul>                                                                                                    |
|                        | Steel Engineering part     | <ul> <li>Flat steel</li> <li>Shaped pipe</li> <li>Grating</li> <li>I-beam</li> <li>L-Profil</li> <li>Round pipe</li> <li>Round steel</li> <li>Plate</li> <li>Steel beam or profile</li> <li>T-beam</li> <li>U-beam</li> <li>Z-profile</li> </ul> |

#### Example:

A Cross-bracing (2602) has been installed between four beams. **Cross-bracing** was chosen as usage for the beams in the cross-bracing was chosen as usage for the beams.

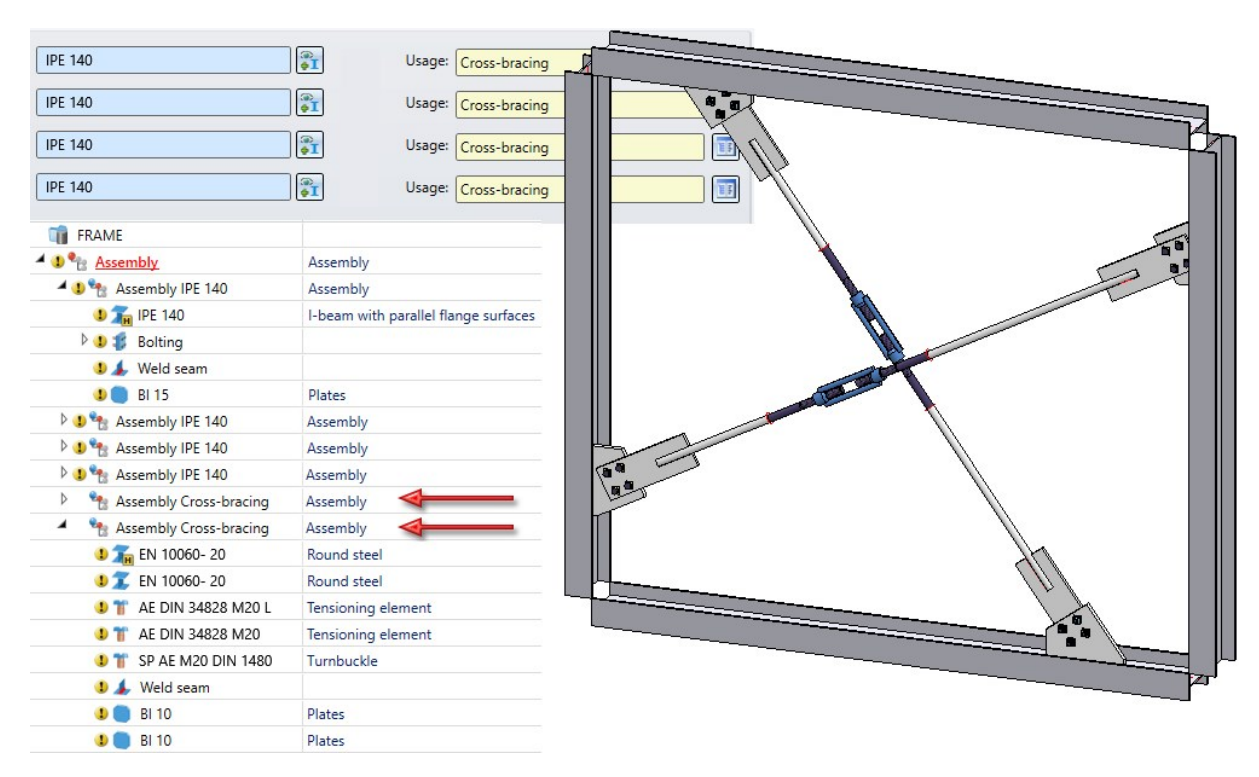

The two marked assemblies then have the usage **Cross-bracing**. If the model drawing is exported as an IFC file using the part filter **Steel Engineering > Steel Engineering assembly > Cross-bracing**, the parts of the assemblies will be combined into one part each.

| T FRAME                      |          |
|------------------------------|----------|
| 4 💵 🐂 🎯 FRAME                | Assembly |
| 🔺 🜗 🍖 🥝 Assembly             | Assembly |
| 🞙 🕽 🍖 🈏 Assembly IPE 140     | Assembly |
| 🞙 🜗 🍖 🈏 Assembly IPE 140     | Assembly |
| 🞙 🜗 🐂 🈏 Assembly IPE 140     | Assembly |
| 🞙 🜗 🍖 🎯 Assembly IPE 140     | Assembly |
| 🌗 💼 🥹 Assembly Cross-bracing |          |
| 💶 🗐 🧐 Assembly Cross-bracing |          |

## Service Pack 1 2020 (V 2501)

## Marking of imported 3-D parts in the ICN

All parts that you insert into the model drawing with the **3-D Import** function will be marked with the Symbol in the ICN. If you move the cursor over the symbol, further information on the corresponding part will be displayed, e.g. the imported file format and the HiCAD version with which the part was imported.

Save as DXF/DWG

When saving model drawings or image details with the functions

DXF/DWG and DXF/DWG Detail, DXF/DWG

a message will now be displayed if the selected area contains shaded 3-D models.

| HiCAD                                                       | × |
|-------------------------------------------------------------|---|
| Shaded views will not be transferred during DXF/DWG export. |   |
| ОК                                                          |   |

### BOM-relevance for IFC import

When importing IFC files, the BOM-relevance of parts and assemblies is automatically removed.

## Changed menu for 2-D import

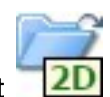

- The import of DXF/DWG files is now done by the function **2-D Import**
- The import of PC Draft files (.V11), Babcad files (.DXB) and Procad files (.DXP) is now performed via the corresponding functions at Drawing > New/Open >Open > Further > ... :

|                    |       | X            | <b>1</b> 5 ( |
|--------------------|-------|--------------|--------------|
| Open Docu Article  | Save  | Save<br>as * | Close C      |
| Open               |       | 1            | Sa           |
| Interfaces         |       |              |              |
| 2-D Import         |       |              |              |
| 3-D Import         |       |              |              |
| Batch Import (Dial | ogue) |              |              |
| Batch Import       |       |              |              |
| 2D 2-D Iges        |       |              |              |
|                    |       |              |              |
|                    |       |              |              |
| Further w          |       | Further      |              |
| Settings           | •     | Pc-Draft P   | C-Draft      |
|                    |       | Babcad B     | abCad        |
|                    |       | Procad P     | roCad        |

## Major Release 2020 (V 2500)

Update to CADfix 12 SP1

With the update to CADfix 12 SP1 the following format versions are now available in HiCAD 2020:

- CATIA V5 V5V62019
- NX 12
- SolidWorks 2019
- Inventor 2019DXF/DWG 2018

## Import files via interfaces

When importing 2-D/3-D model drawings via interfaces, HiCAD 2020 distinguishes between 2-D and 3-D imports. For this purpose the old function **Drawing > New/Open > Open** > **STEP, IGES,** ... has been split into the following 2 new functions:

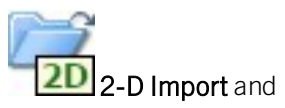

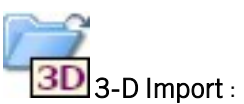

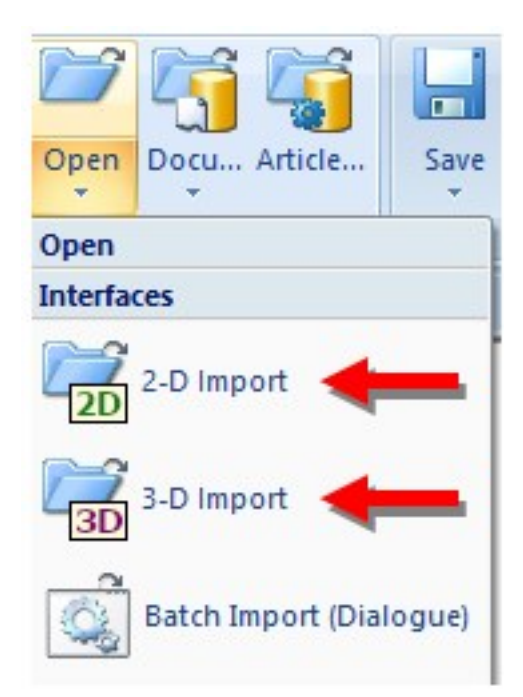

Insert 3-D foreign formats as parts in current drawing

Data in the 3-D formats:

- STEP (\*.stp, \*.step)
- STL (\*.stl) (the STL file must exist in the ASCII format!)
- IGES (\*.igs, \*.iges)
- VDAFS (\*.vda)
- CATIAV4 and CATIAV5 (\*.MDL, \*.Model, \*.EXp, \*.ISO, \*.DLV3, \*.CATPart, \*.CATProduct)
- ACIS (\*.SAT)
- Parasolid (\*.x\_t, \*.xmt\_txt, \*.x\_b)
- ProE (\*.prt)
- Unigraphics (\*.prt)
- SOLIDWORKS (\*.sldasm, \*.sldprt)
- Inventor (\*.ipt, \*.iam)
- AutoCAD (\*.dxf, \*.dwg)
- JT (\*.jt)
- PLMXML (\*.plmxml)
- IFC (\*.ifc, \*.ifczip)

could previously only be imported to a new HiCAD drawing with the **Drawing > New/Open > Open** > **3-D Import** function. If you want to insert data in these formats to the current drawing, now choose the renamed function **Drawing > Insert Parts > Exp.** > **3-D Import**.

## IFC import - Filter option and multiple selection with CTRL or SHIFT key

If the **Filter** option is active during IFC import, another dialogue will be opened after selecting **Open**, enabling you to select/deselect IFC classes. From HiCAD 2020 onwards you can also make multiple selections of classes using the CTRL or SHIFT key.

## **3DPDF - Enhancements**

SDK Update to 2.18.1

The SDK (Software Development Kit) for 3DPDF export has been updated to Version 2.18.1.

#### Taking into account of free edges and sketches

For PDF-Export free edges and free sketches are now taken into account. This behaviour can be specified in the export parameters.

Furthermore, you can now select or sketches whether all sketches are to be taken into account, or only sketches to which the purpose **Part** has been assigned.

| PDF 3D                                      | Â |
|---------------------------------------------|---|
| Parts to be exported: All                   |   |
| Export displayed parts only                 |   |
| Consider exploded layout                    |   |
| Unit of length: mm 🔻                        |   |
| - Thread body                               |   |
| O Do not transfer                           |   |
| O As separate parts                         | Ε |
| <ul> <li>United with parent part</li> </ul> |   |
| Unite sheets                                |   |
| - Accuracy                                  |   |
| Mode: As in drawing 👻                       |   |
| Distance: 0.1                               |   |
| Polygon points per 3-D quadrant:            |   |
| 6 👻                                         |   |
| Export free edges                           |   |
| Export sketches 🔺                           |   |
| Only with purpose Part 🔹                    | - |
| ✓ 3DPDF (*,pdf)                             | • |

# Tôle

## Service Pack 2 2020 (V. 2502)

## Nouvelle zone de pliage avec raccourcissement

La nouvelle fonction plus pratique **Insérer une zone de pliage** regroupe toutes les fonctions du groupe **Zone de pliage** dans l'onglet **Tôle pliée**. Son avantage est l'insertion de zones de fraisage-pliage pour les tôles composites.

À l'aide de la fonction **Insérer une zone de pliage**, vous connectez ultérieurement les rabats d'un élément de tôle à une zone de pliage. Les tôles sont raccourcies de sorte que la hauteur ou la longueur ne change pas. La valeur du raccourcissement dépend du rayon de pliage.

La longueur de la zone de pliage peut être déterminée par 2 points. Pour ne pas raccourcir la tôle de jonction, vous avez le choix entre un jeu de coupe et une découpe libre.

Si les largeurs des tôles sont différentes, vous pouvez procéder à une incision. La profondeur de la tôle à laquelle vous appliquez une zone de pliage reste ainsi inchangée.

Toutes les saisies sont intégrées à l'historique du Feature et pourront y être corrigées par la suite.

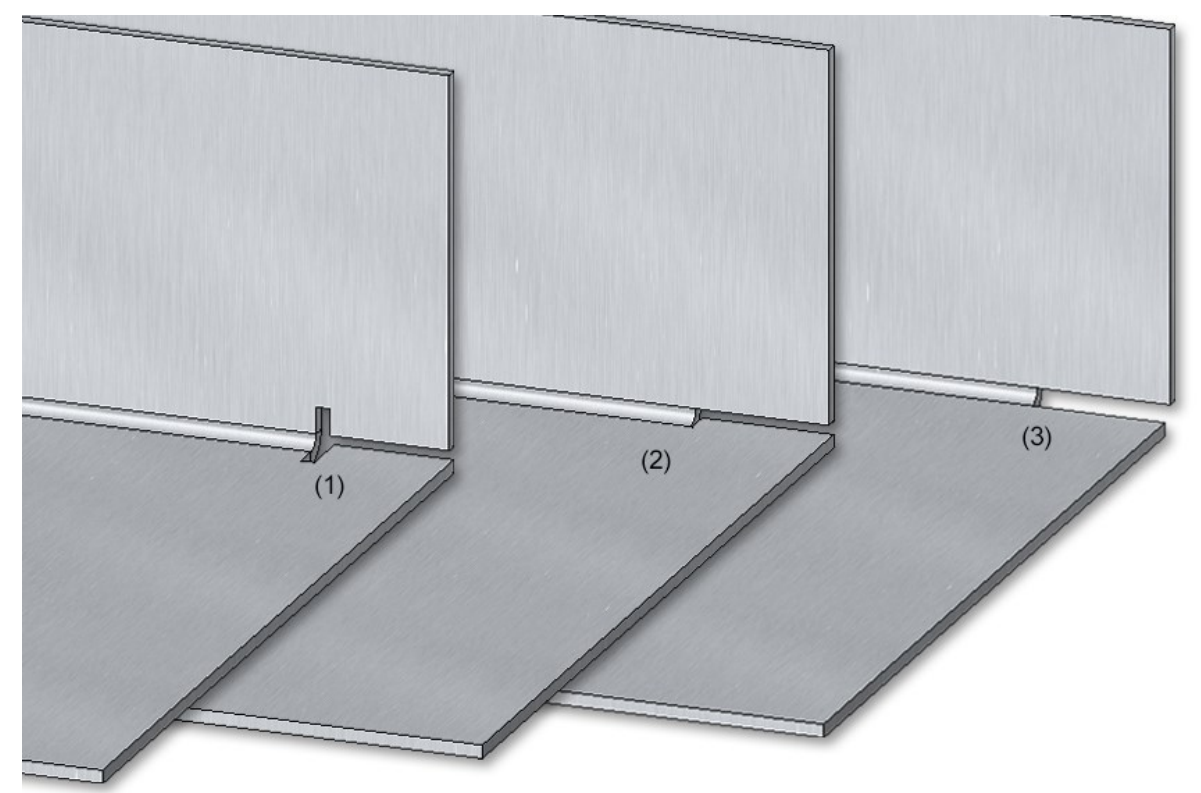

(1) Zone de pliage avec découpe libre

(2) Zone de pliage avec jeu de coupe

(3) Zone de pliage avec rabat de tôle raccourci sans découpe libre

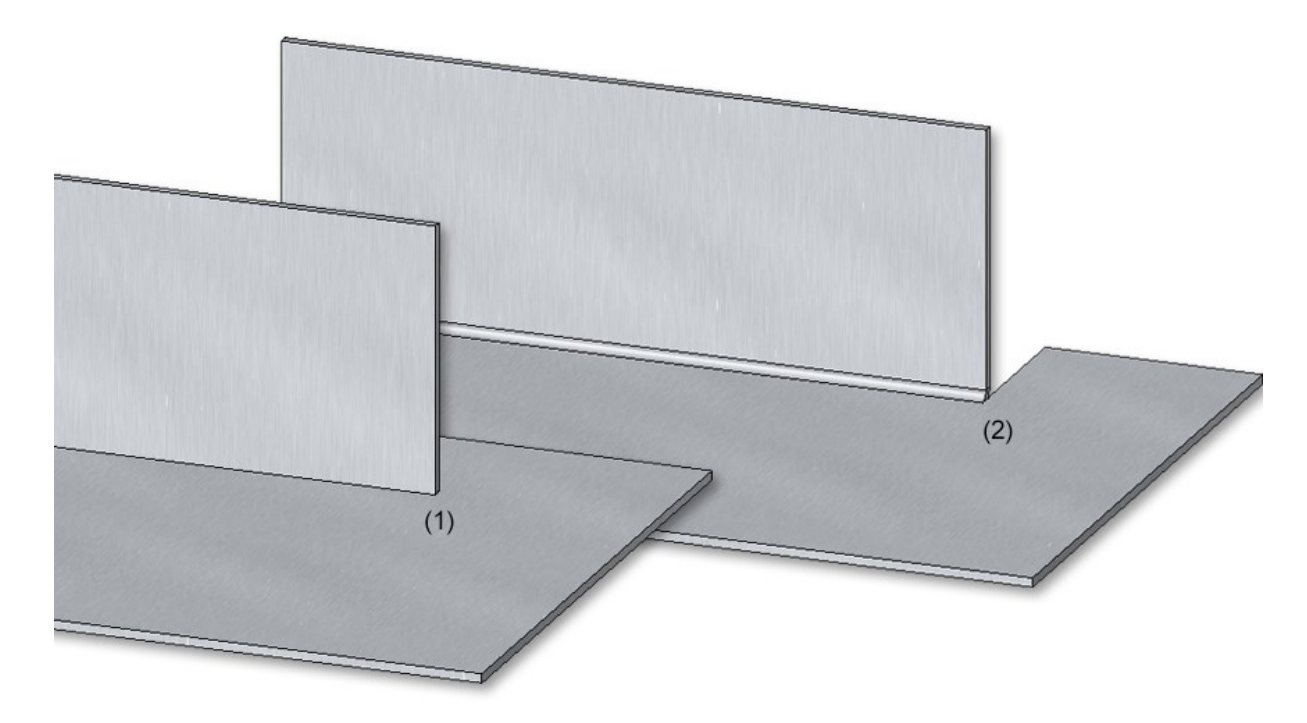

(1) Situation à l'origine

(2) Largeurs de rabat différentes avec incision et jeu de coupe

Développement de tôle avec estampe et matrice

Les outils de pliage **Estampe** et **Matrice**, définis lors d'une Attribution de l'outil de pliage , pourront dorénavant être affichés dans le texte de la ligne de pliage de la projection développée.

La sélection s'effectue via la fenêtre de dialogue des paramètres du développement au moment d'éditer le texte de la ligne de pliage.

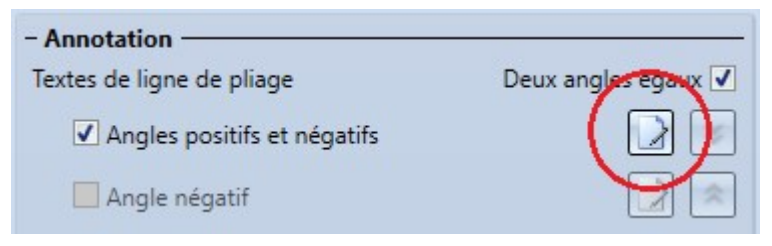

Sélectionnez alors dans l'éditeur de texte les attributs Estampe et Matrice.

| Annotation de ligne de pliage                        |                                                    | <u>800</u> 0 |        | ×                       |
|------------------------------------------------------|----------------------------------------------------|--------------|--------|-------------------------|
| 😂 1 🔹 Westlich 🗨 Arial Narrow 💌 🗊 3.0 🗣              | · 9₽ 1.0 ▼ 1Ξ 0.0 ▼                                | <b>_</b> • B |        | <u>)</u> <del>(</del> ) |
|                                                      | Attribut                                           |              |        |                         |
|                                                      |                                                    | Reche        | ercher | -                       |
| Matrice : {Matrice} Estampe : {Estampe} Perte au pli | Attributs                                          |              |        |                         |
|                                                      | 슈네 Angle de pliage                                 |              |        |                         |
|                                                      | ☆  Angle d'ouverture<br>☆  Procédé de perte au pli |              |        |                         |
| <                                                    | Facteur K                                          |              |        |                         |
| Favoris <sélectionner fichier=""></sélectionner>     | 🗘 🗟 Valeur de raccourcissement                     |              |        |                         |
|                                                      | 🟠 应 Outil de fraisage                              |              |        |                         |
|                                                      | 🟠 😡 Numéro de zone de pliage                       |              |        |                         |
|                                                      | 😭 😡 Estampe                                        |              |        |                         |
|                                                      | 🛱 🔤 Matrice                                        |              |        |                         |
|                                                      |                                                    | OK           |        | Annuler                 |

Lorsqu'une attribution d'outil de pliage existe qu niveau de la zone de pliage, les noms de ces outils peuvent maintenant être insérés dans le texte de la ligne de pliage.

Les noms sont les entrées de la colonne **BZ** des tableaux d'attribution d'outil de pliage correspondants "Tableau des matrices LVD" et "Tableau des estampes LVD" de l'éditeur de catalogues (CATEditor).

| Matrice: V12_30_90_G1548238 Estampe: E15W_G1546149 Perte au pli: DC01 |
|-----------------------------------------------------------------------|
|                                                                       |
|                                                                       |
|                                                                       |
|                                                                       |
|                                                                       |
|                                                                       |
|                                                                       |
|                                                                       |

## Fenêtres de dialogue modifiées pour les fonctions de sélection d'esquisse

Les fenêtres de dialogue des fonctions qui permettent la sélection d'une esquisse,

- Tôle depuis esquisse
- Tôle le long de l'esquisse
- Rabat le long de l'esquisse

ont été légèrement modifiées. Les fonctions Modifier l'esquisse T et Créer une nouvelle esquisse dans le

plan 🌈 sont désormais accessibles directement depuis la partie haute de la fenêtre de dialogue.

| ಶ Tôle depuis esquisse     | ×        |
|----------------------------|----------|
| - Esquisse                 |          |
| Esquisse                   | <b>*</b> |
| Supprimer l'esquisse après | création |

Design Checker - nouveau test pour les tôles pliées

Le Design Checker a été complété pour les tôles pliées du test La tôle doit contenir exactement un symbole de direction. Il permet de trouver les tôles pliées pour lesquelles exactement un symbole de direction a été attribué.

#### Tôles de l'acier revêtues de la même façon que les tôles pliées

À partir de HiCAD 2020 SP2, les tôles de Construction Acier sont revêtues comme les tôles pliées. Ainsi les fonctions

Déterminer le côté visible,

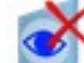

- Supprimer le côté visible,
- Revêtement,
- Étendre le revêtement,

sont désormais aussi disponibles dans l'onglet **Construction Acier** dans le groupe de fonctions **Autres fonctions**. Dans l'onglet **Tôle pliée**, groupe de fonctions **Usiner**, ces fonctions ont été regroupées sous **Revêt**.

|     | Revêtir la tôle pliée X                   |     |
|-----|-------------------------------------------|-----|
|     |                                           | °   |
|     | Sélectionner le côté extérieur de la tôle |     |
|     | - ✓ Côté extérieur                        |     |
|     | Description: Peindre RAL 3000             |     |
|     |                                           |     |
|     | Couleur: ■ RAL 5018 Bleu turqu            |     |
| Q   | Description: Peindre RAL 5018             |     |
| ·   | - ✓ Chants<br>● Comme côté extérieur      |     |
|     | Comme côté intérieur                      |     |
|     | OK Annuler Appliquer                      | (2) |
| (1) |                                           |     |

- (1) Tôle de la construction en acier
- (2) Paramètres du revêtement

## Service Pack 1 2020 (V. 2501)

## Développement de tôle

#### Découper et Ajouter dans le menu contextuel pour développement de tôle

Les nouvelles fonctions d'usinage pour les projections développées 3D sont accessibles par un clic droit sur une projection développée, puis en sélectionnant la fonction **Usiner le développement**.

Avec les fonctions

- Découper l'élément, avec translation
- Découper l'élément, avec translation et profondeur
- Découper l'élément, avec rotation
- Ajouter un sweep, avec translation
- Ajouter un sweep, avec rotation

vous pouvez, sur la base d'une esquisse planaire, ajouter des perçages, créer des découpages, ajouter des corps de sweep et découper les éléments.

Si vous avez sélectionné dans la fenêtre de dialogue l'option **Nouvelle esquisse**, HiCAD ouvre automatiquement l'onglet **Esquisse**. Utilisez les fonctions de cet onglet pour créer l'esquisse. Pour les fonctions sur la base d'une esquisse, vous pouvez utiliser les fonctions du menu **Information** pendant la création/modification de l'esquisse.

Seules les polylignes fermées d'une esquisse seront prises en compte.

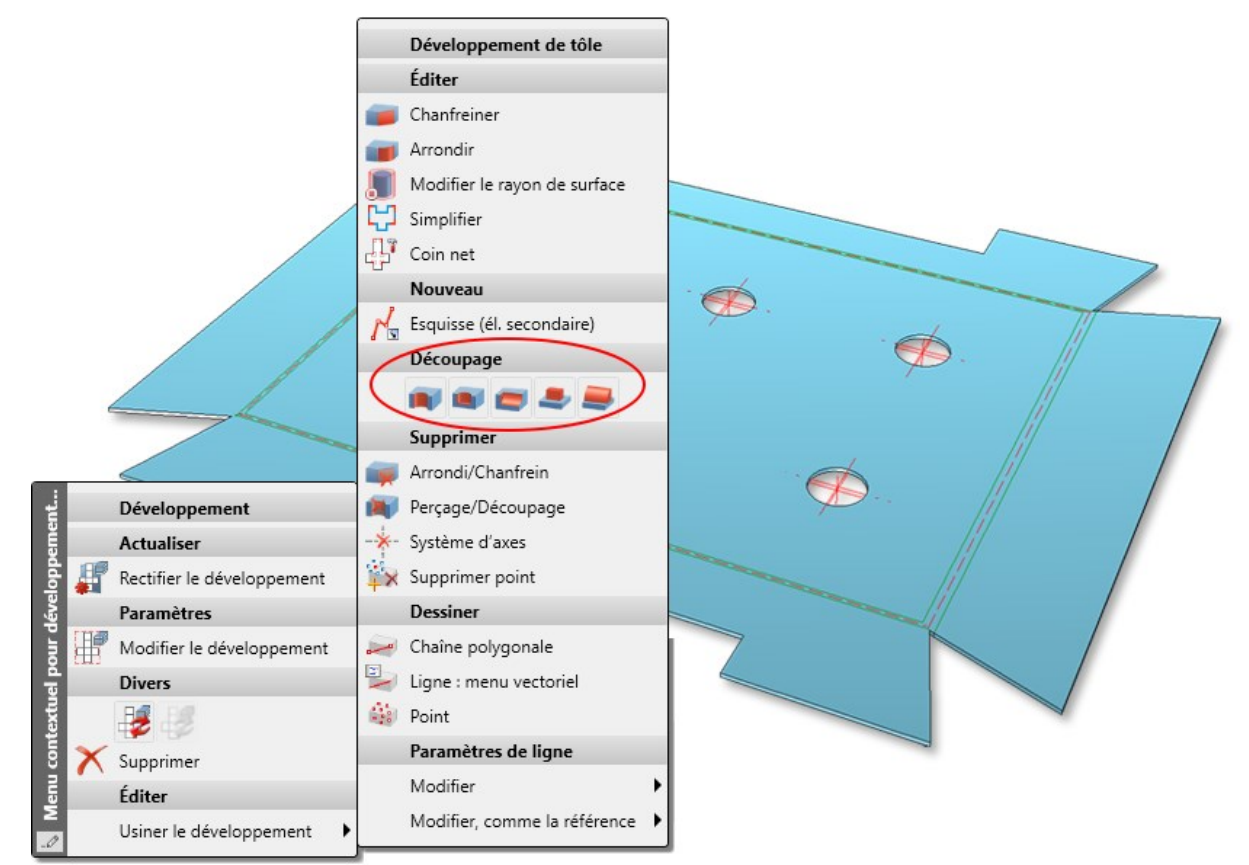

Marquage des développements non corrigés dans l'ICN

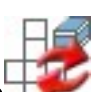

Au moyen de la fonction **Verrouiller la correction de la tôle** (clic droit sur la projection développée), vous pouvez geler la projection développée pour toute modification. Cela veut dire que les modifications apportées à l'élément en tôle ne seront pas prises en compte dans la projection. Dans l'ICN, ces projections développée seront marquées d'une étoile.

| 🔺 🜗 🦢 Tôle 1       | Tôle pliée |
|--------------------|------------|
| 🕚 🛷 Rabat de tôle  |            |
| 💶 🦾 Zone de pliage |            |
| 😃 🚁 Rabat de tôle  |            |
| 💶 🦾 Zone de pliage |            |
| 🔳 🚁 Rabat de tôle  |            |
| 🔐 🍘 Développemer   | nt         |
| 🧬 Développement    |            |

Cotation automatique - Optimisation des points d'attache

Lors des cotations créées automatiquement, à partir de HiCAD 2020 SP1, pour une projection développée de tôle, les lignes d'attache (dans le cas des lignes d'attache raccourcies) ne seront dessinées que jusqu'au point le plus proche de l'objet à coter, c'est-à-dire jusqu'au prochain point sur le contour.

L'illustration suivante montre une tôle pliée avec ses cotations et la projection de la tôle cotée automatiquement.

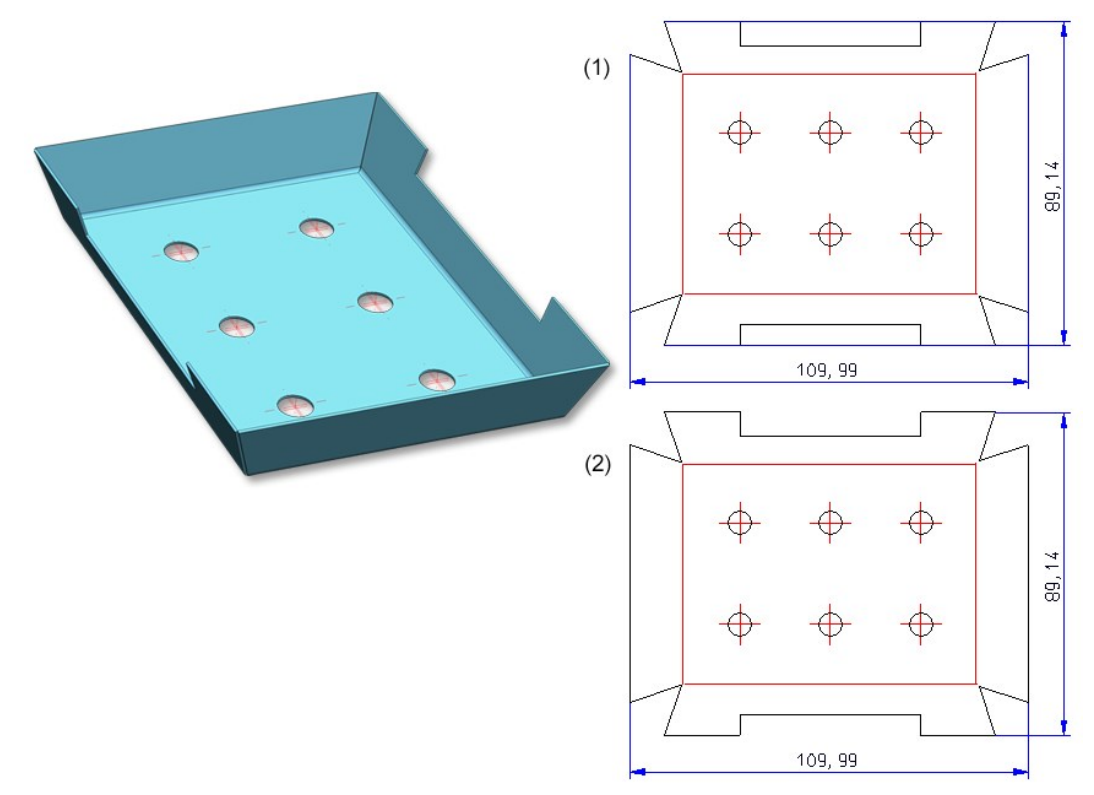

(1) Projection cotée automatiquement avant

(2) Projection cotée automatiquement à partir de HiCAD 2020 SP1

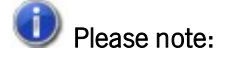

Lorsqu'une cote créée automatiquement est modifiée manuellement, il est alors possible dans certains cas que l'optimisation décrite ci-dessus ne fonctionne pas. Cela vaut, par exemple, si vous déplacez la cote de droite de l'exemple illustré complètement vers l'autre côté.

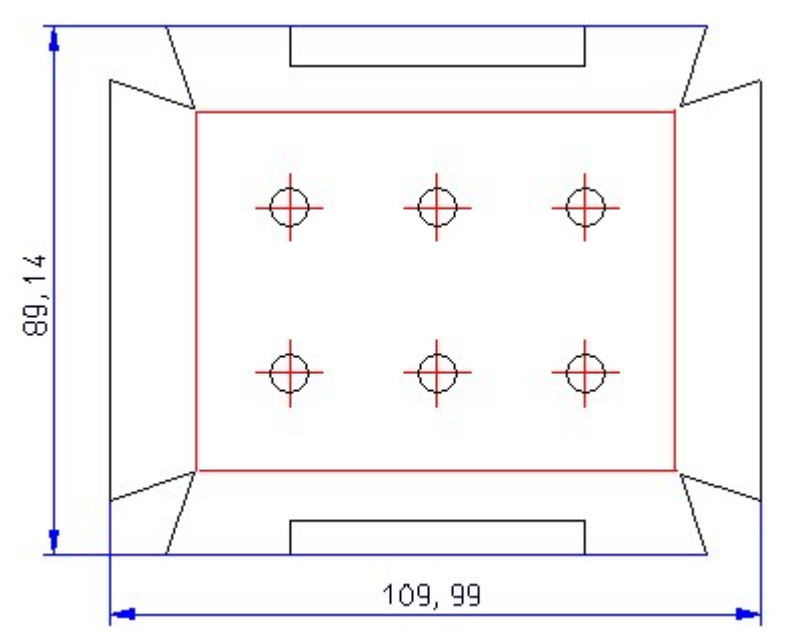

La projection prend en compte la détermination du "côté visible de tôle"

Lors d'une orientation automatique des projections développées de tôle, il est dorénavant possible que la détermination du **côté visible** soit prise en compte. Cela a lieu grâce à la nouvelle fonction **Déterminer le côté vis**-

ible e la section Usiner.

| - Paramètres de tôle                                |     |
|-----------------------------------------------------|-----|
| Élément principal de tôle                           |     |
| Direction/Côté supérieur (Priorités de sélection)   | (1) |
| 1. Symbole de direction 🕕                           |     |
| 2. Côté revêtu 🕕                                    |     |
| 3. 🔽 Côté visible                                   |     |
| 4. 🗌 Nombre des lignes de poudre et lettrages 🕕     |     |
| 5. Direction en fonction de: L'arête la plus longue |     |
| Inverser le côté supérieur: Non 🔹                   |     |

Prolongement des arêtes fraisées lors d'une projection

Dans le but d'identifier plus simplement les zones de fraisage-pliage, les arêtes fraisées seront souvent prolongées quelque peu par rapport aux points de coupe. Vous avez avec HiCAD la possibilité pour les arêtes fraisées, sous **Paramètres avancés** > onglet **Fraisage-pliage** en cochant la case **Prolonger les lignes de fraisage** de prolonger les lignes de pliage jusqu'à une valeur à saisir si besoin.

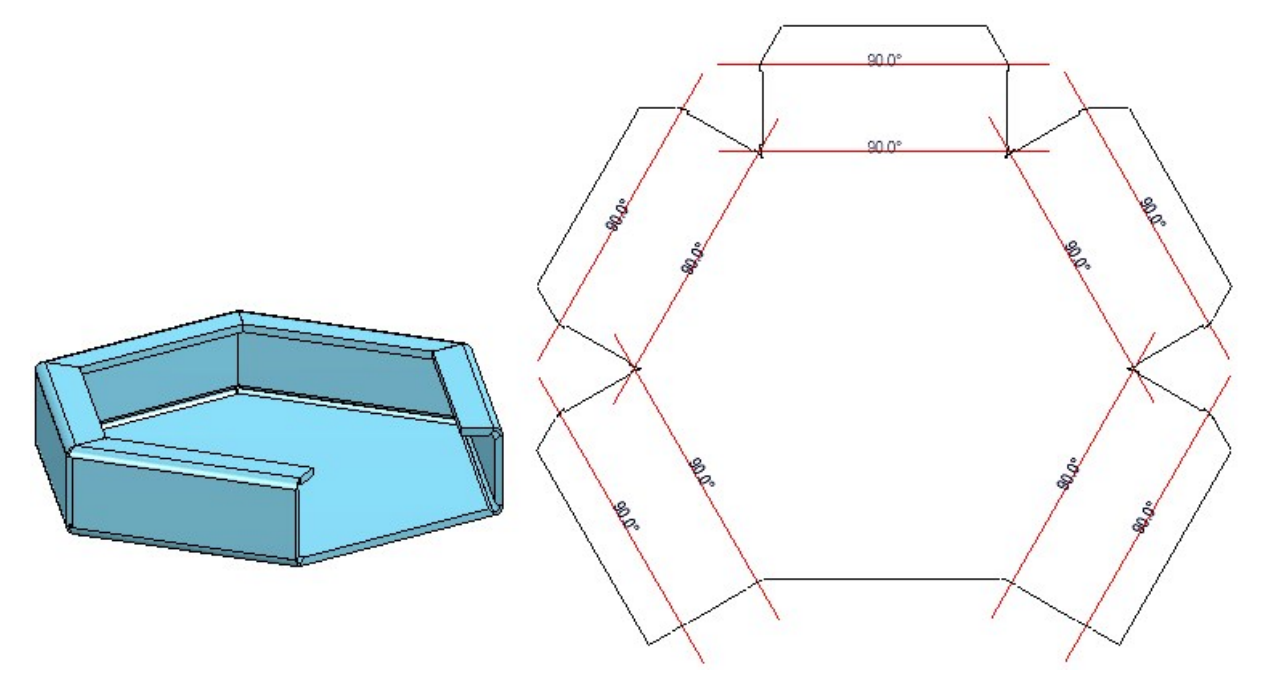

Dans le développement, les lignes de pliage sont alors prolongées

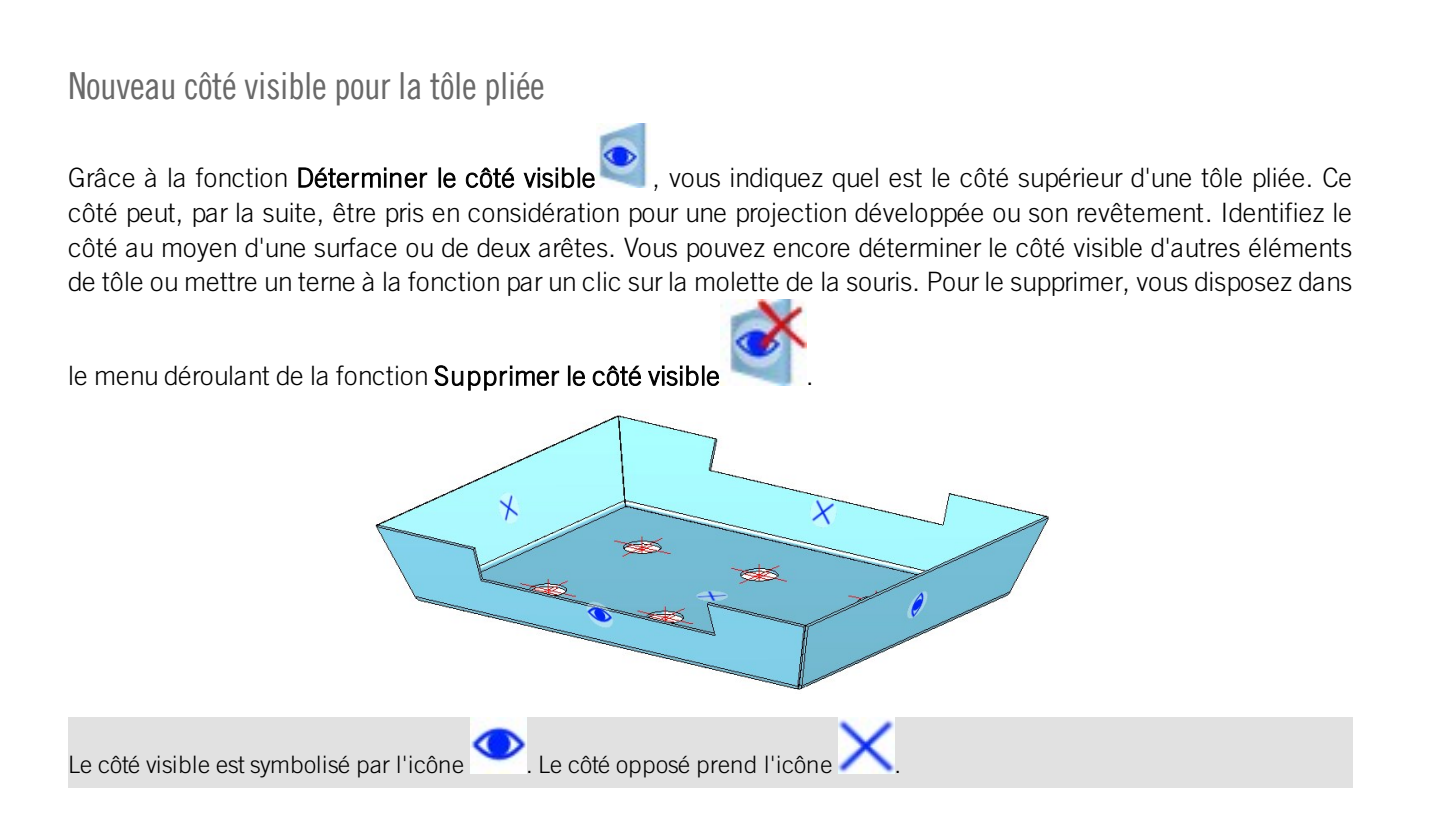

#### Tôles pliées avec côté visible

Les tôles pliées pour lesquelles un ld. a été attribué pour le côté visible, seront prises en compte pour la recherche d'élément identique. Si la scène possède, par exemple, deux tôles pliées de même taille, dont l'une possède u ld. de côté visible, les tôles ne sont alors pas considérées comme identiques et obtiennent des numéros de repère différents.

#### Revêtir une tôle pliée par sélection multiple

Les tôles, qui ont été auparavant identifiées avec la fonction **Déterminer le côté visible** *i*, peuvent maintenant

être prises en considération pour leur revêtement avec sélection multiple

Après avoir lancé la fenêtre de dialogue de revêtement, vous disposez alors dorénavant de l'option Via côté visible

. Vous pouvez donc ajouter dans la liste plusieurs tôles avec côté visible et par **Appliquer** leur attribuer une couleur de revêtement (RAL, NCS et couleur de la scène du système) et le type de revêtement (côté visible, derrière et chants).

Cliquez avec le bouton droit de la souris sur une tôle pliée de la liste pour l'en supprimer. Si vous souhaitez sélec-

tionner d'autres tôles encore, cliquez sur l'icône 🜌 pour les identifier.

| Revêtir la tôle pliée                                                                                                    |
|----------------------------------------------------------------------------------------------------|
| 尾 💽 🕣                                                                                                    |
| Image: Second state of the second state of the second s |
| OK Annuler Appliquer                                                                                                    |

- (1) Sélectionner les tôles pliées via leur côté visible
- (2) Côté visible,
- (3) Côté opposé

## Tôle depuis solide

Pour générer facilement les éléments de tôle, la fonction **Tôle depuis solide** a été améliorée. Pour la sélection, vous disposez dorénavant, en plus de la **Sélection individuelle**, également de l'**Édition de liste**. Vous pouvez ici, après avoir lancé la fonction, sélectionner les éléments de la scène. Si vous avez, avant de lancer la fonction, activé dans l'ICN un ensemble ou plusieurs éléments, ces éléments apparaissent directement dans la liste des éléments actifs.

Par ailleurs, une visualisation de la nouvelle tôle vous apparaîtra. Via le **Mode**, vous sélectionnez le type d'évaluation de l'épaisseur de la tôle.

| Épaisseur de la tôle depuis semi-<br>produit            | Par ce mode, vous sélectionnez l'épaisseur de tôle avec le produit semi-fini.             |
|---------------------------------------------------------|-------------------------------------------------------------------------------------------|
| Épaisseur de la tôle automatique<br>depuis semi-produit | L'épaisseur de tôle sera adoptée automatiquement en fonction du produit semi-fini choisi. |
| Épaisseur de la tôle depuis solide                      | L'épaisseur de tôle sera reprise depuis le solide.                                        |
| Saisie de l'épaisseur de la tôle                        | L'épaisseur de tôle sera saisie directement.                                              |
|                                                         |                                                                                           |

Si l'élément d'origine possède des chanfreins, ceux-ci seront repris dans l'élément de tôle.

| Markov Tôle depuis solide 🛛 🗙                                                                                                    |    |
|----------------------------------------------------------------------------------------------------|----|
| - Surface de référence (tôle de base)                                                                                                    |    |
| 001_0010_56 {Tôle pliée}{}<br>001_0009_23 {Tôle pliée}{}<br>001_0008_20 {Tôle pliée}{}<br>001_0009_34 {Tôle pliée}{}<br>001_0009_25 {Tôle pliée}{}<br>001_0005 01 {Tôle pliée}{}<br>V | YI |
| <ul> <li>Paramètres de tôle</li> <li>Mode: Épaisseur de tôle dep ▼</li> <li>Épaisseur de tôle: BI 1</li> <li>Procédé de perte a. DIN6935 ▼</li> </ul>                                 |    |
| <ul> <li>Type</li> <li>✓ Adapter les zones de pliage</li> <li>Général</li> </ul>                                                                                                    |    |
| <ul> <li>Référencé</li> <li>✓ Feature</li> </ul>                                                                                                    |    |
| Numéro ID:     < Sachnummer aus Origi                                                                                                    |    |

Si des différences par rapport au corps géométrique d'origine se produisent au cours de la génération, elles sont répertoriées après que les pièces de tôle ont été générées.

| depuis solide |                                                                                                    |                                                                          |                                 |
|---------------|----------------------------------------------------------------------------------------------------|--------------------------------------------------------------------------|---------------------------------|
| ≊a,           |                                                                                                    |                                                                          |                                 |
| Nom           | Description                                                                                                    |                                                                          |                                 |
| Alerte        | 5                                                                                                    |                                                                          |                                 |
| 🗼 3 A         | lertes                                                                                                    |                                                                          |                                 |
| BI 0.75       | La feuille créée diffère géométriquement du corps d'origine<br>La tôle a été créée sur la base du côté supérieur spécifié par<br>Les causes typiques des différences sont les suivantes : arro<br>peuvent plus être entièrement opérés en raison de l'épaisse<br>Vérifiez le résultat. | e.<br>r le choix de la sur<br>ndis ou usinages c<br>eur de la tôle spéci | face initia<br>qui ne<br>ifiée. |
| BI 0.75       | La feuille créée diffère géométriquement du corps d'origine<br>La tôle a été créée sur la base du côté supérieur spécifié par<br>Les causes typiques des différences sont les suivantes : arro<br>peuvent plus être entièrement opérés en raison de l'épaisse<br>Vérifiez le résultat. | e.<br>r le choix de la sur<br>ndis ou usinages e<br>eur de la tôle spéci | face initia<br>qui ne<br>ifiée. |
|               |                                                                                                    |                                                                          |                                 |

Implémentation des Favoris dans les variantes de design

Pour les Variantes de design dans la tôle pliée, vous disposez dorénavant également de la gestion des favoris.

es paramètres des fenêtres de dialogue différentes peuvent être sauvegardés parmi vos favoris et réutilisés à tout

moment. Pour cela, cliquez sur le symbole 🔂 en bas à gauche de la fenêtre de dialogue.

Les favoris livrés par nos soins ne servent que d'exemples et doivent également être adaptés aux besoins de chaque entreprise. Pour en savoir plus sur la Gestion des favoris, rendez-vous dans les **Bases de HiCAD**.

| <ul> <li>Connexion de came (</li> <li>Paramètres de came -<br/>Nombre:         <ul> <li>Nombre:</li> <li>Longueur:</li> <li>Depuis catalogue:</li> <li>Dépassement:</li> <li>Dépassement:</li> <li>Distance du bord:</li> </ul> </li> </ul> | 2103)<br>2 •<br>6 •<br>Paramètres Came ISD •<br>2 •<br>1 •<br>5 • |                             |
|----------------------------------------------------------------------------------------------------|-------------------------------------------------------------------|-----------------------------|
| <ul> <li>(+) Distance du bold.</li> <li>(5) Jeu de coupe:</li> <li>(6) Jeu de coupe:</li> <li>- Exécution de l'angle -</li> </ul>                                                                                                    | 0.2 •<br>0.1 •<br>1. Tôle 2. Tôle                                 | 5 4 1 2                     |
| (7) Diamètre / Largeur:<br>(8) Prof.:                                                                                                    |                                                                   | 3                           |
| ☆                                                                                                    |                                                                   | Prévisualisation OK Annuler |

## Insertion de pièces standardisées en option

Pour la variante de design **Coin de tôle avec raidissage**, il est dorénavant possible de choisir si les pièces standardisées (rivets, vis, etc.) doivent être insérées ou non. Pour cela, la fenêtre de dialogue a été complétée de la case **Insérer des pièces standardisées**. Le paramètre prédéfini par ISD est que les pièces standardisées soient créées, ce qui veut dire que la case est cochée par défaut.

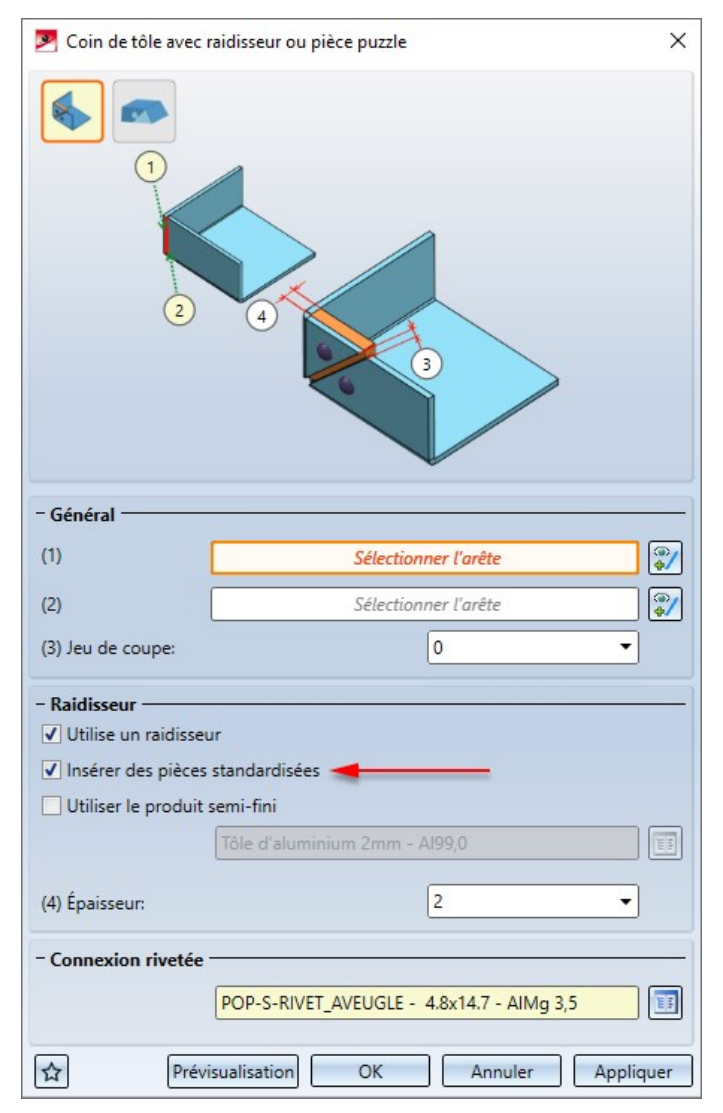

Si la case est décochée, les pièces standardisées ne seront pas listées dans la nomenclature.

## Aucun système de coordonnées pour définir les vues sur les rabats de tôle et les zones de pliage

Pour les tôles pliées, vous pouvez, dans le menu contextuel (clic droit) avec les fonctions sous Propriétés > Ori-

entation de l'élément, déterminer quelle vue doit prévaloir comme Vue de face voi comme Vue de dessus

pour l'orientation des dessins dérivés (dessins d'exécution).

Puisque pour les rabats de tôle et les zones de pliage, aucun dessin d'exécution ne peut être créé, l'orientation se référencera toujours, à partir de HiCAD 2020 SP1, à l'élément principal de tôle.

Les orientations des rabats de tôle et des zones de pliage, qui ont été définies par des versions antérieures, peuvent

être supprimées avec la fonction **Réinitialiser** . Pour être réinitialisé, l'élément principal de tôle doit être actif. L'orientation de la vue de l'élément principal de tôle est indiquée pour ces rabats de tôle et ces zones de pliage.

#### Modèle de trou autorisé sur les projections développées

La fonction Modèle de trou peut dorénavant être utilisée sur les tôles développées.

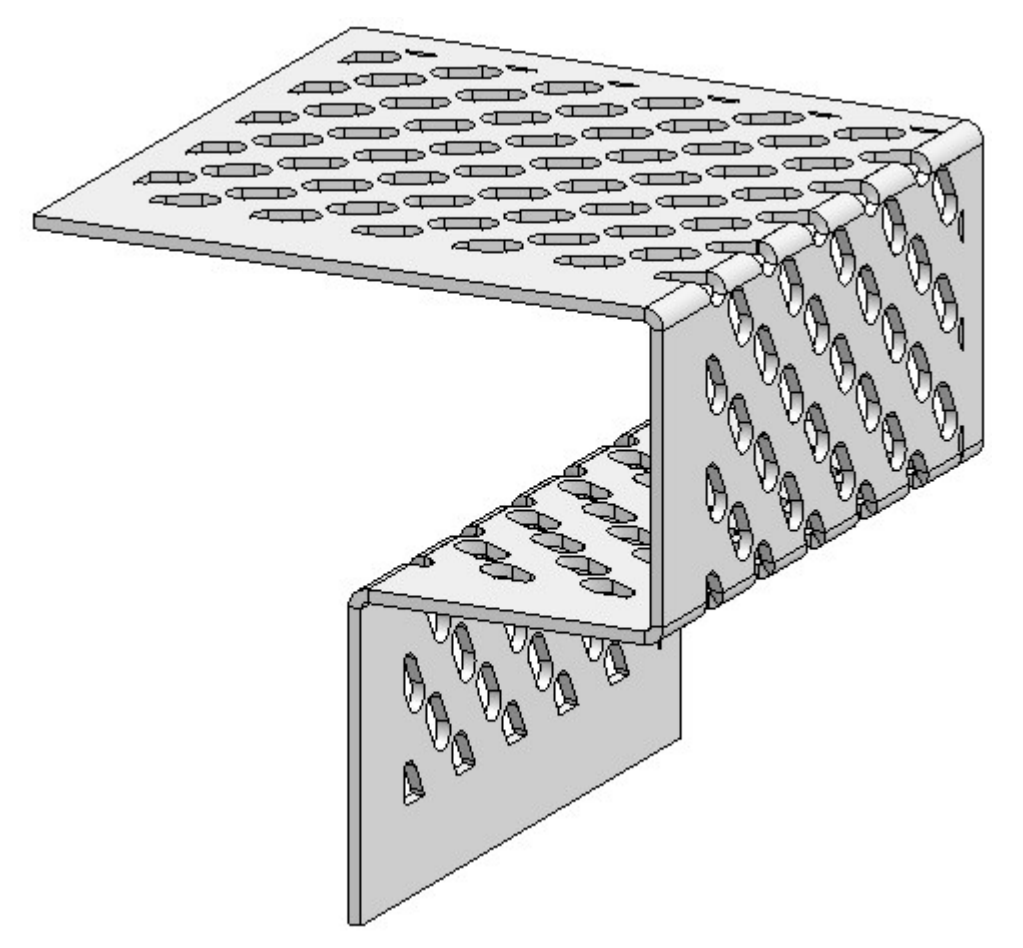

## Major Release 2020 (V. 2500)

## Cassette de tôle avec zone de fraisage-pliage

À l'aide de la variante de design **Cassette de tôle**, dorénavant vous pouvez également créer des cassettes avec des zones de fraisage-pliage et inverser les zones de fraisage-pliage. Sélectionnez pour cela tout simplement l'onglet **Ajoutez un rabat** le **Mode** voulu.

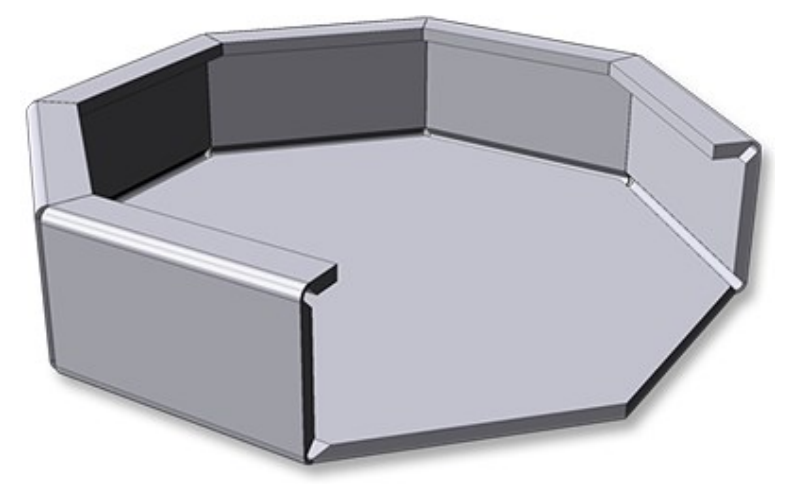

Cassette de tôle avec zone de fraisage-pliage

#### Développement de tôle

Usinages des développements de tôle

Les projections développées (ou développements) de tôle peuvent dorénavant être modifiées à l'aide d'esquisses assignées. Pour ce faire, vous pouvez, avant d'entreprendre l'usinage, sélectionner, en effectuant un clic droit sur

la projection développée, la nouvelle fonction **Esquisse (Él. secondaire) S** disponible dans le menu contextuel. Après avoir identifié un plan d'usinage, dessinez une esquisse pour, par exemple, un découpage. Dans l'ICN, le développement (projection développée), avec l'élément secondaire **Esquisse**, affiché. Vous pouvez alors, lors de l'usinage d'une projection développée, activer les esquisses créées au préalable, grâce à la fonction **Découper**, **avec translation**. Le plan d'usinage est visible si celui-ci est activé dans **Afficher/Masquer les éléments auxiliaires** dans la vue. Lorsque l'esquisse est générée depuis la fenêtre de dialogue de la fonction usinage, elle se retrouvera également dans l'ICN sous la projection développée.

À l'aide des fonctions suivantes de la barre de menu **Standard 3D**, vous pouvez dorénavant usiner aussi des projections développées :

Découper, avec translation

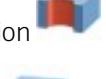

Découper, avec rotation

- Attacher, avec translation
- Attacher, avec rotation

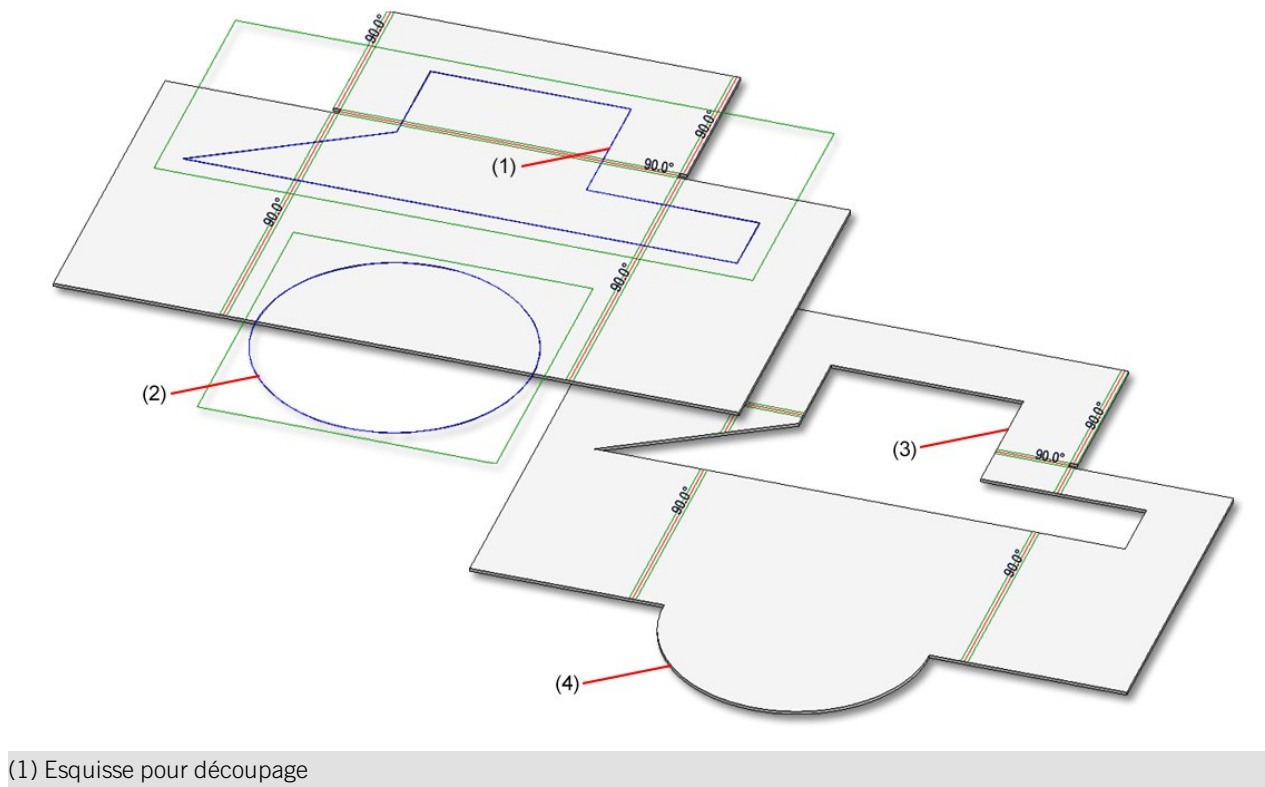

- (2) Esquisse pour ajout
- (3) Découpage
- (4) Ajout

#### Développements dans l'ICN

La projection développée (développement) apparaît maintenant également dans l'ICN en-dessous de l'élément de tôle et peut donc, en tant qu'éléments secondaires, contenir des esquisses. Dès lors que la projection développée est activée, l'élément de tôle sera grisé. Activez comme d'habitude la projection développée depuis la scène ou bien en la sélectionnant dans la vue.

| P 🖌 🖻 🖻 🖻 📳 🕄     | ₽ <u></u><br>₽2 ₽3 ₽ | ÷ 0 |
|-------------------|----------------------|-----|
| Désignation       | Repérage             | C-  |
| 4 🦕 <u>Tôle 1</u> |                      | Τô  |
| 🗢 Rabat de tôle   |                      |     |
| 🦢 Zone de pliage  |                      |     |
| 🗢 Rabat de tôle   |                      |     |
| 🦕 Zone de pliage  |                      |     |
| 🗢 Rabat de tôle   |                      |     |
| 🖌 🧬 Développement |                      |     |
| 🔳 💋 Esquisse      |                      |     |
| 1                 |                      | F   |

Afficher les zones de découpe

À l'aide de l'option Afficher la zone de découpe, vous surlignez les découpages que vous avez créés, par exemple,

à l'aide de la fonction 3D **Découper l'élément, avec translation**. Également pour une cassette SZ20 triangulaire du calepinage d'élément, le matériau sera retiré (limé) dans le "coin pointu". La zone de découpe sera reconnue lors de la création de la projection développée. C'est-à-dire que les facettes qui ne sont pas des facettes supérieures, mais qui sont parallèles à la surface supérieure et qui ne sont pas des surfaces d'usinage normé, forment la zone de découpe.

Afin que cette zone soit préparée lors d'une exportation DXF pour le pilotage de la machine, une strate (layer ou couche) doit être définie pour le découpage.

|                             | Coul. de ligne | Type de ligne | Strate |   |
|-----------------------------|----------------|---------------|--------|---|
| Afficher la zone de découpe | Turq 🔻         |               | 10     | • |

Si la case est cochée, les arêtes du pourtour de la zone de découpe seront ajoutées à la projection développée. Les arêtes sont triées et orientées telles que spécifiées pour les cycles intérieurs. Les zones de découpe seront regroupées avec les zones de fraisage.

Dans les favoris de la projection développée pour Cobus NCAD, la création est activée : couleur 10, ligne continue, Strate 10. Dans le fichier HCADACAD\_COBUS.DAT, l'attribution de strate MILLING est définie pour l'exportation DXF.

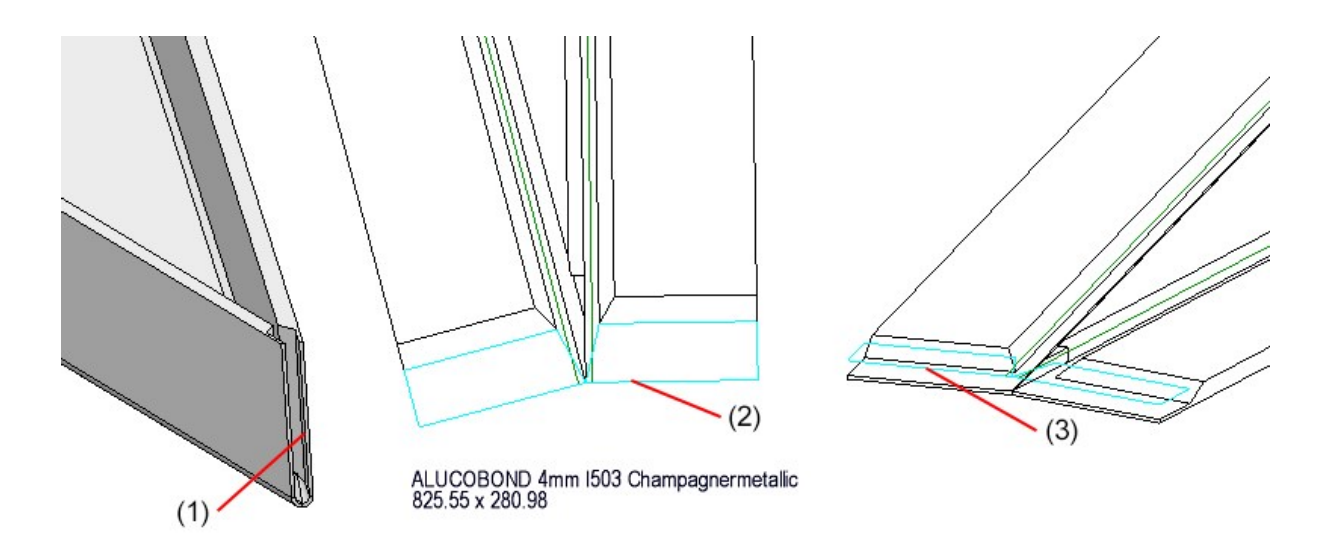

(1) Découpe dans la cassette de tôle

(2) Découpe dans le développement (vue de dessus)

(3) Découpe dans le développement (isométrie)

#### Texte de ligne de pliage déplaçable

En déplaçant la souris au-dessus d'un texte d'un développement 3D, le texte deviendra de couleur magenta. Par un clic gauche sur le texte et en maintenant la pression sur le bouton de la souris, vous déplacez le texte. Si c'est le texte de la ligne de pliage que vous déplacez le long de la ligne de pliage, sa nouvelle position sera alors conservée lors d'une actualisation de la projection développée.

#### Exportation des développements de tôle

#### Éditer optionnellement les usinages lors d'une exportation ToPs GEO

En sélectionnant l'édition ToPs GEO, vous avez la possibilité, en cochant l'option **Exporter les arêtes de moulage**, de déterminer sur les usinages (outils de formage, bombages) devront être pris en compte lors de l'Exportation.

#### Déterminer l'orientation de la polyligne lors d'une exportation DXF de tôle pliée

Au moment de générer des fichiers d'exportation DXF pour les découpes de tôle pliée, l'orientation des polylignes sera toujours la même dans le fichier DXF créé (c.-à-d toujours dans le sens horaire ou antihoraire), pour la simple et bonne raison que les programmes FAO en ont besoin pour déterminer le côté extérieur/intérieur pour générer le tracé de l'outil de fraisage.

L'orientation des polylignes fermées peut être choisie lors d'une exportation des projections développées. Dans le Gestionnaire de Configuration, vous pouvez sous **Tôle pliée** > **Développement de tôle** cocher ou décocher si l'orientation des contours intérieurs et extérieurs doit se faire dans le sens des aiguilles d'une montre.

## Tôle depuis solide

Au moment de générer une Tôle depuis un solide avec deux cavités à surface conique, par ex. DIN74, sur les deux côtés, la géométrie sera reconnue correctement, indépendamment de la surface de départ.

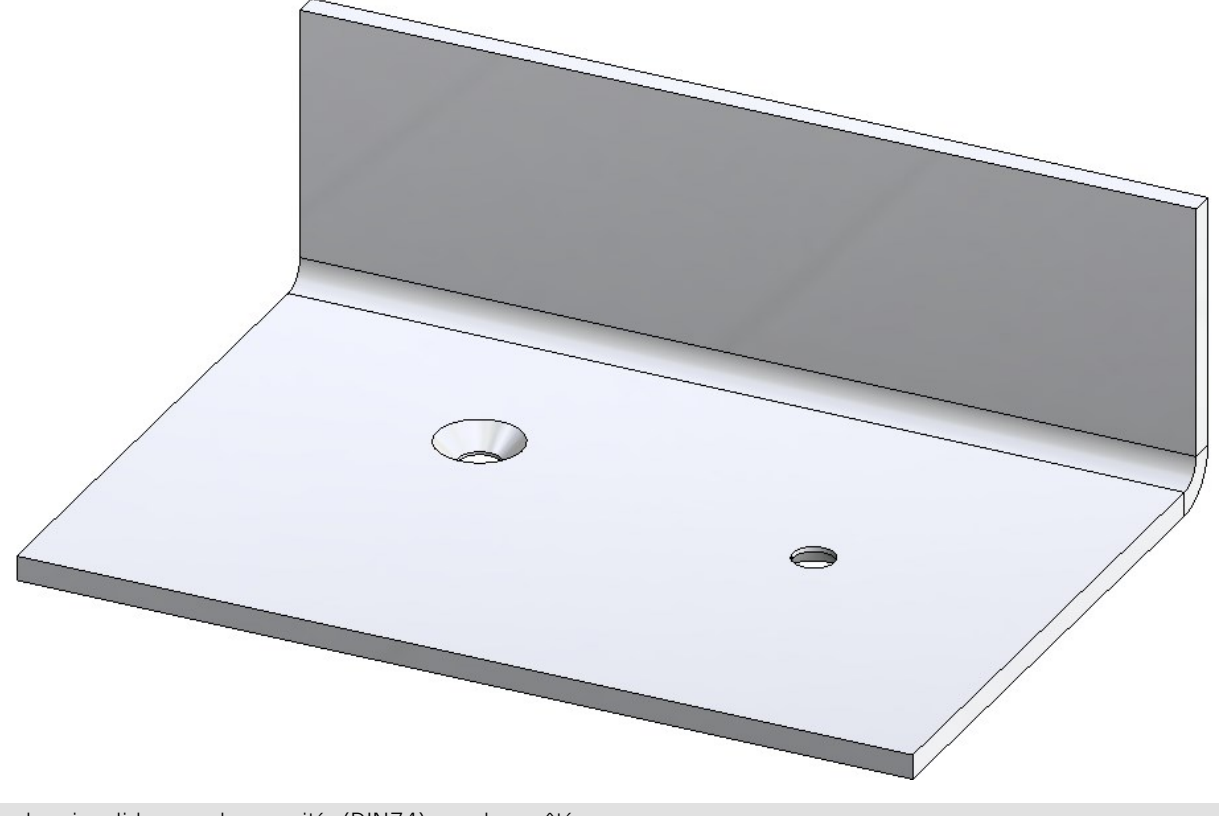

Tôle depuis solide avec deux cavités (DIN74), sur deux côtés

Dans HiCAD, l'ancienne fonction **Tôle depuis solide** a été partout remplacée par la fonction disponible la barre de menu **Tôle depuis solide**. L'ancienne fonction n'est plus disponible que par un clic droit sur la Zone de pliage > Nouveau > Depuis solide.

## Cassettes ALUCOBOND®SZ20 : jonction latérale avec rabat supplémentaire

Quand on utilise les Cassettes ALUCOBOND SZ 20, on a parfois le désir, pour une jonction latérale, de créer à ce moment une jonction avec rabat.

Ce cas de figure ne peut être réalisé directement au moyen de la fenêtre de dialogue de Calepinage d'élément !

Dans le but de créer une jonction de la sorte, procédez plutôt de la manière suivante :

- 1. Construisez les cassettes SZ20 à partir du calepinage d'élément. Sélectionnez alors pour la jonction à gauche et/ou à droite le paramètre **Sans rabats**.
- 2. Ajouter le nouveau rabat au côté ouvert de la cassette (éventuellement avec un rabat latéral de 35 mm, ou un rabat latéral avec la profondeur de cassette choisie).
- 3. Lancez, dans la fenêtre d'ancrage Fonctions bâtiment sous Tôle pliée la variante de design Rabat pour SZ20.
- 4. Sélectionnez ensuite l'arête longitudinale supérieure ou inférieure du nouveau rabat ajouté précédemment.

Exemple :

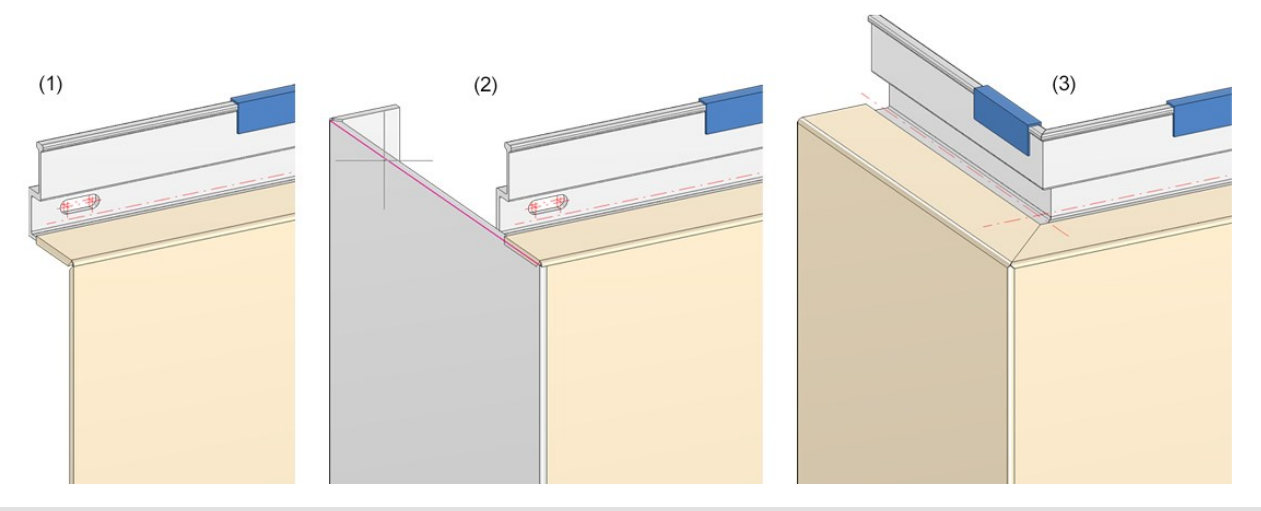

(1) Calepinage d'élément sans rabats,

(2) Rabat ajouté avec rabat latéral de 35 mm, lancement de la variante de design et sélection de l'arête indiquée,

(3) Résultat

Assurez-vous cependant de suivre les instructions suivantes :

- la macro ne vaut que pour les cassettes ALUCOBOND SZ20 pour lesquelles la jonction standard est choisie pour la coupe verticale.
- L'insertion de la jonction latérale s'effectue sans raidissage.
- Il n'y a pas de connexion automatique possible à la sous-structure, c'est pourquoi la case Créer les vis pour la sous-structure des Paramètres avancés du Calepinage d'élément doit être cochée.

#### Favoris pour variante de design

Les paramètres de la fenêtre de dialogue pour la variante de design Coin de tôle avec raidisseur ou pièce puzzle

peuvent être sauvegardés parmi vos favoris et réutilisés à tout moment. Pour cela, cliquez sur le symbole bas à gauche de la fenêtre de dialogue. Pour en savoir plus sur la gestion des favoris, rendez-vous dans les **Bases de HiCAD** sous **Favoris**.

#### Amélioration des instructions utilisateur

Pour les fonctions **Tailler le coin** et **Créer tôle de base**, les textes servant à guider l'utilisateur (en bas à gauche du programme HiCAD) ont été améliorés.

À l'image d'une boîte de dialogue pour ouvrir ou enregistrer les fichiers, il est possible, lors de la sélection de répertoires, à titre d'exemple lors d'une exportation en DXF des projections développées de tôle, de définir les répertoires comme **Accès rapide**.

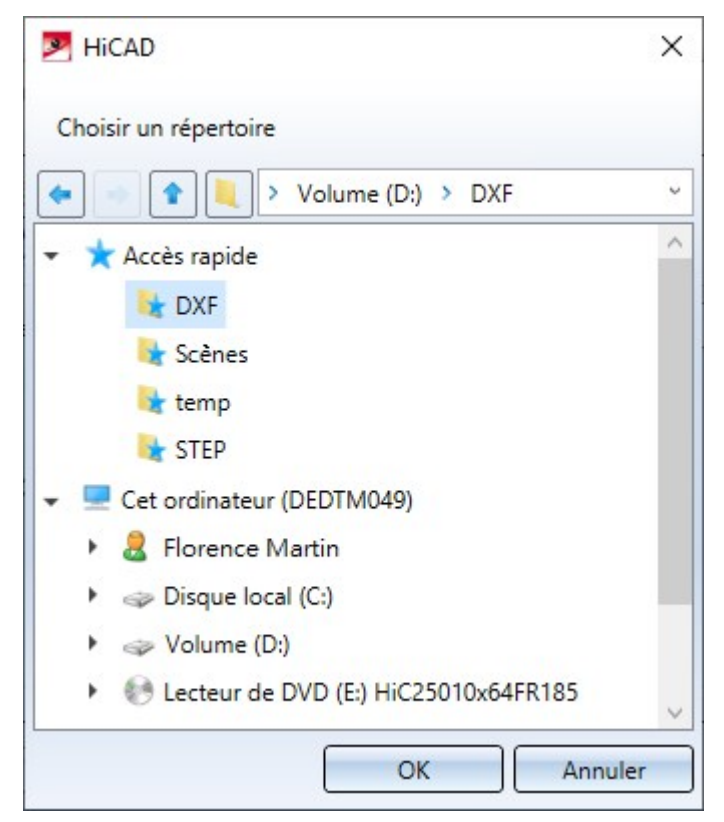

## Transfert de ABWPOL.DAT dans le Gestionnaire de Configuration

Le paramétrage des fichiers ABWPOL.DAT est dorénavant intégré au Gestionnaire de Configuration (ISDCon-figEditor.exe).

Vous retrouvez l'entrée pour l'Approximation de l'axe neutre sous Tôle pliée > Paramètre par défaut.

## Direction d'usinage

Le tableau Flèches de direction (Catalogue Normes d'usine > Symboles > Flèches) a été complété avec plusieurs

tailles de flèche. Celles-ci se retrouvent au sein de la fonction **Direction d'usinage** (Standard 3D > Usinage normé > Perçage > Direction d'usinage).

#### Fin de l'ancienne Macro Tôle de base-Tôle pliée

À partir de HiCAD 2021, l'ancienne Macro Tôle de base-Tôle pliée 'abwgrundblech.mac' ne sera plus supportée.

# **Steel Engineering**

Service Pack 2 2020 (V 2502)

Railings

- Posts from double profiles

When creating railings, double profiles can also be selected from catalogue Factory standards > Railing > Railing profiles > ISD Examples - Double profiles from SP2 onwards.

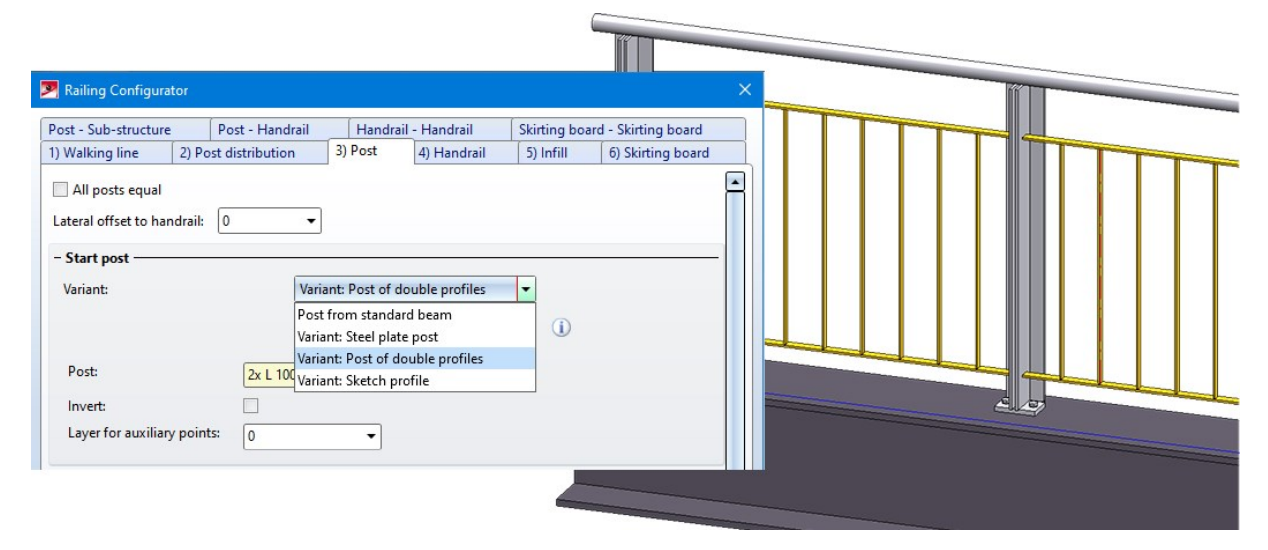

## Connections

Cross-bracing between two perpendicular beam (2602)

With the Design Variant 2602 it is also possible from SP2 onwards to connect two perpendicular beams to each other with a diagonal using a cross-bracing.

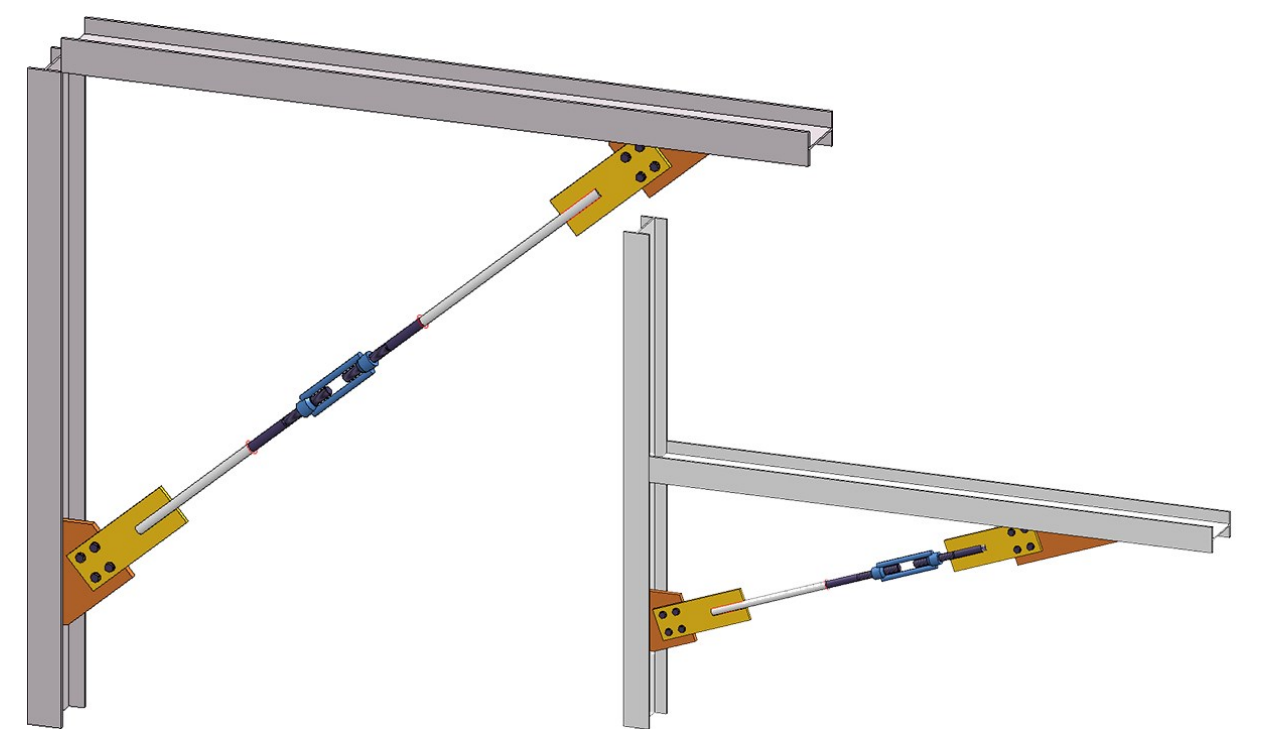
Cross-bracing Besista with cross anchor (2603)

The Design Variant 2603 has been extended by the insertion type **With cross anchor**. It is now possible to connect two, three or four beams/plates with a tension rod system consisting of tension rod and rod anchor and a Besista cross anchor. The cross-bracing can also be attached to plates that already exist on the beams.

| Cross-bracing (2603)                                            |                                   | ×            |  |
|-----------------------------------------------------------------|-----------------------------------|--------------|--|
| Beams+Profiles Semi-finished products Fixing                    | Connecting point Weld seams       |              |  |
| - Type of insertion Insertion via distance (1) Distance: 1000 v | n circular disc<br>n cress anched |              |  |
| HEA 400                                                         | Usage:                            |              |  |
| HEA 400                                                         | Usage:                            |              |  |
| HEA 400                                                         | Usage:                            |              |  |
| HEA 400                                                         | Usage:                            |              |  |
| Existing plates                                                 | Overwrite usag                    | je           |  |
| - Plates                                                        |                                   |              |  |
| A Select sheet                                                  | Select point                      |              |  |
| B Select sheet                                                  | Select point                      | (A)          |  |
| C Select sheet                                                  | Select point                      |              |  |
| D Select sheet                                                  | Select point                      |              |  |
| 20                                                              |                                   |              |  |
|                                                                 | Preview                           | OK Abbrechen |  |

Stabilizing pipe connection (2702)

The new Stabilizing pipe connection (2702) Design Variant creates a stabilizing pipe connection of the type BESISTA between 2 beams or plates. You can choose between the following options:

- Tension rod system (Besista)
- Pressure rod system, Solid rod

consisting of 1 Besista solid round steel rod with conical ends, 2 Besista rod anchors, 2 Besista studs and retaining rings. The round steel rod and the rod anchors are welded together.

• Pressure rod system, Steel pipe

consisting of a steel pipe, 2 Besista rod anchors, 2 Besista studs and retaining rings. The steel pipe and the rod anchors are welded together.

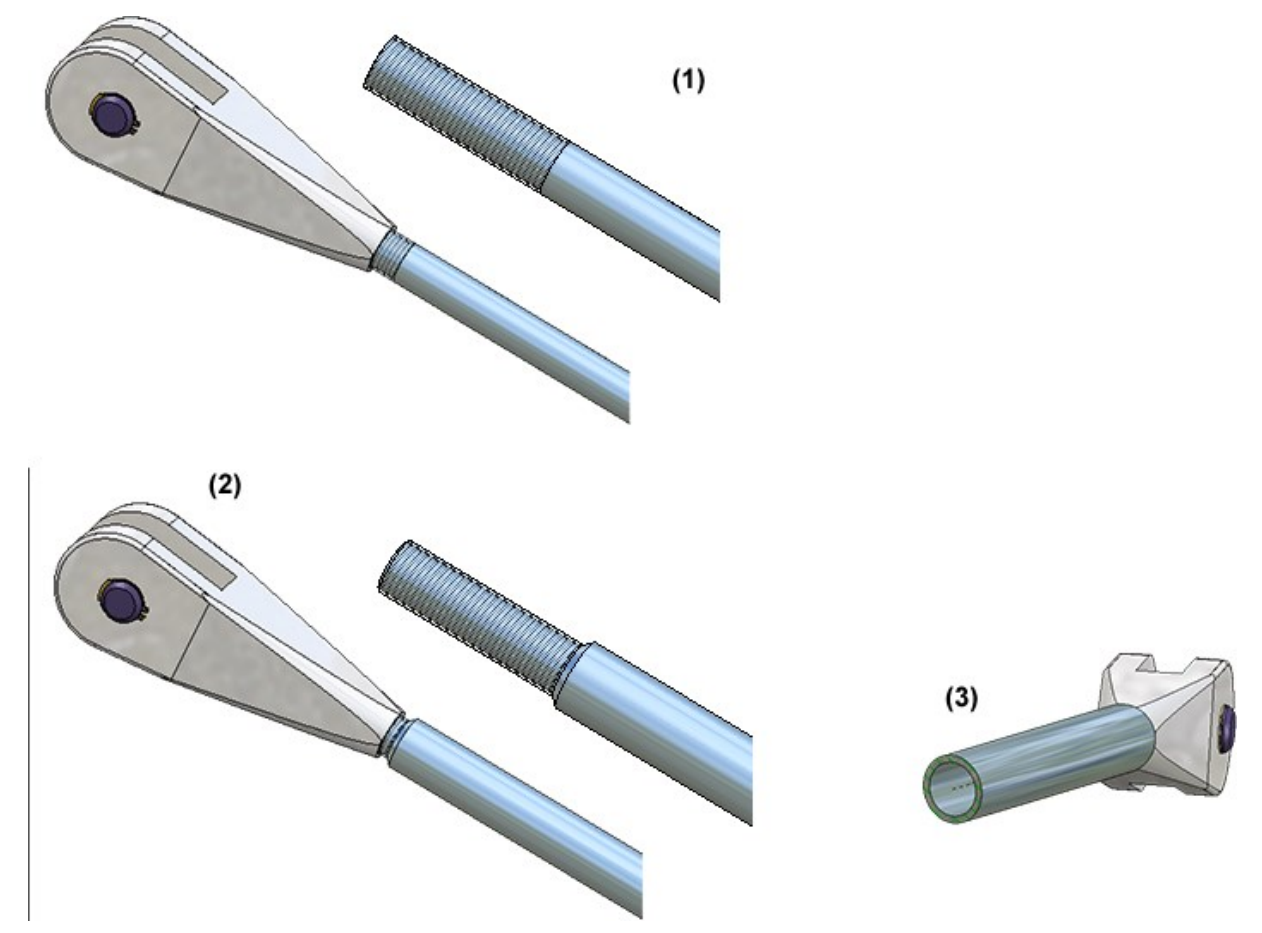

(1) Tension rod system, (2) Pressure rod system: Solid rod(3) Pressure rod system: Steel pipe, with sectional view

When connecting beams, the stabilizing pipe connection normally already provides the gusset plates. However, you also have the option of attaching the stabilizing pipe to plates that already exist on the beam.

Please note that when fixing to plates, the plates must lie in one plane.

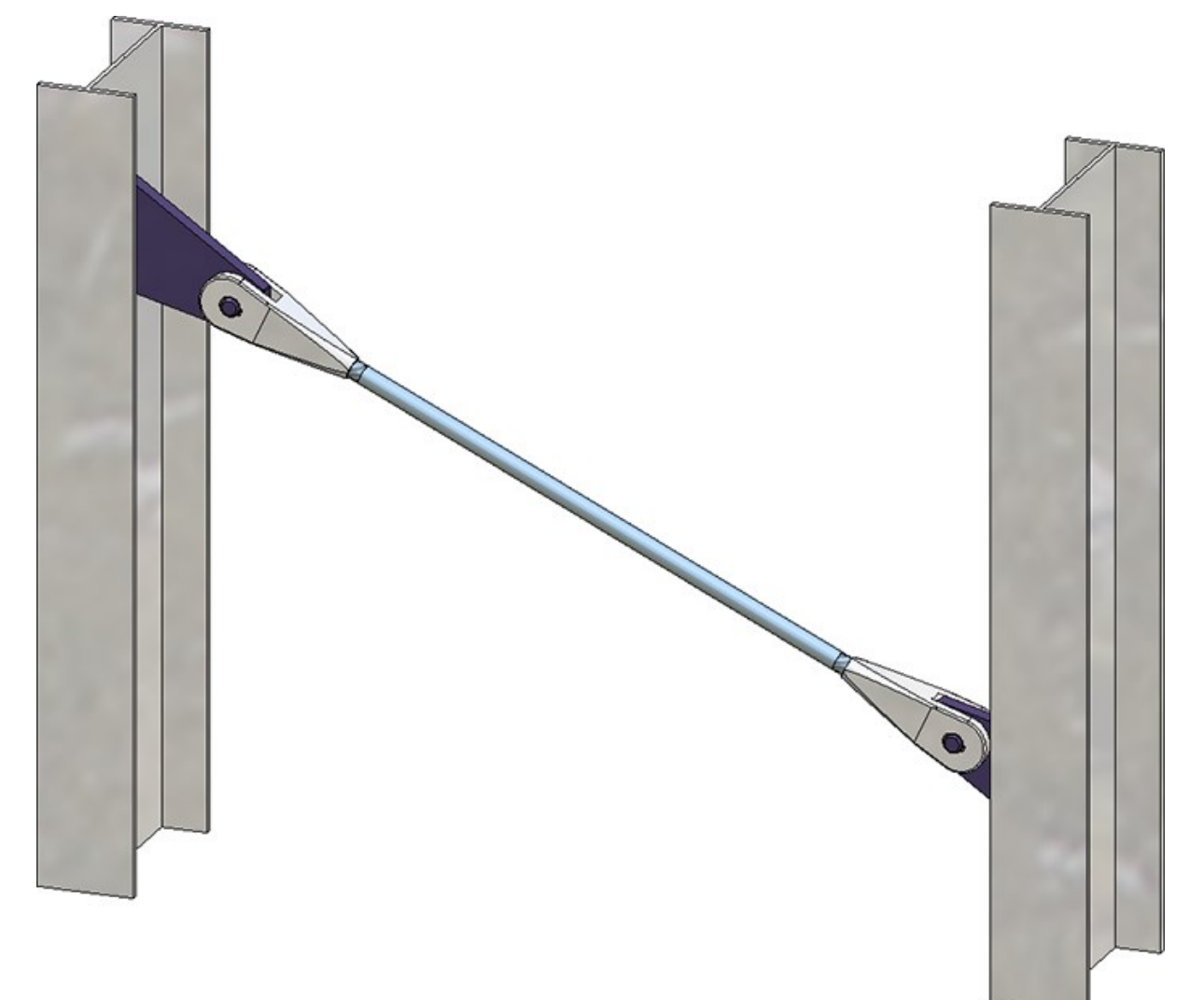

# Macro-based connections

The macro-based connections for gusset plates and base plates have been removed from the **Civil Engineering** functions docking window and are no longer available in SP2. To insert them from the Part type catalogue, use the **Civil Engineering**, general entry in the tree structure.

| Civil Engineering functions                    | <b>Ļ</b> | × |
|------------------------------------------------|----------|---|
| 1 1 🔍 🗖 🗸 🗖                                    |          |   |
| Steel Engineering                              |          |   |
| General                                        |          |   |
| Connections                                    |          |   |
| Stairs+Railings                                |          |   |
| <ul> <li>Civil Engineering, general</li> </ul> |          |   |
| Civil Engineering - Sectional views (3-D)      |          |   |
| Civil Engineering - Part type catalogue        |          |   |
| 30 3-D<br>20 2-D                               |          |   |
| Metal Engineering / Facade Engineering         |          |   |
| Sheet Metal                                    |          |   |
| Element installation                           |          |   |
| Timber construction                            |          |   |
|                                                |          |   |
|                                                |          |   |
|                                                |          |   |
|                                                |          |   |

Steel Engineering plates - Visible side and coating The functions

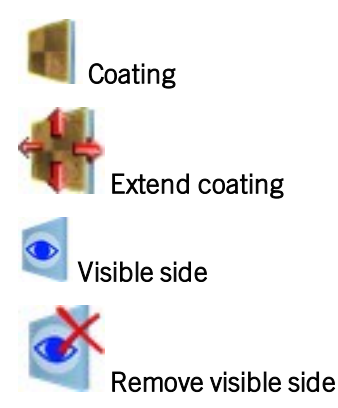

can now also be used for Steel Engineering plates. As of SP2 you can find these functions in the Steel Engineering Ribbon at Steel Engineering > Further functions.

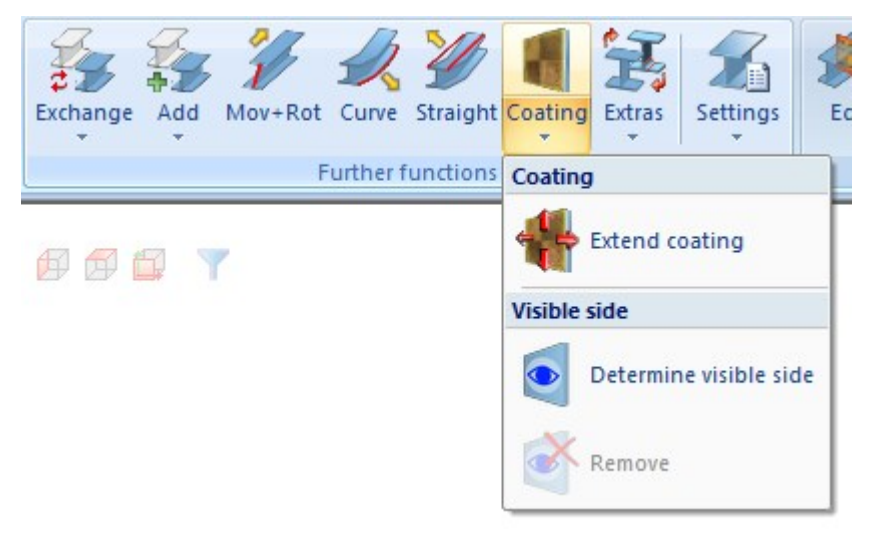

Sketch selection in the Laminated glass dialogue window

The Process sketch and Process sketch in plane buttons are now available directly in the Laminated glass

dialogue window, and no longer in a pull-down menu.

| - Outer c | ontour                |                   |   |
|-----------|-----------------------|-------------------|---|
| From      | sketch                |                   |   |
| O From    | glass profiles / Poir | nt in glass field |   |
|           | Skotch                | <b>M</b>          | N |

Divide along direction

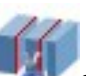

The new function **Divide along direction** at **Steel Engineering > lengthen > Divide** allows you to divide any 3-D part of the type Solid into several parts along a freely selectable direction. Various division options are available, for example the individual parts can have different lengths. In addition, this function creates a corresponding feature so that the division can be edited later.

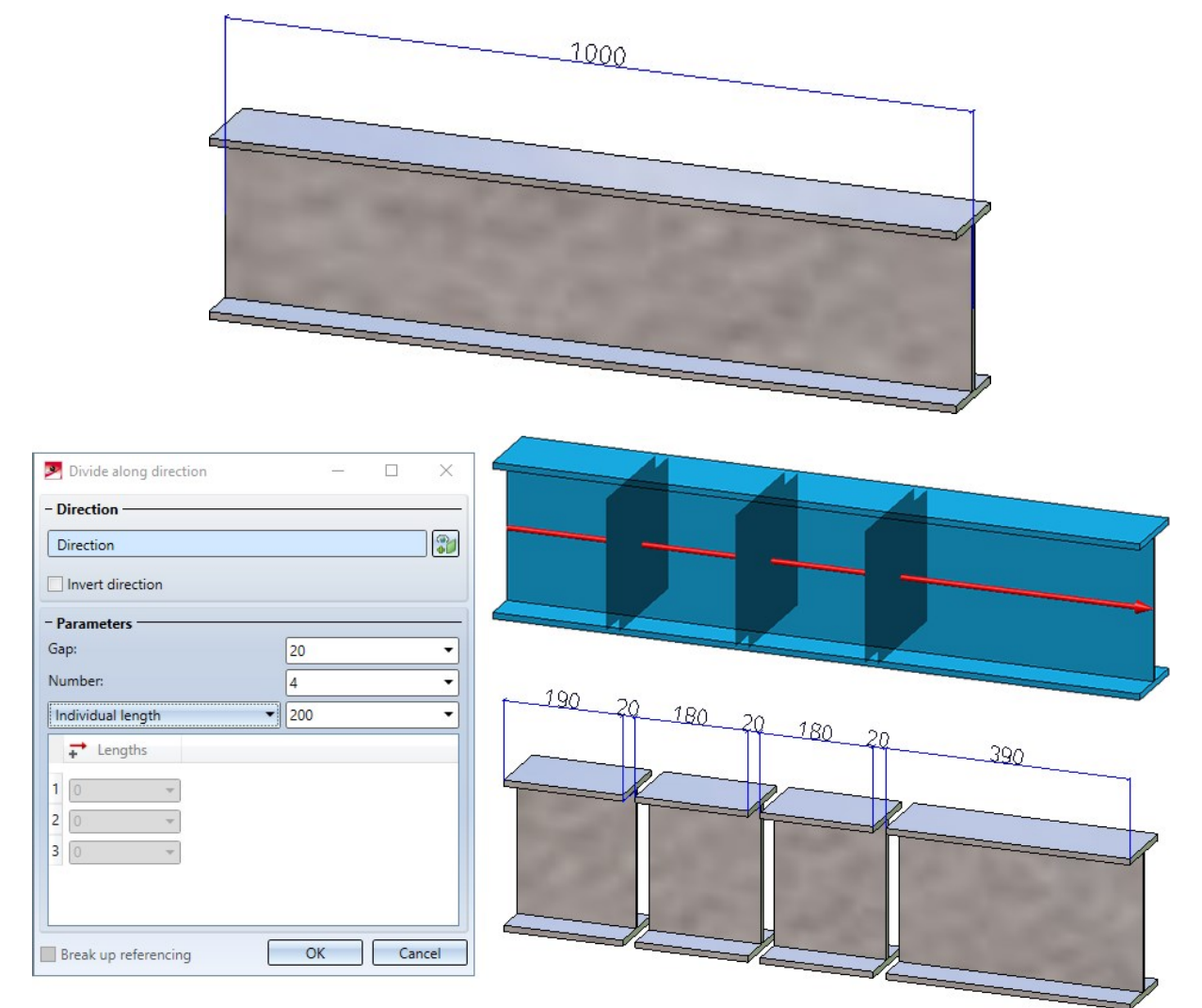

This function can also be found at **3-D Standard > Process > Trim**.

More convenient creation of sketch-based series beams and profiles

When creating your own sketch-based series beams/profiles, it is now possible to conveniently prepare the beams/profiles using the functions **Assign attributes** and **Series cross-section**, **Save as catalogue part** and save them to the catalogue.

# Service Pack 1 2020 (V 2501)

Connections

#### **Favourites management**

For all connections based on design variants and when creating stairs and railings, the settings of the respective dia-

logue window can be saved as favourites and reused at any time. To do this, click on the symbol at the bottom left of the dialogue window to activate the context menu. For more information on Favourites management, read the Manage Favorites topic ofm the HiCAD Basics Help.

#### Strap joint (2310)

In the dialogue window of the Strap joint (2310) a new tab for Weld seams is now available.

#### Cross-bracing (2603)

This new design variant connects two, three or four beams or plates with a cross-bracing of the type "Besista with Circular disc". Here the beams/plates are connected to a circular disc by a Besista tension rod system consisting of rod and anchor. The cross-bracing can also be attached to plates that are already present on the beams.

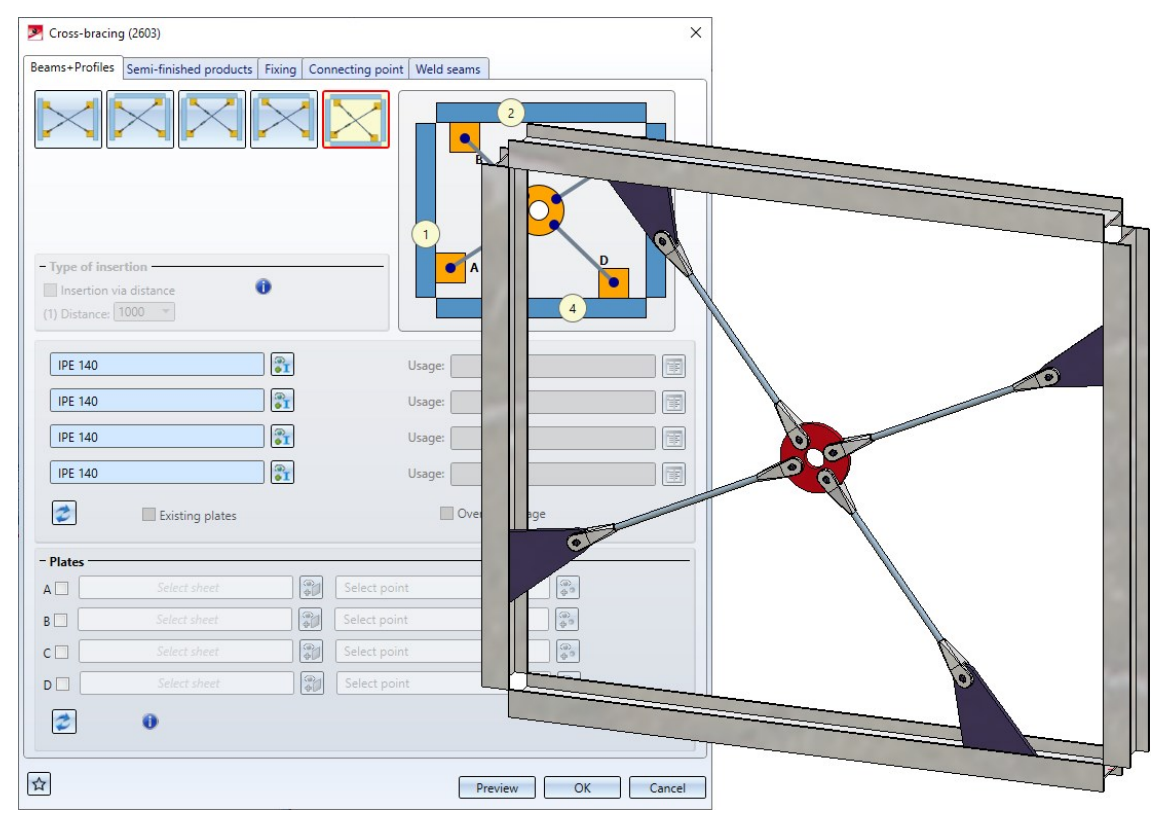

# BOM templates for Steel Engineering

From HiCAD 2020 SP1 onwards, the BOM templates for Steel Engineering:

- hicad\_stahlbau\_01
- hicad\_stahlbau\_02
- hicad\_stahlbau\_03
- hicad\_stahlbau\_04

are no longer available. They have been replaced by a new template, hicad\_stahlbau, in the HiCAD configuration. This applies in particular to the usage-dependent setting in the Configuration Editor at Automatic drawing derivation > Production drawing > Usage-dependent > ... > View group > File name: BOM.

For update installations everything remains unchanged.

# Please note:

Derived drawings of earlier HiCAD versions in which these BOM templates are used will not be changed.

## Others

#### Steel Engineering BOMs - handling of structure assemblies

Steel Engineering BOMs now allow you to define in the Excel template (HiCAD\_Stahlbau.2501.0.xlsx) how BOM-relevant structure assemblies should be handled in the shipping list. For this purpose the row **Ignore structure assemblies** is available on the sheet **Settings**.. (see also Report Manager - What's New?)

**Changed default settings for Notches** 

For the settings defined in the Configuration Editor at **Steel Engineering > Notch** the default value for distance from the web has been changed to 0. The previous default value was 10.

# Major Release 2020 (V 2500)

## Indication of beam orientation

If the parameter **Indicate orientation of active Steel Engineering beam** is set to **Switch on/off with F6 key** in the Configuration Editor at **System settings > Visualization**, the display can alternatively be switched on/off via the **Coordinate systems** toolbar (at the bottom of the dialogue window) by clicking on the

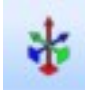

Show beam orientation or drawing alignment of the active 3-D part [on/off] symbol.

## Connections

#### Strap joint (2310)

The previous Strap joint (1310) connection has had a redesign and has been replaced with the new **Strap joint** (2310).

| Strap joint (2310)<br>Strap Fixing Weld seams Notch                  | >                                                                               |
|----------------------------------------------------------------------|---------------------------------------------------------------------------------|
| Connection type     Without stiffener      With stiffener      Notch | - Semi-finished product: BI 10 (S235JR) III<br>Create: ODuble-sided Ceft CRight |
| - Geometry                                                           | - Bore grid (Positioning)         (6) Last bore row - Strap end                 |
| Distances to fillet starts, 1st beam 🔻                               |                                                                                 |
| (1) Height: 180 (2) Top: 20 (3) Bottom: 20 (4)                       |                                                                                 |
| Refer distances to notches     Horizontal:     (4) Distance:   200   |                                                                                 |
| (5) Distance from flange         10           (7) Radius:         10 |                                                                                 |
| - Bore grid<br>Number X: 2 - Number Y: 2 -<br>50 - 50 -              |                                                                                 |
|                                                                      | Preview OK Carcel                                                               |

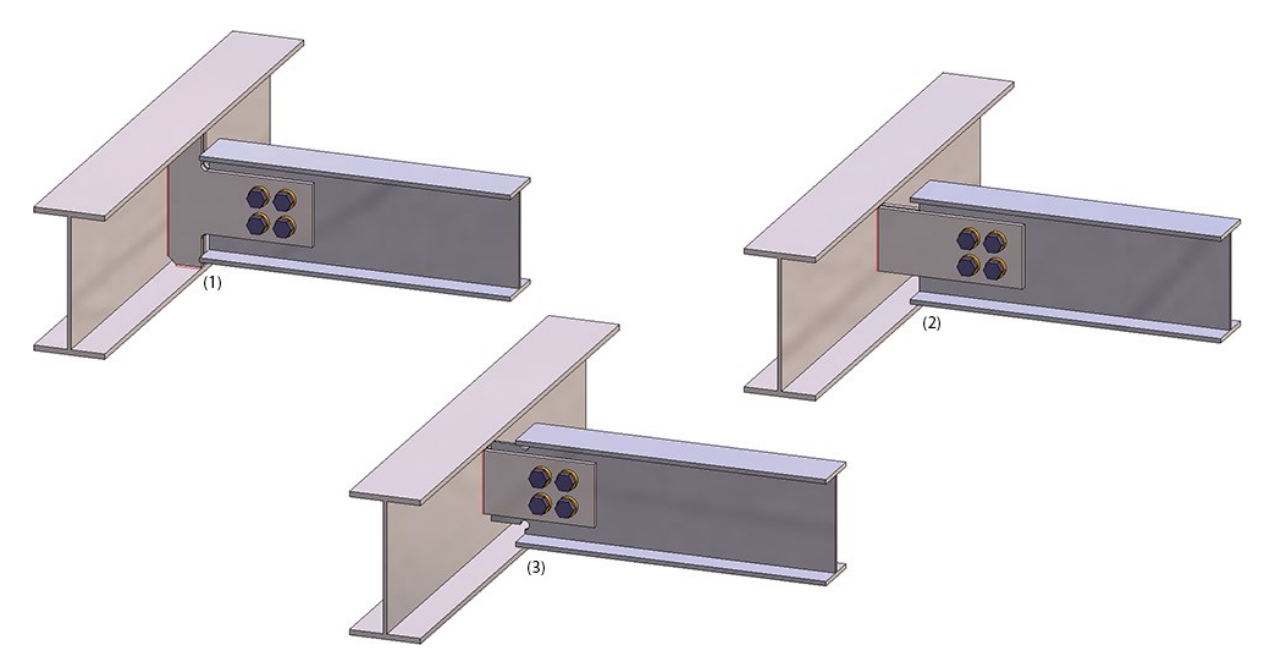

(1) With stiffener; (2) Without stiffener; (3) With notch

#### Cross-bracing (2602)

For the **Cross-bracing (2602)** with turnbuckle, different rounding radii for the front (1) and rear corners (2) of the connection plates can now be specified on the Connecting point tab.

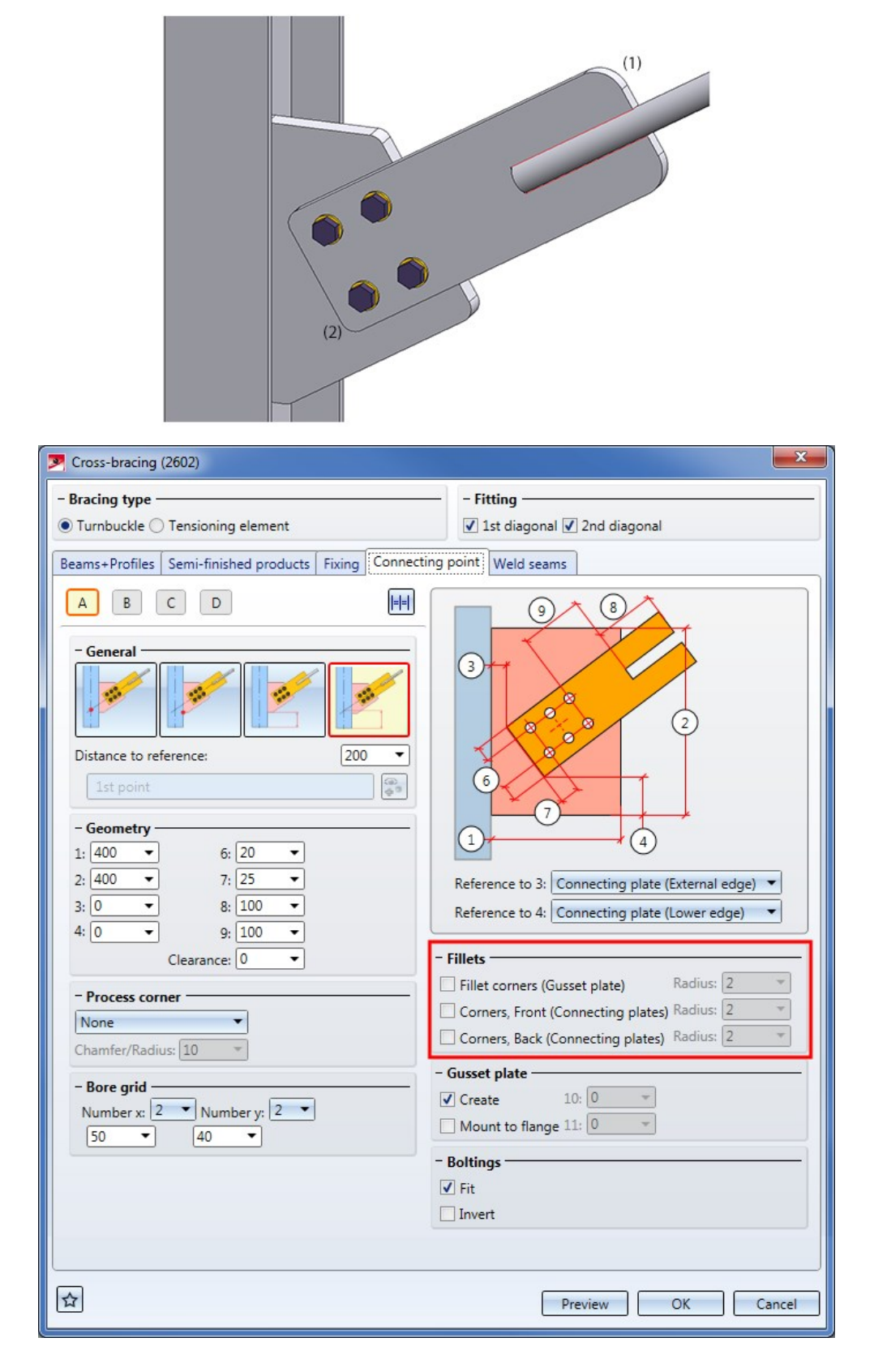

#### Galvanisation

For all connections with a **Galvanisation** tab in the dialogue window, the graphic for the 1st/2nd beam with the processing type **Holes** has been changed. The distance "X" here is the distance to the web, the distance Y is the distance to the flange.

| Process         | Holes |   | • |    |     |
|-----------------|-------|---|---|----|-----|
| 🗸 Тор           |       |   |   |    |     |
| Bottom          |       |   |   | -  |     |
| Radius:         | 20    | v |   | 1  |     |
| Diameter:       | 20    | • |   |    |     |
| (1) Distance X: | 10    | • |   | Ð  |     |
| (2) Distance Y: | 25    | • |   |    |     |
|                 |       |   |   | -1 | 2   |
|                 |       |   |   |    |     |
|                 |       |   |   |    |     |
|                 |       |   |   | -  | -1/ |
|                 |       |   |   |    |     |

This change concerns the following connections:

- Base plate + Anchor plate (2101)
- End plate (2102)
- Purlin joint, 2 plates with mitre cut (2201)
- Beam to web with 2 plates and stiffener (1211)
- Column connection, Frame corner (2203)
- Column connection, Frame corner (2204)
- Front plate connection to web/flange (2320)
- Front plate connection to flange (2330)

Weld seam insertion

• For all connections that support weld seam insertion, the edges are now visualized according to the settings on the **Weld seams** tab. This allows a better assessment of the weld seam positions.

| P End plate (21 | 102)              |                      |                             |   | x |
|-----------------|-------------------|----------------------|-----------------------------|---|---|
| - Configuration | n ———             |                      |                             |   |   |
| Default         |                   |                      | -                           |   |   |
|                 | × 😎               |                      |                             |   |   |
| Front plate Bo  | oltings Bore grid | Galvanization        | eld seams Filler plate Base | • |   |
| Circumfere      | ential seam  🗹    | Create all weld seam | IS                          |   |   |
| Edge 1:         | a 🕶 🛛 4 💌         | Fillet weld          | ▼ None ▼ ==                 |   |   |
| Edge 2:         | a 🕶 4 💌           | Fillet weld          | ▼ None ▼ == 2               |   |   |
| Edge 3:         | a 🔻 4 💌           | Fillet weld          | ▼ None ▼ ==                 | 6 |   |
| Edge 4:         | a 🔻 4 💌           | Fillet weld          | ▼ None ▼ ==                 |   |   |
| Edge 5:         | a 💌 4 💌           | Fillet weld          | ▼ None ▼ == 4               |   |   |
| Edge 6:         | a 🔻 4 🔻           | Fillet weld          | ▼ None ▼ ==                 |   |   |
|                 |                   |                      |                             |   |   |
|                 |                   |                      |                             |   |   |
|                 |                   |                      |                             |   |   |
|                 |                   |                      | Denview D                   |   |   |
|                 |                   |                      | Preview                     |   |   |
|                 |                   |                      |                             | 9 |   |
|                 |                   |                      |                             |   |   |
|                 |                   |                      |                             |   |   |
|                 |                   |                      |                             |   |   |
|                 |                   |                      |                             |   | R |
|                 |                   |                      |                             |   | 5 |

• From HiCAD 2020 onwards, you can specify the weld seam width for HV and HY seams in all connections that support weld seam insertion. For continuous weld seams, enter the value 0.

#### **Usage of assemblies**

Many connections create assemblies, or add further parts to already existing assemblies. For example, for Connection 1211 (Beam to web with 2 plates and stiffeners) the front plate and the corresponding weld seams of the first connecting plate will be assigned to the assembly of the first beam to be connected. The 2nd plate and the stiffener including the associated weld seams for the second connecting plate will be assigned to the assembly of the beam to which the connection is made.

A usage can be assigned to these assemblies in the dialogue window of the connection. If one of these assemblies was already assigned a usage type, the usage type specified in the dialogue window was ignored in previous versions. From HiCAD 2020 onwards, the **Overwrite usage** checkbox can be used to specify whether the existing usage is to be kept or replaced by the usage type selected on the **Bolting** tab (or **Fixing** or **Beam** tab, depending on the connection).

| - Configuration                                    |            |
|----------------------------------------------------|------------|
| Default                                            | -          |
|                                                    |            |
| Front plate 2nd plate Stiffener Boltings Bore grid | Galvanizat |
| - Boltings                                         |            |
| DIN 7990-M12-4.6 / M12 (Ø13)                       |            |
| ✓ Fit                                              |            |
| Assignment:    Loose part    Assembly (1st bean    | n)         |
| – Usage (Assembly)                                 |            |
| 1st beam: Girder (beam) assembly                   |            |
| 2nd beam: Girder (beam) assembly                   |            |
| Overwrite usage                                    | _          |

This functional enhancement concerns the following connections:

- Base plate + Anchor plate (2101)
- End plate (2102)
- Purlin joint (2201)
- Stiffener (2401)
- Beam to web with 2 plates + stiffener (1211)
- Front plate connection to web/flange (2320)
- Front plate connection to flange (2330)
- Front plate connection (double-sided) to web (2322)
- Column connection, Frame corner (2204)
- Column connection, Frame corner (2203)
- Angle connection, one-sided (1305)
- Angle connection, double-sided (1306)
- Cross-bracing (2601)
- Cross-bracing (2602)
- Stabilizing pipe connection (2701)

#### DAST connections

• If a DAST connection is changed, HiCAD checks whether the connection is still DAST-compliant. If this is not

the case, the DAST selection field will be marked with the symbol from HiCAD 2020 onwards. If you point to this symbol with the cursor, a corresponding message is displayed, e.g.:

| - DAST           | IN Invert                                                   |                 |
|------------------|-------------------------------------------------------------|-----------------|
| ams Filler plate | Connection is not DAST-conform                              | n               |
| Rotate (Fla      | The 1st beam does not match the<br>Correct beam height: 200 | specified code. |

• For DAST connections, in addition to fillet welds, the other weld seam types (double fillet weld, HY and HV weld, circumferential weld) can also be selected. If one of these weld seam types is selected, the connection is no

longer DAST-compliant. In this case, the DAST selection field will be marked with the 🦊 symbol, e.g.:

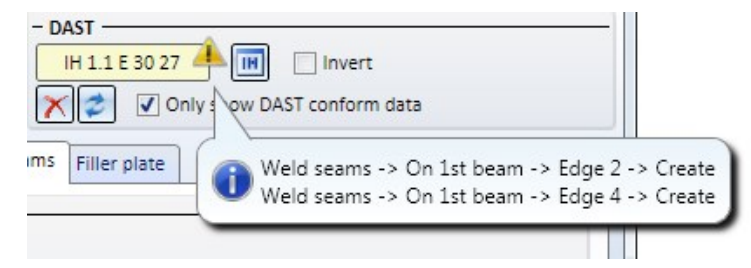

## Stairs and Railings

#### **Railing Configurator**

The **Post - Sub-structure** tab has been revised, now featuring an optimised alignment of the fields, improved explanatory graphics, etc.

#### Variant Editor for Railings

From HiCAD 2020 onwards, the HiCAD Dialogue Editor (HiCAD GUI Creator) can be used to create user-specific dialogues for railing variants - analogous to installation elements. The Variant Editor function for railings has therefore been adapted accordingly.

If a parameterized part is active, this function can be used to create a corresponding variant with a list of the variables used as a CSV file. This file is required for creating user dialogues with the HiCAD Dialogue Editor, which can be started directly from the dialogue of the function.

| - Part<br>example_infill {Assembly}{}                                                                                                    |                     |
|----------------------------------------------------------------------------------------------------|---------------------|
| - Storage location<br>Table:                                                                                                    |                     |
| <ul> <li>Factory standards</li> <li>Railing</li> <li>Factory standards</li> <li>Railing</li> <li>Plane infills</li> <li>Plane infills</li> <li>ISD Examples</li> <li>Corner infills</li> <li>ISD Examples</li> <li>Fransition infills</li> <li>ISD Examples</li> <li>Railing profiles</li> <li>ISD Examples - Double profiles</li> <li>ISD Examples Sketch profile (aluminium)</li> </ul> | BZ<br>Infill ISD_01 |
| Directory:                                                                                                    |                     |
| <ul> <li>Stahlbau</li> <li>Endkappen</li> <li>Gelaender</li> <li>Glashalter</li> <li>Produkte</li> <li>Spindeltreppe</li> </ul>                                                                                                    |                     |
| - General<br>(BZ) Article number:                                                                                                    | example_infill      |
| Start Dialogue Editor                                                                                                    | OK Cancel           |

Variables for catalogue entries assigned to a railing component and not defined as list variables are now automatically converted to list variables when the variant is saved. The text object CatalogEntry is then automatically used for these variables when inserting them into a user dialogue.

Semi-finished products as sub-items for series beams

Semi-finished products can be automatically transferred to HELiOS as a structural sub-item of an individual part. This is set in the Configuration Editor (ISDConfigEditor), at PDM > HiCAD-HELiOS interface > Semi-finished product article as sub-item.

From HiCAD 2020 on, series beams are also taken into account.

# Steel Engineering - Management + BIM

# Service Pack 2 2020 (V 2502)

# Total quantity of a part in an assembly (COMPONENT\_REFASSEMBLY)

In the Configuration Editor, at **PDM > Management+BIM**, you can define whether the associated assemblies, e.g. welded assemblies, are to be determined for individual parts (beams, profiles, plates, sheets, general parts). The parameter **Output associated assemblies** is available for this purpose.

If this parameter is set to **Yes**, the system determines the associated assembly as well as how often the part occurs in this assembly. This data is assigned to the HELiOS article attribute COMPONENT\_REFASSEMLY. This can be useful for the BOM output, for example. The ISD default setting is **No**.

How exactly the attribute is assigned can be defined using the template file BIM\_PDM\_ReferenceAssembly.ftd.

This file is copied into the HiCAD sys directory during the installation of HiCAD for Management+BIM - provided that the parameter configuration is suitable!

In this file, the attribute COMPONENT\_REFASSEMBLY is preset as follows:

| (1)          | (2)         | (3)               | (4)                                 | (5)  |
|--------------|-------------|-------------------|-------------------------------------|------|
| %U{COMPONENT | ITEMNR_TEXT | (Article master)} | ({Qty. in assembly (Part attribute) | } x) |

| (1) | The superordinate assembly is searched for.                                         |
|-----|-------------------------------------------------------------------------------------|
| (2) | HELiOS article attribute COMPONENT_ITEMNR_TEXT                                      |
|     | This attribute is determined by the template file BIM_PDM_ItemnumberGeneration.ftd. |
| (3) | Space and (                                                                         |
| (4) | HiCAD part attribute Qty. in assembly (%13)                                         |
| (5) | x and )                                                                             |

For example, if the assembly with item number 1 contains the part with item number 102 three times, the value of the COMPONENT\_REFASSEMBLY attribute is

#### 1 (3x)

If a part exists in several assemblies, the attributes are separated by semicolons, e.g.

#### 1 (3x); 3 (1x); 6 (4x)

This display can also be customized. To do this, you can open the file BIM\_PDM\_ReferenceAssembly.ftd, for example, with the Annotation Editor, change it as desired, and then save it again under the same name.

If you also want to display the associated assembly and total quantity of a part in the title block of the single part drawings, use the \_SZNATTRRIQ attribute in the title block of the drawing frames. For this purpose, enter @\*@65,S.\_SZNATTRRIQ@\*@ as placeholder text in the title block (with a maximum text length of 65 characters).

| 8                                                                       | 100                                                     | IPE 200     | 500.000 | 100.000 | 200                         | YC         |                              |                | 11.20 kg |
|-------------------------------------------------------------------------|---------------------------------------------------------|-------------|---------|---------|-----------------------------|------------|------------------------------|----------------|----------|
| Qty.                                                                    | ltem                                                    | Designation | Length  | Wight   | Thickne                     | s Annie    | View                         | Angle top view | Weight   |
| Project / Pro                                                           | ject No.:                                               | LOT         | 0       | ru      | M erial                     | 5JR        |                              | I.S.D          |          |
|                                                                         |                                                         |             |         |         |                             |            |                              |                |          |
| Plan conten                                                             |                                                         |             | 1 1     |         | Check                       |            |                              |                | Ť        |
| Plan conten                                                             | lo : 100                                                | 11          | 11      |         | Check<br>Drw                | 14.07.2020 |                              |                |          |
| Plan conten                                                             | lo.: 100                                                | 11          | 11      |         | Check<br>Drw<br>Date        | 14.07.2020 | Index                        | Change         | Date     |
| Plan content<br>Item N<br>8x IPE                                        | lo.: 100<br>200x500                                     |             | 11      |         | Check<br>Drw<br>Date<br>Qb  | 14.07.2020 | Index<br>TYPE:<br>D-Detail d | Change         | Date     |
| Plan content<br>Item N<br>8x IPE<br>used in the follow<br>1 (2x);2 (3x) | t<br>Io.: 100<br>E 200x500<br>ving assembles:<br>3 (3x) |             |         |         | Check<br>Drw<br>Date<br>Qty | 14.07.2020 | Index<br>TYPE:<br>n-Detail d | Change         | Date     |

# Output construction section lists in drawing

If you work with different construction sections, this function allows you to insert a construction section list into the drawings of the individual parts. This construction section list shows how often a part is present in the different con-

struction sections. For this purpose the new function **Output construction section lists in drawing** is available at **Management + BIM > Workshop > Drawing**. The function can be used in the 3-D model as well as in the detail drawings.

To use the function, the following requirements must be met:

- In the Configuration Editor at PDM > Management + BIM, the parameter Output associated assembly(-ies) must be set to Yes.
- The model drawing must be divided into construction sections.
- The itemisation must be carried out in the overall model, i.e. the **Itemisation** checkbox must be active in the document master of the model drawing.

| Document              |                      |   |              |   |
|-----------------------|----------------------|---|--------------|---|
| Project number        | RIM Constr Section   |   | Index        | Î |
| Construction section: | bivi_constr_section, | 🖬 | Sheet:       |   |
| Drw. No.:             |                      | _ | Itemisation: | V |
| Demment               |                      |   |              |   |

NI

• The construction sections must be saved as **externally referenced detail drawings**. For each construction section in the article and document master the attribute Construction section must be assigned and the checkbox Itemisation must be deactivated.

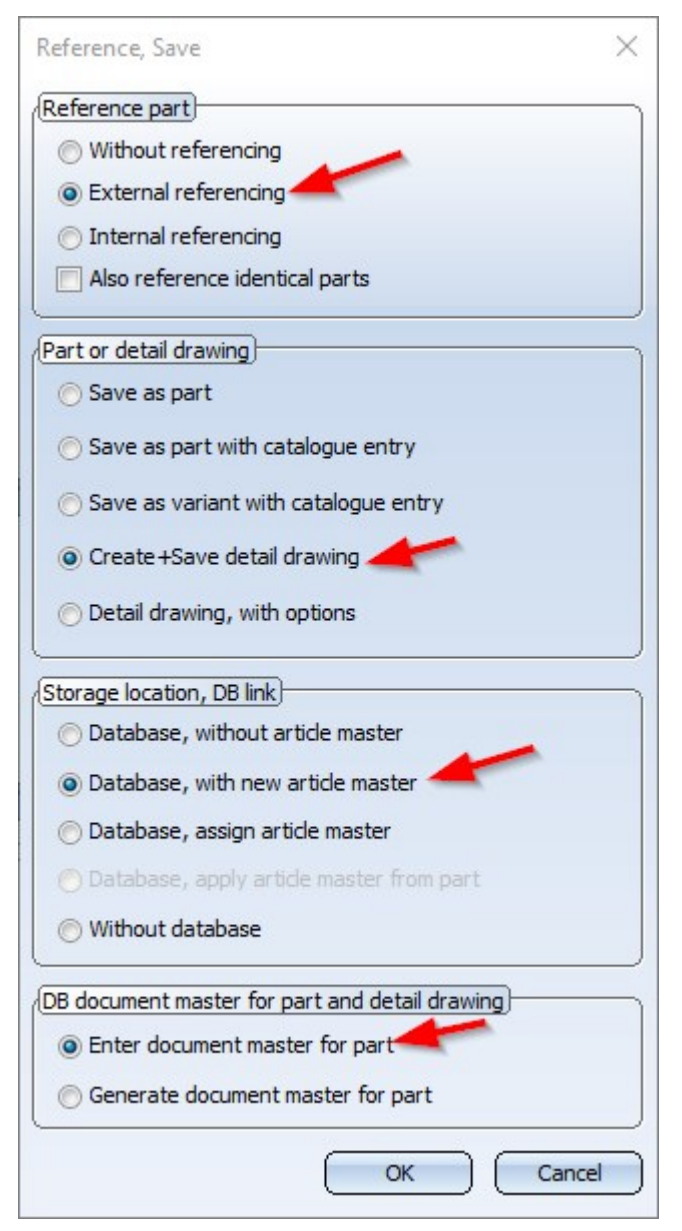

• The production drawings must be created in the overall model.

Once the production drawings have been created, a construction section list can be generated using the **Output** construction section list in drawing function.

- If you have called the function in the complete model, then first select the construction sections in which the part is to be searched for and the desired individual parts.
- If you have called the function in the detail drawing, then select the construction sections.

When updating the drawings, the list will be deleted again!

In this context, please also note the information on the **\_SZNATTRRIQ** attribute. The use of this attribute in the title block of the drawing frames causes the system to display the assembly assignment and total number of a part in the title block of the detail drawings.

## Management of template drawings

Starting with SP2, template drawings for Element installation can also be managed with BIM.

If a BIM-managed model drawing installation contains elements that have a corresponding template file assigned to them, the corresponding template drawings are automatically created and managed in HELiOS when the drawing is derived. The document type of these drawings is **Template drawing**. Like other drawings, template drawings can be automatically updated, checked and released when changes are made. Furthermore, the same links are used as for production drawings.

| Articles X      |        |      |      |      |               |                 |          |             |                 |               |                     |                      |  |
|-----------------|--------|------|------|------|---------------|-----------------|----------|-------------|-----------------|---------------|---------------------|----------------------|--|
| 🔸 🐱 🐚 St        | tanda  | rd   |      |      | • 🛛           | K 🖳             |          |             |                 |               |                     |                      |  |
| Article number  | In Ir  | n Wc | Des  | sign | ation         | Part type       | Material | Standard    | designation     |               | Creation dat        | User                 |  |
| SN-027061       |        | 0    |      |      |               | Assembly        |          | Main ass    | embly           |               | 25.08.2020          | Administrator        |  |
| SN-027062       |        | 0    |      |      |               | Assembly        |          | ALUCOB      | OND SZ 20 Kasse | tte <         | 25.08.2020          | Administrator        |  |
| SN-027063       |        | 0    |      |      |               | Individual part | AlSiMgM  | In ALUCOB   | OND 44024       | -             | 25.08.2020          | Administrator        |  |
| SN-027064       |        | 0    |      |      |               | Individual part | AlSiMgM  | In ALUCOB   | OND 44025       |               | 25.08.2020          | Administrator        |  |
| SN-027065       |        | 0    |      |      |               | Individual part |          | ALUCOB      | OND 4mm 1503 (  | Champagne me  | allic 25.08.2020    | Administrator        |  |
| SN-027067       |        | 0    |      |      |               |                 |          | Producti    | on drawing      |               | 25.08.2020          | Administrator        |  |
| SN-027068       |        | 0    |      |      |               |                 |          | Producti    | on drawing      |               | 25.08.2020          | Administrator        |  |
| SN-027069       |        | 0    |      |      |               |                 |          | Producti    | on drawing      |               | 25.08.2020          | Administrator        |  |
| SN-027070       |        | 0    |      |      |               |                 |          | Main ass    | embly           |               | 25.08.2020          | Administrator        |  |
| SN-027071       |        | 0    |      |      |               | Assembly        |          | ALUCOB      | OND SZ 20 Kasse | tte           | 25.08.2020          | Administrator        |  |
| SN-027072       |        | 0    |      |      |               | Individual part |          | ALUCOB      | OND 4mm 1503 C  | Champagne met | allic 25.08.2020    | Administrator        |  |
| SN-027075       |        | 0    |      |      |               |                 |          | Main ass    | embly           |               | 25.08.2020          | Administrator        |  |
| SN-027076       |        | 0    | Prod | ucti | on drawing    |                 |          |             |                 |               | 25.08.2020          | Administrator        |  |
| Number of recor | ds: 13 |      |      |      |               |                 |          |             |                 |               |                     |                      |  |
| Si 😽 🕞          | tanda  | rd   |      |      | • 7 9         | K 🖳             |          |             |                 |               |                     |                      |  |
| 0 0 Docume      | nt nu  | mber | In   | In   | Workflow stat | us Designation  | Doc      | cument type | Creation dat    | User          | File changed on     | Document category    |  |
| 🔄 📂 📯DN-00      | 0682   |      |      |      | •             |                 | HiC      | AD Drawing  | 25.08.2020      | Administrator | 25.08.2020 15:15:19 | Model drawing        |  |
| 湾 📂 🛞 DN-000    | 0684   |      |      |      | •             | Item No.: 100   | HiC      | AD Drawing  | 25.08.2020      | Administrator | 25.08.2020 15:11:15 | Beam detail drawing  |  |
| 🔄 📂 🛞 DN-00     | 0685   |      |      |      | •             | Item No.: 101   | HiC      | AD Drawing  | 25.08.2020      | Administrator | 25.08.2020 15:11:23 | Beam detail drawing  |  |
| 📴 📂 🛞 DN-000    | 0686   |      |      |      | •             | Item No.: 5000  | HiC      | AD Drawing  | 25.08.2020      | Administrator | 25.08.2020 15:17:01 | Sheet detail drawing |  |
| 📑 📂 🛞 DN-00     | 0687   |      |      |      | 0             | Item No.: 1     | HiC      | AD Drawing  | 25.08.2020      | Administrator | 25.08.2020 15:12:38 | Template drawing     |  |
| 📑 🤛 🛞 DN-00     | 0688   |      |      |      | •             | Item No.: 2     | HiC      | AD Drawing  | 25.08.2020      | Administrator | 25.08.2020 15:17:16 | Template drawing <   |  |
| 湾 📂 📯DN-00      | 0689   |      |      |      | •             | Item No.: 5001  | HiC      | AD Drawing  | 25.08.2020      | Administrator | 25.08.2020 15:17:47 | Sheet detail drawing |  |

# Rework of template/profiles installation drawings via script

When saving drawings created with the functions of the **Management + BIM** module, a custom script can be executed to automatically rework the drawings. From SP2 on, this is also possible for template and profile installation drawings. For this purpose, the settings in Configuration Editor at PDM > Management + BIM > Production drawings > Rework of drawing have been extended.

|                                    | x |
|------------------------------------|---|
| Detail drawings                    |   |
| Drawings containing multiple parts |   |
| Mounting drawings                  |   |
| Customer drawings                  |   |
| Template drawings                  |   |
| Profile installation               |   |
| Others                             |   |
| OK Cancel                          |   |

The correcponding script files are

- UpdatePl.cs (Profile installation) and
- UpdateTD.cs (Template drawings).

# Service Pack 1 2020 (V 2501)

# Type of part referencing

In the Configuration Editor at PDM > Management+BIM, the Type of part referencing parameter does no longer exist. This means that the parts of the automatically generated drawing are referenced unilaterally with the initial

model drawing and are marked accordingly in the ICN with the Symbol. If changes are made to the model, the drawing can be updated automatically. This does, however, not apply vice versa.

#### Script for rework of model drawings

Similar to the manufacturing documents created with the Management+BIM module, a script for rework can now be automatically executed when saving model drawings controlled with Management+BIM. For this purpose, the **Rework of drawing** selection box in the Configuration Editor at **PDM > Management+BIM > Production drawings** has been expanded.

| 🕥 🖉 📲 🗠 🕄 🧣                                                                                                    | A 💿 🛓                                                    |                                                                                        | User Administrator - 🦉                                                                                                    |  |
|----------------------------------------------------------------------------------------------------|----------------------------------------------------------|----------------------------------------------------------------------------------------|----------------------------------------------------------------------------------------------------|--|
| HICAD                                                                                                    | Description                                              | Value                                                                                  | Comment                                                                                                    |  |
| Active configuration (Base configuration)     Drawing     Drawing     Automatic drawing derivation     Modelling | Production drawings                                      |                                                                                        |                                                                                                    |  |
|                                                                                                    | Update production drawings                               | Yes ~                                                                                  | Load and update production drawings upon checkup and release ?                                                                                                    |  |
|                                                                                                    | Production drawings for glasses                          | Yes ~                                                                                  | Create glasses for production drawings ?                                                                                                    |  |
| Steel Engineering                                                                                                | Production drawing for unprocessed beams                 | Yes ~                                                                                  | Create production drawings for unprocessed beams?                                                                                                    |  |
| <ul> <li>Metal Engineering</li> <li>Profile installation</li> </ul>                                              | Processing note for unprocessed beams                    | Collection                                                                             | Unprocessed beams with processing note from the list (HiCAD attribute SBHW) obtain a production drawing anyway                                                                        |  |
| Plant Engineering     Sheet Metal                                                                                | Generate n-digit drawing number                          | 3-digit v                                                                              | Generate n-digit drawing numbers, preceded by left-justified zeroes, when<br>generating production drawings (HELiOS document attribute<br>DRAWINGNUMBER)?                             |  |
| Assembling simulation                                                                                            | Drawing number generation                                | By projects. ~                                                                         | Generate drawing numbers ?                                                                                                    |  |
| Interfaces                                                                                                    | Classify production drawing                              | Yes v                                                                                  | Classification (e.g. detail drawing, assembly drawing, etc) on HELiOS attribution<br>"DOKUART"                                                                                        |  |
| Management+BIM                                                                                                   | Drawing number always dependent on drawing type          | No ~                                                                                   | Generate identical drawing numbers for each drawing type?                                                                                                    |  |
| Production drawings                                                                                              | Show release status in title block                       | Yes ~                                                                                  | Highlight non-released production drawings in title block                                                                                                    |  |
| External production documents                                                                                    | Consider total number in production drawing              | Yes ~                                                                                  | Is the total number relevant for production drawings?                                                                                                    |  |
| Individual part type     Revision clouds     HiCAD-HELiOS interface                                              | Create HELiOS attributes from FTD file                   | Yes v                                                                                  | Create HELiOS attributes BENENNUNG (Designation) and SACHNUMMER<br>(ARTICLENUMBER) from FTD files for detail drawings<br>(BIM_PDM_WSD_Designation.ftd, BIM_PDM_WSD_ArticleNumber.ftd) |  |
| Compatibility                                                                                                    | Create only one production drawing per part              | Yes ~                                                                                  | Create only one production drawing per part                                                                                                    |  |
| <ul> <li>System settings</li> <li>Configurations</li> </ul>                                                      | Output associated assembly drawing                       | Yes v                                                                                  | Write corresponding assembly drawing to HiCAD drawing attribute<br>_SZNATTRRAS, write assembly item number to _SZNATTRRIN (for detail<br>drawing)                                     |  |
|                                                                                                    | Article attributes for drawings with multiple parts      | Collection .                                                                           | Article attributes to be transferred to document attributes for drawings<br>containing multiple parts (Format: Article attribute;Document attribut                                    |  |
|                                                                                                    | Article attributes for detail drawings                   | Collection                                                                             | Which article attributes are to be transferred to document attributes in det<br>drawings? (Format : Article attribute;Document attribute)                                             |  |
|                                                                                                    | Create sectional views when updating production drawing  | Adjust ~                                                                               | Create new sectional views in production drawings if required?                                                                                                    |  |
|                                                                                                    | Rearrange views when updating production drawings        | Rearrange ~                                                                            | Rearrange views in production drawings when updating?                                                                                                    |  |
|                                                                                                    | Delete unused Sheet areas                                | No ~                                                                                   | Delete Sheet areas containing no production views ?                                                                                                    |  |
|                                                                                                    | Mounting/Customer drawings                               |                                                                                        |                                                                                                    |  |
|                                                                                                    | Plan types                                               | Customer drawing                                                                       | List of different customer drawing types                                                                                                    |  |
|                                                                                                    | Rearrange views when updating mounting/customer drawings | Rearrange ~                                                                            | Rearrange views in mounting/customer drawings upon updating ?                                                                                                    |  |
|                                                                                                    | General                                                  |                                                                                        |                                                                                                    |  |
|                                                                                                    | Rework of drawing                                        |                                                                                        | Which drawings should be reworked ?                                                                                                    |  |
| 1 > Management+BIM > Production drawings                                                                         |                                                          |                                                                                        | ×                                                                                                    |  |
|                                                                                                    |                                                          | Detail drawings<br>Drawings containi<br>Mounting drawing<br>Customer drawing<br>Others | ng multiple parts<br>35<br>35                                                                                                    |  |

"Others" are all HiCAD model drawings that do not comply with other classifications, such as 3-D models, files created with the **Reference part, Save, Detail drawing** function etc.

### Drawing number generation

If you have selected the generation of n-digit drawing numbers in Configuration Editor at PDM > Management+BIM > Production drawings, you can use the parameter Drawing number generation from HiCAD 2020 SP1 onwards to specify how the numbering is to take place:

- By production sections (consecutively within one production section),
- By projects (consecutively within one project), or
- Project-comprehensive (spanning several projects).

Select None to deactivate numbering completely.

| PDM     Management+BIM                                                                                   | drawing number        |                                | 5-uigit                                                            | generating production drawings (HELiOS document attribute DRAWINGNUMBER)?                       |
|----------------------------------------------------------------------------------------------------|-----------------------|--------------------------------|--------------------------------------------------------------------|-------------------------------------------------------------------------------------------------|
| <ul> <li>Production drawings</li> </ul>                                                                  |                       | Drawing number generation      | By projects. 🗸                                                     | Generate drawing numbers ?                                                                      |
| <ul> <li>External production documents</li> <li>Individual part type</li> <li>Revision clouds</li> </ul> |                       | Classify production<br>drawing | By construction sections<br>By projects.<br>Project-comprehensive. | Classification (e.g. detail drawing, assembly<br>drawing, etc) on HELiOS attribute<br>"DOKUART" |
| HiCAD-HELIOS interface                                                                                   | Drawing number always |                                | None                                                               | Generate identical drawing numbers for                                                          |

The default setting is **By projects**.

#### Output associated assemblies

In the Configuration Editor at **PDM > Management+BIM**, you can now define whether the associated assemblies, e.g. welded assemblies, should be determined for individual parts (beams, profiles, plates, sheets and general parts). The parameter **Output associated assemblies** is available for this purpose. If this parameter is set to **Yes**, the association is determined and assigned to the HELiOS article attribute COMPONENT\_REFASSEBMLY. This can be useful for the BOM output, for example.

#### The default setting is No.

The COMPONENT\_REFASSEMBLY attribute is assigned the item number of the first parent assembly of the part. If a part exists in several assemblies, the item numbers of the parts are separated by semicolons.

| Articles       | ×    |      |             |                 |          |                      |              |               |                                |                       |
|----------------|------|------|-------------|-----------------|----------|----------------------|--------------|---------------|--------------------------------|-----------------------|
| 49 🐱 💩         | Stan | dard | -           | 7 🖹 🖥           |          |                      |              |               |                                |                       |
| Article number | In   | In W | Designation | Part type       | Material | Standard designation | Creation dat | User          | COMPONENT_REFASSEMBLY          | COMPONENT_ITEMNR_TEXT |
| SN-026675      |      | 0    |             | Assembly        |          | Main assembly        | 14.07.2020   | Administrator |                                |                       |
| SN-026676      |      | 0    |             | Assembly        |          | Assembly IPE 200     | 14.07.2020   | Administrator |                                | 1                     |
| SN-026677      |      | 0    |             | Assembly        |          | Assembly IPE 200     | 14.07.2020   | Administrator |                                | 2                     |
| SN-026678      |      | 0    |             | Assembly        |          | Assembly IPE 200     | 14.07.2020   | Administrator |                                | 3                     |
| SN-026679      |      | 0    |             | Individual part | S235JRG2 | IPE 200              | 14.07.2020   | Administrator | 1 (2x); 2 (2x); 3 (2x); 4 (2x) | 100                   |
| SN-026680      |      | 0    |             | Individual part | S235JRG2 | Z 30                 | 14.07.2020   | Administrator | 2 (1x); 3 (1x)                 | 101                   |
| SN-026681      |      | 0    |             | Individual part | S235JRG2 | Z 30                 | 14.07.2020   | Administrator | 2 (1x); 3 (1x)                 | 102                   |
| SN-026682      |      | 0    |             |                 |          | Production drawing   | 14.07.2020   | Administrator |                                | 1                     |
| SN-026683      |      | 0    |             |                 |          | Production drawing   | 14.07.2020   | Administrator |                                |                       |
| SN-026684      |      | 0    |             |                 |          | Production drawing   | 14.07.2020   | Administrator |                                | 100                   |
| SN-026685      |      | 0    |             |                 |          | Production drawing   | 14.07.2020   | Administrator |                                | 101                   |
| SN-026686      |      | 0    |             |                 |          | Production drawing   | 14.07.2020   | Administrator |                                | 102                   |
| SN-026688      |      | 0    |             | Assembly        |          | Assembly IPE 200     | 14.07.2020   | Administrator |                                | 4                     |
| SN-026691      |      | 0    |             |                 |          | Production drawing   | 14.07.2020   | Administrator |                                | 4                     |

# AutoCreate General Production Documents

In practice, it often happens that overview drawings of a model drawing are created manually in a separate sheet area. These drawings contain, for example, sectional views, cut-outs, shortened views, detail views, etc., and are intended to illustrate how the model is realized. These sheet areas are <u>not</u> taken into account when creating external production documents.

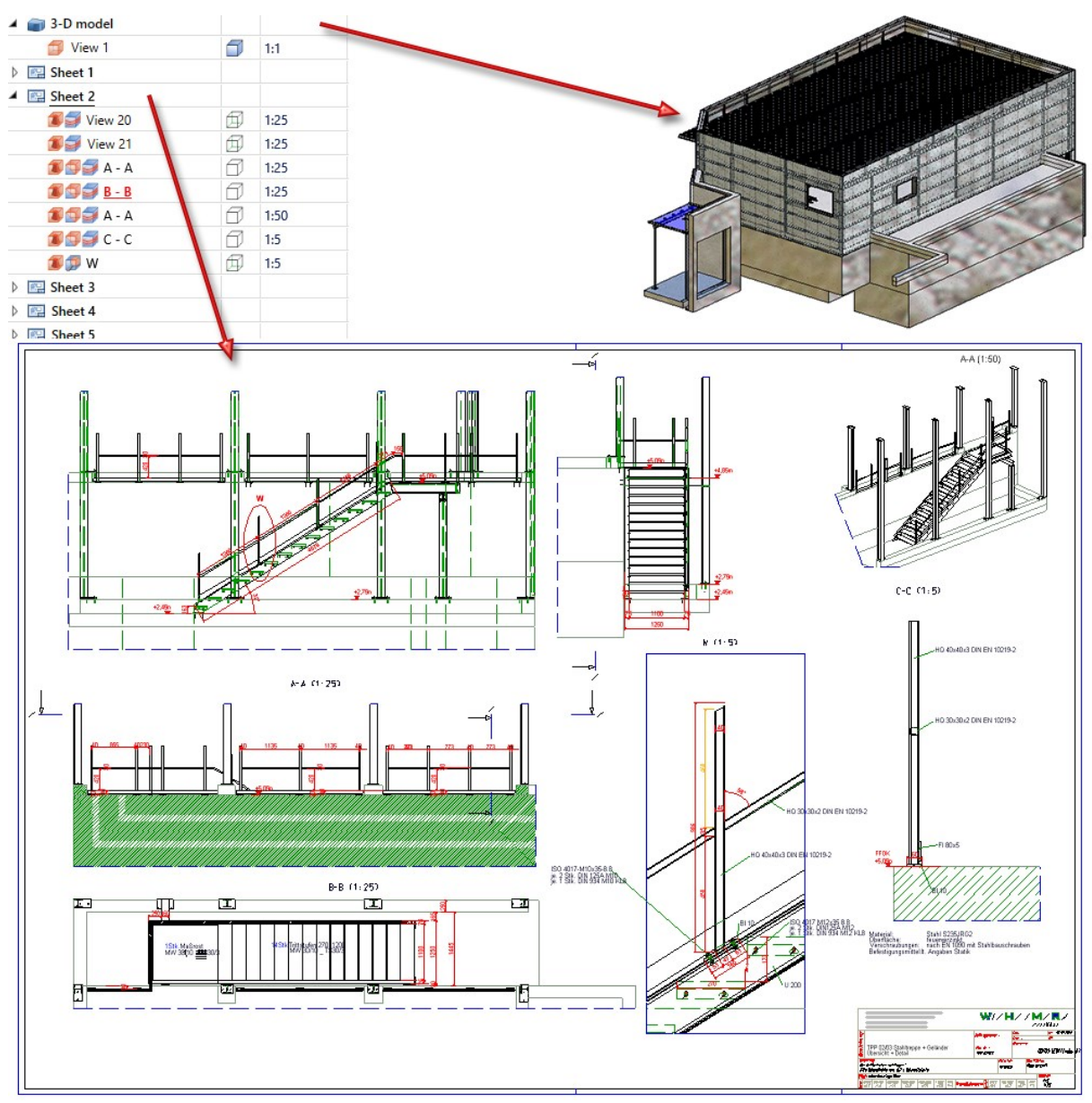

Drawing by Metallbau Wilhelmer Projekt GmbH, Kolbnitz, Austria

In order to be able to manage these documents together with the corresponding model in HELiOS, HiCAD offers the possibility to automatically create a PDF, DXF and/or DWG file of the respectively active model or sheet area directly when saving a model drawing.

Whether and which formats are generated is determined via the Configuration Editor at PDM > Management + BIM > External production documents, where you will find the required parameters.

| ▲ 💾 HiCAD                                                        | Description                                          | Value      | Comment                                                                                                    |  |  |  |  |  |
|------------------------------------------------------------------|------------------------------------------------------|------------|----------------------------------------------------------------------------------------------------|--|--|--|--|--|
| A Active configuration (Base configuration)                      | External document, general                           |            |                                                                                                    |  |  |  |  |  |
| Im Drawing     Im Automatic drawing derivation     Im Modelling  | List of manual document types for external documents | Collection | List of manual document types according to HELiOS<br>document attribute "DOKUART" for which external<br>documents can be created automatically when saving |  |  |  |  |  |
| <ul> <li>Steel Engineering</li> <li>Metal Engineering</li> </ul> | List of document attributes to be transferred        | Collection | Which document attributes should be transferred to the external documents ?                                                                                |  |  |  |  |  |
| Profile installation                                             | PDF drawing data                                     |            |                                                                                                    |  |  |  |  |  |
| Plant Engineering                                                | Create PDF files for production drawings             | No         | Create PDF files for production drawings?                                                                                                    |  |  |  |  |  |
| Image: Sheet Metal                                               | Create PDF files for mounting drawings               | No         | Create PDF files for mounting drawings ?                                                                                                    |  |  |  |  |  |
| Assembling simulation                                            | Create PDF files for customer drawings               | No         | Create PDF files for customer drawings ?                                                                                                    |  |  |  |  |  |
| <ul> <li>Interfaces</li> <li>PDM</li> </ul>                      | PDF files for general documents                      | No         | Should PDF files be created for model drawings with<br>HELiOS document attribute "DOKUART" according to<br>the list?                                       |  |  |  |  |  |
| Management+BIM                                                   | Postprocessor for PDF creation                       |            | Postprocessor for PDF creation                                                                                                    |  |  |  |  |  |
| Production drawings                                              | DXF drawing data                                     |            |                                                                                                    |  |  |  |  |  |
| Individual part type                                             | Create DXF files for production drawings             | No Ý       | Create DXF data for production drawings?                                                                                                    |  |  |  |  |  |
| Revision clouds                                                  | Create DXF files for mounting drawings               | No         | Create DXF files for mounting drawings ?                                                                                                    |  |  |  |  |  |
| HiCAD-HELiOS interface                                           | Create DXF files for customer drawings               | No         | Create DXF files for customer drawings ?                                                                                                    |  |  |  |  |  |
| Im Compatibility     Im System settings      Im Configurations   | DXF files for general documents                      | No         | Should DXF files be created for model drawings with<br>HELIOS document attribute "DOKUART" according to<br>the list?                                       |  |  |  |  |  |
|                                                                  | DWG drawing data                                     |            |                                                                                                    |  |  |  |  |  |
|                                                                  | Create DWG files for production drawings             | No Ý       | Create DWG files for production drawings?                                                                                                    |  |  |  |  |  |
|                                                                  | Create DWG files for mounting drawings               | No         | Create DWG files for mounting drawings ?                                                                                                    |  |  |  |  |  |
|                                                                  | Create DWG files for customer drawings               | No         | Create DWG files for customer drawings ?                                                                                                    |  |  |  |  |  |
|                                                                  | DWG files for general documents                      | No         | Should DWG files be created for model drawings with<br>HELIOS document attribute "DOKUART" according to<br>the list?                                       |  |  |  |  |  |

# User defined objects (UTO)

The user-defined object type (UTO) Location UTO is no longer used by HiCAD in drawing derivations. This means that when the database is configured with the HicadBIMConfig.exe tool, the attributes belonging to this object type are no longer transferred.

## Customer-specific and usage-dependent title blocks

In the Configuration Editor, you can now use the settings at PDM > Management + BIM > Production drawings > Title blocks to specify that customer-specific and/or usage-dependent title blocks are to be used in production drawings.

| A III PDM                                          | * | Description                                     | Value | Comment                                                                                 |
|----------------------------------------------------|---|-------------------------------------------------|-------|-----------------------------------------------------------------------------------------|
| Management+BIM                                     |   | Customer-specific title blocks                  | No ~  | Use customer-specific title blocks for production drawings?                             |
| Production drawings<br>Title blocks                |   | HELiOS reference attribute of the<br>customer   |       | HELiOS project attribute of customer (e.g. CUSTOMER)                                    |
| External production documents Individual part type |   | Customer attribute for title block<br>directory |       | HELiOS customer attribute for title block directory generation (e.g<br>CUSTOMER NUMBER) |
| Revision clouds                                    |   |                                                 |       |                                                                                         |
| HiCAD-HELiOS interface                             | _ |                                                 |       |                                                                                         |
| Compatibility                                      | - |                                                 |       |                                                                                         |
| System settings                                    |   |                                                 |       |                                                                                         |
|                                                    |   |                                                 |       |                                                                                         |

HiCAD's scope of delivery includes corresponding title block templates and the corresponding drawing frames. These templates and frames can be found in the HiCAD subdirectory templates\Module\_3DSteel\BIM\szenen\BIM:

| Drawing frame                |  | Title block templates for detail drawings | Used for                |
|------------------------------|--|-------------------------------------------|-------------------------|
| ST_DINA0.FGA                 |  | ST_TB_DEFAULT_ASSEMBLY.FGA                | Assembly                |
| ST_DINA1.FGA                 |  | STTBDEFAULT<br>BOLTEDASSEMBLY.FGA         | _ Mounting assembly     |
| ST_DINA2.FGA                 |  | ST_TB_DEFAULT_GRATING.FGA                 | Grating                 |
| ST_DINA3.FGA                 |  | ST_TB_DEFAULT_MAINASSEMBLY.FGA            | Main assembly           |
| ST_ DINA3_<br>KANTBLECHE.FGA |  | ST_TB_DEFAULT_PANE.FGA                    | Glass                   |
| ST_DINA4H.FGA                |  | ST_TB_DEFAULT_PLATE.FGA                   | Steel Engineering plate |
| ST_DINA4H_BLECHE.FGA         |  | ST_TB_DEFAULT_PROFILE.FGA                 | Beam, Profile           |
| ST_DINA4H_PROFILE.FGA        |  | ST_TB_DEFAULT_PURCHASEDPART.FG            | A Purchased part        |
| ST_DINA4Q.FGA                |  | ST_TB_DEFAULT_SHEET.FGA                   | Sheet Metal part        |
|                              |  | STTBDEFAULT<br>WELDEDASSEMBLY.FGA         | _ Welded assembly       |
|                              |  | ST_TB_DEFAULT.FGA                         | Others                  |

Based on these templates, you can create additional title blocks, for example for certain types of parts. In this way, you can use different title blocks for different profile types, for example.

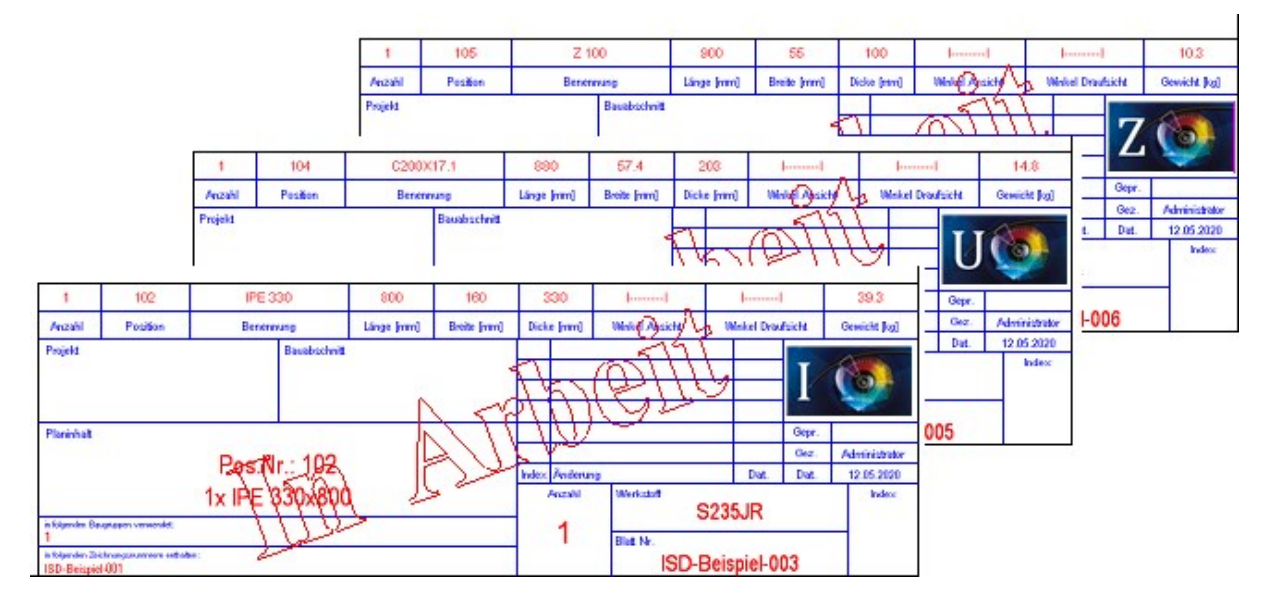

# Major Release 2020 (V 2500)

#### Neuer Maskeneditor in HELiOS 2020

Due to the complete revision of the Mask Editor in HELiOS 2020, the previous mask format has been changed from .MSK to .XML. In addition, mask files are now managed outside the installation directory, resulting in some changes in the system architecture that Administrators must consider:

- The masks of older versions (before V 2500.0) that were previously stored in the SYS directory of the installation are automatically converted to the new XML format in case of an update installation and stored at %Programdata%.
- The new masks at **%Programdata%** should not be overwritten under any circumstances, as these represent the "delivery status", which will be updated by later update installations. If masks are edited and changed with the Mask Editor, you must store and call them at **%Appdata%**.

Before updating to HiCAD / HELiOS 2020, it is important that you read the Installation Notes !

#### Withdraw releases

The release of drawings, e.g. in case of a premature release, can now also be revoked by the administrator. To do this, two new functions have been added to the **Release** function menu.

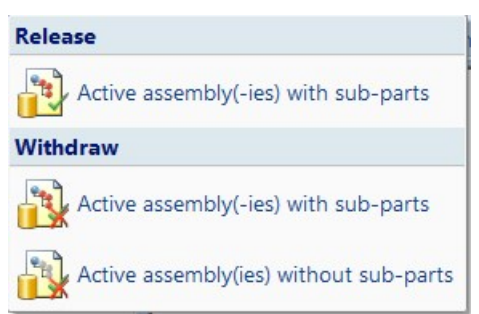

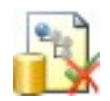

#### Withdraw release of active assembly(-ies), with sub-parts

This function can be used to undo already released drawings of the active part-/assembly including all sub-parts. Multiple selection is also possible.

Only the administrator can withdraw releases. HELiOS therefore displays the HELiOS Login dialogue window. After the administrator has logged in, the release is executed. The HELiOS Login dialogue window is then displayed again. Then log in again with your user data.

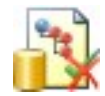

#### Withdraw release of active assembly(-ies), without sub-parts

As with the previous function, this function can be used to withdraw already released drawings of the active part-/assembly. However, the drawings of sub-parts are not considered here. Multiple selection is also possible here.

# Delete unused Sheet areas

The detail drawings created with the **Management+BIM** module are always stored on Sheet 2 of the drawing. When printing via the HELiOS/HiCAD Spooler, all sheets are printed - depending on the setting - i.e. also sheet areas without production drawings such as Sheet 1.

By setting the **Delete unused sheet areas** parameter to **Yes** you can now specify that sheet areas without production drawings are deleted. The default setting is **No**.

|                                                   |     |                                                            |           |   | aunuuc)                                                           |
|---------------------------------------------------|-----|------------------------------------------------------------|-----------|---|-------------------------------------------------------------------|
| Management+BIM                                    |     | Create sectional views when updating<br>production drawing | Adjust    | ~ | Create new sectional views in production<br>drawings if required? |
| Production drawings External production documents | ■ 🖓 | Rearrange views when updating production drawings          | Rearrange | ~ | Rearrange views in production drawings<br>when updating?          |
| Individual part type Revision clouds              |     | Delete unused Sheet areas                                  | No        | ~ | Delete Sheet areas containing no production views ?               |

# Automatic export of CAM and drawing data to the Windows file system

When creating/updating external CAM data in the formats DSTV-NC, DXF, DWG, NCW/NCX and STEP and drawing data in the formats DXF, DWG and PDF, the corresponding files can also be automatically exported to the Windows file system if required. The Configuration Editor provides the appropriate parameters for this purpose at PDM > Management+BIM > External production documents:

| External part data            |                                                                                                    |                                                                                                    |                   |  |  |  |  |  |
|-------------------------------|----------------------------------------------------------------------------------------------------|----------------------------------------------------------------------------------------------------|-------------------|--|--|--|--|--|
| Automatic CAM<br>data export  | If this parameter is set to <b>Yes</b> , the CAM data are automatically exported from HELiOS to the Windows file system to the folder specified at <b>Windows export path</b> when creating/updating the CAM data.                                                                                                    |                                                                                                    |                   |  |  |  |  |  |
|                               | Depending on the file type, the files are sto                                                                                                    | red in a separate sub-fol                                                                                            | der, e.g:         |  |  |  |  |  |
|                               |                                                                                                    | 13.01.2020 15:05                                                                                                    |                   |  |  |  |  |  |
|                               |                                                                                                    | 13.01.2020 15.05                                                                                                    | File folder       |  |  |  |  |  |
|                               | The files are enternatively named according                                                                                                    | 15.01.2020 15.05                                                                                                    |                   |  |  |  |  |  |
|                               | port.ftd (in the HiCAD sys directory). Defau                                                                                                    | It setting is the part attri                                                                                         | bute Item number. |  |  |  |  |  |
|                               | The default setting for automatic CAM data                                                                                                    | export is <b>No</b> .                                                                                                |                   |  |  |  |  |  |
| Windows export<br>path        | Here you specify the path for automatic CA                                                                                                    | M data export.                                                                                                    |                   |  |  |  |  |  |
|                               |                                                                                                    |                                                                                                    |                   |  |  |  |  |  |
| Drawing data expo             | rt                                                                                                    |                                                                                                    |                   |  |  |  |  |  |
| Automatic drawing data export | If this parameter is set to Yes, the drawin<br>to the Windows file system to the folder<br>ating/updating the drawing data.                                                                                                    | ne drawing data are automatically exported from HELiOS<br>e folder specified at <b>Windows export path</b> when cre- |                   |  |  |  |  |  |
|                               | Depending on the file type, the files are                                                                                                    | stored in a separate sub-                                                                                            | folder, e.g:      |  |  |  |  |  |
|                               | DWG drawings                                                                                                    | 13.01.2020 15:05                                                                                                    | File folder       |  |  |  |  |  |
|                               | DXF drawings                                                                                                    | 13.01.2020 15:05                                                                                                    | File folder       |  |  |  |  |  |
|                               | PDF drawings                                                                                                    | 13.01.2020 15:05                                                                                                    | File folder       |  |  |  |  |  |
|                               | The files are automatically named according to the configuration file <b>BIM_PDM_</b><br><b>WSDExport.ftd</b> (im HiCAD sys-Verzeichnis). The default setting for the designation is<br>Article master attribute <b>COMPONENT_DRAWINGNUMBERTEXT-</b> Part attribute <b>Ite</b><br><b>number</b> .<br>The default setting for automatic drawing data export is <b>No</b> . |                                                                                                    |                   |  |  |  |  |  |
| Windows export<br>path        | Here you specify the path for automatic                                                                                                    | drawing data export.                                                                                                 |                   |  |  |  |  |  |

Important: The files imported to the Windows file system will <u>not</u> be managed in HELiOS.

#### Working across projects

By default, **Management+BIM** works project-related, i.e. the managed parts are usually clearly assigned to one project. When installing parts with reuse in other projects, such as purchased parts, you must assign the article master manually, as these parts are ignored by the BIM automatisms.

As of HiCAD 2020, this behaviour can be changed in the Configuration Editor at **PDM > Management+BIM** by setting the **Main and sub-projects** parameter to **Yes**.

| PDM *                                                           |  | Description             | Value | Comment                                                                                       |  |
|-----------------------------------------------------------------|--|-------------------------|-------|-----------------------------------------------------------------------------------------------|--|
| <ul> <li>Management+BIM</li> <li>Production drawings</li> </ul> |  | / Main and sub-projects | Yes v | Should the article masters within a main project be retained when switching to sub-projects ? |  |

This enables a working across several projects. This means that when you work with main and sub-projects, the article masters of the main project are retained when you switch to a sub-project and vice versa. This also applies when you copy parts from a sub-project to the main project via the clipboard and vice versa.

The following prerequisites must be met for working across projects:

- The Main and sub-projects parameter must be set to Yes.
- The project masks must contain the Boolean attribute **ROOTPROJECT**. To do this, you must extend the masks manually using the HELiOS Mask Editor.
- The **ROOTPROJECT** attribute must be set to **Yes** for the main project and to **No** for the sub-projects.

For an example, see the Working with Main and Sub-projects topic.

Please note that working across projects is only possible within the 1st level beneath the main project!

# **Metal Engineering**

Service Pack 2 2020 (V 2502)

Sketch selection in the Laminated glass dialogue window

The **Process sketch** and **Process sketch** and **Process sketch** in plane buttons are now available directly in the **Laminated glass** dialogue window, and no longer in a pull-down menu.

| - Outer c | ontour                    |              |
|-----------|---------------------------|--------------|
| From      | sketch                    |              |
| O From    | glass profiles / Point in | glass field  |
| Sketch:   | Sketch                    | <b>3</b> 🖓 📈 |
|           |                           |              |

# **Revised Foil function**

The function Foil, available in the Civil Engineering functions docking window at Civil Engineering, general > Civil Engineering - Sectional view (3-D) > Foil, has been revised. It is now possible to select or create a sketch directly from the dialogue. Foils can be taken as semi-finished products from the catalogue and the effects of the individual settings are visualized as a real-time preview directly in the model drawing.

| S<br>✓ Delete sketch after | creation                | 48 1 |
|----------------------------|-------------------------|------|
| Parameters                 | product                 |      |
| Selec                      | t semi-finished product |      |
| Thickness:                 | 1                       | •    |
| Permeability:              | Steam-tight             | •    |
| Туре:                      | Own production          | •    |
| Fitting direction:         | Double-sided            | •    |
| Fillet radius:             | 1                       | •    |
| Length:                    | 200                     | · •  |
| Width:                     | 0.5                     |      |
| General BOM-relevant       |                         |      |
| Comment:                   |                         | •    |

# Service Pack 1 2020 (V 2501)

**Connections - Favourites management** 

For all connections based on design variants, the settings of the respective dialog window can be saved as favorites

and reused at any time. To do this, click on the symbol at the bottom left of the dialogue window to activate the context menu. For more information on Favourites management, read the Manage Favorites topic ofm the HiCAD Basics Help.

# **Element Installation**

Service Pack 2 2020 (V 2502)

Open template drawing

The new function **Open template drawing** is now available for working with template drawings. After you have created drawings for an element installation using the **Template drawing** function, you can first select any element in the model drawing and then call the **Open template drawing** function. This will open the drawing belonging to the selected part.

Changed dialogue for sketch selection

Dialogues requiring the selection of a sketch have been slightly changed. The functions Process sketch and New sketch in plane can now be activated directly in the dialogue.

| R 1 1 |
|-------|
|       |
### ALUCOBOND® SZ 20 tray panels - Window connection

When installing ALUCOBOND SZ-20 tray panels with window connection, the "L-bracket" was previously part of the panel. From SP2 onwards, it is only created by the connection with the sub-structure. It is designed as a "short piece" on each sub-structure and is not continuous.

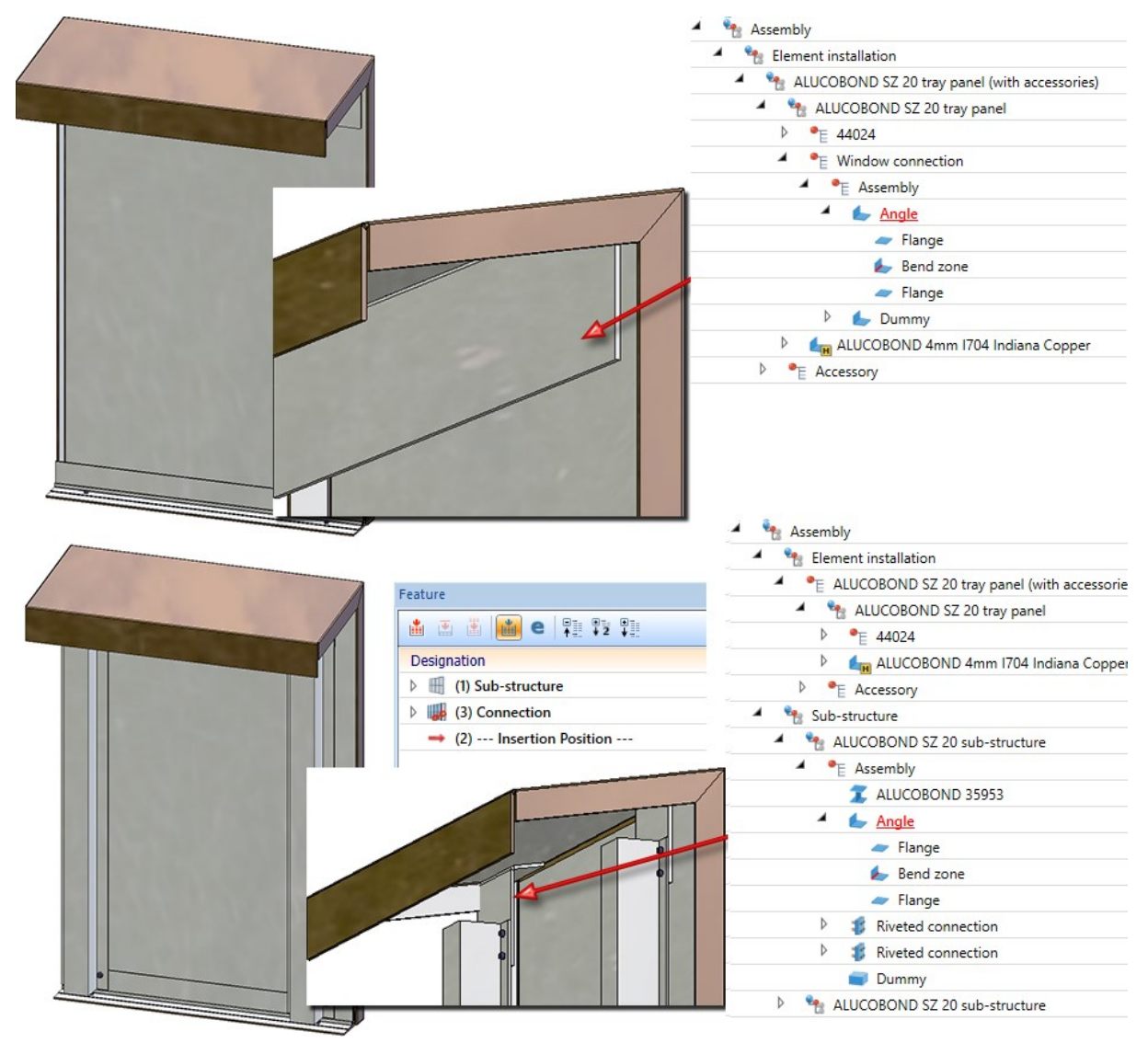

Top: Part structure of the tray panel before HiCAD 2020 SP2, Bottom: Part structure as of HiCAD 2020 SP2

Design Variant - Flange for SZ20

When using ALUCOBOND SZ-20 tray panels, there is sometimes the desire to create a connection with a flange for the lateral connection, so that a "U" is created. This cannot be realized directly via the Element installation dialogue window, but via the Design Variant **Flange for SZ20** in the **Civil Engineering functions** docking window, beneath **Sheet Metal**. Until now, this variant could only be applied to SZ-20 tray panels with the setting Vertical section: Standard. As of SP2, it is now possible for all connection types, e.g. for **Attic, short**.

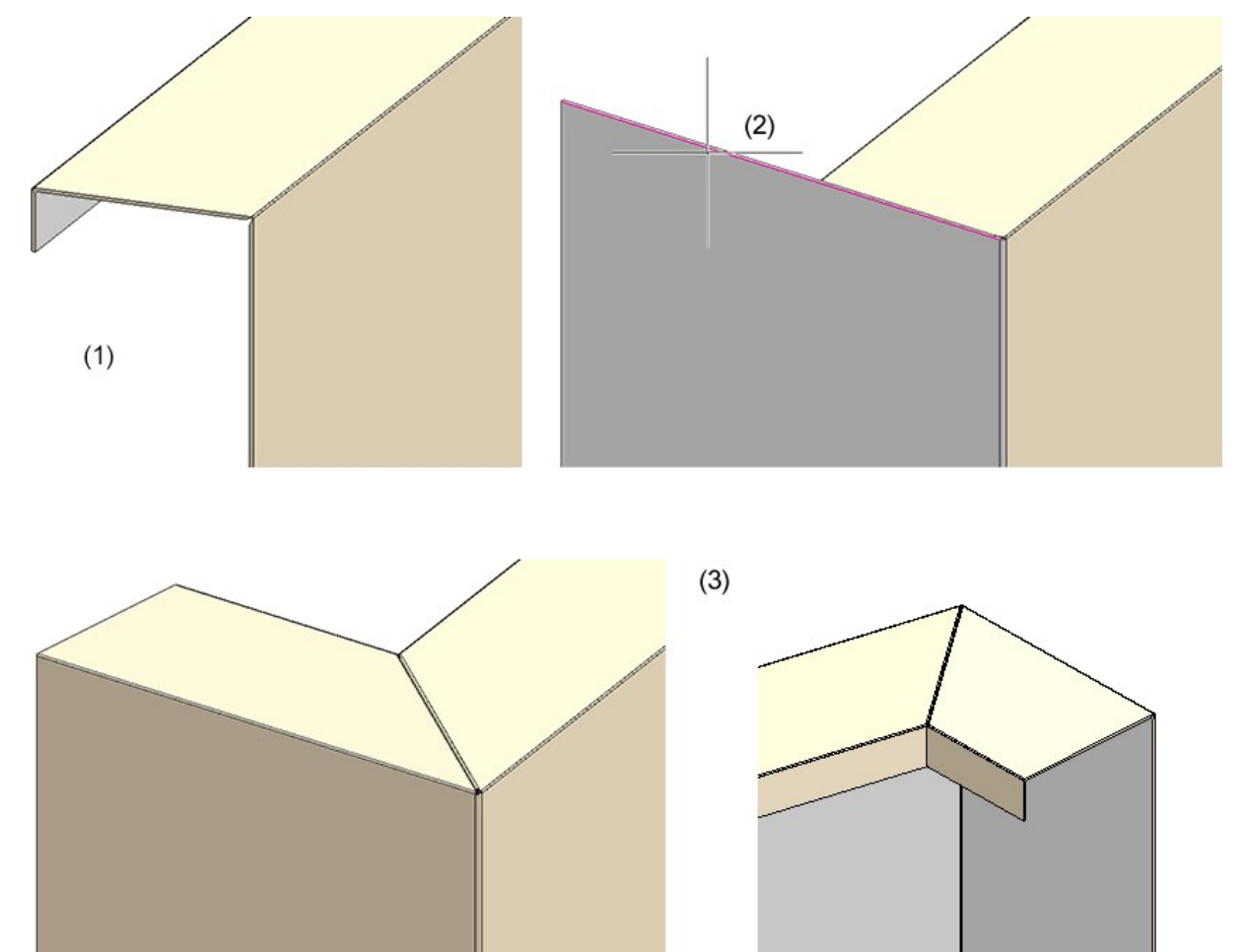

(1) Element installation: Attic, short, without flanges; (2) Attaching of flange and calling of design variant with selection of the marked edge; (3) Result

### Transfer parameterisation

New in the **Civil Engineering functions** docking window at **Element installation** is the function **Transfer parameterization**. With this function, the parameters of an installation element can be transferred to other installation elements. However, this is only possible if the installation elements are based on the same variant. This means, for example, that the parameters of an ALUCOBOND SZ-20 tray panel cannot be transferred to a suspended ALUCOBOND panel.

When you call the function the following dialogue window is displayed:

| Transfer parameterisation | ×     |
|---------------------------|-------|
| - Global settings         |       |
| Select source             |       |
| Select targets            |       |
| OK Cancel                 | Apply |

First select the installation element whose parameters are to be transferred. Click on the installation to change the selection.

Then select the installation element to which the parameters are to be transferred. Multiple selection is also possible.

Click on **OK** or **Apply** to transfer the parameters. When using **Apply**, the dialogue window remains open.

## Service Pack 1 2020 (V 2501)

### Template drawings

If you have applied changes to elements in an element installation, such as additional bores or subtractions, it may be necessary to create individual drawings of these elements for the production department. For large element installations, many elements can be affected, which would require a lot of time to create and adapt the individual drawings.

This is where the new **Template drawings** function can help. It is now possible to create drawing templates for the different sub-types of self-generated variants and then automatically generate drawings for the individual elements of an element installation.

| Y Foil              | ×                       |
|---------------------|-------------------------|
| - Sketch            |                         |
| S                   | elect sketch 🛛 🕄 🕅 📈    |
| Delete sketch after | creation                |
| Parameters          |                         |
| Use semi-finished p | product                 |
| Select              | t semi-finished product |
| Thickness:          | 1 •                     |
| Permeability:       | Steam-tight 🔹           |
| Type:               | Own production 👻        |
| Fitting direction:  | Double-sided 🗸          |
| Fillet radius:      | 1                       |
| Length:             | 200 🗸                   |
| Width:              | 0.5                     |
| - General           |                         |
| BOM-relevant        |                         |
| Comment:            | <b></b>                 |
|                     | OK Cancel               |

Here you have the choice under Part selection whether you want to create drawings for all elements of the active element installation or only for certain parts.

To use this function, it is first necessary to create and configure the templates to be used. For a description of the necessary steps, please refer to the Setting Up Template Drawings topic. There is also an Example available.

## ALUCOBOND® SZ-20 panels and sub-structures

### Window connection with base profile and additional sheet

SZ-20 panels can now obtain a window connection with a base profile and additional sheet at the base point. The length of the additional sheet can be chosen freely.

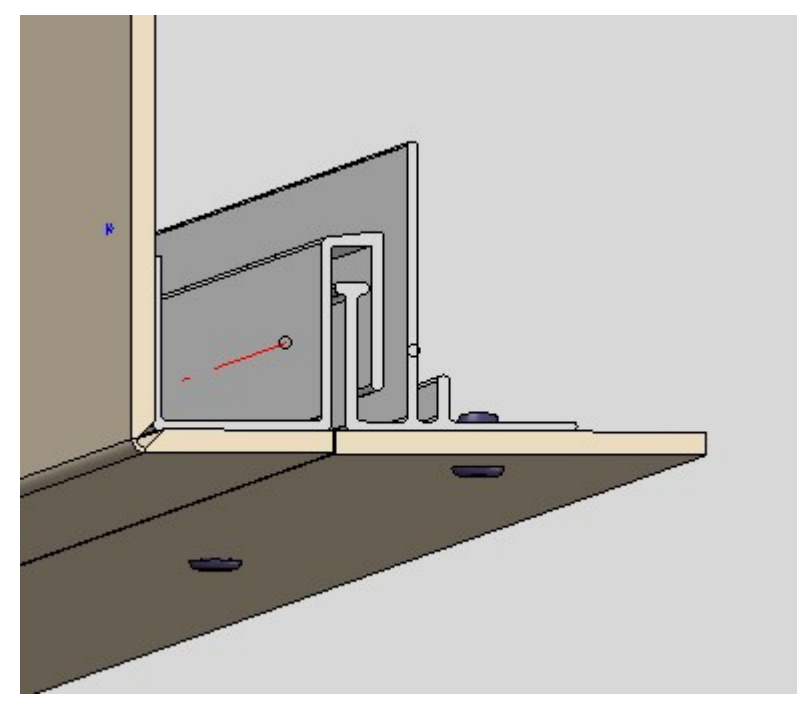

#### Length of S- and Z-profiles

The length of S- and Z-profiles (suspension profiles) can now be influenced by specifying a clearance between profile and sheet.

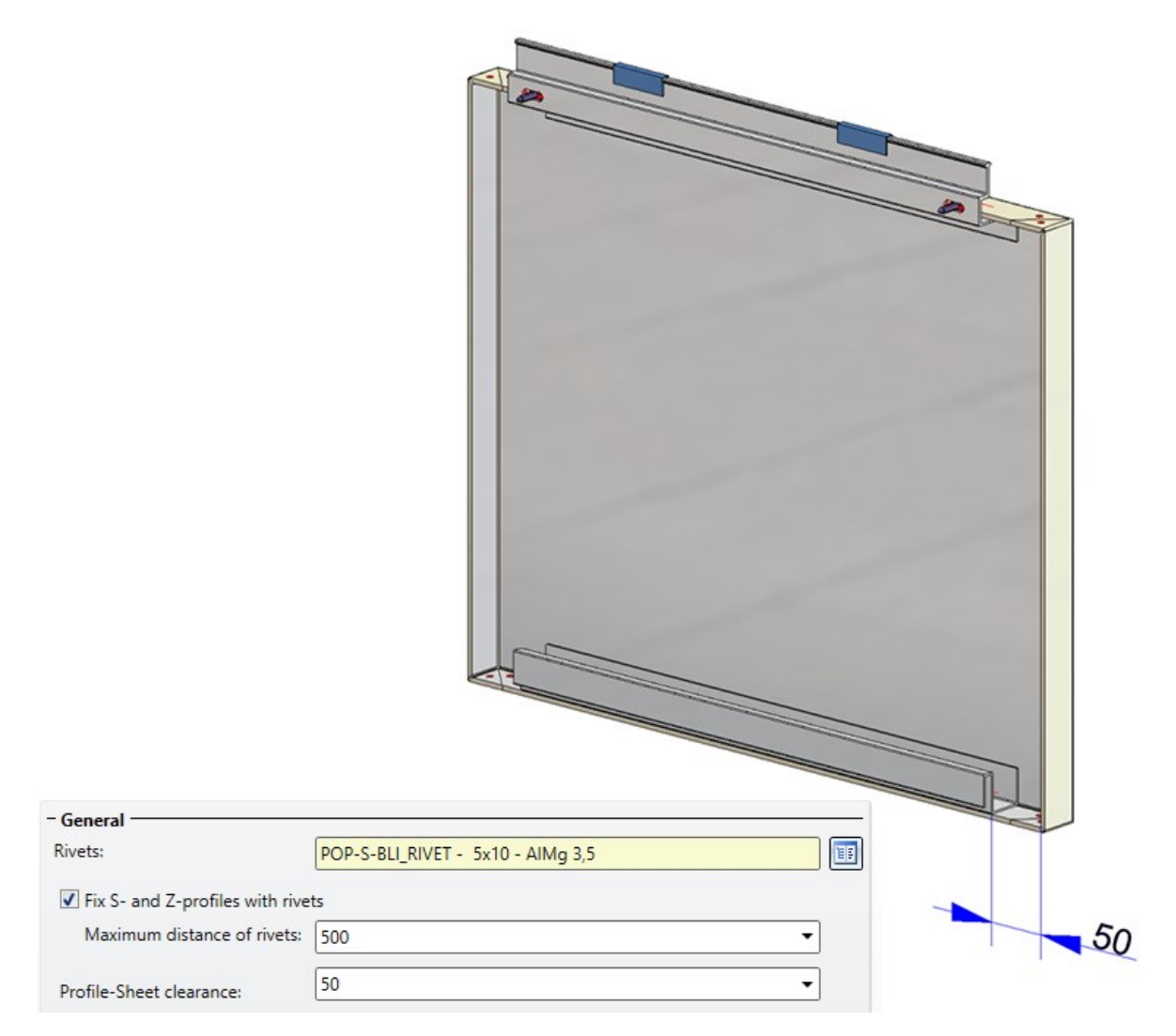

#### **Attics - Stiffener outside**

For attic connections, it is now possible to lengthen the **Stiffener outside** to the attic and rivet it to the flanges. To do this, select the setting **Stiffener of attic: Side stiffener**.

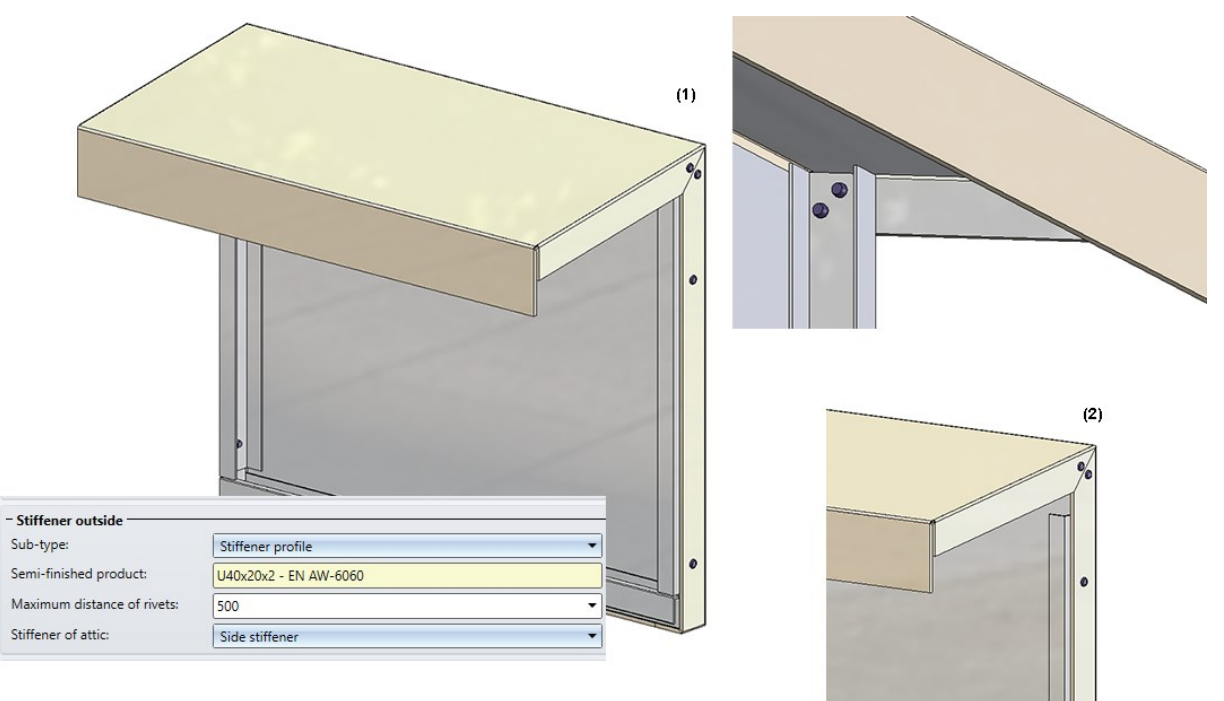

(1) Stiffener, lengthened up to the attic; (2) Stiffeners on attic = Corner sheet

Attic connections with and without lug

Attic connections can be created with or without lug. For this purpose the tab **Extensions for SZ-20 standard** has been extended accordingly.

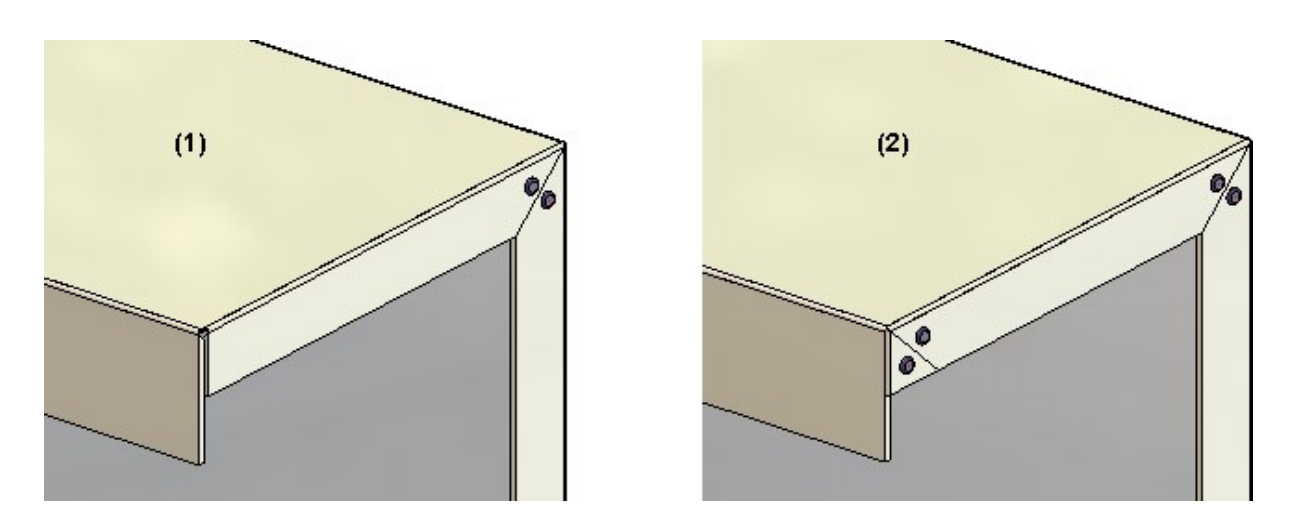

(1) With lug; (2) Without lug

Window connection without side flanges

As with attic connections, it is now also possible to insert the window connection without flanges.

Configurable rivet distances on attic stiffeners

When installing an SZ-20 attic with reinforcement bracket, the rivet distance can now be configured in the sub-structure settings.

| Sub-structure                          | 8 <u></u> |   | ×            |  |
|----------------------------------------|-----------|---|--------------|--|
| - Sketch                               |           |   | -•           |  |
| - Type                                 |           |   |              |  |
| Variant: ALUCOBOND SZ-20 sub-structure |           | I | $\mathbf{X}$ |  |
| Offset, global:                        |           |   |              |  |
| - Shorten                              |           |   | -•           |  |
| - Attic<br>Insert reinforcing bracket  |           |   | ]            |  |
| Rivet distance: 25                     |           |   | •            |  |
|                                        |           | 2 |              |  |

(1) Rivet distance: 20mm, (2) Rivet distance: 25mm

## ALUCOBOND® riveted - Individual edge distances

For riveted ALUCOBOND® panels, the top, bottom, left and right edge distance can now be specified on the **Extended settings** tab.

| Global settings Extended setting | ngs                                    |   |
|----------------------------------|----------------------------------------|---|
| - Rivet distances                |                                        |   |
| Rivet bore, corner distance:     | 30                                     | • |
| Max. distance in X-direction:    | 500                                    | - |
| Max. distance in Y-direction:    | 500                                    | • |
| Edge distance, top:              | 30                                     | • |
| Edge distance, bottom:           | 30                                     | • |
| Edge distance, left:             | 30                                     | • |
| Edge distance, right:            | 30                                     | • |
| Sub-structure route:             | Vertical                               | • |
| - V Processing direction         |                                        |   |
| Angle to x-axis:                 | 0                                      | • |
| Direction symbol:                | Direction symbol Composite panel 10 mm |   |
| Position of direction symbol:    | Bottom right                           | • |
| Distance to outer edges:         | 40                                     | • |

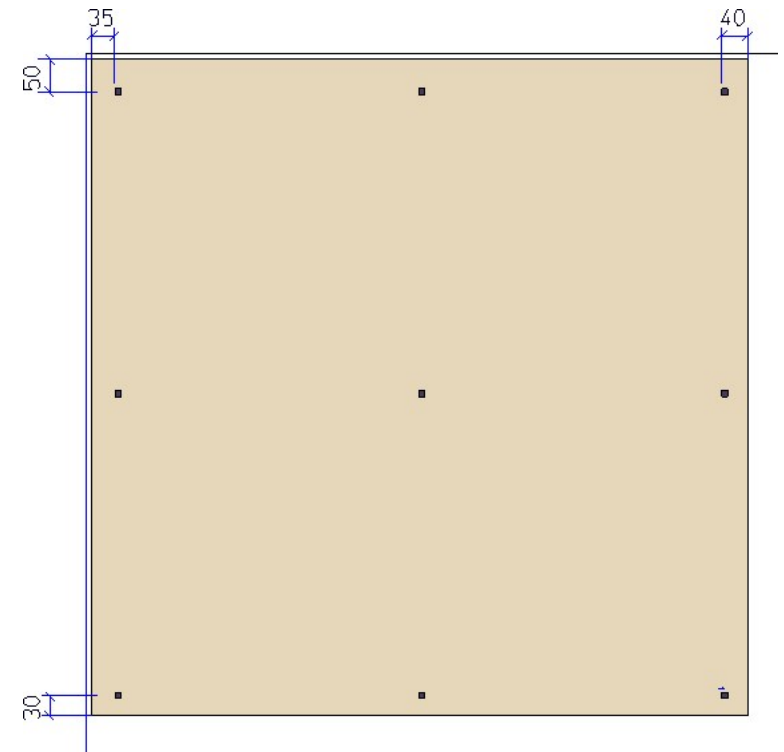

ALUCOBOND® suspended - Window connection without side flanges

As with attic connections, it is now possible to insert the window connection without flanges when using the suspended ALUCOBOND® panels.

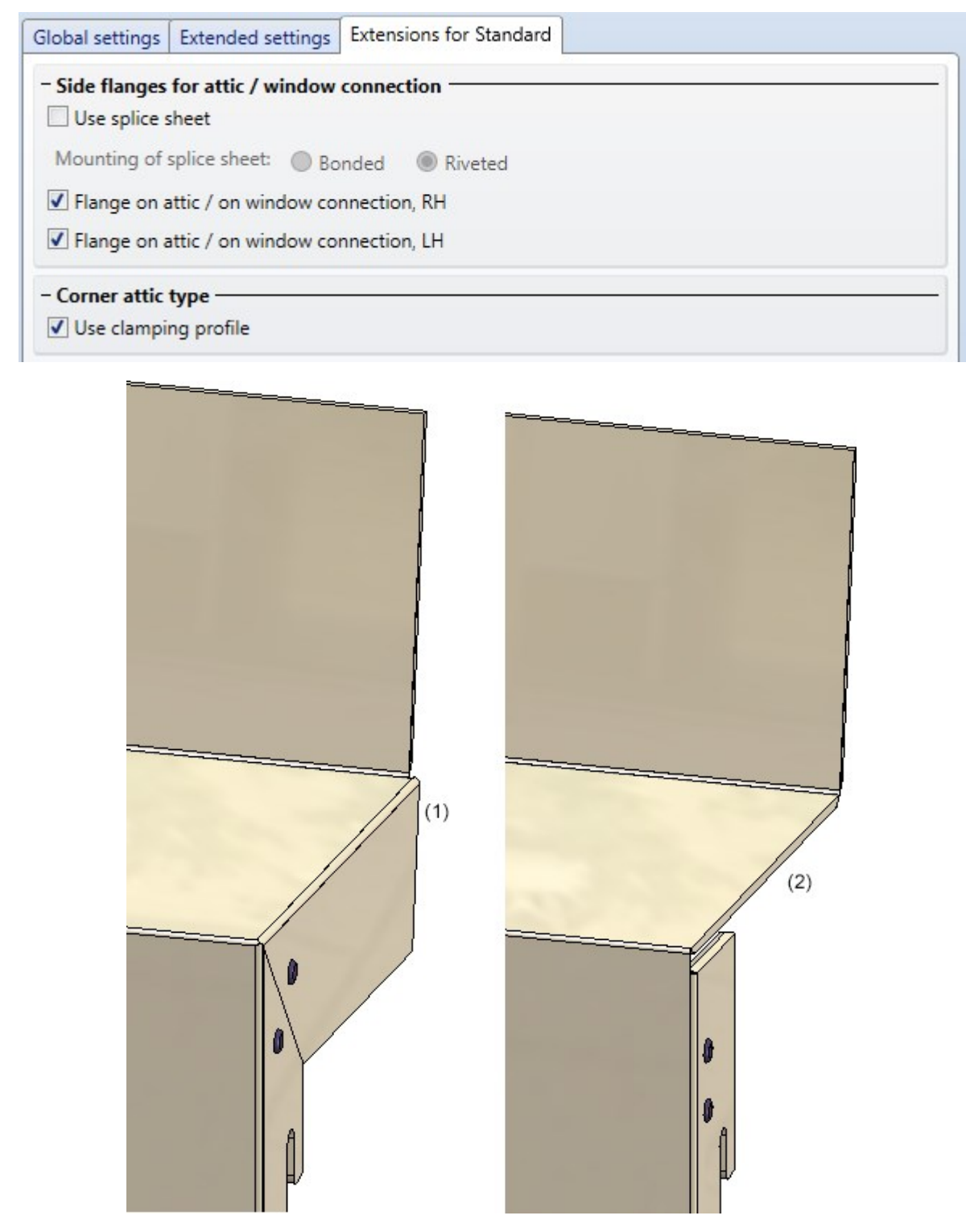

Window connection with (1) and without ohne (2) side flange

## Optional insertion of standard parts

In the element installation it is now possible to choose whether standard parts (rivets, bolts etc.) should be installed or not. For this purpose the **Create standard parts** checkbox has been added to the corresponding dialogue windows. The default setting is that standard parts are created, i.e. the checkbox is active.

| 😕 Element install | ation          |        |                         |                    |        | _      |   | $\times$    |
|-------------------|----------------|--------|-------------------------|--------------------|--------|--------|---|-------------|
| - Sketch          |                |        |                         |                    |        |        |   |             |
| Sketch            |                |        |                         |                    |        |        |   | ⊕/ <b>-</b> |
| Delete sketch     | after creation | on     |                         |                    |        |        |   |             |
| - Туре            |                |        |                         |                    |        |        |   |             |
| Variant:          | ALUCOBO        | ND su  | spended                 |                    |        |        |   |             |
| Level of detail:  | Exact          |        |                         |                    |        |        | • |             |
| Offset, active: ① | 0              | •      |                         |                    |        |        |   |             |
| Offset, global: ① | 0              | •      |                         |                    |        |        |   |             |
| - Joint width tow | ards sketch    | line - |                         |                    |        |        |   |             |
| Тор:              | 7.5            | •      | Right:                  | 7.5 -              | ]      |        |   |             |
| Bottom:           | 7.5            | •      | Left:                   | 7.5 -              | ]      |        |   |             |
| Global settings E | xtended set    | tings  | Extensions for standard | ]                  |        |        |   |             |
| - Parameters      | roduct: AL     | UCOB   | OND 4mm I503 Champag    | gne metallic - ALL | ICOBON | ID 4mr | n |             |
| Create stand      | lard parts 🚽   | -      | _                       |                    |        |        |   |             |

If the checkbox is inactive, the standard parts are <u>not</u> listed in the bill of materials.

## Leg position for GIP L-profiles

When creating a sub-structure consisting of GIP L-profiles, it is now possible to choose whether the legs of the profiles should be on the left or right:

| Sub-structur     | ę                           | □ ×  |
|------------------|-----------------------------|------|
| - Sketch         |                             |      |
|                  |                             |      |
| - Туре ———       |                             |      |
| Variant:         | L-beam                      |      |
| Offset, active:  | 0 •                         |      |
| Offset, global:  | 0 -                         |      |
|                  |                             |      |
| - Shorten        |                             |      |
|                  |                             |      |
| - Parameters -   |                             | <br> |
| Beam:            | PROF-A-011 - EN AW-6063 T66 |      |
| Position of leg: | Left                        | -    |
|                  | Left                        |      |
|                  | Right                       |      |
|                  |                             |      |

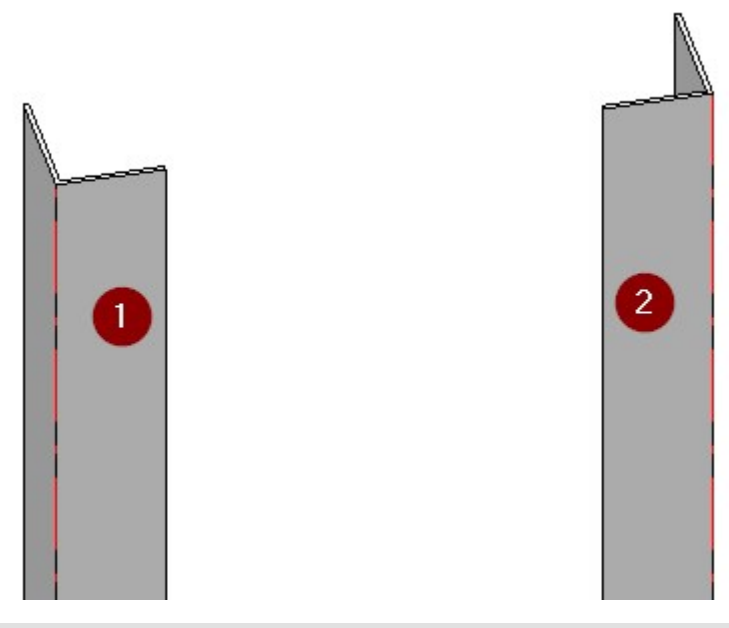

Front view: (1) Leg on the left; (2) Leg on the right

HILTI profiles for ALUCOBOND facades

The HILTI profiles MFT-L, MFT-T and MFT-H SZ-20 are now available for the sub-structure of ALUCOBOND riveted and ALUCOBOND SZ-20 facades. Using the Connection function, the element installation and the sub-structure can be connected to each other, creating the necessary processing and fastenings.

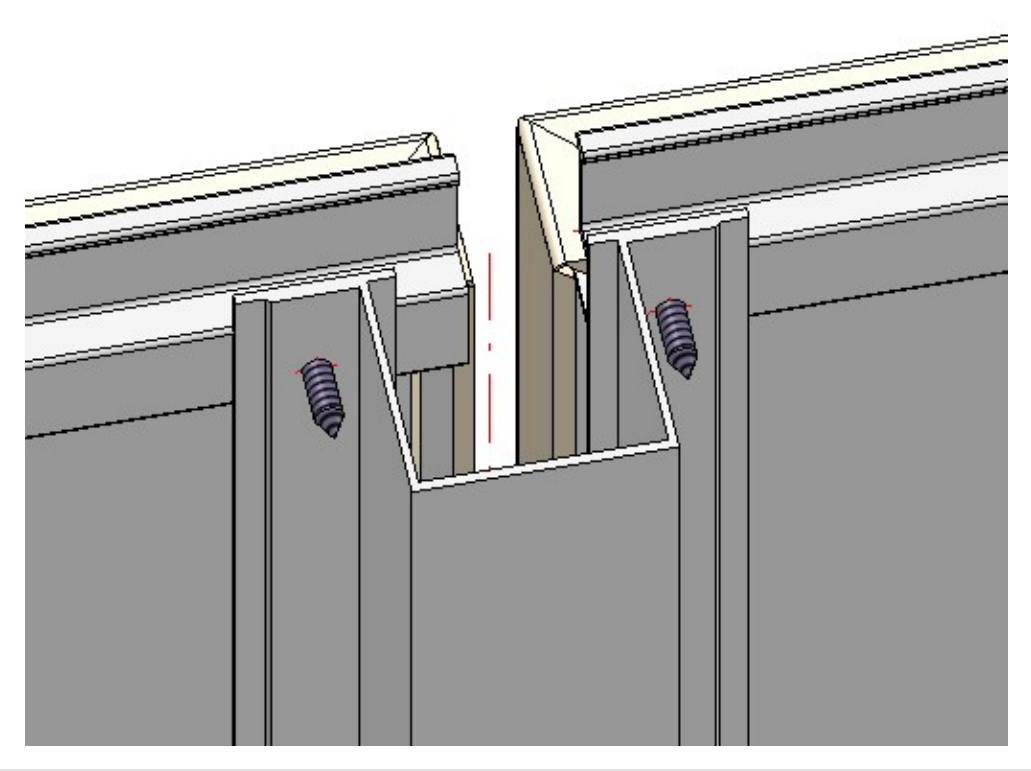

ALUCOBOND SZ-20 facade on a HIILTI MFT-H SZ-20 sub-structure

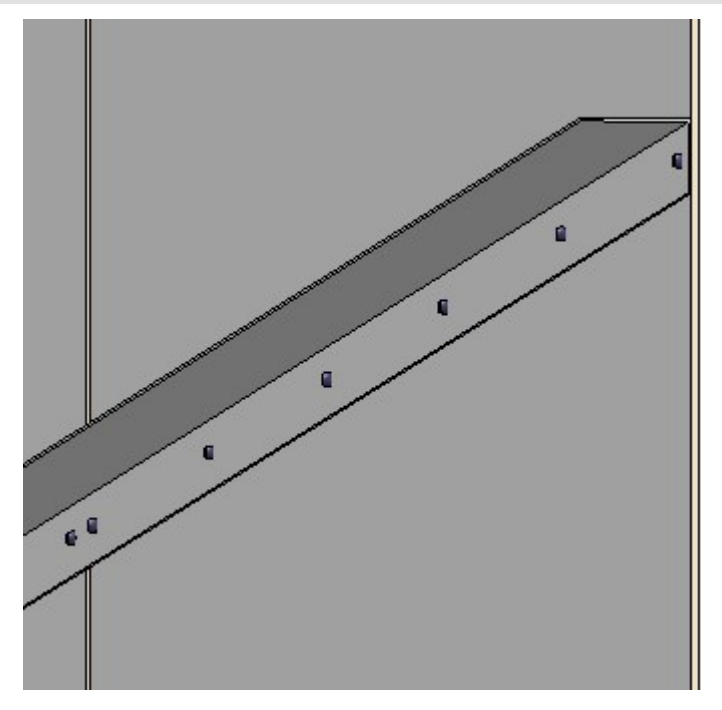

ALUCOBOND suspended facade on a HILTI MFT-L-sub-structure

## CS 20 Window end profile

In the Catalogue Editor at Series > Roof wall facade > Special profiles > Systea > CS 20 you can now find the CS 20 Window end profile.

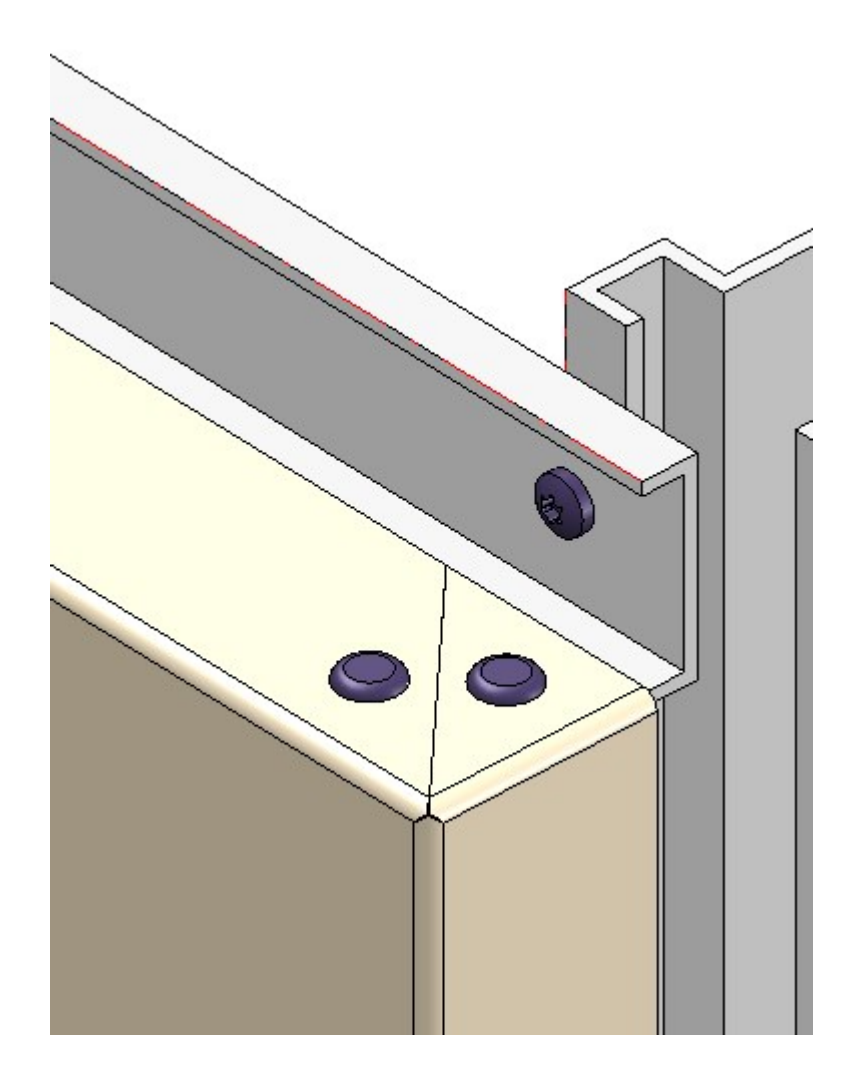

## Major Release 2020 (V 2500)

## Element installation - Create new

The **Create new** button which was previously available in the Element installations dialog when editing element installations has been removed from the dialog window. This special function is now available in the context menu of the **Element installation** feature.

| Feature                          | ά×                                                              |
|----------------------------------|-----------------------------------------------------------------|
|                                  | Recalculate<br>Calculate to end<br>Calculate up to this feature |
| (2) Insertion Position           | Part positioning<br>Comment                                     |
|                                  | Renew dialogues                                                 |
| (                                | Create new                                                      |
|                                  | Insert script execution (C#)                                    |
|                                  | Delete<br>Deactivate<br>Activate                                |
| Feature HCM (2D) Graphic Propert | ies HCM                                                         |

Before you start please read the notes in the Edit Element Installation topic.

## Working with selection groups

When installing elements - especially for complex facades - it is often the case in practice that certain installation elements have the same options. To make it easier to select the areas to be occupied (rectangular or polygonal sketch areas) and to edit installation elements with the same parameters, HiCAD offers the possibility to work with so-called selection groups. The advantage is that you can group installation elements with the same parameters and then select or deselect all elements of this group with one click. The **Selection groups** area is available in the Installation elements dialogue window.

| 💌 Element insta                   | illation                         | _                 | X      |    |  |
|-----------------------------------|----------------------------------|-------------------|--------|----|--|
| - Sketch                          |                                  |                   | -      |    |  |
| Sketch                            |                                  |                   |        |    |  |
| Delete sketc                      | h after creation                 |                   |        |    |  |
| - Туре                            |                                  |                   |        |    |  |
| Variant:                          | ALUCOBOND geklebt                |                   |        |    |  |
| Level of detail:                  | Exakt                            |                   |        |    |  |
| Offset, active: (i)               | 0 -                              |                   |        |    |  |
| Offset, global: 🧴                 | 0 •                              |                   |        |    |  |
| - Joint width to                  | wards sketch line                |                   |        |    |  |
| Global settings                   | Extended settings                |                   |        |    |  |
| - Parameters -<br>Semi-finished p | product: ALUCOBOND 4mm I503 Char | mpagne metallic - | - 4    | 1  |  |
| - Vertical section                | on                               | * 5.5             | 1      | */ |  |
| - Selection grou                  | ps                               | /                 |        |    |  |
| 🔿 Outer (18)                      |                                  | /                 |        |    |  |
| A Inner (10)                      |                                  |                   |        |    |  |
| 🔿 Core (2)                        |                                  | /                 |        |    |  |
|                                   |                                  |                   |        |    |  |
|                                   |                                  |                   |        |    |  |
|                                   |                                  |                   |        |    |  |
| Preview                           | Rectangle Selected elements: 2   | ОК                | Cancel |    |  |

In the image above, 3 selection groups have been defined - one for the red areas, one for the green areas and one for the yellow areas.

Detailed information on working with selection groups can be found here.

Selection groups can also be applied to **Sub-structures**.

## ALUCOBOND® panels - General

#### Bend zone end suitable for milling

As with the ALUCOBOND SZ-20 tray panels, bend zone ends suitable for milling are now also created for the other ALUCOBOND panels - according the Sheet Metal function **Trim corner**.

| Element installation                                                  |     |
|-----------------------------------------------------------------------|-----|
| - Sketch                                                              |     |
| Sketch                                                                | 1   |
| Delete sketch after creation                                          |     |
| - Tune                                                                |     |
| Variant: ALUCOBOND bonded                                             | (1) |
| Level of detail:                                                      |     |
| Cerer of Getain.                                                      |     |
| Offset, active: () 0 -                                                |     |
| Offset, global: () 0 👻                                                |     |
| - Joint width towards sketch line                                     |     |
| Top: 7.5 • Right: 7.5 •                                               |     |
| Bottom: 7.5 V Left: 7.5 V                                             |     |
|                                                                       |     |
| Global settings                                                       |     |
| - Parameters                                                          |     |
| Semi-finished product: ALUCOBOND 4mm I503 Champagne metallic - ALUCOB |     |
| - Vertical section                                                    |     |
| Standard type: With horiz                                             |     |
| Connection, top: Attic, long                                          |     |
| (1) Attic death: 277                                                  |     |
| (2) Length of folded sheet: 100                                       |     |
|                                                                       |     |
| (3) Angle: 94 •                                                       |     |
| Base point: Bottom                                                    |     |
| (4) Length: 40 - (4)                                                  |     |
|                                                                       |     |
|                                                                       |     |
| - Horizontal section                                                  |     |
| Connection, left: Outer c                                             |     |
| (1) Length: 277 -                                                     |     |
| (2) Angle: 90 • (1)                                                   |     |
| Attic depth: 🗸 Like front                                             | (2) |
| 277                                                                   |     |
|                                                                       |     |
| Connection, right: Standard •                                         |     |
| Preview Create new OK Cancel                                          |     |
|                                                                       |     |
|                                                                       |     |
|                                                                       |     |
|                                                                       |     |
|                                                                       |     |
|                                                                       |     |
|                                                                       |     |
|                                                                       |     |
|                                                                       |     |
|                                                                       |     |
|                                                                       |     |
|                                                                       |     |
|                                                                       |     |
|                                                                       |     |
|                                                                       |     |
|                                                                       |     |
|                                                                       |     |
| 1 - C3.                                                               |     |
|                                                                       |     |
|                                                                       |     |

Example of a bonded ALUCOBOND tray panel with development - (1) HiCAD 2019, (2) HiCAD 2020

#### ALUCOBOND® panels - Processing direction and symbol

For all ALUCOBOND panels you can now select the symbol for the processing direction, determine its position, and its distance to the outer edges of the panels. The **Extended settings** tab has been expanded accordingly for this purpose.

| <br>Global settings Extended setting | ngs                                           |
|--------------------------------------|-----------------------------------------------|
| - V Processing direction             | 45   Direction symbol, Composite panel 500 mm |
| Position of direction symbol:        | Bottom right 🗸                                |
| Distance to outer edges              | 120 🔹                                         |
|                                      |                                               |

Attic connection without last flange

With all ALUCOBOND panels, the parapet connection can also be installed without the last flange. To do this, simply enter the value 0 in the field **Length of folded sheet**.

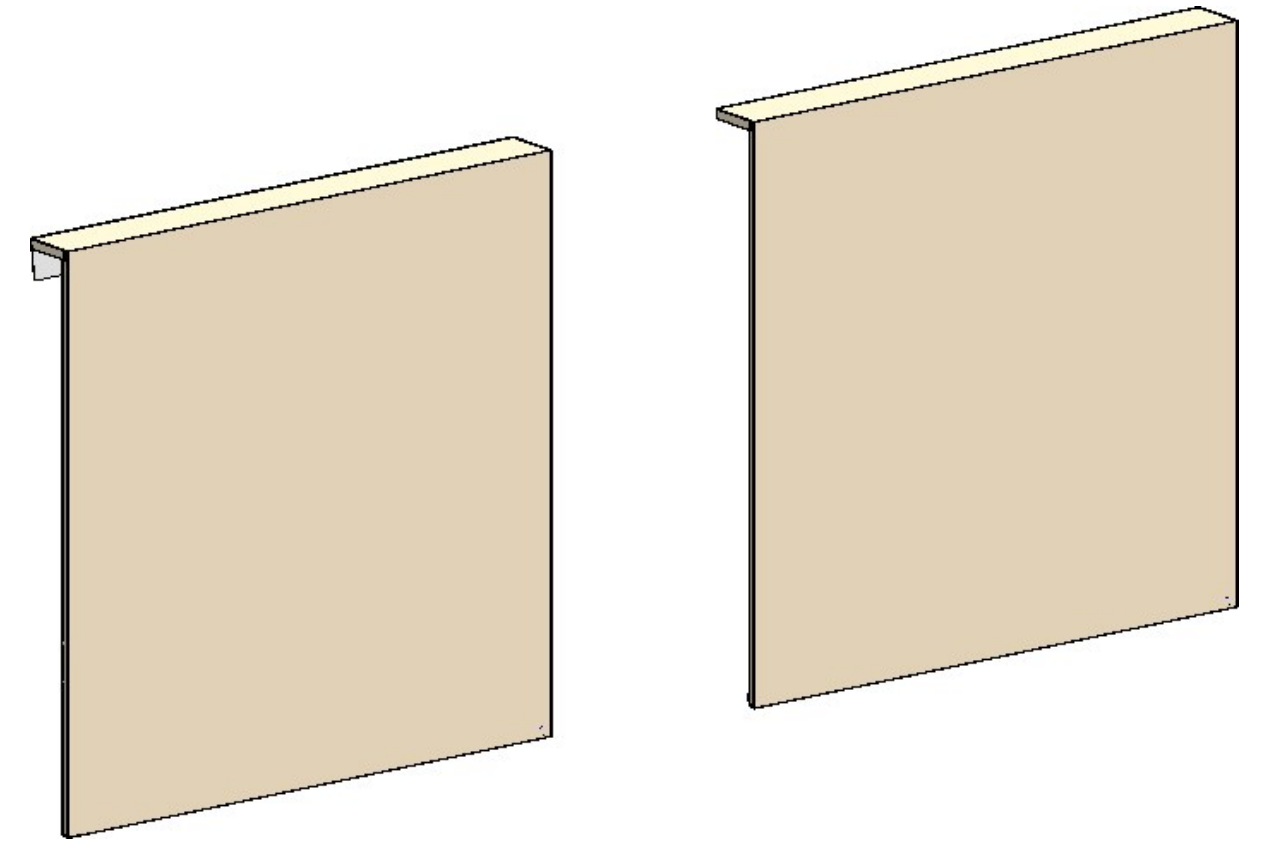

SZ-20 with attic connection - Left: with last flange; Right: without last flange

#### All bend edges as milling edges

From HiCAD 2020 onwards, the bend edges of all ALUCOBOND panels are implemented as milling edges.

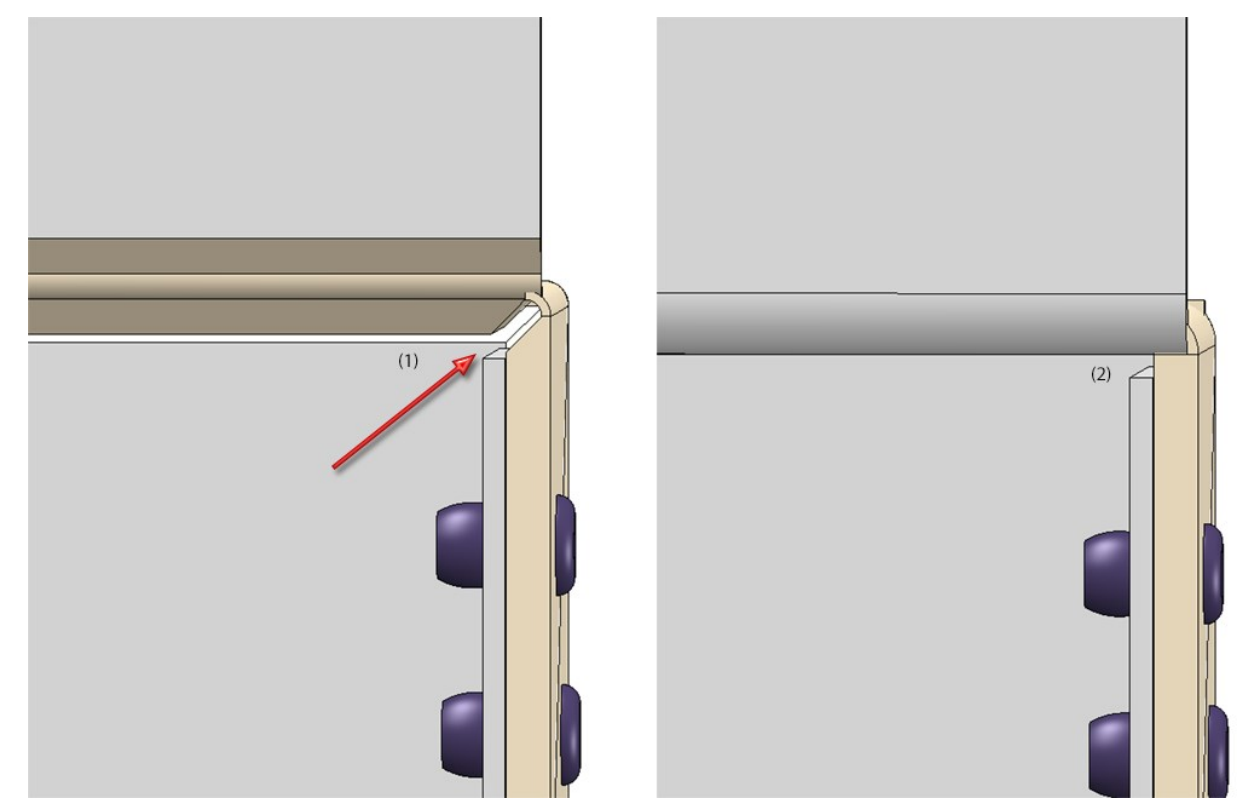

Example of a suspended ALUCOBOND panel - (1) HiCAD 2020, (2) before HiCAD 2020

#### Mitre cut with milling edge

For all ALUCOBOND panels you can now specify that the mitre cut in the sheet development is displayed with a milling edge. To do this, the checkbox **Mitre cut with milling edge** has been added to the **Extended Settings** tab.

## ALUCOBOND® panels, suspended

#### Window connection without flanges

From HiCAD 2020 onwards, it is possible for suspended ALUCOBOND panels to create the window connection even without a rear flange. To do this, simply enter the value 0 in the **Length of folded sheet** field.

|   | - Vertical section              |                     |     |
|---|---------------------------------|---------------------|-----|
| , | Connection, top:                | Window connection 🔻 |     |
|   | (1) Attic depth:                | 250 🔹               | 3   |
|   | (2) Length of folded sheet: (1) | 0 🔶 🔹               | (4) |
|   | (3) Angle:                      | 100 🔹               |     |
|   | (4) Angle (2):                  | 90 👻                |     |
|   | Base point:                     | Standard 🔻          |     |

Window connection with flange (left) and without flange (right)

Sub-structure - Rivet distances on attic reinforcing bracket

When creating an ALUCOBOND sub-structure of the the type suspended, with reinforcing bracket on the attic, the **Rivet distance** for mounting the reinforcing bracket to the sub-structure can now be adjusted.

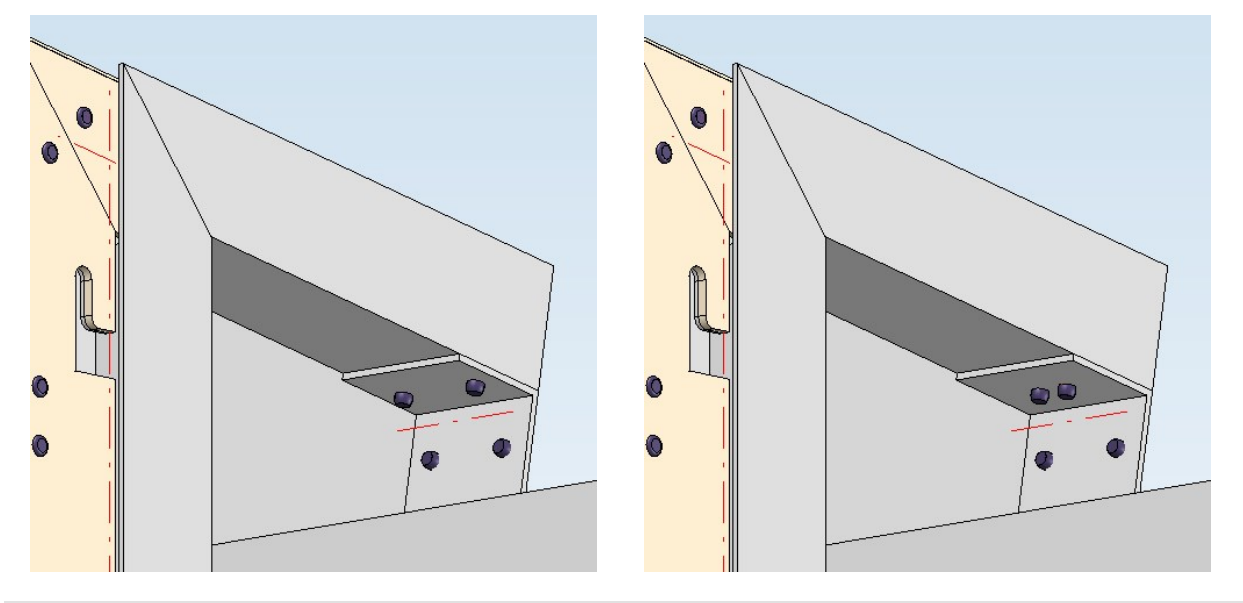

Left: Rivet distance 40mm (default value); Right: Rivet distance 15 mm

### ALUCOBOND® SZ-20 tray panels

#### Installation on triangular areas

In the case of ALUCOBOND SZ 20 tray panels laid on a triangular area, the material is removed in the acute corner. In order to prepare this area for machine processing, the corresponding location in the DXF file must be defined as a layer.

HiCAD 2020 automatically recognizes this area for subtraction during sheet metal development by searching for all facets that are not cover facets, are parallel to the cover surface and are not standard machining surfaces. These facets form the area for subtraction. The edges surrounding the area are entered in the development The edges are sorted and oriented as specified for internal cycles.

The display parameters for the subtraction area in the development can be defined in the parameters for Sheet Metal development at Milling edges.

|                                          | Line colour | Line type | Layer |
|------------------------------------------|-------------|-----------|-------|
| Show milled area                         | Dunk 🔻      | ] [ •     | 10 🔹  |
| Adjust milling tool paths for production |             |           |       |
| Sum to max.:                             | 10 -        |           |       |
| Max. lateral correction:                 | 0.3 *       | ]         |       |

#### Optional insertion of bolts for the sub-structure

The insertion of the screws for the sub-structure is now optional. For this purpose, a corresponding checkbox has been added to the **Extended Settings** tab.

#### Lateral connection with additional flange

When using ALUCOBOND SDZ 20 tray panels, there is sometimes the desire to create a connection with a flange there as well when connecting from the side, thus creating a "U".

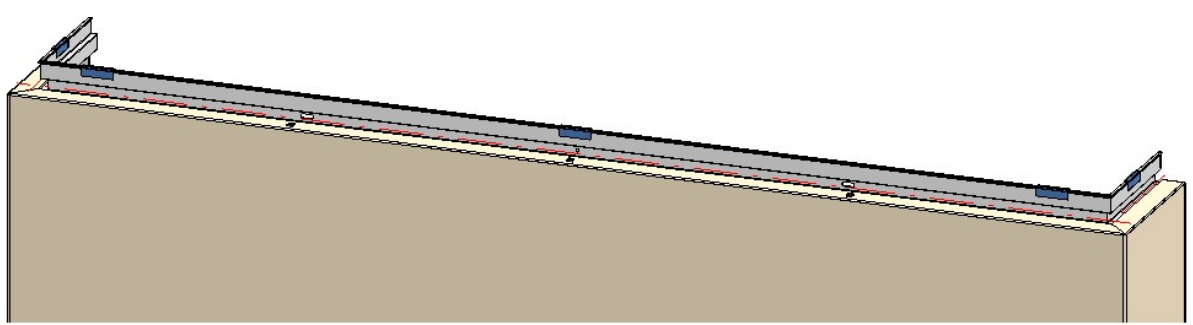

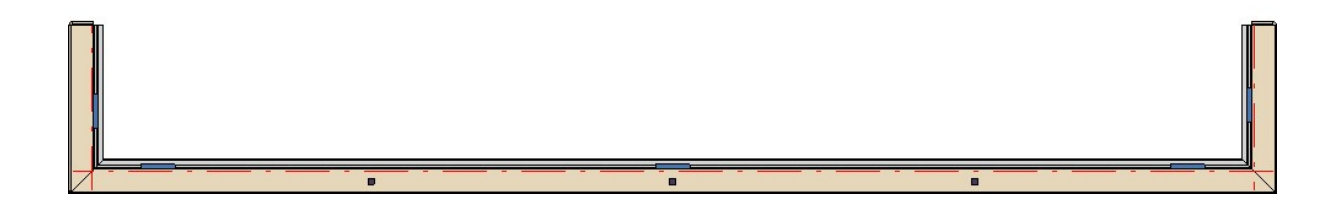

This use case cannot be realized directly via the Element installation dialogue window!

- To create such a connection, proceed as follows instead:
- Construct the SZ-20 panels using the Element installation function. However, select the setting **Without flanges** for the left and/or right connection.
- Attach the new flange on the open side of the panel (optionally with 35 mm lateral flange or lateral flange with the selected panel depth).
- In the Civil Engineering functions docking window at Sheet Metal, choose the Design Variant Flange for SZ-20.
- Then select the upper or lower longitudinal edge of the previously attached new flange

#### Example:

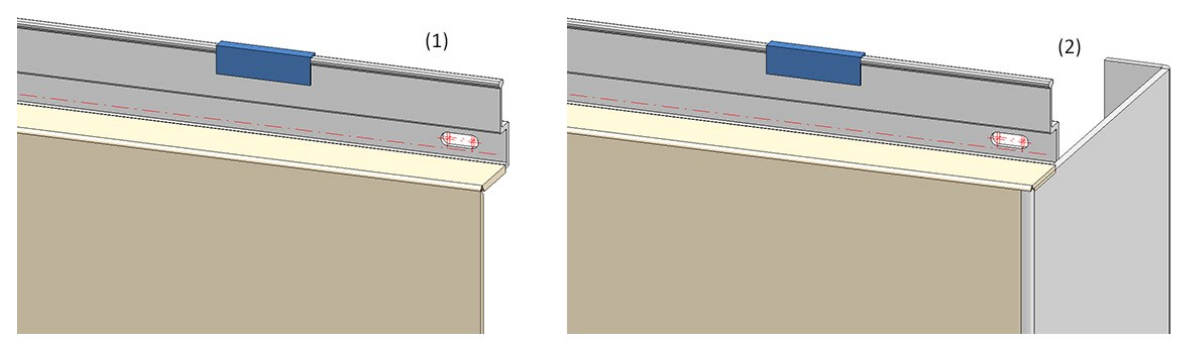

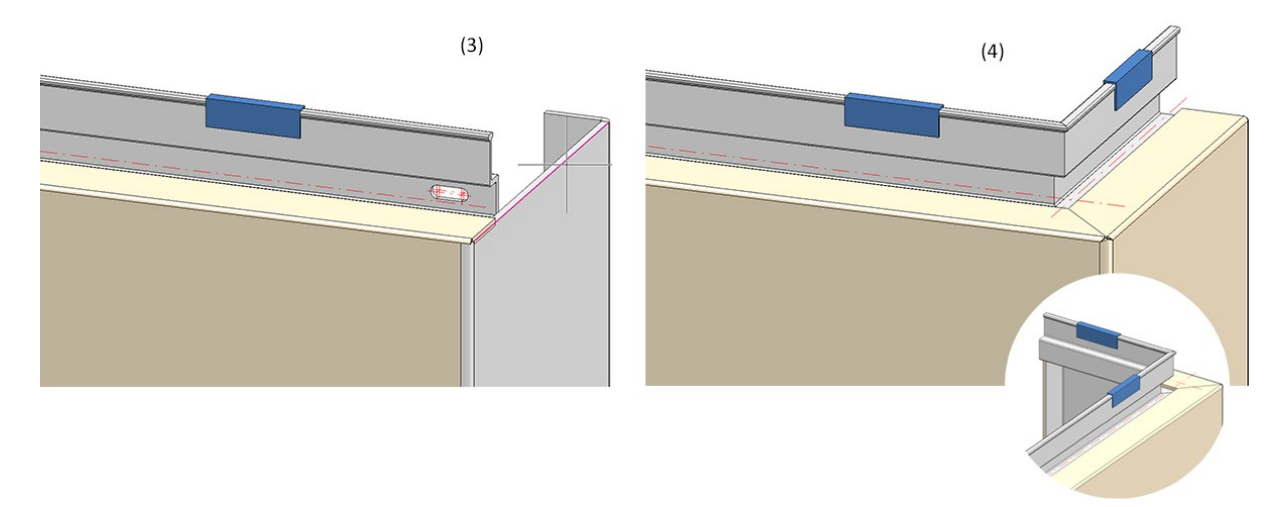

(1) Element installation without flanges, (2) Attaching of the flanges with 35mm lateral flange, (3) Calling the Design Variant and selection of the marked edge, (4) Result

Please observe the following rules:

- The macro is only valid for ALUCOBOND SZ-20 panels where the standard connection is selected for the vertical section.
- The side connection is installed without a stiffener.
- No automatic connection to the sub-structure is possible, therefore the checkbox Create screws for sub-structures on the Extended settings tab of the Element installation dialogue window should be inactive.

### Save variants for Element installation /Sub-structure

For the saving of variants for element installations and sub-structures, you will find the following functions in the **Civil Engineering functions** docking window at **Element installation**:

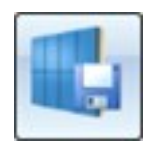

Save variant for element installation

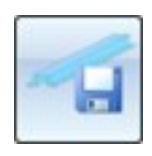

Save variant for sub-structure

This function automatically creates the corresponding catalogue entries and the CSV files with the variables used in a variant. These CSV files are required if you want to individually design the dialogue windows for installing customer-specific variants using the HiCAD Dialogue Editor (HiCAD GUI Creator). The Editor can be started automatically after saving a variant.

| Part                                                                                                    |                                                            |
|----------------------------------------------------------------------------------------------------|------------------------------------------------------------|
| Sheet {Sheet Metal}{}                                                                                                    |                                                            |
| Storage location Table:                                                                                                    |                                                            |
| <ul> <li>Factory standards</li> <li>Installation Planning - Parts and Processings</li> <li>Element installation</li> <li>Installation elements</li> <li>ALUCOBOND</li> <li>Eternit</li> <li>ISD Example</li> </ul> | BZ<br>Bolted suspended tray panel<br>Stainless steel sheet |
| Directory:                                                                                                    |                                                            |
| <ul> <li>Elementverlegung</li> <li>ALUCOBOND</li> <li>Eternit</li> <li>Example</li> </ul>                                                                                                    |                                                            |
|                                                                                                    |                                                            |

#### User-specific dialogue windows

- Variables for catalogue entries assigned to a relocation element and not defined as list variables are now automatically converted to list variables when the variant is saved. The text object CatalogEntry is then automatically used for these variables when they are inserted into a user dialogue.
- If you have subsequently changed the user dialogue of an already installed variant, the dialogue of this variant can be updated accordingly. To do this, right-click the Element installation or Sub-structure feature in the feature log of the corresponding element installation or sub-structure. The context menu provides the function Renew dialogues. Use this function to update the user dialogue displayed when editing the feature.

#### Reset wall brackets and sub-structures

If you have made manual changes to a sub-structure or to wall brackets (for example, by drilling holes in a sub-structure or by moving or deleting individual wall brackets), these changes are retained even if these parts are recalculated.

However, if you want to discard the changes you have made manually and restore the sub-structure or the wall brackets to their original state, you can now use the appropriate functions:

- For **Sub-structures** you will find the menu item **Create new** in the context menu of the **Sub-structure** feature entry. This function deletes all existing parts of a substructure and then inserts them again. This has the advantage that variants that have been changed in the catalogue in the meantime are then also used in the current version in the drawing. However, during this step, further editing and dimensioning of the parts of the sub-structure is lost.
- For Wall brackets, the Restore function is available in the context menu of the Wall bracket entry in the feature log. This retains the installed parts and only moves them back to the correct position if necessary. Deleted wall brackets are also created again.

# **Profile Installation**

Service Pack 2 2020 (V 2502)

New view option: Contour, combined

The **Profile installation** tab now offers the new Contour, combined mode in addition to the previous view modes. This mode is a combination of the modes Contour, cut and Contour, uncut. Cut contours are represented by continuous lines, uncut contours by dashed lines.

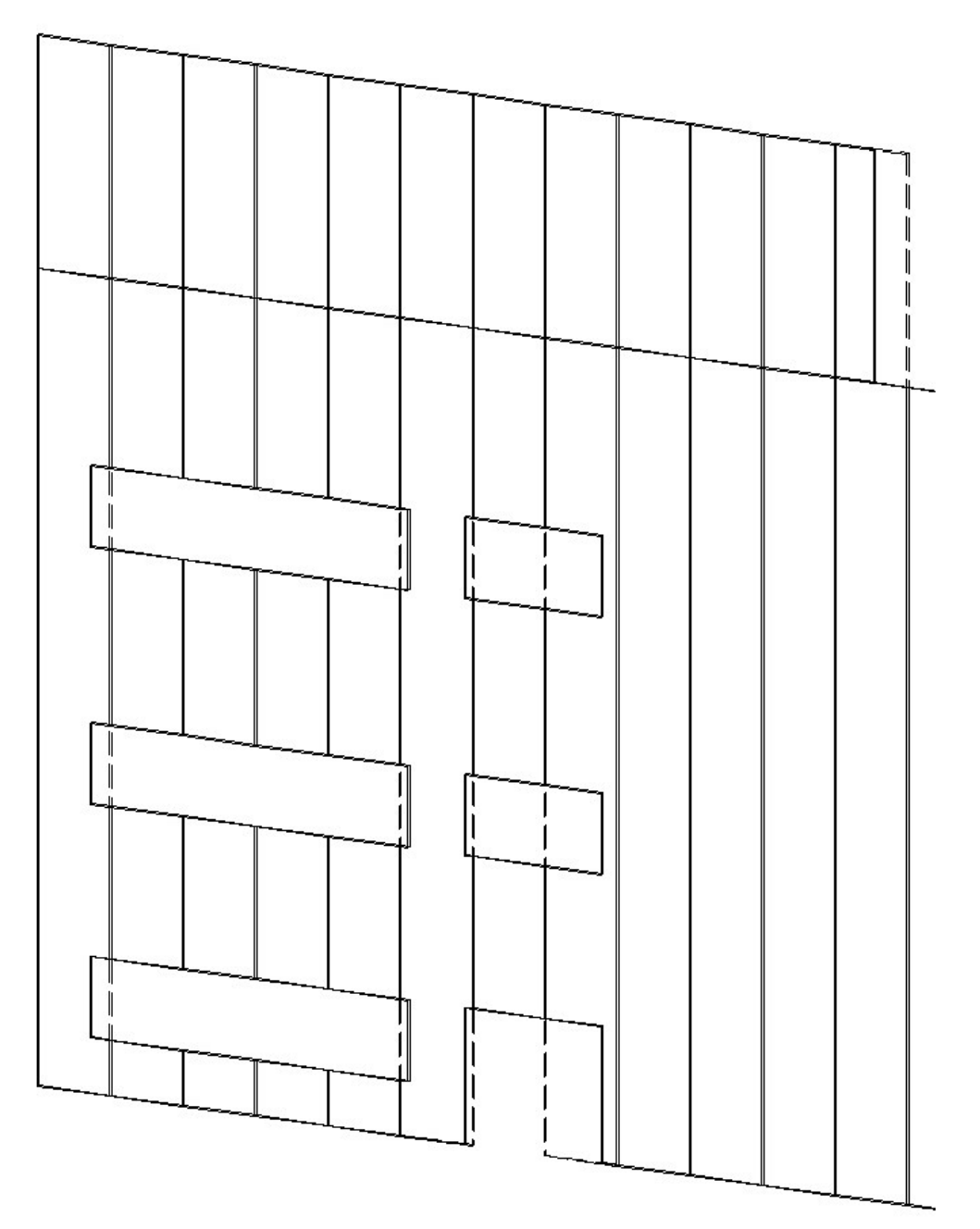

## Selecting and creating sketches in the "Profile installation" dialogue

The **Process sketch** and **New sketch in plane** functions of the Profile installation dialogue window can now no longer be found in a context menu, but are displayed directly in the dialogue window:

| Profile installation         | - 🗆 X |
|------------------------------|-------|
| Sketch                       |       |
| Sketch                       | 🔊 😽 📈 |
| Delete skatch after creation |       |

## Roof inclinations: Definition via inclination angle

When creating roof inclinations, it is now possible to specify the inclination angle as well as the inclination in % and the height difference. The other values are then calculated automatically.

| P P     | rofile installation     |                  |     |    |      |      |      |    | ē |   | $\times$    |
|---------|-------------------------|------------------|-----|----|------|------|------|----|---|---|-------------|
| - Ske   | etch —                  |                  |     |    | <br> | <br> |      |    |   |   |             |
| SI      | ketch                   |                  |     |    |      |      |      |    |   |   | <b>%</b> /- |
| -       | Delete sketch after cre | ation            |     |    |      |      |      |    |   |   |             |
| _       | 8                       |                  |     |    | <br> | <br> | <br> |    |   |   |             |
|         | - Roof section 1 -      |                  | _   | -  |      |      |      |    |   |   |             |
|         | Height difference:      | 286.38199206321  |     |    |      |      |      |    |   |   |             |
| su      | Inclination in %:       | 10.510423526567  |     |    |      |      |      |    |   |   |             |
| inatio  | Inclination angle:      | 6                | • ৰ |    |      |      |      |    |   |   |             |
| of incl | - Roof section 2 -      |                  |     | -  |      |      |      |    |   |   |             |
| Rod     | Height difference:      | -300             |     |    |      |      |      |    |   |   |             |
|         | Inclination in %:       | -11.010214138305 |     |    |      |      |      |    |   |   |             |
|         | Inclination angle:      | -6.2830807296684 | ⊲   |    |      |      |      |    |   |   |             |
|         | - Roof section 3 -      |                  |     | -1 |      |      |      |    |   |   |             |
| files   | Height difference:      | 300 .            | •   |    |      |      |      |    |   |   |             |
| prof    | Inclination in %:       | 11.010214138305  |     |    |      |      |      |    |   |   |             |
| urface  | Inclination angle:      | 6.2830807296684  |     |    |      |      |      |    |   |   |             |
|         | - Roof section 4 -      |                  | 10  |    |      |      |      |    |   |   |             |
|         | Height difference:      | -300             | -   |    |      |      |      |    |   |   |             |
| ы       | Inclination in %:       | -11.010214138305 |     |    |      |      |      |    |   |   |             |
| Inser   | Inclination angle:      | -6.2830807296684 |     |    |      |      |      |    |   |   |             |
|         | - Roof section 5 -      |                  |     | -  |      |      |      |    |   |   |             |
|         | Height difference:      | 300 .            | •   |    |      |      |      |    |   |   |             |
|         | Inclination in %:       | 11.010214138305  |     |    |      |      |      |    |   |   |             |
| ofiles  | Inclination angle:      | 6.2830807296684  | ⊲   |    |      |      |      |    |   |   |             |
| ge pr   | - Roof section 6 -      |                  |     | 1  |      |      |      |    |   |   |             |
| E       | Height difference:      | -300             | •   |    |      |      |      |    |   |   |             |
| _(      | (O)                     | <i>(</i>         |     |    | <br> | <br> |      |    |   | _ |             |
| Pr      | review                  |                  |     |    |      |      |      | OK |   |   | ancel       |

## Service Pack 1 2020 (V 2501)

## Creation of inclined roof sections

When creating a profile installation on roof surfaces, it is now possible to conveniently define the inclinations of the individual roof sections in the **Profile installation** dialogue window, thus creating a continuous profile installation on a single sketch instead of having to create several inclined sketches.

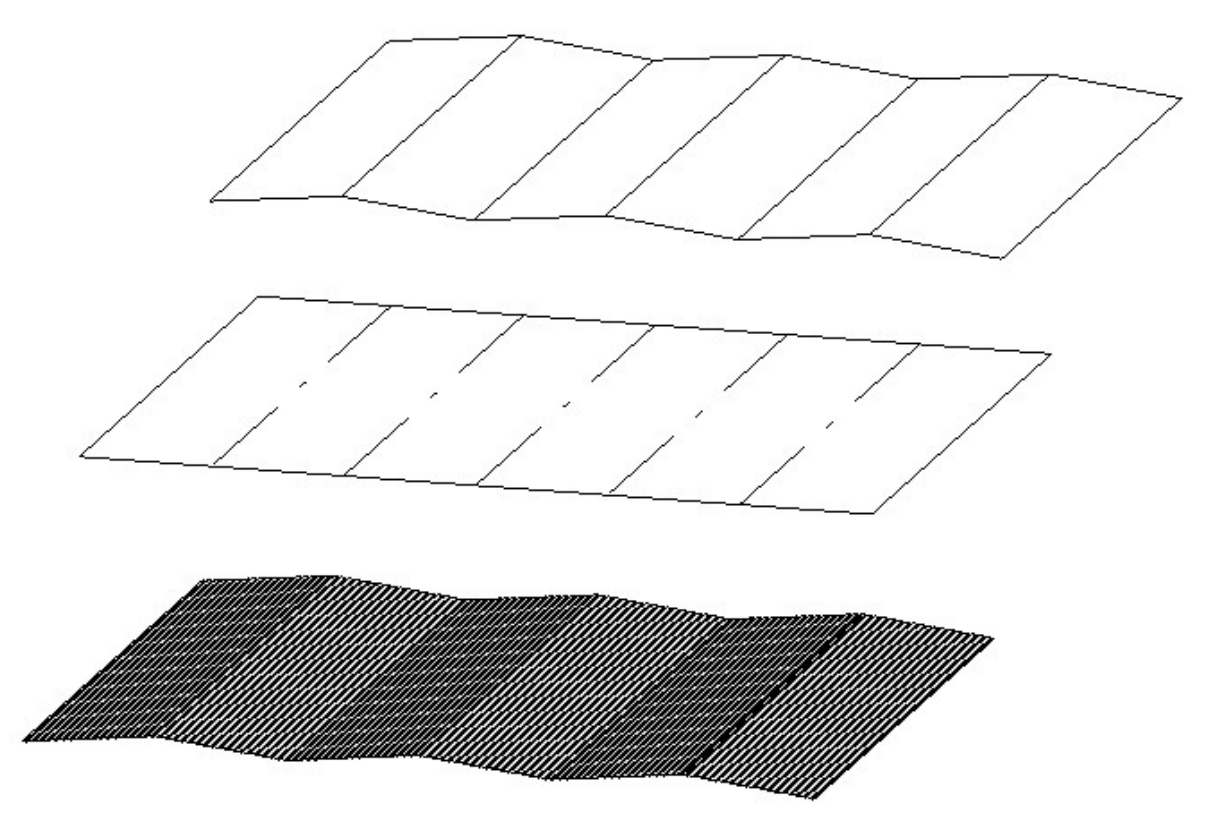

Top: Drawing consisting of several three-dimensional sketches for planning a flat roof with inclined sections before HiCAD 2020 SP1. Bottom: Sketch for the same project, with HiCAD 2020 SP1.

For this purpose, the new **Define inclined roof sections** function is available, with which, as with the **Define transverse joint edges** function, edges of a sketch can be defined as inclined roof sections. The sections can then be selected from the **Roof inclination** tab of the **Profile installation** dialogue window and applying slopes to them.

| S<br>✓ Delete sketch after | elect sketch<br>creation |   |
|----------------------------|--------------------------|---|
| Parameters                 | product                  |   |
| Selec                      | t semi-finished product  |   |
| Thickness:                 | 1                        | • |
| Permeability:              | Steam-tight              | • |
| Туре:                      | Own production           | • |
| Fitting direction:         | Double-sided             | • |
| Fillet radius:             | 1                        | • |
| Length:                    | 200                      | • |
| Width:                     | 0.5                      |   |
| General                    |                          |   |
| BOM-relevant               |                          |   |
| Comment:                   |                          | - |

## Usage for edge profiles

When installing edge profiles you can now define a **Usage** for those edge profiles in the **Profile installation** dialogue window.

| Profile installation        |                        | - 🗆 X          |
|-----------------------------|------------------------|----------------|
| - Sketch                    |                        |                |
| Sketch                      |                        |                |
| Delete sketch after creatio | n                      |                |
|                             | - Global settings      |                |
| (0)                         | Select e               | dges 💓         |
|                             | Select beam            | (profile       |
| ations                      | <b>P</b> Fitting point | ()<br>()<br>() |
| findin                      | Maximum length:        | 0 *            |
| Roo                         | Usage:                 |                |
|                             | R/W-Edge profile       |                |
|                             | - Positioning          |                |
|                             | Lateral shift:         | 0 🗸            |
| ofiles                      | Forward shift:         | 0 🗸            |
| ce pro                      | Rotation:              | 0 •            |
| Surfa                       | Mirror                 |                |
|                             |                        |                |
|                             |                        |                |
| st                          |                        |                |
| Inse                        |                        |                |
|                             |                        |                |
|                             |                        |                |
| 5                           |                        |                |
| profile                     |                        |                |
| d de p                      |                        |                |
| Ē                           |                        |                |
|                             |                        |                |
| Preview                     |                        | OK Cancel      |

Attributes for the installed width of the room closing profiles

The installed width of room closing profiles is now written to the DWF\_COVER\_WIDTH attribute. This can then be output in workshop drawings or BOMs, for example.

## Major Release 2020 (V 2500)

### Edge profiles from multiple sketches

Self-created **Edge profiles** may now consist of several sketches, similar to **Surface profiles**. In this case, they must be placed in a dummy part. During installation, the individual sketches are then turned into separate parts.

### Freely selectable fitting point for surface profiles

By default, the first surface profile is created flush with the start point. In some cases, however, it may be necessary to cut away part of the first profile and only install part of the profile. An example of this would be tongue and groove systems on sandwich profiles.

Therefore it is now possible to select a Fitting point for profile installations where the first profile will be cut off.

#### Deactivate preview

In the **Profile Installation** dialogue window, you can now control the generation of the preview. On the one hand, you now have the option of switching between exact and simplified profiles for the preview as well. On the other hand, you can now deactivate the automatic generation of a preview and only display a preview on demand.

# **Plant Engineering**

## Service Pack 2 2020 (V 2502)

### Classify pipeline article

If you select the creation of an article master when generating isometrics or piping plans, the article master in HELiOS is assigned the new classification **Pipeline** as of HiCAD 2020 SP2. However, this only applies to articles that you generate as of HiCAD 2020 SP2.

| Plant Engineering Isometry                                                                                              |                                                                                                    | ×                                                            |
|----------------------------------------------------------------------------------------------------|----------------------------------------------------------------------------------------------------|--------------------------------------------------------------|
| Automatically save and close     Target directory:                                                                      |                                                                                                    | Link document     Article master     Article document master |
| ✓ ▲       Pipeline_0002         ✓ ▲       Pipeline_0002         ● ↓       Pipeline_0003         ● ↓       Pipeline_0003 | <ul> <li>Pipe shortening</li> <li>Dimensioning</li> <li>Part/Length item numbers</li> <li>Connection symbols and numbers</li> <li>Connection symbols and numbers</li> </ul> | Isometry document master                                     |

For the classification **Pipeline**, a corresponding input mask and the new HELiOS attribute PIPE\_CLASS\_NAME for the pipe class name are available in HELiOS.

| Edit article master |    | ×         |
|---------------------|----|-----------|
| Article Pipeline    |    |           |
| Properties          | mm | C D       |
| Weight:             | kg |           |
| ripe class fiame.   |    |           |
|                     |    | O-da      |
|                     |    | OK Cancel |

To use the new mask and the new attribute you must first update HELiOS using the tool **DbplantDataImport.exe** and then restart HiCAD.

|                                                                                                 |                                    | Always open document master mask                  |
|-------------------------------------------------------------------------------------------------|------------------------------------|---------------------------------------------------|
| Subsequently offer as init value                                                                |                                    | Subsequently offer as init value                  |
| Initialisation, Artic                                                                           | <u> </u>                           | Init value, Document                              |
| <ul> <li>Message if Plant Eng. attributes</li> <li>Allow use of existing article mas</li> </ul> | ; missing                          | ] Always generate new database IDs                |
| Specify attributes which must not b                                                             | e overwritten in variant subtype   | es: List                                          |
| Language for text attribute values:                                                             |                                    |                                                   |
| Workflow selection is only possible i                                                           | f the part does not yet exist in t | he database                                       |
| Workflow selection is only possible i Save configuration                                        | f the part does not yet exist in t | the database.                                     |
| Workflow selection is only possible i Save configuration                                        | f the part does not yet exist in t | Update HELiOS for Plant Engineering               |
| Workflow selection is only possible i Save configuration ile name                               | f the part does not yet exist in t | the database. Update HELiOS for Plant Engineering |
#### Automatic transfer of the pipeline attributes

The attributes of a pipeline can also be automatically transferred from HiCAD to HELiOS when saving. To do this, proceed as follows:

1. On the HELIOS PDM Ribbon tab at Others > Link > ..., select the function Article master sync when sav-

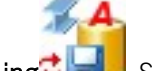

ing

| Attribute configura                           | tion settings                         |                                      | ×     |
|-----------------------------------------------|---------------------------------------|--------------------------------------|-------|
| Module name:<br>HiCAD-HELiOS attrib           | oute synchri 💌 🗌                      | ] Overwrite existing                 |       |
| Configuration:                                |                                       |                                      |       |
| HiCAD-HELiOS trans                            | sfer 🔽 🤇                              | Create new Re                        | move  |
|                                               | (                                     | Part assignmen                       | t     |
| Attribute label (1)                           | Attribute (2)                         | (Template                            | (3)   |
| Weight<br>Nominal diameter<br>Pipe class name | GEWICHT<br>NENNWEITE<br>PIPE_CLASS_NA | %TA(§01)<br>%TA(DN1)<br>ME %TA(PCLS) |       |
| <                                             |                                       |                                      | >     |
|                                               | (                                     | ок) Са                               | ancel |

(1) Attribute, (2) Target attribute, (3) Creation scheme End the function with **OK**.

- 2. Since the assignments only become effective after a restart, close HiCAD.
- 3. In the Configuration Editor at System settings > HELiOS, activate the Transfer part attributes to HELiOS checkbox.
- 4. The next time you start HiCAD, the settings you made previously will apply.

#### Please note:

If you want to subsequently assign the classification Pipeline to existing articles, you must change this

manually. To do this, click on the **Classification** symbol in the dialogue window for the respective article and then activate the **Pipeline** checkbox at **Plant engineering** in the Classification dialogue window. You can then assign/change the attributes Nominal diameter, Weight and Pipe class name. Move pipe parts

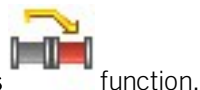

## At Plant Engineering > Part Tools > Copy > ... you can find the new Move pipe parts fur

This function works similar to copying of parts. The difference is that here straight pipes are not moved and the parts to be moved must form a straight string. In addition, after moving parts, an attempt is made here to fill the gap with straight pipes.

Before you call the function, you must first select the parts to be moved. This can be done either manually or with the **Select part chain** function. The selection of the parts to be moved may contain straight pipes, but they are not moved with them.

After calling the function, HiCAD prompts you to select a so-called handle for moving the part. This is the point over which the move is placed in the drawing. The allowed attachment points are highlighted in colour in the drawing.

If you have selected the handle, all parts lying on a dashed line running through this point will be attached to the cursor. Then, determine the target point of the move. If necessary, a dynamic route change is automatically carried out at the target point to make room for the moved parts.

#### An example:

Let's take a look at the drawing shown below. The two valves are to be moved to the upper pipeline.

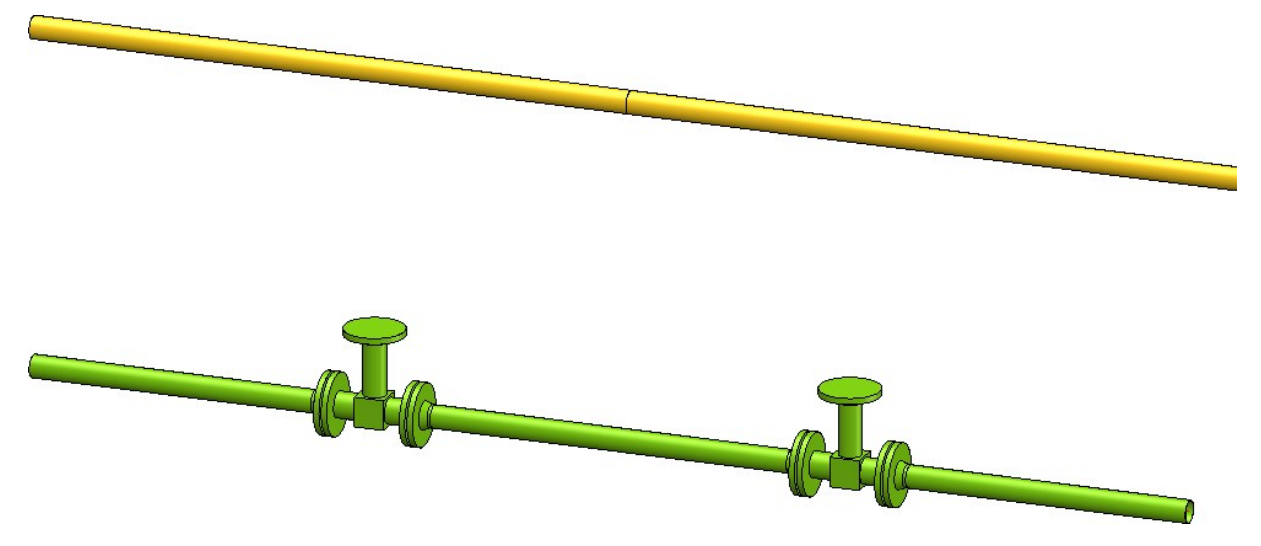

Select the desired part chain. Alternatively one could also select the two valves manually, which, however, would take more mouse clicks.

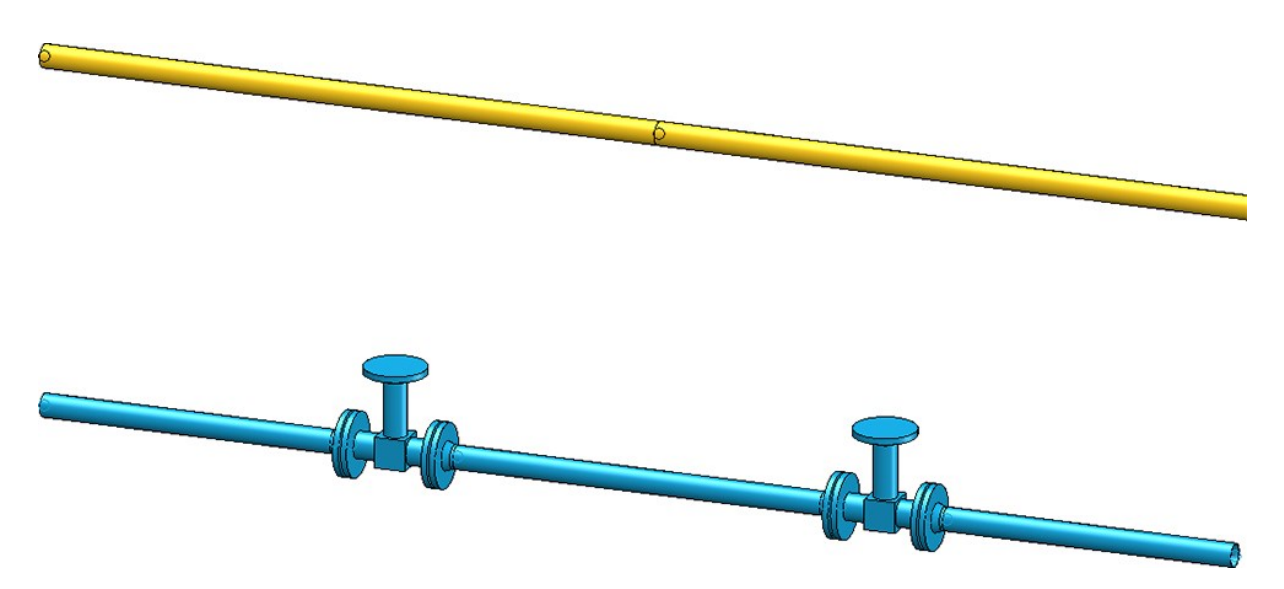

The possible handles of the part are highlighted. Select a handle and specify the target point for the displacement.

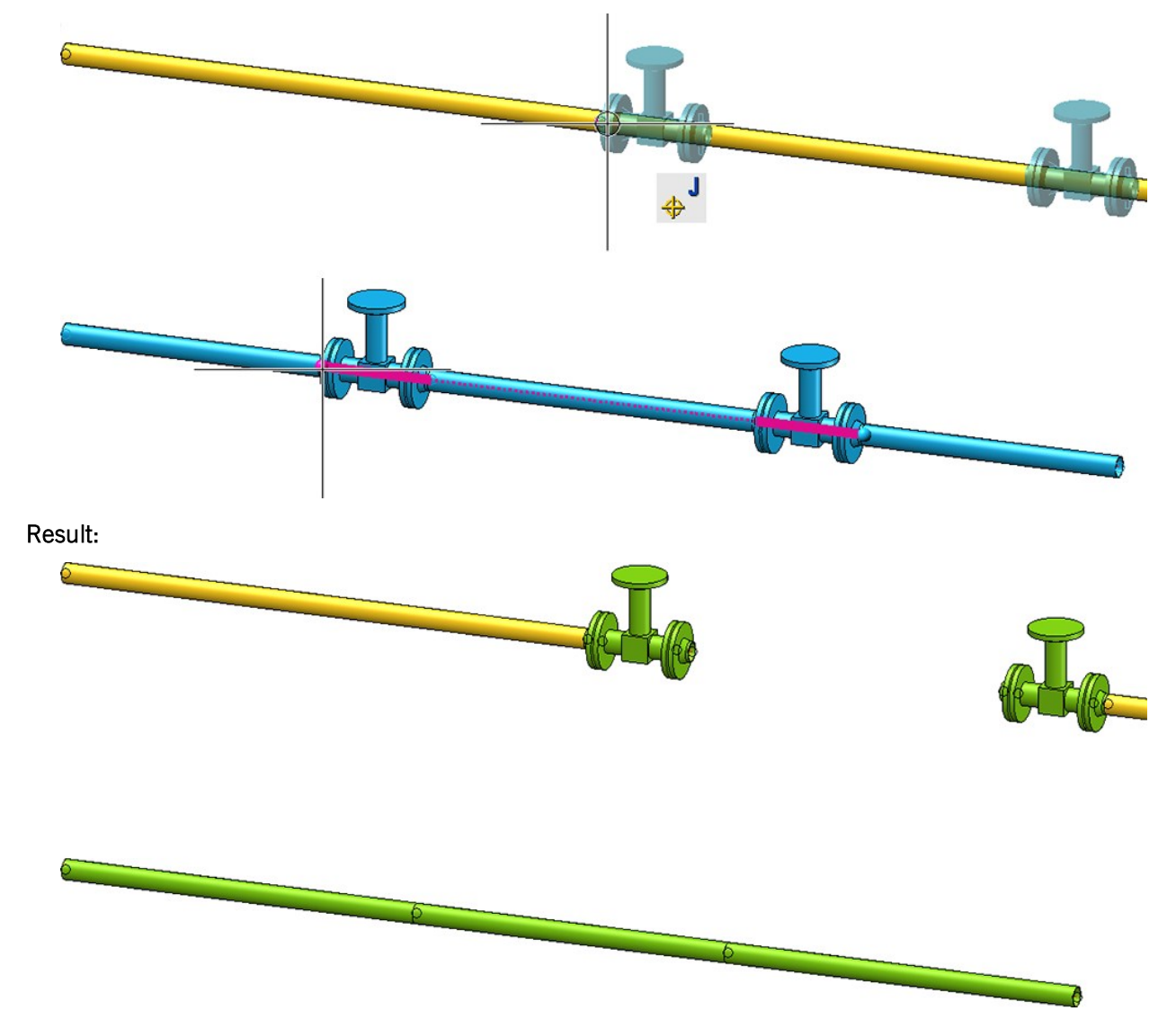

# Combined BOM / length list

When generating bills of materials, the lengths of similar straight pipes can be combined. The **Combine pipe length lists in BOMs** checkbox is available in the Configuration Editor at **Plant Engineering > Bills of materials**.

| ISD Configuration Editor - HiCAD 25.2.0.369 [C:\l | Prog | ram | nData\ISD Software und Systeme\HiC | AD 2020\ | ∖\HiCAD.cfgdb] — □ ×                                                |
|---------------------------------------------------|------|-----|------------------------------------|----------|---------------------------------------------------------------------|
| File Edit View Extras ISD                         |      |     |                                    |          |                                                                     |
| / 🕥 🖉 🕴 🔢 🛿 📲                                     |      |     | AA   🞯                             |          | User Administrator 👻 🧟                                              |
| Plant Engineering                                 | *    |     | Description                        | Value    | Comment                                                             |
| Accessory parts                                   |      |     | Add welded connections to BOMs     |          | Attaches a list of welded connections at the end of BOMs.           |
| Isometry and Pipe Spool Drawing                   |      |     | Combine pipe lengths in BOMs       |          | Similar pipes are collected in BOMs and their lengths are added up. |
| 🔛 Layout plan                                     |      |     |                                    |          |                                                                     |
| C-edge                                            | 111  |     |                                    |          |                                                                     |
|                                                   |      |     |                                    |          |                                                                     |
| Bills of Materials                                |      |     |                                    |          |                                                                     |
| 📰 Symbol Editor                                   |      |     |                                    |          |                                                                     |
| Sheet Metal                                       | -    |     |                                    |          |                                                                     |
| Plant Engineering > Bills of Materials            |      |     |                                    |          |                                                                     |

If the checkbox is active, similar pipes are combined to a single pipe when generating bills of materials. The length of this pipe is equal to the sum of the individual pipe lengths. By default, the checkbox is inactive.

The following figure shows a construction with three pipelines - one main pipe (red) and two secondary pipes (green).

| BOM_EXAMPLE                                                                                                    |               |                                         |               |   |
|----------------------------------------------------------------------------------------------------|---------------|-----------------------------------------|---------------|---|
| Main pipeline                                                                                                    |               |                                         |               |   |
| Secondary pipeline 1                                                                                                    |               |                                         |               | 7 |
| Secondary pipeline 2                                                                                                    |               |                                         |               |   |
|                                                                                                    |               |                                         |               | 1 |
| 🖌 💕 Main pipeline                                                                                                    |               |                                         |               |   |
| <ul> <li>T ~Parts</li> </ul>                                                                                                    |               |                                         |               |   |
| TN-02317                                                                                                    | T-Piece       |                                         |               |   |
| TN-02317                                                                                                    | T-Piece       |                                         |               |   |
| Image: Note of the second second s | Elbow         |                                         |               |   |
| N-01692                                                                                                    | Elbow         |                                         |               |   |
| IN-01692                                                                                                    | Elbow         |                                         |               |   |
| IN-01692                                                                                                    | Elbow         |                                         |               |   |
| IN-01692                                                                                                    | Elbow         | - Secondary pipeline I                  |               |   |
| IN-01692                                                                                                    | Elbow         | - Parts                                 | clin          |   |
| TN-02233                                                                                                    | Straight pipe |                                         | Elbow         |   |
| TN-02233                                                                                                    | Straight pipe |                                         | EIDOW         |   |
| TN-02233                                                                                                    | Straight pipe |                                         | Elbow         |   |
| TN-02233                                                                                                    | Straight pipe |                                         | Straight pipe |   |
| TN-02233                                                                                                    | Straight pipe |                                         | Straight pipe |   |
| TN-02233                                                                                                    | Straight pipe |                                         | Straight pipe |   |
| TN-02233                                                                                                    | Straight pipe |                                         | Straight pipe |   |
| TN-02233                                                                                                    | Straight pipe |                                         | Straight pipe |   |
| TN-02233                                                                                                    | Straight pipe |                                         | straight pipe |   |
| TN-02233                                                                                                    | Straight pipe |                                         |               |   |
| TN-02233                                                                                                    | Straight pipe | - Secondary pipeline 2                  |               |   |
| TN-02233                                                                                                    | Straight pipe | - Parts                                 | Clh and       |   |
| TN-02233                                                                                                    | Straight pipe | ▶ ► ► ► ► ► ► ► ► ► ► ► ► ► ► ► ► ► ► ► | LIDOW         |   |
| ▶ ■ ♥ TN-02233                                                                                                    | Straight pipe | ▶ ► ♥ TN-02225                          | Straight pipe |   |
| ▶ ■ ♥ TN-02233                                                                                                    | Straight pipe | P ■ ♥ TN-02225                          | Straight pipe |   |
| └─ ~CEdge 0001                                                                                                    |               | └── ~CEdge_0001                         |               |   |

|                | Save set Load s Save as | Settings Struct   | Duanti Print Exp E      | ] 🧏 🗎    |
|----------------|-------------------------|-------------------|-------------------------|----------|
| Anlagenbau_ohi | ne_DB_SZN               | s settings struct | Quantini p. Print Expit |          |
| evel           | Number Article number   | Designation       | Pipeline                | Length   |
|                | 1 Main pipeline         |                   | Main pipeline           | 0.00(    |
| 2              | 2 TN-02317              | T-Piece           | Main pipeline           | 0.00     |
| 2              | 6 TN-01692              | Elbow             | Main pipeline           | 0.000    |
| 2              | 1 TN-02233              | Straight pipe     | Main pipeline           | 5135.000 |
| 2              | 1 TN-02233              | Straight pipe     | Main pipeline           | 5186.000 |
| 2              | 6 TN-02233              | Straight pipe     | Main pipeline           | 6000.000 |
| 2              | 1 TN-02233              | Straight pipe     | Main pipeline           | 4498.000 |
| 2              | 2 TN-02233              | Straight pipe     | Main pipeline           | 4735.00  |
| 2              | 1 TN-02233              | Straight pipe     | Main pipeline           | 2098.00  |
| 2              | 1 TN-02233              | Straight pipe     | Main pipeline           | 2198.00  |
| 2              | 1 TN-02233              | Straight pipe     | Main pipeline           | 198.00   |
| 2              | 1 TN-02233              | Straight pipe     | Main pipeline           | 5149.00  |
| - 1            | 1 Secondary pipeline 1  |                   | Secondary pipeline 1    | 0.00     |
| 2              | 3 TN-01619              | Elbow             | Secondary pipeline 1    | 0.00     |
| 2              | 2 TN-02225              | Straight pipe     | Secondary pipeline 1    | 6000.00  |
| 2              | 1 TN-02225              | Straight pipe     | Secondary pipeline 1    | 3304.00  |
| 2              | 1 TN-02225              | Straight pipe     | Secondary pipeline 1    | 804.00   |
| 2              | 1 TN-02225              | Straight pipe     | Secondary pipeline 1    | 5095.00  |
| 2              | 1 TN-02225              | Straight pipe     | Secondary pipeline 1    | 2552.00  |
| 1              | 1 Secondary pipeline 2  |                   | Secondary pipeline 2    | 0.00     |
| 2              | 1 TN-01619              | Elbow             | Secondary pipeline 2    | 0.00     |
| 2              | 1 TN-02225              | Straight pipe     | Secondary pipeline 2    | 3895.00  |
| 2              | 1 TN-02225              | Straight pipe     | Secondary pipeline 2    | 1952.00  |

The BOM has been created for this model drawing - with and without a summary of the pipe lengths.

BOM without summary of pipe lengths

| HiCAD Op | en Save | Save set. Load s Sav | re as Settings | E E Struct Quanti Print | Exp.Ex Exp.H |
|----------|---------|----------------------|----------------|-------------------------|--------------|
| evel     | Number  | Article number       | Designation    | Pipeline                | Lengt        |
| 1        | 1       | Main pipeline        |                | Main pipeline           | 0.00         |
| 2        | 2       | TN-02317             | T-Piece        | Main pipeline           | 0.00         |
| 2        | 6       | TN-01692             | Elbow          | Main pipeline           | 0.00         |
| 2        | 1       | TN-02233             | Straight pipe  | Main pipeline           | 69932.00     |
| 1        | 1       | Secondary pipeline 1 |                | Secondary pipeline 1    | 0.00         |
| 2        | 3       | TN-01619             | Elbow          | Secondary pipeline 1    | 0.0          |
| 2        | 1       | TN-02225             | Straight pipe  | Secondary pipeline 1    | 23755.0      |
| 1        | 1       | Secondary pipeline 2 |                | Secondary pipeline 2    | 0.0          |
| 2        | 1       | TN-01619             | Elbow          | Secondary pipeline 2    | 0.0          |
| 2        | 1       | TN-02225             | Straight pipe  | Secondary pipeline 2    | 5847.0       |
|          | 1       |                      |                |                         |              |

BOM with summary of pipe lengths

# Please note:

- Except for the length and weight of the pipe, the remaining pipe attributes of a single pipe in the summary are used. These are usually the attributes of the first pipe (in the part structure) of the combination.
- Pipes are combined according to their structure in the structure list. This may differ from the pipeline structure, for example, if pipelines are not marked as BOM-relevant.

# Calculate weight of pipeline

Weights of pipe parts of a pipeline are summed up from SP2 and transferred to the corresponding pipeline. For the calculation of the weights, pipelines are treated in the same way as assemblies. This means in particular

- Only weights of parts that are BOM-relevant are totalled.
- The weight of a pipe part is multiplied by the entry in field **Qty. per part**. An empty field is equivalent to the value 0.
- The pipeline must also be BOM-relevant for the weight to be entered.
- The weight of accessory sets is not taken into account.

When the weight calculation of assemblies and thus also of pipelines is performed can be changed in the Configuration Editor under **Modelling > Part properties > Weight calculation**. The ISD default setting is **Only when itemising**.

| ISD Configuration Editor - HiCAD 25.2.0.304 [C:\h                               | cad_svn\250X\dev\Install\Configuration\HiCAD.cfgdb | <b>b</b> ]                                                            | – 🗆 X                          |
|---------------------------------------------------------------------------------|----------------------------------------------------|-----------------------------------------------------------------------|--------------------------------|
| File Edit View Extras ISD                                                       |                                                    |                                                                       |                                |
| / 🕥 🗃 🕴 📴 🔡 📲                                                                   | A 🛛 💿 🖕                                            | User Administrat                                                      | or 👻 🖉                         |
| ⊿ 🚰 HiCAD                                                                       | Description                                        | Value                                                                 | Comment                        |
| A 🔚 Active configuration (Base configuration =                                  | Weight calculation                                 | Only when itemising Y                                                 |                                |
| <ul> <li>Image: Drawing</li> <li>Image: Automatic drawing derivation</li> </ul> | Material                                           | Do not auto-calculate<br>Part weights will not be automatically calcu | ulated.                        |
| Modelling                                                                       | Calculate assembly dimensions                      | Only when itemising<br>Part weights will be updated when itemisir     | ng parts.                      |
| Part creation                                                                   | calculate assertiony annensions                    | Always                                                                | they changed applied to party  |
| 📰 Part properties 👻                                                             | Calculate quantity in assembly                     | Do not auto-calculate                                                 | inter changed applied to parts |
| * >                                                                             |                                                    |                                                                       |                                |
| Modelling > Part properties                                                     |                                                    |                                                                       |                                |

| The attribute mask for pipelines has also been extended by the Weight fixed checkbox. If this is active, the entere |
|----------------------------------------------------------------------------------------------------|
| weight is not overwritten during a weight calculation. The checkbox is inactive by default.                         |

| Part name         | RBL0401          |                | BOM-relevant        |      |   |
|-------------------|------------------|----------------|---------------------|------|---|
| Article number    | Pipeline_001     |                | Qty. per part       | 1    |   |
| Drawing number    |                  |                | Unit of quantity    |      | - |
| Item text         |                  |                | Item number         | 5000 |   |
| Coating, internal |                  |                | Coating, external   |      |   |
| Weight            | 1243.00          | U Weight fixed | Surface             |      |   |
| Width             |                  |                | Quantity 1          |      |   |
| Length            |                  |                | Quantity 2          |      |   |
| Height            |                  |                | Quantity 3          |      |   |
| Designation 1     |                  |                | Nominal diameter    |      |   |
| Designation 2     | 1x Pipeline_0001 | Pip            | e class designation |      |   |
| Comment           |                  |                |                     |      |   |
| PE attribute 1    |                  | F              | PE attribute 2      |      |   |
| PE attribute 3    |                  | F              | PE attribute 4      |      |   |
| PE attribute 5    |                  | F              | PE attribute 6      |      |   |
| PE attribute 7    |                  | F              | PE attribute 8      |      |   |
| PE attribute 9    |                  | PE             | E attribute 10      |      |   |

# Dynamic route change

### **Create straight sections**

Previously, it was only possible to change the lengths of existing pipes with the dynamic route change. In many cases, however, it is desirable to be able to create additional straight sections by changing the route. This is possible from HiCAD 2502 on. For this purpose the dialogue of the function has been extended by the checkbox **Create straight sections**.

A typical use case is the increase of the distance between two parts, such as the illustrated elbow and the flange.

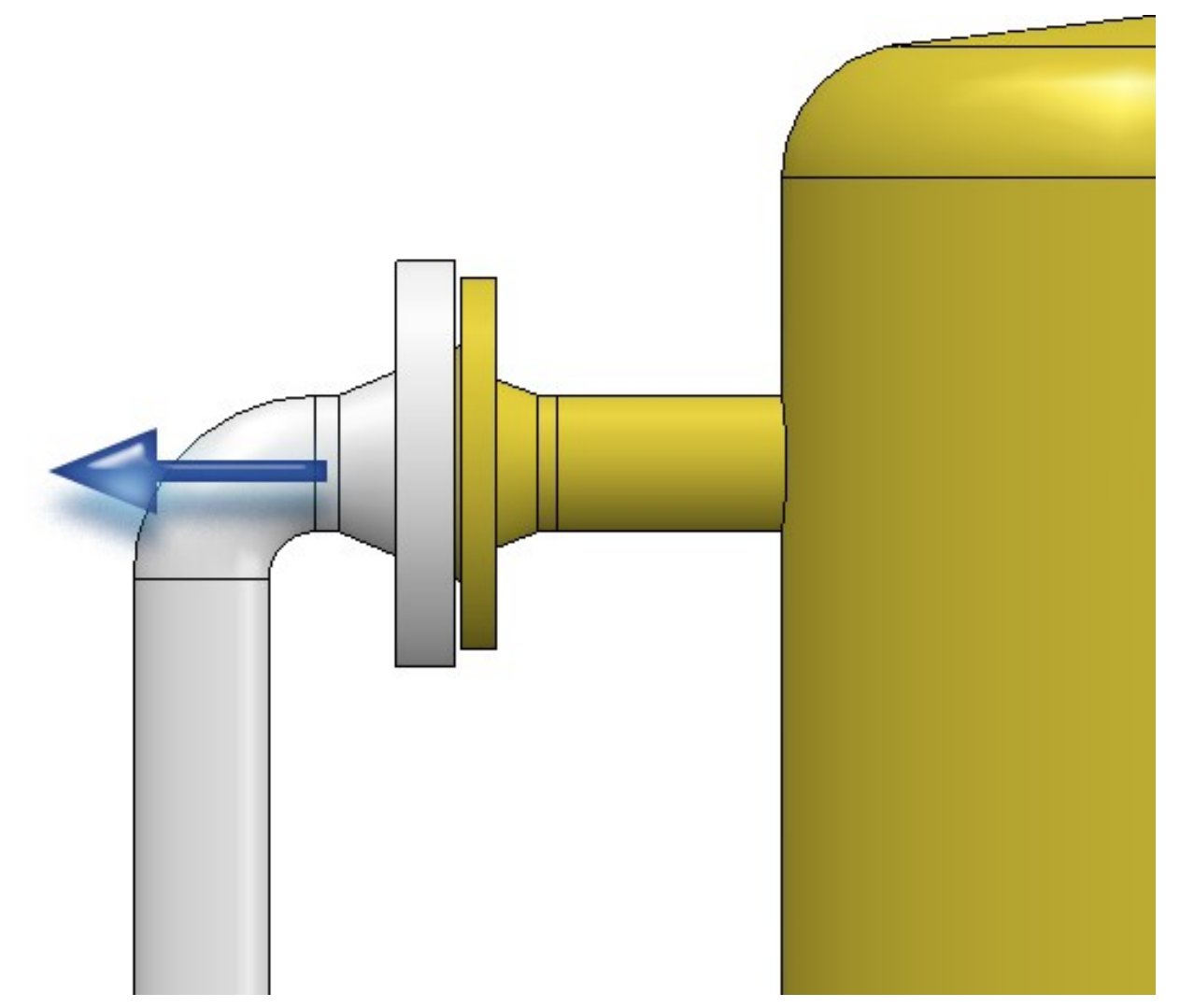

At this point you can reach your target as follows:

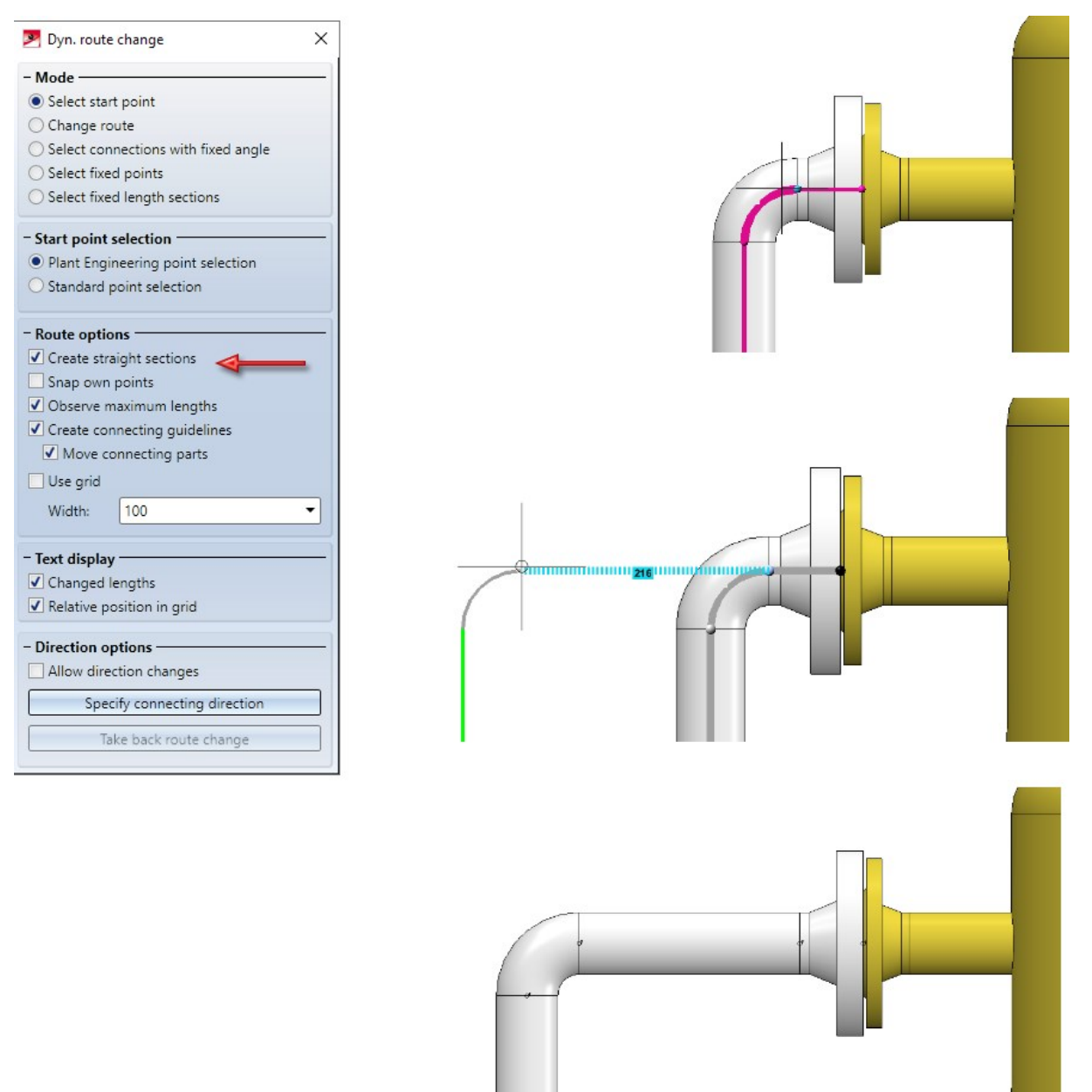

Simply pull the elbow away from the flange. A piece of straight pipe appears between the elbow and the flange. Please note that it is important to know on which side of a connection the cursor is located when selecting the connection.

We select the connection at the elbow once more. Note the different results depending on which side the connection is selected from.

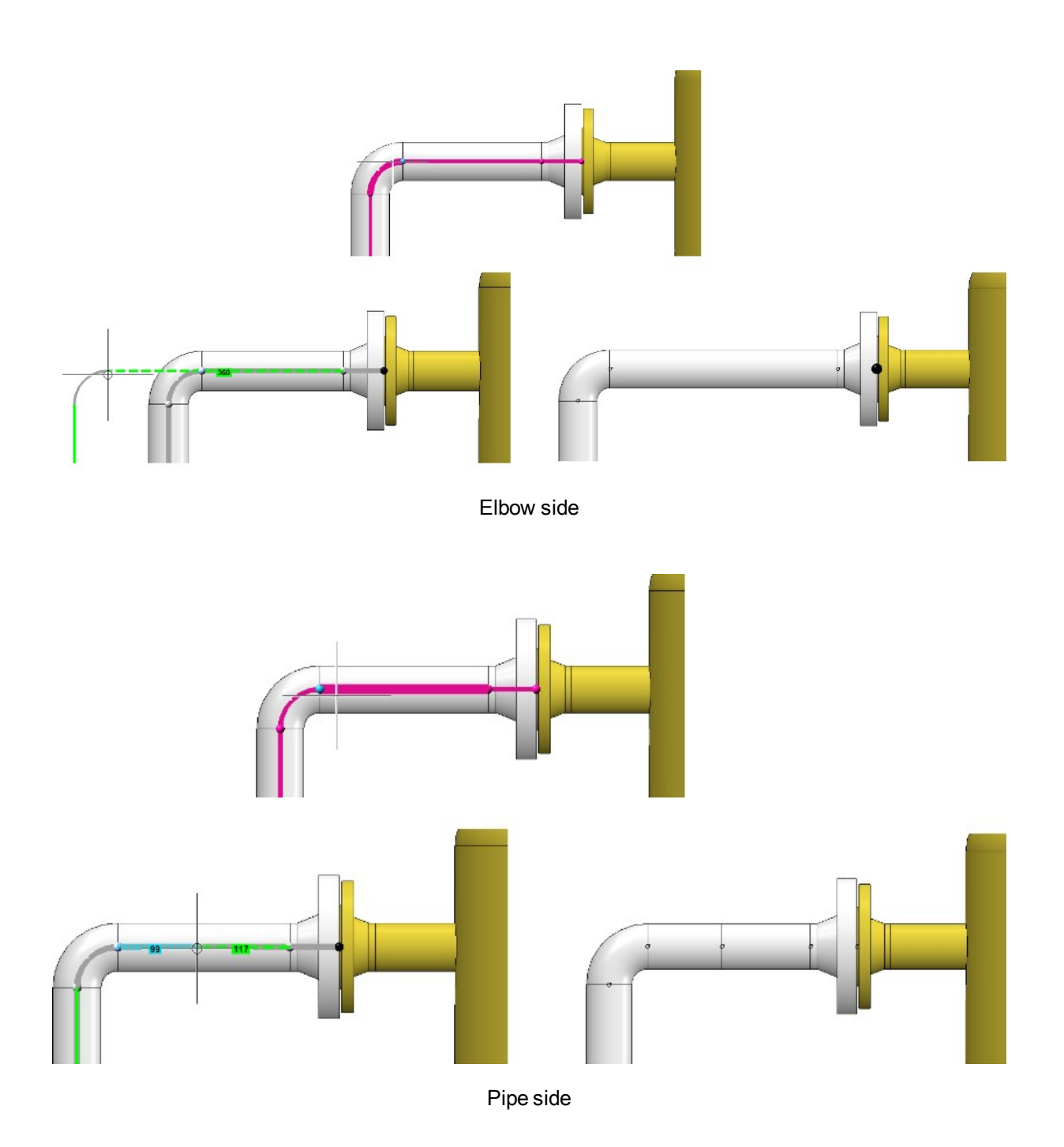

If you pull the elbow again, the previously created straight pipe will be extended. If, on the other hand, you drag the straight pipe, a new straight section is created between the straight pipe and the elbow.

In general, dragging on a connection causes a new straight section to be created. Unless a straight pipe follows which may be changed in its length. Then its length is increased until its maximum length is reached. From then on a new straight section is created. If you had fixed the length of this straight pipe, the behaviour would be the same as that of a straight pipe whose maximum length has been reached, i.e.

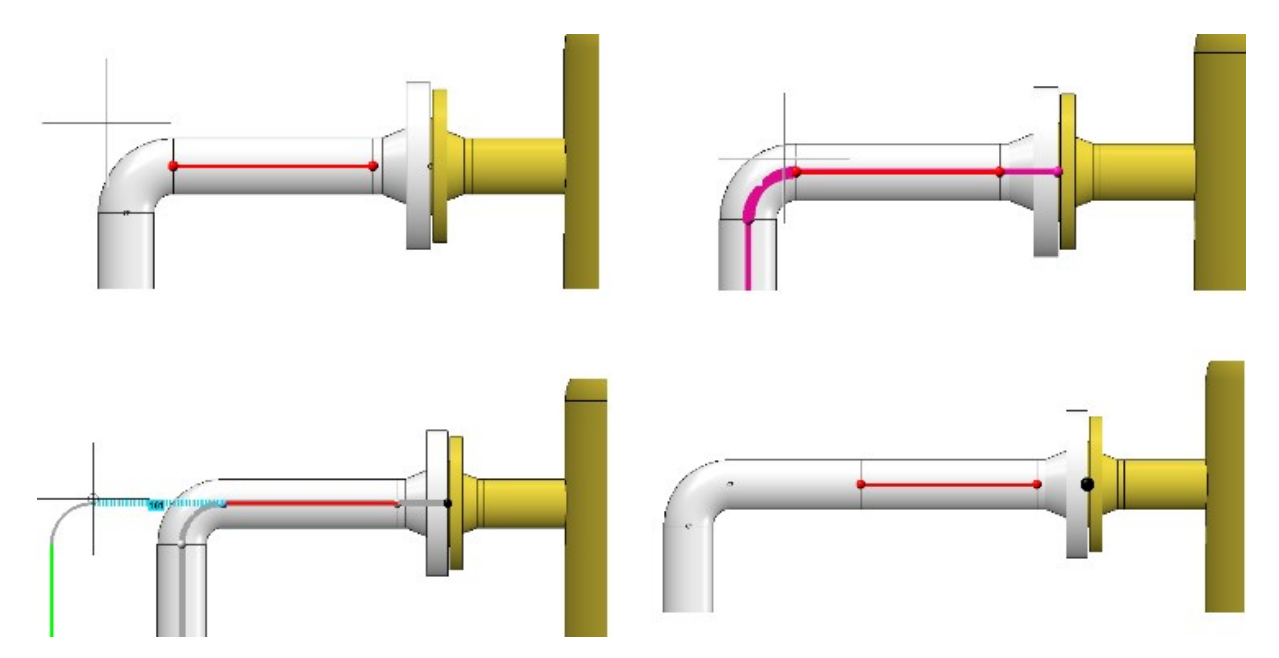

If you push a connection, no new straight sections are created there. However, a new straight section can be created at another location if the target position would otherwise not be reachable, which was forced by the lengthfixed section in the following:

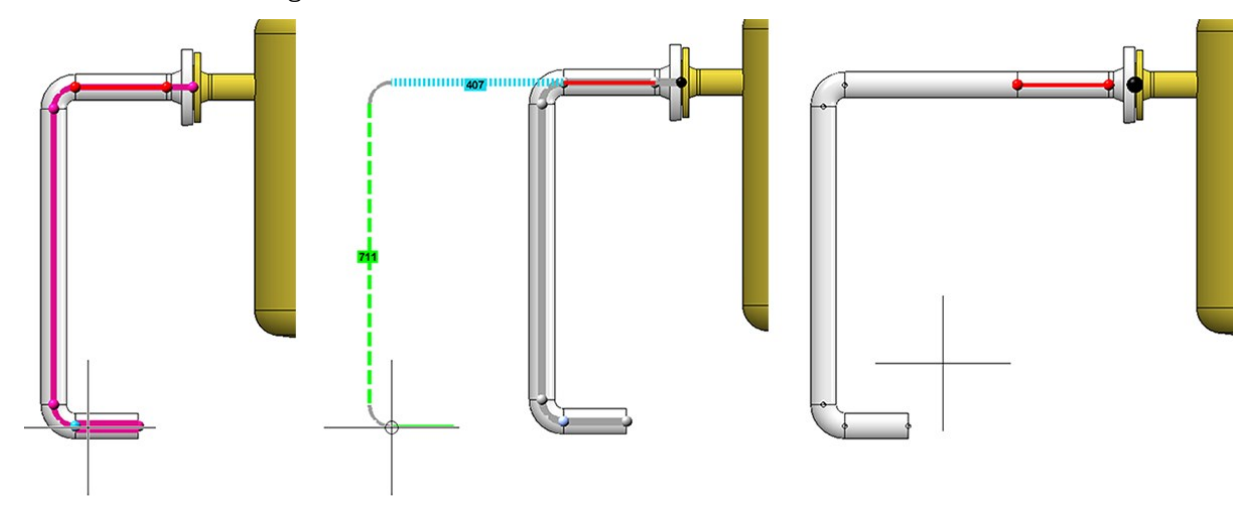

The newly created straight pipe is created as a modified copy of an already existing straight pipe. The existing straight pipes within the same pipeline are used to determine the straight pipe to be copied. If one is found that matches the connection conditions, a length-adjusted copy of this pipe is installed. If such a pipe is not found, a leading edge pull section is inserted instead. In the following example a straight pipe with a nominal diameter of 50 is required, but after the reduction only pipes with a nominal diameter of 32 follow:

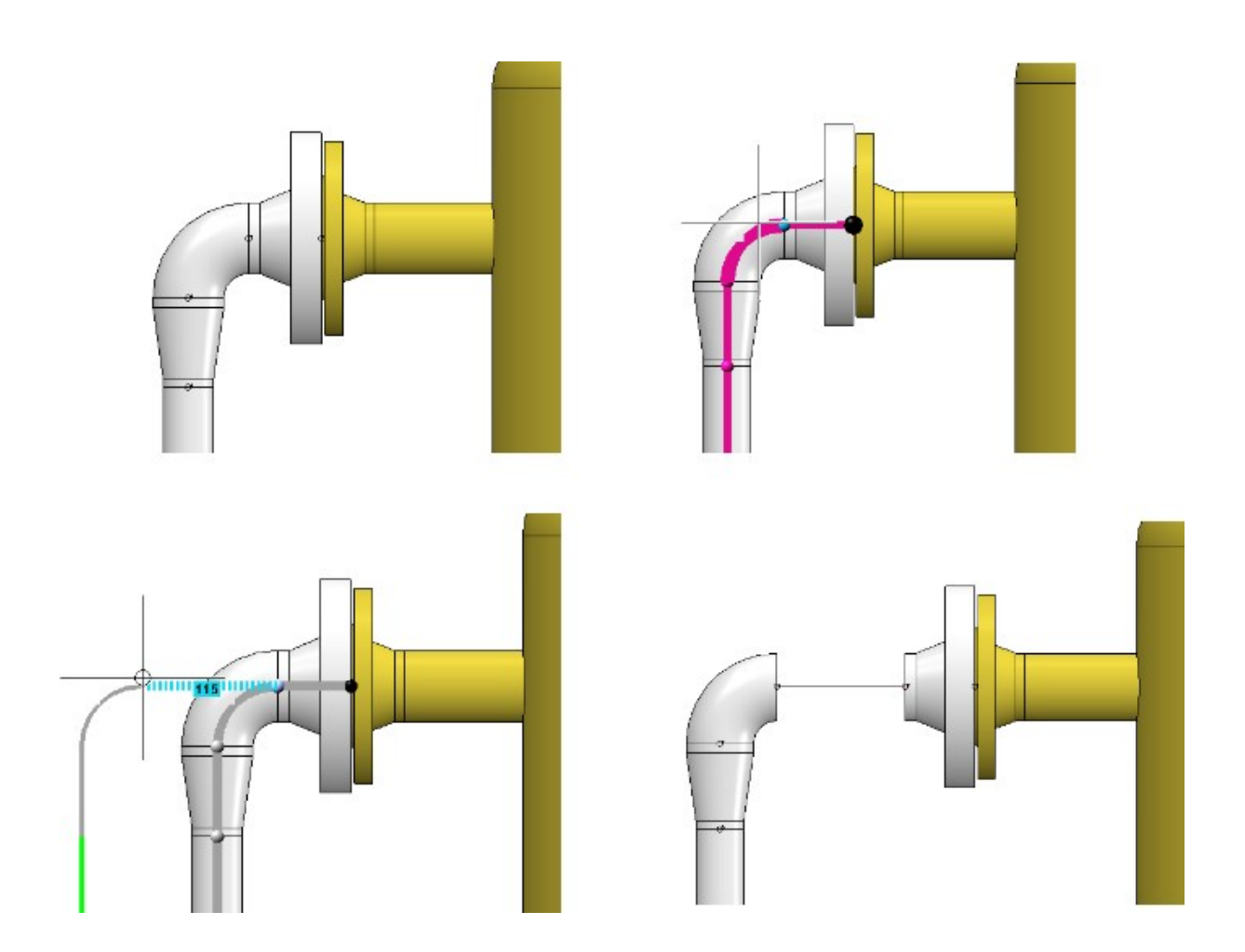

#### Limitations:

- Straight sections can only be generated at welded connections. Plugged, screwed, socket-welded and flanged connections are not supported. Mitred welds and component connections are also not supported. The former can be found on segment bends, the latter on inserted pipes.
- Straight sections are created within a pipeline, not at the transition to components.
- A newly created straight section is only assigned a straight pipe if a suitable cylindrical pipe exists within the same part chain without further processing, which is then used as a copy template. Pipes with mitre cuts and inserted tubes are not valid copy templates.

## Select target point

Until now, there were two methods of target point selection in the route change:

- Plant Engineering point selection Automatic recognition of the connecting points and adoption of the connection direction for directional adjustments
- Standard point selection
   Common HiCAD point selection with all available point options but without automatic recognition of the connection directions.

From SP2 on, there is only one point selection, which basically corresponds to the usual HiCAD point selection. However, points named here will also be checked to see if they are Plant Engineering connection points. For such points, the connection direction is still determined and the option **Snap own points** in the dialogue window of the route change is effective.

Another new feature is that the target point can always be selected with the left mouse button.

## Select fixed point

The pre-selection of fixed points in the route change has been revised. It now depends on the side of the connection where the cursor is located when selecting the point to be moved.

A common application of the route change is to move the end of a pipeline without directly grabbing the end point. Until now, in such a case the free ends of the pipeline were provided with fixed points, which had to be removed manually:

From SP2 on, no more fixed points are set at those free ends of the pipeline that follow on the side of the cursor.

Case 1: Selection of the start point on the pipe side.

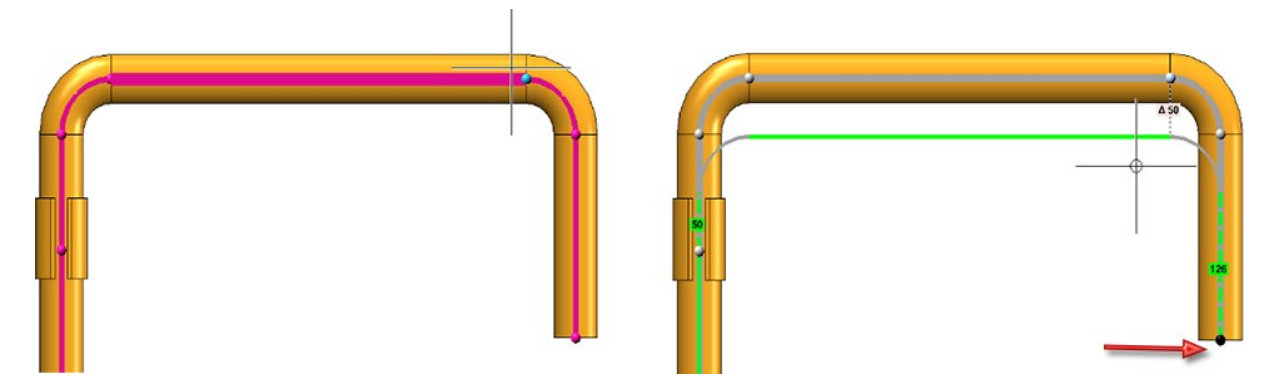

A fixed point is displayed.

Case 2: Selection of the start point on the sheet side

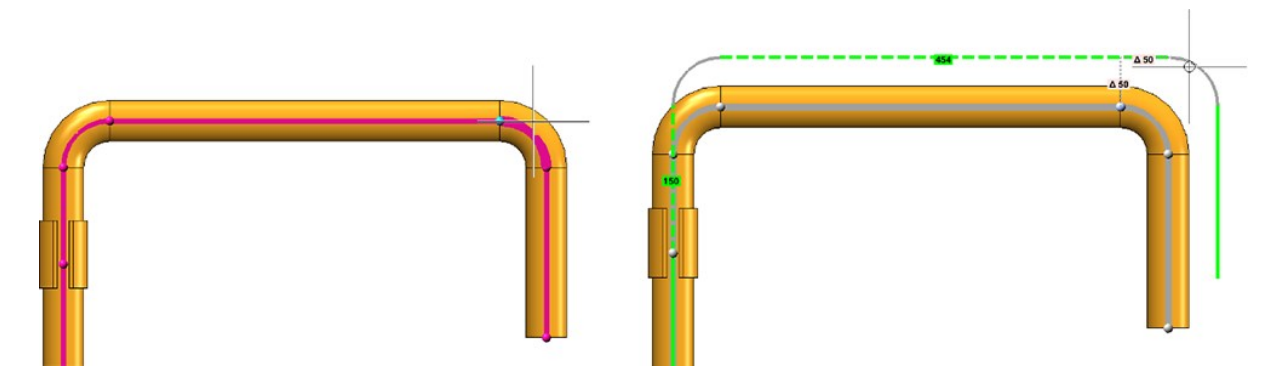

No fixed point is displayed (if there is a connected component at the end of the pipeline, a fixed point is of route created there).

# Minimum pressure of pipe parts

Since HiCAD 2020 SP1, the pressure range has been a search criterion for all component types (except weld seam gaps). In this context, the HELiOS attributes and masks for the classification of components in Plant Engineering have now been adapted in such a way that a pressure range can be defined.

- The previous attribute DRUCK (Pressure) describes the maximum nominal pressure.
- The DRUCK\_MIN (Min. pressure) attribute for the minimum pressure is new.

| Edit article master                                                                                                    |       |                                                                                             |          | ×         |
|----------------------------------------------------------------------------------------------------|-------|---------------------------------------------------------------------------------------------|----------|-----------|
| Article Blank flange,<br>Connection 1 –<br>Nominal diame<br>Connection typ<br>Pipe part proper<br>Max. pressure:<br>Min. pressure: | round | 100 mm<br>20000<br>Insertion<br>Preferred type:<br>Seal:<br>Accessory set:<br>P+ID symbols: | 0 = no • |           |
| 2                                                                                                    |       |                                                                                             |          | OK Cancel |

# Service Pack 1 2020 (V 2501)

# Part Tools

Modified Ribbons and Pull-down menus

The Part Tools function group now contains two new functions:

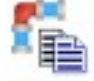

Copy pipe parts and

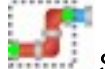

Select part chain .

In this context the functions

- Rotate part,
- Move part and
- Invert fastener or bolted flange connection

have been moved to the PullDown menu of the **Copy parts** function,; also the former **Move+Rotate part** function has been renamed to **Move part**.

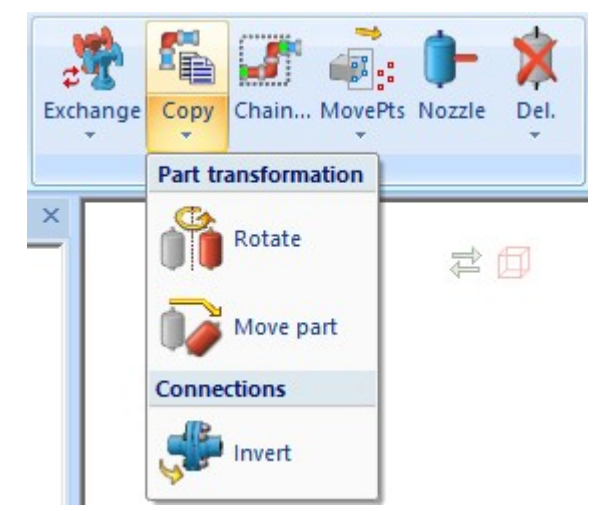

Select part chain

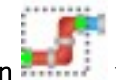

The new **Select part chain** function allows you to select complete part chains. To do this, you first select two pipe parts which serve as start and/or end points of the part chain. HiCAD then selects all parts which are located on a connection between the start and end of the chain.

A preview is displayed while selecting a chain. Start and end of the chain are displayed magenta (Special colour: Marking 1) and the additional parts of the chain are displayed blue (Special colour: Marking 3).

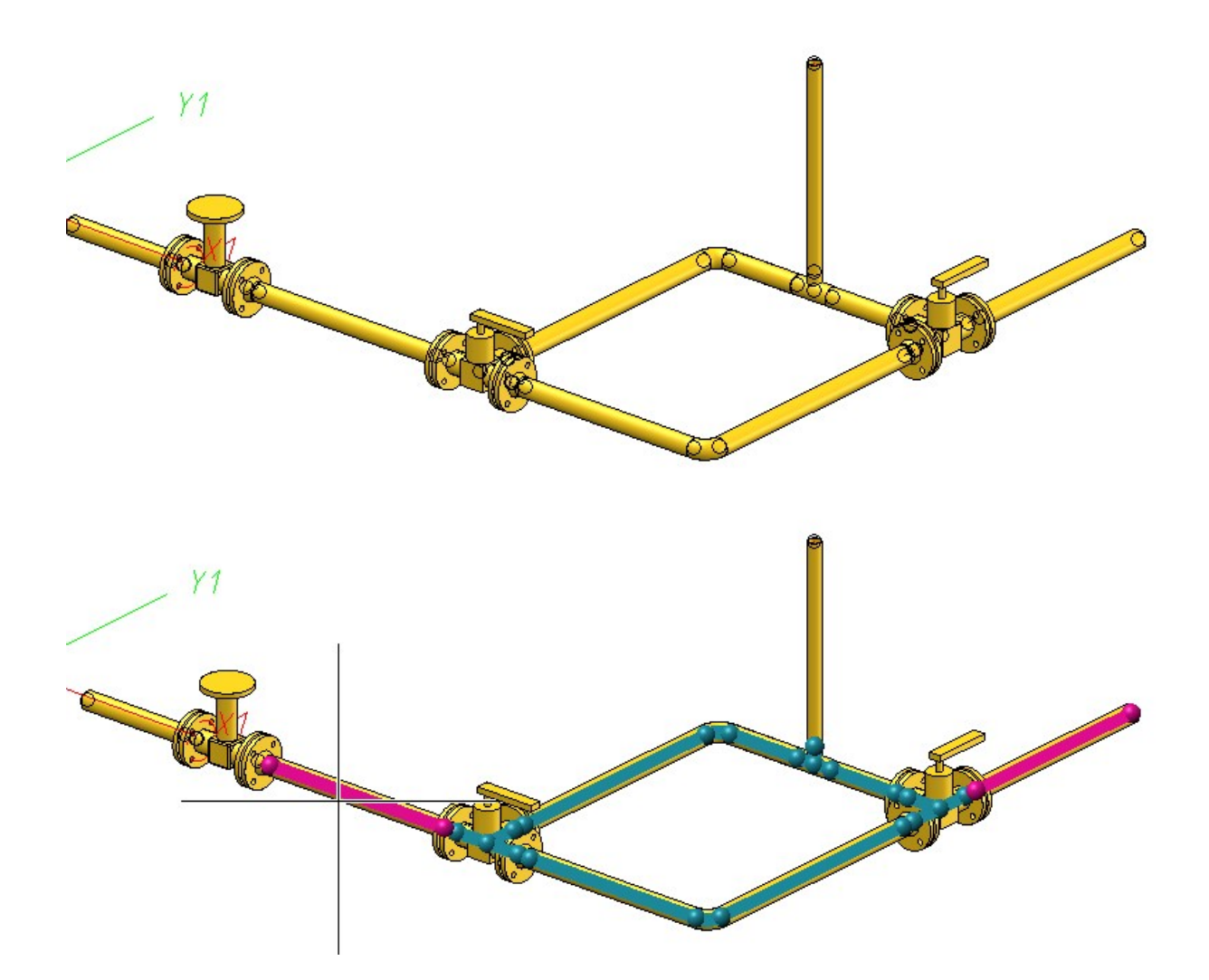

## **Copy parts**

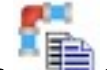

With the new **Copy parts** function you can copy a selection of pipe parts into a pipeline. Parts from several pipelines can be copied into a single target pipeline. Source and target pipeline can also be identical.

Before you call the function, you must select the parts to be copied - either in the ICN or in the model drawing. The part to be copied will then either be the active part or the active part list. You can also use the **Select part chain** 

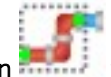

function to select the parts.

The copying of parts is done in several steps:

#### 1. Select handle

First you define the handle, i.e. the point via which the copy will be placed in the model drawing. You can select all free connecting points of the part list.

### 2. Select target point

Here the position is selected where the parts to be copied are to be insterted. A preview of the parts to be copied is displayed at the current cursor position. Three different types of target points are possible.

- Copy onto a connection point
- Copy onto a guideline
- Copy onto a free point

After determining the target point, it may be necessary to perform a dynamic route change - for example, if a connection between two parts has been selected. HiCAD attempts to determine the target of the route change itself.

#### 3. Select target pipeline

From the selection in the second step, it is not always clear to which pipeline the parts are to be copied (e.g. when connecting to a component or copying between two pipelines). In this case the target pipeline must be selected.

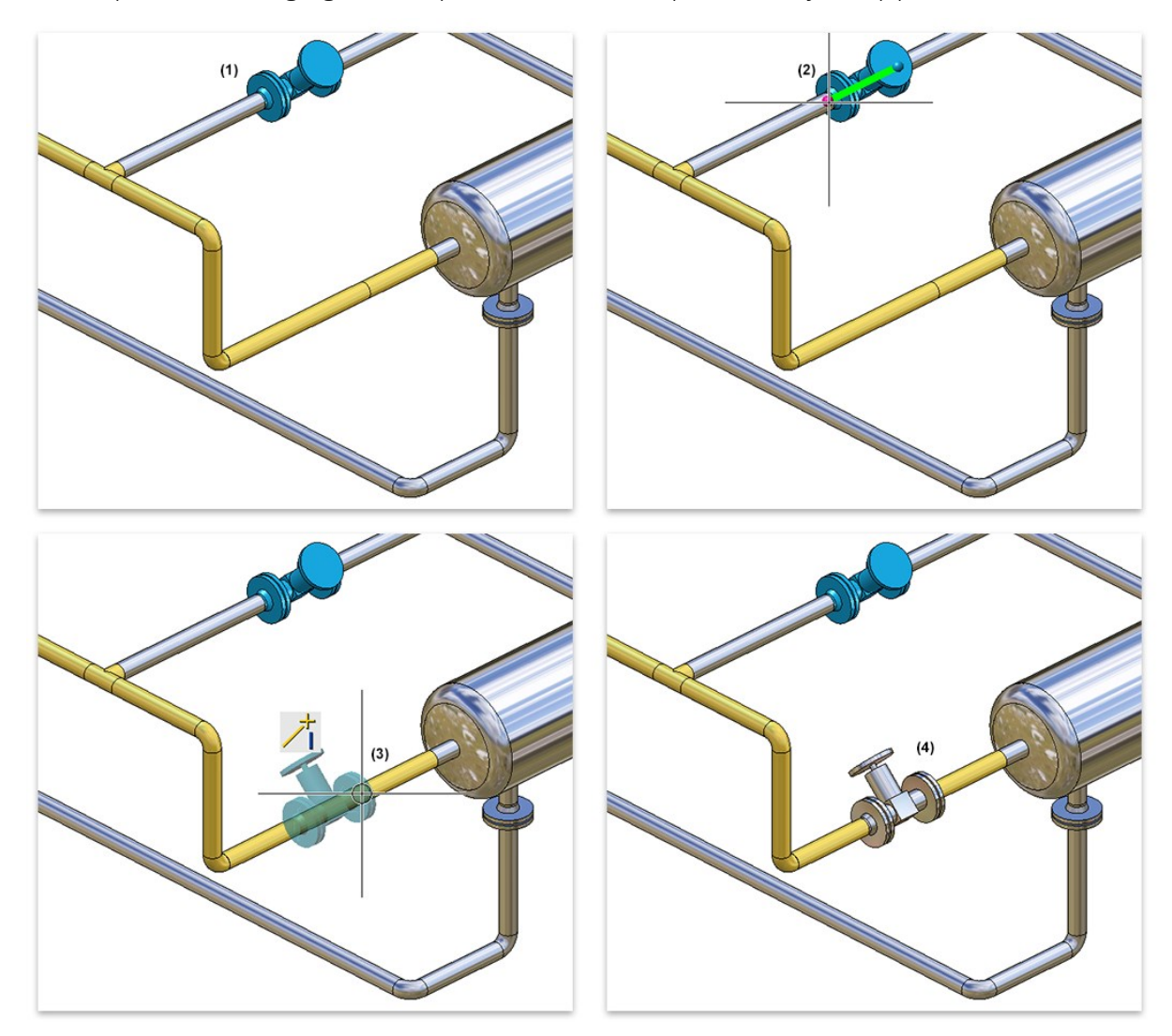

In the example below, the highlighted blue parts (1) have been copied into the yellow pipeline.

(1) Part selection, (2) Selected connecting point, (3) Target point determination, (4) Result

# Plant Engineering Settings

## Part search

Previously, a pressure range was only used as a search criterion when searching for seals. As of HiCAD 2020 SP1, the Pressure range is a search criterion for all part types (except for weld seam gaps). On the **Part search** tab in the **Plant Engineering Settings** dialogue window the checkbox **Use Pressure as search criterion for flange connections** has therefore been renamed to **When inserting on connection, use Pressure as search criterion**.

If a part is to be connected to another part, then - if this option has been set and a value for the **Pressure** attribute has been assigned to the other part - this pressure is used as search criterion when searching for the part to be connected.

| Plant Engineering Settings             |                                   | ×                            |
|----------------------------------------|-----------------------------------|------------------------------|
| Part placing on branching points       | Fasteners                         | Flange connection, bolted    |
| Part insertion Y Part selection Y P+I  | D symbol assignment Y Link to P-  | +ID Actions during Load/Save |
| Bills of Materials Part search         | P+ID attribute assignment         | Weld gap V Straight nine     |
|                                        | 1 The attribute designment        | Trold gap Straight pipe      |
| Authorized as small a data for         | the second in a factor            |                              |
| Attributes used as search criteria for | the connection of a part.         |                              |
| (Part type )(Connec                    | tion t) (Nominal diam) (Outer di  | ameter)(Wall thickness)      |
| Set all                                |                                   |                              |
| Reset all                              | 0 0                               |                              |
| 3-way valve                            |                                   |                              |
| 4-way valve                            |                                   |                              |
| Blank flange                           |                                   |                              |
| Branch 🗹                               |                                   |                              |
| 🗇 Cap                                  |                                   |                              |
| Comer valve                            |                                   |                              |
| 🕂 Cross-shaped branch 🗹                |                                   |                              |
| Double knee                            |                                   |                              |
| Fibolet 🔽                              |                                   |                              |
| Show search criteria if part search    | ch unsuccessful                   |                              |
|                                        | una Prasaura es asemb attairas a  |                              |
| When inserting on connection,          | use Fressure as search chilehoff. |                              |
| Use outer pipe diameter as sear        | ch criterion for loose flanges.   |                              |
| Also use Outer diameter 2 as se        | arch criterion for pipe clamps.   |                              |
|                                        |                                   |                              |
| Default setting                        |                                   | Connection types             |
|                                        |                                   |                              |
|                                        |                                   |                              |
|                                        |                                   |                              |

# Isometry and Pipe plan

Multiple selection when starting the isometry

If you have selected several pipe parts or pipelines in the model drawing, then the isometry can also be started from HiCAD 2020 SP1 via the **Multiple selection** context menu. To do this, right-click after your multiple selection and choose **Isometry - From current part selection** in the context menu.

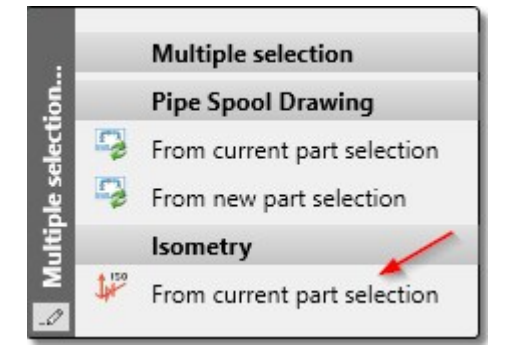

In the **Plant Engineering Isometry** dialogue window, the checkboxes of all pipelines belonging to the selection will then be active or all pipelines to which the parts of the multiple selection belong.

## Parts

### Insert loose flange as regular flange

Loose flanges can be inserted as regular flanges from SP1 onwards. The loose flange is pushed down from the straight pipe by a fixed excess length. This value can be set in the Configuration Editor at Plant Engineering > Lay-out plan > Insert loose flange as with excess length.

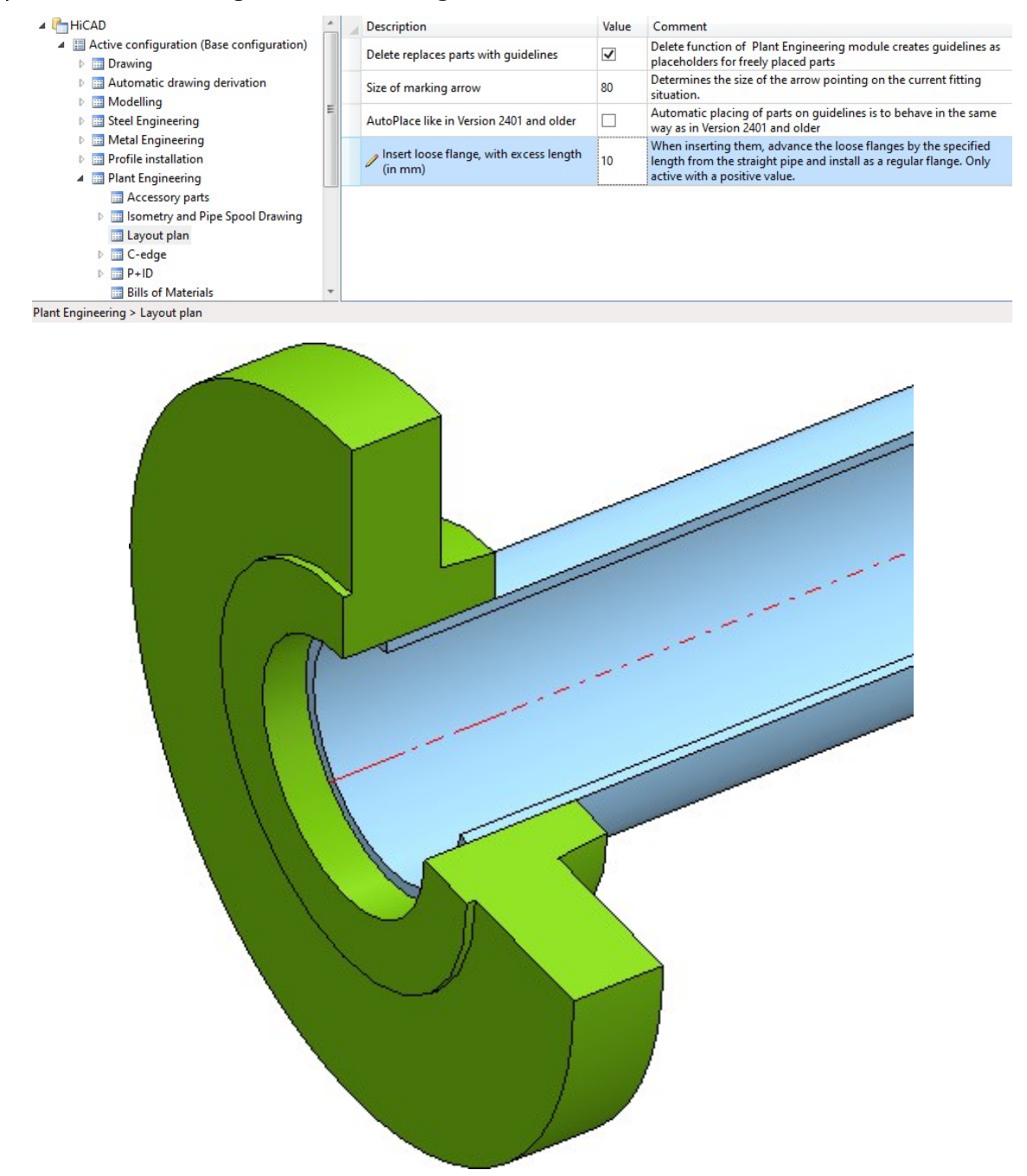

If you enter a value of 0 or a negative value, loose flanges will be installed as usual. If a positive value is entered, then each loose flange is installed like a regular flange.

In particular, when connecting to a straight pipe, it is not necessary to connect with the first point as usual for loose flanges, but with the second point.

The default setting is 0.

## Insert placeholder

As of HiCAD 2020 SP1 it is possible to insert placeholder valves in a pipeline. The new function

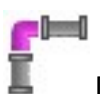

## Insert placeholder

has been made available for this purpose.

is available for this purpose.

In this way, useful valves can be inserted in the planning process even if the actual valve has not yet been determined or is not yet available. The placeholders ensure that meaningful BOMs and isometries can also be created in the planning phase.

| Insert placeholder                                                             | × |
|--------------------------------------------------------------------------------|---|
| Part type                                                                      | D |
| Type of insertion         ⇒ In flow direction         → Against flow direction |   |
| AutoReducer OK Cancel                                                          |   |

The insertion of a placeholder valve is identical to the insertion of a regular Valve. The only difference is that the part is not selected via HELiOS or the HiCAD catalogue. Instead, a dialogue window is displayed in which various nom-inal diameters can be selected under **Sub-types**.

After calling the function, the nominal diameter that best matches the nominal diameter of the selected pipeline is automatically selected here.

| oub-types                                    | l                   |        |
|----------------------------------------------|---------------------|--------|
| DN20                                         |                     |        |
| DN32                                         |                     |        |
| DN50                                         |                     |        |
| DN65                                         |                     |        |
| DN80                                         |                     |        |
| DN100                                        |                     |        |
| DN150                                        |                     | 7      |
| DN200                                        |                     |        |
| DN300                                        |                     | 25 F - |
| DN500                                        |                     |        |
| DN750                                        |                     |        |
| DN1000                                       |                     |        |
| arameter                                     | s                   |        |
| <b>Parameter</b><br>Name                     | Value               |        |
| <b>°arameter</b><br>Name<br>Length           | Value<br>230        |        |
| <b>Parameter</b><br>Name<br>Length<br>Height | Value<br>230<br>215 |        |
| Parameter<br>Name<br>Length<br>Height        | Value<br>230<br>215 |        |

For each nominal diameter, the values for the length and height of the value are preset in the **Parameters** area. These values can be adjusted individually.

Placeholder valves automatically receive the article number **Placeholder valve** and the corresponding names.

To make it clear in BOMs which values are only placeholders, the BOM attribute **Placeholder part** is available for Plant Engineering BOMs. If this attribute has the value 1, then the part is a placeholder.

In the example shown below, the Quantity List in the Report Manager has been extended by the column **Place-holder part**.

| View (Quantity List)                                                                                                    | ructure List) Y Exp<br>ew (Structure List) Y S                                                                                                    | ort - Text<br>Fort sequence (C                                                                                          | Export - Microsoft Excel Y<br>Quantity List) Y Sort sequence                                                                                                    | Export - HTML E<br>(Structure List) Ident                                                                                | xport - HiCAD P<br>ical part search (Quantit                                                                                                    | rint<br>y Listj |
|----------------------------------------------------------------------------------------------------|----------------------------------------------------------------------------------------------------|----------------------------------------------------------------------------------------------------|----------------------------------------------------------------------------------------------------|----------------------------------------------------------------------------------------------------|----------------------------------------------------------------------------------------------------|-----------------|
| Hidden<br>48 PE attribute 8<br>48 PE attribute 9<br>13 Part ID<br>13 Part ID<br>48 Part name<br>13 Part type<br>48 Part type<br>48 Pipeline<br>13 Placeholder part<br>48 Plant code<br>48 Plant part type<br>13 OU. per part |                                                                                                    | √ A·Z                                                                                                    | <ul> <li>✓ Visible</li> <li>1<sup>3</sup> Number</li> <li>4<sup>8</sup> Article number</li> <li>4<sup>8</sup> Designation 1</li> <li>0.1 Length</li> <li>0.1 Angle 1 of sectors</li> </ul> | tion schema                                                                                                    |                                                                                                    |                 |
| 0.1 Quantity 1<br>0.1 Quantity 2                                                                                                    |                                                                                                    | D                                                                                                    | •                                                                                                    |                                                                                                    |                                                                                                    |                 |
|                                                                                                    |                                                                                                    | Ori<br>Text fo                                                                                                    | entation : Right r column: -                                                                                                    | *                                                                                                    |                                                                                                    | -               |
| ExpText                                                                                                    | ExpExcel                                                                                                    | Re                                                                                                    | espect column for output)<br>ExpHTML                                                                                                    | kpHICAD [                                                                                                    | ✓ Print                                                                                                    | 115             |
|                                                                                                    |                                                                                                    |                                                                                                    |                                                                                                    | (                                                                                                    | OK Ca                                                                                                    | ncel            |
| HiCAD-ReportManager - Pr<br>Data View ?                                                                                                    | rofessional                                                                                                    |                                                                                                    |                                                                                                    | (                                                                                                    |                                                                                                    | ncel            |
| HiCAD-ReportManager - Pi<br>Data View ?<br>P                                                                                                    | rofessional                                                                                                    | re as Settings                                                                                                    | Struct Quanti Print                                                                                                    | Exp.Ex Exp.Hi Exp.                                                                                                    | OK Car<br>– –<br>Text Exp.HT Sort                                                                                                    | ncel            |
| HiCAD-ReportManager - Pi<br>Data View ?<br>CAD Open Save                                                                                                    | rofessional<br>Save set. Load s Sav                                                                                                    | re as Settings                                                                                                    | Struct Quanti Print                                                                                                    | (<br>Exp.Ex Exp.Hi Exp.                                                                                                  | OK Car<br>– – –<br>Text Exp.HT Sort                                                                                                    | ncel            |
| HiCAD-ReportManager - Pr<br>Data View ?<br>CAD Open Save<br>anlagenbau_ohne_db_rl<br>reholder part Qty.                                                                                                    | rofessional<br>Save set. Load s Sav<br>Article number                                                                                                   | re as Settings                                                                                                    | Struct Quanti Print                                                                                                    | (<br>Exp.Ex Exp.Hi Exp.<br>L                                                                                             | OK Car<br>– O<br>Fact Exp.HT Sort<br>Length Angle                                                                                                    |                 |
| HiCAD-ReportManager - Pr<br>Data View ?<br>CAD Open Save<br>anlagenbau_ohne_db_rl<br>scholder part Oty.<br>1 @ 0<br>0 @ 1                                                                                                    | rofessional<br>Save set. Load s Sav                                                                                                    | e as Settings                                                                                                    | Struct Quanti                                                                                                    | (<br>Exp.Ex Exp.Hi Exp.<br>L                                                                                             | OK Car     Car     Car   |                 |
| HiCAD-ReportManager - Pr<br>Data View ?<br>CAD Open Save<br>anlagenbau_ohne_db_rl<br>scholder part Qty.<br>1 @ 0<br>0 @ 1<br>0 @ 1                                                                                           | rofessional<br>Save set. Load s Sav<br>Article number<br>Placeholder valve<br>TN-00019<br>TN-02233                                                      | e as Settings<br>Designation<br>Placeholder vah<br>Ventil<br>Rohr                                                       | Struct Quanti Print                                                                                                    | (<br>Exp.Ex Exp.Hi Exp.<br>8                                                                                             | OK Car     Car     Car   |                 |
| HiCAD-ReportManager - Pr<br>Data View ?<br>CAD Open Save<br>anlagenbau_ohne_db_rl<br>echolder part Qty.<br>1 @ 0<br>0 @ 1<br>0 @ 1<br>0 @ 1<br>0 @ 1                                                                         | rofessional<br>Save set. Load s Sav<br>Article number<br>Placeholder valve<br>TN-00019<br>TN-02233<br>TN-02233                                          | e as Settings<br>Designation<br>Placeholder vah<br>Ventil<br>Rohr<br>Rohr                                               | Struct Quanti                                                                                                    | (<br>Exp.Ex Exp.Hi Exp.<br>L<br>8<br>3                                                                                   | OK         Car           -         □           Text         Exp.HT           0.000         0.000           0.000         0.000           0.000         0.000           0.000         0.000           0.000         0.000           0.000         0.000           0.000         0.000           0.000         0.000                                                                                                    |                 |
| HiCAD-ReportManager - Pr<br>Data View ?<br>CAD Open Save<br>anlagenbau_ohne_db_f<br>teholder part Oty.<br>1 0 1<br>0 1<br>0 1<br>0 1<br>0 1<br>0 1<br>0 1<br>0 1                                                             | rofessional<br>Save set. Load s Sav<br>Article number<br>Placeholder valve<br>TN-00019<br>TN-02233<br>TN-02233<br>TN-02233<br>TN-02212<br>TN-02560      | Re as Settings<br>Designation<br>Placeholder vah<br>Ventil<br>Rohr<br>Flansch<br>USEGA Userson                          | Ve                                                                                                    | (<br>Exp.Ex Exp.Hi Exp.<br>L<br>8<br>3                                                                                   | OK         Car           -         □           Text Exp.HT         Sort           0.000         0.000           0.000         0.000           0.000         0.000           0.000         0.000           0.000         0.000           0.000         0.000           0.000         0.000           0.000         0.000           0.000         0.000                                                                                                    |                 |
| HiCAD-ReportManager - Pi<br>Data View ?<br>CAD Open Save<br>anlagenbau_ohne_db_rl<br>eholder part Oty.<br>1 0 0 1<br>0 1<br>0 1<br>0 1<br>0 1<br>0 1                                                                         | rofessional<br>Save set. Load s Sav<br>V<br>Article number<br>Placeholder valve<br>TN-00213<br>TN-02233<br>TN-02612<br>TN-02560                         | A settings     Settings     Designation     Placeholder vah     Ventil     Rohr     Rohr     Flansch     LISEGA Horizon | ve<br>talschelle 43-350-1                                                                                                    | (<br>Exp.Ex Exp.Hi Exp.<br>L                                                                                             | OK         Car           -         □           Text         Exp.HT           Sort         2↓↑           .ength         Angle           0.000         0.000           0.000         0.000           0.000         0.000           0.000         0.000           0.000         0.000           0.000         0.000           0.000         0.000           0.000         0.000                                                                                                    |                 |
| HiCAD-ReportManager - Pr<br>Data View ?<br>CAD Open Save<br>anlagenbau_ohne_db_rl<br>reholder part Qty.<br>1 0 1<br>0 1<br>0 1<br>0 1<br>0 1<br>0 1<br>0 1<br>0 1<br>0 1<br>0                                                | rofessional<br>Save set. Load s Sav                                                                                                    | Settings<br>Designation<br>Placeholder vah<br>Ventil<br>Rohr<br>Flansch<br>LISEGA Horizon                               | ve<br>talschelle 43-350-1                                                                                                    | (<br>Exp.Ex Exp.Hi Exp.<br>L<br>8<br>3                                                                                   | OK         Car           -         -           Text         Exp.HT           Sort         2↓↑           rength         Angle           0.000         0.000           0.000         0.000           0.000         0.000           0.000         0.000           0.000         0.000           0.000         0.000           0.000         0.000           0.000         0.000                                                                                                    |                 |
| HiCAD-ReportManager - Pr<br>Data View ?<br>CAD Open Save<br>anlagenbau_ohne_db_fl<br>ceholder part Oty.<br>1 1 0 0 1<br>0 1<br>0 1<br>0 1<br>0 1<br>0 1<br>0 1<br>0 1<br>0                                                   | rofessional<br>Save set. Load s Sav                                                                                                    | Re as Settings<br>Designation<br>Placeholder vah<br>Ventil<br>Rohr<br>Flansch<br>LISEGA Horizon                         | ve                                                                                                    | Exp.Ex Exp.Hi Exp.                                                                                                    | OK     Car     Car     C |                 |
| HiCAD-ReportManager - Pr<br>Data View ?<br>CAD Open Save<br>anlagenbau_ohne_db_rl<br>ceholder part Qty.<br>1 0 0 1<br>0 1<br>0 1<br>0 1<br>0 1<br>0 1<br>0 1                                                                 | rofessional<br>Save set. Load s Sav<br>V<br>Article number<br>Placeholder valve<br>TN-02019<br>TN-02233<br>TN-02233<br>TN-02231<br>TN-02612<br>TN-02560 | Ze as Settings<br>Designation<br>Placeholder vah<br>Ventil<br>Rohr<br>Flansch<br>LISEGA Horizon                         | ve<br>talschelle 43-350-1                                                                                                    | Exp.Ex Exp.Hi Exp.<br>Exp.Ex Exp.Hi Exp.<br>8<br>3<br>4<br>4<br>4<br>4<br>4<br>4<br>4<br>4<br>4<br>4<br>4<br>4<br>4      | OK         Car           -         □           Text         Exp.HT           Sort         2↓↑           Text         Exp.HT           Sort         2           28.000         0.0000           0.0000         0.0000           0.0000         0.0000           0.0000         0.0000           0.0000         0.0000           0.0000         0.0000           0.0000         0.0000           0.0000         0.0000           0.0000         0.0000           0.0000         0.0000           0.0000         0.0000           0.0000         0.0000           0.0000         0.0000           0.0000         0.0000           0.0000         0.0000           0.0000         0.0000           0.0000         0.0000           0.0000         0.0000           0.0000         0.0000           0.0000         0.0000           0.0000         0.0000           0.0000         0.0000           0.0000         0.0000           0.0000         0.0000           0.0000         0.0000                                                                                                    |                 |
| HiCAD-ReportManager - Pi<br>Data View ?<br>CAD Open Save<br>anlagenbau_ohne_db_il<br>cholder part Qty.<br>1 0 0 1<br>0 1<br>0 1<br>0 1<br>0 1<br>0 1<br>0 1                                                                  | rofessional<br>Save set. Load s Sav<br>V<br>Article number<br>Placeholder valve<br>TN-00019<br>TN-02233<br>TN-02233<br>TN-02612<br>TN-02560             | Vertil<br>Rohr<br>Flansch<br>LISEGA Horizon                                                                             | ve                                                                                                    | Exp.Ex Exp.Hi Exp.<br>Exp.Ex Exp.Hi Exp.<br>2<br>2<br>3<br>4<br>4<br>4<br>4<br>4<br>4<br>4<br>4<br>4<br>4<br>4<br>4<br>4 | OK         Car           -         □           Text         Exp.HT           Sort         2↓↑           Sort         2↓↑           Length         Angle           0.000         0.000           0.000         0.000           0.000         0.000           0.000         0.000           0.000         0.000           0.000         0.000           0.000         0.000           0.000         0.000           0.000         0.000           0.000         0.000           0.000         0.000           0.000         0.000           0.000         0.000           0.000         0.000           0.000         0.000           0.000         0.000           0.000         0.000           0.000         0.000           0.000         0.000           0.000         0.000           0.000         0.000           0.000         0.000           0.000         0.000           0.000         0.000           0.000         0.000           0.000 <td< td=""><td></td></td<>                                                                                                    |                 |

In the isometry, placeholder valves are shown as red dashed lines and have a designation tag with the text **Placeholder**.

Placeholder

| Automatic dimensioning Texts/Line       | s Y Optimise positioning Y Connec | tions Lists  |
|-----------------------------------------|-----------------------------------|--------------|
| Symbols Y Pipe shortening Y             | Text objects 2-D Drawing elements | Item numbers |
| ISD                                     | ) <u>N</u> ew                     |              |
| Part type                               | )(Text object                     | <u>^</u>     |
| Connection data can be displayed only p | partly ISD_ambijoint.ftd          |              |
| Comer valve                             | ISD_default.ftd                   |              |
| Cross                                   | ISD_default.ftd                   |              |
| Curve Pipe bend                         | ISD_radius.ftd                    |              |
| Double knee                             | ISD_default.ftd                   |              |
| Elbolet                                 | ISD_default.ftd                   |              |
| Elbow                                   | ISD_bow.ftd                       |              |
| III Fastener, sym.                      | ISD_default.ftd                   |              |
| D: Fastener, unsym.                     | ISD_default.ftd                   |              |
| Flange                                  | ISD_default.ftd                   |              |
| <sup>XY2</sup> Free pipe end            | ISD_coordinates.ftd               |              |
| ♀ Gauge part                            | ISD_default.ftd                   |              |
| <ul> <li>Heating or cooling</li> </ul>  | ISD_heating.ftd                   |              |
| Heating/cooling and insulation          | ISD_heatinsul.ftd                 |              |
| Insulation                              | ISD_insulation.ftd                |              |
| relation Point                          | ISD_isocut.ftd                    |              |
| Knee                                    | ISD_default.ftd                   |              |
| ? Other pipe part                       | ISD_default.ftd                   |              |
| Pipe bend                               | ISD_bend.ftd                      |              |
| Pipe clamp                              | ISD_default.ftd                   |              |
| Pipe clamp of other pipeline            |                                   |              |
| Pipeline interrupted                    | ISD_discontinuous.ftd             |              |
| Placeholder part                        | ISD_dummypart.ftd                 |              |
| Reducer, asymmetrical                   | ISD_default.ftd                   |              |
| Reducer, symmetrical                    | ISD_default.ftd                   |              |
| A Saddle connection                     | ISD_default.ftd                   |              |
| Seal                                    | ISD_gasket.ftd                    |              |
| Straight pipe                           | ISD_straight.ftd                  |              |
| T -:                                    | LA++ 031                          | *            |

## **Directly insert classified .KRA files**

When components are installed, KRA files that are classified as components in HELiOS can now also be installed directly.

#### An example:

The displayed component is to be classified as a component of type **Vessel**. For this purpose, an article master is first assigned and then - before leaving the dialogue window - the button **Classification** is clicked.

| Article number: | SN-026018           |      | Index:            |                       |
|-----------------|---------------------|------|-------------------|-----------------------|
| Project number: | Project-independent | 🟮    |                   | 1.2.1                 |
| Folder number:  | Folder-independent  | 📁    |                   |                       |
| . Article       |                     |      |                   |                       |
| Designation 1:  | Example             | •    | Release:          |                       |
| Designation 2:  |                     |      | Part type:        | Raw-part+Plant-desigr |
| Standard:       |                     |      | Drawing/Manuf.:   |                       |
|                 | 12                  |      |                   |                       |
| Article info    |                     |      |                   |                       |
| Material:       |                     |      | Unit of quantity: |                       |
| Weight:         |                     | [kg] | Resourcing:       |                       |
| Dimensions:     |                     |      | Order note:       |                       |
| Comment         |                     |      |                   |                       |

|                  |                      | ** *!! |             |        |
|------------------|----------------------|--------|-------------|--------|
| me               | Mask Name            |        |             |        |
| Pipe clamp       | sml_rohrhalterung    |        |             |        |
| Pipeline         |                      |        |             |        |
| 🔲 💐 Pipeline pla | in                   | _      |             |        |
| 🔲 💐 Pump 🛛       | 🚺 Enter article      |        |             |        |
| 🔲 📄 Reducer, 👔   | Article Vessel       |        |             |        |
| 🔲 📄 Reducer,     |                      |        |             |        |
| Seal             | General              |        |             |        |
| Straight         | Design:              | Exam   | of a Vessel |        |
| T-niece          |                      |        |             |        |
| Value            | Dimensions & Content |        | 1912.0      |        |
| Valve            | Diameter (1):        | -      | mm          |        |
| Vessel           | Cyl. length (2):     | 100    | mm          | 220    |
| 🔲 🌉 Weld ga      | Useable volume:      | _      | m³/h        | 0,0, 0 |
| 🔲 💐 Y-piece,     | Incation properties  |        |             | Po -   |
| -                | Broforrod type:      |        | •           |        |
|                  | Accessory set:       | -      |             |        |
|                  | Accessory set:       |        |             |        |
|                  | D. ID. Come In a law |        |             |        |

After selecting the component type, the vessel data can be specified.

If the entry **Vessel** is now selected when installing a component, the KRA file saved above is available.

| art from referen | ce part                 |                   |                      |                                       |            |
|------------------|-------------------------|-------------------|----------------------|---------------------------------------|------------|
| umps             |                         |                   |                      |                                       |            |
|                  | -<>> SN-026018 (Article | 2)                | For an analysis      |                                       |            |
|                  | Mask X Docum            | nents X Graphic X | Targets X Use        | $\times$   Product structure $\times$ |            |
|                  | Article numb            | SNL026018         | Index                |                                       | _          |
|                  | Article numb            | er: 014-020016    | index:               | I-S-D 🕐                               |            |
|                  | Project num             | ber:              |                      |                                       |            |
|                  | Folder numb             | er:               |                      |                                       |            |
|                  | Article                 |                   |                      |                                       |            |
|                  | Designation             | 1: Example        | Release:             | In Progress                           |            |
|                  | Designation             | 2:                | Part type:           | Raw-part+Plant-design                 |            |
|                  | Standard:               |                   | Drawing/Manuf.:      |                                       |            |
|                  |                         |                   |                      |                                       |            |
| OK C             | Article in fo           |                   | 0.0005.00000.00      |                                       |            |
|                  | Material:               |                   | Unit of quantity:    |                                       |            |
|                  | Weight:                 |                   | [kg] Resourcing:     |                                       |            |
|                  | Dimensions              |                   | Order note:          |                                       |            |
|                  | Comment:                |                   |                      |                                       |            |
|                  | ſ Index                 |                   |                      |                                       | _          |
|                  | Index creato            | r: Administrator  | Created:             | 30.04.2020 Administrator              |            |
|                  | Index date:             | 30.04.2020        | Origin:              |                                       |            |
|                  | Index text:             |                   | Based on:            |                                       |            |
|                  |                         |                   |                      |                                       |            |
|                  | - Search result         |                   | * * *                |                                       |            |
|                  | 🔸 🥃 🍓 Standard          | -                 |                      |                                       |            |
|                  | Article number In In V  | / Designation     | Part type W          | /erkstoff Standard designatic Cro     | eation dat |
|                  | SN-026018               | Example           | Raw-part+Plant-desig | 30.0                                  | 04.2020    |
|                  | TN-01497                | Example vessel 1  | Raw-part+Plant-desig | (BEH1) 23.0                           | 06.2000    |

**Pipeline Tools** 

Calculate transition: Improved dialogue

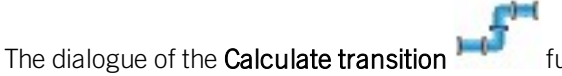

function has been improved:

• Additional information about the selected elbows is now displayed: Nominal diameter, Outer diameter and Wall thickness. Furthermore, the **Designation** field has been enlarged.

| <ul> <li>Calculate transiti</li> <li>(1) Arc parameter</li> </ul> | on<br>s |                   | ×    |
|-------------------------------------------------------------------|---------|-------------------|------|
| 7                                                                 |         |                   |      |
| Designation:                                                      | Elbow   |                   |      |
| Radius:                                                           | 48      | Nominal diameter: | 32   |
| Angle in degrees:                                                 | 45      | Outer diameter:   | 42.4 |
|                                                                   |         | Wall thickness:   | 2    |

If the part search fails, a corresponding message is displayed. The part search uses as search parameters values from the selected connections, namely those that you have defined for Elbows on the **Part search** tab of the **Plant Engineering Settings** dialogue window. The pipe class is also taken into account. If no suitable part is found, a corresponding message is displayed:

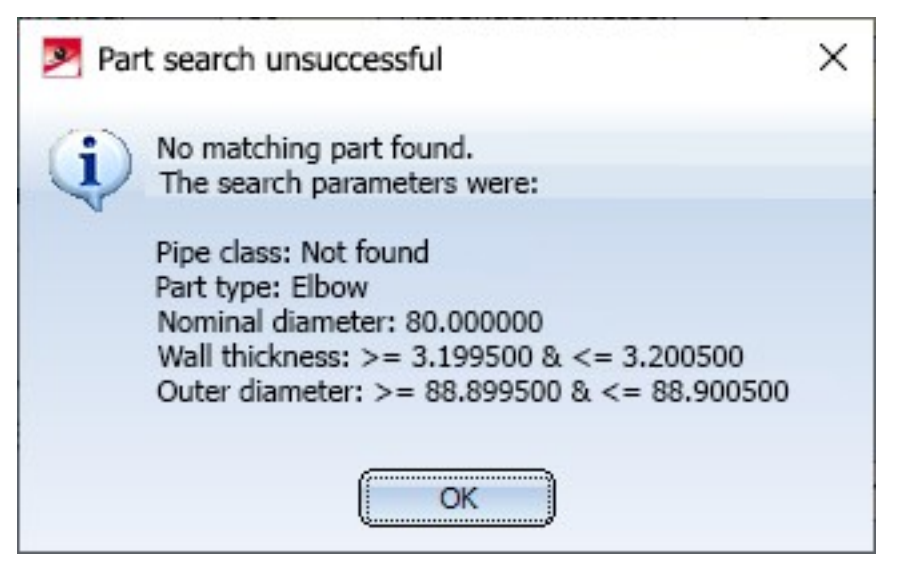

Major Release 2020 (V 2500)

Restructured Ribbon and context menus

The AutoRoute guideline and AutoPlace parts
 function can now be found in the pull-down menu of the

AutoPlace parts on guidelines Vir function.

- The Set Plant Engineering ID function has been moved to the pull-down menu of the Plant Engineering Settings.
- The previous functions for the editing of pipelines have been divided into 2 groups:
  - Functions that change the structure of pipelines can be found at **Plant Engineering > Pipeline Tools >** Change > ....
  - Functions that change the properties of pipelines can be found at Plant Engineering > Pipeline Tools > Assign >....
- The functions of the Check menu can now be found in the pull-down menu of the Collision check function at Plant Engineering > Pipeline Tools > Coll.

## **Pipelines**

### Activate pipeline

As of HiCAD 2020, the active pipeline is determined via the active part. This means: If the active part belongs to a pipeline, then this pipeline is considered the active pipeline. Otherwise, no pipeline is active. The previous functions for activating pipelines are therefore no longer available from HiCAD 2020 onwards.

### Change pipeline route

Previously, only Plant Engineering connecting points were permitted as start points for route changes. As of HiCAD 2020, any points can be selected, i.e. also points that were determined via point options.

| Mode                                                                                                    |                                                                                                    |   |
|----------------------------------------------------------------------------------------------------|----------------------------------------------------------------------------------------------------|---|
| Select star                                                                                                    | rt point                                                                                                    |   |
| Change ro                                                                                                    | ute                                                                                                    |   |
| Select con                                                                                                    | nections with fixed angle                                                                                                    |   |
| Select fixe                                                                                                    | d points                                                                                                    |   |
| Select fixe                                                                                                    | d length sections                                                                                                    |   |
| Start point s                                                                                                    | election                                                                                                    |   |
| Plant Engi                                                                                                    | neering point selection                                                                                                    |   |
| 🔵 Standard (                                                                                                    | point selection                                                                                                    |   |
| Target point                                                                                                    | selection                                                                                                    |   |
| Plant Engi                                                                                                    | neering point selection                                                                                                    |   |
| 🔵 Standard (                                                                                                    | point selection                                                                                                    |   |
| Snap own                                                                                                    | points                                                                                                    |   |
|                                                                                                    |                                                                                                    |   |
| Route option                                                                                                    | ns                                                                                                    |   |
| Route option                                                                                                    | ns                                                                                                    |   |
| Route option Conserve n Create cor                                                                                                    | ns                                                                                                    |   |
| Route option<br>✓ Observe n<br>Create cor<br>✓ Move co                                                                                                    | ns —<br>naximum lengths<br>nnecting guidelines<br>onnecting parts                                                                                                |   |
| Create cor<br>✓ Observe n<br>Create cor<br>✓ Move co<br>✓ Use grid                                                                                                    | ns —<br>naximum lengths<br>nnecting guidelines<br>onnecting parts                                                                                                |   |
| Create cor<br>✓ Observe n<br>Create cor<br>✓ Move co<br>✓ Use grid<br>Width:                                                                                                    | ns<br>naximum lengths<br>nnecting guidelines<br>onnecting parts<br>100                                                                                           | • |
| Route option<br>✓ Observe n<br>Create cor<br>✓ Move co<br>✓ Use grid<br>Width:<br>Text display                                                                                                    | ns<br>naximum lengths<br>nnecting guidelines<br>onnecting parts<br>100                                                                                           | • |
| Create cor<br>✓ Observe n<br>Create cor<br>✓ Move co<br>✓ Use grid<br>Width:<br>Text display<br>✓ Changed I                                                                                                    | ns<br>naximum lengths<br>nnecting guidelines<br>onnecting parts<br>100<br><br>engths                                                                             | • |
| Create option     Observe n     Create cor     Move ci     Use grid     Width:     Text display     Changed I     Relative p                                                                                                    | ns<br>naximum lengths<br>nnecting guidelines<br>onnecting parts<br>100<br><br>engths<br>osition in grid                                                          | • |
| Route option     Observe n     Create cor     Move co     Use grid     Width:     Text display     Changed I     Relative po                                                                                                    | ns<br>naximum lengths<br>nnecting guidelines<br>onnecting parts<br>100<br><br>engths<br>osition in grid                                                          | • |
| Route option         ✓       Observe n         ✓       Create cor         ✓       Move co         ✓       Use grid         ✓       Use grid         ✓       Use grid         ✓       Changed log         ✓       Relative point         Direction op       Allow dire | ns<br>naximum lengths<br>onnecting guidelines<br>onnecting parts<br>100<br><br>engths<br>osition in grid<br>tions<br>ction changes                               | • |
| Route option<br>✓ Observe n<br>Create cor<br>✓ Move co<br>✓ Use grid<br>Width:<br>Text display<br>✓ Changed h<br>✓ Relative po<br>Direction op<br>✓ Allow dire                                                                                                    | ns<br>naximum lengths<br>nnecting guidelines<br>onnecting parts<br>100<br><br>engths<br>osition in grid<br>ntions<br>ction changes<br>ecify connecting direction | • |

- In the **Plant Engineering point selection** mode, the route change behaves as before.
- In the **Standard point selection** mode, you can select any point as the start point. In order to be able to clearly define the sections of the pipeline to be changed, the route change must nevertheless refer to a Plant Engineering connecting point. Therefore, HiCAD automatically suggests a Plant Engineering connecting near the selected point after the selection of the start point. This is indicated by with a **MMB** note.
  - If you want to use the suggested point, just click the middle mouse button.
  - Otherwise, simply select another Plant Engineering connecting point with a left-click.

During the route change, an auxiliary line is drawn between the selected start point and the Plant Engineering connecting point. This auxiliary line is displayed in red (Special colour X-axis) if the starting point cannot reach the target point.

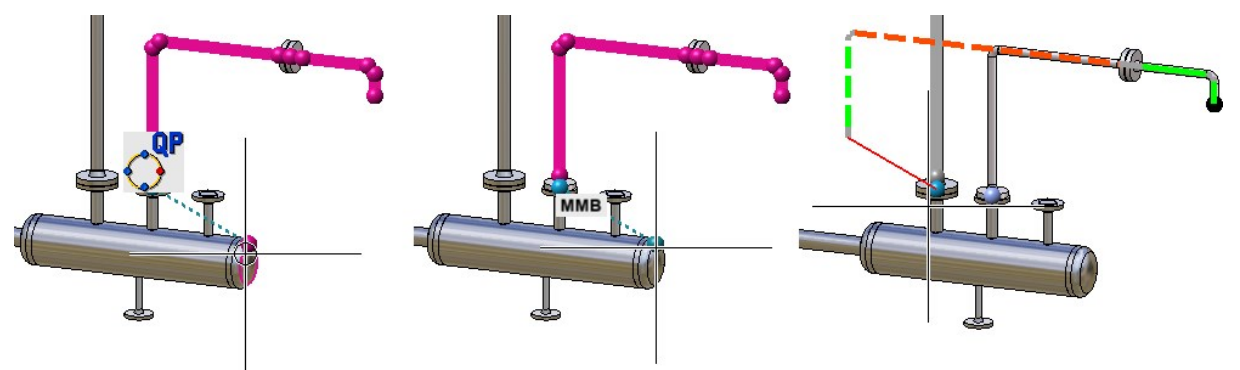

# Settings

## Set Local CS

The setting of a local coordinate system has been simplified in HiCAD 2020. The selection of the direction of the coordinate system no longer takes place when starting the function, but can be set, after a right-click, via the respective context menu. In addition, HiCAD now displays a preview of the coordinate system.

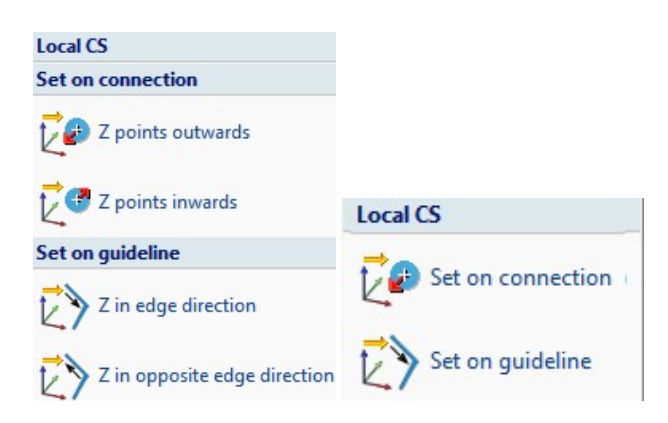

Left: Up to HiCAD 2019 Right: As of HiCAD 2020

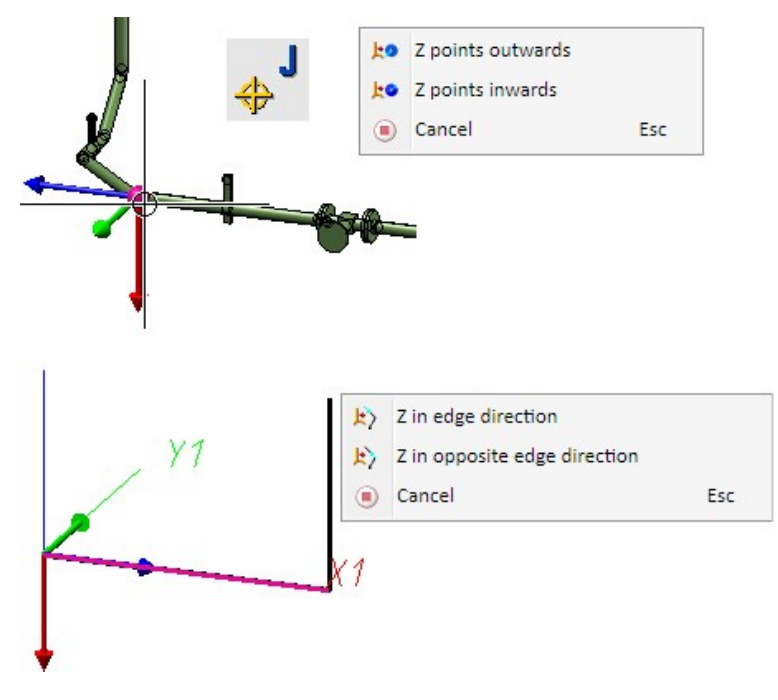

Preview and context menus

## Guidelines

Pipeline selection for automatic placing of parts

The selection of the active pipeline for the automatic placing of parts on guidelines has been revised. New here is the **Active part** option. Here the pipeline to be assigned is determined via the active part. If the active part is a guideline, parts will be placed only on this guideline. Otherwise the parts will be placed on the superordinate pipeline. If the active part has no superordinate pipeline, the dialogue behaves as with the **Place parts on pipeline** option.

| Guidelines                                                                                                    | Guidelines                                                                                                    |
|----------------------------------------------------------------------------------------------------|----------------------------------------------------------------------------------------------------|
| Guidelines                                                                                                    | Guidelines         ✓ Counterflanges         ✓ Counterflanges         ✓ Elbows         ✓ T-pieces         Branches         ✓ Straight pipes         ✓ Reducers         Caps on free ends         ✓ Flanges on free ends |
| Flanges on free ends     Blank flanges on free ends     Bolted flange connections     Collision check            | Flanges on free ends     Blank flanges on free ends     Bolted flange connections     Collision check                                                                                                    |
| Place parts on guideline     Place parts on pipeline     Place parts on pipeline     Place parts on pipeline set | <ul> <li>Choice via multiple selection</li> <li>Active part</li> <li>Place parts on guideline</li> <li>Place parts on pipeline</li> <li>Place parts on pipeline set</li> </ul>                                         |
| OK Cancel                                                                                                    | OK Cancel                                                                                                    |

In addition, the automatic part placing also supports multiple selections from HiCAD 2020 onwards. If several parts are selected, of which at least one is a sub-part of a pipeline, the options are greyed out and the elements to be assigned are determined via the multiple selection. Analogous to the selection via the active part, parts will be placed on individual guidelines. For each other selected part, parts will be placed on the respective superordinate pipeline.

Mitre cuts during automatic placing of parts

If you select neither elbows nor knees, but straight pipes, mitre cuts will be applied to the straight pipes:

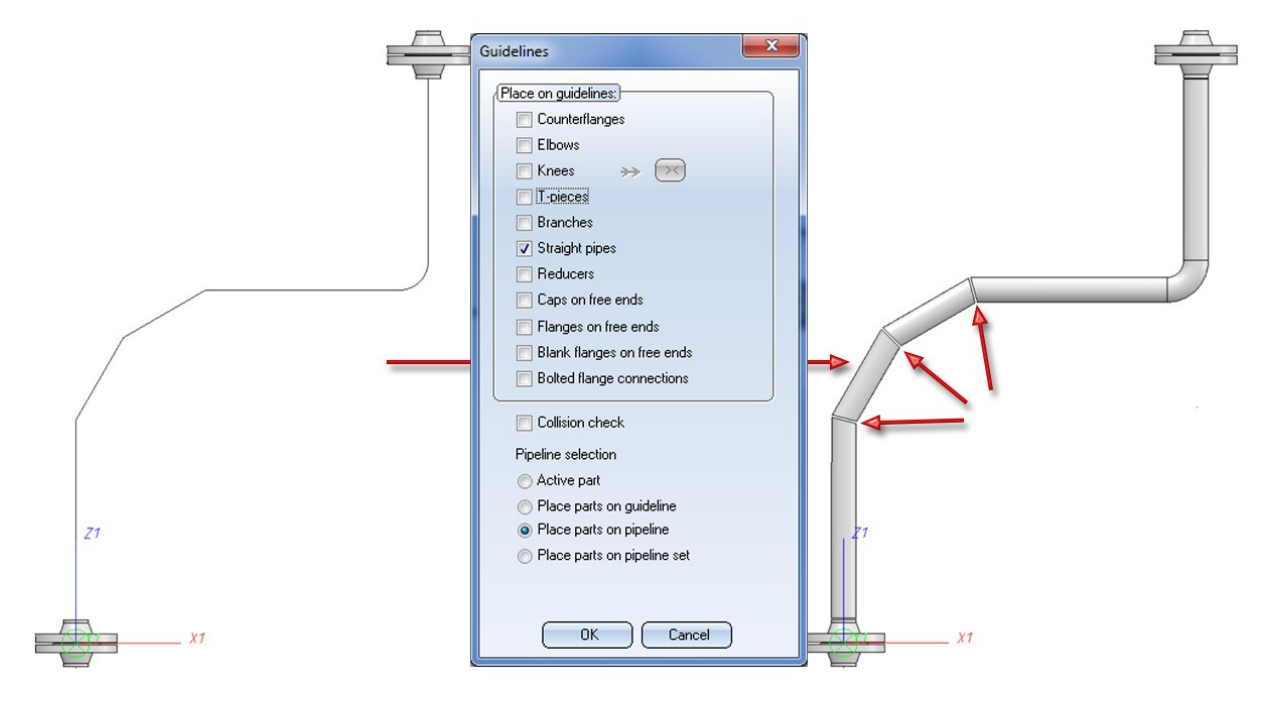
Parts - New automatisms for parts

From HiCAD 2020 onwards, two new functions for part automatisms are available in the pull-down menu of the **Change** function (Plant Engineering > Pipeline Tools > Change  $> \dots$ ):

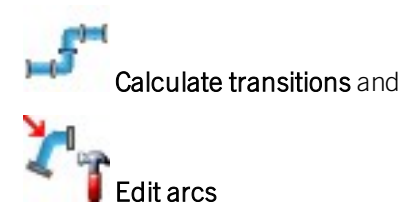

### **Calculate transitions**

Until now, HiCAD did not provide a simple way to calculate and place arcs for offset transitions. The problem here consists in connecting two pipelines using suitably cut bends, as in the following example:

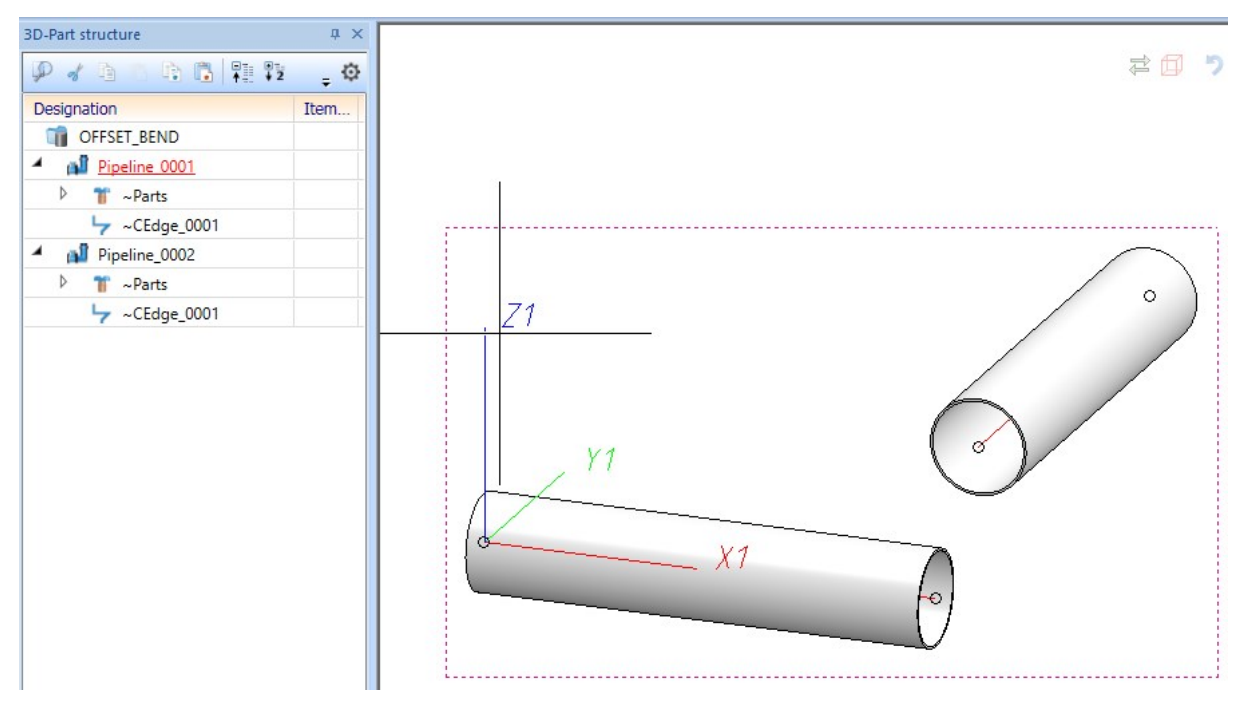

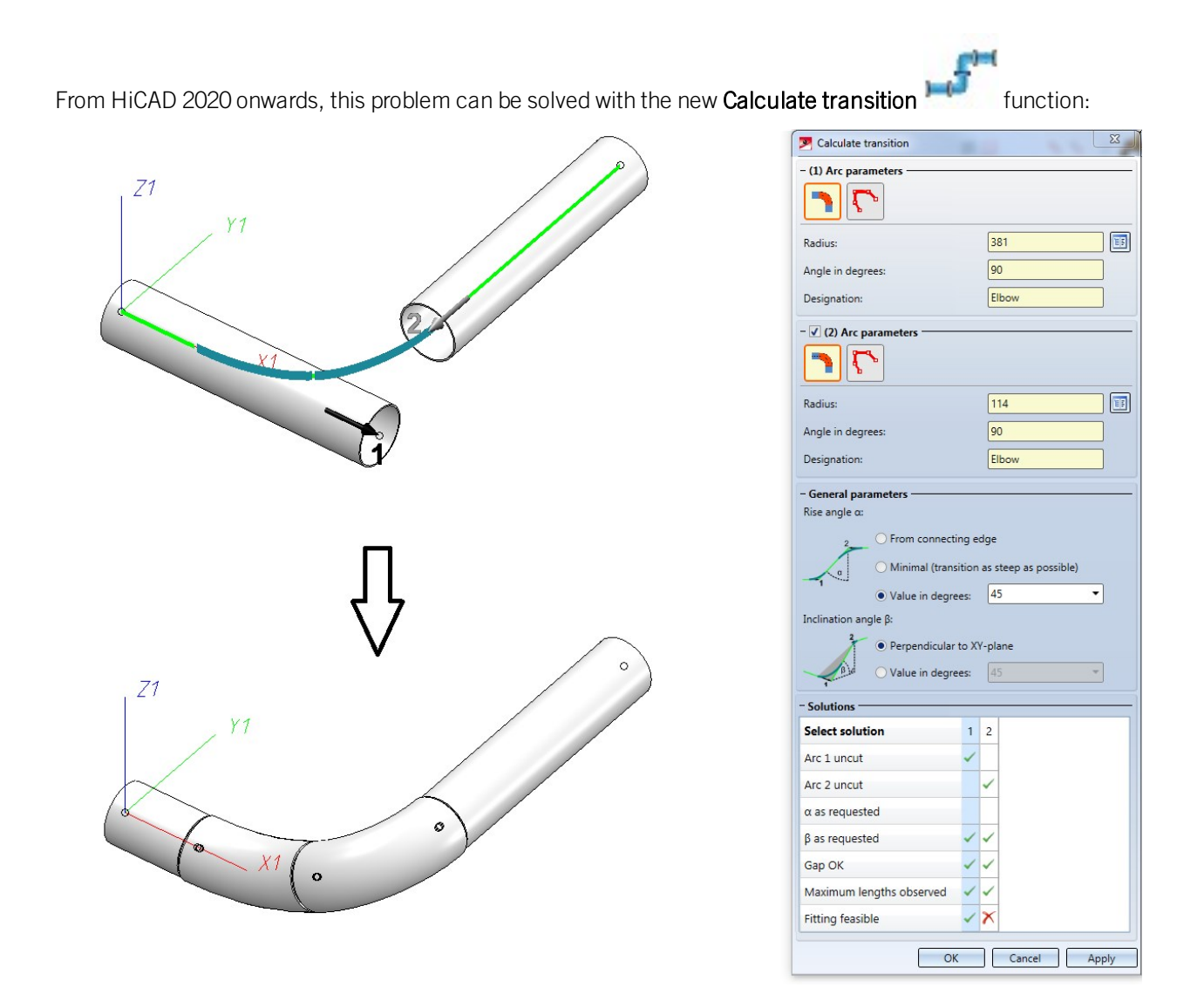

Edit arcs for bent pipes

With this Editor you can modify arcs in Plant Engineering. You can change arcs for bent pipes, insert segment arcs and perform mitre cuts. The Editor requires a working with guidelines and can also modify unoccupied guideline edges.

| Pipe bend |                                   |
|-----------|-----------------------------------|
| - Mode    |                                   |
| Radius:   | ● 150 ▼ mm                        |
|           | ○ 1 ▼ x Outer diameter   100 ▼ mm |
| ✓ Observe | maximum lengths                   |
| - Result  |                                   |
|           |                                   |
|           |                                   |
|           | OK Cancel Apply                   |

Three modes are supported:

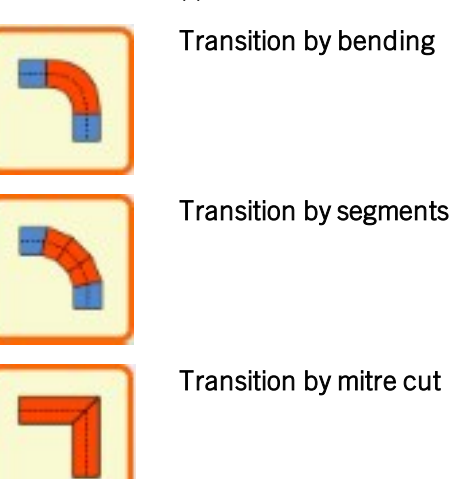

**Delete counter-flanges** 

When deleting valves, counter-flanges in the same pipeline are now also deleted.

# P+ID

Take over P+ID symbol code change to 3-D layout plan

From HiCAD 2020 SP1 onwards, symbol code changes in the P+ID are taken over to the assigned 3-D layout plan.

| dit symbol                                                    |                                                        |          | ng o D part is dispid |
|---------------------------------------------------------------|--------------------------------------------------------|----------|-----------------------|
| (Description)<br>Vessel<br>(00631-A<br>(Symbol type)          | Symbol Library:<br>[ISDDINSYM1_ENG<br>Symbol name: B01 | _DIN     | 2                     |
| General type Dialogue type Comment (1)                        | Dialogue text                                          | .4 .5 .6 | 3 L<br>1              |
| Comment (1)<br> Comment (2)<br> Plant code<br> Plant unit     |                                                        | 3        |                       |
| Plant/Plant unit<br> Aggregate<br> Plant/Plant unit/Aggregate | <br> BB000                                             | 2 0 8    |                       |
| Function<br>Code                                              | B13                                                    | B2 1     |                       |

Changes made with the Edit symbol function are transferred to the 3-D layout plan.

| Part information                                  |                                              |   |            |   |
|---------------------------------------------------|----------------------------------------------|---|------------|---|
| Part name:<br>Symbol ID:                          | BEHALB2<br>B13                               |   | C          |   |
| (Attribute name                                   | Attribute content                            |   |            |   |
| Article number<br>Designation<br>Order note       | TN-01498<br>Example vessel 2<br>ISD Vessel 2 | 6 |            |   |
| Part type<br>Part type ID<br>Standard designation | Vessel<br>9100001<br>(BEH2)                  |   |            | 9 |
| ٢                                                 |                                              | > | $\bigcirc$ |   |
| ОК                                                |                                              |   |            | 1 |
|                                                   |                                              |   |            |   |

Choose the **Part information** function (click with the right mouse button on the part) to display the changed Code in the 3-D layout plan in Plant Engineering.

# Major Release 2020 (V 2500)

### Indicated connecting direction when creating own symbols

Setting new connections is now supported by graphic plug-ins. After selecting a specific connection direction, an arrow is generated in the corresponding direction which can only be placed at grid points. Connections that have already been placed are highlighted with an arrow. This new feature is available with the P+ID Symbol Editor as well as when editing a P+ID.

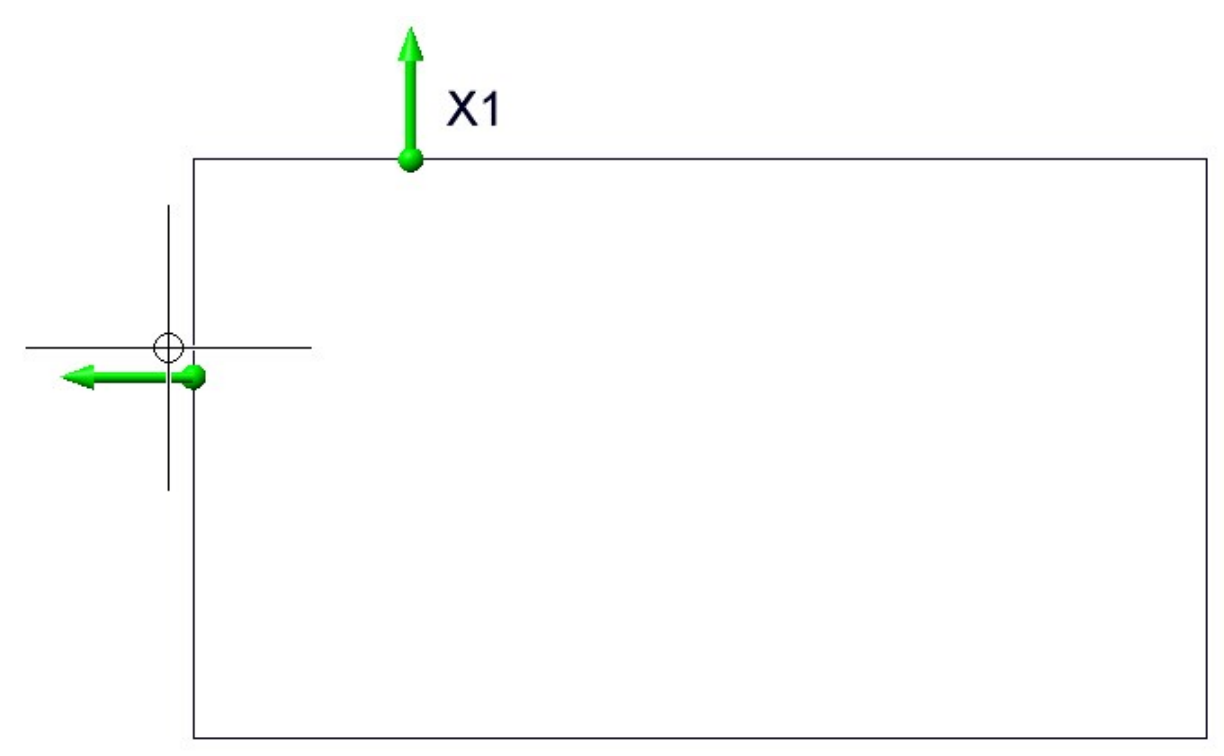

Note in the image above that the cursor does not coincide with the start point of the arrow because the arrow "jumps" to grid points.

### Support of nominal diameters in millimetres and inches

From now on there are two different nominal diameter attributes in the P+ID, one in millimetres and one in inches. The two attributes are linked to each other according to the assignment list in the file ANINCHTABLEW.DAT (HiCAD EXE directory / SYSTEM). By default, the nominal diameter attribute in inches has been added to the delivered libraries. In older libraries it should be added. Simply open a library, add an additional inch attribute to all symbols with a nominal diameter attribute and save the library. An addition of the nominal diameter attribute in inches is also done in older projects. In this case it is also sufficient to open and save the project. An addition to the line:

### 4310 82 0 Nominal diameter (inch)

(tabulator characters between blocks) in the FLDLGCODE.dat files in the ISDAttDef folders is necessary if the corresponding files provided by the ISD are not used. An addition to the nominal diameter attribute in inches is also used in older projects. Here too, it is sufficient to open and save the project. Depending on the size of the project, this process can take a few minutes.

Before creating a new project, all libraries should be updated.

When entering a value into one of the two Edit boxes for the nominal diameter of a symbol, an automatic conversion takes place in the nominal diameter for the unprocessed Edit box, provided the entry is in the above mentioned assignment list. When you right-click on an Edit box for a nominal diameter attribute a selection list according to the assignment list will be displayed.

|             | Edit symbol                                                 |                                                                               |                                |           |
|-------------|-------------------------------------------------------------|-------------------------------------------------------------------------------|--------------------------------|-----------|
| 4 5 6       | Description<br>Piping-<br>symbol<br>Symbol type<br>Pipeline | (Source)<br>Symbol Library:<br>[ISDDINSYM1]<br>Symbol name:<br>Symbol version | 6<br>8<br>10<br>15<br>20<br>25 |           |
| 3           | Dialogue type                                               | Dialogue text                                                                 | 32<br>40                       |           |
|             | Ort<br>Funktion                                             |                                                                               | 50<br>65                       | -         |
|             | Kurzzeichen<br>Rohrleitungsnummer                           | 1%PIDAT(430)%                                                                 | 80<br>90                       | 31)<br>(B |
| 2 8         | Nennweite (mm)<br>Nennweite (Zoll)                          |                                                                               | 100                            |           |
|             | Rohrklasse                                                  |                                                                               | 175                            |           |
| <b>D1</b> 1 | Datenbank-Bauteilkennung                                    |                                                                               | 200                            |           |
| DI          |                                                             |                                                                               | 250<br>300                     | -         |
|             | Pipe class                                                  |                                                                               | 350<br>400                     | ОК        |
|             | Delete part assignment                                      |                                                                               | 450<br>500                     | Cancel    |

When a specific entry is selected, the corresponding entry in inches is automatically entered in the provided Edit box .

| 4 5 6 | Description<br>Piping-<br>symbol<br>Symbol type<br>Pipeline | Source<br>Symbol Library:<br>ISDDINSYM1_ENG<br>Symbol name: PIPE0<br>Symbol version: 165080403 |
|-------|-------------------------------------------------------------|------------------------------------------------------------------------------------------------|
| 7     | Dialogue type                                               | Dialogue text                                                                                  |
|       | Funktion                                                    |                                                                                                |
| 1     | Kurzzeichen                                                 | 1%PIDAT(430)%PREPOST(%PIDAT(431)                                                               |
|       | Rohrleitungsnummer                                          | 1%COUNT(1:1:RL:%COUNTREFTEXT(R                                                                 |
|       | Nennweite (mm)                                              | 175                                                                                            |
| °     | Nennweite (Zoll)                                            | 7"                                                                                             |
|       | Rohrklasse                                                  |                                                                                                |
|       | Flussrichtung                                               |                                                                                                |
|       | Datenbank-Bauteilkennung                                    |                                                                                                |
| 31 '  | Datenbank-Dokumentkennung                                   |                                                                                                |
|       | Pipe class                                                  | ()                                                                                             |
|       | Delete part assignment                                      | Cancel                                                                                         |

For symbols with several nominal diameters, a corresponding automatic conversion will be made, too.

# Viewer

# Major Relase 2020 (V 2500)

Visibility of textures

The settings of the HiCAD functions

T.

Settings for shaded representation, Active view und

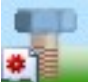

### Settings for shaded representation, All views

for the representation of textures (at Views > Representation > Shaded > Shaded representation) will now be considered for the representation of textures. This means that whether and in which view the textures will be shown in the Viewer will depend on the above settings.

# **Notes on HELiOS Updates**

## Major Release 2020 (V 2500)

### Important Notes on Updates for Administrators

For updates to HELiOS 2020 (Version 2500 or higher) a central update of the supplied HELiOS database is required.

Since conflict may occur during the update process in case of inconsistent data stocks, you should do the following:

### Data backup before updating

Make sure that a data backup was made before carrying out the update of your HELiOS database. For the backup, either use the HELiOS Database Creator (further information can be found in the Installation Notes) or your SQL Server Application.

In case of any questions, or if you need any help with regard to your customized system architecture , contact the ISD Hotline.

### Log file for update

If any conflicts occur during the update, these will be recorded in the log file **HeliosDbUpdate.txt** (in the system path **%appdata%\ISD Software und Systeme\HeliosDbUpdate\**).

Have this file ready when contacting the ISD Hotline in case of an unsuccessful update, so that they can help you solve the problem and make a successful update.

### New mask format

Please read all notes with regard to the new mask format in HELiOS 2020!

### MultiCAD interfaces

If you are working with an Inventor or SOLIDWORKS interface and HELiOS, please note that before installing an update of an older version to HELiOS 2020 (Version 2500) or higher, some adjustments may have to be made before the update.

In this case, please contact the Consulting department of the ISD Group.

# **HELiOS Desktop**

# Service Pack 2 2020 (V 2502)

### **Enhanced Mask Editor**

The new Mask Editor introduced with HELiOS 2020 has been further revised and enhanced with new features.

The **Transfer formatting** function allows you to transfer the formatting of a specific element to a selection of other mask elements.

The also new **Exchange** function can be used to change the attribute stored in a data field via a selection dialogue.

| Cut Dundo<br>Copy Redo<br>Paste<br>booard History     | abl Aa 🕲 🌲 📽 👻                                                                     | ★ Remove<br>章 Exchange<br>Edit Orientation Adjust size                                 | Image: Specific state     Image: Specific state       Image: Specific state     Image: Specific state |
|-------------------------------------------------------|------------------------------------------------------------------------------------|----------------------------------------------------------------------------------------|----------------------------------------------------------------------------------------------------|
|                                                       |                                                                                    |                                                                                        | Group field                                                                                           |
| Document number:<br>Project number:<br>Folder number: | Document number                                                                    | Sheet: She<br>Index: Inde                                                              | - Colours Text colour: Background colour: - Formatting ( V Use default formatting                     |
| Designation:                                          | Designation -                                                                      | Release: Workflow status    Document type: Document type                               | Microsoft Sans Serif 12                                                                               |
| Created:<br>Checked:                                  | Date:     Name:       Creation date     Created by       Checked on     Checked by | Scale: Scale<br>Format: Format                                                         | - Element-specific                                                                                    |
| Index creator:<br>Index date:<br>Index text:          | Index creator<br>Index date                                                        | File name:     File name       Origin:     Drawing origin       Based on:     Based on |                                                                                                    |
|                                                       |                                                                                    |                                                                                        |                                                                                                    |

The range of functions for opening, closing and saving mask files has also been extended, including a display of last used files.

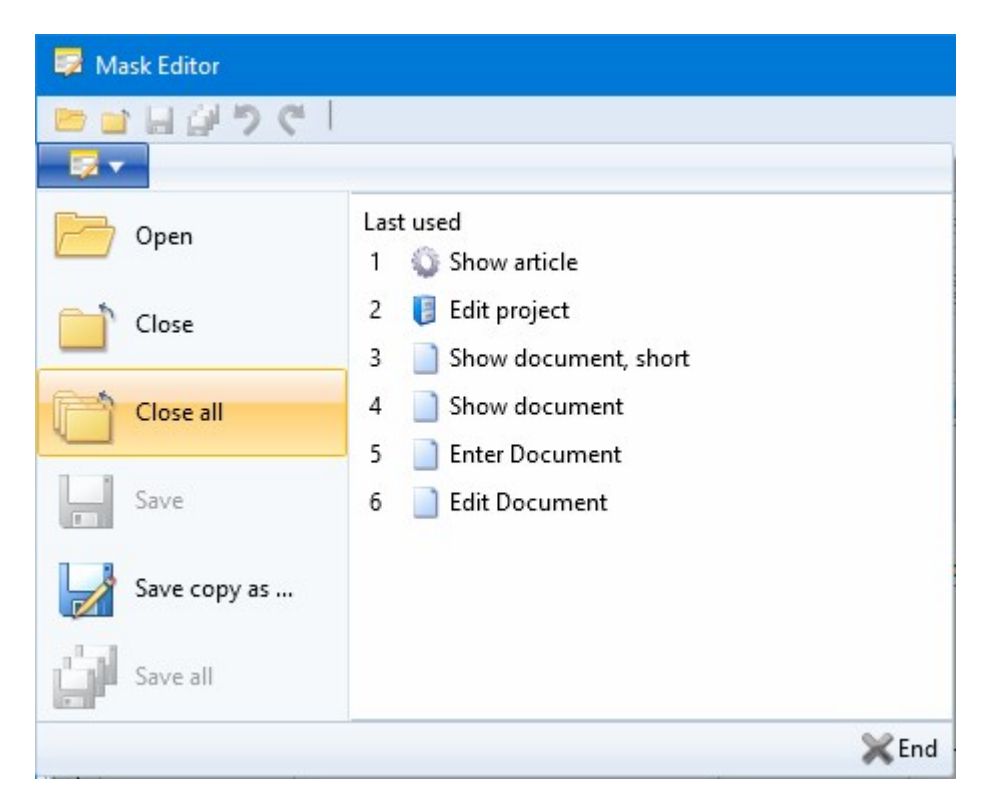

If new **user-defined object types** have been created in the **Attribute Editor**, you will be asked to create new mask files for them after calling or restarting the Mask Editor. Confirm the query with **YES** to execute the automatic process.

#### Create mask files

The following masks could not be found. Do you want to create them now?

| Helios.Masks.UTO.Person.Creation.xml |
|--------------------------------------|
| Helios.Masks.UTO.Person.Modify.xml   |
| Helios.Masks.UTO.Person.Detail.xml   |
| Helios.Masks.UTO.Person.Search.xml   |

| NO YES | NO | YES |
|--------|----|-----|
|--------|----|-----|

### Intelligent "Delete" behaviour of objects

If HELiOS objects (Articles, Documents, Projects, Folders, ...) cannot be deleted - e.g. because the user does not have the right to delete them, or the corresponding edited objects are reserved for export, or are built into the product structure and/or model structure - then these objects are displayed in a corresponding result list after the deletion process, which shows the reason why the deletion process cannot be carried out for each object.

| 🖘 👼 Standard              | •              |    |    |   |                       |                 |           |                      |              |            |
|---------------------------|----------------|----|----|---|-----------------------|-----------------|-----------|----------------------|--------------|------------|
| Error                     | Article number | In | In | W | Designation           | Part type       | Werkstoff | Standard designation | Creation dat | Created by |
| Used in model structure   | SN-028058      |    |    | 0 | Fork-Crown            | Individual part |           |                      | 21.08.2020   | Designer1  |
| Used in model structure   | SN-028059      |    |    | 0 | Head Tube             | Individual part |           |                      | 21.08.2020   | Designer1  |
| Used in model structure   | SN-028060      |    |    | 0 | Fork-Brace            | Individual part |           |                      | 21.08.2020   | Designer1  |
| Used in model structure   | SN-028061      |    |    | 0 | Dial-Elastomer        | Assembly        |           |                      | 21.08.2020   | Designer1  |
| Jsed in product structure | SN-028062      |    |    | 0 | Dial-Cover            | Individual part |           |                      | 21.08.2020   | Designer1  |
| Jsed in product structure | SN-028063      |    |    | 0 | Elastomer             | Individual part |           |                      | 21.08.2020   | Designer1  |
| Jsed in product structure | SN-028064      |    |    | 0 | Dial-cap              | Individual part |           |                      | 21.08.2020   | Designer1  |
| Jsed in product structure | SN-028065      |    |    | 0 | Dial-Base             | Individual part |           |                      | 21.08.2020   | Designer1  |
| Jsed in product structure | SN-028066      |    |    | 0 | Dial                  | Individual part |           |                      | 21.08.2020   | Designer1  |
| Used in product structure | SN-028067      |    |    | 0 | Spacer                | Individual part |           |                      | 21.08.2020   | Designer1  |
| Jsed in model structure   | SN-028068      |    |    | 0 | Fork-Slider           | Individual part |           |                      | 21.08.2020   | Designer1  |
| Jsed in model structure   | SN-028069      |    |    | 0 | Fork-Piston           | Individual part |           | 0                    | 21.08.2020   | Designer1  |
| Used in model structure   | SN-028070      |    |    | 0 | UNI 5933 - M4 x 12    | Individual part |           |                      | 21.08.2020   | Designer1  |
| Jsed in model structure   | SN-028071      |    |    | 0 | NF E 25-125 - M3 x 10 | Individual part |           |                      | 21.08.2020   | Designer1  |
| Jsed in model structure   | SN-028072      |    |    | 0 | Fork-Tube             | Individual part |           |                      | 21.08.2020   | Designer1  |
| Jsed in model structure   | SN-028073      |    |    | 0 | Fork-Damper           | Individual part |           |                      | 21.08.2020   | Designer1  |
| Jsed in model structure   | SN-028074      |    |    | 0 | Fork-Slider_MIR       | Individual part |           |                      | 21.08.2020   | Designer1  |
| Jsed in model structure   | SN-028075      |    |    | 0 | Fork-Piston_MIR       | Individual part |           |                      | 21.08.2020   | Designer1  |
| Jsed in model structure   | SN-028076      |    |    | 0 | Fork-Tube_MIR         | Individual part |           |                      | 21.08.2020   | Designer1  |
| Jsed in model structure   | SN-028077      |    |    | 0 | Fork-Damper_MIR       | Individual part |           |                      | 21.08.2020   | Designer1  |
|                           |                |    |    |   |                       |                 |           |                      |              |            |

The deletion processes are executed in an optimal sequence, i.e. taking into account any existing references in the model or product structure.

# Please note:

Under **Error**, only the first error that HELiOS encountered during the deletion process is displayed. That is, there may be other reasons why the object cannot be deleted immediately after the error has been corrected.

Furthermore, even if the Workspace is closed, you will be informed if objects to be deleted are currently in the Workspace.

|                                                                                                    |                                                       | Info                                                    |                                                          |                                                       |                                                                |
|----------------------------------------------------------------------------------------------------|-------------------------------------------------------|---------------------------------------------------------|----------------------------------------------------------|-------------------------------------------------------|----------------------------------------------------------------|
| At least one document<br>DN-002944, DN-002945,<br>DN-002950, DN-002956,<br>DN-002958, DN-002939, I<br>delete these documents? | (DN-00293<br>DN-002946,<br>DN-002951,<br>DN-002937) i | 8, DN-00294<br>DN-002947,<br>DN-002952,<br>s being used | ), DN-002941<br>DN-002948,<br>DN-002953,<br>in a Workspa | , DN-002942<br>DN-002949<br>DN-002957<br>ce. Do you i | 2, DN-002943<br>), DN-002955<br>7, DN-002954<br>really want to |
|                                                                                                    |                                                       |                                                         |                                                          | NO                                                    | YES                                                            |

## Settings for the Workspace

On the General tab of the HELiOS Options you can now find the new Settings for the Workspace area.

As with the known setting options in the area of MultiCAD interfaces you can also change the local session directory for the Workspace of the HELiOS Desktop, if desired.

You can also specify whether documents that are not currently being edited, or whether locally changed documents are to be removed from the work area when the program is closed.

| HELiOS Options                                                                     |                                                                                                    | ×      |
|------------------------------------------------------------------------------------|----------------------------------------------------------------------------------------------------|--------|
| General<br>Input                                                                   | General Settings                                                                                                    |        |
| Display<br>Result lists<br>Project and Folder structures<br>Print<br>Import/Export | - Projects Start project:     Project-independent     Last active project                                                                                                    | 🗊      |
| Workflow<br>Log<br>Database                                                        | - Folders       Start folder:          • Folder-independent                                                                                                    |        |
| Document type<br>Help                                                              | Last active folder     - Multi-language attributes     Settings for the Workspace                                                                                                    |        |
|                                                                                    | Settings for the Workspace Local directory of documents: C:\Users\mkraus\AppData\Local\ISD Software und Systeme\HELiOS Workspace\000002_{83cc5047-de1a-4e48-b684-908fc56f7b19}      Remove documents that are currently not being edited from Workspace after closing the application     Remove locally changed files |        |
|                                                                                    | ОК                                                                                                    | Cancel |

### Marking "empty" archive documents when loading, viewing and exporting

When sending print or conversion jobs via KST, which subsequently update an existing document master in HELiOS, the corresponding document in HELiOS can be marked as "obsolete".

A common example of this is the updating of neutral formats via the spooler. Another example is customer-specific adaptations that automatically generate archive documents upon release. Here it can happen that these archive documents are displayed as "empty" due to errors, outdated document statuses or a release or conversion by the HELiOS Spooler still running in the system.

Such documents are appropriately indicated when the HELiOS document master data function is called:

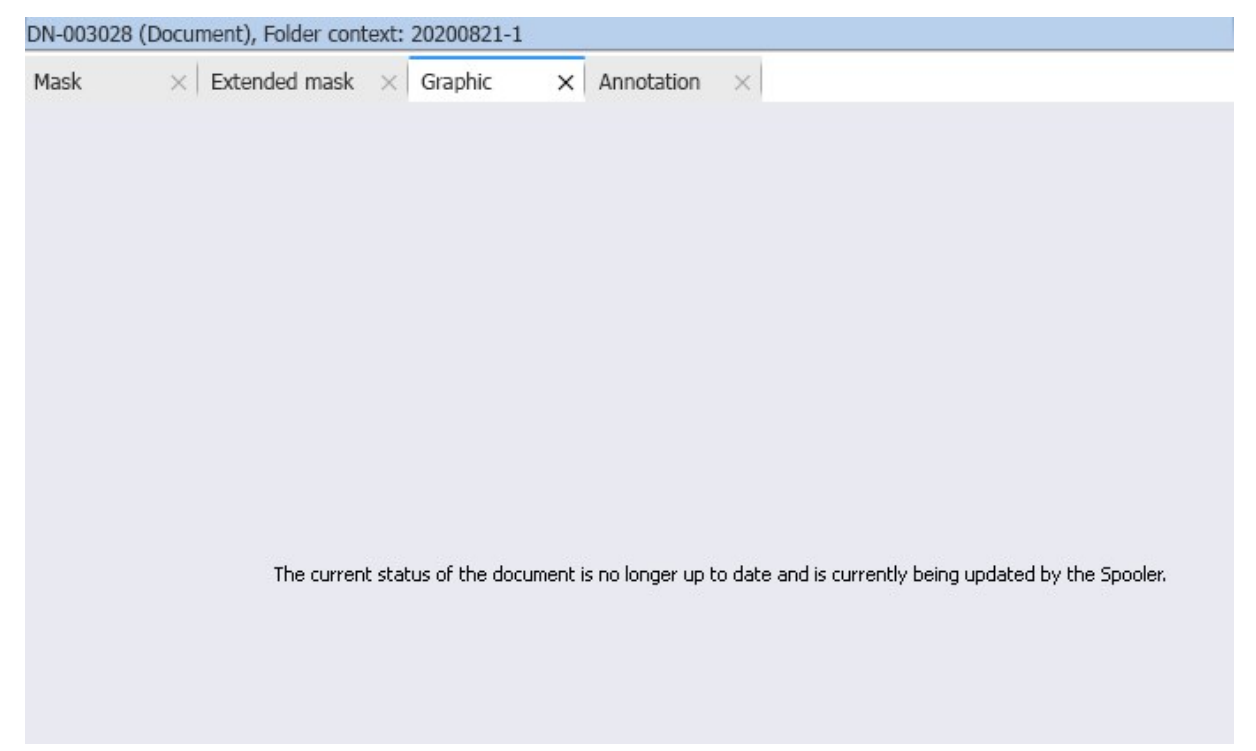

Also when exporting such documents, as well as when calling actions such as **Create notes document**, **Create mark-up** or **Open with ( ...)** you will receive a corresponding warning message:

| ollowing documents are<br>rted. | no longer up to date and are current | ly being upd | ated | ГБУ | the : | 5pooler. If you contir | nue, they v | vill still be |
|---------------------------------|--------------------------------------|--------------|------|-----|-------|------------------------|-------------|---------------|
| Standard                        | -                                    |              |      |     |       |                        |             |               |
| O Document number               | Document ID (Head)                   | Revision     | In   | In  | Re    | Designation            | Ori         | ginal path    |
| 😂 🚱DN-003028                    | B006QHDM5N7EXO00003KE7               | 1            | а    |     | 0     | 3D-Model               |             |               |

After the document is updated by the Spooler, the corresponding identifier will be removed again.

## Major Release 2020 (V 2500)

### New mask format and central mask configuration

In HELiOS 2020, the previous mask format has been changed from .msk to .xml, in addition to the revision of the Mask Editor.

In addition, mask files are now managed outside the installation directory, resulting in some changes in the system architecture that administrators should urgently consider:

The masks of older versions that were previously stored in the \sys\ directory of the installation are automatically converted to the new XML format by an update installation of an older HELiOS version to HELiOS 2020 (V 2500) or higher and stored at **%Programdata%**.

At %**Programdata%**, the masks are stored in a version-specific path, i.e. for HELiOS 2020 this path could look like this: "C:\ProgramData\ISD Software und Systeme\HELiOS 2020\GUI\Masks". In a later version, the version identifier in the path will be correspondingly higher.

| ProgramData\ISD Software und Systeme\HELiOS 2020\GUI\Masks |                  |              |  |  |  |  |
|------------------------------------------------------------|------------------|--------------|--|--|--|--|
| Name                                                       | Date modified    | Туре         |  |  |  |  |
| 📄 email                                                    | 15.01.2020 03:09 | XML Document |  |  |  |  |
| Helios.Masks.Article.Creation                              | 15.01.2020 03:09 | XML Document |  |  |  |  |
| Helios.Masks.Article.Detail                                | 15.01.2020 03:09 | XML Document |  |  |  |  |
| Helios.Masks.Article.Index                                 | 15.01.2020 03:09 | XML Document |  |  |  |  |
| Helios.Masks.Article.Modify                                | 15.01.2020 03:09 | XML Document |  |  |  |  |
| Helios.Masks.Article.Search                                | 15.01.2020 03:09 | XML Document |  |  |  |  |
| Helios.Masks.ArticleClass                                  | 15.01.2020 03:09 | XML Document |  |  |  |  |
| Helios.Masks.ArticleClass_anl                              | 16.11.2019 03:09 | XML Document |  |  |  |  |
| Helios.Masks.Document.Creation                             | 15.01.2020 03:09 | XML Document |  |  |  |  |
| Helios.Masks.Document.Detail                               | 15.01.2020 03:09 | XML Document |  |  |  |  |
| Helios.Masks.Document.DetailEx                             | 15.01.2020 03:09 | XML Document |  |  |  |  |
| Helios.Masks.Document.Index                                | 15.01.2020 03:09 | XML Document |  |  |  |  |
| Helios.Masks.Document.Modify                               | 15.01.2020 03:09 | XML Document |  |  |  |  |
| Helios.Masks.Document.Search                               | 15.01.2020 03:09 | XML Document |  |  |  |  |
| Helios Masks DocumentClass                                 | 15 01 2020 03:09 | XMI Document |  |  |  |  |

This conversion or directory is not dependent on whether the local or central directory was selected for the interface configuration (see below).

Programme > ISD Software und Systeme > HELiOS > Name Backup Docu exe exe exe\_office

The old configuration file can then be found in a **Backup** directory that was created below the installation folder.

The new masks at **%Programdata%** should not be overwritten in any case, because these are the "delivery status", which may be updated by later update installations. If masks are edited and changed with the mask editor, they are stored at **%Appdata%** and are called up by HELiOS when working in corresponding masks from this directory.

This means: If masks are to be distributed uniformly to different workstations, they must be saved under %Appdata% and not (!) under %Programdata%.

The optional query for UI configuration during a new, update or change installation has also been extended to distinguish between a local and a central directory (across computers). This means that you can also store the interface configuration for several work centers in a central directory instead of having to "distribute" it to the individual local directories.

| IELIOS  | HELiOS Interfaces      | General                                 |           |   |
|---------|------------------------|-----------------------------------------|-----------|---|
| System  | data source            | HeliosBauteil                           |           |   |
| User    |                        | hicad                                   |           |   |
| Passwo  | rd                     | ••••                                    |           |   |
| ✓ Use   | Vault Server           | Address localhost                       | Port 9000 |   |
| SmartS  | earch-Server           | Activate                                |           |   |
|         |                        | Configuration                           |           |   |
| 🗌 Use   | Spooler                | Server                                  |           |   |
| Use     | Application Server     | Address                                 | Port      |   |
| Saving  | of configuration files | Use local (computer-specific) directory |           |   |
| Configu | iration file           |                                         |           | - |

If you select the option **Use central directory for configuration data** in the new or update installation, you must select a **Directory**, e.g. network drive, via Windows Explorer instead of the local**Configuration file** in .zip format after clicking on the .... symbol in the selection dialogue.

| Saving of configuration files | <ul> <li>Use local (computer-specific) directory</li> </ul> |
|-------------------------------|-------------------------------------------------------------|
|                               | Use central directory for configuration data                |
| Directory                     |                                                             |
|                               |                                                             |

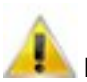

Please also note the following:

 A Change installation of HELiOS or HiCAD with HELIOS offers the possibility to change to a central configuration directory later. However, the subsequent selection of a local configuration file is not provided at this point. If you want to change the local configuration afterwards, you should use the tool HELiOSConfigImport.exe.

| HiCAD 2020 EN Setu    | p             |                  |             | _          |        |        |
|-----------------------|---------------|------------------|-------------|------------|--------|--------|
| hange Installation    |               |                  |             |            | 0.0    |        |
| HiCAD 2020 EN Setting | s             |                  |             | <u>1</u> . | 5.0    | U      |
| Use Spooler           |               |                  |             |            |        |        |
| Server                |               |                  | 1           |            |        |        |
| Use Application Ser   | ver           |                  |             |            |        |        |
| Server                |               |                  | Port        |            |        |        |
| Use Vault Server      |               |                  |             | ,          |        |        |
| Server                |               |                  | Port        | 900        | 0      |        |
| Activate ISD Update   | e Service     |                  |             |            |        |        |
| Use central directo   | ry            |                  |             |            |        |        |
| Directory             | C:\ProgramDat | a\ISD Software ( | und Systeme | HELIOS 2   | 020 SF |        |
|                       | ,             |                  |             |            |        |        |
|                       |               |                  |             |            |        | 101.11 |
|                       |               | Back             | <u>N</u> e: | xt         | Can    | cel    |

- Settings files that are provided by the administrator in a central directory must be selectively copied to this directory. Due to the dependency on files, the directory structure provided by HELiOS must be observed. This must correspond to the structure under **%APPDATA%\ISD Software und Systeme\HELiOS 2020**. If you have any further questions, please contact the Consulting department of the ISD Group.
- If the set configuration directory is not accessible at runtime, HELiOS behaves as if the directory is empty. This means that the program starts without updating the UI configuration.
- When updating HELiOS for an older HiCAD version, the option to set the configuration directory is missing. This
  can only be adjusted via the registry. If you have any further questions, please contact the Consulting department of the ISD Group.

If problems occur during the conversion to the new mask format in the course of an update installation, the mask converter **MskToXmlUpdate** can be used.

### New Mask Editor

With HELiOS 2020 (version 2500) you will find a new **Mask Editor** on the **Admin Tools** tab of the HELiOS Desktop, which has been adapted to the latest state of the art with a modern Look & Feel and thus offers some innovations and advantages compared to the previous version.

In addition to a modern Ribbon design, which also supports operation at high resolutions, this has laid the foundation for further expansion of the masks and the Editor in 2020.

The revision of the Mask Editor has also led to a conversion of the mask format to XML. Mask files are now managed outside the installation directory.

| ask Editor                                                        |                                               |               |               |                      |                                    |      |
|-------------------------------------------------------------------|-----------------------------------------------|---------------|---------------|----------------------|------------------------------------|------|
| 日母うぐし                                                             |                                               |               |               |                      |                                    |      |
| Start                                                             |                                               |               |               |                      |                                    | (    |
| t <b>7</b> Undo<br>ppy <b>Redo</b><br>sert <b>5</b><br>pard Route | abl Aa ♥★<br>ata Text<br>field Insert control | Eleme<br>Remo | nts Orientati |                      | 213 213 Display Generate Tab order |      |
| ow document ×                                                     |                                               |               |               |                      | Properties                         |      |
| 1. 1. 1. 1                                                        | 1 1 1 1 1                                     |               | 1 1 1         |                      | Mask                               |      |
| Document number:                                                  | Document number                               | ər            | Sheet:        | She LC.D             | - File                             |      |
| Project number:                                                   |                                               | 🔋             | Index:        |                      | Name                               |      |
| FOLDER NUMBER:                                                    |                                               | 📁             |               |                      | Helios.Masks.Document.DetailEx.xml |      |
| Document                                                          |                                               |               |               |                      | User-defined title                 |      |
| Designation:                                                      | Designation                                   | •             | Release:      | Release status 🔹     | Object type                        |      |
|                                                                   |                                               |               | Document typ  | e: Document type     | Document                           |      |
|                                                                   | Date:                                         | Name:         |               |                      | Display                            |      |
| Created:                                                          | Creation date                                 | User          | Scale:        | Scale                |                                    |      |
| Checked:                                                          | Checked on                                    | Checked by    | Format:       | Format               | - Mask size                        |      |
| Index                                                             |                                               |               |               |                      | <u>622</u> 375                     |      |
| ITUCA                                                             | Index creator                                 |               | File name:    | File name            | - Colours                          |      |
| Index creator:                                                    |                                               |               |               | Description and size |                                    |      |
| Index creator:<br>Index date:                                     | Index date                                    |               | Origin:       | Drawing origin       | Mask colour: Default colour of tex | cts: |

### Start search with F3

To avoid having to switch between keyboard (entering the search criteria) and mouse (initiating the search) when searching for a specific object in the HELiOS Database (Document, Article, Project, Folder, ...), you can also use the F3 key to perform the search.

You must therefore click on **Find** with the mouse in the corresponding, active search mask, but you can also execute the search using the keyboard with F3 for manually entered criteria.

ReleaseNext: Distinguishing between all objects and Admin objects

In the Admin tool **ReleaseNext** for unlocking HELiOS objects that are being edited by other instances, you can now distinguish between two options:

- Show all locked objects: In the corresponding object tab (Articles, Documents, Projects or Folders), all entries that were locked in HELiOS are listed (user-independent).
- Show only my locked objects: Only the objects that were locked by the logged on Administrator are listed.

| Unlocking of HELiOS objects         |                         |                | - 🗆 🗙       |
|-------------------------------------|-------------------------|----------------|-------------|
| ○ Show all locked objects ● Show on | ly my locked objects    |                |             |
| Article X Documents X P             | rojects × Folders ×     |                |             |
| 😽 👼 🌆 Standard                      | • <u></u>               |                |             |
| Article number Index Designation    | Unlock selected objects | Host comput    | Locked on   |
| TN-00001 Valve                      |                         | DEDTM066       |             |
|                                     |                         |                |             |
| Number of records: 1                |                         | Unlock all obj | jects Close |

# **HELIOS in HiCAD**

# Major Release 2020 (V 2500)

Open, with options: Reduced loading

In the context menu and in the detail window ribbon of a HELiOS document, you will find the new function Open, with options at General, in addition to the familiar functions Open + Edit and Open, read-only.

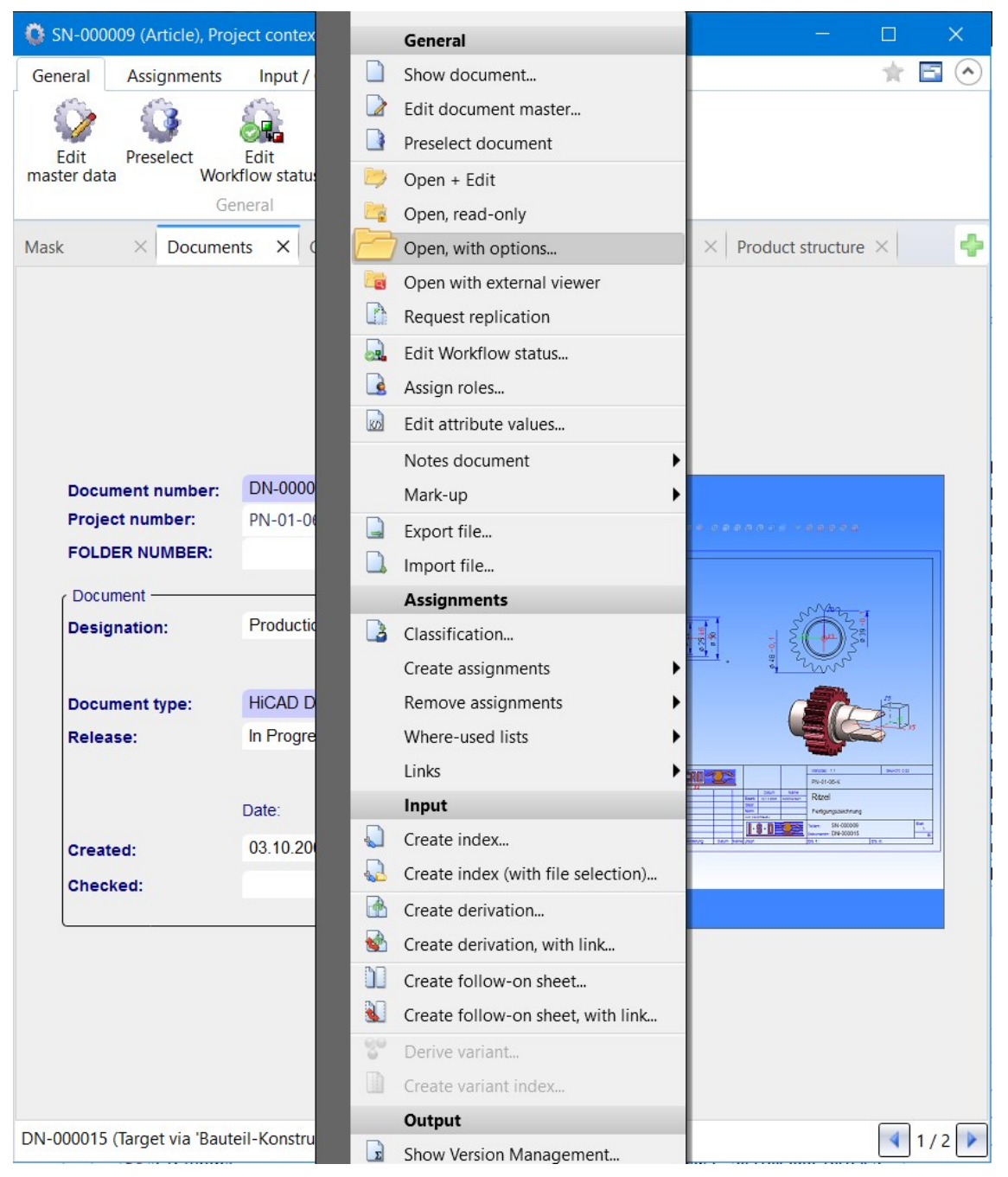

If the document is an HiCAD drawing file (SZA format), an extended dialogue with additional options for reduced loading appears. This means that you can optionally select how to proceed when loading with isolated points:

| Open, with options                                        |  |
|-----------------------------------------------------------|--|
| Please specify the settings for opening.                  |  |
| Open, read-only                                           |  |
| Open, reduced:                                            |  |
| Switched off 🔹                                            |  |
| Switched off                                              |  |
| Do not delete isolated points                             |  |
| Delete isolated points (except for named points)          |  |
| Delete isolated points (except for symbol/fitting points) |  |
| Delete isolated points (except for fitting points)        |  |
| Delete all isolated points                                |  |

You can leave the **Open**, reduced option Switched off at this point or **Delete all isolated points** or **Delete isolated points except for**:

- named points
- symbol / fitting points
- fitting points

You can also activate the **Open, read-only** checkbox in this dialogue if the document should only be loaded for viewing and not for editing.

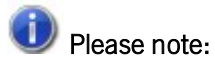

- The **Open, with options** function does not work for multiple selections, but only for single SZA documents.
- If the document opened with options is not an SZA file but, for example, an Office document, it is opened without another intermediate dialogue.
- If the file type of a document is not known or cannot be assigned to an application for opening, a Windows
  query may appear asking in which application the document should be opened.

# **HELiOS Spooler**

# Service Pack 2 2020 (V 2502)

### Print Client: Bundling of jobs by document number

The option to bundle jobs in the **PrintPlot** menu part of the **HELiOS Print Client** has been extended:

In addition to the default setting where print jobs are not processed in bundles (**Bundle: Off**), you can now choose between **Bundle: All jobs** and **Bundle: By document no**.

If the **Bundle: By document no.** option is active, documents (e.g. SZA files with several sheet areas each) can be converted into separate PDF documents, where a PDF document contains a separate sheet for each HELiOS sheet area.

| HELiOSPrintClient                            |                              |          |                   |                    | — O               |
|----------------------------------------------|------------------------------|----------|-------------------|--------------------|-------------------|
| 🍃 PrintPlot 📔 🔝 Log                          |                              |          |                   |                    |                   |
|                                              | Document                     |          |                   | Outpu              | ut-date-time      |
| Document number                              | Туре                         | Format   | Status            | Immediati          | 28.08 - 14:28:55  |
|                                              |                              |          |                   | C Options          | 14:22:23          |
|                                              |                              |          |                   |                    |                   |
|                                              |                              |          | · · · · · · · · · | Filoay , 20 A      | lugust 2020       |
|                                              |                              |          |                   | Bill of M          | aterials (BOM)    |
|                                              |                              |          |                   |                    | Quantity List 📃 👻 |
| Remove jobs after sendi                      | ng Bundle:                   | OFF      |                   |                    | ) annar           |
| 1 (                                          | 1 I I                        | By do    | cument no.        | Qutout banner      | anner             |
|                                              | 1 × 1 2                      | All job  | is<br>yet         |                    |                   |
| (9) ( ( ( ( ( ( ( ( ( ( ( ( ( ( ( ( ( (      |                              |          | 1                 |                    |                   |
| <ul> <li>Assign printer automatic</li> </ul> | Output device<br>ally        |          |                   | User: Imkraus      | M                 |
| Beceiver DEFAU                               | ILT                          |          |                   | Job name :         | <u>N</u>          |
| C Use default printer                        |                              |          |                   | TEXT TEXT          | Date 🔽            |
|                                              | TMS16 intl isdaroup.com\DI   | EDTM-ME  | P01 (PCL 6)       |                    | Time 🔽            |
| C Options                                    |                              |          |                   | Insertion point    | Transparent 🔽     |
|                                              |                              |          |                   | TENT TENT TENT     | Receiver          |
| Printer name :                               |                              |          |                   |                    |                   |
| Paper size :                                 |                              | <b>Y</b> |                   |                    |                   |
| Paper tray :                                 |                              |          | <u></u>           | Priority           | Margins [cm]      |
| ISD F                                        | ilePrinter PS (Postprocessin | g)       |                   |                    | Left: 0.00        |
| Configuration: No pos                        | torocessina                  |          | <b>•</b>          | 1 (min) - 99 (max) | Right: 0.00       |
|                                              |                              | 32-020 N |                   |                    | Top: 0.00         |
| - Orientation                                | Scale                        |          | - Copies          | Colour             | Bottom: 0.00      |
| A Portrait                                   | Auto                         |          |                   | C Colour           | · · · · ·         |
| C Landscape                                  | 1:                           |          |                   |                    | M Set to minimum  |
| C Auto                                       | Scale line widths            | 1        | -                 | C B/W              | Centred output    |
|                                              |                              |          |                   |                    |                   |
| End                                          |                              |          |                   |                    |                   |

### HELiOS Options: Include model area

In the HELiOS Options for printing documents you find the new sub-menu item Include model area under Print all views.

This option is relevant if you work with a CAD system (such as HiCAD or AutoCAD) that makes a distinction between model and drawing area.

If the option is not activated, all sheet areas of the drawing are transferred when the print jobs are transferred to the Report Manager. If this option is activated, the model area is also transferred.

| HELiOS Options                             |                                                                                            |                    |
|--------------------------------------------|--------------------------------------------------------------------------------------------|--------------------|
| General<br>Input                           | Settings for printing                                                                      |                    |
| Result lists Project and Folder structures | Print documents     Print immediately if input unambiguous.                                |                    |
| Print                                      | Views:<br>View selection<br>Print all views                                                |                    |
| Workflow                                   | <ul> <li>Include model area</li> <li>Print the view that was active when saving</li> </ul> | the model drawing  |
| Dat-'                                      | Linked articles:<br>Must be located in the same                                            | ment to be printed |

## AutoCAD plot area definition

When printing files from AutoCAD, the user can also select the **plot area**.

| Seiteneinrichtu                                 | ng                                                            |                                   |                            |                                  | Plotstiltabelle (                              | Stiftzuweisungen)                                                             |              |
|-------------------------------------------------|---------------------------------------------------------------|-----------------------------------|----------------------------|----------------------------------|------------------------------------------------|-------------------------------------------------------------------------------|--------------|
| Name:                                           | <keine></keine>                                               |                                   | <ul> <li>✓ Hin:</li> </ul> | zufügen                          | Keine                                          |                                                                               | ~<br>[]]     |
| Drucker/Plotter                                 | (                                                             |                                   |                            |                                  | Optionen des s                                 | chattierten Ansich                                                            | tsfenste     |
| Name:                                           | 層 AutoCAD PDF (General Documentat                             | ion).pc3                          | <ul> <li>Eiger</li> </ul>  | nschaften                        | SchattPlot                                     | Wie angezeigt                                                                 |              |
| Plotter:                                        | DWG To PDF - PDF ePlot - by Autodesk                          |                                   | -+  210                    | · MM   <del>-</del> -            | Qualität                                       | Normal                                                                        |              |
| Ausgabeort:                                     | Datei                                                         |                                   |                            | ¶<br>Ig                          | DPI                                            | 100                                                                           |              |
| In Datei plo<br>apierformat<br>ISO A4 (210.     | 00 x 297.00 mm)                                               | Optionen                          | Kopienzahl                 |                                  | Plotoptionen Im Hinterg Mit Liniens Plot-Trans | grund plotten<br>stärken plotten<br>sparenz<br>en plotten                     |              |
| Plotbereich<br>Zu plotten:<br>Layout<br>Anzeige | <u> </u>                                                      | Plotmaßsta<br>Anpass<br>Maßst.: 1 | ab<br>en<br>:1             | ~                                | Papierbero                                     | eich zuletzt plotter<br>eichobjekte ausble<br>erung ein<br>en in Layout speid | nden<br>nern |
| Fenster<br>Grenzen<br>Layout<br>Y: 0.00         | s instellung auf druckbaren Bereich)<br>Plot zentrieren<br>mm |                                   | E Linienstärk              | mm 🗸 =<br>Einheit<br>I. skalier. | Zeichnungsaus<br>O Hochform<br>O Querform      | richtung<br>at<br>at<br>copf plotten                                          | A            |

With Service Pack 2 (Version 2502) the configuration options of MultiCAD formats of the **HELiOS Spooler** have been extended in such a way that the AutoCAD plot area, which distinguishes between model and layout, can be taken into account accordingly when printing AutoCAD files.

### Installation

When installing the HELiOS Spooler, please note that the database connection specification, which was optional in earlier versions or only required for certain interfaces, will be mandatory starting with HELiOS 2020 Service Pack 2 (Version 2502).

| HELiOS Spooler Se                        | tup                         |             |
|------------------------------------------|-----------------------------|-------------|
| Database connect<br>Settings for connect | tion<br>tion with HELiOS DB | 1.2.0       |
| System data source                       | bauteil_bim_2501            | ~           |
| HELiOS User                              | Administrator               | ~           |
| HELIOS Group                             | PDM Administrators          | Ý           |
| Address ISDVault                         |                             | Port 9000   |
|                                          |                             |             |
|                                          |                             |             |
|                                          | Back                        | Next Cancel |

# Service Pack 1 2020 (V 2501)

## Extension of the installation

When working with MultiCAD interfaces please note the following extension to the installation: By setting up the database connection at this point, an even more stable operation of the HELiOS-MultiCAD coupling is guaranteed.

| 🕼 HELiOS Spooler Se                      | tup                         | ×                   |
|------------------------------------------|-----------------------------|---------------------|
| Database connect<br>Settings for connect | tion<br>tion with HELiOS DB |                     |
| ✓ Activate DB conne                      | ection                      |                     |
| System data source                       | HeliosBauteil               | Ý                   |
| HELIOS User                              | Administrator               | ¥                   |
| HELIOS Group                             | PDM Administrators          | Ŷ                   |
| Use Vault Server                         |                             |                     |
| Address                                  |                             | Port 9000           |
|                                          |                             | Next                |
|                                          | Back                        | <u>N</u> ext Cancel |

# Major Release 2020 (V 2500)

### Notes on Update installations/ New postprocessing

The Spooler will be extended in such a way that the following information for bundled PDF export will be available for postprocessing:

<MultiSheetCurldx> (%HEL\_MULTISHEETCURIDX%) - Current sheet index for multiple sheets within one job (if applicable, otherwise always 0).

<MultiSheetEndIdx> (%HEL\_MULTISHEETENDIDX%) - Last sheet index for multiple sheets within one job (if applicable, otherwise always 0).

<MultiSheetOutputName> (%HEL\_MULTISHEETOUTPUTNAME%) - Output file name without file extension; for multi-sheet printouts identical with <FileName>, but without attached sheet index.

In case of an update installation, you have to copy some system files to the right places, which will not be overwritten by it.

These are the files

- ISD FilePrinter? PS.BatchPDF.bat (executes the postprocessing)
- ISD FilePrinter? PS.BatchPDF.PostProcess (contains the calling of the postprocessing)

which you have to transfer from the installation directory of the Spooler (by default: C:\Program Files\ISD Software und Systeme\HELiOS Spooler\Defaults\FilePrintPostprocess\) to the target directory

C:\ProgramData\ISD Software und Systeme\HELiOS Spooler 2019 SP2\FilePrintPostprocess\.

A new installation of the HELiOS Spooler in Version 2500 (HELiOS 2002) is not affected by this.

## "Change" option for MultiCAD settings

Not only can you configure the database and Vault Server connection for a CAD application (HiCAD, AutoCAD, Inventor, SOLIDWORKS) linked to HELiOS during a new or update installation of the HELiOS Spooler, but also via a **Change** installation.

| HELIOS 2020 HELIOS Datab HELIOS Vault S | as Uninstall<br>Se Change | ISD Software und Systeme<br>ISD Software und Systeme<br>ISD Software und Systeme |
|-----------------------------------------|---------------------------|----------------------------------------------------------------------------------|
| 🙀 Extended settings                     |                           | - 🗆 ×                                                                            |
| HELIOS HELIOS Interfaces                | General                   |                                                                                  |
| System data source                      | helios_2500               |                                                                                  |
| User                                    | hicad                     |                                                                                  |
| Password                                | •••••                     |                                                                                  |
| ✓ Use Vault Server                      | Address localhost         | Port 9000                                                                        |
|                                         |                           |                                                                                  |
|                                         |                           |                                                                                  |
|                                         |                           |                                                                                  |
|                                         |                           |                                                                                  |
|                                         |                           |                                                                                  |
|                                         |                           |                                                                                  |
|                                         |                           |                                                                                  |
|                                         |                           |                                                                                  |
|                                         |                           |                                                                                  |
|                                         |                           |                                                                                  |
|                                         |                           |                                                                                  |
|                                         |                           |                                                                                  |
|                                         | OK Save Cancel            | ]                                                                                |

# **HELiOS MS Office Interface**

Service Pack 2 2020 (V 2502)

Add attachments to E-mails

Гſ

When you write, forward or reply to an E-mail in Outlook, the HELIOS Ribbon of the E-mail window also provides the

Attach document function for attaching files via the HELiOS document search.

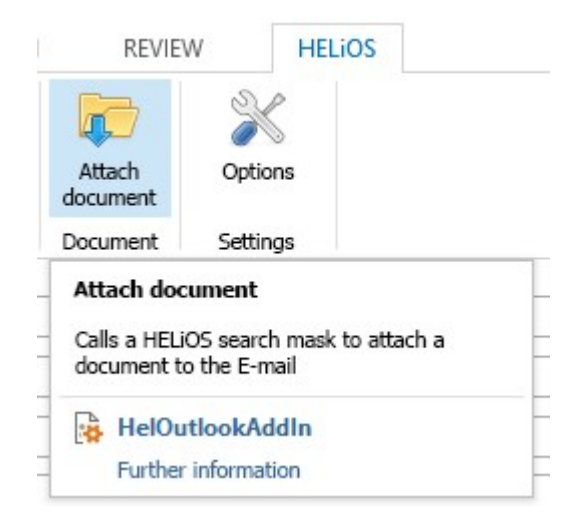

Please note:

If you are currently using Office 2010, the HELiOS interface will only work in separately opened E-mail windows, but not when the E-mail is docked in Outlook.

### HELiOS options with automatic login

With the update to HELiOS 2020 Service Pack 2, an Options dialogue is available in the Office interface, as is already known from the HELiOS-MultiCAD interfaces.

In addition to settings for the Workspace and for the import of attribute mappings, you can activate the option **Auto**matic HELiOS login when starting the Office application under Settings for document to prevent the HELiOS login dialogue from preceding each start of an Office application.

| 🔀 HELiOS Optic                    | ons                                                                                      |               | <u></u> 0 |        | ×     |
|-----------------------------------|------------------------------------------------------------------------------------------|---------------|-----------|--------|-------|
| – Settings for t                  | he Workspace —                                                                           |               |           |        |       |
| Local directory of                | if documents:                                                                            |               |           |        |       |
| C:\Users\admir                    | nistrator.INTL\AppData\Local\ISD Software und Systeme\HELiOS Workspace\000002_{2746de13- | 195e-4bdf-94a | 9-73196   | 9ca8cc | a} [  |
| Automatically                     | y end editing of documents without local changes after closing the application           |               |           |        |       |
| <b>V</b> Remove docu              | ments that are currently not being edited from Workspace after closing the application   |               |           |        |       |
| Remove la                         | ocally changed files                                                                     |               |           |        |       |
| - Settings for t                  | he Document ————————————————————————————————————                                         |               |           |        |       |
| 📃 Automatic HE                    | ELIOS login when starting the Office application                                         |               |           |        |       |
|                                   |                                                                                          |               |           |        |       |
| – Attribute assi<br>Settings for: | ignments<br>Transfer to HELiOS                                                           |               |           |        |       |
|                                   |                                                                                          |               | ОК        |        | ancel |

Service Pack 1 2020 (V 2501)

Transfer of forwarded E-mails as separate documents

When transferring forwarded E-mails to HELiOS, you can decide whether the forwarded E-mail should be transferred as a new HELiOS document (e.g. because the content has changed) or whether the original e-mail already stored in the HELiOS database is sufficient and the transfer of the forwarded E-mail is therefore not necessary.

#### Legal notes

© 2020 ISD ® Software und Systeme GmbH. All rights reserved.

This User Guide and the software described herein are provided in conjunction with a license and may only be used or copied in accordance with the terms of the license. The contents of this User Guide solely serve the purpose of information; it may be modified without prior notice and may not be regarded as binding for the ISD Software und Systeme GmbH. The ISD Software und Systeme GmbH does not assume any responsibility for the correctness or accuracy of the information provided in this document. No part of this document may be reproduced, saved to databases or transferred in any other form without prior written permission by the ISD Software und Systeme GmbH, unless expressly allowed by virtue of the license agreement.

All mentioned products are trademarks or registered trademarks of their respective manufacturers and producers.

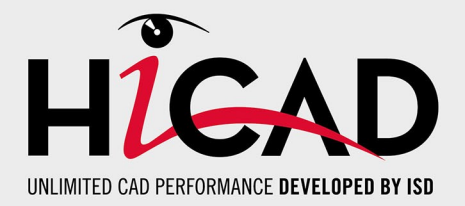

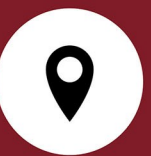

#### ISD Software und Systeme GmbH

Hauert 4 44227 Dortmund Germany Tel. +49 (0)231 9793-0 Fax +49 (0)231 9793-101 info@isdgroup.de

#### ISD Berlin

Paradiesstraße 208a 12526 Berlin Germany Tel. +49 (0)30 634178-0 Fax +49 (0)30 634178-10 berlin@isdgroup.de

#### ISD Hamburg

Strawinskystraße 2 25337 Elmshorn Germany Tel. +49 (0)4121 740980 Fax +49 (0)4121 4613261 hamburg@isdgroup.de

#### ISD Hannover

Hamburger Allee 24 30161 Hanover Germany Tel. +49 (0)511 616803-40 Fax +49 (0)511 616803-41 hannover@isdgroup.de

#### ISD Nürnberg

Nordostpark 7 90411 Nuremberg Germany Tel. +49 (0)911 95173-0 Fax +49 (0)911 95173-10 nuernberg@isdgroup.de

### ISD Ulm

Wilhelmstraße 25 89073 Ulm Germany Tel. +49 (0)731 96855-0 Fax +49 (0)731 96855-10 ulm@isdgroup.de

### www.isdgroup.com

#### ISD Austria GmbH

Hafenstraße 47-51 4020 Linz Austria Tel. +43 (0)732 21 04 22-0 Fax +43 (0)732 21 04 22-29 info@isdgroup.at

#### ISD Benelux b.v.

Het Zuiderkruis 33 5215 MV 's-Hertogenbosch The Netherlands Tel. +31 (0)73 6153-888 Fax +31 (0)73 6153-899 info@isdgroup.nl

#### ISD Benelux b.v.

Grote Voort 293A 8041 BL Zwolle The Netherlands Tel. +31 (0)73 6153-888 Fax +31 (0)73 6153-899 info@isdgroup.nl

### ISD Schweiz AG

Rosenweg 2 4500 Solothurn Switzerland Tel. +41 (0)32 624 13-40 Fax +41 (0)32 624 13-42 info@isdgroup.ch

#### ISD Group USA Inc.

721 Jetton Street Two Harbour Place NC 28036 Davidson USA Tel. +1 (0)770 349 6321 usa@isdgroup.com

#### ISD Group USA Inc.

5126 South Royal Atlanta Drive GA 30084 Tucker USA Tel. +1 (0)770 349 6321 usa@isdgroup.com

HiCAD\_2502

This document is generated automatically. © 2020 ISD Software und Systeme GmbH